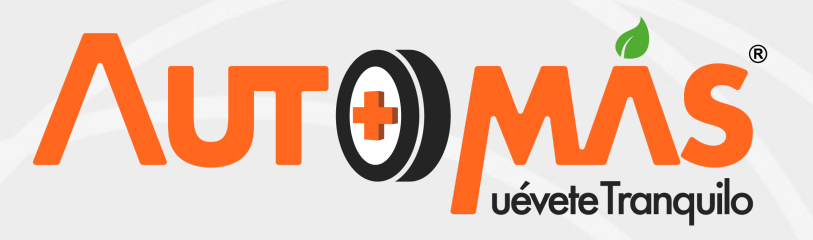

# **PREGUNTAS** FRECUENTES

¿Qué pasa si un usuario se acerca a preguntarme sobre el servicio?

Debe dirigirse al jefe inmediato para que el sea el responsable de orientar al usuario.

¿Qué hago si el internet o V2 se cae?

Reporto a mi jefe inmediato, realizo la inspección, tomo las fotografías y relaciono la información en la tirilla.

¿Qué hago si cargo la inspección y no transmitio a bitácora?

Informo a mi jefe inmediato, y valido el servicio, placa y turno, tanto del servicio que yo cargue como el servicio digitado en bitácora.

¿Qué se hace cuando se bloquea el TestLine?

Reiniciar el PC, pista, y asegurar la conexión a internet.

¿Qué se debe hacer cuando hay rombo en el cuestionario de un combo diamante diesel?

Se debe ingresar al cuestionario y dar clic sobre el botón (prueba Diesel) que está ubicado en la parte inferior del módulo grupo, y esto habilitará un nuevo cuestionario, el cual se debe diligenciar con valores falsos, luego se da clic en guardar. Ahora se debe devolverse al cuestionario inicial y cambiar una de las calificaciones de la pieza de carrocería.

¿Qué se hace cuando olvide poner las observaciones y el carro ya fue aprobado?

Se puede agregar las observaciones del vehículo siempre y cuando este no haya salido de bitácora.

¿Cómo detectar que un vehículo tuvo gas vehicular?

Presenta perforaciones no originales, múltiple de admisión, torpedo, piso baúl, puntas traseras, millare y se evidencia instalación eléctrica.

¿Por qué cuando se realiza una inspección por I3 y se le da novedad 40 al número de motor, al momento de transmitir la bitácora la fotografía del sticker serial no transmite?

Cuando estamos tomando las fotografías y llegamos el sticker serial la App nos pregunta si hay más sticker serial. Seleccionamos No, luego nos solicitara de nuevo la fotografía.

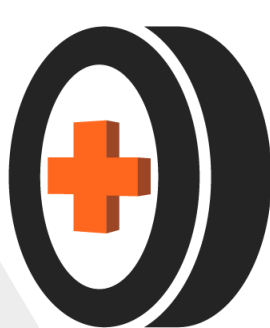

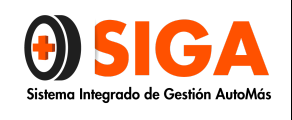

Página 1 de 7

| IN-P-01    |
|------------|
| Versión 02 |
| 2018-10-16 |

### PROCEDIMIENTO INSPECCIÓN ASEGURABILIDAD

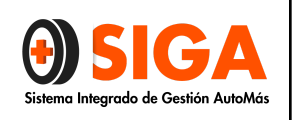

#### 1. OBJETIVO:

Presentar la secuencia lógica de las actividades necesarias para lograr una inspección de Asegurabilidad confiable y oportuna para las compañías aseguradoras.

#### 2. DEFINICIONES:

- ✓ DIGITADOR: Persona encargada de digitalizar la información necesaria para la realización de la inspección.
- ✓ INSPECCIÓN: Validación visual del estado de la carrocería, estructura y los sistemas de seguridad activa y pasiva del vehículo.
- ✓ INSPECTOR: Persona con la competencia técnica necesaria para valorar el estado del vehículo.
- ✓ INSPECCIÓN DE ASEGURABILIDAD: Inspección realizada a un vehículo para determinar si su estado no constituye un riesgo de cara a su aseguramiento posterior.
- ✓ APLICATIVO V2: Software usado para la gestión de inspecciones y peritajes.
- CENTRAL DE CONTROL TÉCNICO: Área de la empresa encargada del control de calidad de los servicios de inspección y peritaje.

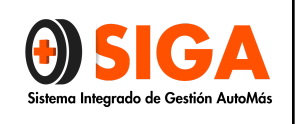

#### 3. PROCEDIMIENTO

| F                                  | PROCEDIMIENTO INSPECCION DE ASEGURABILIDAD                                                                                                    |                                                                                                    |                                                |                                        |  |  |
|------------------------------------|----------------------------------------------------------------------------------------------------|----------------------------------------------------------------------------------------------------|------------------------------------------------|----------------------------------------|--|--|
| DIAGRAMA DE FLUJO                  | ACTIVIDAD                                                                                                    | OBJETIVO                                                                                                    | DOCUMENTO                                      | RESPONSABLE                            |  |  |
| Recepción del<br>vehículo          | Al llegar el cliente o usuario<br>se solicita la licencia de<br>tránsito e indagar sobre el<br>estado del soat y RTM                                                                                                    | Identificar el tipo<br>de servicio que<br>se le va a<br>prestar                                               | Remítase a<br>instructivo<br>recepción IN-I-06 | Anfitrión /<br>auxiliar /<br>inspector |  |  |
| Si Verificac<br>ión de<br>orden No | El anfitrión realiza<br>validación en Plataforma<br>V2. Constatando si el<br>usuario o cliente cuenta<br>con orden de servicio o no<br>posterior a eso se realiza<br>verificación en página web<br>SISA al historial de<br>reclamaciones del<br>vehículo. | Tener claridad<br>de siniestralidad<br>en cada<br>vehículo y<br>garantizar la<br>facturación del<br>servicio. | Instructivo del<br>aplicativo V2 IN-I-03       | Anfitrión /<br>auxiliar /<br>inspector |  |  |

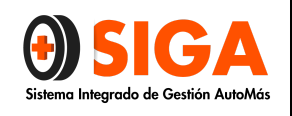

#### PROCEDIMIENTO INSPECCIÓN ASEGURABILIDAD

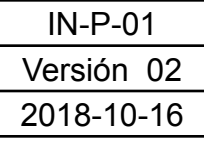

#### Página 4 de 7

| Atención sin<br>solicitud    | Si no existe orden se debe<br>seguir el instructivo de<br>atención de vehículos sin<br>solicitud                                                                                                    | Garantizar la<br>prestación del<br>servicio y<br>posterior cargue<br>de solicitud | Instructivo del<br>aplicativo V2 IN-I 03<br>Instructivo de<br>atención sin<br>solicitud IN-I-06 | Anfitrión /<br>auxiliar /<br>inspector                    |
|------------------------------|----------------------------------------------------------------------------------------------------|-----------------------------------------------------------------------------------|-------------------------------------------------------------------------------------------------|-----------------------------------------------------------|
| Turno de<br>atención         | El anfitrión realiza la<br>entrega del turno digital<br>según orden de llegada a<br>cada usuario, para que con<br>el mismo facture el servicio<br>y de esta manera inicie el<br>proceso de inspección. | Garantizar<br>facturación y<br>prestación del<br>servicio                         | N/A                                                                                             | Anfitrión / Asesor<br>de servicio en<br>digitación        |
| Crear<br>inspección en<br>V2 | Una vez el vehículo<br>ingresa a pista se procede<br>a ingresar la placa del<br>vehículo en aplicativo v2                                                                                              | Registrar el<br>servicio para<br>control del<br>proceso y<br>facturación          | Instructivo del<br>aplicativo IN-I-07<br>inspección visual                                      | Técnico de<br>identificación /<br>Auxiliar /<br>Inspector |
| Si Requiere<br>improntas No  | Si es necesaria la toma de<br>improntas se debe remitir<br>al Instructivo IN-I-04<br>Según el cliente                                                                                                  | Evitar la toma<br>de improntas no<br>necesarias                                   | No aplica                                                                                       | Técnico de<br>identificación /<br>Auxiliar /<br>Inspector |
| Toma de<br>improntas         | Realizar la toma de<br>improntas del vehículo y se<br>debe anexar al informe<br>correspondiente                                                                                                    | Obtener calca<br>de los sistemas<br>de identificación<br>del vehículo             | Instructivo toma de<br>improntas IN-I-04                                                        | Técnico de<br>identificación /<br>Auxiliar /<br>Inspector |

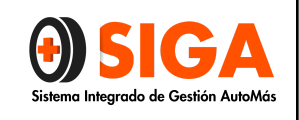

#### PROCEDIMIENTO INSPECCIÓN ASEGURABILIDAD

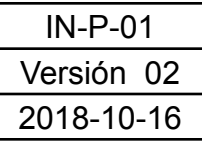

#### Página 5 de 7

| Toma de<br>fotografías | Realizar la toma de<br>fotografías según<br>corresponda                                                                                                    | Permitir la<br>verificación por<br>la CCT y cargar<br>a la web las<br>imágenes | Instructivo<br>fotografías IN-I-01 y<br>el Instructivo V2<br>IN-I-03                                                                                                    | Auxiliar /<br>Inspector                          |
|------------------------|----------------------------------------------------------------------------------------------------|--------------------------------------------------------------------------------|----------------------------------------------------------------------------------------------------|--------------------------------------------------|
| Inspección<br>Visual   | Realizar la inspección<br>visual del vehículo dentro<br>del aplicativo I3, en caso<br>que el aplicativo falle se<br>debe remitir a formato<br>IN-R-05                                                                                                    | Identificar el<br>estado de<br>elementos de<br>seguridad activa<br>y pasiva    | Instructivo de<br>accesorios IN-I-11<br>Instructivo de<br>inspección visual<br>IN-I-07<br>Formatos de<br>inspección IN-R-03<br>Inspección manual<br>motos, IN-R-05<br>Inspección manual<br>vehículos, IN-R-11<br>Inspección manual<br>pesados | Inspector                                        |
| Control Calidad        | A la Central Técnica llega<br>el informe que el inspector<br>durante el proceso género,<br>se realizan las validaciones<br>necesarias para las<br>observaciones que en el<br>mismo contengan de igual<br>manera se valida con<br>relación a las políticas<br>establecidas por Automás<br>con el fin de verificar<br>historial del vehículo | Determinar si el<br>informe cumple<br>con los<br>requisitos<br>requeridos      | Procedimiento<br>Central de control<br>técnico IN-P-11                                                                                                    | Técnico en<br>sistemas de<br>identificación I/II |

| <b>Sistema Integrado de Gestión AutoMás</b> | PROCEDIMIENTO<br>ASEGURAE<br>Página 6                                                                                                    | ) INSPECCIÓN<br>3ILIDAD<br><sup>de 7</sup> |                                    | IN-F<br>Versid<br>2018- | 2-01<br>2002<br>20-16                                       |
|---------------------------------------------|----------------------------------------------------------------------------------------------------|--------------------------------------------|------------------------------------|-------------------------|-------------------------------------------------------------|
| Corrección de la<br>inspección              | evidencia la necesidad de<br>realizar modificaciones se<br>deben tener en cuenta los<br>criterios de inspección y<br>únicamente cuando las<br>causales de rechazo o<br>aprobación no se ajustan a<br>las políticas de inspección<br>de Automás | Aprobación de<br>control de<br>calidad     | Instructiv<br>inspecciór<br>IN-I-C | /o de<br>i visual<br>)7 | Técnico en<br>sistemas de<br>identificación I/II<br>Técnico |
| Si ¿Aprob<br>ación?                         | No<br>Los Técnicos en sistemas<br>de identificación<br>Determinan el concepto de<br>Asegurabilidad del vehículo                                                                                                    | Controlar la<br>calidad del<br>servicio    | No apl                             | ica                     | Técnico en<br>sistemas de<br>identificación I/II            |
| Señala causal<br>del rechazo                | En el informe debe ir<br>estipulado las causales por<br>las cuales se emitió el<br>concepto de asegurable no                                                                                                    | Se identifica<br>causales de<br>rechazo    | No apl                             | ica                     | Técnico en<br>sistemas de<br>identificación I/II            |

| <b>Sistema Integrado de Gestión AutoMás</b> | PROCEDIMIENTO<br>ASEGURAE<br>Página 7                                                                      | IN-F<br>Versić<br>2018-                            | 2-01<br>5n 02<br>10-16 |      |                                |                               |
|---------------------------------------------|----------------------------------------------------------------------------------------------------|----------------------------------------------------|------------------------|------|--------------------------------|-------------------------------|
| Generar<br>informe                          | Una vez se genera el<br>concepto asegurable si, se<br>procede a realizar cargue<br>del informe en sistema. | Informe para<br>dar lectura a<br>cliente o usuario | No ap                  | lica | Técni<br>sisterr<br>identifica | co en<br>1as de<br>ación I/II |

Nota: Ver políticas de servicio para este procedimiento.

| CONTROL DE CAMBIOS |                        |                                                        |  |  |  |
|--------------------|------------------------|--------------------------------------------------------|--|--|--|
| Versión            | Fecha de actualización | Cambio realizado                                       |  |  |  |
| 01                 | 01 Julio de 2016       | Se reinicia la Versión por ajuste general del sistema. |  |  |  |
| 02                 | 16 de Octubre de 2018  | Actualización de procedimiento                         |  |  |  |

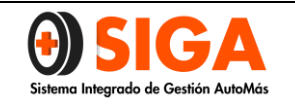

Página 1 de 5

PE-P-02 Versión 02 2018-07-23

### PROCEDIMIENTO PERITAJE COMERCIAL

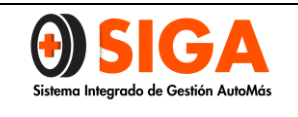

#### 1. OBJETIVO:

Presentar la secuencia lógica de las actividades necesarias para lograr un diagnostico confiable y oportuno de los vehículos.

#### 2. **DEFINICIONES:**

- DIGITADOR: Persona encargada de digitalizar la información necesaria para la realización del peritaje.
- ✓ **INSPECCIÓN:** Validación visual del estado de la carrocería del vehículo.
- ✓ INSPECTOR: Persona con la competencia técnica necesaria para valorar el estado del vehículo.
- ✓ PERITAJE (Avalúo Comercial): Es la realización de una serie de revisiones sobre el vehículo, en el cual se determinan las condiciones en las que se encuentra el mismo.
- ✓ LTA: Laboratorio Técnico Automotriz.
- ✓ **APLICATIVO V2:** Software usado para la gestión de inspecciones y peritajes.
- ✓ CENTRAL DE CONTROL TECNICO: Área de la empresa encargada del control de calidad de los servicios de inspección y peritaje.

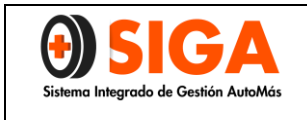

Página 3 de 5

PE-P-02 Versión 02 2018-07-23

#### 3. **PROCEDIMIENTO**

| PROCEDIMIENTRO PERITAJE COMERCIAL |                                                                                                    |                                                                                                    |                                                                                                    |                                                       |  |
|-----------------------------------|----------------------------------------------------------------------------------------------------|----------------------------------------------------------------------------------------------------|----------------------------------------------------------------------------------------------------|-------------------------------------------------------|--|
| DIAGRAMA DE FLUJO                 | ACTIVIDAD                                                                                                    | OBJETIVO                                                                                                    | DOCUMENTO                                                                                                    | RESPONSABLE                                           |  |
|                                   | SOLICITAR AL CLIENTE<br>TARJETA DE PROPIEDAD<br>Y CONSULTAR ORDEN DE<br>INSPECCION PARA<br>VERIFICACIÓN DE<br>SINIESTRALIDAD | IDENTIFICAR EL<br>SERVICIO Y ASIGNAR<br>TURNO AL VEHICULO                                                           | IN-I-06 INSTRUCTIVO DE<br>RECEPCION<br>PE-I-01 INTRUCTIVO<br>CONTROL EN PERITAJE DE<br>VEHICULO CON SINIESTROS<br>REPORTADOS                                | ANFITRION/ AUXILIA/<br>INSPECTOR                      |  |
| VEXISTE<br>ORDEN?                 | DETERMINAR SI EXISTE<br>ORDEN PARA ATENDER EL<br>VEHICULO                                                                    | GARANTIZAR<br>FACTRACION DEL<br>SERVICIO                                                                            | IN-1-03 INSTRUCTIVO DEL<br>APLICATIVO V2                                                                                                    | ANFITRION/ AUXILIA/<br>INSPECTOR                      |  |
|                                   | CREAR LA INSPECCION EN<br>EL APLICATIVO V2                                                                                   | REGISTRAR EL<br>SERVICIO PARA<br>CONTROL DE PROCESO<br>Y FACTURACION                                                | IN-1-03 INSTRUCTIVO DEL<br>APLICATIVO V2                                                                                                    | INSPECTOR/ ASESOR<br>DE SERIVICIO<br>DIGITACION       |  |
|                                   | REALIZAR COBRO DEL<br>SERVICIO ADQUIRIDO POR<br>EL CLIENTE                                                                   | REGISTRAR EL<br>SERVICIO EN EL AREA<br>CONTABLE                                                                     | IN-P-04 PROCEDIMIENTO<br>PARA FACTURAR POS<br>CONTAPYME                                                                                                    | ASESOR DE<br>FACTURACION                              |  |
|                                   | REALIZAR LA TOMA DE<br>LAS IMPRONTAS AL<br>VEHICULO Y ANEXAR AL<br>FORMATO DE PERITAJE O<br>LTA SEGÚN EL SERVICIO<br>(SEGUN) | OBTENER CALCA DE<br>LOS SISTEMAS DE<br>IDENTIFICACION DEL<br>VEHICULO                                               | IN-I-04 INSTRUCTIVO TOMA<br>DE IMPRONTAS<br>FICHA DE NEGOCIO                                                                                                | TECNICO EN<br>IDENTIFICACION<br>AUXILIAR<br>INSPECTOR |  |
| TOMA DE FOTOGRAFIAS               | TOMAR LAS<br>FOTOGRAFIAS SEGÚN<br>INSTRUCTIVO DE<br>FOTOGRAFIAS                                                              | PERMITIR LA<br>VERIFICACION PARA<br>CONTROL DE CALIDAD<br>Y CARGAR A WEB LAS<br>IMÁGENES                            | IN-I-01 INSTRUCTIVO DE<br>FOTOGRAFIAS<br>IN-I-03 INSTRUCTIVO DEL<br>APLICATIVO V2                                                                           | AUXILIAR<br>INSPECTOR                                 |  |
|                                   | REALIZAR LA INSPECCION<br>VISUAL DEL VEHICULO E<br>INGRESAR DATOS AL<br>FORMATO MANUAL DE<br>INSPECCION                      | IDENTIFICAR EL<br>ESTADO DE<br>ELEMENTOS DE<br>SEGURIDAD ACTIVA Y<br>PASIVA                                         | IN-I-11 INSTRUCTIVO DE<br>ACCESORIO<br>IN-I-07 INSTRUCTIVO DE<br>INSPECCION VISUAL<br>IN-R-03 FORMATO DE<br>INSPECCION MANUAL<br>IN-D-07 TABLA DE BLINDAJES | INSPECTOR                                             |  |
|                                   | VALIDAR LOS ELEMENTOS<br>SEGÚN CUESTIONARIO<br>"REVISION PUNTO A<br>PUNTO" DE LA<br>APLICACIÓN V2                            | DETERMINAR EL<br>ESTADO DE<br>FUNCIONAMIENTO DE<br>LOS ELEMENTOS                                                    | IN-I-03 INSTRUCTIVO DEL<br>APLICATIVO V2<br>PE-M-01 MANUAL EJECUCION<br>PUNTO A PUNTO                                                                       | INSPECTOR                                             |  |
| PRUEBA TEST LINE                  | CONDUCIR EL VEHICULO<br>SOBRE EL TEST LINE<br>(APLICA PARA CENTROS<br>CON TEST LINE)                                         | MEDIR MEDIANTE<br>INSPECCION<br>MECANIZADA EL<br>DESEMPEÑO DEL<br>VEHICULO EN FRENOS,<br>SUSPENSION Y<br>ALINEACION | IN-I-08 INSTRUCTIVO TEST<br>LINE<br>ANEXO 1. CUADRO DE<br>SERVICIOS POR CENTRO                                                                              | AUXILIAR<br>INSPECTOR                                 |  |

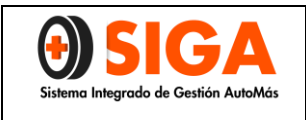

Página 4 de 5

| V<br>REQUIERE<br>PRUEBADE<br>MOTOR? | VALIDAR SI SE DEBE PRESTAR<br>EL SERVICIO                                                                                                 | N/A                                                                           | N/A                                                                                                    | INSPECTOR                                                                              |
|-------------------------------------|----------------------------------------------------------------------------------------------------|-------------------------------------------------------------------------------|----------------------------------------------------------------------------------------------------|----------------------------------------------------------------------------------------|
| DIESEL                              | VERIFICAR LA PRESTACION<br>DEL SERVICIO EN EL ANEXO<br>DE SERIVICIOS POR CENTRO<br>APLICA PARA LAS CIUDADES<br>DE BOGOTA (EXTERNO) Y CALI | N/A                                                                           | ANEXO 1. CUADRO DE<br>SERIVICIOS POR CENTRO                                                                | INSPECTOR                                                                              |
| PRUEBA DE MOTOR<br>DIESEL           | REALIZAR LA PRUEBA DE<br>MOTOR DIESEL REQUERIDA                                                                                           | DETERMINAR EL ESTADO<br>DEL MOTOR CON BASE<br>EN LAS MEDICIONES<br>REALIZADAS | PE-P-04 PROCEDIMIENTO<br>GENERAL DEL SERVICIO<br>PRUEBA DIESEL                                             | EMPRESA ELECTRO<br>REPARACIONES<br>DIESEL                                              |
| PRUEBA DE MOTOR<br>GASOLINA         | REALIZAR LA PRUEBA DE<br>MOTOR REQUERIDA                                                                                                  | DETERMINAR EL ESTADO<br>DEL MOTOR CON BASE<br>EN LAS MEDICIONES<br>REALIZADAS | PE-P-02 PROCEDIMIENTO<br>PRUEBA DE MOTOR CON<br>COMPRESIMETRO<br>AUTOTOOLS                                 | INSPECTOR                                                                              |
| ¿ESCANER?                           | VALIDAR SI SE DEBE PRESTAR<br>EL SERVICIO                                                                                                 | N/A                                                                           | N/A                                                                                                    | INSPECTOR                                                                              |
| NO PRUEBA ESCANER                   | REALIZAR DIAGNOSTICO DE<br>ESCANER AL VEHICULO                                                                                            | IDENTIFICAR LOS<br>CODIGOS DE FALLO DE<br>SISTEMAS<br>ELECTRONICOS            | PE-P-03 PROCEDIMIENTO<br>SCANNER MULTIMARCA<br>LAUNCH X431-DIAGUN III<br>ANEXO DE SERIVICIOS POR<br>CENTRO | INSPECTOR                                                                              |
| CONTROL DE<br>CALIDAD               | COMPARAR LOS REGISTROS<br>APORTADOC CON LOS<br>PROCEDIMIENTOS Y<br>POLITICAS ESTABLECIDAS                                                 | DETERMINAR SI LOS<br>REGISTROS CUMPLEN<br>PARA SER PUBLICADOS                 | IN-P-11 PROCEDIMIENTO<br>CENTRAL DE CONTROL<br>TECNICA                                                     | TECNICO EN<br>SISTEMAS DE<br>IDENTIFICACION I/II                                       |
| CONTROL DE<br>CALIDAD?              | VALIDAR SI EL SERVICIO<br>PUEDE SER APROBADO                                                                                              | CONTROLAR LA CALIDAD<br>DEL SERVICIO                                          | IN-P-11 PROCEDIMIENTO<br>CENTRAL DE CONTROL<br>TECNICA                                                     | TECNICO EN<br>SISTEMAS DE<br>IDENTIFICACION<br>VIISOPORTE<br>TECNICOINSPECTOR<br>LIDER |
| SI CORRECION DEL                    | EL CENTRO DE INSPECCION<br>GESTIONA LOS REGISTROS<br>FALTANTES O ERRONEOS Y<br>ENVIA A CONTROL DE<br>CALIDAD                              | APROBAR EL CONTROL<br>DE CALIDAD                                              | IN-I-07 INSTRUCTIVO DE<br>INSPECCION VISUAL                                                                | INSPECTOR                                                                              |

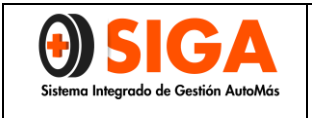

PE-P-02 Versión 02

Página 5 de 5

2018-07-23

| IMPRESION Y/O<br>CARGUE A WEB DEL<br>PERITAJE  | IMPRIMIR EL CERTIFICADO DE<br>INSPECCION Y ARCHIVAR Y/O<br>ENVIAR FISICOS CUANDO<br>APLIQUE | PUBLICAR LA<br>INFORMACION EN WEB Y<br>LLEVAR EL SERVICIO AL<br>ESTADO DE<br>FACTURACION | IN-I-03 INSTRUCTIVO DEL<br>APLICATIVO V2                                                             | INSPECTOR/ASESOR<br>DE SERVICIO<br>DIGITACION           |
|------------------------------------------------|---------------------------------------------------------------------------------------------|------------------------------------------------------------------------------------------|----------------------------------------------------------------------------------------------------|---------------------------------------------------------|
| ENTREGA DE<br>CERTIFICADOS DE<br>PERITAJE      | ENTREGA DE RESULTADOS                                                                       | EXPLICAR AL CLIENTE<br>LOS RESULTADOS DEL<br>PERITAJE                                    | IN-I-09 INSTRUCTIVO DE<br>ENTREGA DE INFORMES                                                        | INSPECTOR LIDER/<br>INSPECTOR                           |
| ENVIO DE<br>CERTIFICADOS<br>FISICOS A CLIENTES | ENVIO DE CERTIFICADOS<br>FISICOS                                                            | CUMPLIR ACUERDO CON<br>LOS CLIENTES<br>CORPORATIVOS                                      | FICHA DE NEGOCIO DEL<br>CLIENTE<br>IN-P-09 PROCEDIMIENTO<br>DIGITACION Y ENVIO DE<br>CORRESPONDENCIA | INSPECTOR LIDER/<br>ASESOR DE<br>SERVICIO<br>DIGITACION |
| FIN                                            | N/A                                                                                         | N/A                                                                                      | N/A                                                                                                  | N/A                                                     |

Nota: Para algunos clientes corporativos se Anexará la Certificación de Avaluó Comercial.

| CONTROL DE CAMBIOS |                        |                                      |  |
|--------------------|------------------------|--------------------------------------|--|
| Versión            | Fecha de actualización | Cambio realizado                     |  |
|                    |                        | Se actualiza el procedimiento        |  |
| 01                 | 2017-03-24             | Se incluye el Servicio de            |  |
|                    |                        | Compresión de Motor Diésel           |  |
|                    |                        | Se realiza inclusión de Instructivos |  |
| 02                 | 2018-07-23             | control calidad en peritaje de       |  |
|                    |                        | vehículos con siniestros PE-I-01     |  |

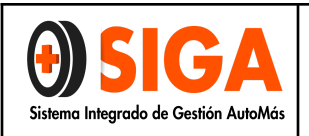

## INSTRUCTIVO USO APLICATIVO INSPECCIÓN Y PERITAJE

Implementar una herramienta que facilite el ingreso al aplicativo y solucione las inquietudes de los usuarios en el cargue, impresión y consulta de servicios de inspección, peritaje y marcación de vehículos.

#### 2. **DEFINICIONES:**

- ✓ APLICACIÓN: Tipo de programa informático diseñado como herramienta para permitir a un usuario realizar uno o diversos tipos de trabajos.
- ✓ NAVEGADOR WEB: Aplicación que opera a través de internet, interpretando la información de archivos y sitios web para que éstos puedan ser leídos.
- ✔ PÁGINA WEB: Es el nombre de un documento o información electrónica, que puede ser accedida mediante un navegador.
- ✓ **ASEGURADO:** Titular del interés, objeto del contrato de seguro.
- ✔ CÓDIGO FASECOLDA: Códigos utilizados por las aseguradoras para diferenciar un vehículo de otro en sus sistemas de información.
- ✓ LTA: Laboratorio Técnico Automotor
- ✓ SISA: Sistema de Automóviles Cámara Técnica de Automóviles.

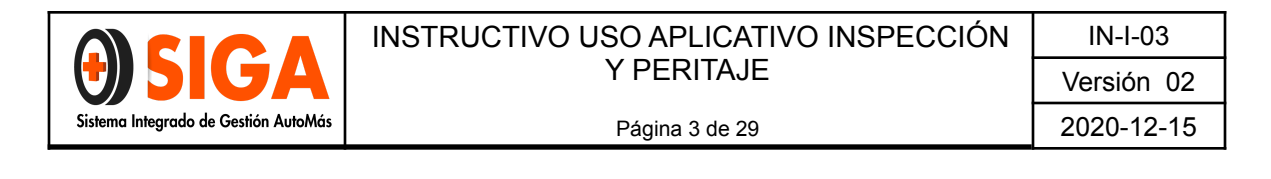

#### 3. **PROCEDIMIENTO:**

#### 3.1 Inicio de la Aplicación

Al escribir en el navegador <u>www.automas.com.co</u> y presionar enter, le permite abrir la página web de la compañía, en esta ventana encontrará al lado derecho el área de ingreso a la aplicación:

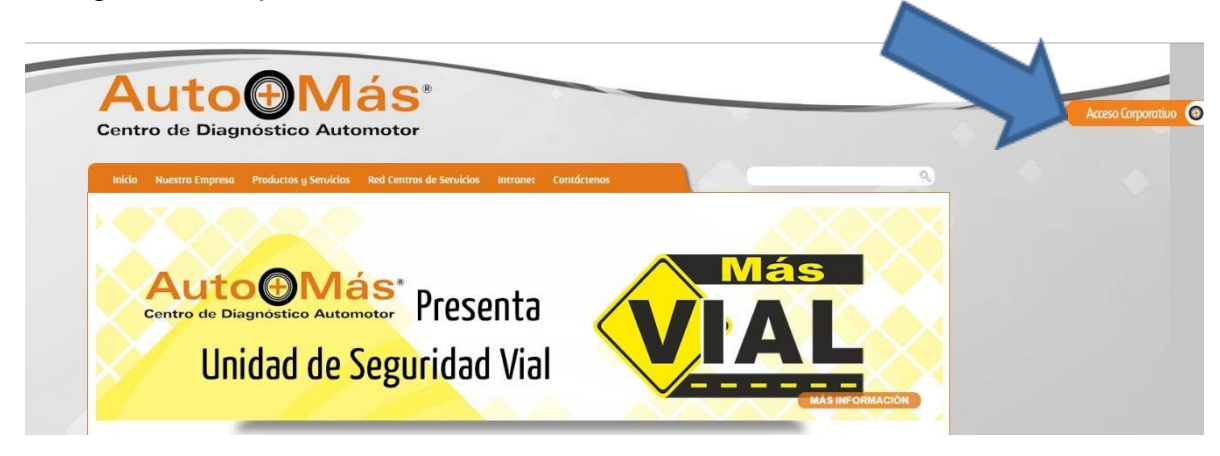

Ésta es una aplicación Web por lo que por determinado tiempo de inactividad su sesión se cierra automáticamente.

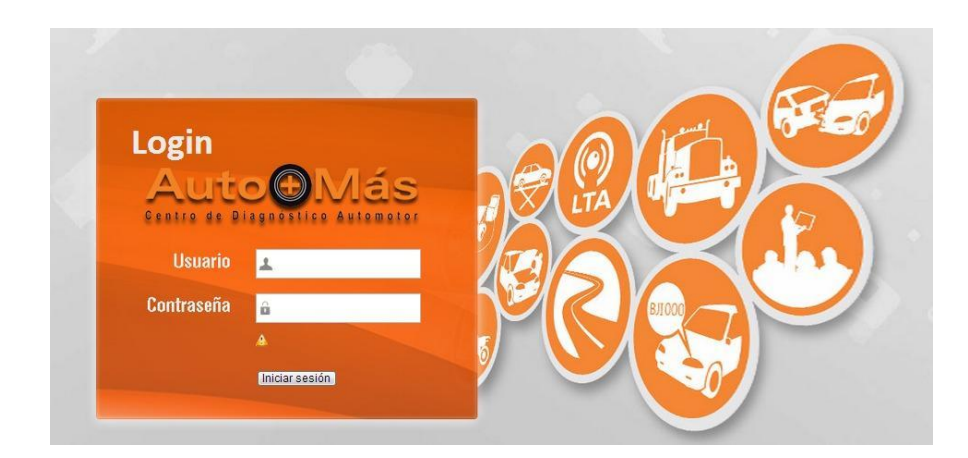

#### 3.1.1 Página inicial de sesión abierta

Luego de validarse entrará a la página principal de la aplicación donde se encuentran las opciones que conforman toda la aplicación, veremos todas esas herramientas en detalle más adelante.

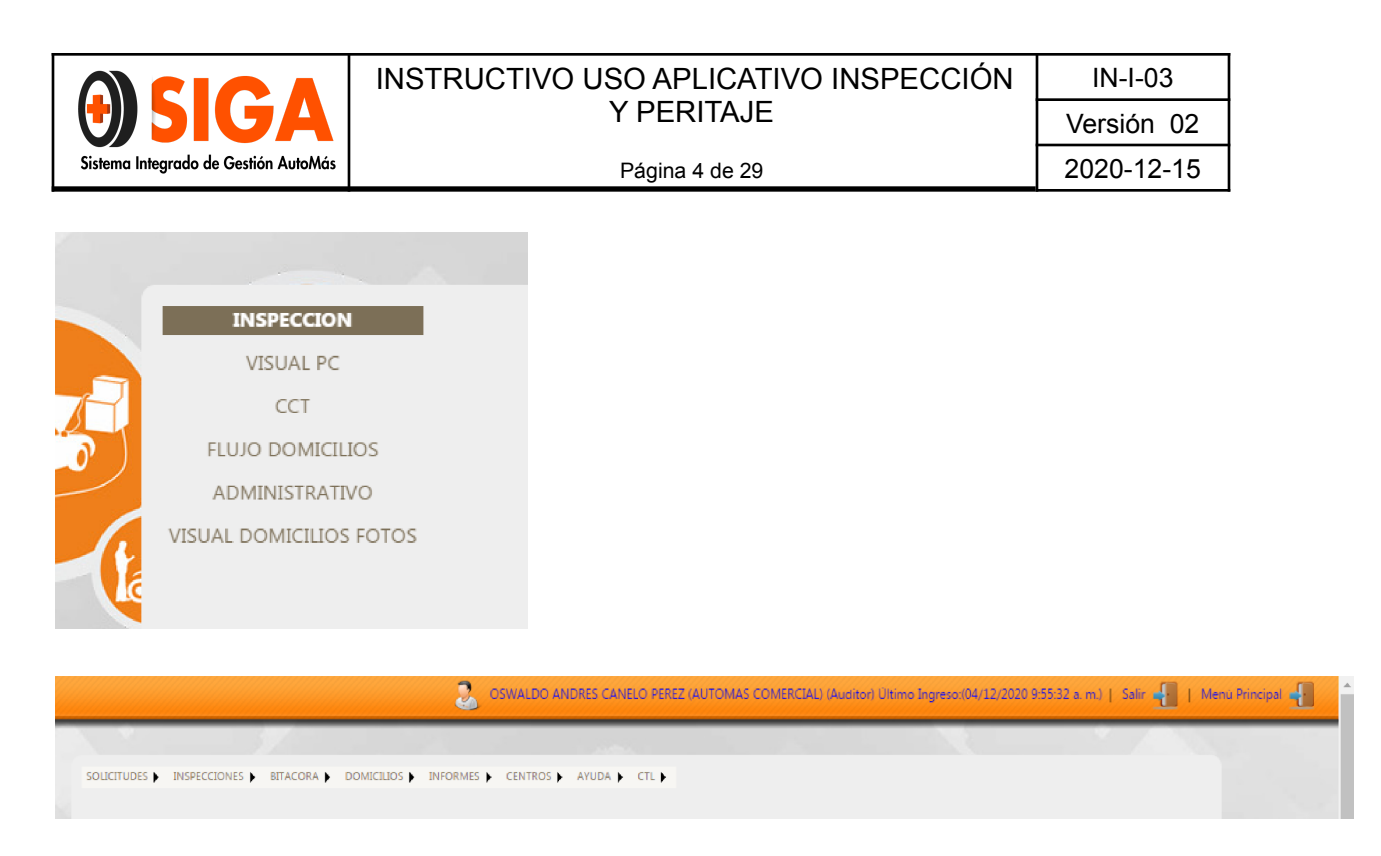

#### Para tener en cuenta

### Dependiendo del perfil de usuario algunas opciones no estarán disponibles. Solo para usuarios administradores se tiene acceso a todas las opciones.

Dentro de cada opción se encuentran las herramientas para determinado proceso. Las opciones que conforman la aplicación son las siguientes:

#### 3.1.2 Opciones.

|                                                                           |                                                                              |                                                                                                    | ICILIOS 🕨  | INFORMES 🕨       | CENTROS AY                                     | UDA 🕨 CTL 🕨                  |     |
|---------------------------------------------------------------------------|------------------------------------------------------------------------------|----------------------------------------------------------------------------------------------------|------------|------------------|------------------------------------------------|------------------------------|-----|
|                                                                           | Ļ                                                                            | 1                                                                                                  | Ļ          |                  |                                                |                              |     |
| SOLICITUDES INSPECCIONES<br>Crear Solicitud<br>Consulta Solicitud         | INSPECCIONES EITAC<br>Crear Inspeccion<br>Consulta Inspeccion<br>ReImpresion | BITACORA DOMICILIOS<br>Visualizar Bitacora<br>Bitacora Val. Express<br>Bitacora Inspeccion Virtual | Domicilios | Informes Gestion | Admon Agenda Centros<br>Consulta Agenda Centro | Cargar C                     | CTL |
| Editar Cita Centro<br>Crear Virtual Asistida<br>Consulta Solicitud Rapida | Vetos                                                                        |                                                                                                    |            |                  |                                                | Consulta Ficha<br>Documentos |     |

#### 3.2 Solicitud de Inspección.

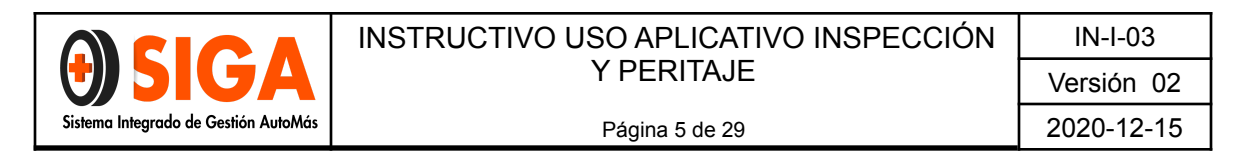

Este formulario le permite al usuario registrar una solicitud de inspección, a continuación, se visualiza las secciones que comprende la captura de la información.

Información básica de la solicitud

#### 3.2.1 Ingresar a Solicitudes > Consulta Solicitud Rápida

SOLICITUDES INSPECCIONES Crear Solicitud Consulta Solicitud Solicitud Domicilio Editar Cita Centro Crear Virtual Asistida Consulta Solicitud Rapida

**3.2.2** En el ítem *Consultar por* seleccionar *Placa* y digitar No. De placa del vehículo según Licencia de Tránsito y dar clic sobre el ítem *Consultar* 

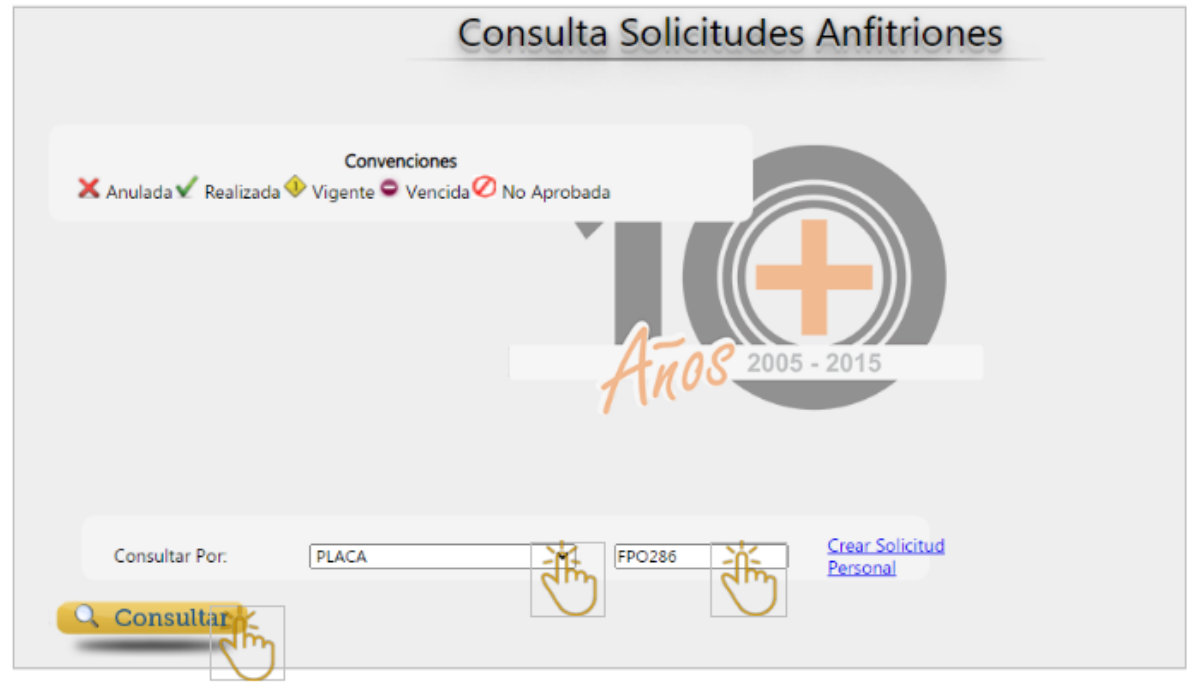

Si la solicitud vigente coincide con los datos del vehículo, seleccionar el botón *Crear inspección,* 

|                                            | INSTRUCTIVO USO APLICATIVO INSPECCIÓN                                                                                                    | IN-I-03                                             |
|--------------------------------------------|----------------------------------------------------------------------------------------------------|-----------------------------------------------------|
| <b>U</b> SIGA                              | Y PERITAJE                                                                                                    | Versión 02                                          |
| Sistema Integrado de Gestión AutoMás       | Página 6 de 29                                                                                                    | 2020-12-15                                          |
|                                            |                                                                                                    |                                                     |
|                                            |                                                                                                    | - 0 ×                                               |
| ← → C ▲ No es seguro   181.48.14.242       | 2062/Inspeccion/Sistema/ConsultaRapidaIns.aspx                                                                                                    | ९ 🕁 🗯 🚯 🗄                                           |
| 🗰 Aplicaciones 🚥 SIGA Drive 🛏 SIGA Drive 🔇 | ) V2 🗯 HDI COLOMBIA 🗿 Power BI M Resultados de búsq                                                                                                    |                                                     |
|                                            | GSWALDO ANORES CANELO PEREZ (AUTOMAS COMERCIAL) (Austro) Ultimo Ingreso (A                                                                                                    | 1/12/2020 8:39:56 a.m.)   Saïr 📲   Menu Principal 📲 |
|                                            | ulada V Reslizada V Vigerice Vencida V NA Aprobada<br>ulada V Reslizada V Vigerice Vencida V NA Aprobada<br>ALLOS 2005 - 2015<br>Onsultar Por: NY SOLICITUD V 1278784                                                                                                    |                                                     |
|                                            | Iado N     Pica     Fesha     Senicios     Solicital     Asegundors     Intermediario     Sucural     C.C. Cherte     Cliente     Crist     Yer,<br>Yer     Fesha       171714     NU39     14/22000     Imperción     Oriula, DO<br>Pressa     PESONIAL     PESONIAL     33333340     PESONIAL     Imperción     Solicital     Solicital,<br>PESONIAL     PESONIAL     Imperción     Solicital,<br>PESONIAL     Solicital,<br>PESONIAL     PESONIAL     Imperción     Solicital,<br>PESONIAL     PESONIAL     Imperción     Solicital,<br>PESONIAL     Imperción     Solicital,<br>PESONIAL     PESONIAL     Imperción     Solicital,<br>PESONIAL     Imperción     PESONIAL |                                                     |

**Nota 1:** Si el vehículo no ha sido inspeccionado en el ítem *Fecha Inspección* saldrá en blanco y en el ítem *Estado Inspección* indicará *NO INSPECCIONADO*. En cualquier escenario permitirá crear la inspección desde esta pantalla.

**Nota 2:** En caso que el vehículo no registre solicitud vigente y el cliente solicite un servicio personal, dar clic en **Crear Solicitud Personal** 

|                       | Consulta Solicitudes Anfitriones            |
|-----------------------|---------------------------------------------|
| 🗙 Anulada ✔ Realizada | Convenciones<br>Vigente Vencida No Aprobada |
| Consultar Por:        | PLACA FP0286 Stear Solicitud<br>Personal    |

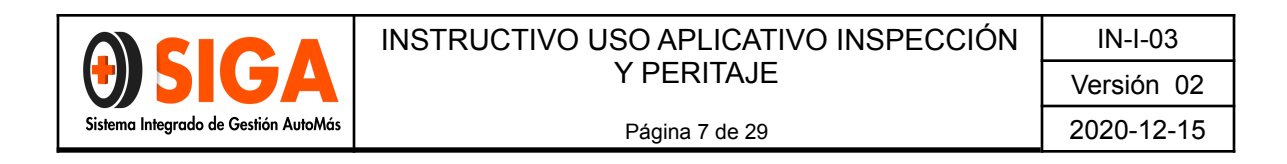

Seleccionar el *tipo de vehículo*, *servicio solicitado*, dar clic sobre ítem *Guardar* y la figura en *equis "x"* para salir de la visual.

|                                                                | CREAR SOLICITUD PERSONAL                                                                  |  |
|----------------------------------------------------------------|-------------------------------------------------------------------------------------------|--|
| Placa:                                                         | FPO286                                                                                    |  |
| O LIVIANOS<br>O Inspección B<br>O Inspección D<br>Inspección D | icicleta Asistencia Electrica<br>icicleta Gonvencional<br>lelegada Bicicleta Convencional |  |
| Guarda                                                         | SE CREÓ LA SOLICITUD No 1778774                                                           |  |
|                                                                |                                                                                           |  |
|                                                                |                                                                                           |  |
|                                                                |                                                                                           |  |

**3.2.3** Posteriormente se habilitará un recuadro en el cual debe indicar *Sitio de inspección* (centro), *No de turno* y dar clic sobre el ítem *Guardar* 

|                     | Convenciones                               |                   |                     |                     |     |
|---------------------|--------------------------------------------|-------------------|---------------------|---------------------|-----|
| ▲ Ar                | Info                                       | rmación Solicitud | a Bitácora          |                     | © ^ |
| Placa:              | NU199                                      |                   | N* Solicitud:       | 1778784             |     |
| Servicio:           | ; Inspección Delegada Bicicleta Asistencia | Electrica         |                     |                     |     |
| Sitio de Inspección | AUTOMAS - CALI                             | <u></u>           | Fecha:              | 14/12/2020 11:32:27 |     |
| No. Turno           |                                            | am                | Desea cambiar servi | do? OSI ©NO         |     |
| Digitador:          | OSWALDO ANDRES CINELO PEREZ                |                   |                     |                     |     |
| 💾 Guarda            |                                            |                   |                     |                     |     |
|                     | dm                                         |                   |                     |                     |     |
|                     | $\bigcirc$                                 |                   |                     |                     |     |
|                     |                                            |                   |                     |                     | -   |
| Consultar           |                                            |                   |                     |                     |     |

**Nota:** En caso de que necesite cambiar el servicio, seleccionar en SI y en la parte inferior indicar *tipo de vehículo, servicio solicitado (el actual),* dar clic sobre ítem *Guardar* y la figura en *equis "x"* para salir de la visual.

|                                      | INSTRUCTIVO USO APLICATIVO INSPECCIÓN | IN-I-03    |
|--------------------------------------|---------------------------------------|------------|
| USIGA                                | Y PERITAJE                            | Versión 02 |
| Sistema Integrado de Gestión AutoMás | Página 8 de 29                        | 2020-12-15 |
|                                      |                                       |            |
| Conver                               | nciones                               |            |

| Servicio:           | ; Inspección Delegada Bicicleta Asistencia Electrica                                                                                               |            |                        |                     |     |
|---------------------|----------------------------------------------------------------------------------------------------|------------|------------------------|---------------------|-----|
| Sitio de Inspección | AUTOMAS - CALI                                                                                                    | ~          | Fecha:                 | 14/12/2020 11:32:27 |     |
| No. Turno           | 1                                                                                                    |            | Desea cambiar servicio | ONO                 |     |
| Digitador:          | OSWALDO ANDRES CANELO PEREZ                                                                                                    |            |                        | 1 m                 |     |
| SERVICIOS           |                                                                                                    |            |                        |                     |     |
| O LIVIANO           | S O PESADOS O MOTOS                                                                                                    | BICICLETAS |                        |                     | 123 |
|                     | on Dicioneta Aspatencia Erectrica<br>on Dicioteta Convencional<br>on Delegada Bicicleta Asistencia Electrica<br>on Delegada Bicicleta Convencional |            |                        |                     |     |
| Guarda              | ar                                                                                                    |            |                        |                     |     |
|                     |                                                                                                    |            |                        |                     |     |

**3.2.4** Para confirmar la activación del servicio, debe ingresar al ítem *Bitácora* seleccionar la opción **Visualizar Bitácora**, en el ítem *Centro inspección* seleccionar el centro al que corresponde y se habilitará el listado de vehículos activados para proceder con el servicio.

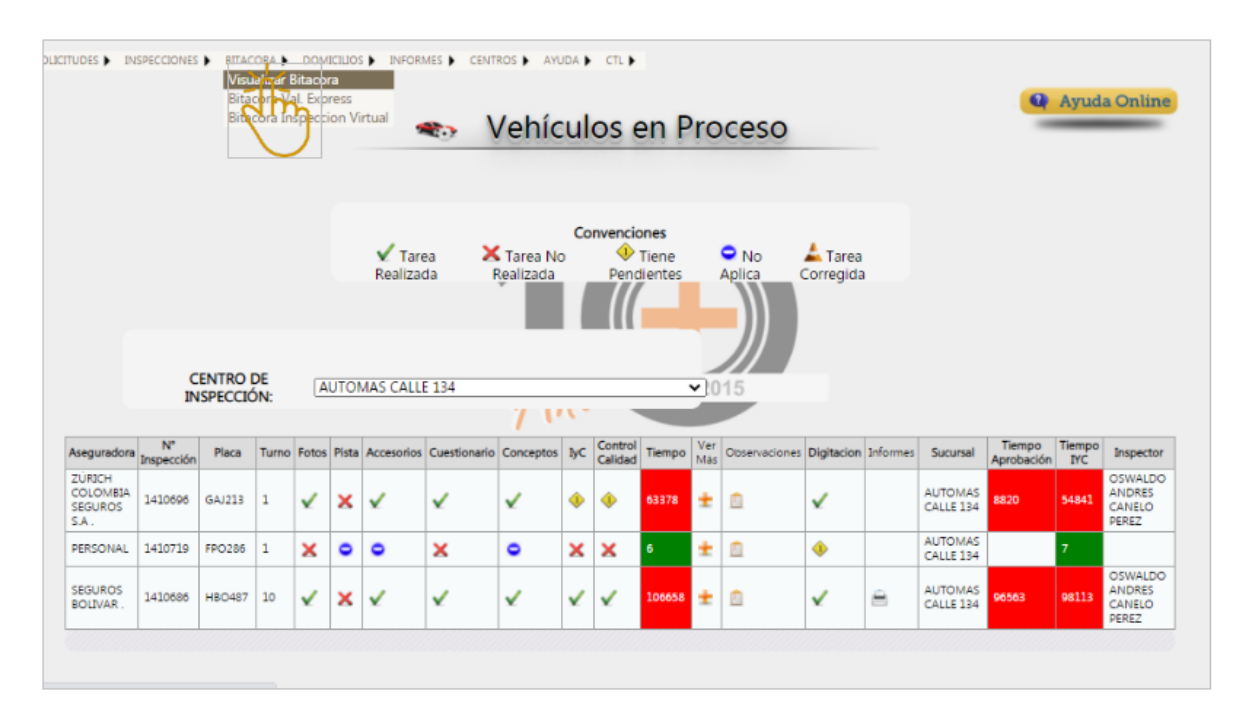

**3.2.5 Digitación:** con el fin de registrar los datos complementarios del informe, el digitador (a) debe ingresar a la bitácora y dar clic sobre los vehículos que tengan un icono en forma de alerta (rombo amarillo), dar clic sobre él y diligenciar los datos del vehículo teniendo en cuenta la información de la Licencia de Transito y los datos del cliente.

|                                      | INSTRUCTIVO USO APLICATIVO INSPECCIÓN | IN-I-03    |
|--------------------------------------|---------------------------------------|------------|
| <b>UDIGA</b>                         | Y PERITAJE                            | Versión 02 |
| Sistema Integrado de Gestión AutoMás | Página 9 de 29                        | 2020-12-15 |
|                                      |                                       |            |

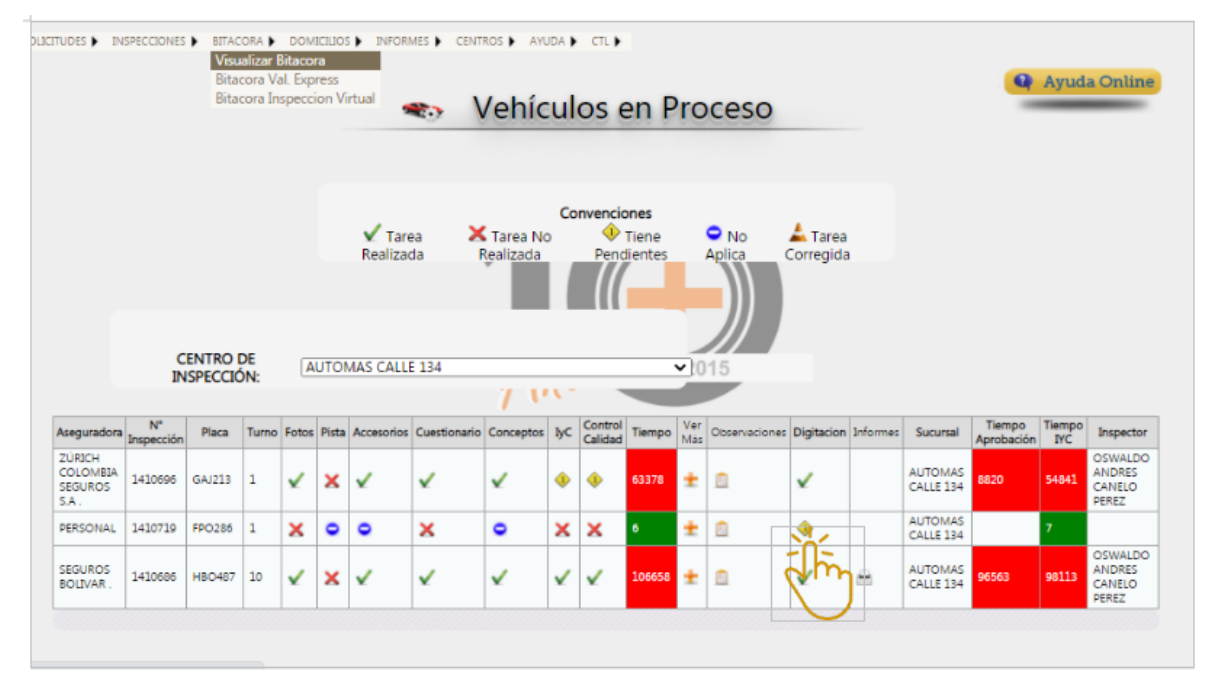

|                 |                         | Digit 🐀                     | tación Clie<br>Vehículo | ente y     |   |
|-----------------|-------------------------|-----------------------------|-------------------------|------------|---|
| Place           | EPO286                  | ]                           |                         |            |   |
| Tipo Servicio   | PARTICULAR              |                             | Color                   | BLANCO     |   |
| No. Motor       | 123AB                   | Correcto                    | Tipo Pintura            | METALIZADA | ~ |
| No. Chasis      | 123ABC                  | Copiar a No. Serie Correcto | Vigencia RTM            | 04/12/2020 |   |
| No.Serial       | 123ABC                  |                             | Vigencia SOAT           | 04/12/2020 |   |
| Tipo Carrocería | HATCH BACK SLXA         | *                           |                         |            |   |
| Datos Informat  | tivos (NO OBLIGATORIOS) | )                           |                         |            |   |
| Marca           |                         |                             | Modelo                  | 0          |   |
| Clase           |                         |                             | Tipo Combustible        |            |   |
| Línea           |                         |                             | Cilindraje              | 0          |   |
| Tipo Caja       |                         |                             | Nacionalidad            |            |   |
|                 |                         |                             |                         |            |   |
| Cuardar         |                         |                             |                         |            |   |

| CULO             |      |                                    |   |
|------------------|------|------------------------------------|---|
| DATOS CLIENT     |      |                                    | ] |
| No. Identificaci | Śn   | 33333340                           |   |
| Tipo Identificad | ión  | NIT                                |   |
| Nombres          |      | PERSONAL                           |   |
| Apellidos        |      | PERSONAL                           |   |
| Dirección        |      | [Cra 46 No. 134-55                 |   |
| Celular          |      | [3118712101                        |   |
| Email            |      | NATALI RODRIGUEZ@CDAAUTOMAS.COM.CO |   |
| 💾 Gua            | rdar |                                    |   |
|                  |      |                                    |   |

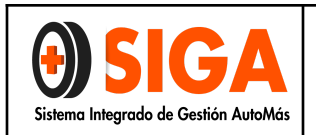

Página 10 de 29

Nota 1: <u>Se debe verificar de manera constante que el ítem de *Digitación* tenga un chulo verde con el fin de que la CCT pueda realizar la respectiva aprobación del servicio.</u>

Nota 2: <u>Si no se ha digitado no puede pasar a la pantalla de CCT para su</u> aprobación, razón por la cual la tarea es obligatoria.

#### 3.2.6 Consulta de solicitudes.

Para consultar las solicitudes, debe ingresar a Solicitudes > **Consulta Solicitud Rápida** 

En Consultar por debe seleccionar el ítem *Placa* o *No solicitud* y dar clic sobre el ítem *Consultar.* 

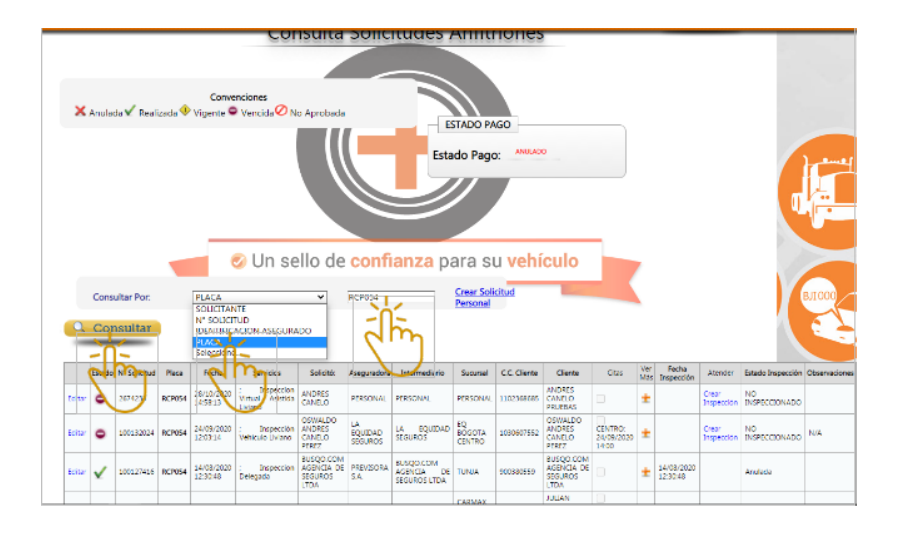

A continuación, se visualizan las solicitudes que cumplen con las condiciones de búsqueda y se muestran en una lista, donde el usuario identifica si ya se le realizó la inspección.

La siguiente es la convención del estado de una solicitud.

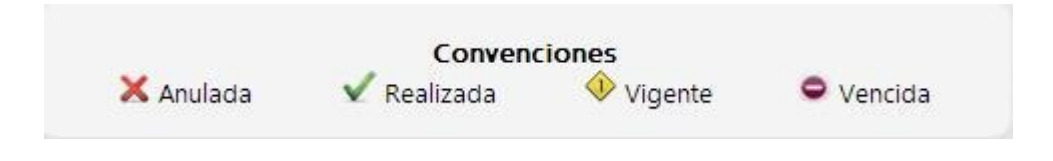

|                                                        | IN-I-03    |
|--------------------------------------------------------|------------|
|                                                        | Versión 02 |
| Sistema Integrado de Gestión AutoMás Página 11 de 29 2 | 2020-12-15 |

Si la solicitud está vigente el usuario puede realizar modificaciones a la información, haciendo clic en el botón "Editar"

| Estado | N°<br>Solicitud | Placa  | Fecha                           | Servicios                                                                                            | Solicitó:                            | Aseguradora | Intermediario | Sucursal | C.C. Cliente | Cliente  | Citas | Ver<br>Más | Fecha<br>Inspección | Atender             | Estado Inspección   | Observaciones                        |
|--------|-----------------|--------|---------------------------------|----------------------------------------------------------------------------------------------------|--------------------------------------|-------------|---------------|----------|--------------|----------|-------|------------|---------------------|---------------------|---------------------|--------------------------------------|
| •      | 1778761         | FPO286 | 04/12/2020<br>11:02:18 A.<br>M. | : Peritaje<br>Liviano +<br>LTA -<br>Compresion<br>Motor Nivel<br>1 + CIR +<br>Diagnostico<br>Scanner | OSWALDO<br>ANDRES<br>CANELO<br>PEREZ | PERSONAL    | PERSONAL      | PERSONAL | 33333340     | PERSONAL |       | ±          |                     | Crear<br>Inspección | NO<br>INSPECCIONADO | SOLICITUD<br>CREADA POR<br>ANFITRIÓN |

Se habilitarán datos informativos para editar según sea la necesidad y dar clic sobre el ítem *Guardar* 

| Datos Basicos             |                                |            |               |         |
|---------------------------|--------------------------------|------------|---------------|---------|
| Nombre Solicitante:       | OSWALDO ANDRES CANELO PEREZ    |            |               |         |
| Aseguradora:              | PERSONAL                       |            | N° Solicitud: | 1778761 |
| Sucursal                  | PERSONAL 🗸                     |            |               |         |
| Intermediario:            | PERSONAL - 1                   | Clave:     | 1             |         |
| Lugar Inspección:         | Centro de Inspección           |            |               |         |
| Ciudad de Atención        | BOGOTA                         |            |               |         |
| Tipo Solicitud            | Individual                     | OColectiva |               |         |
| Correo Solicitante        |                                |            |               |         |
| Observaciones:            | SOLICITUD CREADA POR ANFITRIÓN |            |               |         |
| Vehículo y Asegurado      |                                |            |               |         |
| Identificación Asegurado: | 33333340                       |            |               |         |
| Nombre Asegurado:         | PERSONAL                       |            |               |         |
| Placa:                    | FPO286                         |            |               |         |

#### **3.2.7** Estados de la Solicitud

| Tipo<br>Estado       | Características del estado                                                                                    | Acción automática para digitación rápida                                                                                                    |
|----------------------|----------------------------------------------------------------------------------------------------|----------------------------------------------------------------------------------------------------|
| Vigente              | Se creó la solicitud pero no se ha<br>asignado una cita o un agendamiento<br>por parte del área de Domicilios | Pasa a estado "Domicilio cancelado", en<br>este caso no alcanzó a tomar cita y no<br>quita cupo, luego de esto permite enviar a<br>bitácora. |
| Anulada              | Se anuló la solicitud de servicio                                                                             | No permite pasar a bitácora.                                                                                                    |
| Solicitud<br>Vencida | Se creó la solicitud y según la parametrización de cada aseguradora se                                        | No permite pasar a bitácora.                                                                                                    |

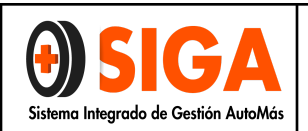

#### INSTRUCTIVO USO APLICATIVO INSPECCIÓN Y PERITAJE

|                          | venció según los parámetros pactado<br>para cada uno de ellos                                                                                                   |                                                                                                    |
|--------------------------|----------------------------------------------------------------------------------------------------|----------------------------------------------------------------------------------------------------|
| No<br>Aprobada           | Según el contacto                                                                                                    | Pasa a domicilio cancelado, luego de esto queda vigente y pasa a bitácora.                           |
| Domicilio<br>Agendado    | La solicitud ya fue gestionada por el<br>operador de FLUJO DOMICILIO y ya se<br>encuentra agendada a Domicilio                                                  | Cancela la cita, pasa a domicilio cancelado,<br>finalmente queda vigente y pasa a<br>bitácora.       |
| Reagendar<br>Domicilio   | La solicitud debió ser reagendada por<br>múltiples factores y se encuentra a<br>espera de nueva interacción por parte<br>del operador de domicilios.            | Pasa a domicilio cancelado, queda vigente<br>y pasa a bitácora.                                      |
| Inspección<br>Finalizada | La solicitud ya fue ingresada a Bitácora y<br>el vehículo ya terminó el proceso de<br>inspección.                                                               | No permite pasar a bitácora                                                                          |
| Reagendar<br>por fecha   | La solicitud debió ser reagendada por<br>fecha, por múltiples factores y se<br>encuentra a espera de nueva interacción<br>por parte del operador de domicilios. | Cancela la cita, luego pasa a domicilio<br>cancelado, finalmente queda vigente y<br>pasa a bitácora. |
| Separada                 | La solicitud ha sido autoagendada por<br>parte del usuario y la cual cuenta con<br>una cita programada para la inspección.                                      | Cancela la cita, luego pasa a domicilio cancelado, finalmente queda vigente y pasa a bitácora.       |
| Domicilio<br>Cancelado   | La solicitud ha sido cancelada desde el<br>área de Flujo Domicilios.                                                                                            | Pasar a bitácora sin problema                                                                        |

#### Nota: Los estados: Vigente, No aprobado, Domicilio Agendado, Reagendar Domicilio, Reagendar por fecha, Separada y Domicilio cancelados pasan a bitácora sin ningún problema y se puede crear la inspección según lo indicado anteriormente de manera más fácil.

3.3 Inspección de Vehículos:

|                                      | INSTRUCTIVO USO APLICATIVO INSPECCIÓN | IN-I-03    |
|--------------------------------------|---------------------------------------|------------|
| <b>UDIGA</b>                         | Y PERITAJE                            | Versión 02 |
| Sistema Integrado de Gestión AutoMás | Página 13 de 29                       | 2020-12-15 |
|                                      |                                       |            |
|                                      | Consulta de Inspecciones              | ne         |
|                                      |                                       |            |

|           |             |                      | 0               | Proceso 🗸           | Impresa          | C<br>Pend       | onver | ncepto 🗢                          | Anulada                  |                   |                   |            |           |           |                   |       |
|-----------|-------------|----------------------|-----------------|---------------------|------------------|-----------------|-------|-----------------------------------|--------------------------|-------------------|-------------------|------------|-----------|-----------|-------------------|-------|
| Consu     | ılta de Ir  | nspeccior            | nes             | d.                  | c.               | ,               |       | 0                                 | 6                        |                   | 9 <sup>-2</sup>   | a          | 6         | e.        |                   |       |
| suscar po | or: Nº INSI | PECCIÓN              |                 | ▼ 3506              |                  |                 |       |                                   |                          |                   |                   |            |           |           |                   |       |
| Q Co      | onsulta     | ır                   |                 |                     |                  |                 |       |                                   |                          |                   |                   |            |           |           |                   |       |
| Q Co      | onsulta     | ır                   |                 |                     | ::SE GE          | NERÓ L          |       | NSULTA EX                         | (ITOSAMEN'               | TE::              |                   |            |           |           |                   | X     |
| Q Co      | onsulta     | Estado<br>Inspección | N°<br>Solicitud | Fecha<br>Inspeccion | No<br>Inspeccion | NERÓ L<br>Placa | A CON | VSULTA EX<br>Centro<br>Inspección | KITOSAMEN<br>Aseguradora | TE::<br>Servicios | Cod.<br>Fasecolda | Asegurable | Inspector | Digitador | Cambiar<br>Estado | Vetos |

En la lista se permite según el estado: "Seleccionar", "Consultar", "Activar/Desactivar".

El link "Seleccionar", permite editar la información registrada en la captura del servicio.

El link "Consultar", permite consultar todos los resultados del servicio.

El link "Activar/Desactivar", permite habilitar o deshabilitar la inspección para modificación si ya se encuentra en el estado "Impreso".

#### Consulta de resultados.

Al ingresar por el link "Consultar" la siguiente es la información de los resultados:

#### 3.3.1 Datos Básicos

|                                      | INSTRUCTIVO USO APLICATIVO INSPECCIÓN | IN-I-03    |
|--------------------------------------|---------------------------------------|------------|
| <b>U</b> SIGA                        | Y PERITAJE                            | Versión 02 |
| Sistema Integrado de Gestión AutoMás | Página 14 de 29                       | 2020-12-15 |

|                      | Información E                                                            | Básica Inspección                                              |                                                                 |
|----------------------|--------------------------------------------------------------------------|----------------------------------------------------------------|-----------------------------------------------------------------|
| DATOS GENERALES      | 111111111111                                                             |                                                                |                                                                 |
| Nº Inspección:       | 3506                                                                     | Placa:                                                         | CXF409                                                          |
| N° Solicitud:        | 4006                                                                     | Turno:                                                         | 15                                                              |
| Fecha Inspección:    | 26/10/2012 12:00:00 A.M.                                                 | Centro Revisión:                                               | AUTOMAS - PRINCIPAL                                             |
| Servicios:           | Inspección Vehículo Liviano                                              |                                                                |                                                                 |
| Aseguradora:         | SEGUROS COLPATRIA                                                        | Sucursal:                                                      | ALIANZA BOGOTA                                                  |
| Intermediario:       | MACIAS LEAL LUIS ERNESTO                                                 | Clave:                                                         | 26719                                                           |
| Dirección Envio:     | AVENIDA 19 N. 118-95 OF 614                                              | Solicitante:                                                   | MACIAS LEAL LUIS ERNESTO                                        |
| Nombre Asegurado:    | ADRIANA BULLA                                                            | Identificación Asegurado:                                      | 79287256                                                        |
| Direccion Asegurado: | 0                                                                        | Telefono Asegurado:                                            | 7578092                                                         |
| Valor Facesolda:     | \$40.600.000                                                             | Valor Automás                                                  | \$40.300.000                                                    |
| Valor Accesorios:    | \$0                                                                      |                                                                |                                                                 |
| Observaciones:       | ; ; SISTEMAS DE IDENTIFICACIÓN<br>MARCADO; VEHICULO PRESENTA<br>CIGUEÑAI | I ORIGINALES DE FABRICA A LA FE<br>FUGA POR EMPAQUE CARTER, FL | CHA DE INSPECCIÓN.; VEHICULO N<br>IGA POR RETEN DELANTERO Y TRA |

| Marca:       | FORD                         | Clase:          | CAMPERO           |
|--------------|------------------------------|-----------------|-------------------|
| Tipo:        | ESCAPE [2] XLT AT 3000CC 4X4 | Cod. Fasecolda: | 03008022          |
| Color:       | VERDE                        | Modelo:         | 2008              |
| Kilometraje: | 62497                        | Tipo Pintura:   | METALIZADA        |
| Carroceria:  | CARROCERIA 5P                | Cilindraje:     | 3000              |
| Combustible: | GASOLINA                     | Tipo Caja:      | AUTOMÁTICA        |
| Servicio:    | PARTICULAR                   | Nacionalidad:   | ESTADOS UNIDOS    |
| N° Motor:    | BKB11163AJ                   | Nº Chasis       | 1FMCU93138KB11163 |
| N" Serial:   | 1FMCU93138KB11163            |                 |                   |

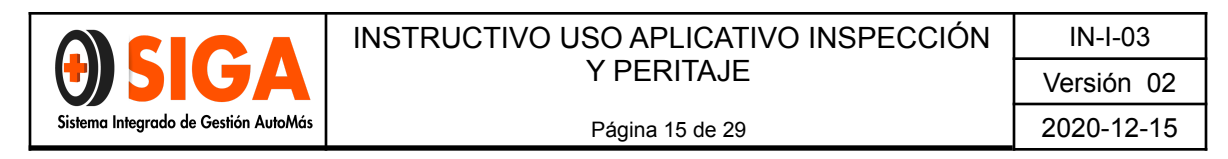

#### 3.3.2. Registro Visual.

| REVISIÓN VI         | SUAL                  | Deficiente 0% - 59% Ace | otable 60% - 89% Optimo 90% - 100 |
|---------------------|-----------------------|-------------------------|-----------------------------------|
|                     |                       |                         |                                   |
| Porcentaje Grupos   |                       |                         |                                   |
| Estructura - Chasis | Carroceria - Exterior | Fuga De Fluidos         | Pintura                           |
| 100 %               | 90 %                  | 90 %                    | 81 %                              |
|                     | 7                     |                         |                                   |
|                     | Pregunta              | Respuesta               |                                   |
|                     | BOMPER DELANTERO      | BUENA REPARACION        |                                   |
|                     | BOMPER TRASERO        | RAYON                   |                                   |
|                     | CAPOT                 | MALA REPARACION         |                                   |
|                     | САРОТА                | SUMIDO                  |                                   |
|                     | COSTADO DERECHO       | RAYON                   |                                   |
|                     | COSTADO IZQUIERDO     | SUMIDO                  |                                   |
|                     | G/FANGO DEL DERECHO   | BUENA REPARACION        |                                   |
|                     | GUARDAFANGO IZQ.      | BUENA REPARACION        |                                   |
|                     | PUERTA DEL IZQ.       | SUMIDO                  |                                   |
|                     | FUGA ACEITE MOTOR     | SI                      |                                   |
|                     | PERDIDA DE BRILLO     | DE 1 A 4 PIEZAS         |                                   |
|                     |                       |                         |                                   |

#### 3.3.3 Lista de Accesorios (Originales y Opcionales).

| ld Ref | Tipo Accesorio            | Marca/Referencia                         | Cantidad | Valor  | Total  |
|--------|---------------------------|------------------------------------------|----------|--------|--------|
| 393514 | OTROS                     | ORIGINAL/ ACCESORIO<br>PARA ESTA VERSION | 1        | 0      | 0      |
| 393515 | PELÍCULA DE<br>SEGURIDAD  | GENERICO/ GENERICO                       | 1        | 170000 | 170000 |
| 393516 | SENSORES DE<br>PROXIMIDAD | GENERICO/ LED ESPEJO<br>INT              | 1        | 350000 | 350000 |

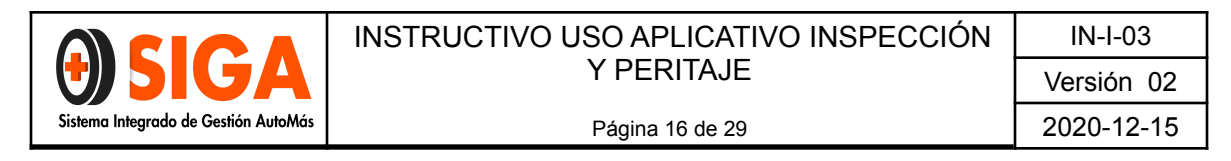

#### 3.3.4 Diagnóstico Pista (Alineación, suspensión y frenos).

| 100000000000000000000000000000000000000          | Eje Delantero                                                                                                    |                                 | Eje Trasero                                                                                                    | del del del del del del del del del del |
|--------------------------------------------------|----------------------------------------------------------------------------------------------------|---------------------------------|----------------------------------------------------------------------------------------------------|-----------------------------------------|
|                                                  |                                                                                                    | EFICACIA FRENOS                 |                                                                                                    |                                         |
| Izquierdo                                        | Derecho                                                                                                    | Izquierdo                       | Derecho                                                                                                    |                                         |
| 61                                               | 71                                                                                                    | 61                              | 61.                                                                                                    |                                         |
| FRENO DE MANO                                    |                                                                                                    |                                 |                                                                                                    |                                         |
|                                                  |                                                                                                    |                                 |                                                                                                    |                                         |
| SPENSIÓN                                         |                                                                                                    |                                 |                                                                                                    |                                         |
|                                                  | SUSPENSI                                                                                                    | ON                              |                                                                                                    |                                         |
| 2                                                | Izquierda                                                                                                    | Derecha                         |                                                                                                    |                                         |
| Tim Delevitor                                    | 74                                                                                                    | the second second second second | Construction of the Construction of the Constr |                                         |
| Eje Delanter                                     | 0. 14                                                                                                    | 5                               |                                                                                                    |                                         |
| Eje Trasero                                      | 54                                                                                                    | 5                               |                                                                                                    |                                         |
| Eje Trasero:                                     | 54                                                                                                    | <u>55</u>                       |                                                                                                    |                                         |
| Eje Trasero                                      | 54                                                                                                    | 55                              |                                                                                                    |                                         |
| Eje Delanter                                     | 54                                                                                                    | 55                              |                                                                                                    |                                         |
| Fje Delanter<br>Fje Trasero<br>Visual Accesorios | 54<br>Frenos Suspens                                                                                                | 5<br>55<br>sión Alineación i    | Fotos I Informe PDF                                                                                                    |                                         |
| Eje Delanter<br>Eje Trasero<br>Visual Accesorios | 54<br>Frenos Suspens                                                                                                | 5<br>55<br>sión Alineación I    | -otos                                                                                                    | Ø                                       |
| Visual Accesorios                                | 54<br>Frenos Suspens                                                                                                | sión Alineación i               | Totos Informe PDF                                                                                                    | Ø                                       |
| Visual Accesorios                                | 54<br>54<br>Frenos Suspens                                                                                          | sión Alineación I               | Totos Informe PDF                                                                                                    |                                         |
| Visual Accesorios                                | Frenos Suspens                                                                                                    | sión Alineación i               | Totos Informe PDF ANTAS VIDA UTIL DE LAS LLANTAS                                                                                                    |                                         |
| Visual Accesorios                                | 54           54           Frenos [         Suspens           ALINEACION           0         0           0         0 | sión Alineación I               | Totos Informe PDF                                                                                                    |                                         |
| Visual Accesorios                                | 54           54           Frenos [                                                                                  | sión Alineación I               | NITAS                                                                                                    |                                         |

|                                      | INSTRUCTIVO USO APLICATIVO INSPECCIÓN | IN-I-03    |
|--------------------------------------|---------------------------------------|------------|
| <b>UDIGA</b>                         | Y PERITAJE                            | Versión 02 |
| Sistema Integrado de Gestión AutoMás | Página 17 de 29                       | 2020-12-15 |

#### 3.3.5 Imágenes.

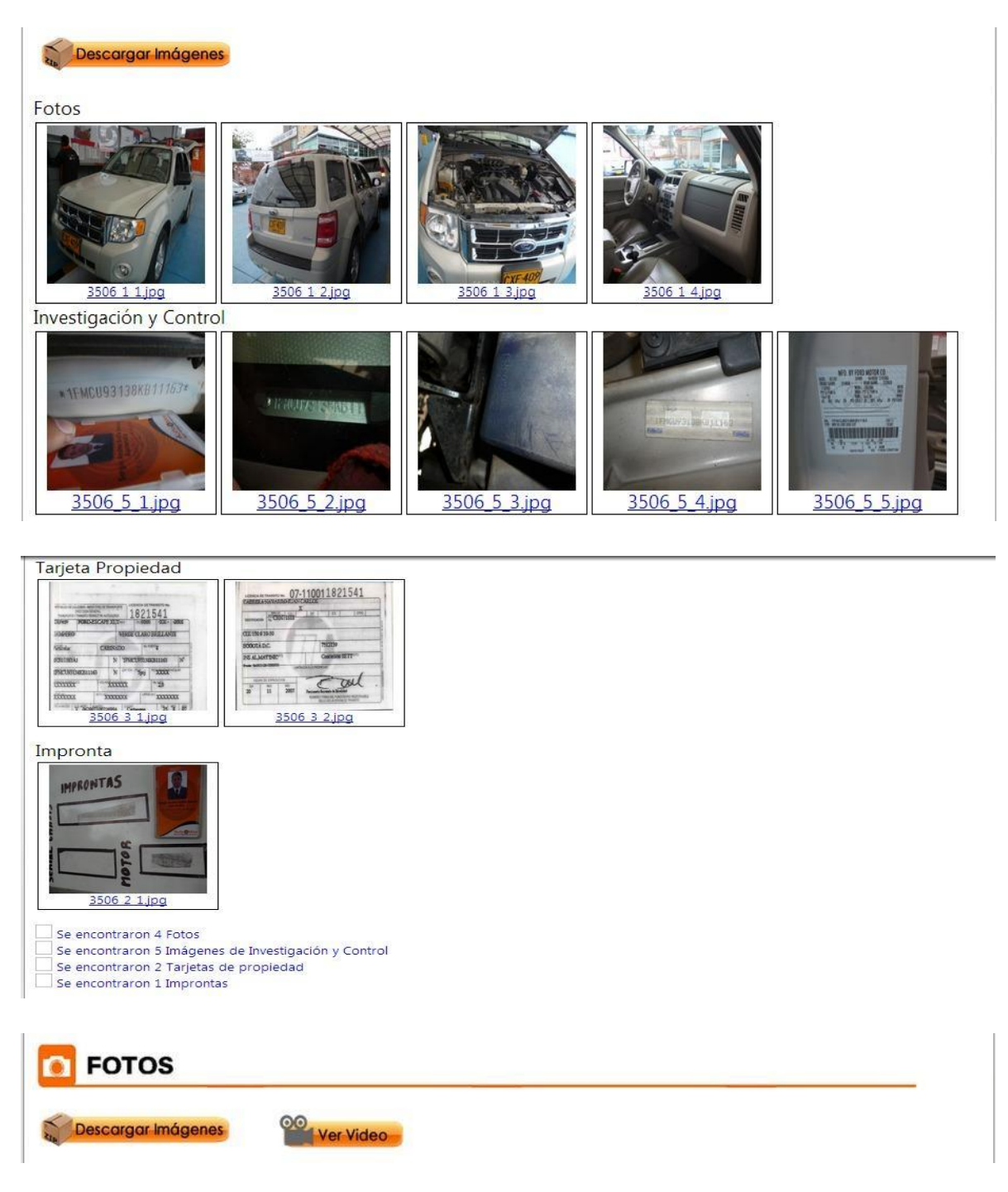

Con el botón "Descargar Imágenes", el sistema le descarga todas las imágenes al computador.

|                                      | INSTRUCTIVO USO APLICATIVO INSPECCIÓN | IN-I-03    |
|--------------------------------------|---------------------------------------|------------|
| USIGA                                | Y PERITAJE                            | Versión 02 |
| Sistema Integrado de Gestión AutoMás | Página 18 de 29                       | 2020-12-15 |

Con el botón "Ver Video" para las inspecciones de vehículos de Seguros del Estado, puede visualizarse el vídeo cargado en YouTube.

#### 3.3.6 Informe en PDF

Permite generar un informe en formato PDF, similar al impreso en papel.

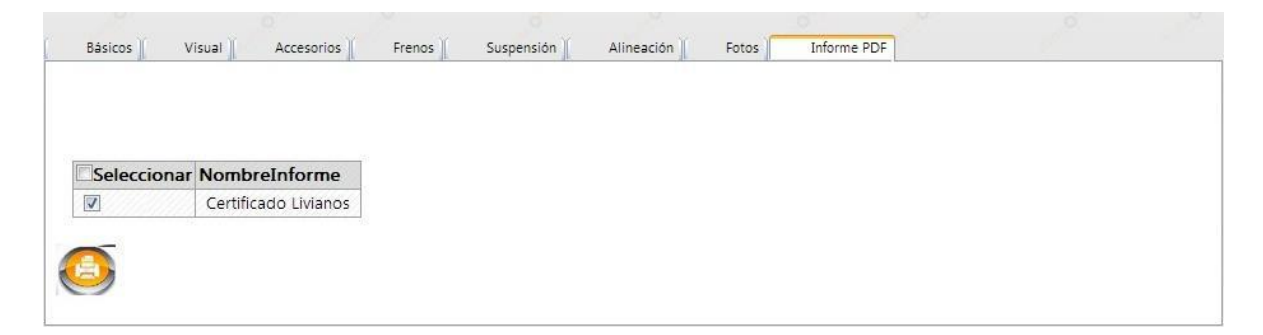

Al hacer clic en el botón el sistema genera el informe, tal como se visualiza a continuación:

| A             | uto Más                      | . 0            |                   | 000000                  | ERTIFIC/                                   | ADO DE IN                                        |                                    |
|---------------|------------------------------|----------------|-------------------|-------------------------|--------------------------------------------|--------------------------------------------------|------------------------------------|
| CO            | PIA DE I                     | NTE            | RNFT              | N* INSPECCION           | 3506                                       | TURNO 15                                         |                                    |
| 00            |                              |                |                   | FECHA                   | 26-Oct-2012                                |                                                  | CXF409                             |
| CLASE         | CAMPERO                      | COMBUSTIBLE    | GASOLINA          | CENTRO INSPECCION       | AUTOMAS - PRIN                             | CIPAL                                            |                                    |
| MARCA         | FORD                         | TIPO PINTURA   | METALIZADA        | SOLICITADO POR          | MACIAS LEAL LUI                            | S ERNESTO                                        |                                    |
| TIPO          | ESCAPE [2] XLT AT 3000CC 4X4 | SERVICIO       | PARTICULAR        |                         | Increación Vahica                          | do Listano                                       | 10                                 |
| CARROCERIA    | CABINADO                     | KILOMETRAJE    | 62497             | Scherick Souchabo       | mapección venico                           |                                                  |                                    |
| MODELO        | 2008                         | COLOR          | VERDE             | COD. FASECOLDA          | 03008022                                   | VALOR FASECO                                     | DLDA \$ 40.600.000                 |
| NACIONALIDAD  | ESTADOS UNIDOS               | N" CHASIS      | 1FMCU93138KB11163 | VALOR AUTOMÁS           | \$ 40.300.000                              | VALOR ACCES                                      | SRIDS \$ 520.000                   |
| TIPO CAIA     | AUTOMÁTICA                   | N* SERIAL      | 1FMCU93138KB11163 | RESULTADO               | ASEGURAR                                   | ILE SI                                           | 8                                  |
| CIUNDRAJE     | 3000                         | N" MOTOR       | BKB11163AJ        | hesternot               | 7102001010                                 |                                                  |                                    |
| ASEGURADORA   | SEGUROS COLPATRIA            | SUCURSAL       | ALIANZA BOGOTA    | FECHA DE INSPECCIÓN.: V | IÓN : ; ; SISTEMAS DE<br>EHICULO VENIA MAR | IDENTIFICACIÓN ORIGINA<br>CADO: VEHICULO PRESENT | LES DE FABRICA A LA<br>TA FUGA POR |
| INTERMEDIARIO | MACIAS LEAL LUIS ERNESTO     | CLAVE          | 26719             | EMPAQUE CARTER, FUGA    | POR RETEN DELANT                           | ERO Y TRASERO CIGUEÑAL                           | 0.524.550                          |
| CLIENTE       | ADRIANA BULLA                | IDENTIFICACIÓN | 79287256          | -                       |                                            |                                                  |                                    |
|               | 0                            | TRIÉRONO       |                   |                         |                                            |                                                  |                                    |

|                                      | INSTRUCTIVO USO APLICATIVO INSPECCIÓN | IN-I-03    |
|--------------------------------------|---------------------------------------|------------|
| <b>U</b> SIGA                        | Y PERITAJE                            | Versión 02 |
| Sistema Integrado de Gestión AutoMás | Página 19 de 29                       | 2020-12-15 |
|                                      | JAL                                   |            |

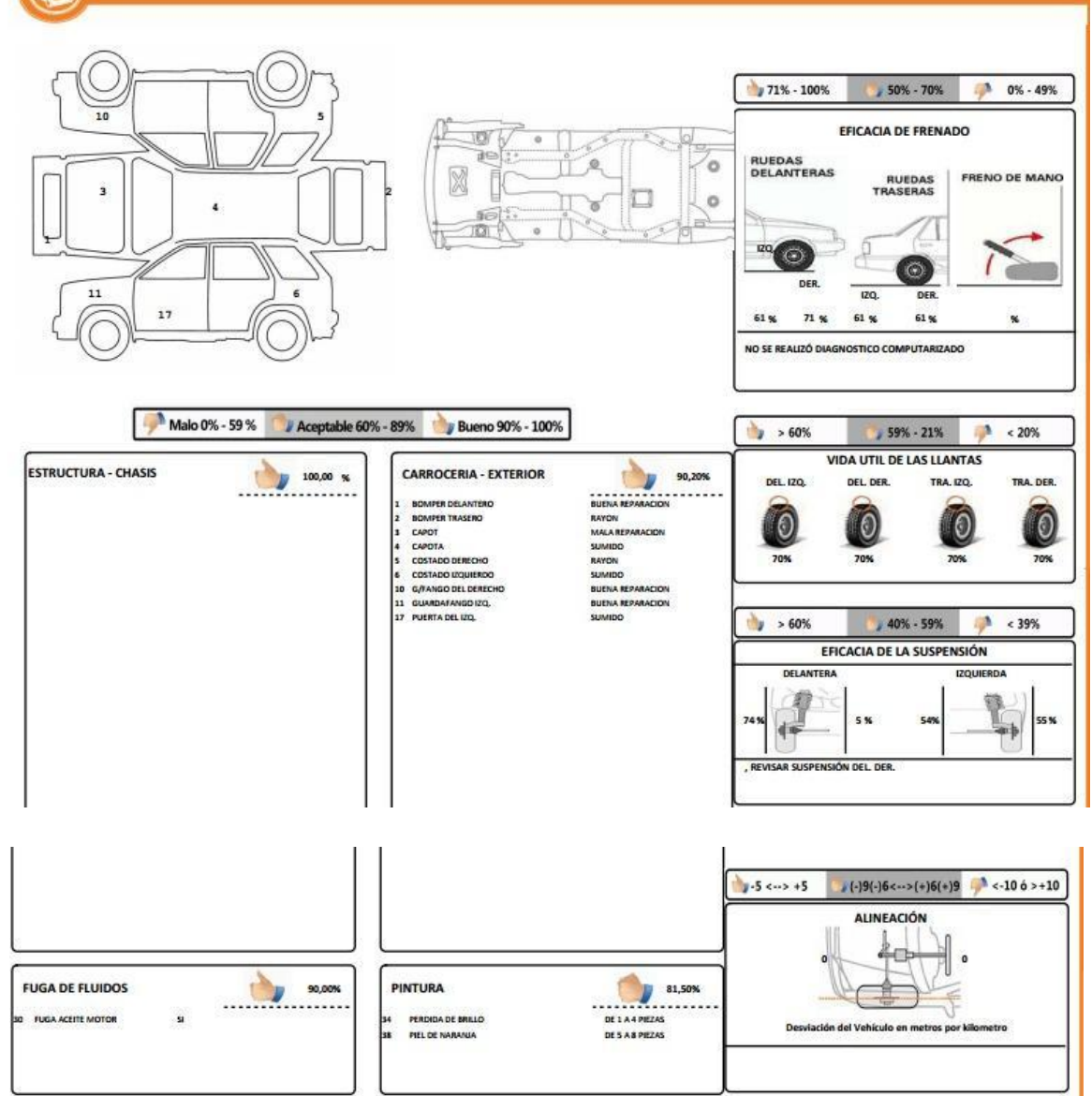

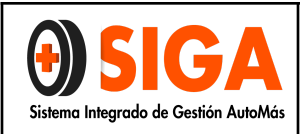

#### INSTRUCTIVO USO APLICATIVO INSPECCIÓN Y PERITAJE

Página 20 de 29

#### Versión 02 2020-12-15

IN-I-03

#### ACCESORIOS

| DESCRIPCIÓN           | MARCA - REFERENCIA                | CANT | VALOR      | DESCRIPCIÓN           | MARCA - REFERENCIA | CANT | VALOR      |
|-----------------------|-----------------------------------|------|------------|-----------------------|--------------------|------|------------|
| OTROS                 | ORIGINAL/ ACCESORIO PARA ESTA VEF | 1    | \$0        | PELÍCULA DE SEGURIDAD | GENERICO/ GENERICO | 1    | \$ 170.000 |
| ENSORES DE PROXIMIDAD | GENERICO/ LED ESPEJO INT          | 1    | \$ 350.000 |                       |                    |      |            |
|                       |                                   |      |            |                       |                    |      |            |
|                       | 3                                 |      |            |                       |                    |      |            |
|                       | (i)                               | +    |            |                       | 50                 | + +  |            |
|                       | \$ <sup>1</sup>                   |      |            | -                     |                    |      |            |
|                       | 8                                 |      |            |                       |                    |      |            |
|                       |                                   |      |            |                       |                    |      |            |
|                       | <u></u>                           |      |            |                       |                    |      |            |
|                       |                                   |      |            |                       |                    |      |            |

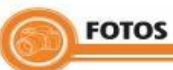

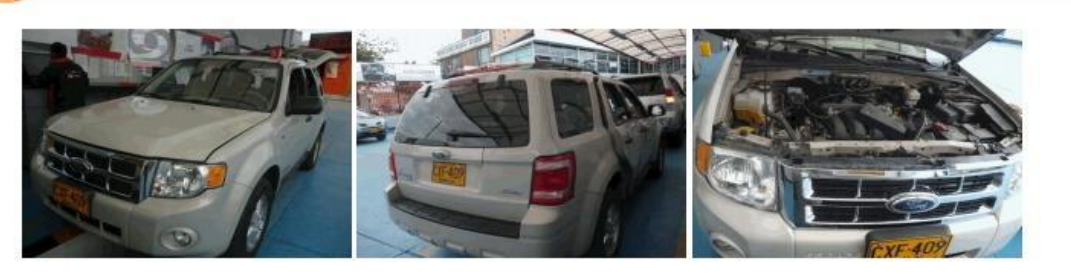

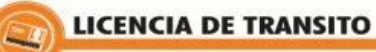

| ARPEALOR DE COLORES - MARTIN<br>OVECCIÓN GENER<br>TRANSPORTE Y TRANSPORTANES | AD DE TRANTPOR<br>AL<br>ATRE ALADARDION | 1821           | 1541         |       |
|------------------------------------------------------------------------------|-----------------------------------------|----------------|--------------|-------|
| 250/409 PORD-ES                                                              | CAPE XLT                                | NEW CLIBOO     | 0 300-       | 2005  |
| JAMPERO                                                                      |                                         | VERDE CLAR     | BRILLANI     | E     |
| Grifeolar                                                                    | CABINA                                  | DO NE          | PUBROY       |       |
| CB11163AJ                                                                    | N                                       | 1FMCU9313      | 8KB11163     | N     |
| FNC093138KB11163                                                             | 'n                                      | CAN TON TESpaj | PES XXXXCIII | tican |
| TAXXXC                                                                       | XXX <sup>DLOV</sup>                     | XXX            | No LUCO      |       |
| * xxxxXXXX                                                                   | XXXX                                    | XXX LAR        | ALINE XXXXXX | icx:  |

| In subsection | an Last Ch            | 01/1888               | 6 HT EE 0000                                                                                                    |  |  |  |  |
|---------------|-----------------------|-----------------------|----------------------------------------------------------------------------------------------------|--|--|--|--|
| 10000         |                       | and the second second | and the second second se |  |  |  |  |
| CEE 150       | #10-30                |                       |                                                                                                    |  |  |  |  |
| BOGOT         | D.C.                  | 111                   | 7512139                                                                                                    |  |  |  |  |
| INS ALJ       | ATTNIC                | 475                   | Concesion SETT <sup>uno</sup>                                                                                                    |  |  |  |  |
| Rusic BAM     | TO DIS CRIMINES       | LMR                   | NORTH A LA PHORECAD                                                                                                    |  |  |  |  |
|               |                       | 105                   |                                                                                                    |  |  |  |  |
| Dia .         | NES                   | ANC                   | E all.                                                                                                    |  |  |  |  |
| 20            | 11                    | 2007                  | Participation Economics de Marelandet                                                                                                    |  |  |  |  |
|               | and the second second |                       | MOARSE Y FRAME DEL PUNCIELINIO RESPONSABILE                                                                                                    |  |  |  |  |

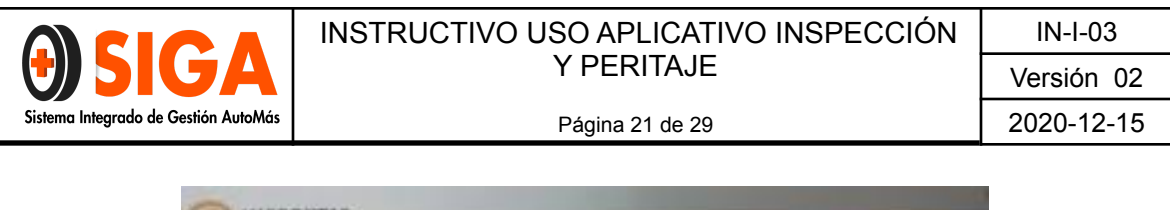

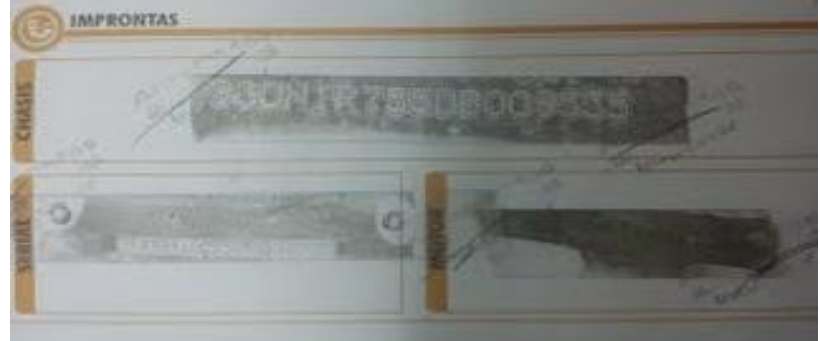

#### 3.4 Re inspección.

Consiste en registrar una revisión posterior al servicio de inspección, ya sea por término de la vigencia de la inspección o por un arreglo que quedó pendiente de solucionar por parte del asegurado.

| - Handspieleront.                               |                           |                     | S A SPORTSHIT                           |
|-------------------------------------------------|---------------------------|---------------------|-----------------------------------------|
| N <sup>o</sup> Inspección:                      | 6000                      | Placa:              | KIN639                                  |
| Servicios:                                      | Inspección Vehículo Livia | no                  |                                         |
| Turno:                                          | 1                         | Fecha:              | 21/11/2012 12:00:00 a.m.                |
| Tiempo Transcurrido (Días):                     | 6                         | Centro Revisión:    | HOMECENTER ASF CALI SUR JARDIN PLAZA    |
| Digitador:                                      | JONATHAN CARABALI         | Tipo Vehículo:      | AVEO EMOTION GT MT 1600CC 5P AA 2AB ABS |
| Marca                                           | CHEVROLET                 | Linea:              | AUTOMOVIL                               |
| Cod.Fasecolda:                                  | 01601227                  | Asegurable:         | SI 🗨                                    |
|                                                 |                           |                     |                                         |
| Informe Técnico:                                | SISTEMAS DE SEGURIDAD (   | ORIGINALES HASTA LA | A FECHA DE INSPECCION.                  |
| Informe Técnico:<br>Técnicas:<br>Motor:         | SISTEMAS DE SEGURIDAD O   | DRIGINALES HASTA LA | A FECHA DE INSPECCION.                  |
| Informe Técnico:<br>Técnicas:<br>Motor:<br>LTA: | SISTEMAS DE SEGURIDAD (   | ORIGINALES HASTA LA | A FECHA DE INSPECCION.                  |

#### 3.5 Reimpresión de informes.

Esta opción permite una vez generada la impresión inicial volver a imprimir un resultado específico.

|                                      | INSTRUCTIVO USO APLICATIVO INSPECCIÓN | IN-I-03    |
|--------------------------------------|---------------------------------------|------------|
| <b>UDIGA</b>                         | Y PERITAJE                            | Versión 02 |
| Sistema Integrado de Gestión AutoMás | Página 22 de 29                       | 2020-12-15 |
|                                      |                                       |            |

|            |                      |      | No. Inspeccio | ón: 6000 |  |
|------------|----------------------|------|---------------|----------|--|
| Selecciona | NombreInforme        | 1.27 |               |          |  |
|            | Certificado Livianos | .80  |               |          |  |

#### 3.6 Bitácora de Inspecciones:

#### 3.6.1 Bitácora de Inspecciones en Proceso.

Consiste en una lista de cada una de las inspecciones que se encuentran registradas y que aún no se ha finalizado.

|                                   |                       |                  |              | <b>A</b>     | V        | ehícul                    | os en l           | Proces       | 50  |                      |        |            | 4 Ayuda       | Online   |
|-----------------------------------|-----------------------|------------------|--------------|--------------|----------|---------------------------|-------------------|--------------|-----|----------------------|--------|------------|---------------|----------|
|                                   |                       |                  |              |              |          |                           |                   |              |     |                      |        |            |               |          |
|                                   |                       |                  | ✓ T<br>Reali | area<br>zada | ×<br>Re  | Co<br>Tarea No<br>alizada | <b>nvenciones</b> | No<br>Aplica |     | 🛓 Tarea<br>Corregida |        |            |               |          |
|                                   |                       |                  |              |              |          |                           |                   |              |     |                      |        |            |               |          |
|                                   | CENTRO I<br>INSPECCIÓ | DE TOE           | OS           |              |          | 0                         | 0                 | •            |     |                      |        |            |               |          |
| Aseguradora                       | N°<br>Inspección      | Placa            | Turno        | Fotos        | Pista    | Accesorios                | Cuestionario      | Conceptos    | IyC | Control<br>Calidad   | Tiempo | Ver<br>Más | Observaciones | Informes |
| SEGUROS<br>COLPATRIA              | 5141                  | MAK729           | 3            | <b>V</b>     | ×        | ×                         | <b>v</b>          | ×            | ~   | <b>V</b>             | 10380  | ±          |               | 0        |
| SEGUROS                           |                       |                  | 12           | Sec. 1       | Server 1 |                           |                   | 1            |     | 1                    | 14050  |            | ÷             | 1000     |
| COLPATRIA                         | 5625                  | ICM628           | 1            | $\checkmark$ | ×        | $\checkmark$              | V                 | V            | ~   | Y                    | 14252  | T          |               |          |
| COLPATRIA<br>SEGUROS<br>COLPATRIA | 5625<br>5704          | ICM628<br>MNV474 | 1            | ✓<br>✓       | ×        | ✓<br>✓                    | ×<br>×            | v<br>v       | ✓   | ×                    | 14252  | ±          |               |          |

El sistema permite filtrar por centros de inspección cuando el usuario puede ver más de uno.

Se divide en las diferentes etapas:

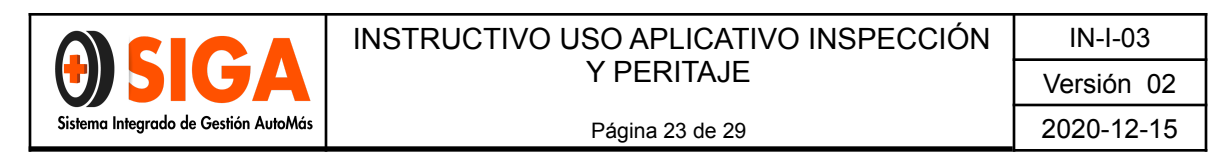

#### 3.6.2 Fotos

Esta pantalla le permite al usuario cargar las imágenes de soporte de la inspección.

|                | n S                                    | ubir Imáge | enes |  |
|----------------|----------------------------------------|------------|------|--|
|                |                                        |            |      |  |
| No. Inspección | tamaño máximo por imagen es de<br>5141 |            |      |  |
| Placa          | MAK729                                 |            |      |  |
| Turno          | 3                                      |            |      |  |
| Tipo de Imagen | Seleccione Tipo de imagen              | •          |      |  |
|                |                                        |            |      |  |

|                                    | the state                   | Subir Im | lágenes |
|------------------------------------|-----------------------------|----------|---------|
|                                    | 6                           |          |         |
| Recuerde: El<br>100 Kb             | tamaño máximo por imager    | ı es de  |         |
| No. Inspección                     | 5141                        |          |         |
| Placa                              | MAK729                      |          |         |
| Turno                              | 3                           |          |         |
| Tipo de Imagen                     | FOTOGRAFIAS                 | •        |         |
|                                    |                             |          |         |
| 1. Elija la ruta de la Ima         | gen                         |          |         |
| Examinar                           |                             |          |         |
| 2. Presione el botón pa<br>mágenes | ra comenzar con la carga de | las      |         |
| 👩 Subir                            |                             |          |         |
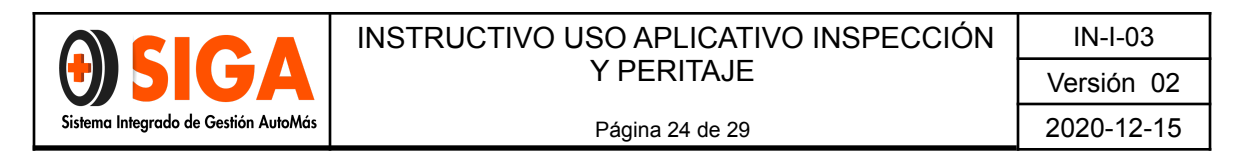

#### 3.6.3 Diagnóstico de Pista.

Permite cargar la información de forma manual o por medio de un archivo, esto depende del tipo de pista de diagnóstico y del centro de inspección.

|                                    | 0               | Cargar  | Pista |  |
|------------------------------------|-----------------|---------|-------|--|
| Escoja la forma de subir la pista: | Archivo         | ©Manual |       |  |
| Escoja el archivo de pista a subir | ionado ningún a | rchivo  |       |  |
|                                    | ionado ningun a | Subir   |       |  |

#### 3.6.4 Accesorios.

| Tipo Accesorio           | Seleccione | • |   |    |
|--------------------------|------------|---|---|----|
| Marca / Referencia       |            |   | 3 | v. |
| Editar Marca/ Referencia |            |   |   |    |
| Cantidad                 |            |   |   |    |
| Valor                    |            |   |   |    |

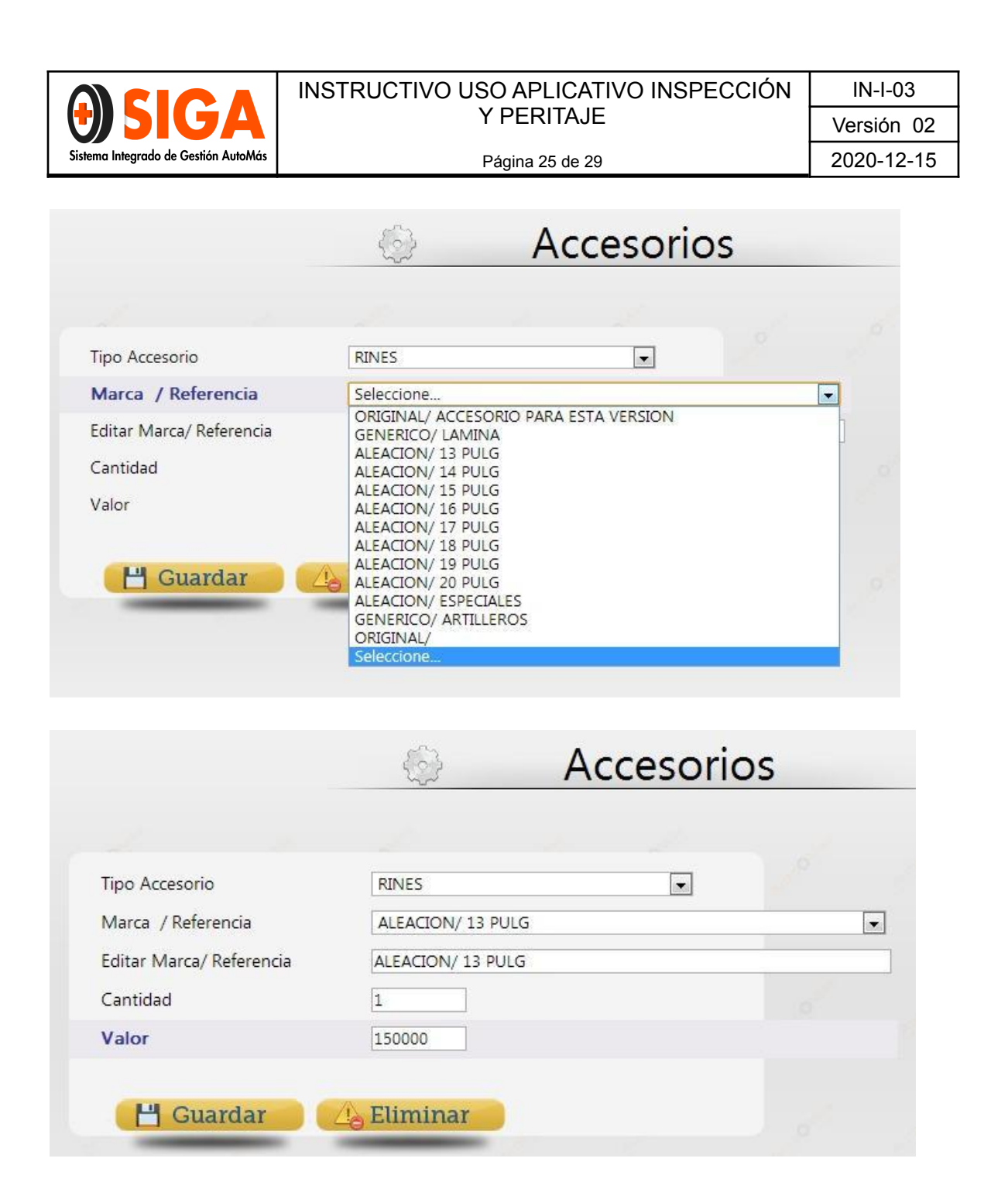

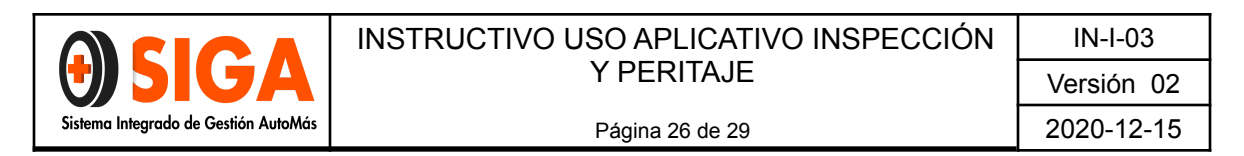

### 3.6.5 Inspección Visual.

|                                                                                                    |      | 5                                                                                                    | Cuestionar                                                                                                    | io(Insp                                                                                              | . Visual)                                                   |         |             |
|----------------------------------------------------------------------------------------------------|------|----------------------------------------------------------------------------------------------------|----------------------------------------------------------------------------------------------------|----------------------------------------------------------------------------------------------------|-------------------------------------------------------------|---------|-------------|
| Carrocería<br>Grupos                                                                                                    |      |                                                                                                    |                                                                                                    |                                                                                                    |                                                             |         |             |
| ESTRUCTURA<br>CARROCERIA                                                                                                    | -    |                                                                                                    |                                                                                                    |                                                                                                    |                                                             |         |             |
| PINTURA                                                                                                    |      | Editar                                                                                                    | Pregunta                                                                                                    |                                                                                                    | Respuesta                                                   | Guardar |             |
| INFORMATIVOS<br>PERITAJE ACCESORIOS MOTO<br>PERITAJE PRUERA MOTOR                                                                                                    | DR 岸 |                                                                                                    | BOMPER DELANTERO                                                                                                    |                                                                                                    | BUENO                                                       |         |             |
| PERITAJE PRUEBA RUTA                                                                                                    |      |                                                                                                    | BOMPER TRASERO                                                                                                    |                                                                                                    | BUENO                                                       |         |             |
| PERITAJE PARTE BAJA<br>PERITAJE TAPICERIA<br>PERITAJE FUGAS FLUIDOS                                                                                                    | -    | <b></b>                                                                                                    | САРОТ                                                                                                    |                                                                                                    | BUENO                                                       |         |             |
| PERITAJE EQUIPO ELECTRICO<br>PERITAJE LUCES<br>PERITAJE NIVEL ELUIDOS                                                                                                    | (j   | <b>(</b>                                                                                                    | САРОТА                                                                                                    |                                                                                                    | BUENO                                                       |         |             |
|                                                                                                    | +    |                                                                                                    | COSTADO DERECHO                                                                                                    |                                                                                                    | BUENO                                                       |         |             |
|                                                                                                    |      |                                                                                                    | COSTADO IZQUIERDO                                                                                                    |                                                                                                    | BUENO                                                       |         |             |
|                                                                                                    |      |                                                                                                    | FAROLA DERECHA                                                                                                    |                                                                                                    | BUENO                                                       |         |             |
|                                                                                                    |      |                                                                                                    | FAROLA IZQUIERDA                                                                                                    |                                                                                                    | BUENO                                                       |         |             |
|                                                                                                    |      |                                                                                                    |                                                                                                    |                                                                                                    |                                                             |         |             |
|                                                                                                    |      |                                                                                                    |                                                                                                    |                                                                                                    |                                                             |         |             |
| Carrocería<br>Grupos                                                                                                    |      |                                                                                                    |                                                                                                    |                                                                                                    |                                                             |         |             |
| Carrocería<br>Grupos<br>ESTRUCTURA<br>CARROCERIA                                                                                                    |      |                                                                                                    |                                                                                                    |                                                                                                    |                                                             |         |             |
| Carrocería<br>Grupos<br>ESTRUCTURA<br>CARROCERIA<br>MECANICA - FUGA                                                                                                    | -    | Editar                                                                                                    | Pregunta                                                                                                    | Respue                                                                                               | sta                                                         |         | Guardar     |
| Carrocería<br>Grupos<br>ESTRUCTURA<br>CARROCERIA<br>MECANICA - FUGA<br>PINTURA<br>INFORMATIVOS<br>PERITAJE ACCESORIOS MOT                                                                                                    | OR E | Editar                                                                                                    | Pregunta<br>BOMPER DELANTERO                                                                                                | Respue<br>BUENC<br>BUENC                                                                             | sta                                                         |         | Guardar     |
| Carrocería<br>Grupos<br>ESTRUCTURA<br>CARROCERIA<br>MECANICA - FUGA<br>PINTURA<br>INFORMATIVOS<br>PERITAJE ACCESORIOS MOT<br>PERITAJE PRUEBA MOTOR<br>PERITAJE PRUEBA RUTA<br>PERITAJE PARTE BAJA                                                                                                    | OR E | Editar                                                                                                    | Pregunta<br>BOMPER DELANTERO<br>BOMPER TRASERO                                                                              | Respue<br>BUENC<br>DEF. FL<br>MALA<br>DEF. MALA                                                      | sta<br>JERTE<br>REPARACION<br>EDIA                          | •       | Guardar     |
| Carrocería<br>Grupos<br>ESTRUCTURA<br>CARROCERIA<br>MECANICA - FUGA<br>PINTURA<br>INFORMATIVOS<br>PERITAJE ACCESORIOS MOT<br>PERITAJE PRUEBA MOTOR<br>PERITAJE PRUEBA RUTA<br>PERITAJE TAPICERIA<br>PERITAJE TAPICERIA<br>PERITAJE FUGAS FLUIDOS                                                                                                   | OR E | Editar<br>Series<br>Series<br>Se | Pregunta       BOMPER DELANTERO       BOMPER TRASERO       CAPOT                                                            | Respue<br>BUENC<br>DEF. FL<br>MALA 1<br>DEF. M<br>REGUL<br>BUENA                                     | sta<br>Derte<br>REPARACION<br>EDIA<br>AR<br>REPARACION      |         | Guardar     |
| Carrocería<br>Grupos<br>ESTRUCTURA<br>CARROCERIA<br>MECANICA - FUGA<br>PINTURA<br>INFORMATIVOS<br>PERITAJE ACCESORIOS MOT<br>PERITAJE PRUEBA MOTOR<br>PERITAJE PRUEBA MOTA<br>PERITAJE PARTE BAJA<br>PERITAJE FUGAS FLUIDOS<br>PERITAJE EQUIPO ELECTRICO<br>PERITAJE EQUIPO ELECTRICO<br>PERITAJE LUCES                                            | OR E | Editar<br>Strain<br>Strain<br>St | Pregunta       BOMPER DELANTERO       BOMPER TRASERO       CAPOT       CAPOTA                                               | Respue<br>BUENC<br>DEF. FL<br>MALA I<br>DEF. MREGUL<br>BUENA<br>SUMID<br>RAYON                       | sta<br>JERTE<br>REPARACION<br>EDIA<br>AR<br>REPARACION<br>O |         | Guardar     |
| Carrocería<br>Grupos<br>ESTRUCTURA<br>CARROCERIA<br>MECANICA - FUGA<br>PINTURA<br>INFORMATIVOS<br>PERITAJE ACCESORIOS MOT<br>PERITAJE PRUEBA MOTOR<br>PERITAJE PARTE BAJA<br>PERITAJE PARTE BAJA<br>PERITAJE TAPICERIA<br>PERITAJE EUGAS FLUIDOS<br>PERITAJE EUGAS FLUIDOS<br>PERITAJE LUCES<br>PERITAJE LUCES                                     | OR E | Editar<br>Series<br>Series<br>Se | Pregunta       BOMPER DELANTERO       BOMPER TRASERO       CAPOT       CAPOTA       COSTADO DERECHO                         | Respue<br>BUENC<br>DEF. FL<br>MALA<br>BUENA<br>BUENA<br>BUENO                                        | sta<br>PERTE<br>REPARACION<br>EDIA<br>AR<br>REPARACION<br>O | •       | Guardar<br> |
| Carrocería<br>Grupos<br>ESTRUCTURA<br>CARROCERIA<br>MECANICA - FUGA<br>PINTURA<br>INFORMATIVOS<br>PERITAJE PRUEBA MOTOR<br>PERITAJE PRUEBA MOTOR<br>PERITAJE PRUEBA RUTA<br>PERITAJE PRUEBA RUTA<br>PERITAJE TAPICERIA<br>PERITAJE TAPICERIA<br>PERITAJE EUGAS FLUIDOS<br>PERITAJE LUCES<br>PERITAJE NIVEL FLUIDOS<br>AVALUO TECNICO<br>POTIOLIINI | OR E | Editar<br>Solution<br>Solution<br>Solut                                                                                                    | Pregunta       BOMPER DELANTERO       BOMPER TRASERO       CAPOT       CAPOTA       COSTADO DERECHO       COSTADO IZQUIERDO | Respue<br>BUENC<br>DEF. FL<br>MALA I<br>DEF. M<br>REGUL<br>BUENA<br>SUMID<br>RAYON<br>BUENO<br>BUENO | sta<br>JERTE<br>REPARACION<br>EDIA<br>AR<br>REPARACION<br>O |         | Guardar<br> |

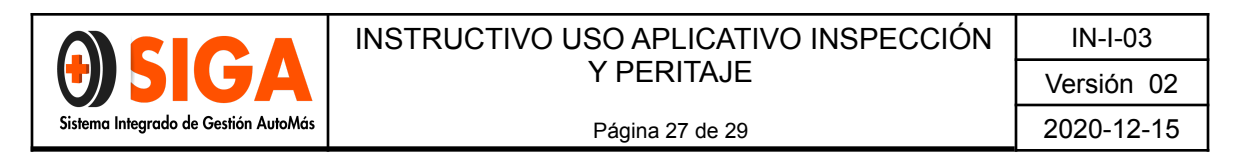

#### 3.6.6 Novedades.

Permite adicionar conceptos a la inspección, de acuerdo a una lista predeterminada.

| Código Novedad                                                              |                                                                                                    |                                                                                                    |              |               |   |
|-----------------------------------------------------------------------------|----------------------------------------------------------------------------------------------------|----------------------------------------------------------------------------------------------------|--------------|---------------|---|
| Novedad                                                                     | Seleccione                                                                                                    |                                                                                                    |              |               | - |
|                                                                             |                                                                                                    |                                                                                                    |              |               |   |
| 💾 Guardar                                                                   |                                                                                                    |                                                                                                    |              |               |   |
| Eliminar IdInsNov                                                           | IdTipoNovedad                                                                                                    | Novedad                                                                                                    | Fecha        |               | ] |
| 730592                                                                      | 49                                                                                                    | VEHICULO VENIA MARCADO                                                                                                    | 12/11/2012 0 | 9:25:05 A.M.  |   |
| 730886                                                                      | 32                                                                                                    | REVISAR DOCUMENTOS DE IMPORTACION                                                                                                    | 13/11/2012 1 | L1:56:17 A.M. |   |
|                                                                             |                                                                                                    |                                                                                                    |              |               |   |
| R                                                                           |                                                                                                    |                                                                                                    |              |               |   |
|                                                                             |                                                                                                    |                                                                                                    |              |               |   |
|                                                                             |                                                                                                    |                                                                                                    |              |               |   |
|                                                                             |                                                                                                    |                                                                                                    |              |               |   |
|                                                                             |                                                                                                    | 🖻 Novedada                                                                                                    |              |               |   |
|                                                                             |                                                                                                    | Novedade                                                                                                    | es           |               |   |
|                                                                             |                                                                                                    | Novedade                                                                                                    | es           |               |   |
|                                                                             |                                                                                                    | Novedade                                                                                                    | es           |               |   |
|                                                                             |                                                                                                    | Novedade                                                                                                    | es           |               |   |
| Código Novedad                                                              |                                                                                                    | Novedade                                                                                                    | es           |               |   |
| Código Novedad                                                              |                                                                                                    | Novedade                                                                                                    | 25           |               |   |
| Código Novedad<br><b>Novedad</b>                                            | Seleccione                                                                                                    | Novedade                                                                                                    | 25           |               | • |
| Código Novedad<br><b>Novedad</b>                                            | Seleccione<br>VEHICULO CA                                                                                                    | ARPADO<br>DN ADAPTACION NO ORIGINAL A LA MARCA                                                                                                    | 25           | 2             | • |
| Código Novedad<br>Novedad                                                   | Seleccione<br>VEHICULO CA<br>VEHICULO CC<br>VEHICULO CC                                                                                                    | ARPADO<br>DN ADAPTACION NO ORIGINAL A LA MARCA<br>DN MAS DE 15 AÑOS DE ANTIGUEDAD                                                                                                    | 25           | 2             | • |
| Código Novedad<br>Novedad                                                   | Seleccione<br>VEHICULO CA<br>VEHICULO CC<br>VEHICULO CC<br>VEHICULO CC                                                                                                    | ARPADO<br>DN ADAPTACION NO ORIGINAL A LA MARCA<br>DN MAS DE 15 AÑOS DE ANTIGUEDAD                                                                                                    | 25           | 2             | • |
| Código Novedad<br>Novedad                                                   | Seleccione<br>VEHICULO CO<br>VEHICULO CO<br>VEHICULO CO<br>VEHICULO CO<br>VEHICULO DI<br>VEHICULO DI                                                                                                    | ARPADO<br>DN ADAPTACION NO ORIGINAL A LA MARCA<br>DN MAS DE 15 AÑOS DE ANTIGUEDAD<br>DNVERTIBLE<br>E IMPORTACION DIRECTA.<br>E SERVICIO ESPECTA                                                                                                    | 25           |               | • |
| Código Novedad<br>Novedad<br>L' Guarda                                      | Seleccione<br>VEHICULO CA<br>VEHICULO CA<br>VEHICULO CA<br>VEHICULO DA<br>VEHICULO DA<br>VEHICULO DA<br>VEHICULO DA                                                                                                    | ARPADO<br>DN ADAPTACION NO ORIGINAL A LA MARCA<br>ON MAS DE 15 AÑOS DE ANTIGUEDAD<br>ONVERTIBLE<br>E IMPORTACION DIRECTA<br>E SERVICIO ESPECIAL<br>FÍCIL CONSECUCION DE REPUESTOS                                                                                                    | 25           |               | • |
| Código Novedad<br>Novedad<br>Eliminar IdInsNo<br>730592                     | Seleccione<br>VEHICULO CA<br>VEHICULO CC<br>VEHICULO CC<br>VEHICULO CC<br>VEHICULO DI<br>VEHICULO DI<br>VEHICULO DI<br>VEHICULO DI<br>VEHICULO GI                                                                                           | ARPADO<br>DN ADAPTACION NO ORIGINAL A LA MARCA<br>ON MAS DE 15 AÑOS DE ANTIGUEDAD<br>ONVERTIBLE<br>E IMPORTACION DIRECTA<br>E SERVICIO ESPECIAL<br>FIGICL CONSECUCION DE REPUESTOS<br>RANIZADO                                                                                                    | 25           |               | • |
| Código Novedad<br>Novedad<br>Eliminar IdInsNo<br>730592                     | Seleccione<br>VEHICULO CA<br>VEHICULO CC<br>VEHICULO CC<br>VEHICULO DI<br>VEHICULO DI<br>VEHICULO DI<br>VEHICULO DI<br>VEHICULO GI<br>VEHICULO MI<br>VEHICULO NI                                                                            | ARPADO<br>DN ADAPTACION NO ORIGINAL A LA MARCA<br>DN MAS DE 15 AÑOS DE ANTIGUEDAD<br>ONVERTIBLE<br>E IMPORTACION DIRECTA<br>E SERVICIO ESPECIAL<br>FIGIL CONSECUCION DE REPUESTOS<br>RANIZADO<br>O PRESENTA PLACAS FÍSICAS                                                                                                    | 25           |               | • |
| Código Novedad<br>Novedad<br>Eliminar IdInsNo<br>730592<br>730886           | Seleccione<br>VEHICULO CA<br>VEHICULO CA<br>VEHICULO CC<br>VEHICULO DI<br>VEHICULO DI<br>VEHICULO DI<br>VEHICULO DI<br>VEHICULO AI<br>VEHICULO PI<br>VEHICULO PI<br>VEHICULO PI                                                             | ARPADO<br>DN ADAPTACION NO ORIGINAL A LA MARCA<br>DN MAS DE 15 AÑOS DE ANTIGUEDAD<br>DNVERTIBLE<br>E IMPORTACION DIRECTA<br>E SERVICIO ESPECIAL<br>IFICIL CONSECUCION DE REPUESTOS<br>RANIZADO<br>O PRESENTA PLACAS FÍSICAS<br>RESENTA PLACAS DIPLOMATICAS                                                                                                    | 25           |               |   |
| Código Novedad<br>Novedad<br>Cuarda<br>Eliminar IdInsNo<br>730592<br>730886 | Seleccione<br>VEHICULO CA<br>VEHICULO CA<br>VEHICULO CO<br>VEHICULO DI<br>VEHICULO DI<br>VEHICULO DI<br>VEHICULO DI<br>4 VEHICULO PI<br>VEHICULO PI<br>VEHICULO RE                                                                          | ARPADO<br>DN ADAPTACION NO ORIGINAL A LA MARCA<br>DN MAS DE 15 AÑOS DE ANTIGUEDAD<br>DNVERTIBLE<br>E IMPORTACION DIRECTA<br>E SERVICIO ESPECIAL<br>IFICIL CONSECUCION DE REPUESTOS<br>RANIZADO<br>O PRESENTA PLACAS FÍSICAS<br>RESENTA PLACAS FÍSICAS<br>RESENTA PLACAS FÍSICAS<br>RESENTA PLACAS FÍSICAS<br>ECUPERADO DE HURTO                                                                                                    | 2 <u>S</u>   |               |   |
| Código Novedad<br>Novedad<br>Cuarda<br>Eliminar IdInsNo<br>730592<br>730886 | Seleccione<br>VEHICULO CA<br>VEHICULO CA<br>VEHICULO CO<br>VEHICULO DI<br>VEHICULO DI<br>VEHICULO DI<br>4 VEHICULO DI<br>4 VEHICULO NI<br>3 VEHICULO PI<br>VEHICULO PI<br>VEHICULO RE<br>VEHICULO RE                                        | ARPADO<br>ON ADAPTACION NO ORIGINAL A LA MARCA<br>ON MAS DE 15 AÑOS DE ANTIGUEDAD<br>ONVERTIBLE<br>E IMPORTACION DIRECTA<br>E SERVICIO ESPECIAL<br>IFICIL CONSECUCION DE REPUESTOS<br>RANIZADO<br>O PRESENTA PLACAS FISICAS<br>RESENTA MALAS REPARACIONES EFECTUADAS<br>RESENTA PLACAS DIPLOMATICAS<br>ECUPERADO DE HURTO<br>EMATADO - CONFIRMAR ACTA DE REMATE<br>INVAMENTO DE D                                                                                                    | 5            |               |   |
| Código Novedad<br>Novedad<br>Eliminar IdInsNo<br>730592<br>730886           | Seleccione<br>VEHICULO CA<br>VEHICULO CC<br>VEHICULO CC<br>VEHICULO DI<br>VEHICULO DI<br>VEHICULO DI<br>4 VEHICULO NI<br>VEHICULO PF<br>VEHICULO PF<br>VEHICULO PF<br>VEHICULO RE<br>VEHICULO RE<br>VEHICULO RE<br>VEHICULO RE              | ARPADO<br>ON ADAPTACION NO ORIGINAL A LA MARCA<br>ON MAS DE 15 AÑOS DE ANTIGUEDAD<br>ONVERTIBLE<br>E IMPORTACION DIRECTA<br>E SERVICIO ESPECIAL<br>IFICIL CONSECUCION DE REPUESTOS<br>RANIZADO<br>O PRESENTA PLACAS FISICAS<br>RESENTA PLACAS FISICAS<br>RESENTA PLACAS FISICAS<br>RESENTA PLACAS FISICAS<br>ECUPERADO DE HURTO<br>EMATADO - CONFIRMAR ACTA DE REMATE<br>ALVAMENTO P.T.D.<br>EMESENTA CON TRANSITIO LIBRE                                                                | 5            |               |   |
| Código Novedad<br>Novedad<br>Eliminar IdInsNo<br>730592<br>730886           | Seleccione<br>VEHICULO C/<br>VEHICULO C/<br>VEHICULO C/<br>VEHICULO DI<br>VEHICULO DI<br>VEHICULO DI<br>VEHICULO NI<br>VEHICULO NI<br>VEHICULO PF<br>VEHICULO PF<br>VEHICULO RE<br>VEHICULO SA<br>VEHICULO SA<br>VEHICULO SA                | ARPADO<br>ON ADAPTACION NO ORIGINAL A LA MARCA<br>ON MAS DE 15 AÑOS DE ANTIGUEDAD<br>ONVERTIBLE<br>E IMPORTACION DIRECTA<br>E SERVICIO ESPECIAL<br>IFICIL CONSECUCION DE REPUESTOS<br>RANIZADO<br>O PRESENTA PLACAS FISICAS<br>RESENTA PLACAS FISICAS<br>RESENTA PLACAS FISICAS<br>RESENTA PLACAS FISICAS<br>RESENTA PLACAS DIPLOMATICAS<br>ECUPERADO DE HURTO<br>EMATADO - CONFIRMAR ACTA DE REMATE<br>ALVAMENTO P.T.D.<br>E PRESENTA CON TRANSITO LIBRE<br>TILIZADO TRANSPORTE ESCOLAR | 5            |               |   |
| Código Novedad<br>Novedad<br>Eliminar IdInsNo<br>730592<br>730886           | Seleccione<br>VEHICULO CA<br>VEHICULO CC<br>VEHICULO CC<br>VEHICULO CC<br>VEHICULO DI<br>VEHICULO DI<br>VEHICULO DI<br>VEHICULO RI<br>VEHICULO RI<br>VEHICULO RE<br>VEHICULO RE<br>VEHICULO SA<br>VEHICULO SA<br>VEHICULO SA<br>VEHICULO SA | ARPADO<br>ON ADAPTACION NO ORIGINAL A LA MARCA<br>ON MAS DE 15 AÑOS DE ANTIGUEDAD<br>ONVERTIBLE<br>E IMPORTACION DIRECTA<br>E SERVICIO ESPECIAL<br>IFICIL CONSECUCION DE REPUESTOS<br>RANIZADO<br>O PRESENTA PLACAS FISICAS<br>RESENTA PLACAS DIPLOMATICAS<br>ECUPERADO DE HURTO<br>EMATADO - CONFIRMAR ACTA DE REMATE<br>ALVAMENTO P.T.D.<br>E PRESENTA CON TRANSITO LIBRE<br>TILIZADO TRANSPORTE ESCOLAR<br>ICTURA DE COMPRA PARA DETERMINAR VALO                                      | S<br>S<br>DR |               |   |

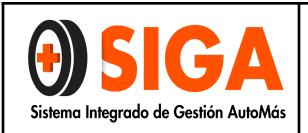

#### 3.6.7 Información complementaria:

| Aseguradora          | N°<br>Inspección | Placa  | Turno | Fotos    | Pista | Accesorios | Cuestionario | Conceptos | ІуС          | Control<br>Calidad | Tiempo | Ver<br>Más | Observaciones | Informes |
|----------------------|------------------|--------|-------|----------|-------|------------|--------------|-----------|--------------|--------------------|--------|------------|---------------|----------|
| SEGUROS<br>COLPATRIA | 5141             | MAK729 | 3     | <b>v</b> | ×     | <b>V</b>   | 1            | ×         | $\checkmark$ | <b>v</b>           | 10380  | ±          | Ê             | 8        |
| SEGUROS<br>COLPATRIA | 5625             | ICM628 | 1     | <b>V</b> | ×     | ×          | 1            | ~         |              | ~                  | 14252  | ±          |               | -21-     |
| SEGUROS<br>COLPATRIA | 5704             | MNV474 | 1     | <b>V</b> | ×     | 1          | 1            | ~         |              | ×                  | 12641  | ±          | Ê             | 100      |
| SEGUROS<br>COLPATRIA | 5716             | RHS960 | 14    | ~        | ×     | ~          | ~            | 1         | ~            | ~                  | 920    | ±          | Ê             | 2        |

|                  |                                                    |       | mormació                    | Comp    |                | spección   |                          |                   |         |
|------------------|----------------------------------------------------|-------|-----------------------------|---------|----------------|------------|--------------------------|-------------------|---------|
| Tiempo para      | para esta Inspección: 25 TiempoTranscurrido: 10380 |       |                             |         |                |            |                          |                   |         |
| Servicios:       |                                                    | Insp  | eccion Esencial Livian      | o       |                |            |                          |                   |         |
| Nº Inspecci      | ón:                                                | 514   | 1                           |         | Fecha:         | 11/11/201  | 11/11/2012 12:00:00 a.m. |                   |         |
| Turno:           |                                                    | 3     |                             |         | Placa:         | MAK729     |                          |                   |         |
| Centro Revis     | ión                                                | HO    | OMECENTER ASF BOGOTA DORADO |         | Digitador:     | MIGUEL A   | NGEL GONZAL              | EZ ANZOLA         |         |
| Marca:           |                                                    | TOY   | ΤΟΥΟΤΑ                      |         | Тіро:          | CAMPERO    |                          |                   |         |
| Linea:           | 4RUNNER [2] SR5 MT 3000CC                          |       |                             |         | Cod Fasecolda: | 09008048   |                          |                   |         |
| N°<br>Inspección | Placa                                              | Turno | Fecha                       | Fecha   |                | Asegurable | Cód.<br>Fasecolda        | VIr.<br>Fasecolda | Estado  |
| 5141             | MAK729                                             | 3     | 11/11/2012 12:00:00<br>a.m. | HOMECEN | TER ASF BOGOTA | SI         | 09008048                 | 10200000          | Proceso |

#### 3.6.8 Observaciones:

| Aseguradora          | N°<br>Inspección | Placa  | Turno | Fotos    | Pista | Accesorios | Cuestionario | Conceptos | IyC      | Control<br>Calidad | Tiempo | Ver<br>Más | Observaciones | Informes |
|----------------------|------------------|--------|-------|----------|-------|------------|--------------|-----------|----------|--------------------|--------|------------|---------------|----------|
| SEGUROS<br>COLPATRIA | 5141             | MAK729 | 3     | <b>√</b> | ×     | <b>√</b>   | 1            | ×         | <b>V</b> | ×                  | 10380  | ±          | Ê             | 8        |
| SEGUROS<br>COLPATRIA | 5625             | ICM628 | 1     | ~        | ×     | ×          | 1            | ~         |          | ~                  | 14252  | ±          | Ē             | - 20     |
| SEGUROS<br>COLPATRIA | 5704             | MNV474 | 1     | 1        | ×     | 1          | 1            | ~         | (        | ×                  | 12641  | ±          | Ê             | 1        |
| SEGUROS              | 5716             | RHS960 | 14    | ~        | ×     | ~          | ~            | 1         | ~        | ~                  | 920    | ±          | Ê             | 8        |

|                               |                                               | INSTRUC                                | CTIVO USO APLICATIVO INSPECCIÓN | IN-I-03    |
|-------------------------------|-----------------------------------------------|----------------------------------------|---------------------------------|------------|
|                               | JA                                            |                                        | Y PERITAJE                      | Versión 02 |
| Sistema Integrado de G        | estión AutoMás                                |                                        | 2020-12-15                      |            |
| -                             |                                               |                                        |                                 |            |
|                               | ODS                                           | ervaciones ins                         |                                 |            |
| Tiempo para esta Inspección:  | 70                                            | TiempoTranscurrido:                    | 6151                            |            |
| Servicios:                    | Peritaje Livianos - LTA - CTL                 |                                        |                                 |            |
| N* Inspection:                | 4/1381                                        | Fecha:                                 | 13/02/2015 12:18:34 p.m.        |            |
| Centro Revisión               | AUTOMAS BARRANOUTUA                           | Digitador                              | EANNY PAOLA OLIINTERO SANTIAGO  |            |
| Aprobado:                     | REVISADO APROBADO SI                          |                                        |                                 |            |
| Observaciones Siniestralidad: |                                               |                                        |                                 |            |
| Informe Técnico:              | SISTEMAS DE IDENTIFICA<br>INSPECCIÓN.         | ACIÓN ORIGINALES D                     | DE FÀBRICA A LA FECHA DE        |            |
| Técnicas:                     |                                               |                                        |                                 |            |
| Motor:                        |                                               |                                        |                                 |            |
| LTA:                          | EL VEHÍCULO NO PRESEI<br>REGISTROS A LA FECHA | NTA INCONSISTENCI<br>Y HORA DE LA REVI | AS EN NUESTROS                  |            |
| Revisión Punto a Punto:       |                                               |                                        |                                 |            |
|                               | Guardar C                                     | bservaciones                           |                                 |            |

Cód. Fasecolda

05808040

VIr. Fasecolda Estado

210000000 PROCESO

Permite el registro de observaciones de tipo técnico y de motor.

SI

AUTOMAS BARRANQUILLA

N° Inspe

471381

Placa

HGP527

Turno

Fecha

13/02/2015 12:18:34 p.m.

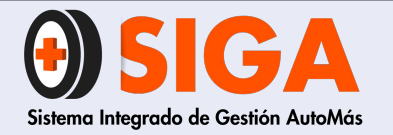

IN-I-06 Versión 02 2019-09-10

# INSTRUCTIVO RECEPCIÓN Y SALIDA DE VEHÍCULO

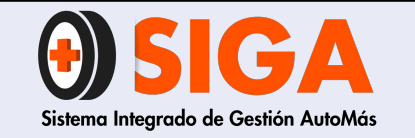

IN-I-06

Versión 02 2019-09-10

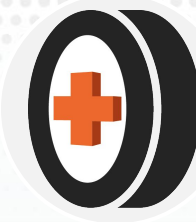

## 1. OBJETIVO

Describir el paso a paso para recibir un vehículo y autorizar su salida con el fin de mitigar quejas asociadas a los tiempos de atención y/o hurto del mismo.

## 2. ALCANCE

Describir el paso a paso para recibir un vehículo y autorizar su salida en los centros tipo A, B y C con el fin de mitigar quejas asociadas a los tiempos de atención y/o hurto del mismo.

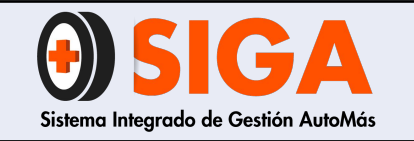

IN-I-06 Versión 02

2019-09-10

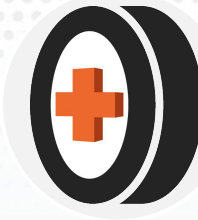

## **3. DEFINICIONES**

- a) Asegurabilidad: Conjunto de circunstancias que deben ocurrir en un riesgo para que su cobertura pueda ser aceptada por una entidad aseguradora.
- **b) Inspección:** Determinación de la conformidad de un vehículo sobre la base de un juicio profesional y el cumplimiento de los requisitos legales y del cliente.
- c) Inspección visual: La inspección visual es el ensayo no destructivo por excelencia, ya que su agente físico, la luz, no produce daño alguno a la inmensa mayoría de materiales.
- d) Rombo: Triángulo plástico imantado y numerado, puesto en la capota del vehículo, que se usa para identificar el servicio y el turno de ingreso del vehículo en todo el proceso.

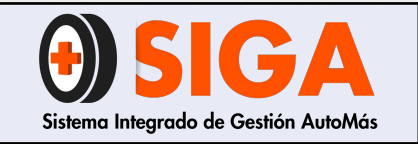

2019-09-10

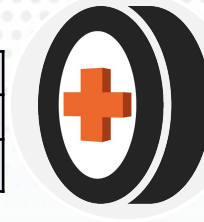

# 4. RECEPCIÓN DEL VEHÍCULO

## 4.1 Recomendaciones previas a la recepción del vehículo

## 4.1.1. Imagen personal cuidada

- a) Todos los coequiperos deben presentarse en su puesto de trabajo aseados y vistiendo el uniforme de dotación proporcionado por la empresa en perfecto estado, trasladando una imagen de profesionalidad, orden y pulcritud en el servicio.
- b) Se adoptarán unos códigos estéticos determinados: camisa abrochada y por dentro del pantalón, zapatos limpios, uniforme en buen estado y limpio; los hombres bien afeitados y peinados y las mujeres sin excesos de joyas, perfume o maquillaje, peinadas, uñas arregladas sin colores fuertes.
- c) Evitar atuendos desalineados, sucios, rotos, etc. Mantener el chaleco con el distintivo del nombre.
- d) Los lideres de servicio, lideres de patio, inspectores o peritos deben portar chaleco negro, camisa blanca, pantalón negro, botas de seguridad y placa de identificación corporativa o carné.

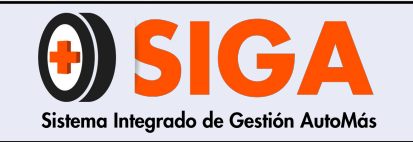

Versión 02 2019-09-10

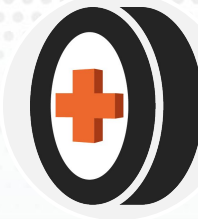

## 4.1.2 Comunicación con el cliente

- a) No tutear al cliente.
- b) Siempre tratar al cliente con respeto antecediendo al nombre o apellido, expresiones como Sr. o Sra. Ejemplo:
  - •Sr. Gonzalez
  - •Sra. Martha

c) Hable de forma pausada y en tono moderado de voz.

d) Al finalizar siempre pregunte al cliente si tiene inquietudes sobre el servicio.

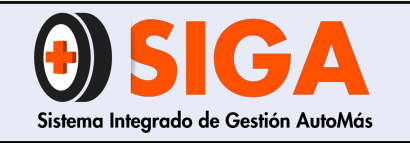

IN-I-06

Versión 02 2019-09-10

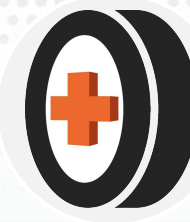

## 4.2 Paso a paso de recepción

- 1. Recibir al cliente y preguntar amablemente:
  - a) Servicio por el que viene
  - b) Entidad que lo refiere (concesionario, financiera o aseguradora)
  - c) Código o autorización de servicio (si aplica)
  - d) El vehículo cuenta con una cita para inspección por domicilio
- 2. Posterior a las preguntas, debe ingresar la placa al software interno y validar lo siguiente:

a) ¿El vehículo tiene creada una solicitud para servicio a Domicilio?: en caso de que si, debe llamar al operador logístico de Domicilios para pedir un cambio del tipo de atención del servicio de Domicilio a CDA. En caso de que el operador logístico no apruebe el cambio de servicio debe informar al cliente.

**b) ¿El vehículo tiene creada una solicitud?:** en caso de que deba presentar solicitud y no esté creada, debe proceder a ejecutar el instructivo de atención de vehículos sin solicitud IN-I-05

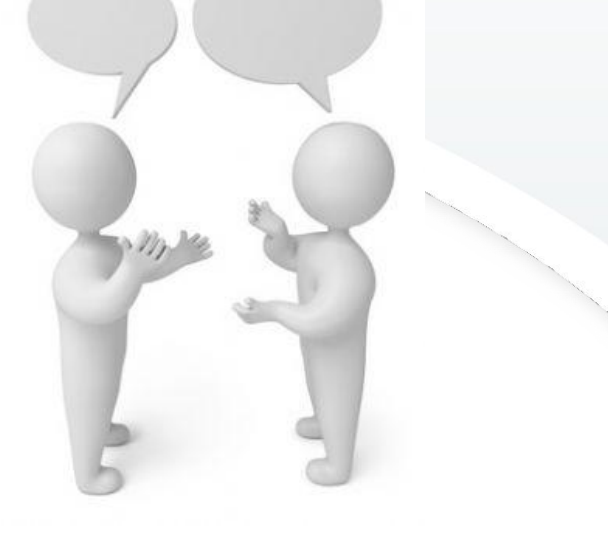

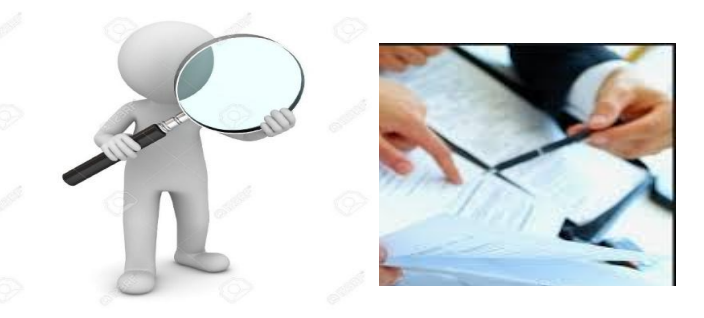

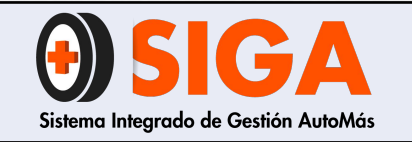

-

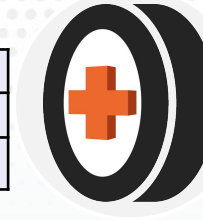

3. Una vez que la solicitud esté en el software interno, debe solicitar al cliente los documentos asociados al servicio (según matriz IN-D-09) y verificar que coincida la información entre ellos.

|                                      | MATRIZ DOCUMENTOS REQUERIDOS PARA PRESTACIÓN DE SERVICIO | IN-D-09 |
|--------------------------------------|----------------------------------------------------------|---------|
| Sistema integrado de Gestión AutoMás | Página 1 de 1                                            | ,<br>,  |

| TIPO DE SERVICIO  | TIPO DE<br>SERVICIO | AXA COLPATRIA | ASEGURADORA<br>SOLIDARIA | BANCOS | CONSECIONARIO | HDI SEGUROS (ANTE<br>GENERALI) | LA EQUIDAD<br>SEGUROS | LIBERTY SEGUROS | MAPFRE SEGUROS | PERSONAL | PREVISORA S.A. | SEGUROS<br>BOLIVAR | SBS SEGUROS (ANTES AIG) | SEGUROS DEL<br>ESTADO | SURAMERICANA | ZURICH (ANTES QBE |
|-------------------|---------------------|---------------|--------------------------|--------|---------------|--------------------------------|-----------------------|-----------------|----------------|----------|----------------|--------------------|-------------------------|-----------------------|--------------|-------------------|
|                   | INSPECCIÓN          | Х             | X                        |        |               | X                              | X                     | X               | X              | X        | X              | Х                  | X                       | X                     | X            | X                 |
| LICENCIA TRANSITO | PERITAJE            | Х             | Х                        | X      | X             | Х                              | Х                     | Х               | X              | X        | Х              | Х                  | Х                       | Х                     | X            | X                 |
| CARA 1            | MARCACIÓN           | Х             | Х                        | Х      | X             | Х                              | Х                     | X               | X              | Х        | Х              | Х                  | Х                       | X                     | X            | X                 |
|                   | PLAN VIAJERO        | Х             | Х                        |        |               | X                              | X                     | Х               | Х              | X        | Х              | Х                  | X                       | X                     | X            | X                 |

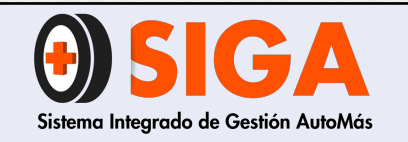

IN-I-06

Versión 02 2019-09-10

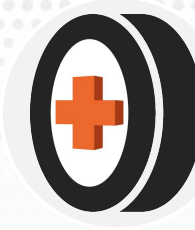

4. Debe proceder a realizar la consulta de siniestros en los aplicativos habilitados y ejecutar el instructivo "control calidad en peritaje de vehículos con siniestros reportados" PE-I-01.

5. Diligenciar orden de trabajo IN-R-01:

- a) Fecha
- b) Placa

c) Turno

- d) Tipo de servicio
- e) Desprendible

En la misma orden le debe asignar el consecutivo de servicio.

|          |                           |                                 | HYUNDAI - CYW299              |         |              |              |          |                | - 0          |
|----------|---------------------------|---------------------------------|-------------------------------|---------|--------------|--------------|----------|----------------|--------------|
|          |                           |                                 |                               |         |              |              |          |                | land or a    |
|          |                           |                                 | CadinaComponia                | 454     |              |              |          |                |              |
| 2        | _                         |                                 | NombreCompania                | SUPAME  | ERICANA      |              |          |                |              |
|          | Contraction of the second | 0000                            | NumeroSinjestro               | 009957  | 6537         |              |          |                |              |
| <u> </u> | Place O                   | 1 1 2 3 10                      | NumeroPoliza                  | 400054  | 57164        |              |          |                |              |
|          |                           |                                 | Orden                         | 1566    |              |              |          |                |              |
|          |                           |                                 | Placa                         | CYW299  | 9            |              |          |                |              |
|          | 111                       | 1                               | Motor                         | G4HG8   | M380389      |              |          |                |              |
| Deta     | les NumeroPoliza          | Compania                        | Chasis                        | MALAM   | 51BP9M045    | 124          |          |                |              |
| Lo       | AA0082231000              | 67 EQUIDAD                      | FechaSinjestro                | 04/09/2 | 2015 12:00:  | 00 a.m.      |          |                |              |
|          | AA0082231000              | 67 EQUIDAD                      | CodigoGuia                    | 032012  | 35           |              |          |                |              |
|          | 40005456402               | SURAMERICAN                     | Marca                         | HYUND   | AI           |              |          |                |              |
|          | 10005150100               | CURANTERICAL                    | Clase                         | AUTOM   | OVIL         |              |          |                |              |
|          | 40003436402               | SURAMERICAL                     | Tipo                          | 10 GL I | MT 1100CC    | 5P           |          |                |              |
| Lo       | 40005457164               | SURAMERICAN                     | Modelo                        | 2009    |              |              |          |                |              |
| 12       |                           |                                 | <b>TipoDocumentoAsegurado</b> | CÉDULA  | DE CIUDAD    | DANIA        |          |                |              |
|          |                           |                                 | NumeroDocumento               | 517825  | 05           |              |          |                |              |
|          | and and another           | hut mit                         | Asegurado                     | MARTHA  | A YOLANDA    | SANCHEZ G    | ARCIA    |                |              |
| Deta     | les Numero Poliz          | a Numero Sinie                  | ValorAsegurado                | 136080  | 00           |              |          |                |              |
| Lo       | 40005457164               | 0099576537                      | TipoCruce                     | Cruzo p | or placa     |              |          |                |              |
| -0       | 40005997443               | 0099501620                      |                               | Estado  | FechaSiniest | o FechaAviso | Amparo \ | alorReclamado/ | ValorPagado  |
|          |                           |                                 |                               | AVISADO | 04/09/2015   | 05/09/2015   | OTROS    | \$ 1.161.856   | \$ O         |
|          |                           |                                 | Detalles Siniestro            | AVISADO | 04/09/2015   | 05/09/2015   | PPD      | \$ 1.222.878   | \$ 1.222.878 |
| No se    | encontraron Registr       | 05,                             |                               | AVISADO | 04/09/2015   | 05/09/2015   | PPH      | \$ 2.000.000   | \$ 0         |
|          | VERIEI                    | CACIÓN VIN                      |                               | 1       |              | 1            | TOTAL:   | \$ 4.384.734   | \$ 1.222.878 |
| Ci       | ódigo WMT                 | MAL                             |                               |         |              |              |          |                |              |
| Fa       | abricante                 | Hyundai Moto<br>Ltd             |                               |         |              |              |          |                |              |
| Di       | irección 1                | Plot No. H-1S<br>Industrial Par |                               |         |              |              |          |                | Carros       |
|          |                           | Irrugattukotta                  |                               |         |              |              |          |                | Cerrar       |

| AutoONIáo                                                     |                   | INFORMACIÓN INSPECCIÓN  |
|---------------------------------------------------------------|-------------------|-------------------------|
| AULOUIVIAS                                                    | TRABAJO IN-R-01   | PLACA: TURNO:           |
| Centro de Diagnostico Automotor                               |                   | MODELO:CILINDRAJE:      |
| FOUN.                                                         |                   | LINEA: HORA INGRESO:    |
| ECHA:                                                         |                   | SERVICIO SOLICITADO:    |
| ORA DE INGRESO: HORA DE SALIDA:                               |                   | Inspección para seguro  |
| TURNO:                                                        |                   | Avaluo sencillo         |
| LACAISING.                                                    |                   | Avaluo motor            |
| OMBRE:CEDULA:                                                 |                   | Avaluo LTA              |
| ELEFONO: DIRECCIÓN:                                           |                   | Avaluo motor LTA        |
|                                                               | Inspección Seguro | LTA                     |
|                                                               | Avaluo Sencillo   | Marcación               |
| OBRED ELECTRÓNICO:                                            | Avaluo Motor      | Viaje Seguro            |
|                                                               | Avaluo LTA        | PRUEBA DE MOTOR         |
|                                                               | Avaluo Motor LTA  | TOMA DE IMPRONTAS       |
|                                                               | LTA               | ACCESORIOS ADICIONALES: |
| IOTA: Informe al inspector la presencia de accesorios como    | Viaje Seguro      | Adaptación a Gas:       |
| implinicadores de audio o partantes occitios dajo el tapizado | Prueba de Motor   | Sensor de reversa       |
| ASIENIOS de su venicalo.                                      | Toma de Improntas | Monitor de DVD          |
| an ertretter tee propries por carteria. So ooter and and a    |                   | Planta de audio         |
| UGERIMOS RETIRAR LOS OBJETOS DE VALOR DE SU VEHICULO          |                   | Otros:                  |

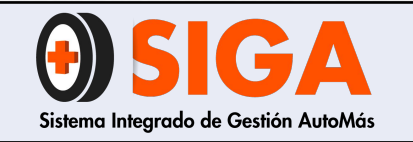

2019-09-10

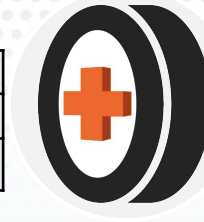

5. Entregar a cliente el desprendible de la orden de trabajo IN-R-01, solicitarle amablemente que le entregue las llaves y le indique:

- a) Si el vehículo tiene encendido o clave de alarma (en caso de que si, escribirla al respaldo del desprendible de la orden
- b) Si tiene objetos de valor en el vehículo debe sacarlos ya que la organización no hace responsable por la pérdida
- c) Debe dirigirse a la caja para realizar el pago del servicio (si aplica)
- d) Debe conservar la factura de pago del servicio para poder salir de las instalaciones de la organización

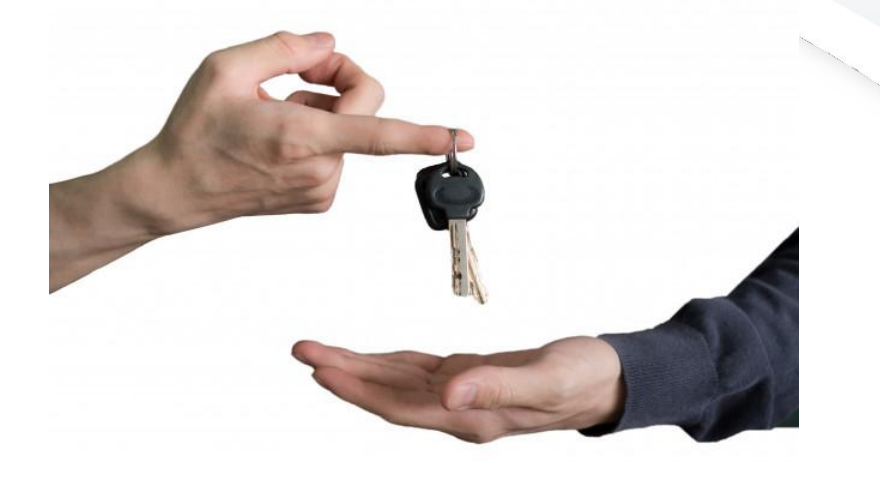

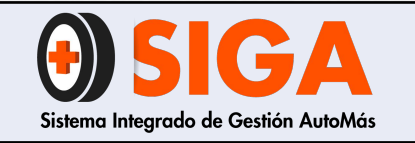

IN-I-06

Versión 02 2019-09-10

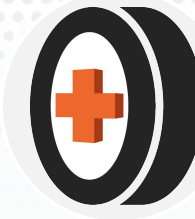

# 5. SALIDA DEL VEHÍCULO

### 5.1 Paso a paso de salida

 Solicitar digiturno (si aplica) o factura, en estos documentos validar placa, fecha y rombo (este último si aplica en centro).

En caso de que no cuente con la factura debe notificar a la persona que haya realizado la lectura de los resultados para la respectiva autorización. En caso de que se presente novedad, quien autorizará la salida será el director regional.

2. Despedir al cliente de forma cordial y respetuosa agradeciendo por elegir los servicios de Automás.

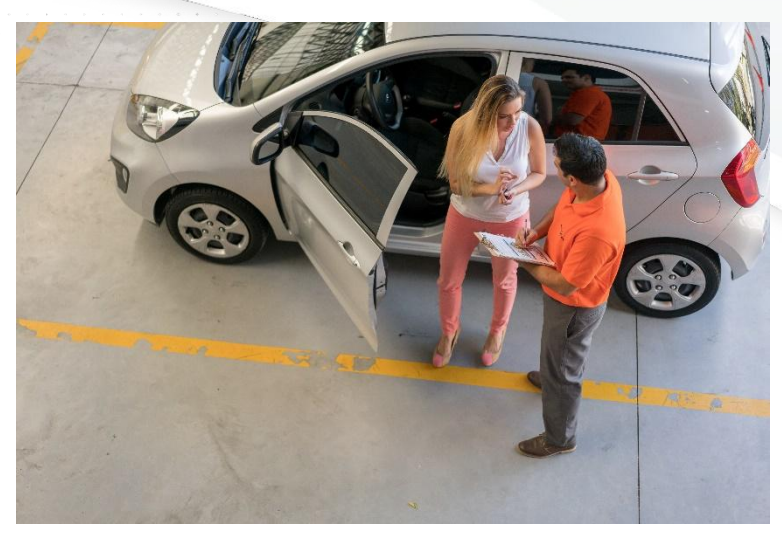

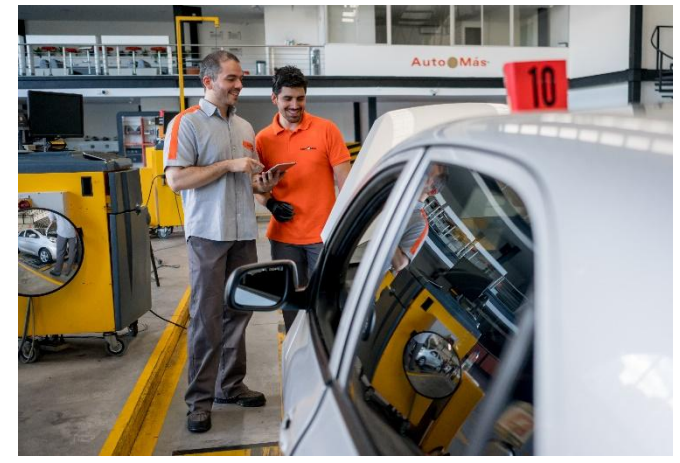

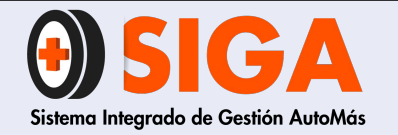

### ¡MUCHAS GRACIAS POR TU ATENCIÓN!

En caso de que tengas alguna inquietud, no olvides dirigirte al instructor técnico de tu regional, quien aclara todas tus dudas.

Tus comentarios son muy importantes por tanto, en caso de que tengas sugerencias para complementar este documento ¡Comunicarlas!, de esta manera podremos mejorar continuamente nuestro conocimiento.

Recuerda que seguir atentamente este manual ayuda a mejorar la satisfacción de nuestros clientes. Si trabajamos juntos, lograremos cumplir todas las metas propuestas.

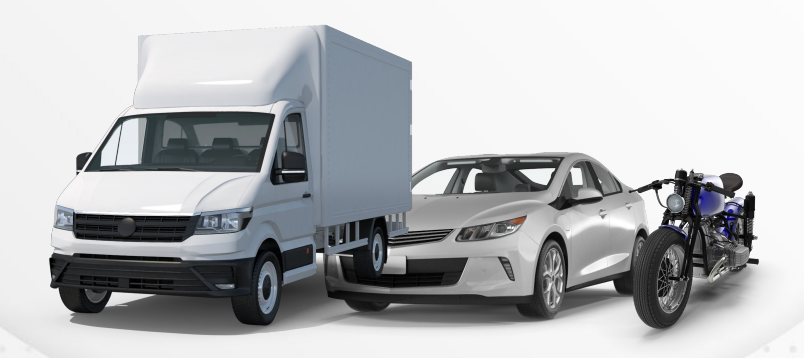

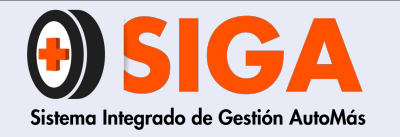

uévete Tranquilo

IN-I-08 Versión 01 2016-11-01

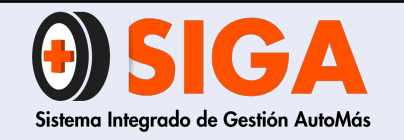

IN-I-08 Versión 01

2016-11-01

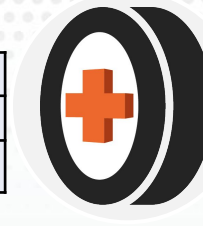

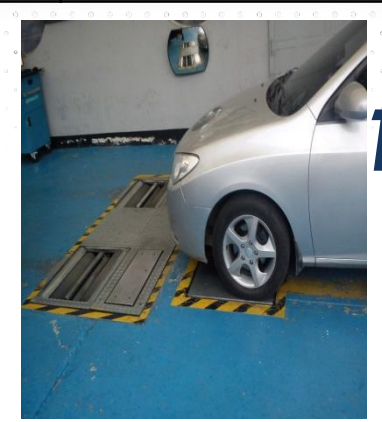

# 1. DIAGNÓSTICO DE ALINEACIÓN DE LA DIRECCIÓN AL PASO

**Prueba de alineación:** Pasar el vehículo en línea recta sin sostener el timón y a una velocidad promedio de 7 Km/ h, sobre la plataforma del medidor de alineación al paso, deteniendo el vehículo cuando las llantas delanteras alcancen el centro de los platos del probador de suspensiones.

### Método de medición:

La unidad de medición en que se muestran los resultados es la desviación en metro/kilómetro, es decir: Cuantos metros de desvía un vehículo al conducirlo en línea recta un Kilómetro.

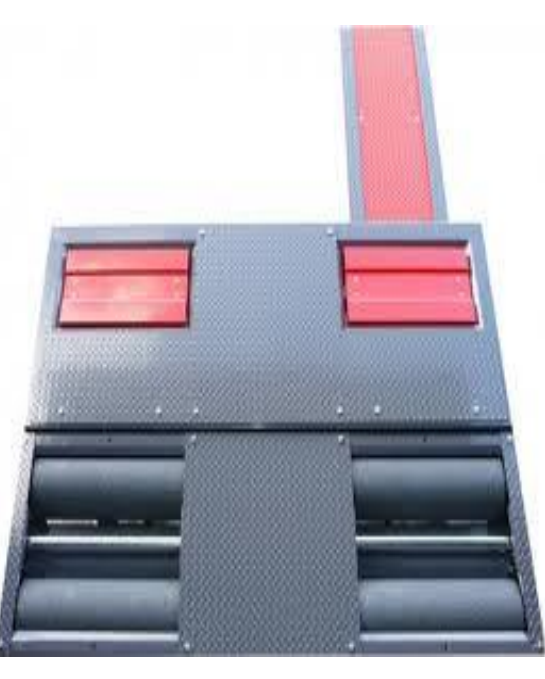

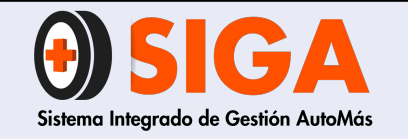

IN-I-08

Versión 01 2016-11-01

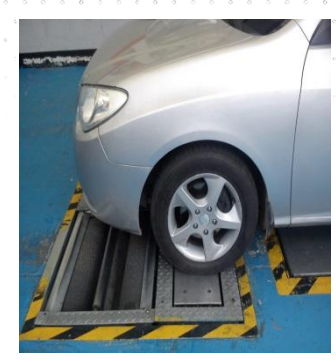

## 2. DIAGNOSTICO DE SUSPENSION

**Prueba de suspensión eje delantero:** Con el vehículo ubicado en los platos y atendiendo la indicación del software, espera la culminación de la prueba y se dispone a ubicar el eje delantero del vehículo en los rodillos.

#### Método de medición:

El parámetro principal a tener en cuenta es el de la adhesión, valor que se obtiene al dividir el peso dinámico de la rueda (peso mínimo cuando vibra en una banda de frecuencias) y el peso estático. En este nivel, están involucrados tanto el inflado de los neumáticos como el desgaste de los amortiguadores. Se considera que la suspensión está en buenas condiciones, si todas las ruedas superan el 40% de adhesión. Si se reducen estos porcentajes, la adhesión puede ser débil y hasta peligrosa.

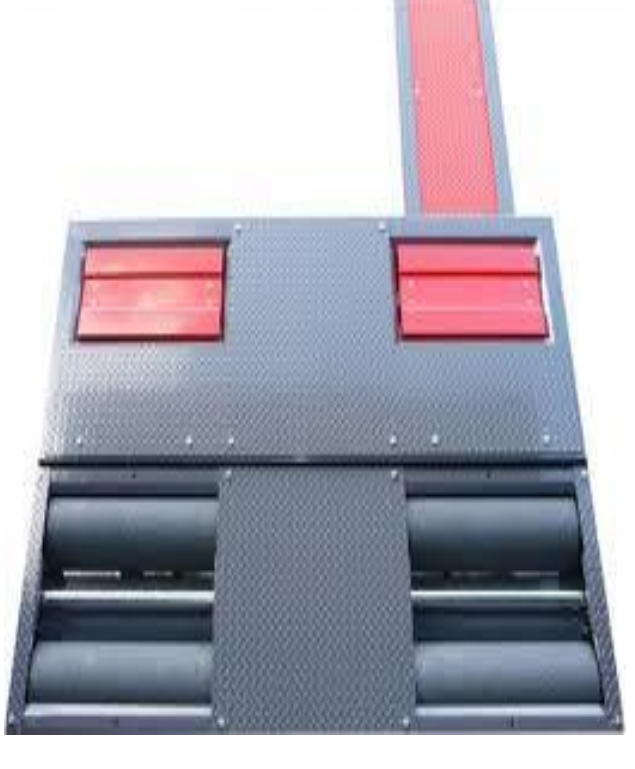

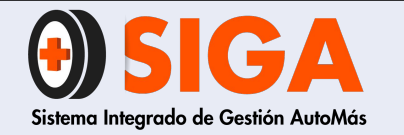

IN-I-08

Versión 01 2016-11-01

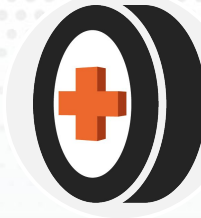

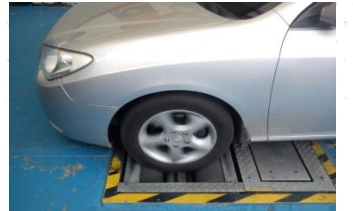

# 3. DIAGNÓSTICO DE FRENADO

**Prueba de frenado del eje delantero:** Cuando termina la prueba de suspensión, se deja caer el vehículo suavemente sobre los rodillos para la iniciación de la prueba de frenado, se sigue la indicación del software para frenar. Luego de generada la indicación de abandono de rodillos, el vehículo avanza hasta que las llantas traseras alcancen el centro de los platos del probador de suspensiones.

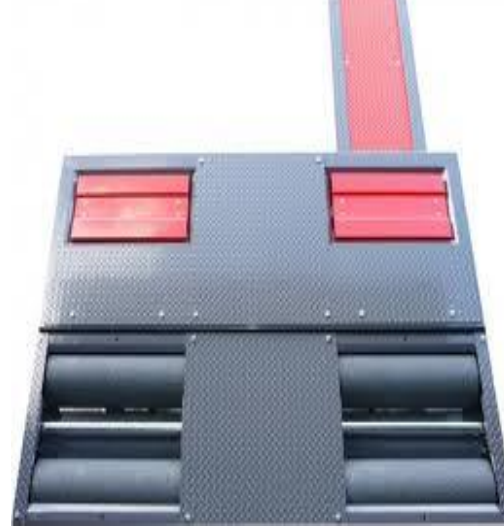

### Método de medición:

El sistema de diagnóstico calcula la eficacia de frenado del vehículo en función a su peso. En este cálculo intervienen el peso estático de cada rueda del vehículo y la fuerza de frenado expresada en Newton; la relación porcentual resultante, muestra la eficacia de frenado total del vehículo con el freno de servicio e independientemente la eficacia de frenado cuando se acciona el freno de estacionamiento.

Un vehículo en buenas condiciones debe tener una eficacia en freno de servicio superior a 50% y en freno de estacionamiento superior al 18%.

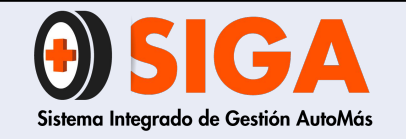

IN-I-08

Versión 01 2016-11-01

## 4. DIAGNOSTICO DE SUSPENSION

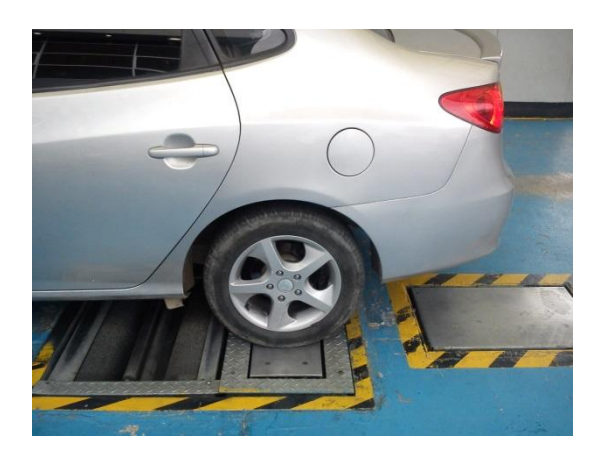

**Prueba de suspensión eje trasero:** Con el vehículo ubicado en los platos y atendiendo la indicación del software, espera la culminación de la prueba y se dispone a ubicar el eje trasero del vehículo en los rodillos.

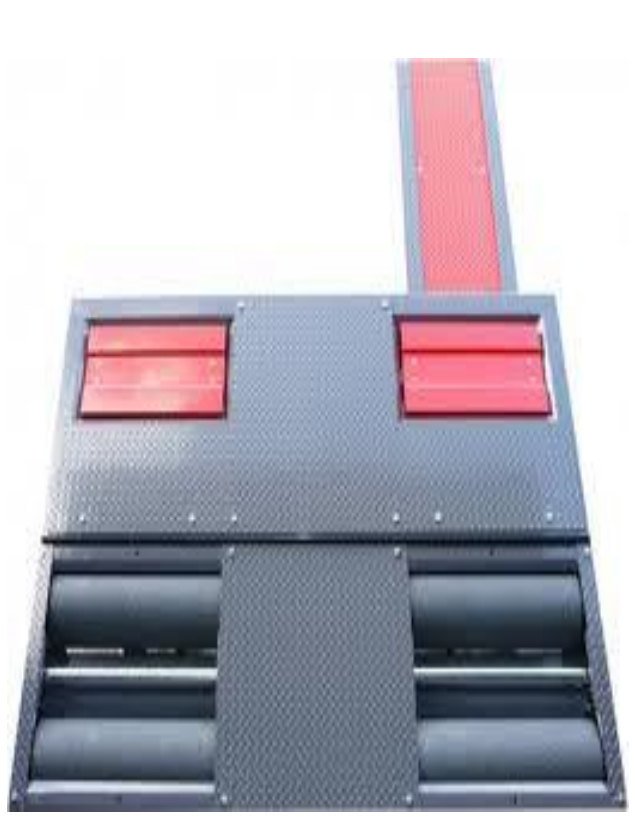

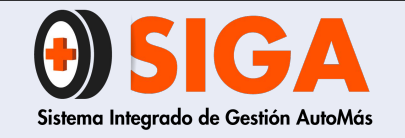

IN-I-08

Versión 01 2016-11-01

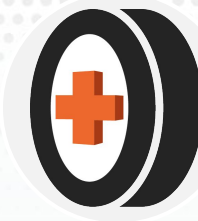

# 5. DIAGNÓSTICO DE FRENADO

**Prueba de frenado del eje trasero:** Cuando termina la prueba de suspensión, se deja caer el vehículo suavemente sobre los rodillos para la iniciación de la prueba de frenado, se sigue la indicación del software para frenar.

**Prueba del freno de estacionamiento:** Cuando termina la prueba de freno de servicio del eje trasero y luego de soltar el pedal de freno, el software indicará realizar el frenado haciendo uso del freno de estacionamiento (freno de mano). después de esto el software indica la salida del carro de los rodillos.

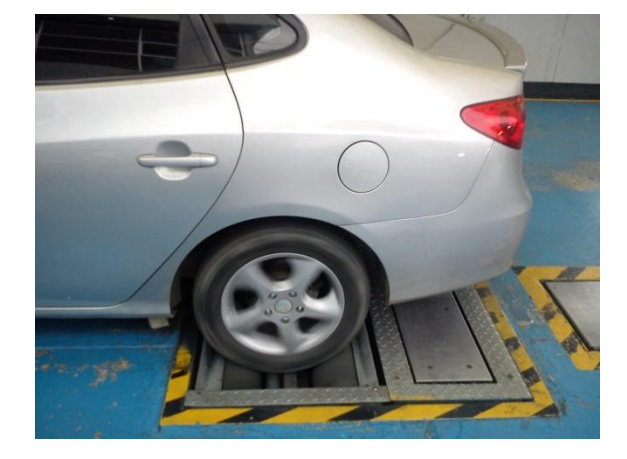

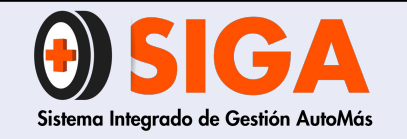

IN-I-08

Versión 01 2016-11-01

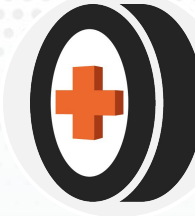

# 6. TRANSMISIÓN DE DATOS

**Transmisión de datos de Test Line Beissbarth:** Una vez terminada la prueba el se ingresa la placa en la ventana generada por el software del test line.

**Transmisión de datos de Test Line a otras marcas:** Una vez terminada la prueba se toman los datos del software y se ingresan de forma manual al aplicativo de inspección.

**Aparcamiento del vehículo:** Se debe parquear el vehículo con las ventanas cerradas y llevar el rombo a la zona de consulta y las llaves a la recepción.

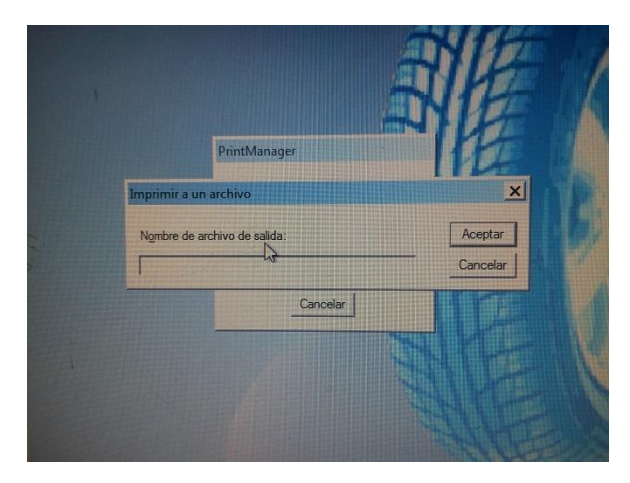

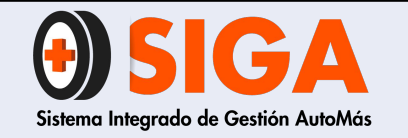

IN-I-08

Versión 01

2016-11-01

# 7. VERIFICACIÓN DEL CERTIFICADO DE INSPECCIÓN

Una vez finalizado el proceso, el Técnico en sistemas de identificación debe verificar que los resultados del certificado de inspección se encuentren entre los parámetros como se muestra a continuación:

Si se encuentra alguna inconsistencia se debe generar devolución. **EFICACIA DE FRENADO** (0 - 100%)

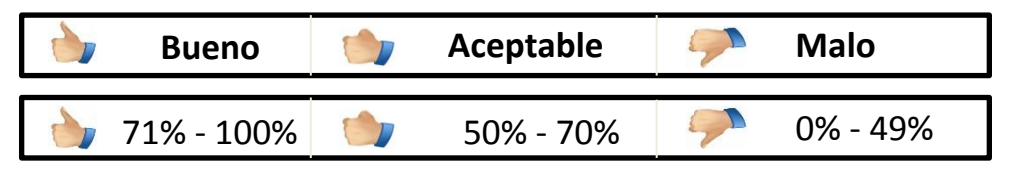

### **EFICACIA DE LA SUSPENSIÓN** (0 - 100%)

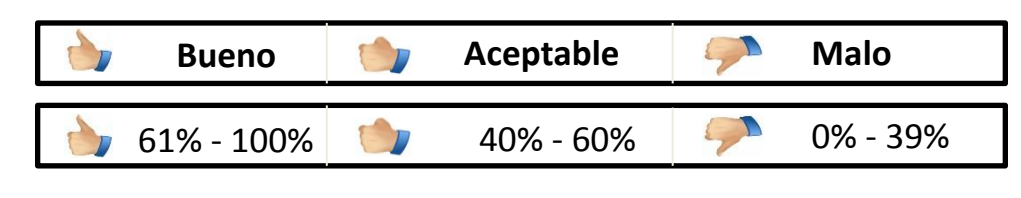

### ALINEACIÓN (-20 a 20)

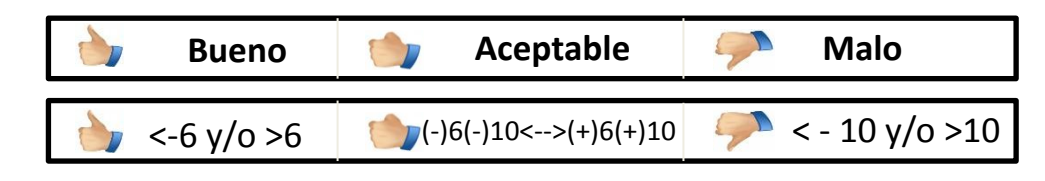

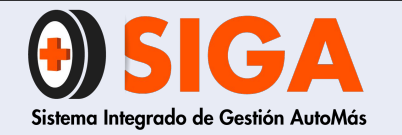

**¡MUCHAS GRACIAS POR TU ATENCIÓN!** 

Recuerda que seguir atentamente este instructivo ayuda a **mejorar la satisfacción de nuestros clientes.** Si trabajamos juntos, lograremos cumplir todas las metas propuestas.

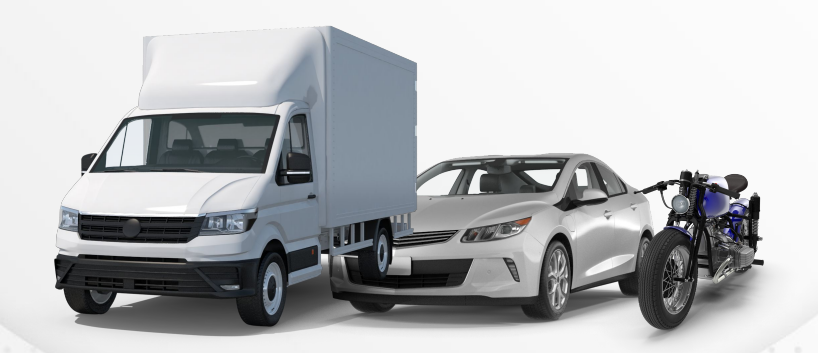

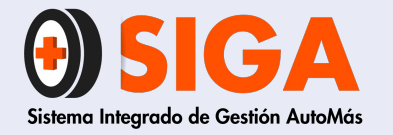

IN-I-07 Versión 02 2018-11-07

INSTRUCTIVO CARGUE INSPECCIÓN VISUAL POR V2

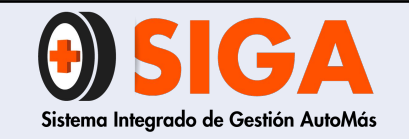

IN-I-07

Versión 02 2018-11-07

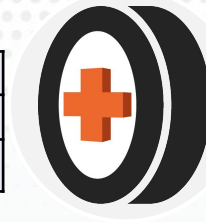

PASO 1

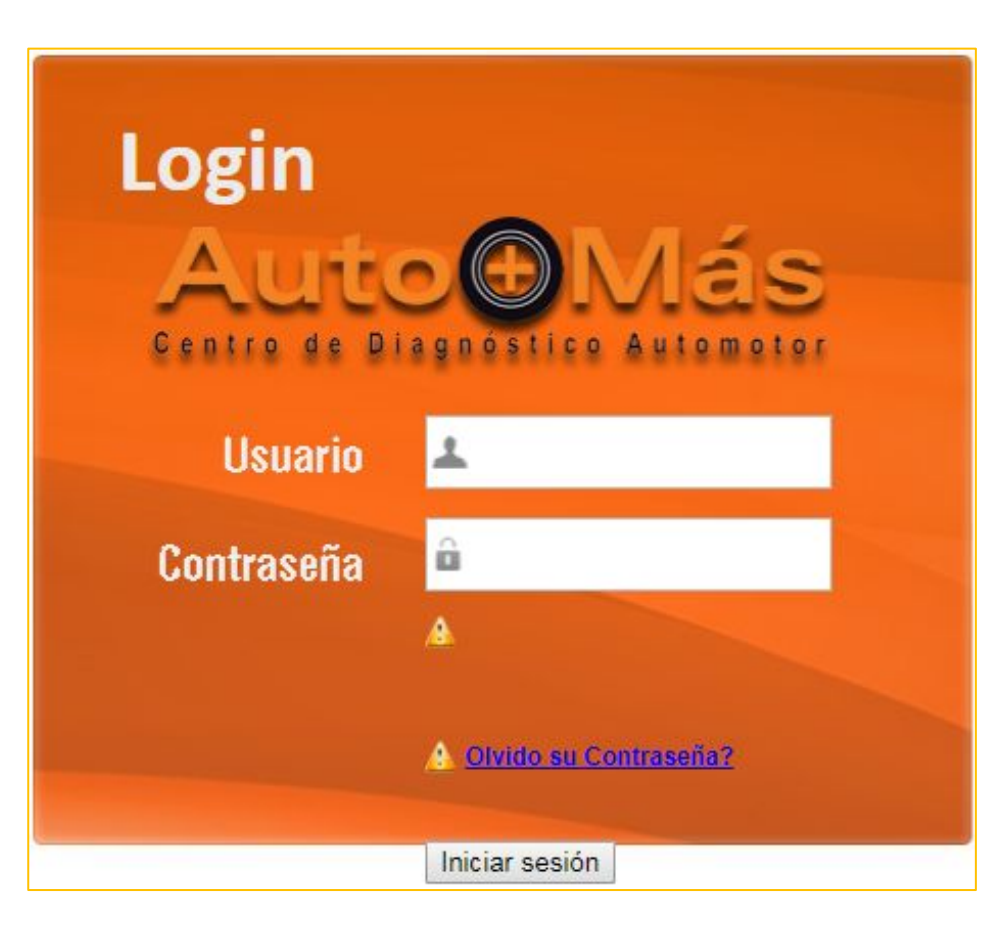

- Ingresamos con el usuario asignado al aplicativo de inspecciones.
- ✓ Ingresar por el ítem "visual pc"

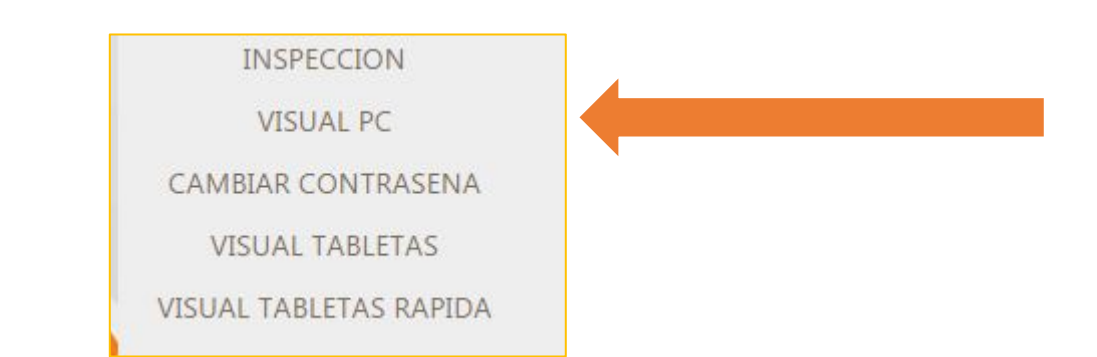

**NOTA**: Para entrar al procedimiento para el cargue de inspección por 13 acceda a la diapositiva # 30

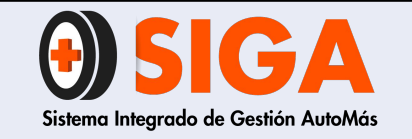

IN-I-07

Versión 02 2018-11-07

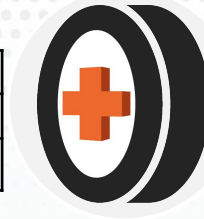

PASO 2

|          | SISTEMA D                    | E INSPE | CCIÓN        |  |  |
|----------|------------------------------|---------|--------------|--|--|
| Placa    |                              | Rombo   |              |  |  |
| Тіро     | Seleccione •                 | Clase   | Seleccione • |  |  |
| veniculo | Seleccione                   | lest    |              |  |  |
|          | Livianos<br>Pesados<br>Motos |         | Crear        |  |  |

Seleccionar el tipo de vehículo a inspeccionar.

**Nota**: A continuación se muestran las casillas donde se debe digitar la placa y rombo.

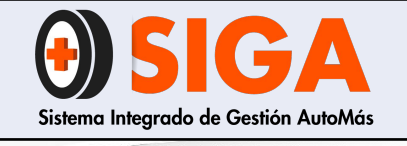

IN-I-07

Versión 02

2018-11-07

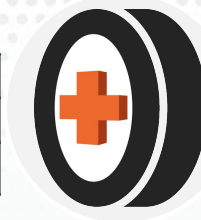

Tipo de vehículo

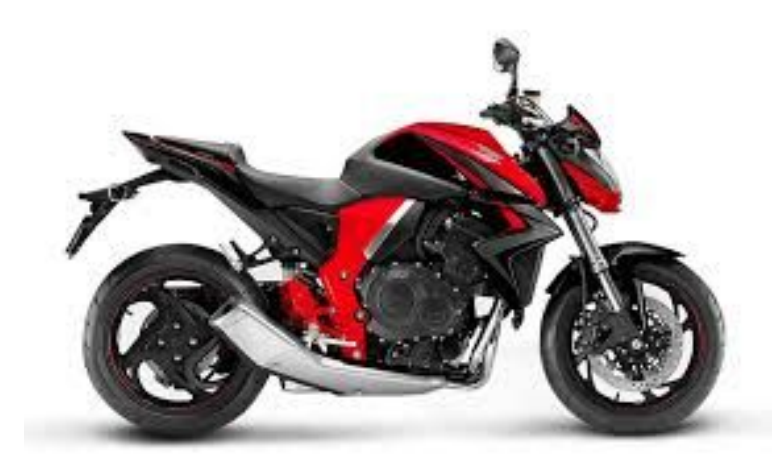

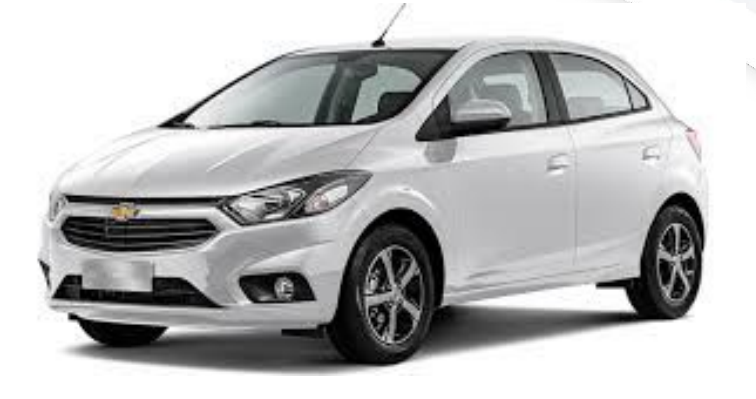

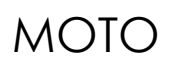

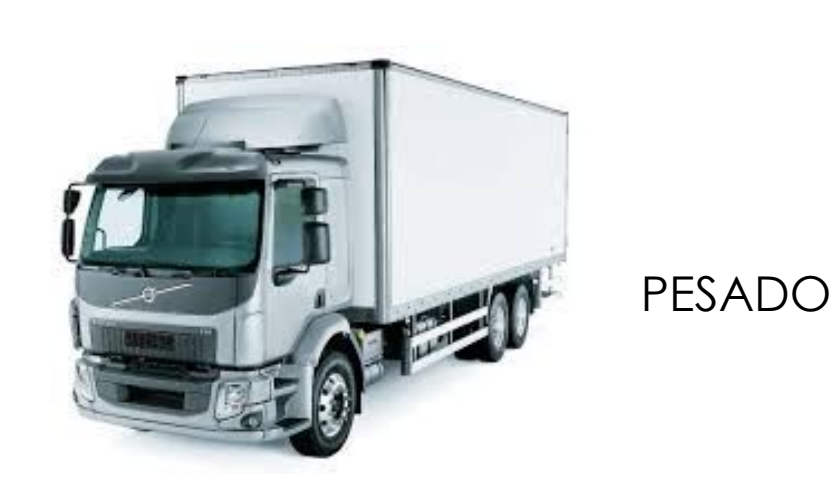

LIVIANO

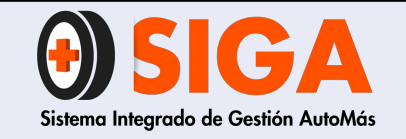

IN-I-07

Versión 02 2018-11-07

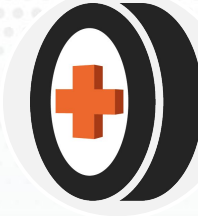

|  | 0 |  | 0 |  |              | 0 |  |   | 0 |    | 0 |   |  |
|--|---|--|---|--|--------------|---|--|---|---|----|---|---|--|
|  | 0 |  |   |  |              |   |  |   |   |    |   |   |  |
|  |   |  |   |  | <b>)</b> , – |   |  | 0 |   |    |   | 6 |  |
|  |   |  |   |  |              |   |  |   |   | -  |   |   |  |
|  |   |  |   |  |              |   |  |   |   |    |   |   |  |
|  |   |  |   |  |              |   |  |   |   | ć. |   |   |  |
|  |   |  |   |  |              |   |  |   |   |    |   |   |  |

| Placa |              | Rombo |                                                                                                    |
|-------|--------------|-------|----------------------------------------------------------------------------------------------------|
| Tipo  | Seleccione • | Clase | Seleccione •                                                                                                    |
|       |              |       | CARROCERIA 5P<br>CARROCERIA 3P<br>CAMPERO 2P<br>CAMPERO 5P<br>PICK UP SENCILLA<br>PICK UP DOBLE CABIN/<br>BUS<br>PESADO PANEL<br>MOTO<br>TRAILER<br>PESADO CONJUNTO<br>BUS DOS PISOS |

Seleccionar la clase de test o cuestionario según el tipo de construcción del vehículo **NOTA**: A continuación se muestra como seleccionar la clase de test, según el tipo de construcción del vehículo

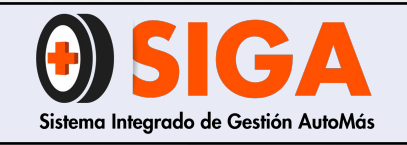

IN-I-07

Versión 02 2018-11-07

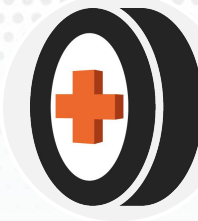

### ✓ Seleccionar el tipo de servicio.

# Nota: Este paso es valido solo para el aplicativo V2

El servicio se puede verificar en el desprendible de la orden de trabajo IN-R-01 o en la solicitud de inspección en el aplicativo.

Damos clic en aceptar, y si el vehículo ha tenido inspecciones anteriores, se evidenciará en la pantalla, con la finalidad que el inspector conozca este historial antes de iniciar el ingreso de resultados.

|     | 🕒 SE                                 | ERVICIOS                                         |
|-----|--------------------------------------|--------------------------------------------------|
|     | 1                                    | 38                                               |
|     | Servicio                             |                                                  |
| 1   | Inspección Vehículo Livia            | no                                               |
| 2   | Peritaje Livianos                    |                                                  |
| 3   | Peritaje Liviano - Prueba            | Motor Compresión Nivel 1                         |
| 4   | Peritaje Liviano - Prueba            | Motor Vacio                                      |
| 6   | Prueba de Vacio                      |                                                  |
| 12  | Inspección solo Accesorio            | os                                               |
| 305 | Compresión de Motor Niv              | el 1 + Diagnóstico Scaner                        |
| 306 | Compresión de Motor Niv              | el 2 + Diagnóstico Scaner                        |
| 307 | Peritaje Liviano BRP + LT            | A + CMD + CIR + Diagnostico Scaner               |
| 308 | Peritaje Liviano BRP + LT<br>Scanner | A + Compresion Motor Nivel 1 + CIR + Diagnostico |
| 310 | Peritaje Liviano BRP + LT<br>Scanner | A + Compresion Motor Nivel 1 + Diagnostico       |

| # Ins   | Fecha                  | Aseg. | Centro                  | Inspector                               |
|---------|------------------------|-------|-------------------------|-----------------------------------------|
| 2054907 | 12/01/2019<br>8:39:35  |       | AUTOMAS<br>CALLE<br>134 |                                         |
| 1818116 | 29/06/2018<br>10:32:21 |       | AUTOMAS<br>CALLE<br>134 | DANIEL VEG<br>FARFAN VEG                |
| 1609610 | 21/12/2017<br>10:54:29 |       | AUTOMAS<br>CALLE<br>134 | DAVID<br>STEVEN<br>CASTIBLANC<br>LOZANO |
| 421618  | 01/12/2014<br>15:38:15 |       | MOVIL<br>No. 2          | ANDRES<br>GONZALEZ<br>BRICEÑO           |

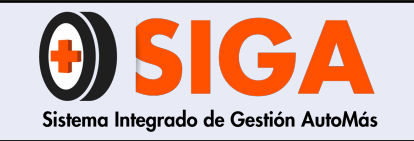

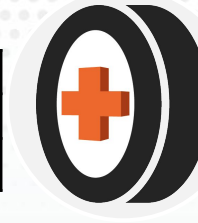

2018-11-07

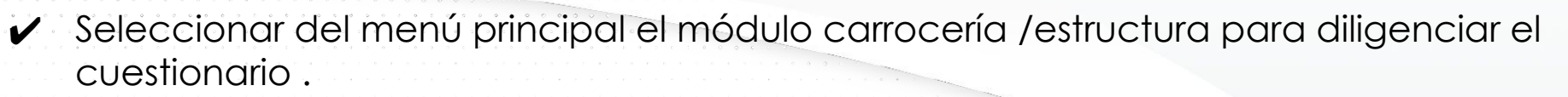

### ✔ INSPECCIÓN

PASO 5

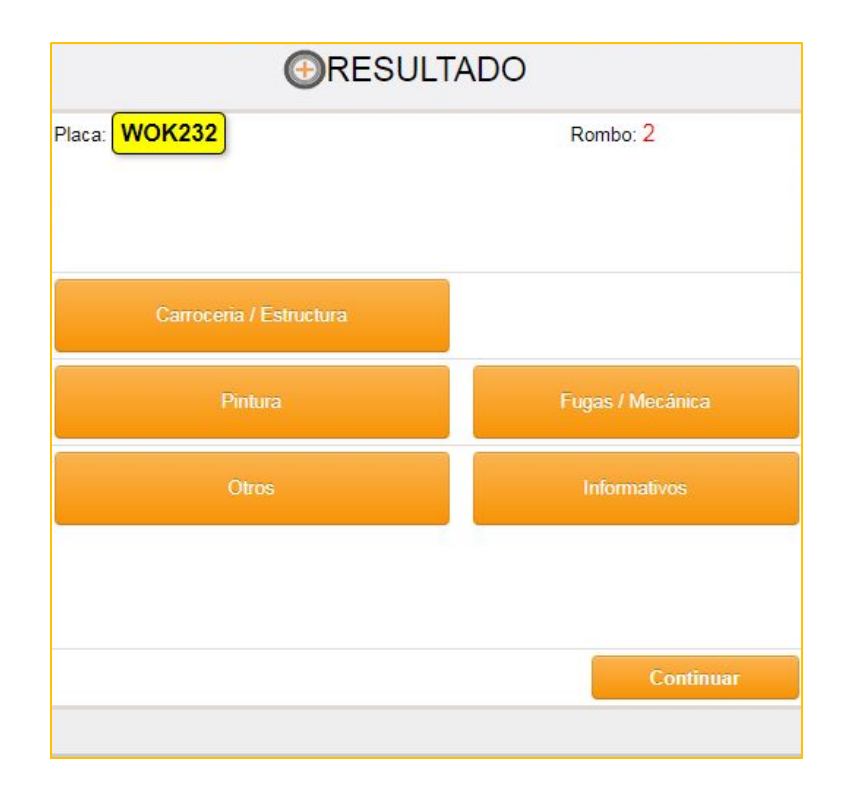

### ✔ PERITAJE

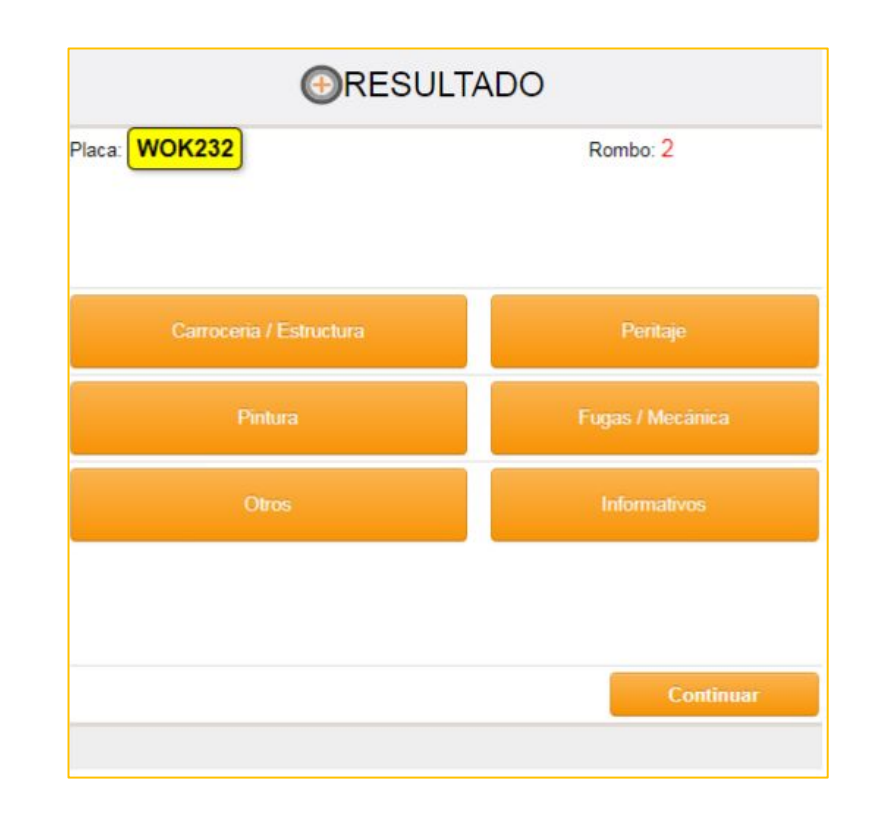

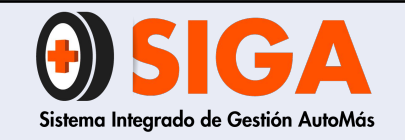

PAS

IN-I-07

Versión 02 2018-11-07

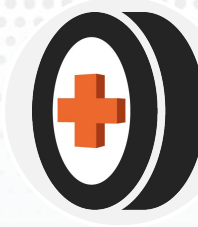

### **SELECCIONAR TIPO DE SILUETA**

**Nota**: La silueta es la imagen que se muestra en el informe de inspección. Se selecciona el tipo de silueta de acuerdo a las características del vehículo.

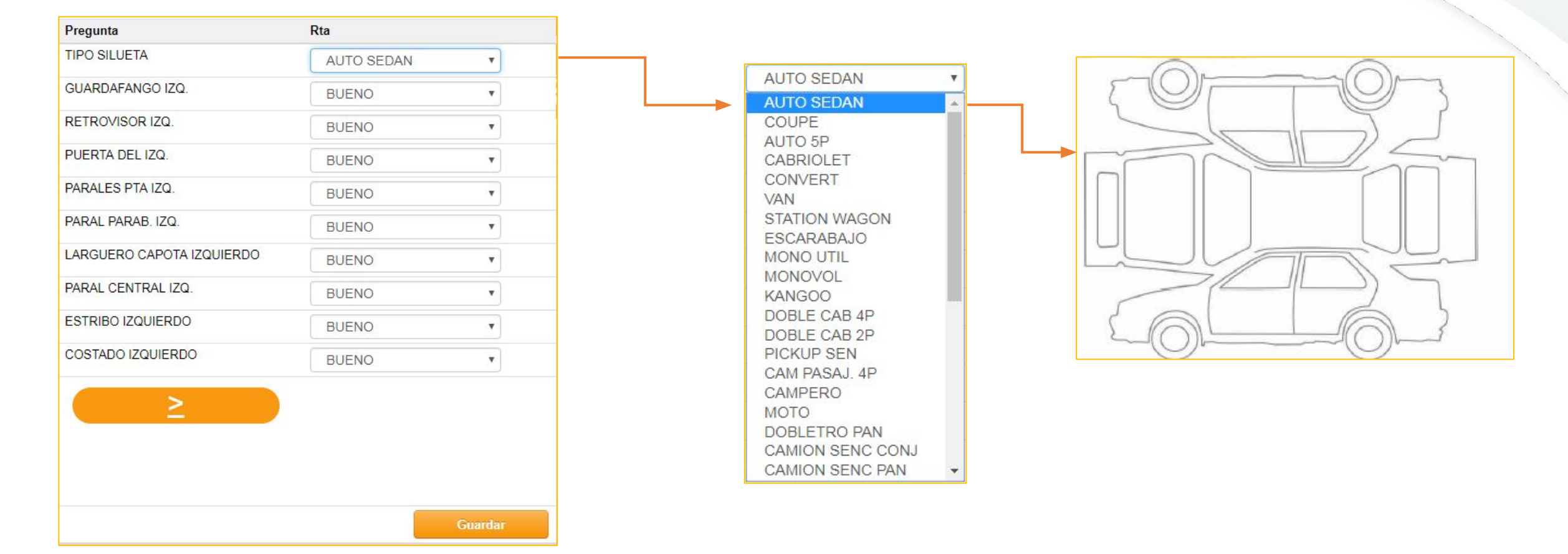

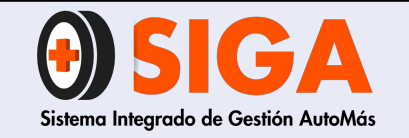

IN-I-07

Versión 02 2018-11-07

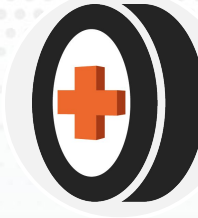

# **PASO 5.2**

| Pregunta                      | Rta      |         |
|-------------------------------|----------|---------|
| PUERTA TRASERA IZQ.           | BUENO    | T       |
| TAPA BAUL/COMPUERTA           | BUENO    | ¥       |
| BOMPER TRASERO                | BUENO    | ¥       |
| STOP DERECHO                  | BUENO    | ¥       |
| STOP IZQUIERDO                | BUENO    | T       |
| PANORAMICO TRASERO            | BUENO    | Ŧ       |
| PANEL TRASERO                 | BUENO    | Ŧ       |
| PISO BAUL                     | BUENO    | Ŧ       |
| G/POLVO MET TRASERO DERECHO   | BUENO    | Y       |
| G/POLVO MET TRASERO IZQUIERDO | BUENO    | ¥       |
| ≤                             | <u>≥</u> |         |
|                               |          | Guardar |

BUENO BUENO DEF. FUERTE MALA REPARACION DEF. MEDIA REGULAR BUENA REPARACION SUMIDO RAYON REPINTADO

Nota: la definición para cada uno de los criterios de la lista, se visualiza al final en la diapositivas # 51 a la 58, con imágenes que ilustran la definición.

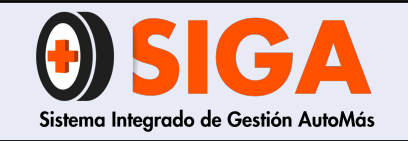

IN-I-07

Versión 02 2018-11-07

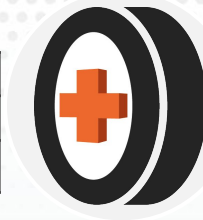

# PASO 6

### ✔ MÓDULO PINTURA

En este apartado se evidencia las opciones del módulo de pintura, donde se visualizan como preguntas los defectos de pinturas y como respuesta el número de piezas que presentan este defecto.

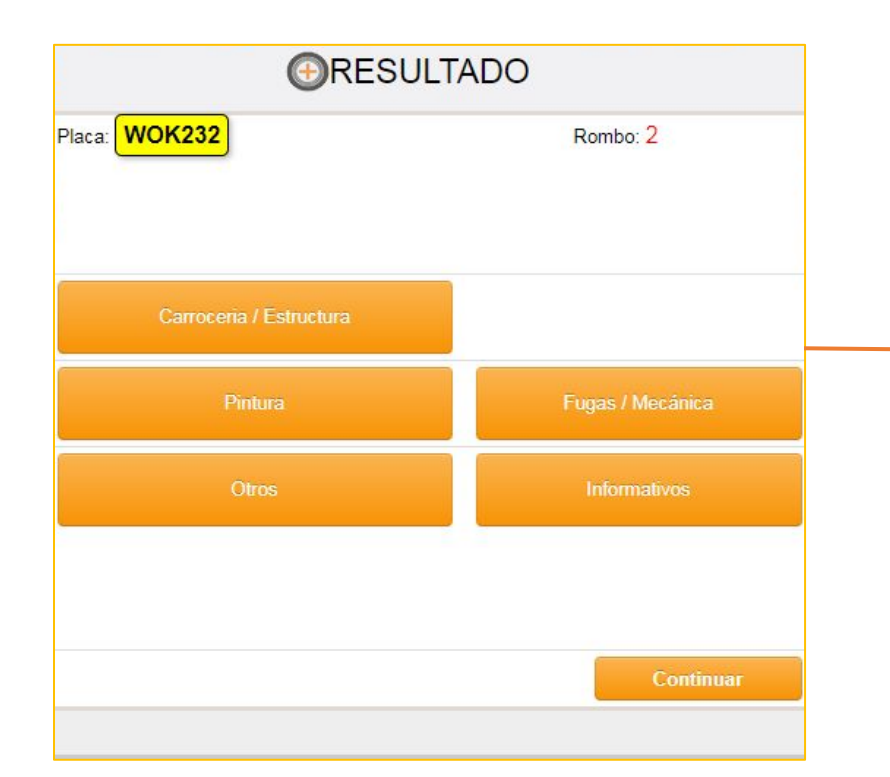

| regunta                     | Rta           |   |
|-----------------------------|---------------|---|
| PERDIDA DE BRILLO           | NINGUNA PIEZA | ۲ |
| SOLPES DE PIEDRAS           | NINGUNA PIEZA | ۲ |
| MPUREZAS                    | NINGUNA PIEZA | v |
| IARCAS DE LIJADO            | NINGUNA PIEZA | v |
| PIEL DE NARANJA             | NINGUNA PIEZA | • |
| DIFERENTES TONOS DE PINTURA | NINGUNA PIEZA | v |

**Nota:** la definición para cada uno de los criterios de la lista, se visualiza al final en la diapositiva # 59 al 62 los criterios de pintura.

| DE 5 A 8 PIEZAS<br>DE 1 A 4 PIEZAS |   |
|------------------------------------|---|
| TOTAL CARROCERIA                   |   |
| NINGUNA PIEZA                      | ۳ |
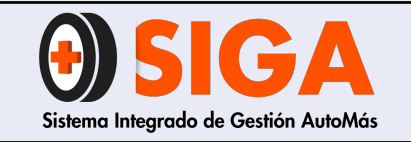

PASO

Versión 02 2018-11-07

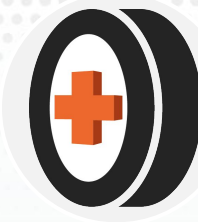

## En el menú principal seleccionamos el módulo otros.

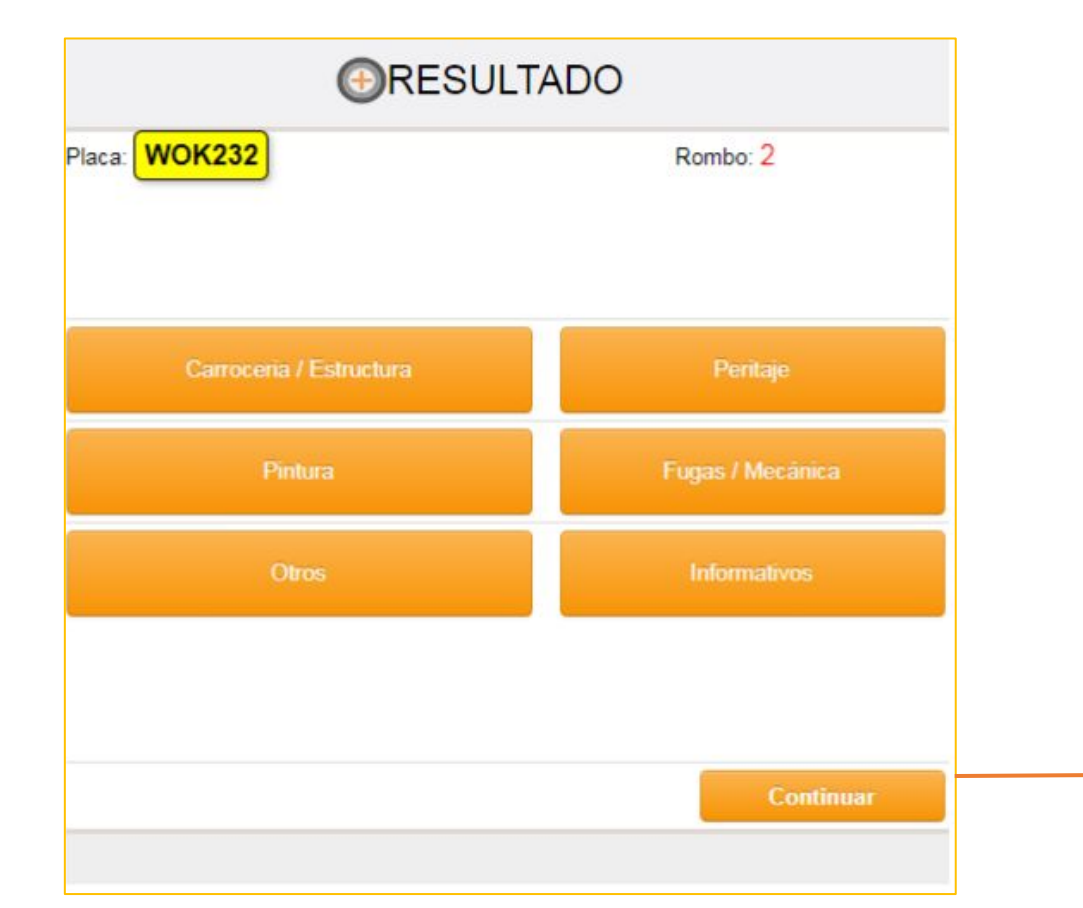

Esta pregunta se realiza para tener control sobre los conocimientos técnicos de los inspectores, de acuerdo a las calificaciones dadas a las piezas estructurales.

| NO           SI           SI           100% | *<br>*<br>*            |
|---------------------------------------------|------------------------|
| SI           SI           100%              | <b>v</b><br><b>v</b>   |
| SI 100%                                     | •                      |
| 100%                                        | •                      |
| 100%                                        |                        |
| 100%                                        |                        |
| 100%                                        | Ŧ                      |
| 100%                                        | •                      |
| NO                                          | v                      |
| SI                                          | •                      |
| NO                                          | •                      |
|                                             |                        |
|                                             | 100%<br>NO<br>SI<br>NO |

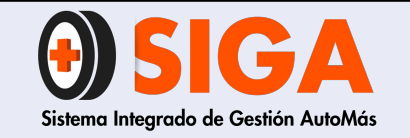

IN-I-07

Versión 02 2018-11-07

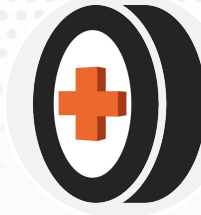

**PASO 7.1** 

Está diseñada para afectar el porcentaje del grupo estructura chasis, y se debe seleccionar la respuesta "SI", cuando una o más piezas estructurales del vehículo presentes daños o malas reparaciones y estas afecten la seguridad del vehículo

ASEGURABLE: Dependiendo de las condición del vehículo el inspector toma la decisión para asegurar "SI" o "NO" el vehículo.

| Pregunta                                 | Rta  |     |
|------------------------------------------|------|-----|
| RECHAZO POR CARROCERIA                   | NO   | •   |
| AIRE ACONDICIONADO                       | SI   | ¥   |
| ALARMA                                   | SI   | ¥   |
| LLANTA DEL DERECHA                       | 100% | •   |
| LLANTA DEL IZQUIERDA                     | 100% | •   |
| LLANTA TRA DERECHA                       | 100% | ¥   |
| LLANTA TRA IZQUIERDA                     | 100% | •   |
| SEGURIDAD PASIVA AFECTADA POR ESTRUCTURA | NO   | •   |
| ASEGURABLE                               | SI   | T   |
| BLINDADO                                 | NO   | ¥   |
| 2                                        |      |     |
|                                          | Guar | dar |

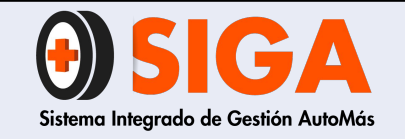

IN-I-07

Versión 02 2018-11-07

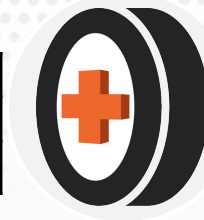

**PASO 7.2** 

A continuación se muestra cómo estimar la vida útil de las llantas.

**Nota:** dependiendo del tipo de vehículo (pesado, moto o automóvil), se visualizará el número de llantas respectivo .

Al finalizar se muestra cómo estimar la vida útil de las llantas en la diapositiva # 64 a la 82.

| Pregunta                                 | Rta  |   |
|------------------------------------------|------|---|
| RECHAZO POR CARROCERIA                   | NO   | • |
| AIRE ACONDICIONADO                       | SI   | T |
| ALARMA                                   | SI   | T |
| LLANTA DEL DERECHA                       | 100% | ¥ |
| LLANTA DEL IZQUIERDA                     | 100% | • |
| LLANTA TRA DERECHA                       | 100% | ¥ |
| LLANTA TRA IZQUIERDA                     | 100% | • |
| SEGURIDAD PASIVA AFECTADA POR ESTRUCTURA | NO   | T |
| ASEGURABLE                               | SI   | • |
| BLINDADO                                 | NO   | • |

5% 100% 90% 80% 70% 60% 40% 30% 20% 10% NO APLICA

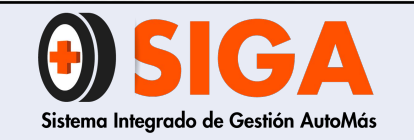

Versión 02 2018-11-07

## PASO 8

## ✔ Módulo peritaje

El inspector tendrá que realizar el chequeo del punto a punto del vehículo validando el estado de cada componente.

**Nota**: solamente aplica cuando el servicio sea peritaje

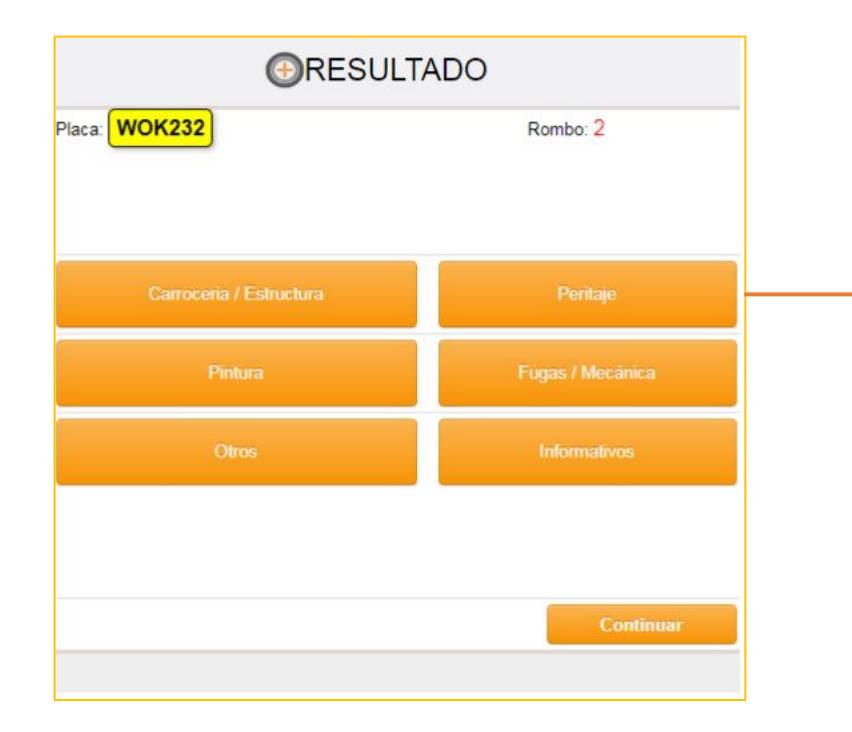

| Pregunta                  | Rta     |           |
|---------------------------|---------|-----------|
| ENCENDIDO MOTOR           | BUENO V | Rta       |
| CONVERSION GAS-GASOLINA   | BUENO   | 2,857     |
| BATERIA                   | BUENO   | BUENO     |
| CORREA ACCESORIOS         | BUENO   |           |
| SISTEMA DE IGNICION       | BUENO   | RUENO     |
| RADIADOR                  | BUENO   | BOLINO    |
| SOPORTES MOTOR            | BUENO V | BUENO     |
| AMORTIGUADORES CAPOT/BAUL | BUENO   | REGULAR   |
| HOLGURA CAJA DIRECCION    | BUENO   | MALO      |
| BUJES ESTABILIZADORA      | BUENO V | NO APLICA |
| <u>&gt;</u>               |         |           |
|                           |         |           |
|                           |         |           |

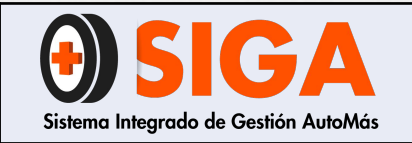

Versión 02

2018-11-07

SI

NO

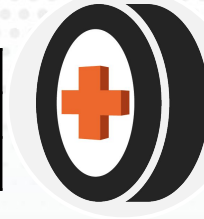

## Módulo fugas

Si el vehículo posee fugas excesivas, procedemos a calificar las mismas

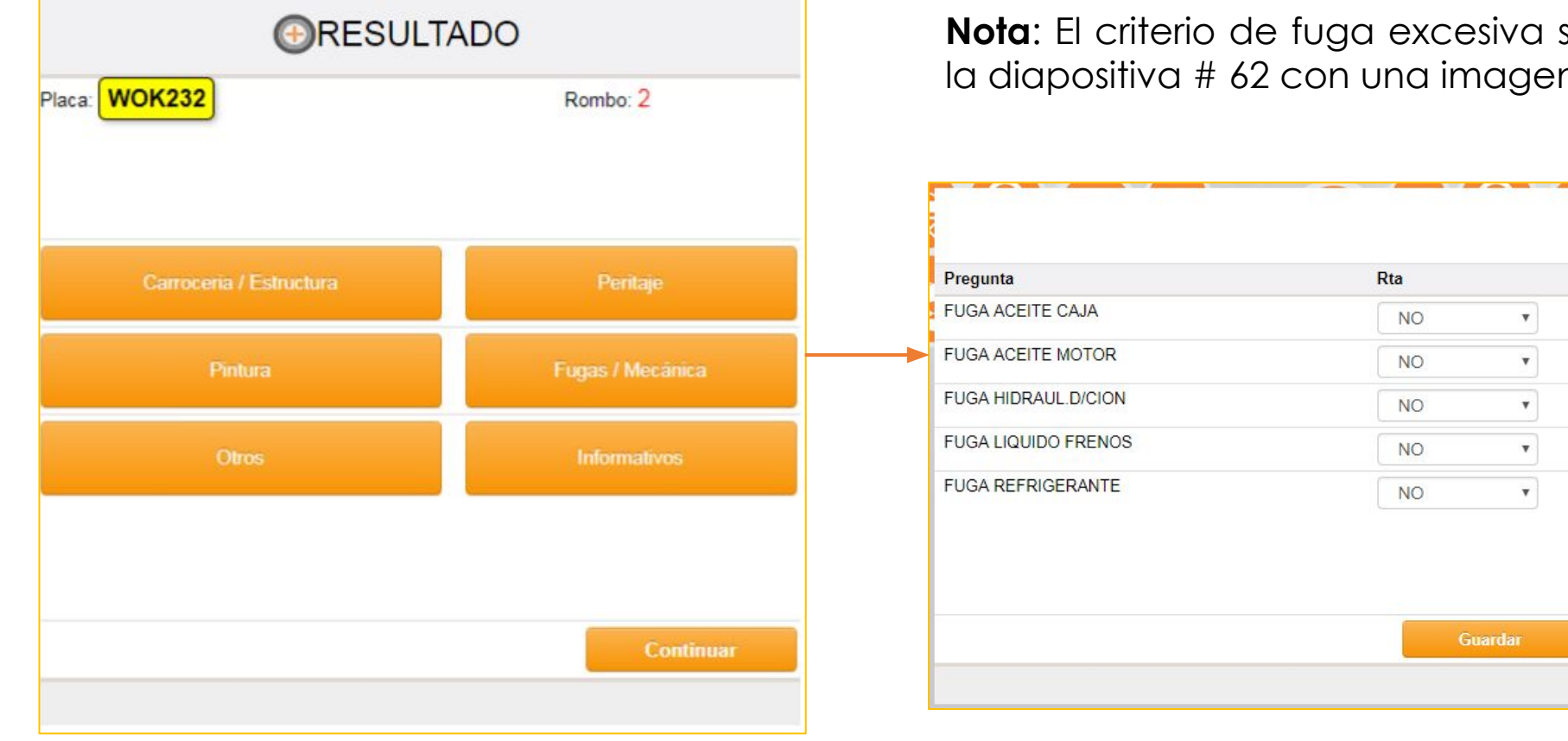

Nota: El criterio de fuga excesiva se muestra al finalizar en la diapositiva # 62 con una imagen que ilustra el concepto

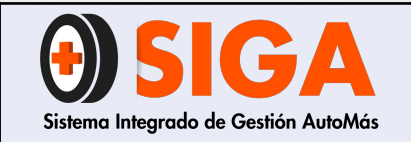

Versión 02 2018-11-07

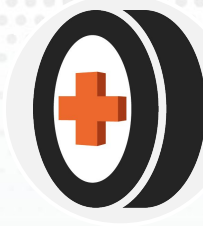

# **PASO 10**

## ✔ Módulo de informativos

En esta pantalla se podrá visualizar los ítems donde se deberá seleccionar el código fasecolda siguiendo los pasos que se muestran a continuación.

Posterior a ello se ingresan los datos "descuento por estado, kilometraje y modelo", para terminar con este módulo.

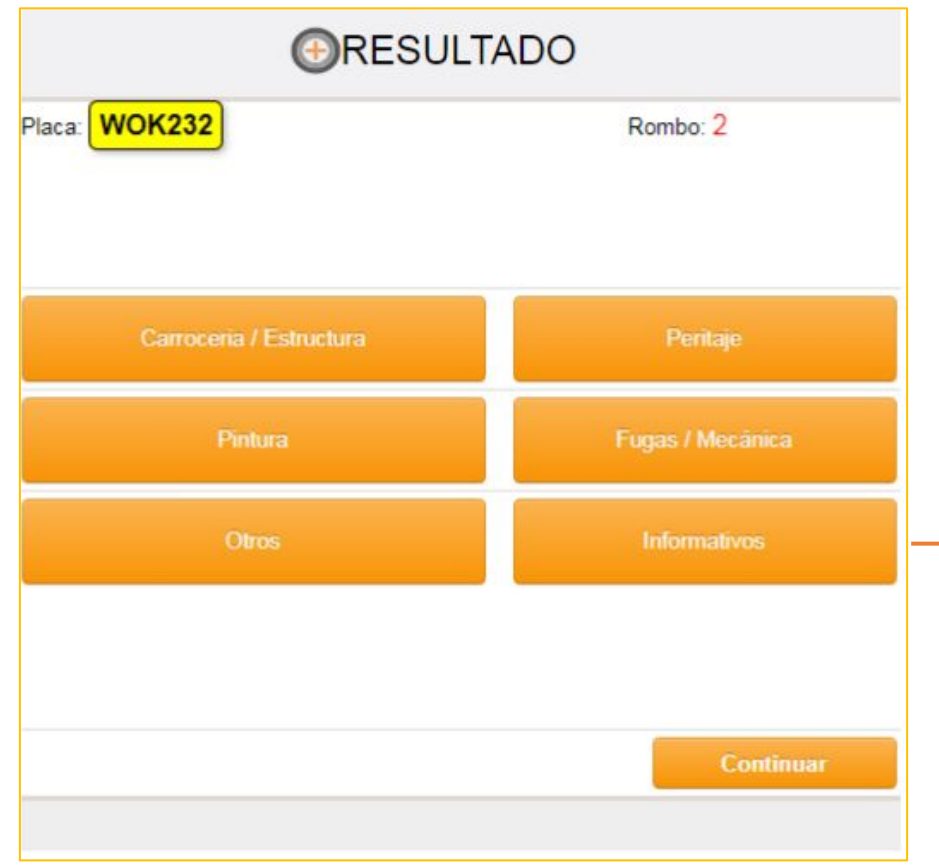

| Placa: WER132     |         | Rombo: 12 |
|-------------------|---------|-----------|
| CODIGO Y VALOR FA | SECOLDA |           |
| Marca             | ACB     | •         |
| Año Modelo        |         | •         |
| Clase             |         | •         |
| Referencia 1      |         | •         |
| Referencia 2      |         | •         |
| Referencia 3      |         | •         |
| Cod. Fasecolda    | 0       |           |

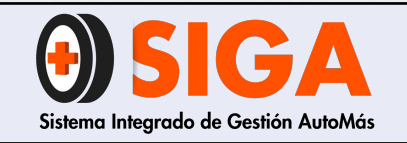

Versión 02 2018-11-07

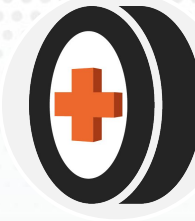

- 1. Seleccione la marca del vehículo.
- 2. Seleccione el año modelo.
- 3. Seleccione la clase:
- Automóvil Aplica para todos los autos familiares, algunas camionetas familiares y SUV.
- Bus/Buseta/Microbús Se utiliza para los vehículos destinados al transporte de pasajeros, esta característica debe estar registrada en la licencia de tránsito.
- Camión Aplica para todos los camiones rígidos, de dos, tres o cuatro ejes, únicamente cuando este porte carrocería tipo ESTACAS.
- Camioneta pasajeros Aplica para camionetas familiares que en su mayoría están dotadas con transmisión 4X2.
- Camioneta de reparto Son los vehículos utilitarios de baja capacidad, los cuales también se conocen como panel y que se caracterizan por tener láminas donde los vehículos de pasajeros portan ventanas.
- Campero Aplica para los vehículos con tracción 4X4 y algunos automóviles que tienen este tipo de tracción.

| Placa: WER345      | Romi                                                      | bo: 12 |
|--------------------|-----------------------------------------------------------|--------|
| CODIGO Y VALOR FAS | ECOLDA                                                    |        |
| Marca              | CHEVROLET                                                 | ٣      |
| Año Modelo         | 2018                                                      | ٣      |
| Clase              | Seleccione                                                | Ŧ      |
| Referencia 1       | AUTOMOVIL<br>BUS / BUSETA / MICROBUS                      |        |
| Referencia 2       | CAMION<br>CAMIONETA PASAJ.                                |        |
| Referencia 3       | CAMIONETA REPAR<br>CAMPERO                                |        |
| Cod. Fasecolda     | CARROTANQUE<br>CHASIS                                     |        |
| Vr.Fasecolda       | FURGON<br>PICKUP DOBLE CAB<br>PICKUP SENCILLA<br>VOLQUETA |        |
|                    | Seleccione                                                |        |

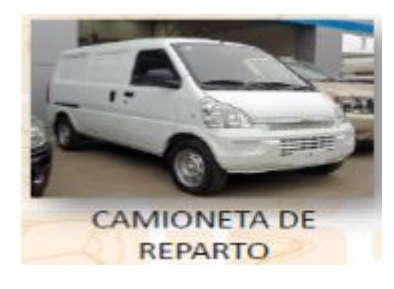

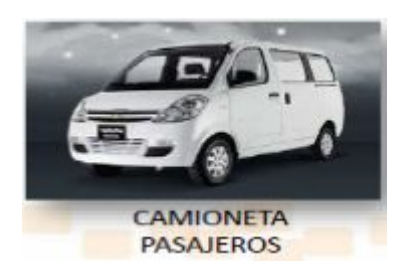

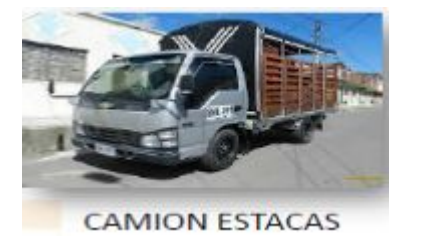

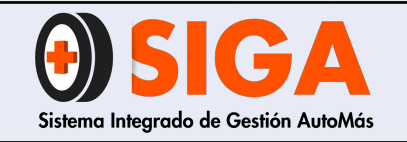

Versión 02 2018-11-07

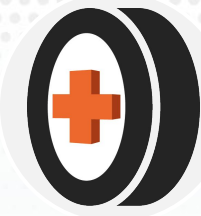

#### UN EJEMPLO

Búsqueda del código Fasecolda de un vehículo

SO

#### Seleccione la marca del vehículo

NOTA: Si la marca no se encuentra en la guía se debe ingresar el concepto N° 85 "MARCA Y VERSIÓN DEL VEHÍCULO FUERA DE GUIA FASECOLDA", homologar un código por características similares e ingresar observación que describa el vehículo, citando las siguientes características:

PASO

\*

-

- Línea
- ✤ Cilindraje

Marca

- Tipo de combustible
- Tipo de caja de velocidades
- Tipo de tracción 4X2, 4X4, 6X2, 6X4, etc.
- Configuración específica, ejemplo: 2AB

#### Ejemplo de una observación:

"Vehículo marca Hyundai Tucson IX32 2000 CC Diésel mecánica 4X2 2AB"

| laca: VVOKZJZ      | Rombo: 2   |    |
|--------------------|------------|----|
| CODIGO Y VALOR FAS | ECOLDA     |    |
| larca              | HYUNDAI    |    |
| ño Modelo          | 2012       | •  |
| ase                | Seleccione | •  |
| eferencia 1        | Seleccione | .* |
| Referencia 2       | Seleccione | •  |
| Referencia 3       | Seleccione | •  |
| od. Fasecolda      |            |    |
| r.Fasecolda        |            |    |
|                    |            |    |
|                    | Dra        |    |
| egunta             | Rta        |    |

| Placa: WOK232        | Rombo: 2   |          |
|----------------------|------------|----------|
| CODIGO Y VALOR FAS   | ECOLDA     |          |
| Marca                | HYUNDAI    |          |
| vño Modelo           | Seleccione | •        |
| lase                 | Seleccione | •        |
| eferencia 1          | Seleccione | •        |
| eferencia 2          | Seleccione | •        |
| Referencia 3         | Seleccione | •        |
| od. Fasecolda        |            |          |
| r.Fasecolda          |            |          |
|                      |            |          |
|                      |            |          |
|                      |            |          |
|                      |            |          |
| Pregunta             |            | Rta      |
| regunta<br>ILINDRAJE |            | Rta 1995 |
| regunta<br>LINDRAJE  |            | Rta 1995 |

VISIIA

Seleccione el año modelo según lo estipulado en tarjeta de propiedad

NOTA: Si el décimo dígito del VIN no coincide con tarjeta de propiedad debe escribir la observación en la inspección y codificar según modelo de la tarjeta.

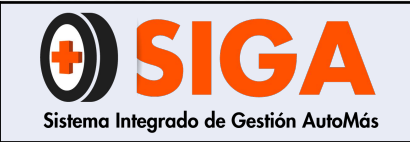

IN-I-07 Versión 02

2018-11-07

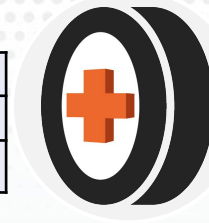

## PASO 3

Seleccione la clase del vehículo.

Para el ejemplo es una camioneta con tracción 4X2, por lo tanto en clase de vehículo seleccionamos "CAMIONETA" Nota: Aunque en la tarjeta de propiedad aparezca campero o

camioneta, se debe seleccionar la clase por el tipo de tracción.

| Placa: WOK232       | Rom                                  | bo: 2 |
|---------------------|--------------------------------------|-------|
| CODIGO Y VALOR FASE | ECOLDA                               |       |
| Marca               | HYUNDAI                              |       |
| Año Modelo          | 2012                                 | •     |
| Clase               | CAMIONETA PASAJ.                     | •     |
| Referencia 1        | AUTOMOVIL<br>BUS / BUSETA / MICROBUS |       |
| Referencia 2        | CAMION<br>CAMIONETA PASAJ.           |       |
| Referencia 3        | CAMIONETA REPAR<br>CAMPERO           |       |
| Cod. Fasecolda      | CARROTANQUE<br>CHASIS                |       |
| /r.Fasecolda        | FURGON<br>VOLQUETA<br>Seleccione     |       |

### PASO 4

Seleccione la línea, de acuerdo a lo registrado en la tarjeta de propiedad.

| Placa: WOK232     | NOK232 Rombo: 2                 |   |
|-------------------|---------------------------------|---|
| CODIGO Y VALOR FA | SECOLDA                         |   |
| Marca             | HYUNDAI                         |   |
| Año Modelo        | 2012                            | • |
| Clase             | CAMIONETA PASAJ.                | • |
| Referencia 1      | TUCSON IX 35                    | • |
| Referencia 2      | SANTA FE [2] [FL]<br>STAREX [2] |   |
| Referencia 3      | TUCSON IX 35<br>VERACRUZ        |   |
| Cod. Fasecolda    | Seleccione                      |   |

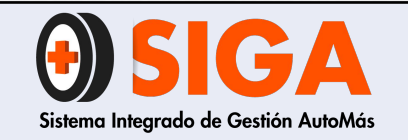

2018-11-07

## PASO 5

Se selecciona la referencia 2. Para este caso nos muestra 2 opciones:

2.0 L y 2.0 L CRDI, entonces buscamos en abreviaturas y vemos que la "CRDI" identifica un motor diésel, lo cual se verifica en tarjeta de propiedad o verificando el rango del tacómetro.

| laca: WOK232     | Rombo: 2          |   |
|------------------|-------------------|---|
| ODIGO Y VALOR FA | SECOLDA           |   |
| larca            | HYUNDAI           |   |
| ño Modelo        | 2012              | Ŧ |
| lase             | CAMIONETA PASAJ.  | • |
| eferencia 1      | TUCSON IX 35      | • |
| eferencia 2      | Seleccione        | * |
| eferencia 3      | 2.0L<br>2.0L CRDI |   |
| od. Fasecolda    | Seleccione        |   |

## PASO 6

Se selecciona la referencia 3. Para este caso nos muestra 2 opciones:

4X2 TD y 4X2 TD 2AB, entonces buscamos en abreviaturas y vemos que la "AB" identifica los Airbag, lo cual nos dice que el vehículo debe tener Airbag en piloto y pasajero para esta opción.

Finalmente el aplicativo genera el código Fasecolda.

|                   | Rombo: 2             |   |
|-------------------|----------------------|---|
| DDIGO Y VALOR FAS | SECOLDA              |   |
| arca              | HYUNDAI              |   |
| io Modelo         | 2012                 | ٣ |
| ase               | CAMIONETA PASAJ.     | ٣ |
| eferencia 1       | TUCSON IX 35         | ٣ |
| eferencia 2       | 2.0L CRDI            | Ŧ |
| eferencia 3       | MT 2000CC 4X2 TD 2AB | Ŧ |
| d Easecolda       | MT 2000CC 4X2 TD     |   |

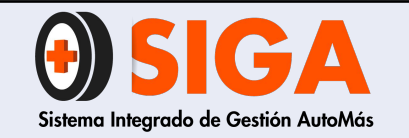

Versión 02 2018-11-07

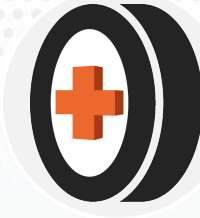

### TABLA DE ABREVIATURAS DE LA GUÍA FASECOLDA

| Abreviatura | Descripción          | Abreviatura | Descripción            |
|-------------|----------------------|-------------|------------------------|
| 2T          | MOTOR 2 TIEMPOS      | IMP         | IMPORTADO              |
| 3P          | 3 PUERTAS            | INOX        | INOXIDABLE             |
| 4P          | 4 PUERTAS            | INT         | INTERMUNICIPAL         |
| 5P          | 5 PUERTAS            | LCH         | LECHERO                |
| AA          | AIRE ACONDICIONADO   | MT          | MECANICO               |
| AB          | AIRBAG               | NAL         | NACIONAL               |
| AMB         | AMBULANCIA           | NB          | NOTCHBACK              |
| ASL         | AISLADO              | ND          | NUEVO DISEÑO           |
| AT          | AUTOMATICO           | PC          | PINTURA CORRIENTE      |
| cc          | CENTIMETROS CUBICOS  | PM          | PINTURA METALIZADA     |
| CMD         | CAMAROTE DOBLE       | PSJ         | PASAJEROS              |
| CMS         | CAMAROTE SENCILLO    | PT          | PLATON                 |
| CNST        | CANASTA              | PTL         | PLATAFORMA             |
| ст          | SUNROOF              | SA          | SIN AIRE ACONDICIONADO |
| ст          | CLARABOYA            | SD          | SEDAN                  |
| DH          | DIRECCION HIDRAULICA | STD         | ESTANDAR               |
| DSL         | DIESEL               | SW          | STATION WAGON          |
| ELEC        | ELECTRONICO          | т           | TURBO                  |
| ESC         | ESCOLAR              | TC          | TAPICERIA EN CUERO     |
| EST         | ESTACAS              | TD          | TURBO DIESEL           |
| FA          | FRENO DE AIRE        | TP          | TRIPTONIC              |
| FE          | FULL EQUIPO          | URB         | URBANO                 |
| FL          | FACELIFT             | VQT         | VOLQUETA               |
| FV          | FIBRA DE VIDRIO      | INT         | INTEMUNICIPAL          |
| нв          | HATCHBACK            | STD         | ESTÁNDAR               |

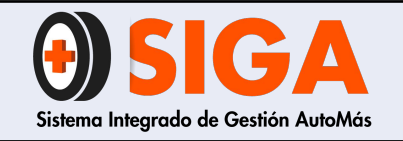

Versión 02 2018-11-07

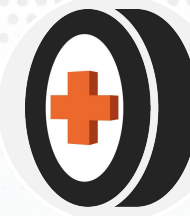

### ¿Cómo usar las abreviaturas 2P, 4P y 5P?

- Hay vehículos que tienen muchas versiones y es importante tener en cuenta el número de puertas para su correcta codificación.
- > Los 4P también se conocen como NOTCHBACK abreviatura NB
- > Los 5P también se conocen como HATCHBACK abreviatura HB

### ¿Cómo se identifica que el vehículo tiene AA - Aire Acondicionado? NOTA: Para codificar un vehículo en Fasecolda con AA, este debe ser un accesorio original de fábrica.

- > Por la presencia del compresor del A/C que gira solidario al motor
- > Por el botón de encendido en la consola central del millare
- > Por la ubicación de cualquier componente del sistema de A/C
  - → Compresor
  - → Filtro de humedad
  - → Condensador

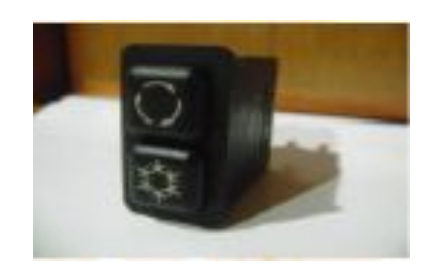

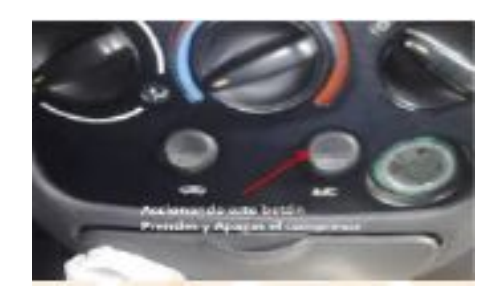

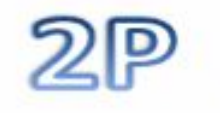

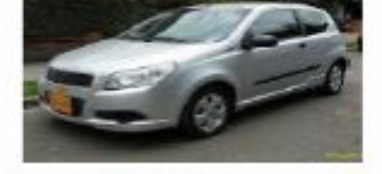

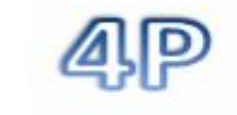

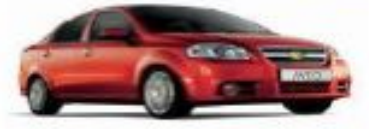

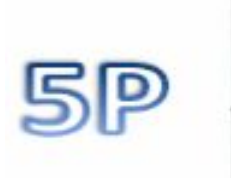

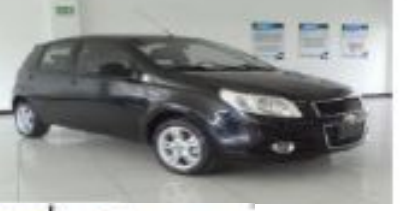

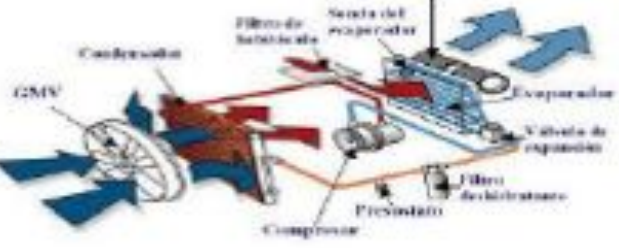

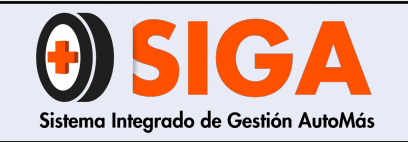

IN-I-07

Versión 02 2018-11-07

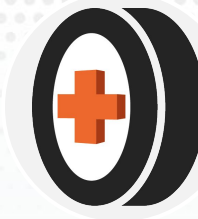

### ¿Cómo se identifica el AIRBAG AB?

- Por los grabados en timón, millare, guarnecidos de parales y etiquetas en tapicería.
- > Porque presenta el testigo en el tablero de instrumentos.

#### ¿Qué quiere decir la abreviatura AB, 2AB, 4AB, 6AB, 10AB?

Indica la cantidad de bolsas de aire que tiene el vehículo instaladas, muy útil para la codificación exacta del vehículo, a continuación se presenta la imagen de un carro con AIRBAG

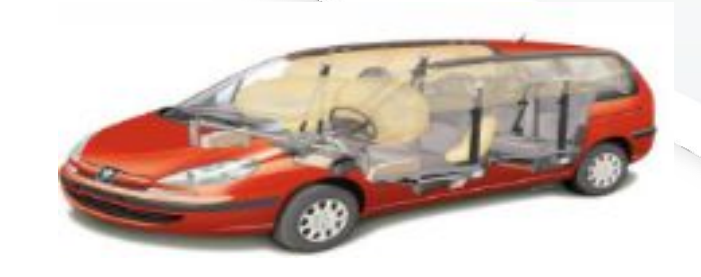

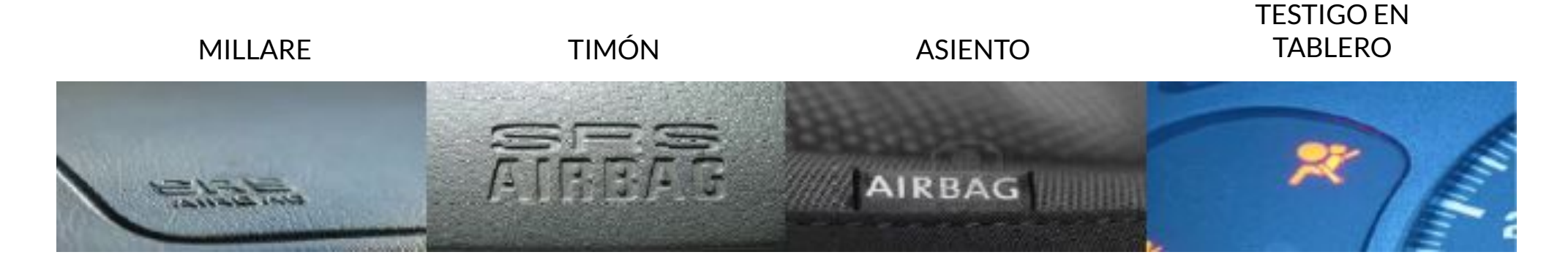

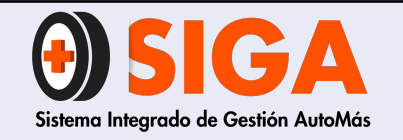

IN-I-07

Versión 02 2018-11-07

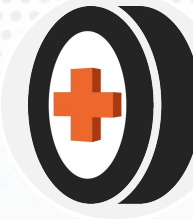

### ¿Cómo se identifica el ABS (ANTIBLOCK BRAKE SISTEM)?

- > Por la presencia del grupo hidráulico en el habitáculo de motor
- > Porque presenta el testigo en tablero de instrumentos
- > Por la presencia de sensores de velocidad en las juntas homocinéticas de los ejes

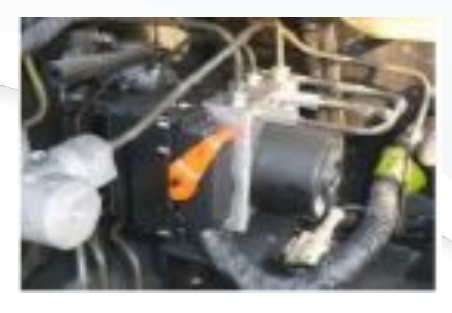

**GRUPO HIDRÁULICO** 

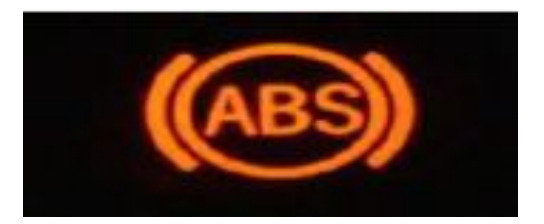

TESTIGO

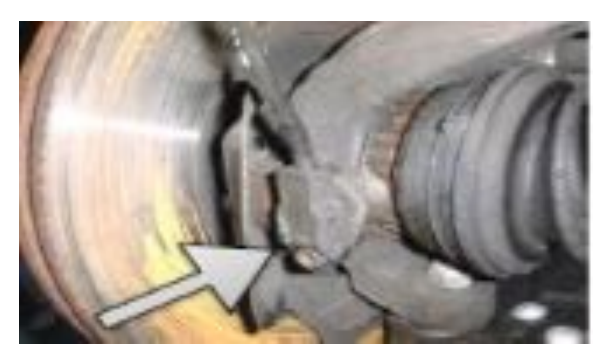

SENSOR DE VELOCIDAD

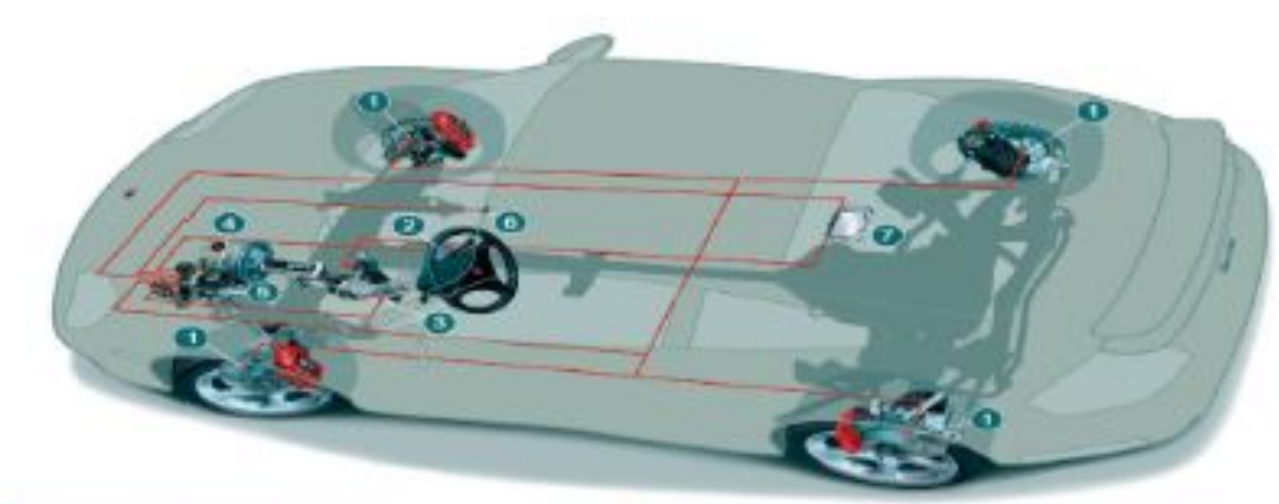

- SENSOR DE VELOCIDAD DE LA RUEDA
- GENSOR DE QUERADA Y ACELERACIÓN TRANSVERSAL
- O LENSOR OF ANCULO DE DIRECCIÓN
- CENERADOR HIBRAULICO

- C HOOULADON HIDHAULICE, SENSOR DE PRESIÓN DE PRENOS
- Y UNIDAD ELECTRONICA DE CONTROL (CCU)
- O INTERNITOR DE CELEBRESIÓN
- S VATIAN DE CONTROL ELECTRÓNICA DEL MOTOR

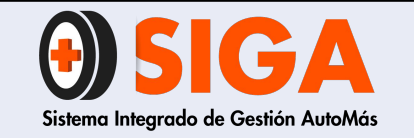

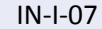

BOMBA DEPÓSITO ¿Cómo se identifica la dirección hidráulica DH? HIDRÁULICA Al identificar cualquiera de los componentes del sistema como son:  $\succ$ Bomba hidráulica • Tubería y mangueras de conducción Caja de dirección Suavidad al girar la dirección con el motor encendido NOTA: Es importante determinar si la dirección hidráulica es original o es accesorio, para evitar la codificación incorrecta. Situación de los elementos que componen un sistema de dirección asistida hidráulica disteta de mando mas rótula do dirección Guardapolvo ula distribuidora rotativa remallera Bomba Depósito

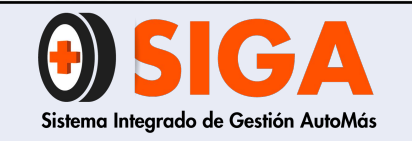

2018-11-07

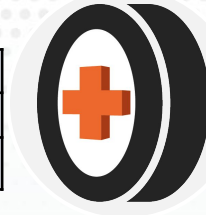

#### ¿Qué significa la abreviatura FA y FH?

- > Estas identifican los tipos de freno que puede tener un vehículo utilitario, siendo:
  - FH FRENO HIDRÁULICO
  - FA FRENO DE AIRE (NEUMÁTICO)

### ¿Cómo se diferencia el freno hidráulico del neumático o de aire?

Porque al accionar y soltar el pedal en un vehículo con freno neumático, se escucha el escape de aire con las válvulas ubicadas en la parte inferior del vehículo. Por el contrario con el hidráulico no se percibe ningún sonido en este ejercicio.

### COMPONENTES DEL SISTEMA DE FRENO HIDRÁULICO

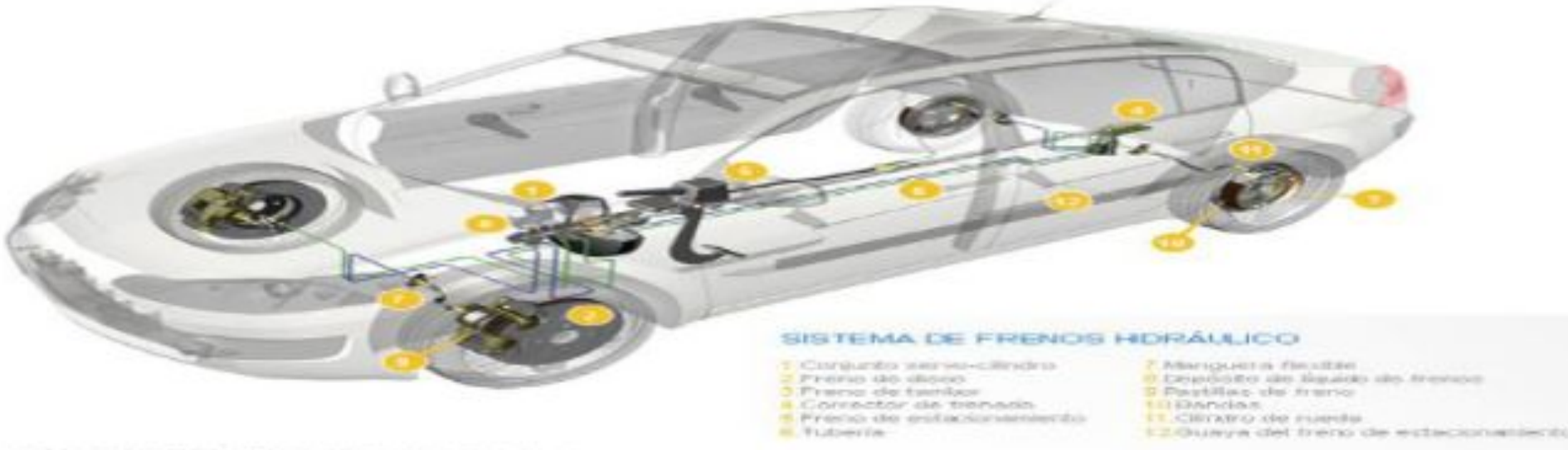

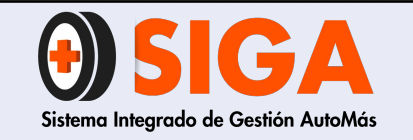

IN-I-07

Versión 02 2018-11-07

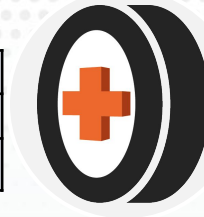

## **PASO 11**

## ✔ Modulo de accesorios

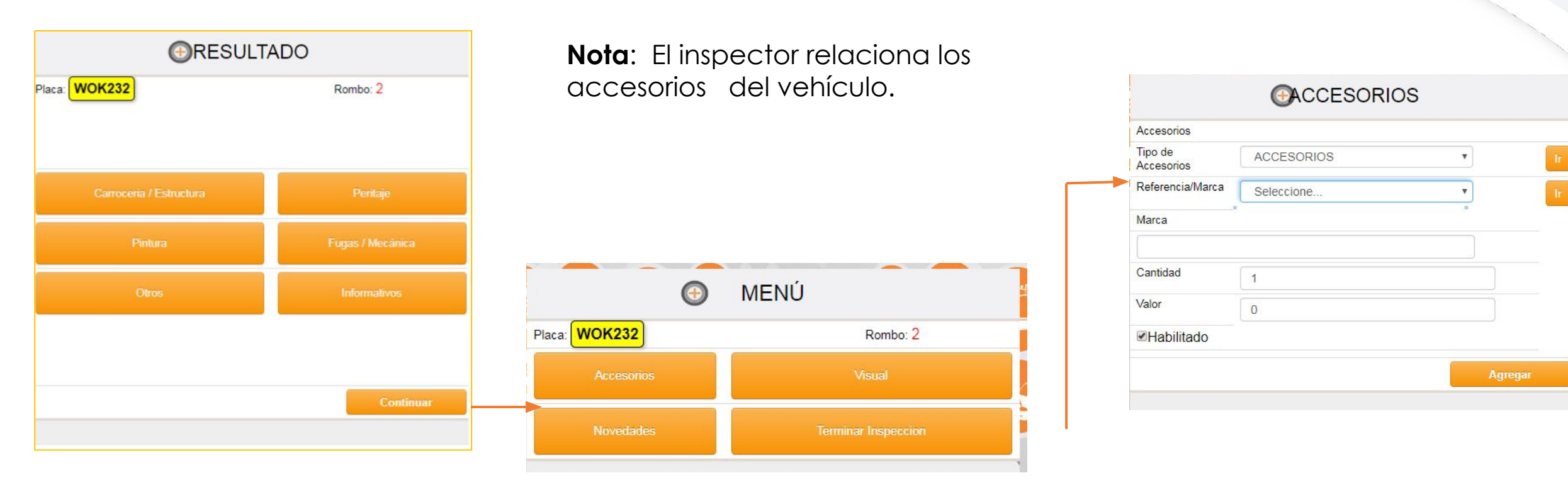

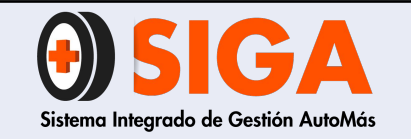

IN-I-07

Versión 02 2018-11-07

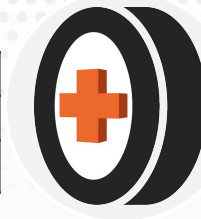

# **PASO 12**

## ✔ Módulo de novedades

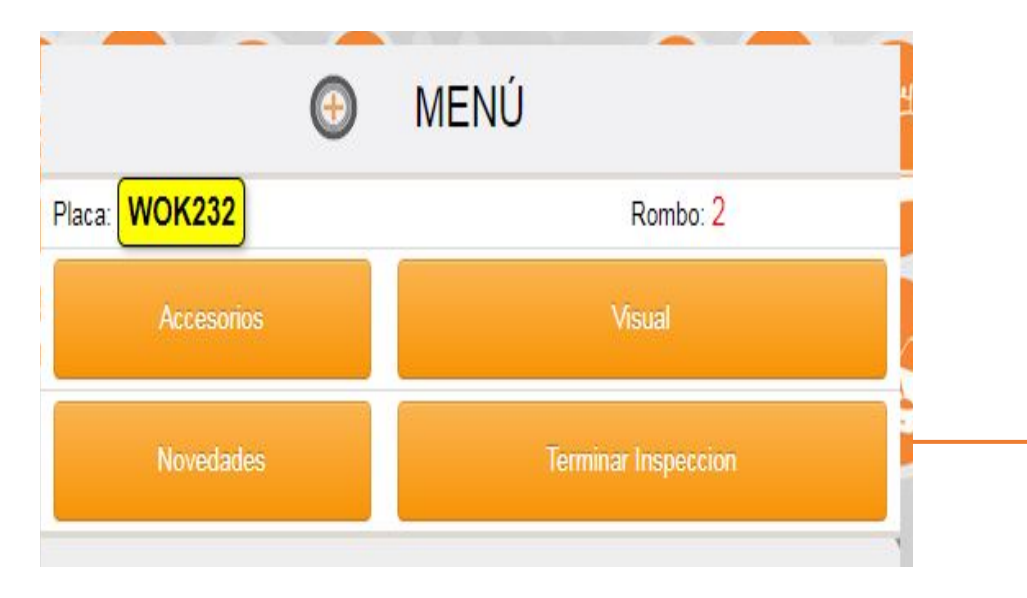

| Ir         No se toma impro           No se toma impro         CAMBIO DE COLOR SIN AUTORIZACION<br>CAMBIO DE COLOR SIN AUTORIZACION<br>CAMBIO DE MOTOR SIN AUTORIZACION<br>CHASIS PRESENTA FISURA<br>CLIENTE NO DESEA MARCAR EL VEHICULO<br>CODIGO DE FASECOLDA NO ASIGNADO<br>CONJUNTO TRASERO DESCUADRADO<br>CORREGIR No. IDENTIFICACION EN TARJETA<br>DOCUMENTOS PENDIENTES<br>ESTRUCTURA DE IDENTIFICACION EMPATADA<br>INT1<br>LLANTAS DELANTERAS Y TRASERAS CON EXCESIVO DESGASTE<br>MARCA Y VERSION DEL VENICULO FUERA DE GUIA FASECOLDA<br>NO ASEGURABLE POR POLITICAS DE LA COMPAÑIA<br>NO OTORGAR PERDIDA PARCIAL DAÑOS POR MALAS REPARACIONES ANTERIORES<br>NO OTORGAR PERDIDA PARCIAL DAÑOS POR ESTADO GENERAL<br>NO PORTA PLAQUETA DE SERIE<br>NO PRESENTO TARJETA DE PROPIEDAD AL MOMENTO DE INSPECCION<br>NO SE EFECTUO MARCACION DE SEGURIDAD                                                                                                    | Clave            | 40                              |                                                                   |  |  |  |
|----------------------------------------------------------------------------------------------------|------------------|---------------------------------|-------------------------------------------------------------------|--|--|--|
| In o se toma impro<br>O se toma impro<br>CAMBIO DE COLOR SIN AUTORIZACION<br>CAMBIO DE COLOR SIN AUTORIZACION<br>CAMBIO DE MOTOR SIN AUTORIZACION<br>CHASIS PRESENTA FISURA<br>CLIENTE NO DESEA MARCAR EL VENICULO<br>CODIGO DE FASECOLDA NO ASIGNADO<br>CONJUNTO TRASERO DESCUADRADO<br>CONTROS PENDIENTES<br>Agregar<br>Habilitado<br>Agregar<br>HIT<br>LLANTAS DELANTERAS Y TRASERAS CON EXCESIVO DESGASTE<br>MARCA Y VERSION DEL VENICULO FUERA DE GUIA FASECOLDA<br>NO ASEGURABLE POR POLITICAS DE LA COMPAÑIA<br>NO OTORGAR PERDIDA PARCIAL DAÑOS POR MALAS REPARACIONES ANTERIORES<br>NO OTORGAR PERDIDA PARCIAL DAÑOS POR ESTADO GENERAL<br>NO PORTA PLAQUETA DE SERIE<br>NO PRESENTO TARJETA DE PROPIEDAD AL MOMENTO DE INSPECCION<br>NO SE EFECTUO MARCACION DE SEGURIDAL                                                                                                    | o la lo          |                                 |                                                                   |  |  |  |
| Descripcion       No se toma impro         No se toma improd       CAMBIO DE COLOR SIN AUTORIZACION         CAMBIO DE MOTOR SIN AUTORIZACION       CAMBIO DE MOTOR SIN AUTORIZACION         CHASIS PRESENTA FISURA       CLIENTE NO DESEA MARCAR EL VENICULO         CODIGO DE FASECOLDA NO ASIGNADO       CONUNTO TRASERO DESCUADRADO         CONUNTO TRASERO DESCUADRADO       CORREGIR No. IDENTIFICACION EN TARJETA         DOCUMENTOS PENDIENTES       DOCUMENTOS PENDIENTES         Agregar       INT1         LLANTAS DELANTERAS Y TRASERAS CON EXCESIVO DESGASTE         MARCA Y VERSION DEL VENICULO FUERA DE GUIA FASECOLDA         NO ASEGURABLE POR POLITICAS DE LA COMPAÑIA         NO OTORGAR PERDIDA PARCIAL DAÑOS POR MALAS REPARACIONES ANTERIORES         NO OTORGAR PERDIDA PARCIAL DAÑOS POR MALAS REPARACIONES ANTERIORES         NO PRTA PLAQUETA DE SERIE         NO PRESENTO TARJETA DE PROPIEDAD AL MOMENTO DE INSPECCION         NO SE EFECTUO MARCACION DE SEGURIDAD         NO SE REALIZARA TEST LINE EQUIPO EN MANTENIMIENTO |                  |                                 |                                                                   |  |  |  |
| IO SE TONA INPRO<br>CAMBIO DE COLOR SIN AUTORIZACIÓN<br>CAMBIO DE MOTOR SIN AUTORIZACIÓN<br>CAMBIO DE MOTOR SIN AUTORIZACIÓN<br>CHASIS PRESENTA FISURA<br>CLIENTE NO DESEA MARCAR EL VEHICULO<br>CODIGO DE FASECOLDA NO ASIGNADO<br>CONJUNTO TRASERO DESCUADRADO<br>CORREGIR NO. IDENTIFICACIÓN EN TARJETA<br>DOCUMENTOS PENDIENTES<br>ESTRUCTURA DE IDENTIFICACIÓN EMPATADA<br>INT1<br>LLANTAS DELANTERAS Y TRASERAS CON EXCESIVO DESGASTE<br>MARCA Y VERSIÓN DEL VEHICULO FUERA DE GUIA FASECOLDA<br>NO ASEGURABLE POR POLITICAS DE LA COMPAÑIA<br>NO OTORGAR PERDIDA PARCIAL DAÑOS POR MALAS REPARACIONES ANTERIORES<br>NO OTORGAR PERDIDA PARCIAL DAÑOS POR ESTADO GENERAL<br>NO OTORGAR PERDIDA PARCIAL DAÑOS POR ESTADO GENERAL<br>NO PRESENTO TARJETA DE PROPIEDAD AL MOMENTO DE INSPECCIÓN<br>NO SE EFECTUO MARCACIÓN DE SEGURIDAD.<br>NO SE REALIZARA TEST LINE EQUIPO EN MANTENIMIENTO                                                                                                    | Descripcion      | NO SE TOMA IMPRO                | Y                                                                 |  |  |  |
| CAMBIO DE MOTOR SIN AUTORIZACIÓN     CHASIS PRESENTA FISURA     CLIENTE NO DESEA MARCAR EL VEHICULO     CODIGO DE FASECOLDA NO ASIGNADO     CONJUNTO TRASERO DESCUADRADO     CORREGIR NO. IDENTIFICACIÓN EN TARJETA     DOCUMENTOS PENDIENTES     ESTRUCTURA DE IDENTIFICACIÓN EN TARJETA     DOCUMENTOS PENDIENTES     ESTRUCTURA DE IDENTIFICACIÓN EN TARJETA     DOCUMENTOS PENDIENTES     MARCA Y VERSIÓN DEL VEHICULO FUERA DE GUIA FASECOLDA     NO ASEGURABLE POR POLITICAS DE LA COMPAÑIA     NO OTORGAR PERDIDA PARCIAL DAÑOS POR MALAS REPARACIÓNES ANTERIORES     NO OTORGAR PERDIDAS PARCIAL DAÑOS POR ESTADO GENERAL     NO PORTA PLAQUETA DE SERIE     NO PRESENTO TARJETA DE PROPIEDAD AL MOMENTO DE INSPECCIÓN     NO SE EFECTUO MARCACIÓN DE SEGURIDAD     NO SE REALIZARA TEST LINE EQUIPO EN MANTENIMIENTO                                                                                                    | O SE TOMA IMPRO  | CAMBIO DE COLOR SI              | IN AUTORIZACION                                                   |  |  |  |
| CHASIS PRESENTA FISURA<br>CLIETE NO DESEA MARCAR EL VEHICULO<br>CODIGO DE FASECOLDA NO ASIGNADO<br>CONJUNTO TRASERO DESCUADRADO<br>CONJUNTO TRASERO DESCUADRADO<br>CONUENTOS FENDIENTES<br>Agregar<br>HINTI<br>LLANTAS DELANTERAS Y TRASERAS CON EXCESIVO DESGASTE<br>MARCA Y VERSION DEL VEHICULO FUERA DE GUIA FASECOLDA<br>NO ASEGURABLE POR POLITICAS DE LA COMPAÑÍA<br>NO OTORGAR PERDIDA PARCIAL DAÑOS POR MALAS REPARACIONES ANTERIORES<br>NO OTORGAR PERDIDA PARCIAL DAÑOS POR MALAS REPARACIONES ANTERIORES<br>NO OTORGAR PERDIDAS PARCIAL DAÑOS POR MALAS REPARACIONES ANTERIORES<br>NO OTORGAR PERDIDAS PARCIAL DAÑOS POR ESTADO GENERAL<br>NO PRESENTO TARJETA DE SERIE<br>NO PRESENTO TARJETA DE SEGURIDA AL MOMENTO DE INSPECCION<br>NO SE EFECTUO MARCACION DE SEGURIDAD AL MOMENTO DE INSPECCION<br>NO SE REALIZARA TEST LINE EQUIPO EN MANTENIMIENTO                                                                                                    | OR DIFICIL ACCES | CAMBIO DE MOTOR S               | IN AUTORIZACION                                                   |  |  |  |
| Culterite invo besearcolla No osignado           CODIGO DE FASECOLDA NO OSIGNADO           CONJUNTO TRASERO DESCUADRADO           CONJUNTO TRASERO DESCUADRADO           CONTREGIR No. IDENTIFICACION EN TARJETA           DOCUMIENTOS PENDIENTES           ESTRUCTURA DE IDENTIFICACION EMPATADA           INT1           LLANTAS DELANTERAS Y TRASERAS CON EXCESIVO DESGASTE           MARCA Y VERSION DEL VEHICULO FUERA DE GUIA FASECOLDA           NO ASEGURABLE POR POLITICAS DE LA COMPAÑIA           NO OTORGAR PERDIDA PARCIAL DAÑOS POR ESTADO GENERAL           NO PORTA PLAQUETA DE SERIE           NO PRESENTO TARJETA DE PROPIEDAD AL MOMENTO DE INSPECCION           NO SE EFECTUO MARCACION DE SEGURIDAD           NO SE REALIZARA TEST LINE EQUIPO EN MANTENIMIENTO                                                                                                    |                  | CHASIS PRESENTA FI              |                                                                   |  |  |  |
| CONJUNTO TRASERO DESCUADRADO     CONTRASERO DESCUADRADO     CORREGIR No. IDENTIFICACION EN TARJETA     DOCUMENTOS FENDIENTES     ESTRUCTURA DE IDENTIFICACION EMPATADA     INT1     LLANTAS DELANTERAS Y TRASERAS CON EXCESIVO DESGASTE     MARCA Y VERSION DEL VENICULO FUERA DE GUIA FASECOLDA     NO ASEGURABLE POR POLITICAS DE LA COMPAÑIA     NO OTORGAR PERDIDA PARCIAL DAÑOS POR MALAS REPARACIONES ANTERIORES     NO OTORGAR PERDIDA PARCIAL DAÑOS POR MALAS REPARACIONES ANTERIORES     NO OTORGAR PERDIDA PARCIAL DAÑOS POR MALAS REPARACIONES ANTERIORES     NO PRTA PLAQUETA DE SERIE     NO PRESENTO TARJETA DE PROPIEDAD AL MOMENTO DE INSPECCION     NO SE EFECTUO MARCACION DE SEGURIDAD     NO SE REALIZARA TEST LINE EQUIPO EN MANTENIMIENTO                                                                                                    |                  | CODIGO DE EASECOLDA NO ASIGNADO |                                                                   |  |  |  |
| CORREGIR No. IDENTIFICACION EN TARJETA DOCUMENTOS PENDIENTES ESTRUCTURA DE IDENTIFICACION EMPATADA INT1 LLANTAS DELANTERAS Y TRASERAS CON EXCESIVO DESGASTE MARCA Y VERSION DEL VEHICULO FUERA DE GUIA FASECOLDA NO ASEGURABLE POR POLITICAS DE LA COMPAÑIA NO OTORGAR PERDIDA PARCIAL DAÑOS POR MALAS REPARACIONES ANTERIORES NO OTORGAR PERDIDA PARCIAL DAÑOS POR MALAS REPARACIONES ANTERIORES NO OTORGAR PERDIDA PARCIAL DAÑOS POR MALAS REPARACIONES ANTERIORES NO OTORGAR PERDIDA PARCIAL DAÑOS POR MALAS REPARACIONES ANTERIORES NO PRTA PLAQUETA DE SERIE NO PRESENTO TARJETA DE PROPIEDAD AL MOMENTO DE INSPECCION NO SE EFECTUO MARCACION DE SEGURIDAD NO SE REALIZARA TEST LINE EQUIPO EN MANTENIMIENTO                                                                                                    |                  | CONJUNTO TRASERO                | DESCUADRADO                                                       |  |  |  |
| Habilitado         Documentos Pendientes           Agregar         ESTRUCTURA DE IDENTIFICACION EMPATADA           INT1         INT1           LLANTAS DELANTERAS Y TRASERAS CON EXCESIVO DESGASTE           MARCA Y VERSION DEL VENICULO FUERA DE GUIA FASECIDA           NO ASEGURABLE POR POLITICAS DE LA COMPAÑIA           NO OTORGAR PERDIDA PARCIAL DAÑOS POR MALAS REPARACIONES ANTERIORES           NO OTORGAR PERDIDAS PARCIAL DAÑOS POR MALAS REPARACIONES ANTERIORES           NO PORTA PLAQUETA DE SERIE           NO PRESENTO TARJETA DE PROPIEDAD AL MOMENTO DE INSPECCION           NO SE REALIZARA TEST LINE REQUIPO EM MANTENIMIENTO                                                                                                    |                  | CORREGIR No. IDENTI             | IFICACION EN TARJETA                                              |  |  |  |
| Agregar ESTRUCTURA DE IDENTIFICACION EMPATADA<br>INT1<br>LLANTAS DELANTERAS Y TRASERAS CON EXCESIVO DESGASTE<br>MARCA Y VERSION DEL VEHICULO FUERA DE GUIA FASECOLDA<br>NO ASEGURABLE POR POLITICAS DE LA COMPAÑIA<br>NO OTORGAR PERDIDA PARCIAL DAÑOS POR MALAS REPARACIONES ANTERIORES<br>NO OTORGAR PERDIDAS PARCIAL DAÑOS POR MALAS REPARACIONES ANTERIORES<br>NO OTORGAR PERDIDAS PARCIAL DAÑOS POR ESTADO GENERAL<br>NO PORTA PLAQUETA DE SERIE<br>NO PRESENTO TARJETA DE PROPIEDAD AL MOMENTO DE INSPECCION<br>NO SE EFECTUO MARCACION DE SEGURIDAD<br>NO SE REALIZARA TEST LINE EQUIPO EN MANTENIMIENTO                                                                                                    | Habilitado       | DOCUMENTOS PENDI                | ENTES                                                             |  |  |  |
| INT1<br>INT1<br>LLANTAS DELANTERAS Y TRASERAS CON EXCESIVO DESGASTE<br>MARCA Y VERSION DEL VEHICULO FUERA DE GUIA FASECOLDA<br>NO ASEGURABLE POR POLÍTICAS DE LA COMPAÑIA.<br>NO OTORGAR PERDIDA PARCIAL DAÑOS POR MALAS REPARACIONES ANTERIORES<br>NO OTORGAR PERDIDAS PARCIAL DAÑOS POR ESTADO GENERAL<br>NO PORTA PLAQUETA DE SERIE<br>NO PRESENTO TARJETA DE PROPIEDAD AL MOMENTO DE INSPECCION<br>NO SE EFECTUO MARCACION DE SEGURIDAD<br>NO SE REALIZARA TEST LINE EQUIPO EN MANTENIMIENTO                                                                                                    | Agregar          | ESTRUCTURA DE IDEI              | NTIFICACION EMPATADA                                              |  |  |  |
| LLANIAS DELAN LEASY Y TRASERAS CON EXCESSIVO DESGRATE<br>MARCA Y VERSION DEL VERTICULO FUERA DE GUIA FASECOLDA<br>NO ASEGURABLE POR POLITICAS DE LA COMPAÑIA<br>NO OTORGAR PERDIDA PARCIAL DAÑOS POR MALAS REPARACIONES ANTERIORES<br>NO OTORGAR PERDIDA PARCIAL DAÑOS POR ESTADO GENERAL<br>NO PORTA PLAQUETA DE SERIE<br>NO PRESENTO TARJETA DE PROPIEDAD AL MOMENTO DE INSPECCION<br>NO SE EFECTUO MARCACION DE SEGURIDAD<br>NO SE REALIZARA TEST LINE EQUIPO EN MANTENIMIENTO                                                                                                    | rigiogai         | INT1                            |                                                                   |  |  |  |
| NO ASEGURABLE POR POLITICAS DE LA COMPAÑIA<br>NO ASEGURABLE POR POLITICAS DE LA COMPAÑIA<br>NO OTORGAR PERDIDA PARCIAL DAÑOS POR MALAS REPARACIONES ANTERIORE:<br>NO OTORGAR PERDIDAS PARCIAL DAÑOS POR ESTADO GENERAL<br>NO PORTA PLAQUETA DE SERIE<br>NO PRESENTO TARJETA DE PROPIEDAD AL MOMENTO DE INSPECCION<br>NO SE EFECTUO MARCACION DE SEGURIDAD<br>NO SE REALIZARA TEST LINE EQUIPO EN MANTENIMIENTO                                                                                                    |                  | LLANIAS DELANTERA               | IS Y TRASERAS CON EXCESIVO DESGASTE                               |  |  |  |
| NO OTORGAR PERDIDA PARCIAL DAÑOS POR MALAS REPARACIONES ANTERIORES<br>NO OTORGAR PERDIDA PARCIAL DAÑOS POR ESTADO GENERAL<br>NO PORTA PLAQUETA DE SERIE<br>NO PRESENTO TARJETA DE PROPIEDAD AL MOMENTO DE INSPECCION<br>NO SE EFECTUO MARCACION DE SEGURIDAD<br>NO SE REALIZARA TEST LINE EQUIPO EN MANTENIMIENTO                                                                                                    |                  | MARGA T VERSION DE              | EL VERICULU FUERA DE GUIA FASECULUA<br>E POLITICAS DE LA COMPAÑIA |  |  |  |
| NO OTORGAR PERDIDAS PARCIAL DAÑOS POR ESTADO GENERAL<br>NO PORTA PLAQUETA DE SERIE<br>NO PRESENTO TARJETA DE PROPIEDAD AL MOMENTO DE INSPECCION<br>NO SE EFECTUO MARCACION DE SEGURIDAD<br>NO SE REALIZARA TEST LINE EQUIPO EN MANTENIMIENTO                                                                                                    |                  | NO OTORGAR PERDIE               | DA PARCIAL DAÑOS POR MALAS REPARACIONES ANTERIORES                |  |  |  |
| NO PORTA PLAQUETA DE SERIE<br>NO PRESENTO TARJETA DE PROPIEDAD AL MOMENTO DE INSPECCION<br>NO SE EFECTUO MARCACION DE SEGURIDAD<br>NO SE REALIZARA TEST LINE EQUIPO EN MANTENIMIENTO                                                                                                    |                  | NO OTORGAR PERDIE               | DAS PARCIAL DAÑOS POR ESTADO GENERAL                              |  |  |  |
| NO PRESENTO TARJETA DE PROPIEDAD AL MOMENTO DE INSPECCION<br>NO SE EFECTUO MARCACION DE SEGURIDAD<br>NO SE REALIZARA TEST LINE EQUIPO EM MANTENIMIENTO                                                                                                    |                  | NO PORTA PLAQUETA               | DE SERIE                                                          |  |  |  |
| NO SE EFECTUO MARCACION DE SEGURIDAD<br>NO SE REALIZARA TEST LINE EQUIPO EN MANTENIMIENTO                                                                                                    |                  | NO PRESENTO TARJE               | TA DE PROPIEDAD AL MOMENTO DE INSPECCION                          |  |  |  |
| NO SE REALIZARA TEST LINE EQUIPO EN MANTENIMIENTO                                                                                                    |                  | NO SE EFECTUO MAR               | CACION DE SEGURIDAD                                               |  |  |  |
|                                                                                                    |                  | NO SE REALIZARA TE              | ST LINE EQUIPO EN MANTENIMIENTO                                   |  |  |  |

**Nota**: Click en el botón de novedades para seleccionar el listado de novedades que requiera el servicio.

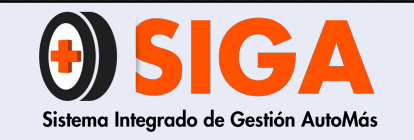

Versión 02 2018-11-07

## **PASO 13**

## ✔ Terminar inspección

**Nota:** Al momento de terminar la inspección el sistema automáticamente retorna al inicio para crear otro servicio.

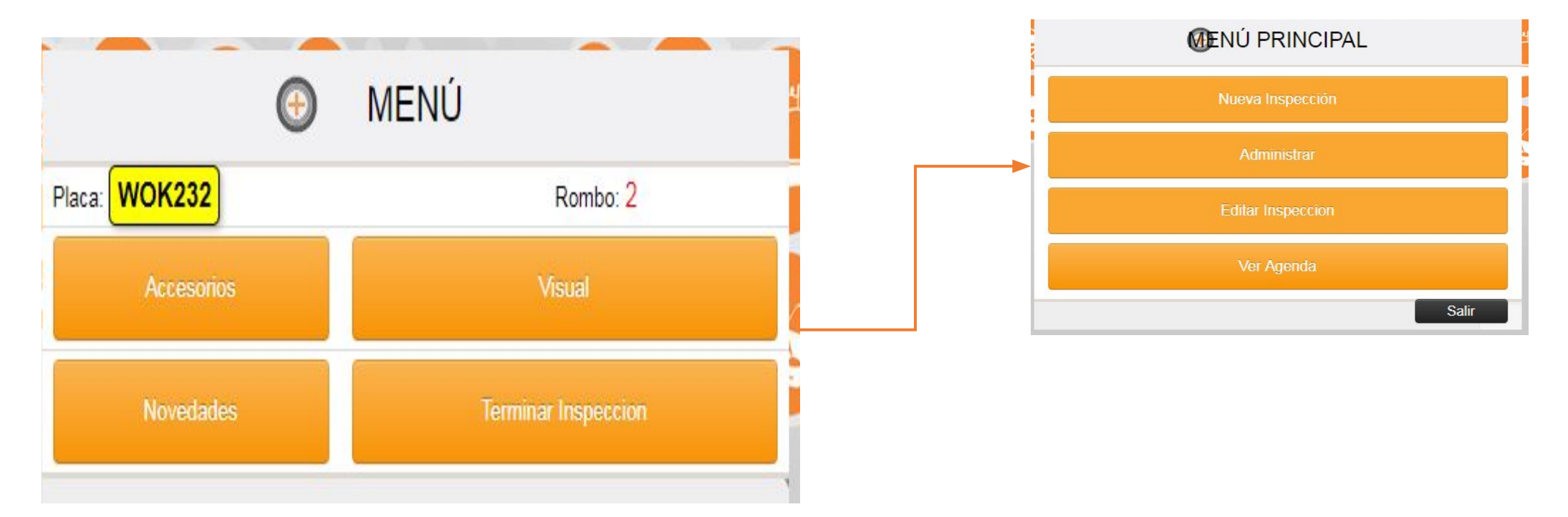

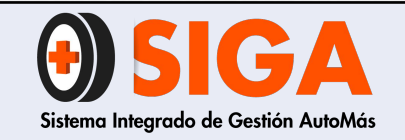

2018-11-07

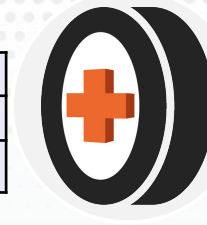

## ✓ Modulo fotos

**PASO 14** 

| Elegir archivos No se eligió | archivo ACCES | SORIOS DE ALTO COSTO V Subir  |                          |       |
|------------------------------|---------------|-------------------------------|--------------------------|-------|
|                              |               | Extension 2                   |                          |       |
| Imagen                       | idinspeccion  | Tipoimagen                    | fecha                    | nfoto |
|                              | 1919266       | PANORAMICA MILLARE - INTERIOR | 02/10/2018 10:34:28 a.m. | 1     |
|                              | 1919266       | HABITACULO DE MOTOR           | 02/10/2018 10:33:46 a.m. | 1     |
|                              | 1919266       | DIAGONAL DEL DER              | 02/10/2018 10:33:05 a.m. | 1     |
|                              | 1919266       | DIAGONAL TRA IZQ              | 02/10/2018 10:33:18 a.m. | 1     |
|                              | 1919266       | NUMERO DE CHASIS              | 02/10/2018 10:34:15 a.m. | 1     |
|                              | 1919266       | NUMERO DE MOTOR               | 02/10/2018 10:34:22 a.m. | 1     |
|                              | 1919266       | PLAQUETA SERIAL Y STIKER      | 02/10/2018 10:34:35 a.m. | 1     |
|                              | 1919266       | DIAGONAL DELANTERA IZQUIERDA  | 02/10/2018 10:33:12 a.m. | 1     |

Nota: Una vez tomadas las respectivas fotos, procedemos a ingresar por el link www.cdaautomas.co/fotosinsp eccion/sistema/fotos.aspx,

ingresamos el número de inspección y procedemos a cargar dichas imágenes .

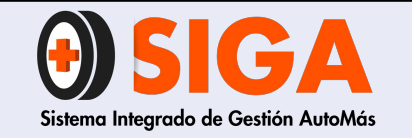

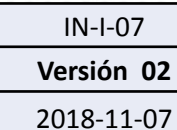

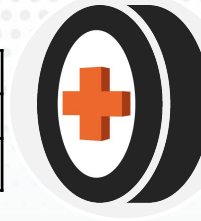

## PROCEDIMIENTO PARA EL CARGUE DE INSPECCIÓN POR 13

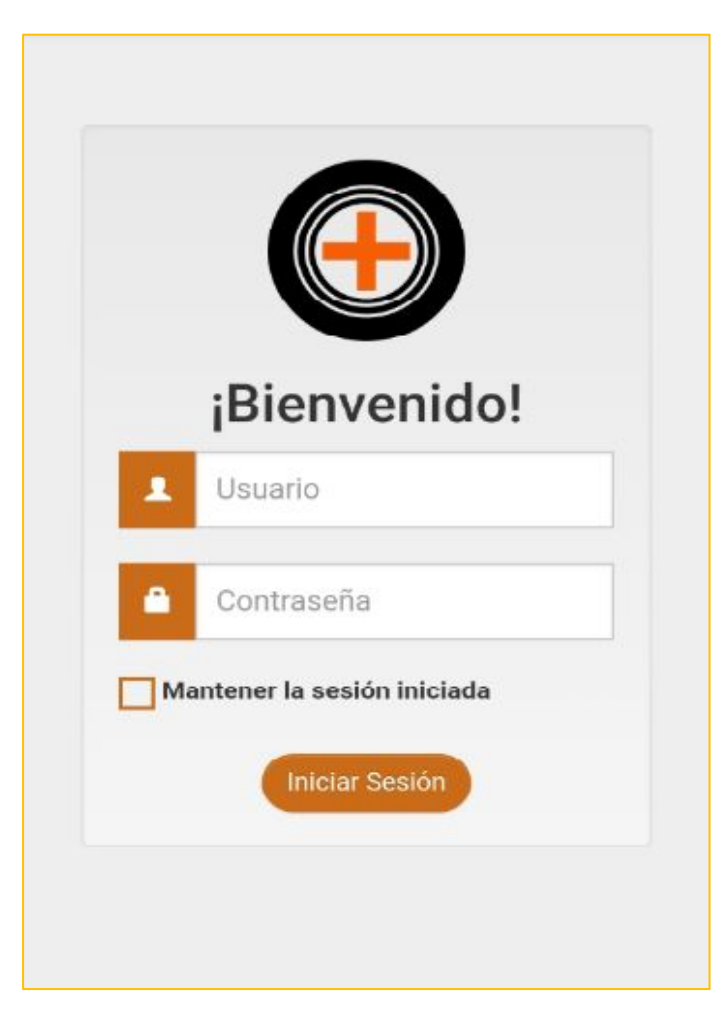

✓ Ingresamos al link de inspección visual i3

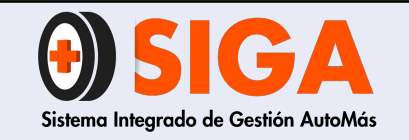

IN-I-07

Versión 02 2018-11-07

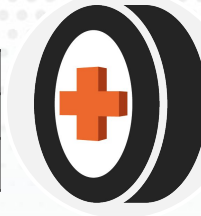

## PASO 1

## ✓ Ingresar la placa del vehículo

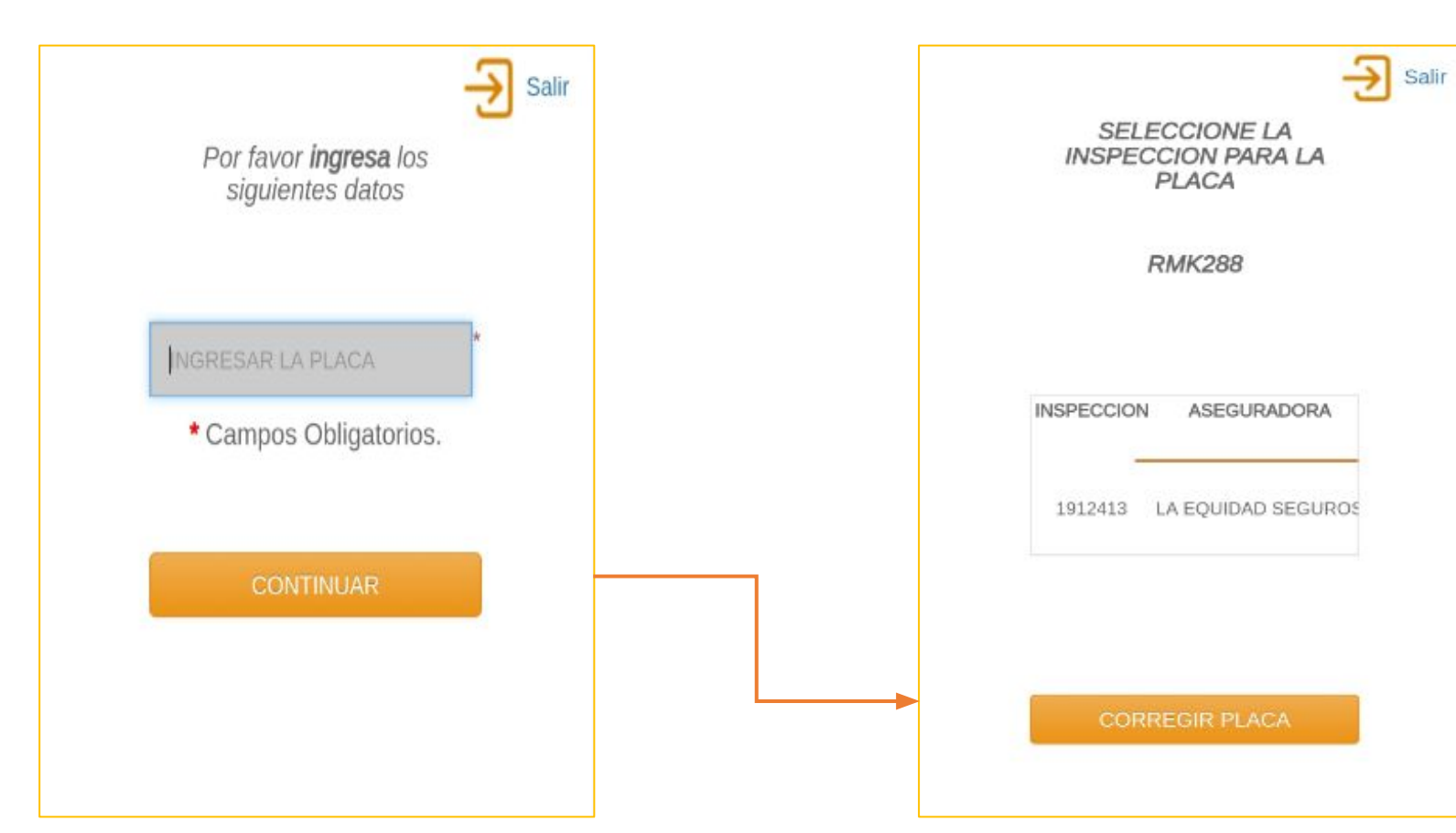

- Posterior a ello, se evidencia el número de inspección y la aseguradora por la cual viene el vehículo.
- ✓ Daremos click en aseguradora para continuar con el proceso

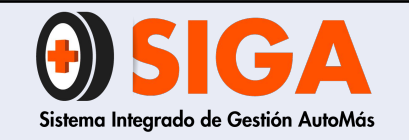

2018-11-07

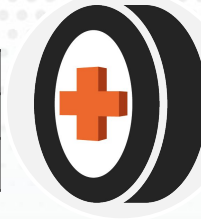

## PASO 2

 Ingresamos el kilometraje del vehículo
 Nota: se debe verificar en el vehículo que el kilometraje este en la opción "odo" (odómetro)

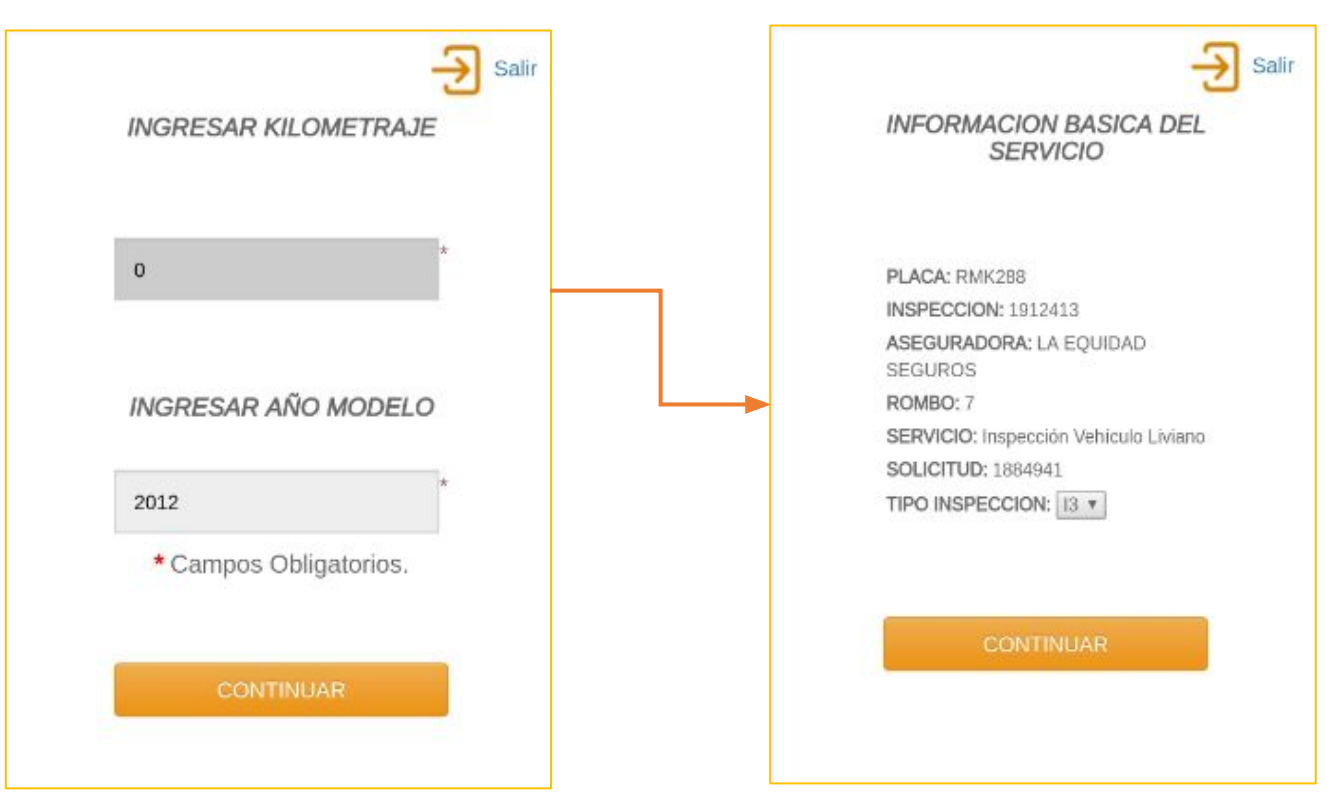

Se podrá evidenciar la información básica del servicio.
 Nota: el aplicativo ya ha seleccionado el tipo de vehículo, clase de test, tipo de servicio y código fasecolda. Esto debido al historial del vehículo, de no poseer historial, el aplicativo dará la opción de ingresar dichos datos

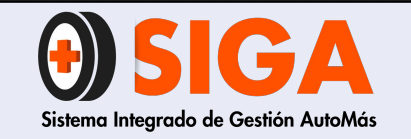

IN-I-07

Versión 02 2018-11-07

1919266 ACCESORIOS DE ALTO COSTO V Subir

HABITACULO DE MOTOI

DIAGONAL DEL DER

DIAGONAL TRA IZQ

NUMERO DE CHASIS

NUMERO DE MOTOR

PLAQUETA SERIAL Y STIKER

DIAGONAL DELANTERA IZOUIERDA 02/10/2018 10:33:12 a.m.

ANORAMICA MILLARE - INTERIOR 02/10/2018 10:34:28 a.m. 1

2/10/2018 10:33:46 a.m.

02/10/2018 10:33:05 a.m.

02/10/2018 10:33:18 a.m. 1

02/10/2018 10:34:15 a.m.

02/10/2018 10:34:22 a.m. 1

2/10/2018 10:34:35 a.m. 1

919266

1919266

1919266

1919266

1919266

1919266

91926

919266

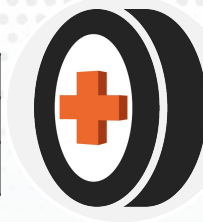

PASO 3

 Toma de fotografías el aplicativo nos informará las fotos necesarias para la inspección

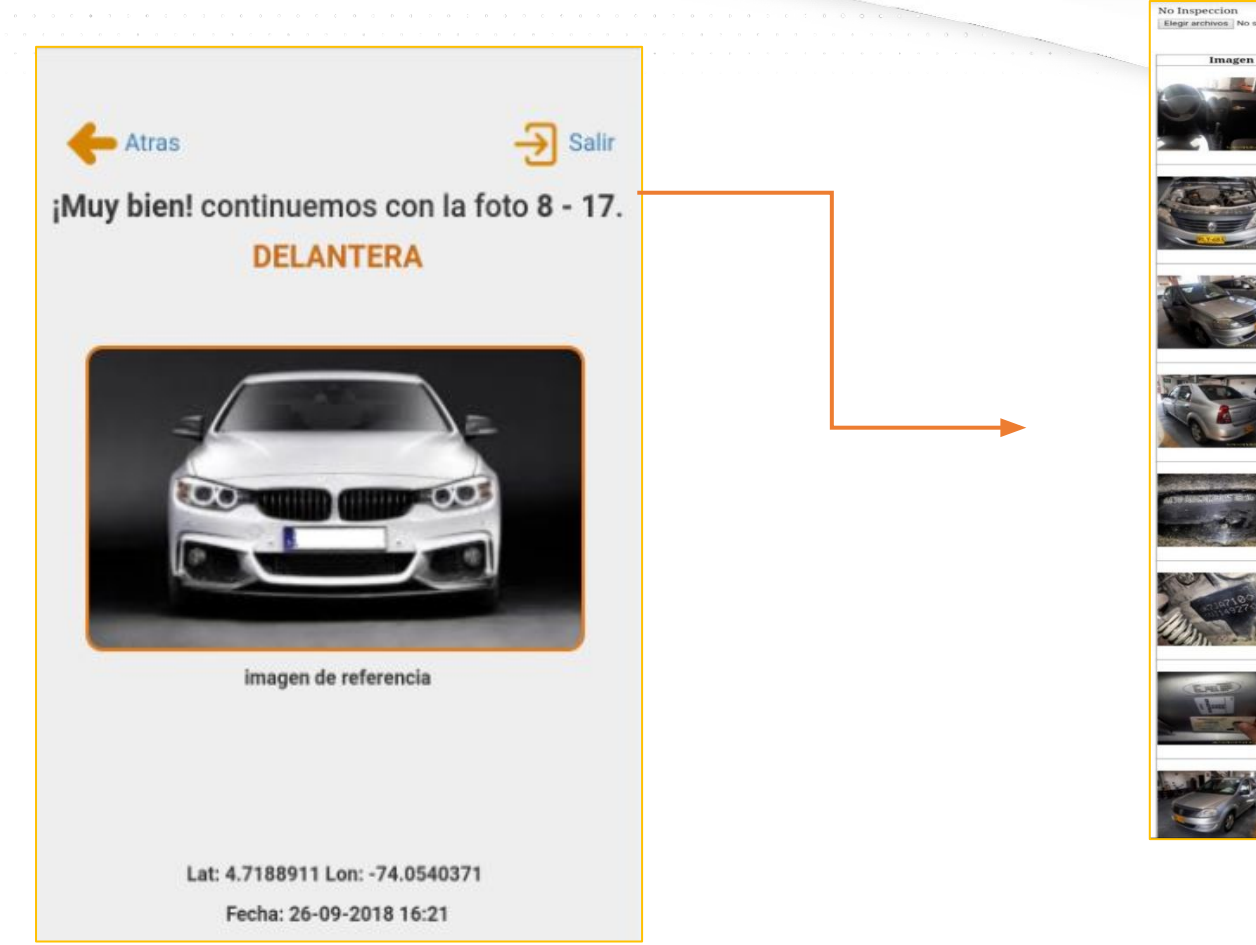

NOTA: si requiere fotos adicionales el sistema lo permitirá.

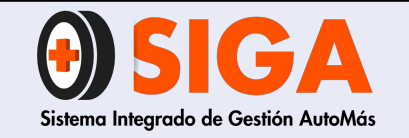

Versión 02 2018-11-07

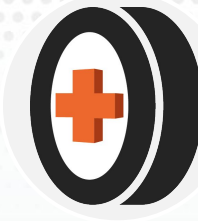

## ✔ MODULO CARROCERÍA / ESTRUCTURA

3

PASO

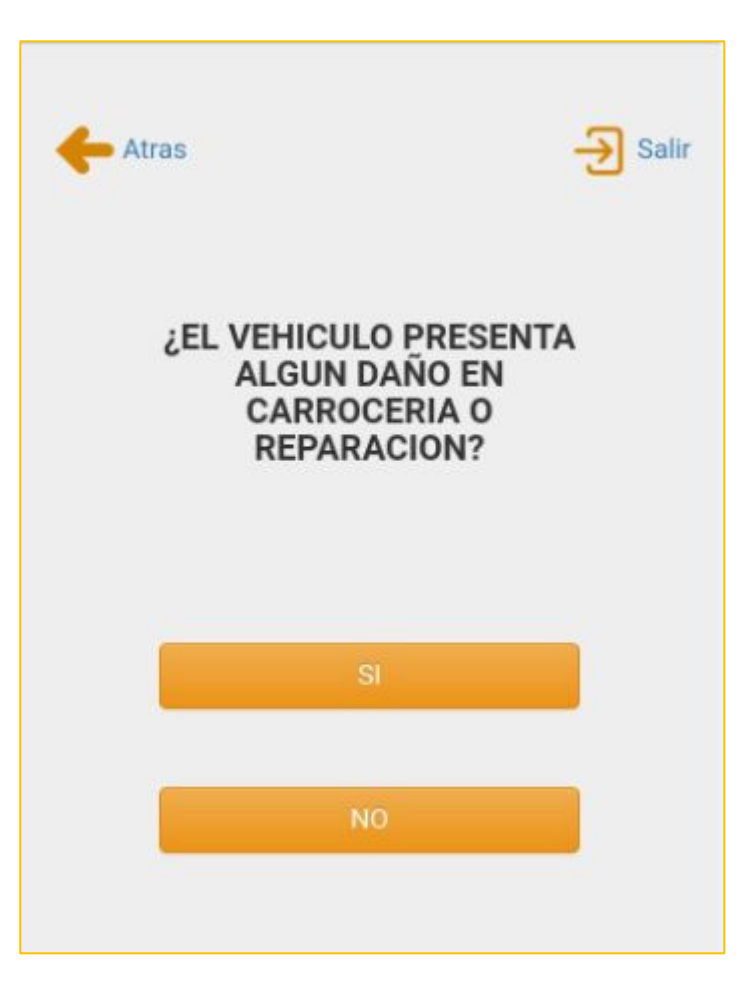

**NOTA**: Si el vehículo presenta daños en carrocería, daremos clic en **Sí**, a continuación entraremos a un ventana de calificación de carrocería y estructura.

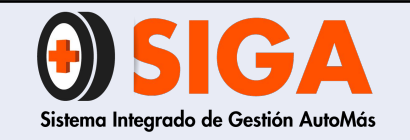

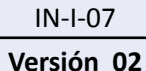

2018-11-07

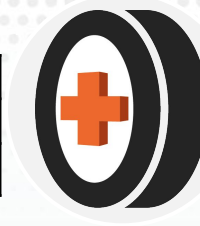

## PASO 4

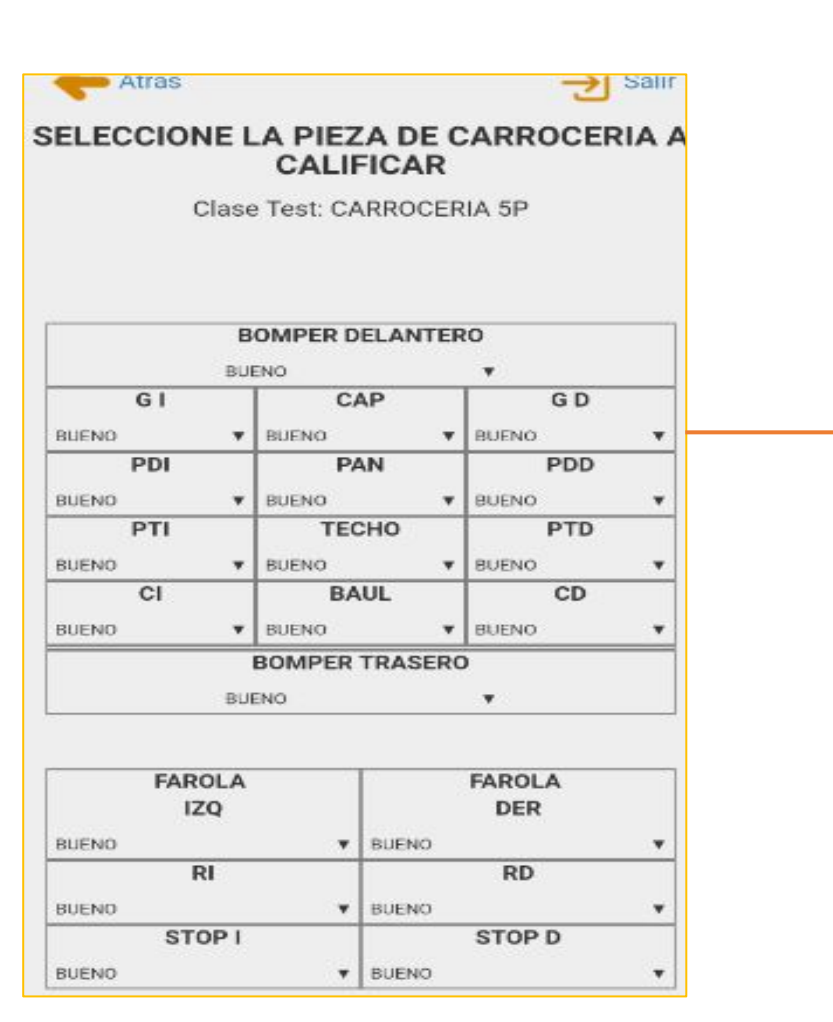

Seleccionamos la calificación de cada pieza

**Nota**: la definición para cada uno de los criterios de la lista, se visualiza al final en el módulo de conceptos, con imágenes que ilustran el concepto.

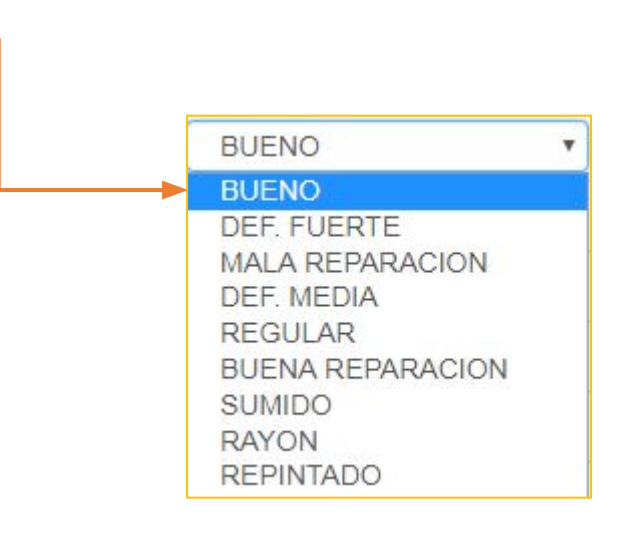

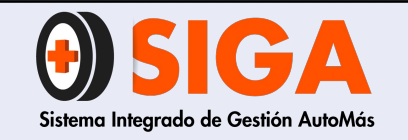

2018-11-07

## PASO 5

### Estructura se puntea dependiendo el estado del vehículo

| Estructura                      | BR      | DM      | DF         | MR      | R |
|---------------------------------|---------|---------|------------|---------|---|
| PARAL CENTRAL IZQ.              | 0       | $\odot$ | $\odot$    | ۲       | 0 |
| PARAL CENTRAL DERECHO           | 0       | $\odot$ | 0          | $\odot$ | 0 |
| ESTRIBO DERECHO                 | 0       | 0       |            | $\odot$ | 0 |
| ESTRIBO IZQUIERDO               | 0       | 0       | 0          | 0       | 0 |
| PUNTA CHASIS DEL DER            | 0       | 0       | 0          | 0       | 0 |
| PUNTA CHASIS DEL IZQ            | 0       | $\odot$ | 0          | 0       | 0 |
| PUNTA CHASIS TRA IZQ            | 0       | 0       | 0          | 0       | 0 |
| PUNTA CHASIS TRA DER            | $\odot$ | 0       | 0          | $\odot$ | 0 |
| G/POLVO MET DELANTERO DERECHO   | 0       | 0       | $\odot$    | 0       | 0 |
| G/POLVO MET DELANTERO IZQUIERDO | 0       | 0       | 0          | 0       | 0 |
| G/POLVO MET TRASERO DERECHO     | 0       | $\odot$ | 0          | 0       | 0 |
| G/POLVO MET TRASERO IZQUIERDO   | $\odot$ | $\odot$ | $\bigcirc$ | $\odot$ | 0 |
| LARGUERO CAPOTA DERECHO         | 0       | 0       | 0          | 0       | 0 |

**Nota:** la definición para cada uno de los criterios de la lista, se visualiza al final en el módulo de conceptos, con imágenes que ilustran el concepto.

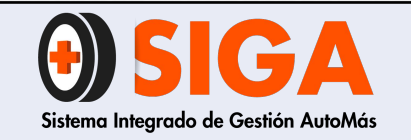

Versión 02 2018-11-07

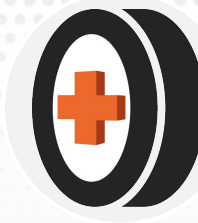

## PASO 6

✔ Módulo pintura

En este apartado se evidencia las opciones del módulo de pintura, donde se visualizan como preguntas los defectos de pintura y como respuesta el número de piezas que presentan este defecto.

|                   | 1-4 | 5-8 | тс |
|-------------------|-----|-----|----|
| PERDIDA DE BRILLO | 0   | 0   | 0  |
| GOLPES DE PIEDRAS | 0   | 0   | 0  |
| IMPUREZAS         | 0   | 0   | 0  |
| MARCAS DE LIJADO  | 0   | 0   | 0  |
| PIEL DE NARANJA   | 0   | 0   | 0  |
| DIFERENTES TONOS  | 0   | 0   | 0  |

**Nota:** la definición para cada uno de los criterios de la lista, se visualiza al final en el módulo de criterios de pintura .

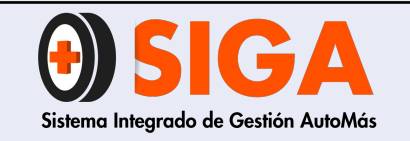

Versión 02 2018-11-07

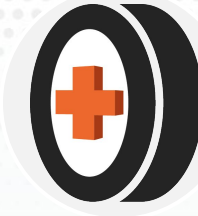

PASO 7

 Si el vehículo posee fugas excesivas, procedemos a calificar las mismas

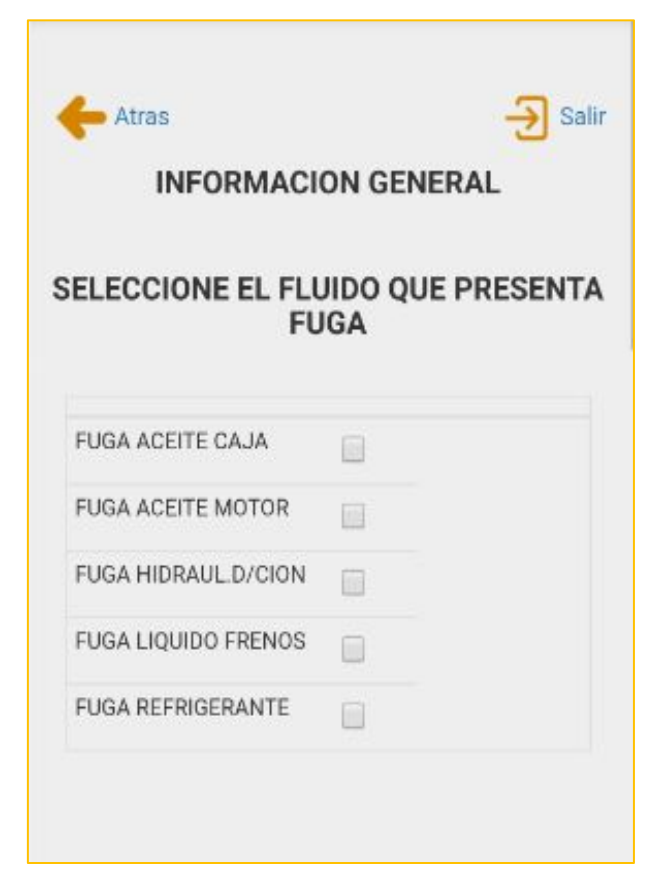

**Nota**: el criterio de fuga excesiva se muestra al finalizar con una imagen que ilustra el concepto.

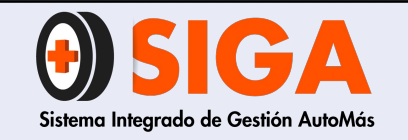

Versión 02

2018-11-07

 Seleccionamos la vida útil en los porcentajes para cada una de las llantas

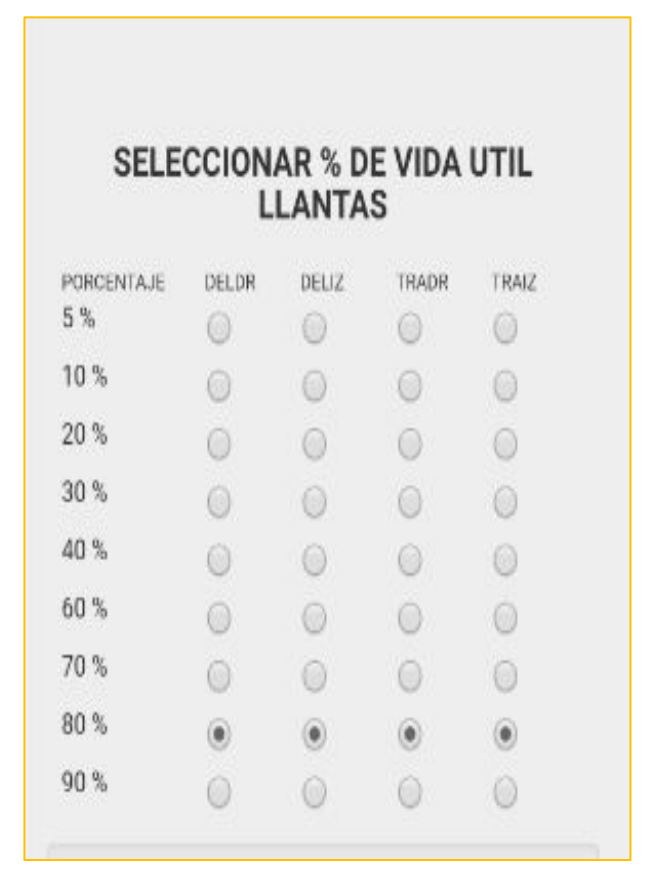

Nota: dependiendo del tipo de vehículo (pesado, moto o automóvil), se visualizará el número de llantas respectivo . Al finalizar este módulo se muestra cómo estimar la vida útil de las llantas.

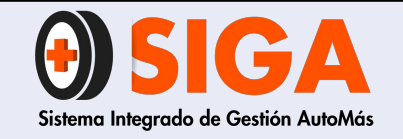

IN-I-07

Versión 02 2018-11-07

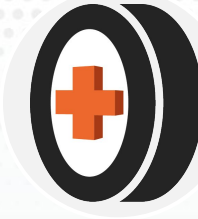

PASO 9

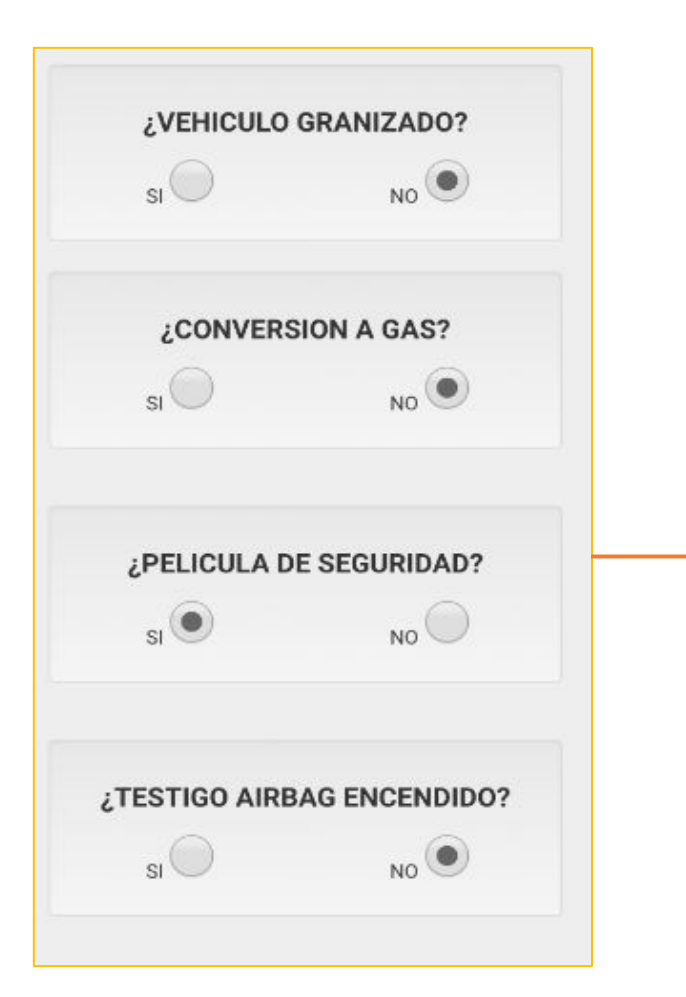

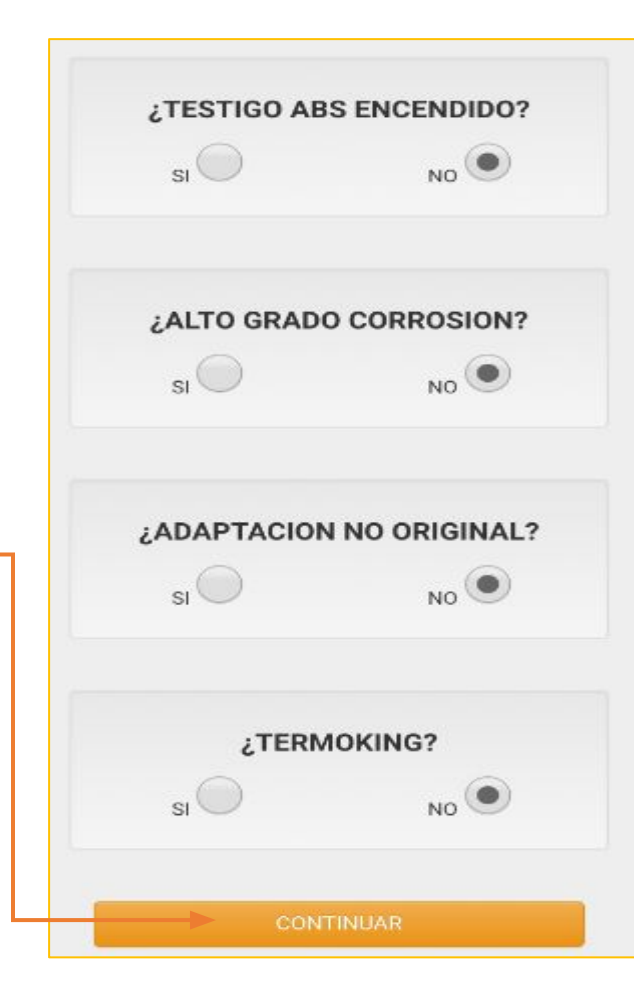

El aplicativo (I3) nos arroja una serie de preguntas para culminar la inspección. **Nota:** A continuación se explicarán los conceptos con ayuda de gráficos para apoyar el concepto. Una vez contestado el cuestionario, clic en continuar para culminar la inspección

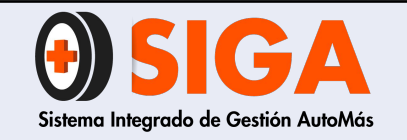

IN-I-07

Versión 02 2018-11-07

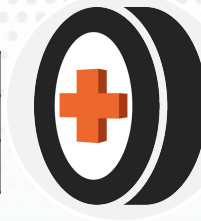

## Vehículo Granizado: Vehículo que presente múltiples sumidos en su carrocería

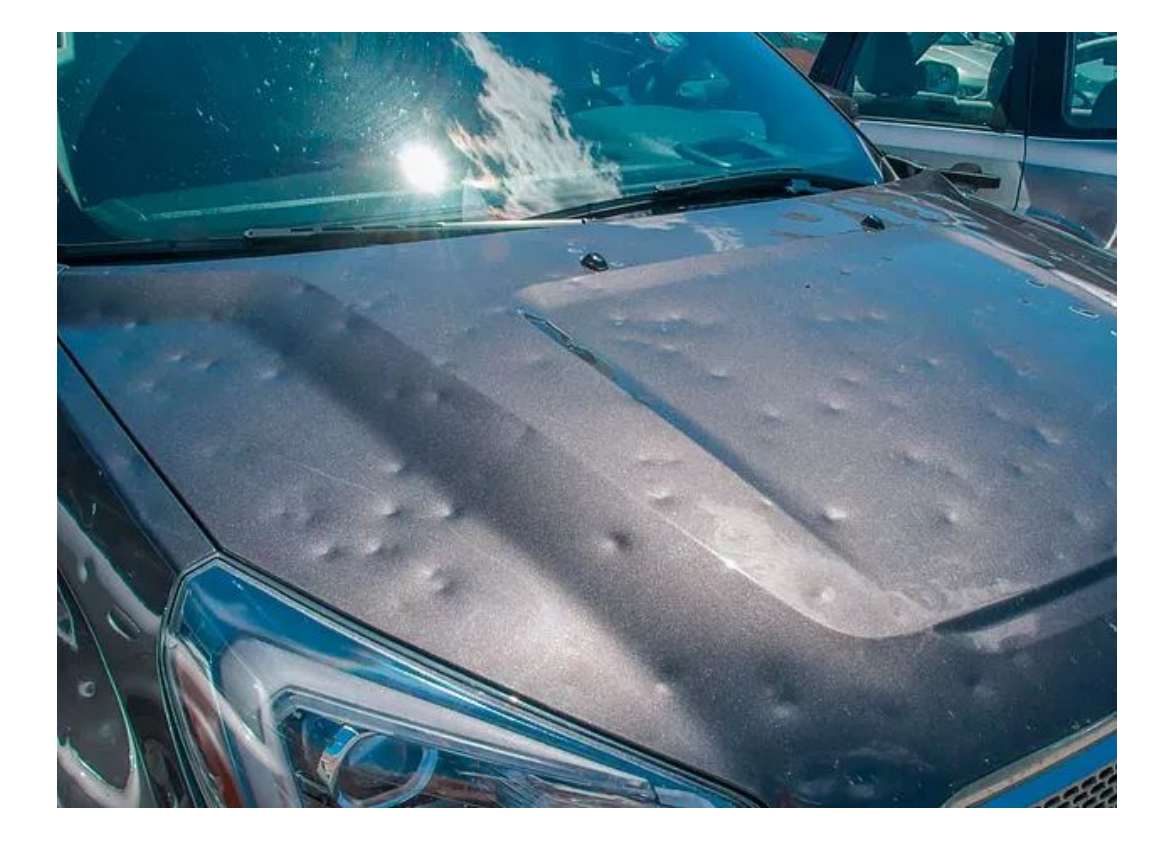

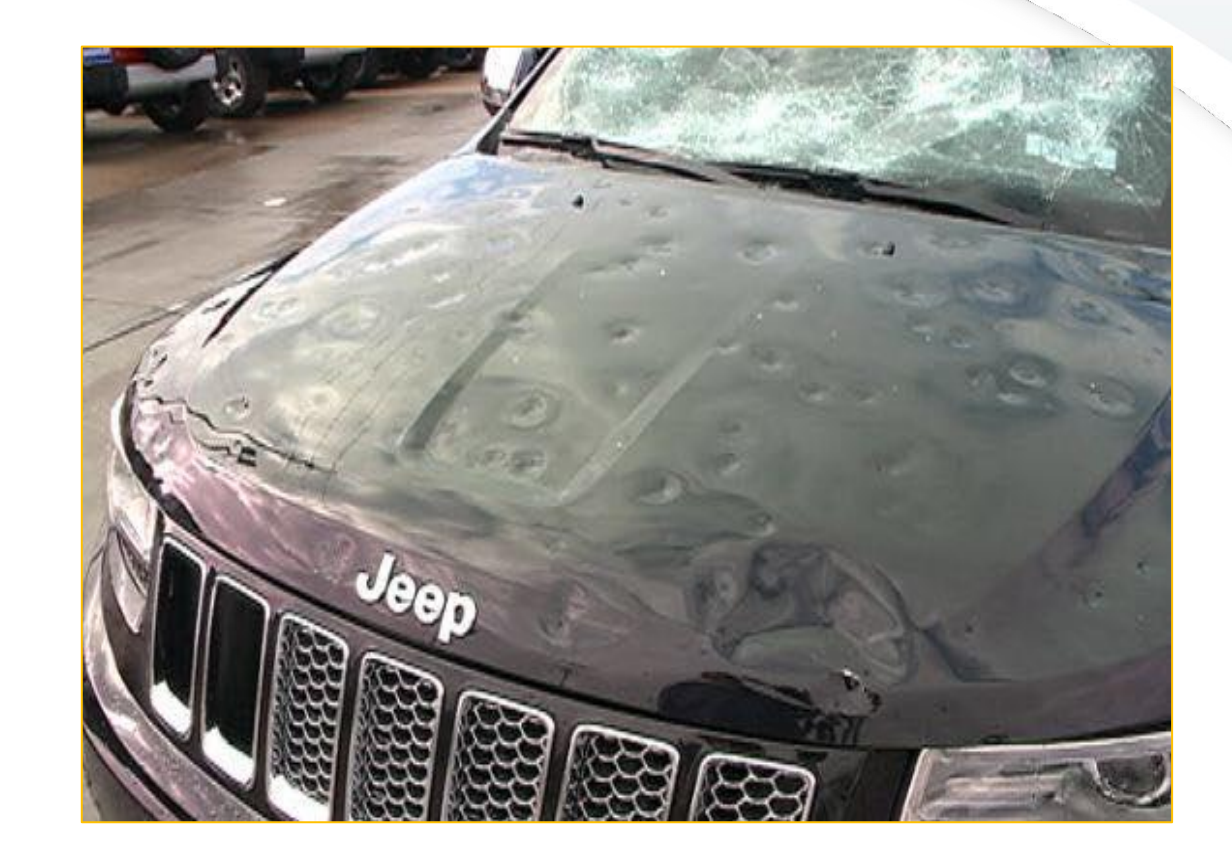

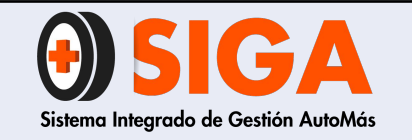

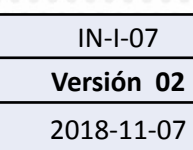

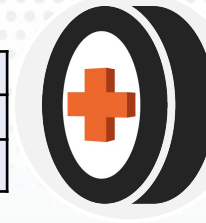

## CONVERSIÓN A GAS

Adaptación del sistema de combustible gas natural vehicular. Sus elementos que lo conforman son regulador, ductos y pipeta de gas.

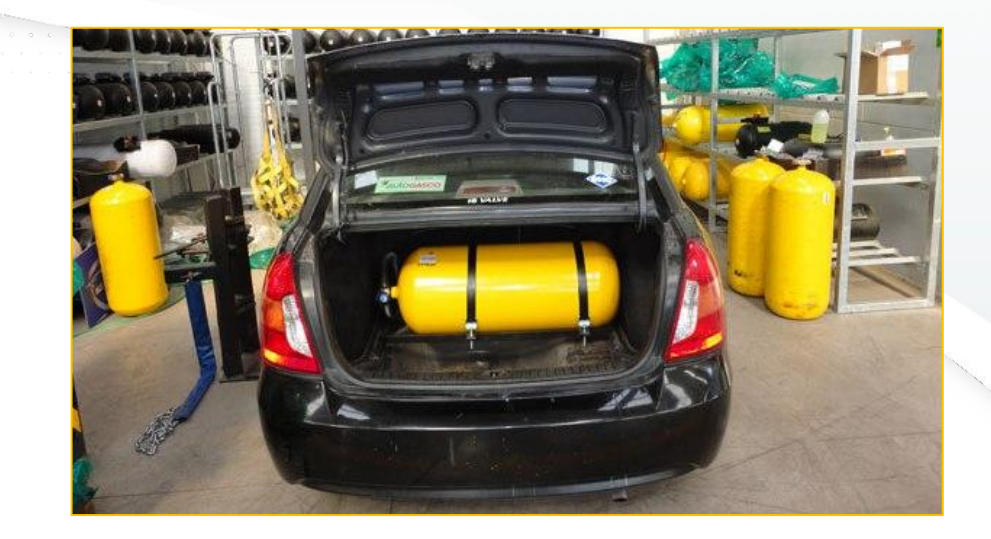

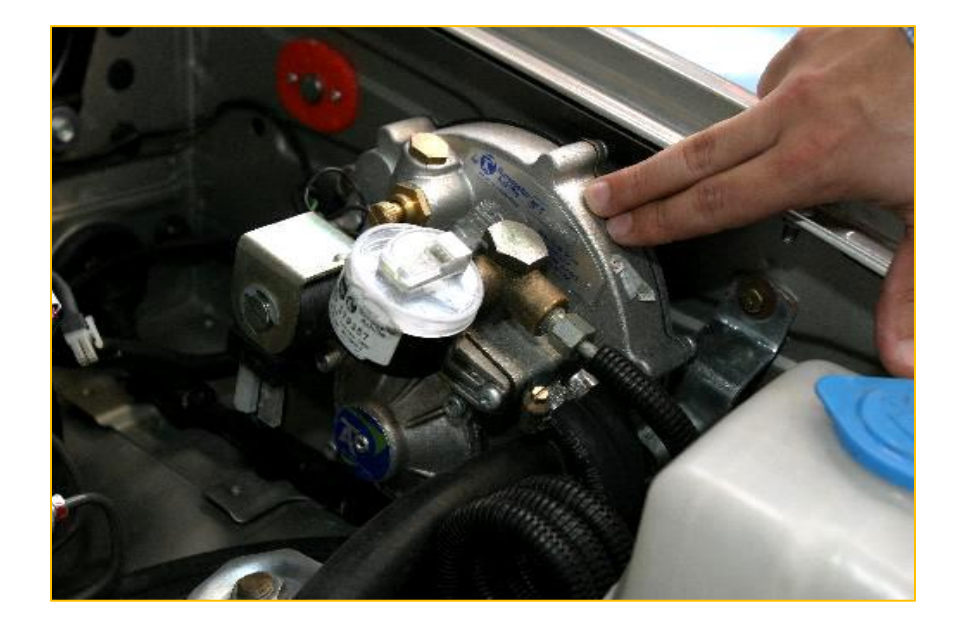

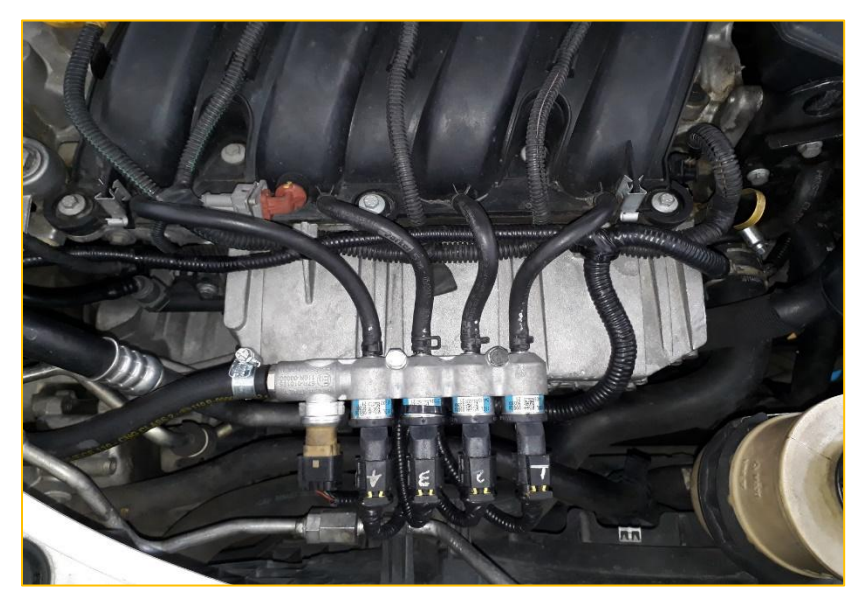

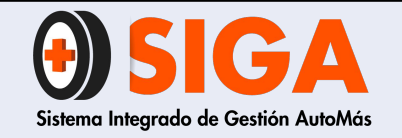

Versión 02 2018-11-07

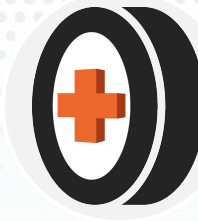

Película de seguridad capa plástica que ayuda a proteger los vidrios del vehículo.

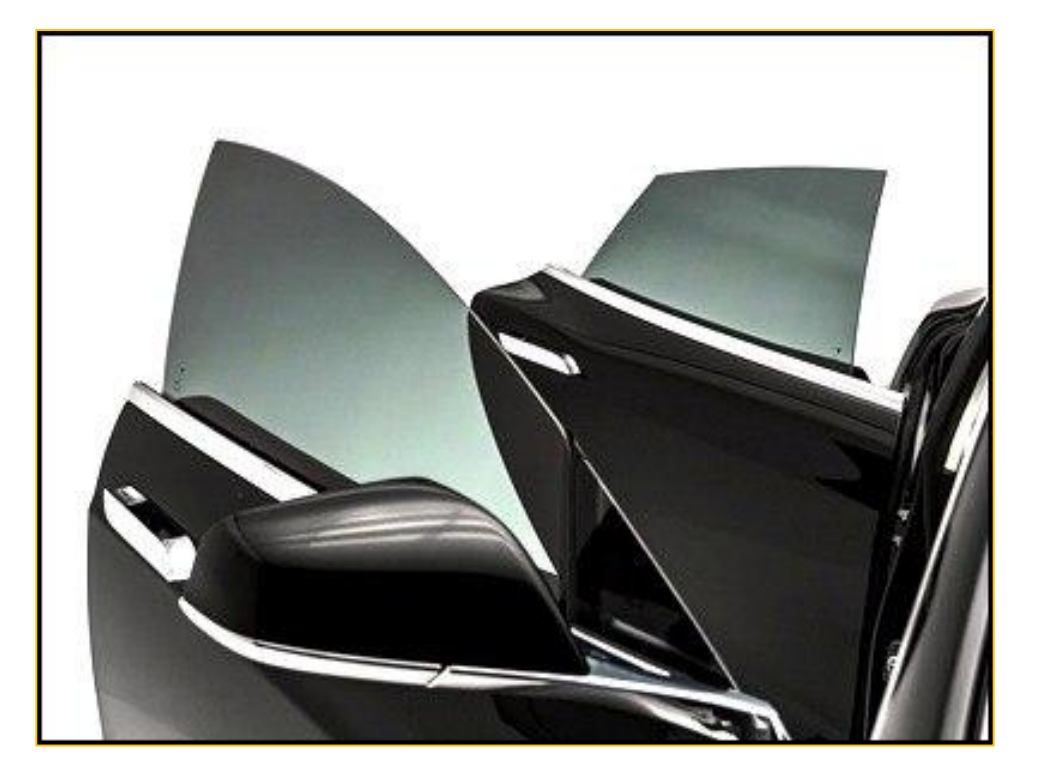

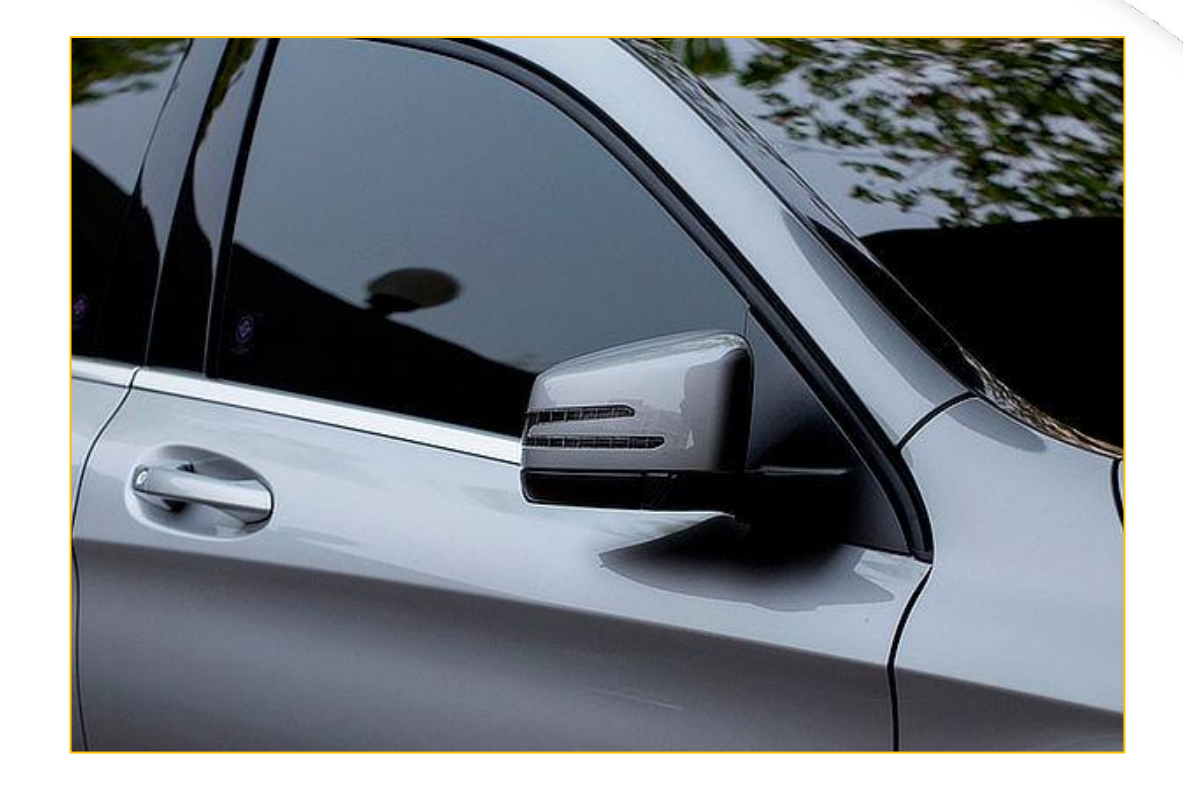

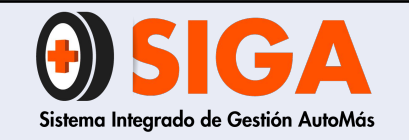

Versión 02 2018-11-07

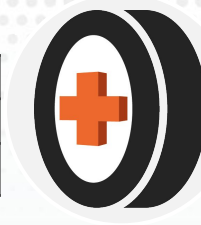

## Testigo Airbag o ABS Encendido

Permanecerán encendidos después de encender el vehículo, cuando dichos sistemas presentan fallas.

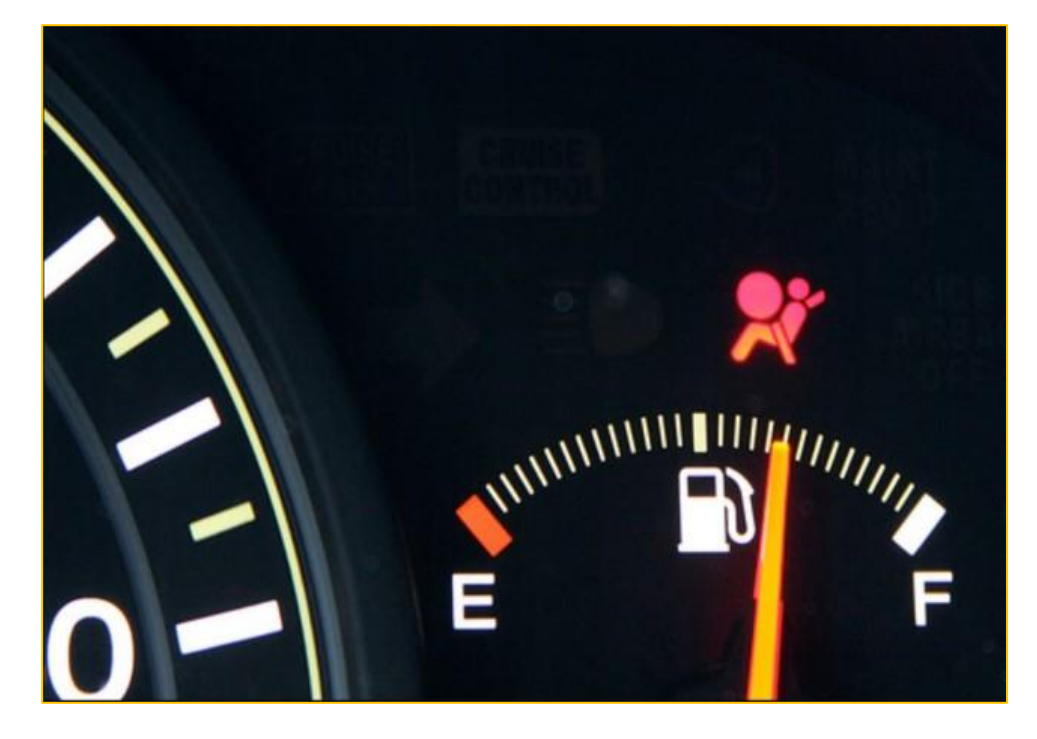

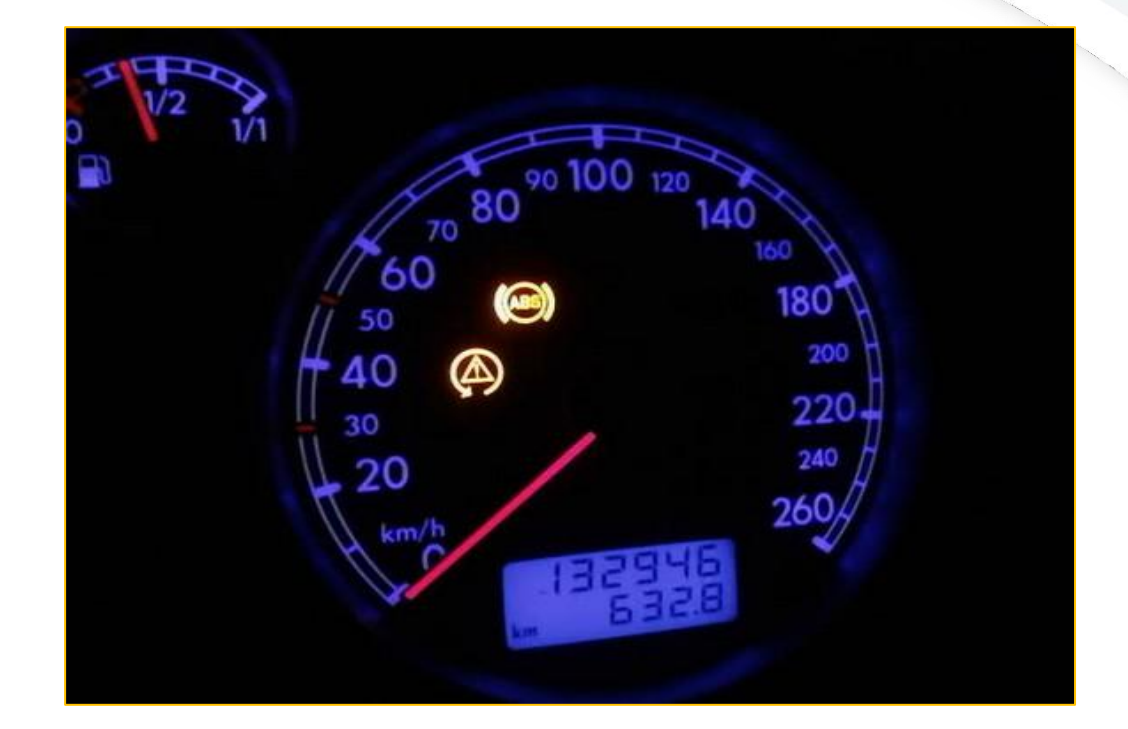

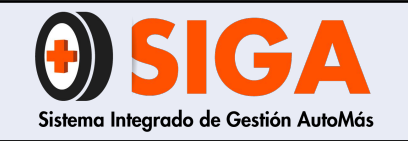

Versión 02 2018-11-07

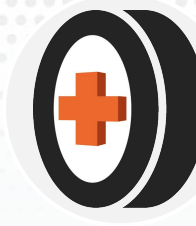

Alto grado de corrosión "Se entiende por corrosión como la destrucción de un metal (o material) por reacción química o electroquímica en el cual se puede apreciar desprendimiento del material"

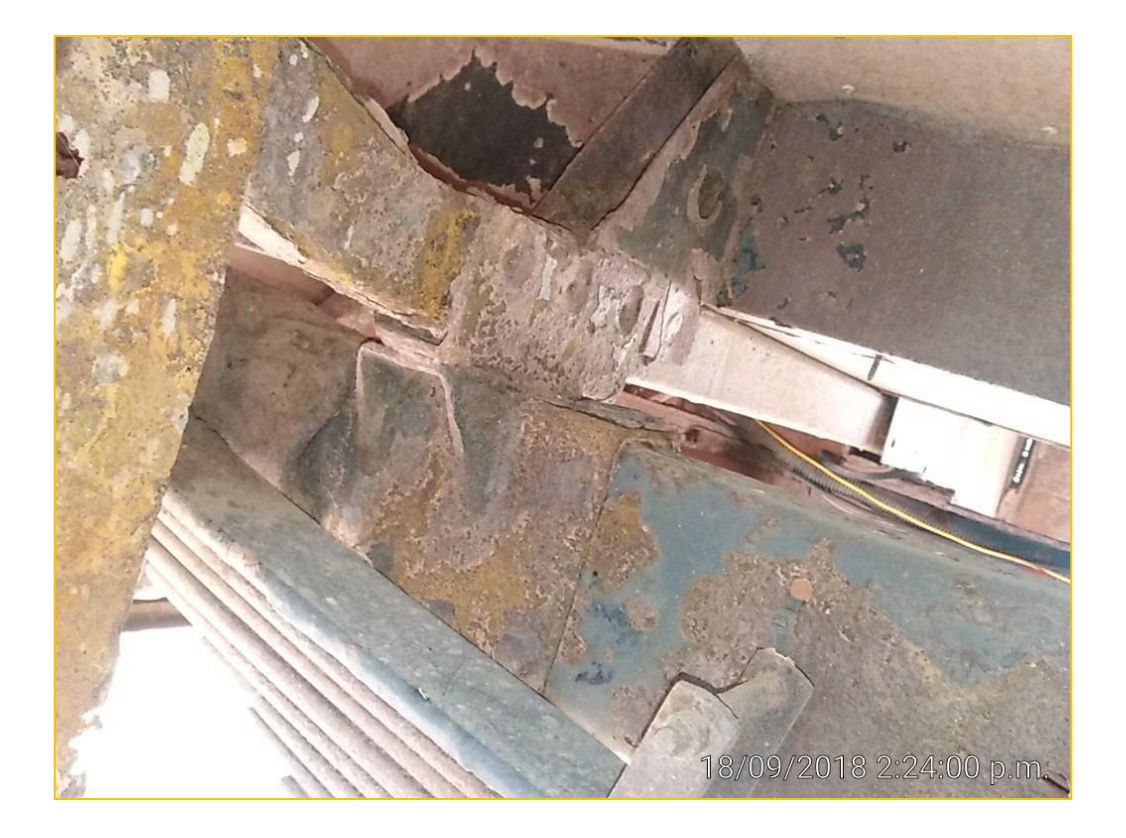

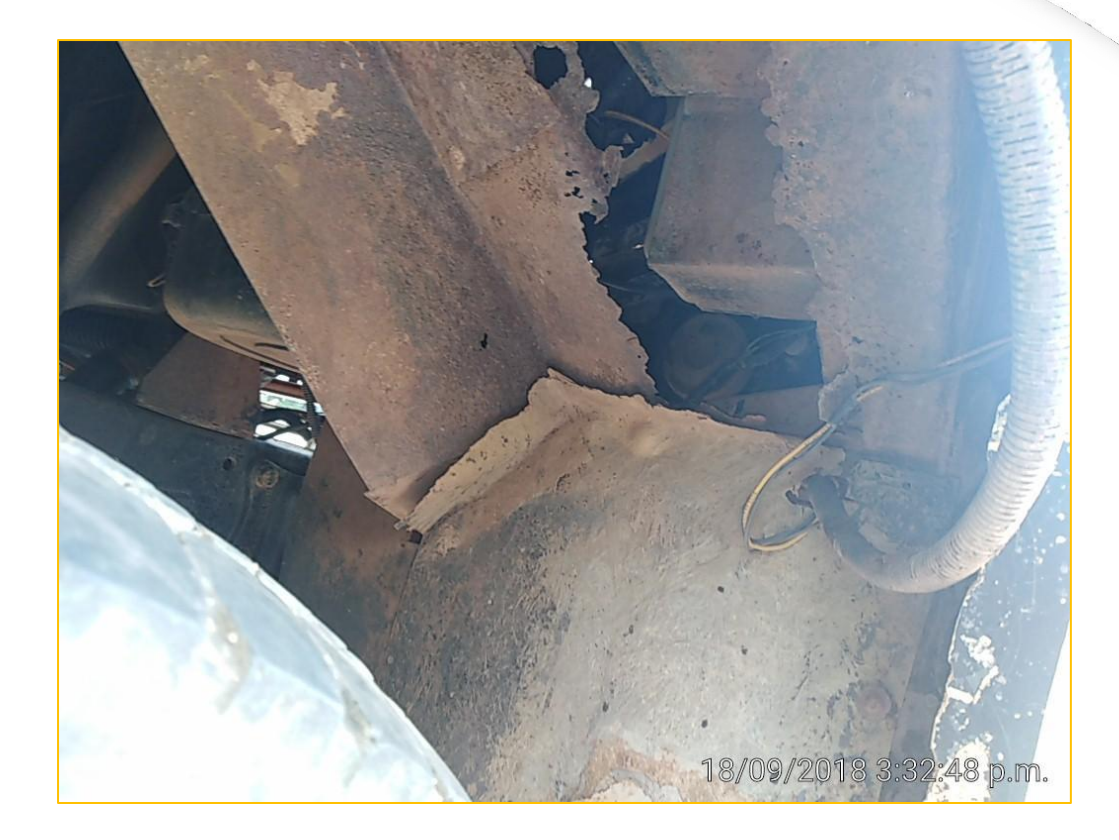
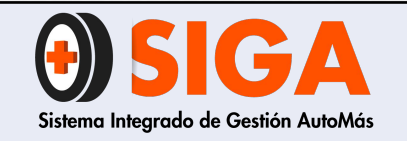

Versión 02 2018-11-07

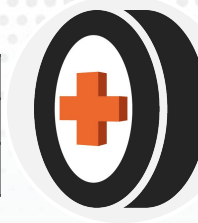

Adaptación No Original

Hace referencia a todo tipo de accesorios que modifiquen las características de la carrocería, como estribos, bomper, farolas, entre otros.

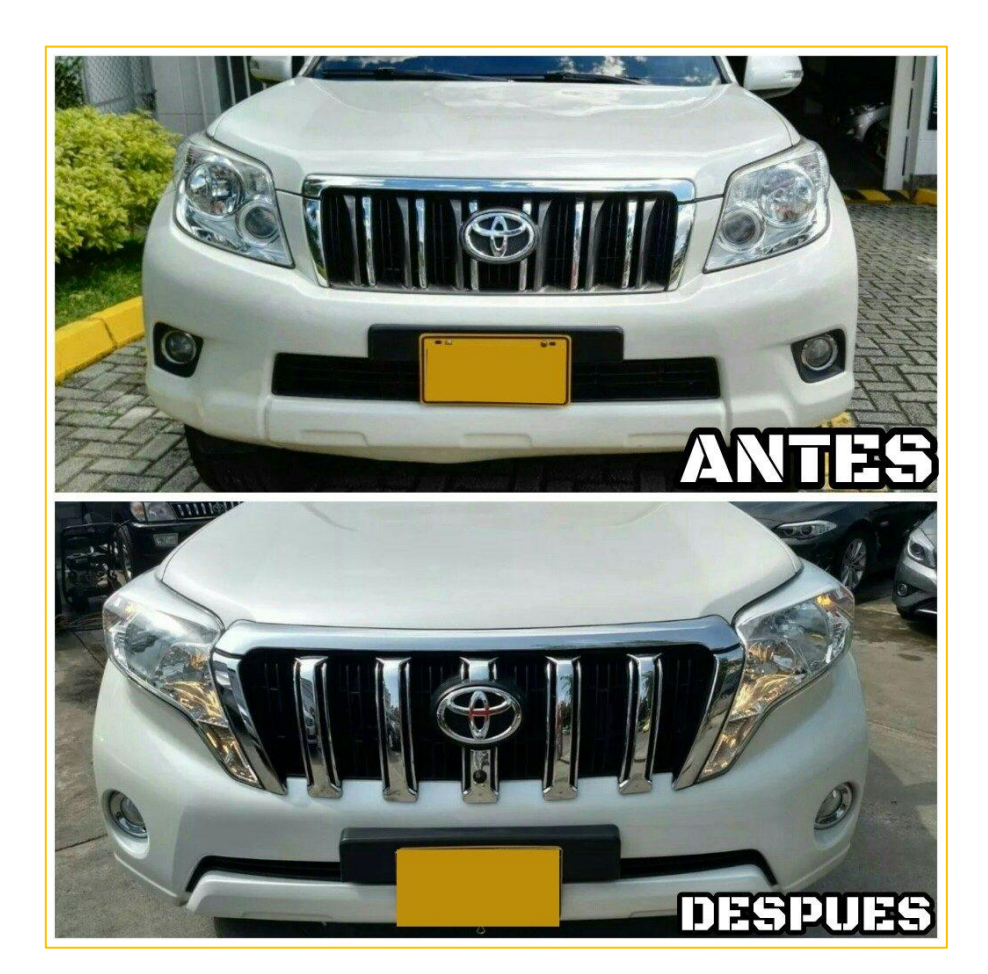

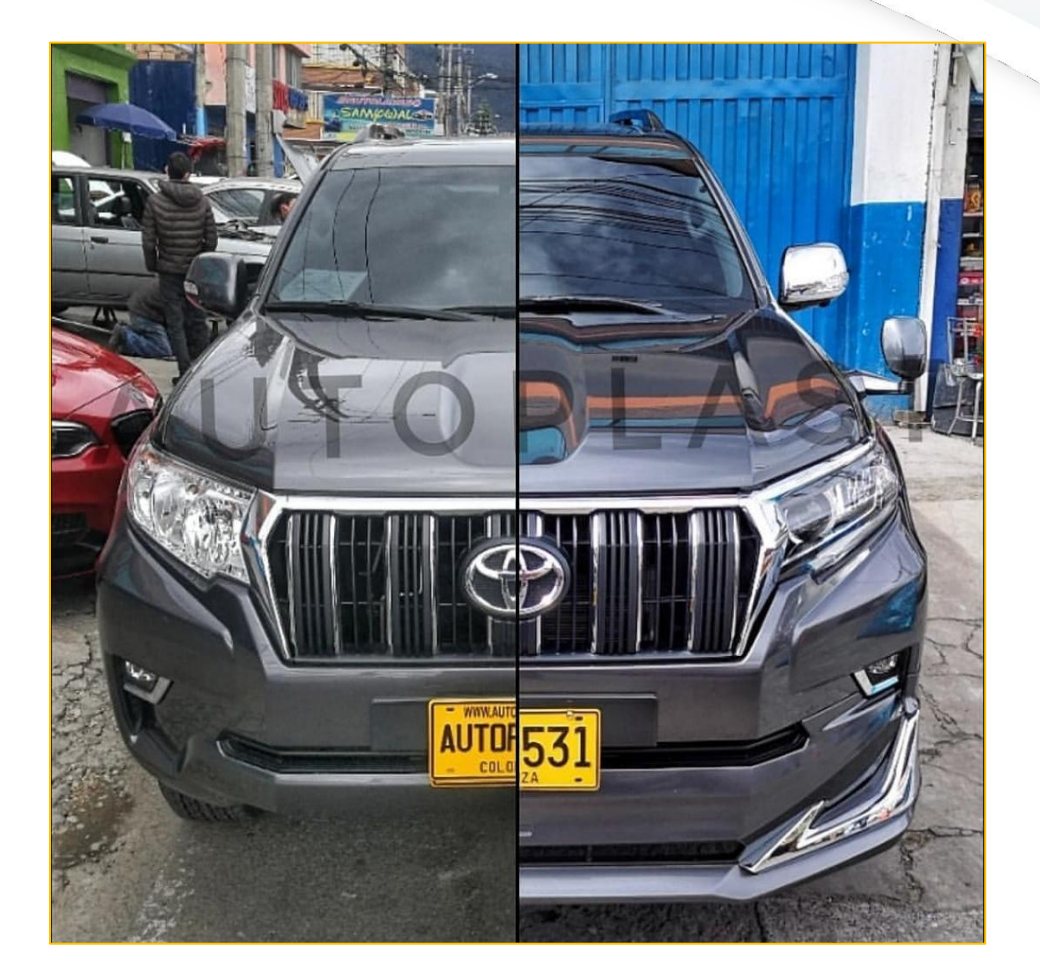

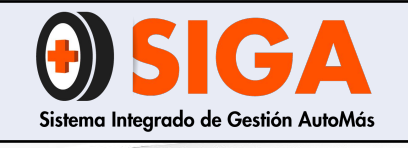

IN-I-07

Versión 02 2018-11-07

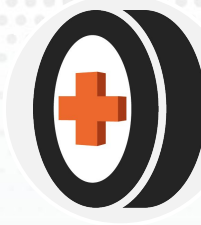

# **Termo King** Sistema que ofrece control de temperatura para camiones de carga.

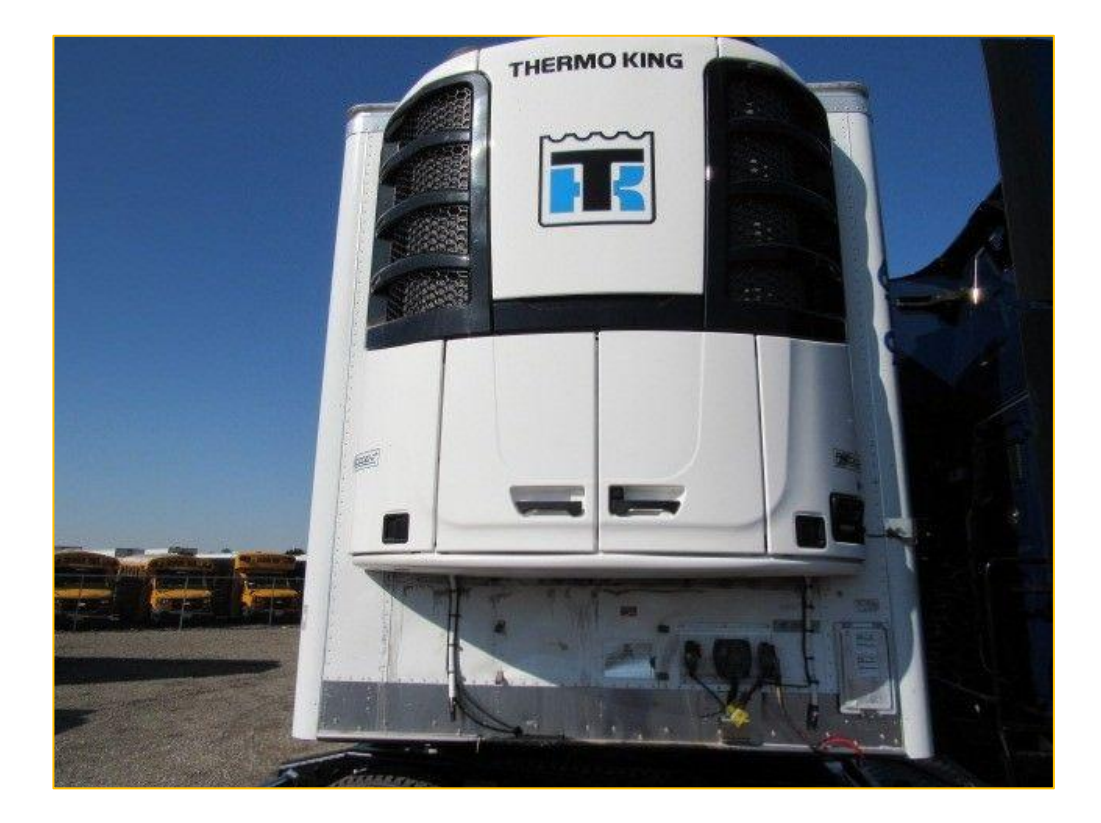

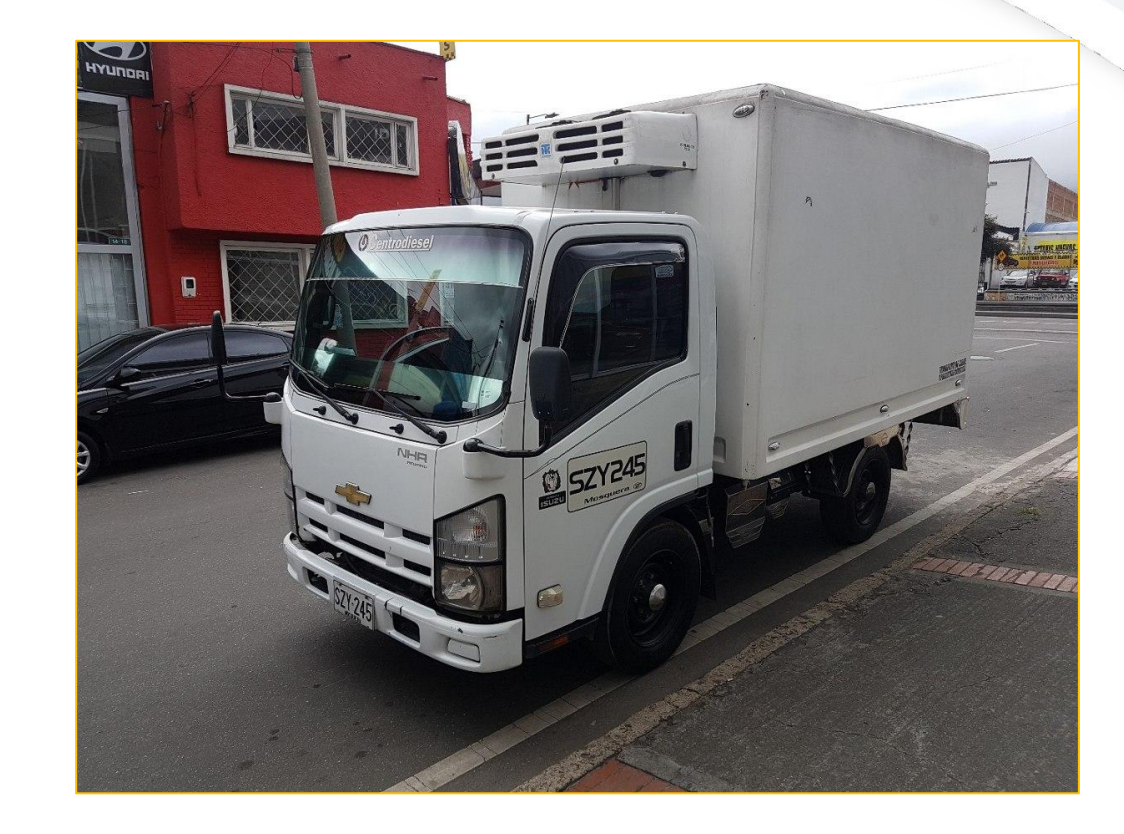

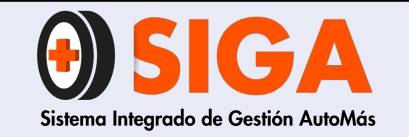

Versión 02 2018-11-07

**PASO 10** 

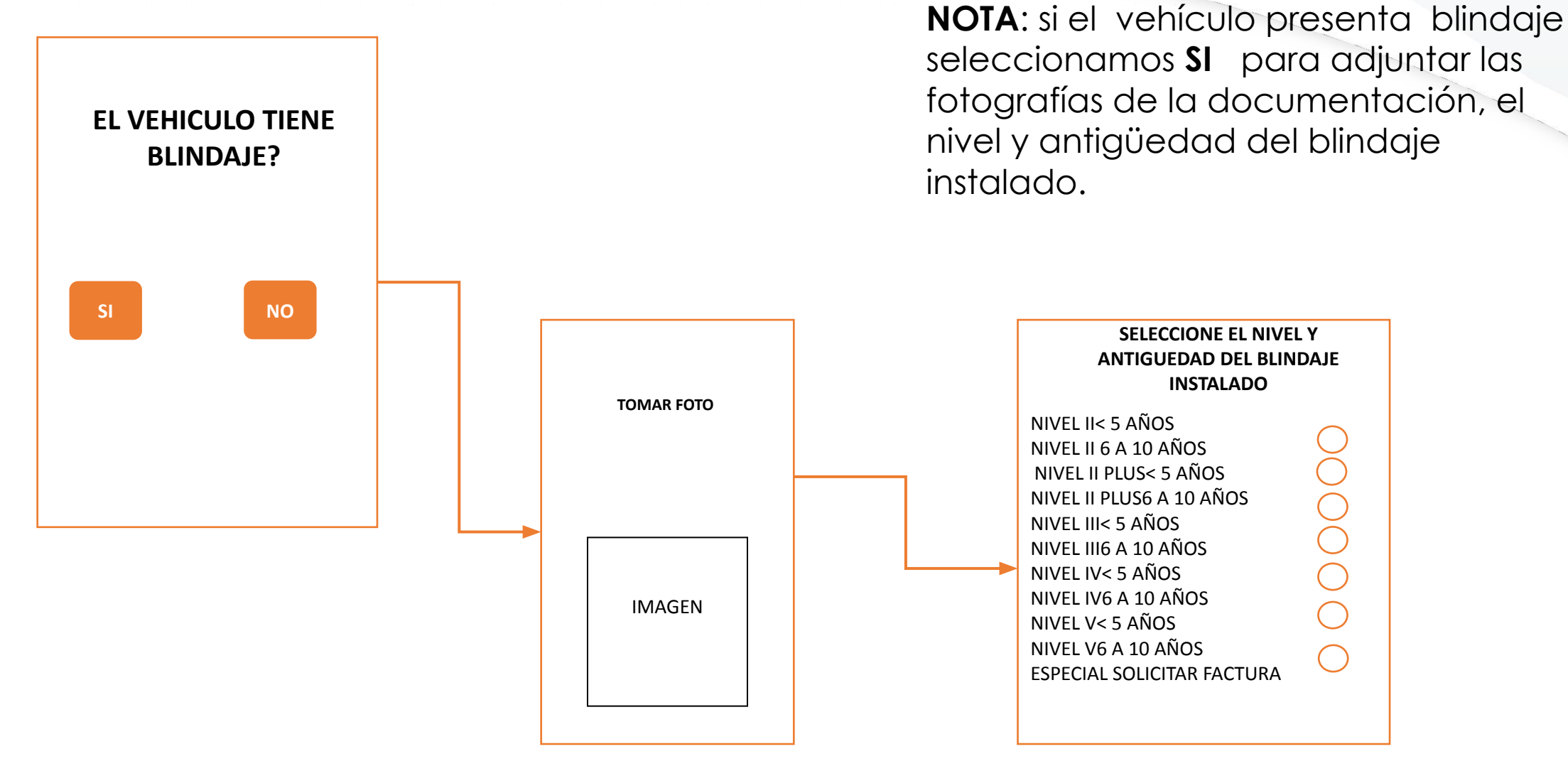

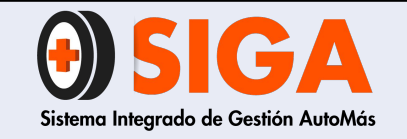

IN-I-07

Versión 02 2018-11-07

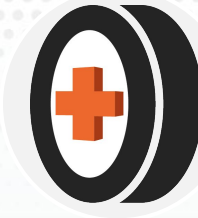

# **PASO 11**

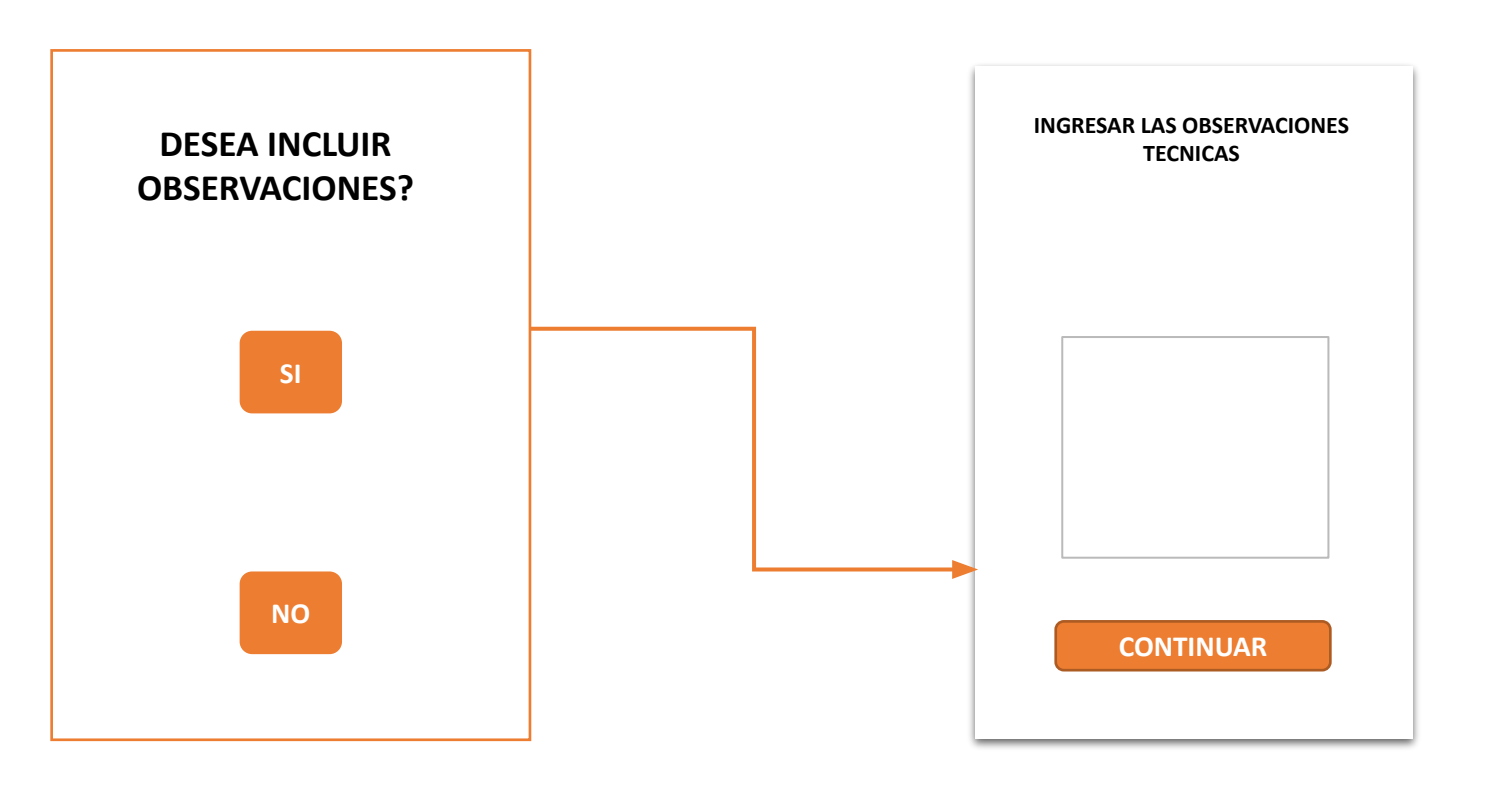

**Nota :** El inspector agrega detalles relevantes del vehículo si lo requiere de lo contrario seguirá con la siguiente ventana.

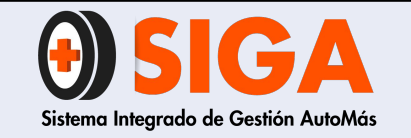

IN-I-07

Versión 02 2018-11-07

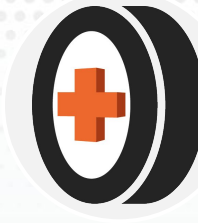

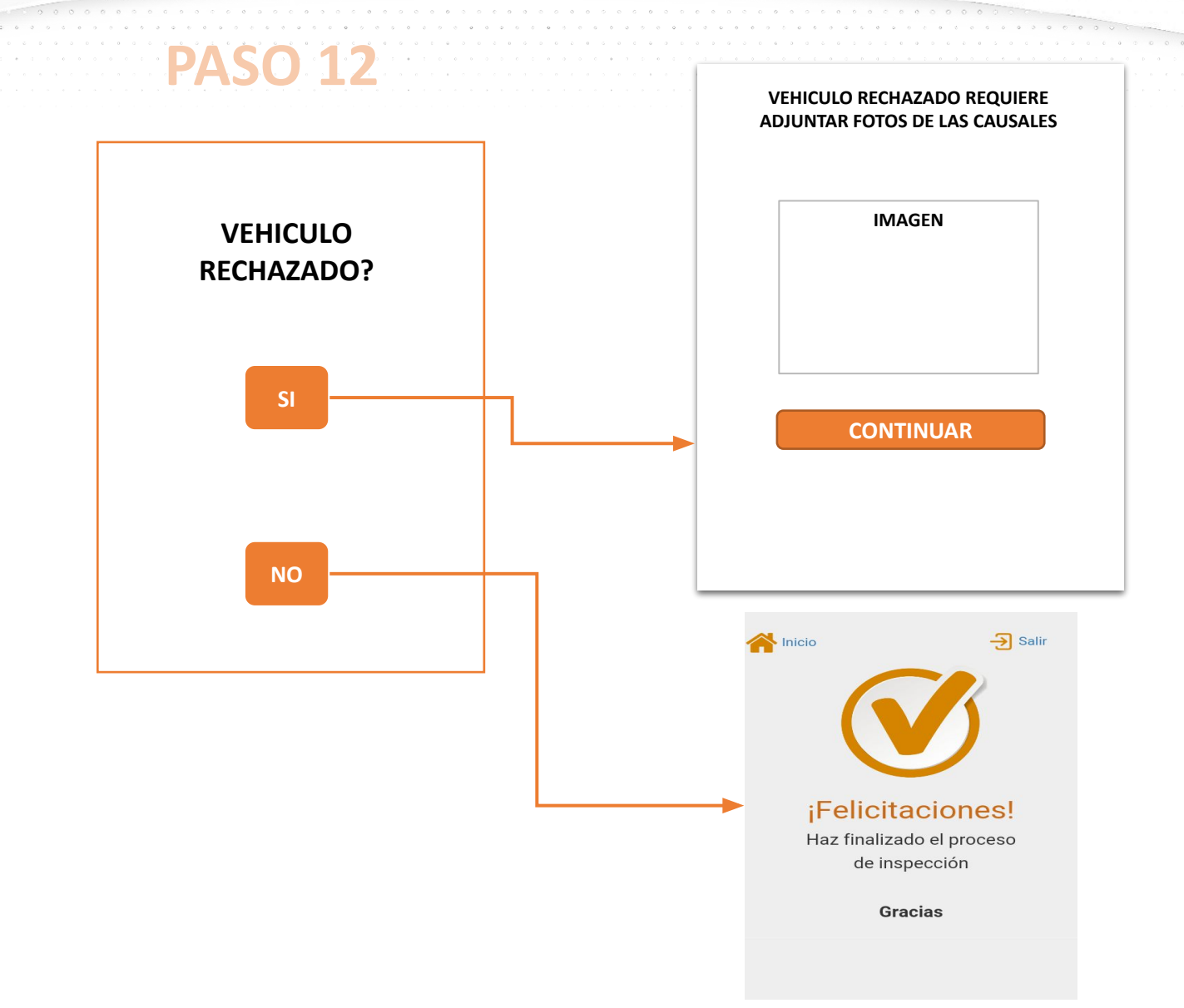

**NOTA**: Si el inspector rechaza el vehículo debe anexar fotografías que soportan el rechazo, de lo contrario selecciona **NO** y terminará la inspección.

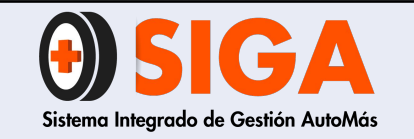

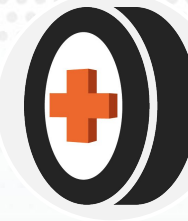

# DEFINICIÓN DE CRITERIOS PARA PIEZAS DE ESTRUCTURA/ CARROCERÍA.

# ✔ DEFORMACIÓN FUERTE

Es la variación parcial en la forma o dimensiones originales de una pieza, producidos por la aplicación de fuerzas externas (golpe o choque) sobre la misma.

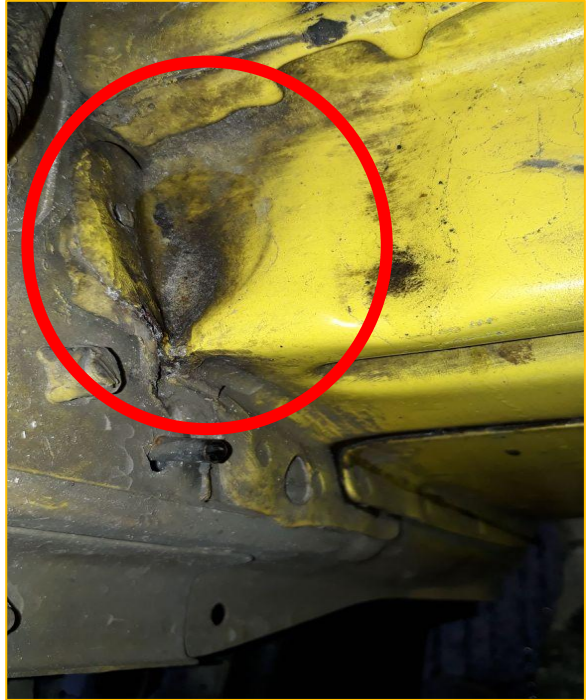

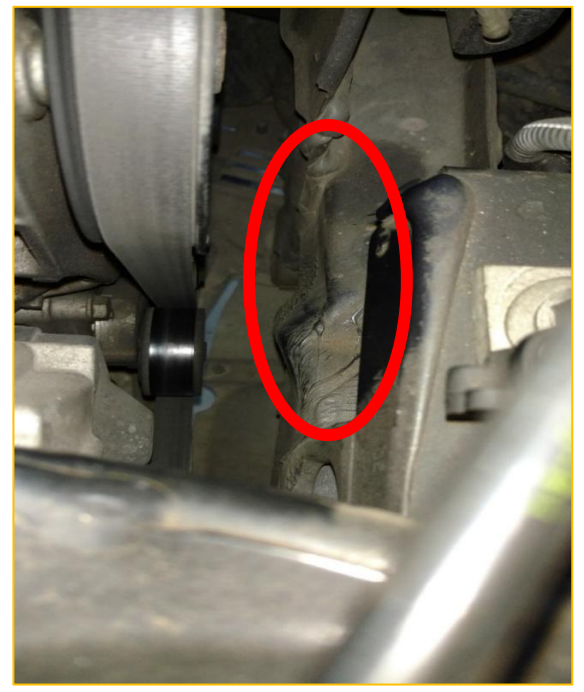

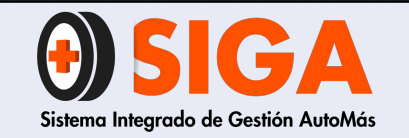

2018-11-07

# **DEFORMACIÓN FUERTE:**

Deformación en una pieza que supera el 25% del área total de la superficie para piezas grandes y el 40% para piezas pequeñas y medianas. Esta calificación sugiere que esta pieza debe ser cambiada, para devolver las condiciones de seguridad y estéticas a la carrocería del vehículo.

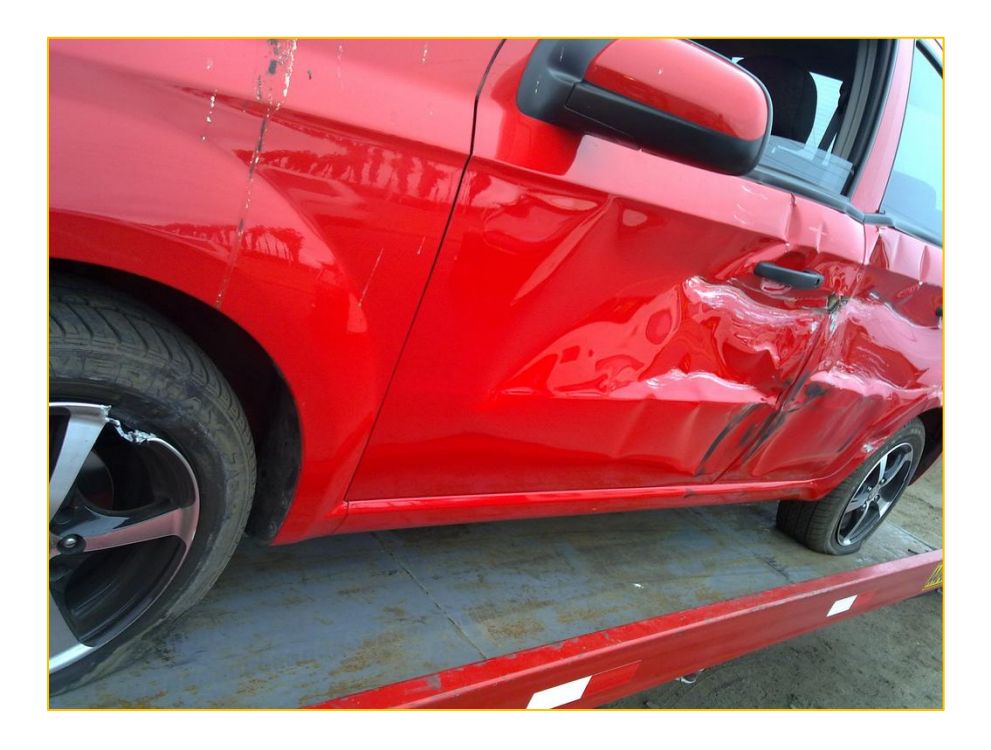

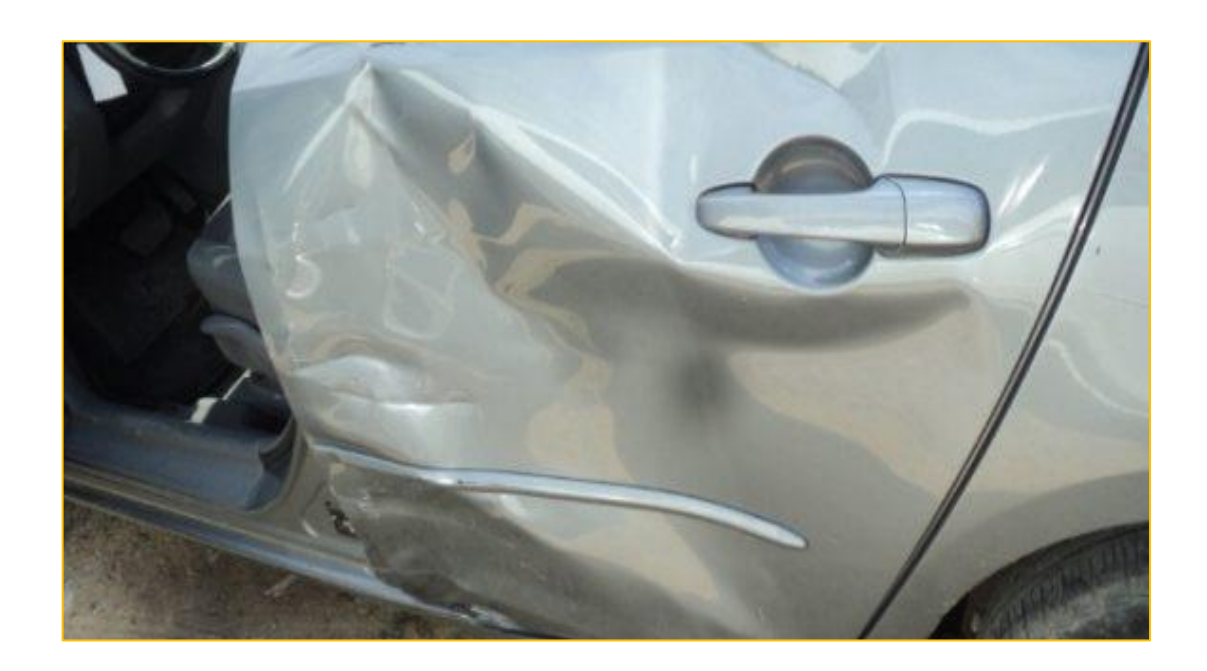

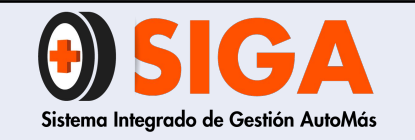

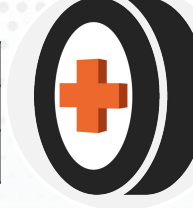

MALA REPARACIÓN: La adición excesiva de material de aporte en piezas estructurales, ausencia o mala aplicación de sellantes y/o soldaduras inadecuadas u homologadas para automotores, ausencia de impermeabilizantes, presencia de focos de corrosión y descuadres entre piezas.

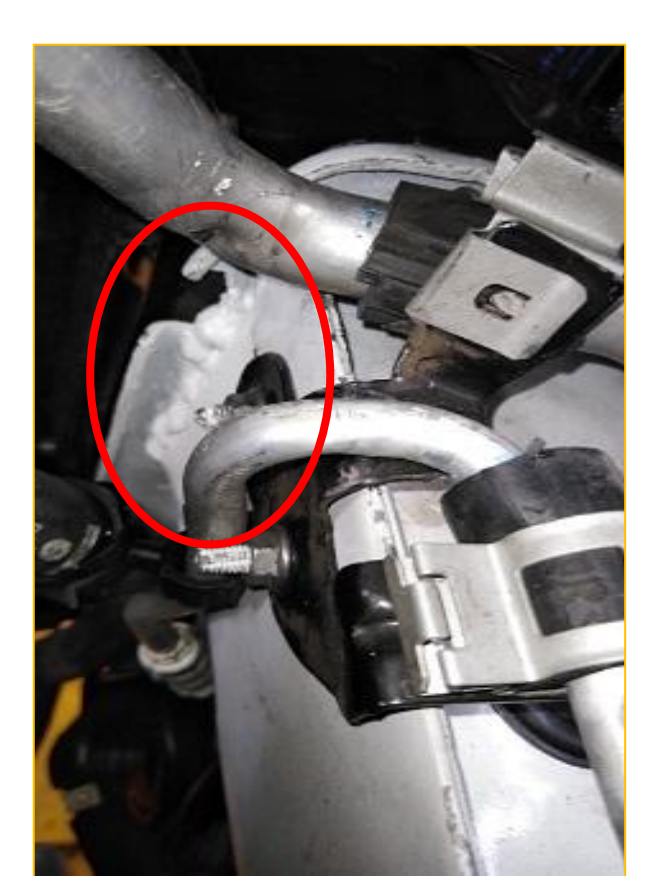

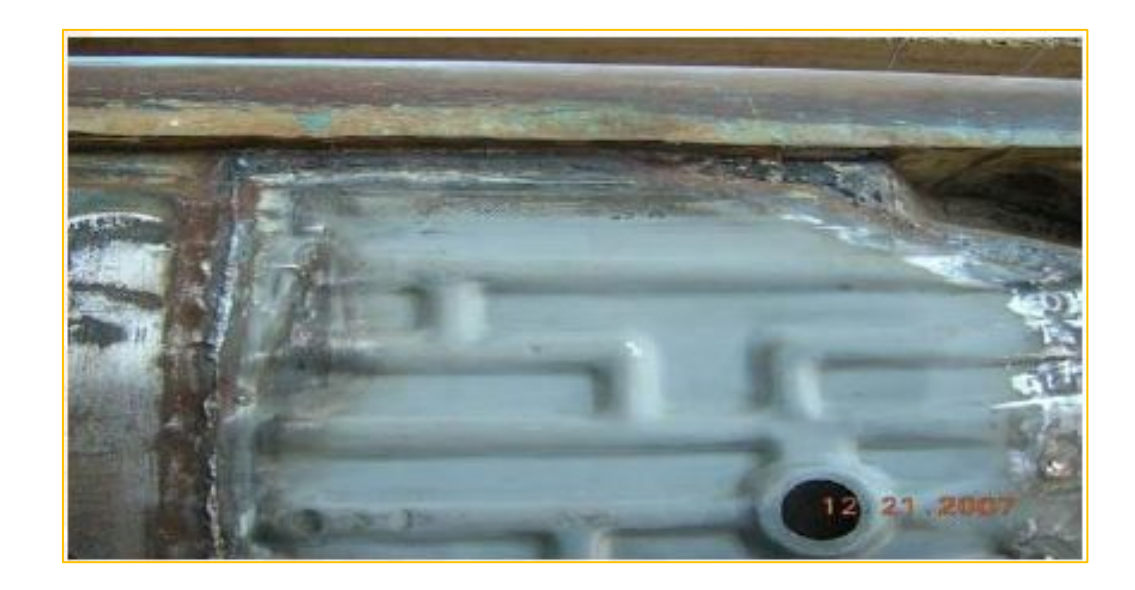

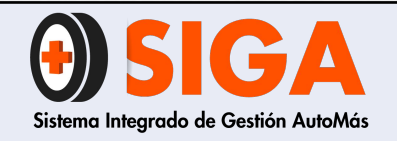

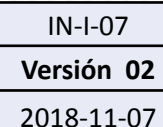

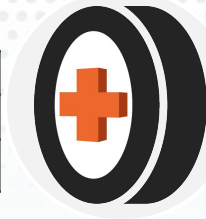

# **DEFORMACIÓN MEDIA**

Dado que hay dos grupos de piezas en el vehículo los niveles de daño son diferentes según el área deformada y el tipo de pieza

| TIPO DE PIEZA       | AREA DEFORMADA             |
|---------------------|----------------------------|
| Grande              | Entre el 8.1 % hasta 25.0% |
| Pequeñas y Medianas | Entre el 8.1 % hasta 40.0% |

Piezas Grandes: Se consideran piezas grandes en el automóvil todas aquellas cuya ubicación es horizontal, las cuales son tres: Capot, Capota y tapa baúl o compuerta.

Piezas pequeñas y medianas: Las piezas pequeñas y medianas en el automóvil son el resto de piezas de latonería que conforman el automóvil.

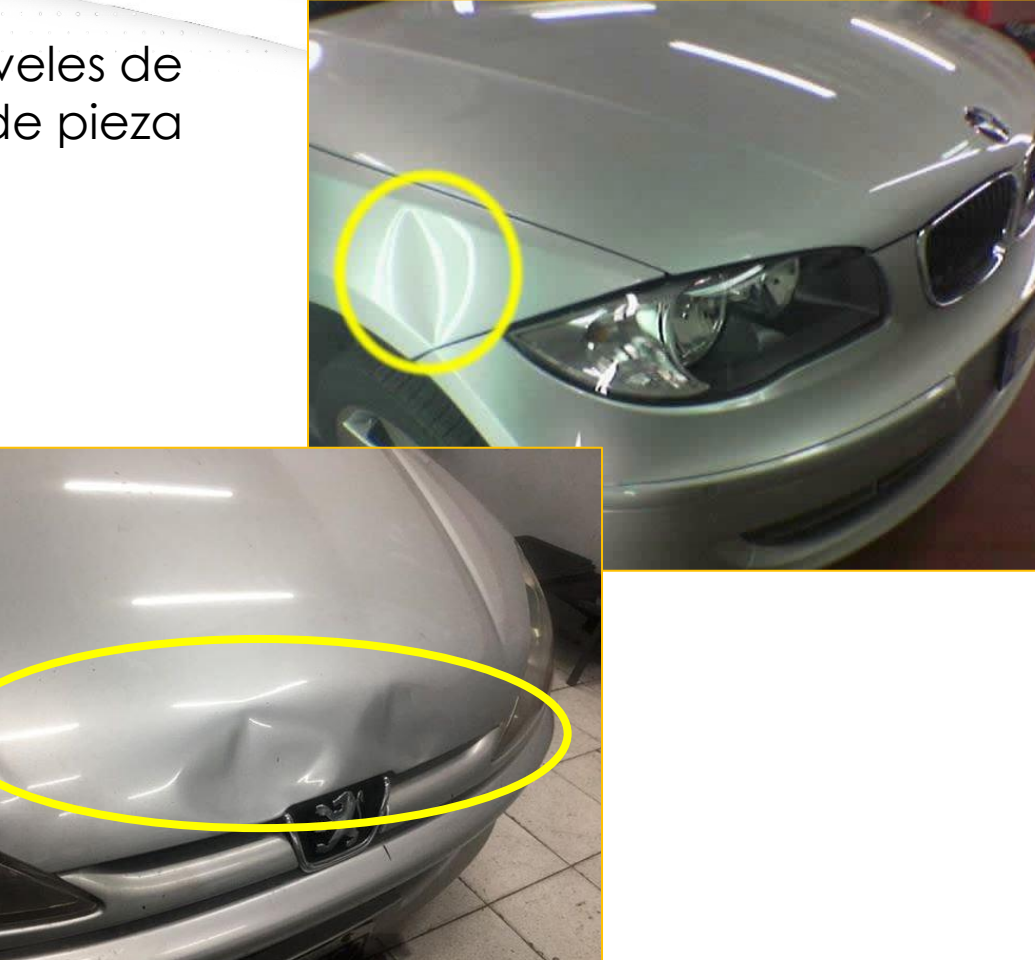

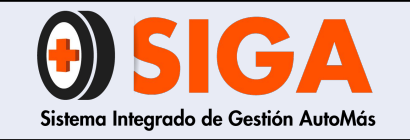

IN-I-07 Versión 02

2018-11-07

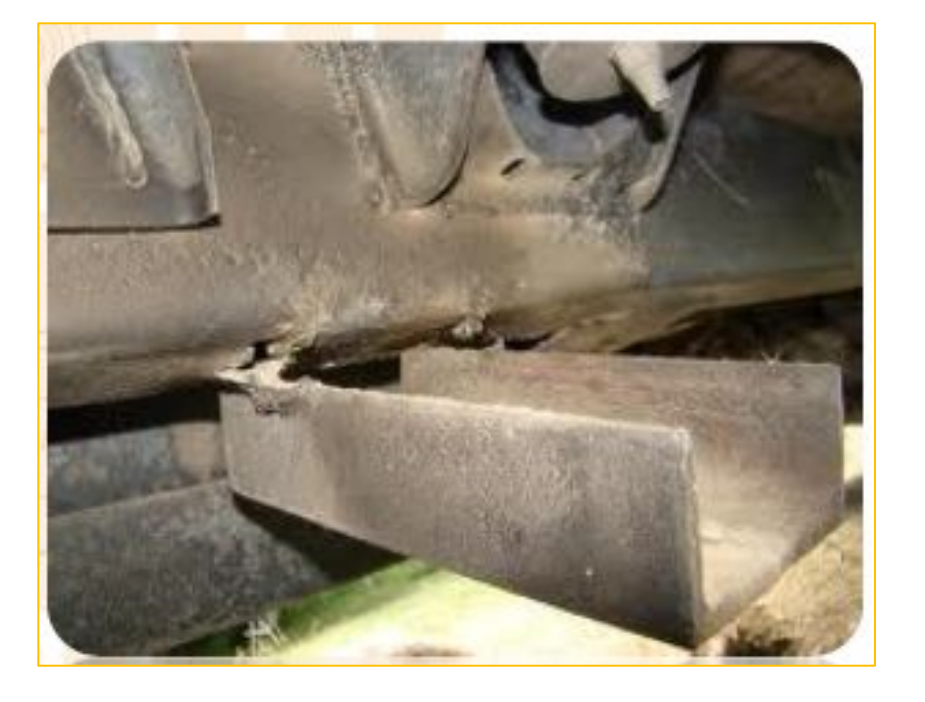

## REGULAR

Se utiliza este criterio para aquellas piezas que presente un defecto que puede ser una fisura u/o oxidación, causada por fatiga de material o sellantes mal aplicados o insuficientes; lo anterior puede derivar de una reparación anterior o un defecto de fabrica. Para este criterio debe dejarse como observación el estado específico de la pieza calificada

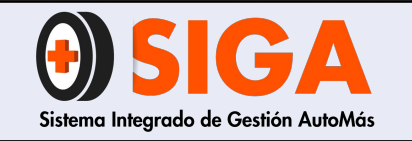

2018-11-07

# **BUENA REPARACIÓN**

- ✓ La pieza no presenta descuadre con las piezas contiguas.
- Cuando la pieza fue cambiada usando técnicas apropiadas de ensamble o soldadura apropiada o similar a la empleada por el fabricante.
- ✓ Cuando no se hace evidente el exceso de material de aporte en la pieza.

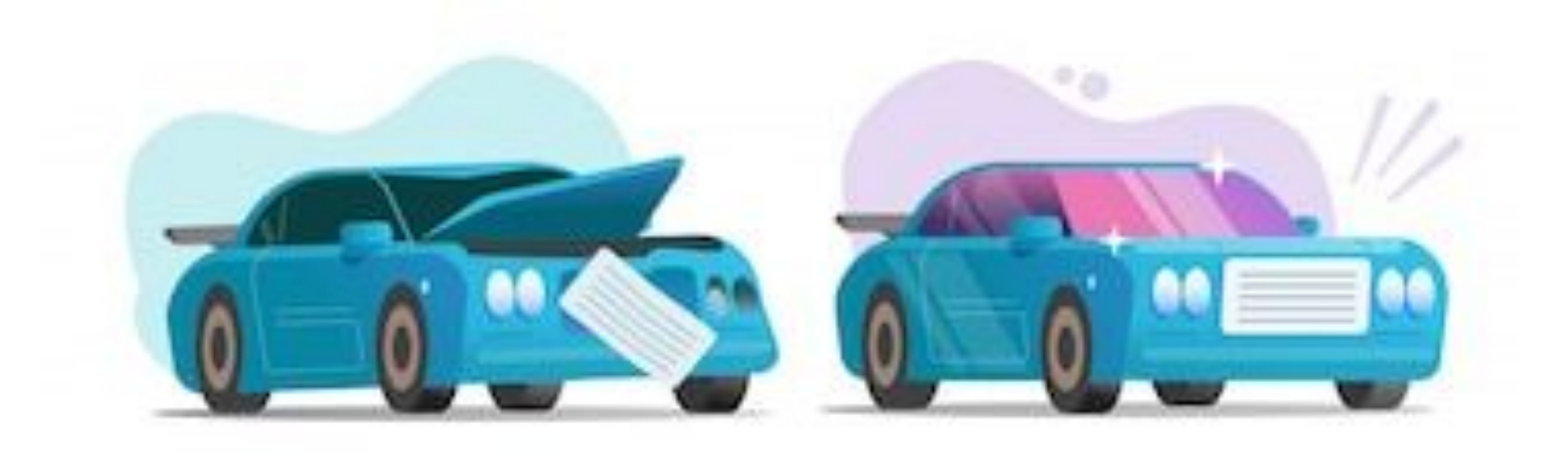

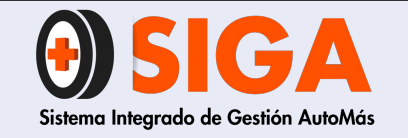

IN-I-07 Versión 02

2018-11-07

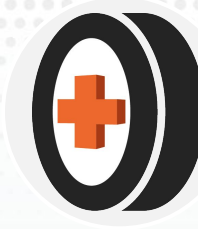

## **SUMIDO**

Se entiende por sumido a la presencia de golpes en una pieza, los cuales ocasionan hundimiento del material de una manera leve, sin modificar en gran parte la forma o dimensiones de la pieza.

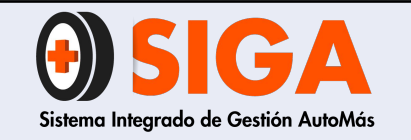

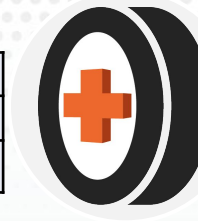

**RAYÓN:** Se determina rayón cuando la pieza presenta pérdida de la capa de color de la pintura o se presenta la lámina virgen descubierta. Este tipo de rayones deben notarse aunque la pieza sea sometida a brillado o polichado.

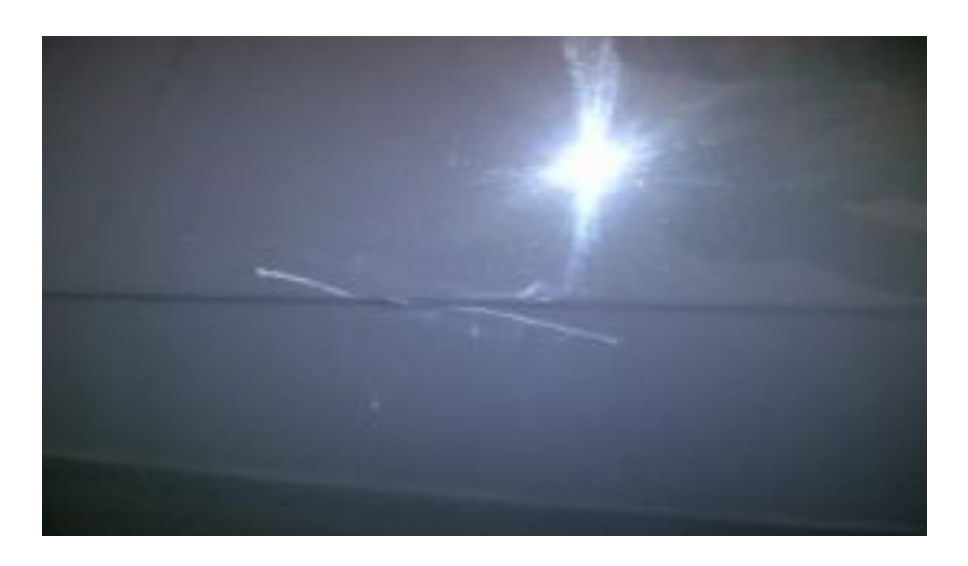

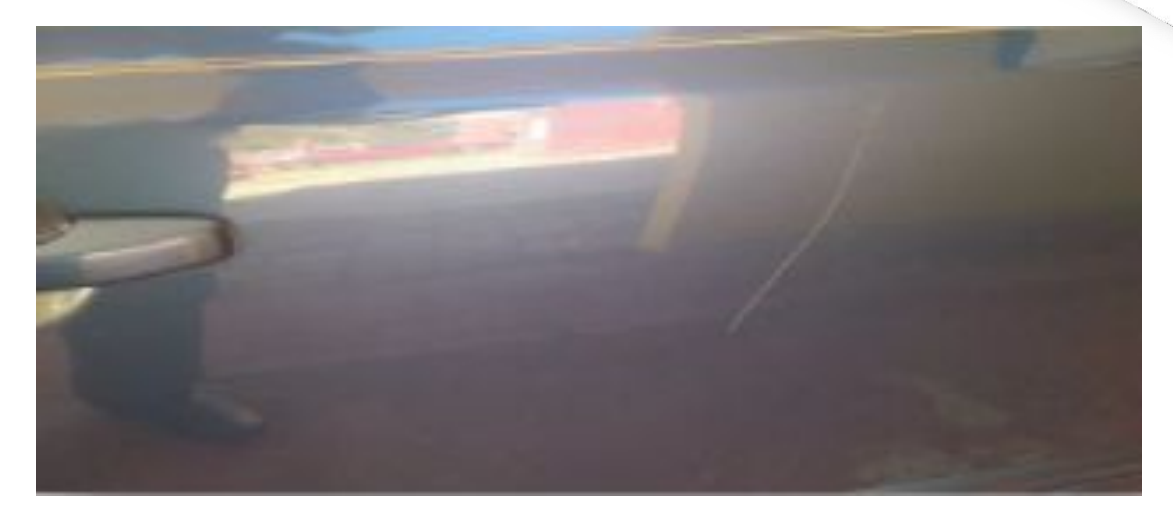

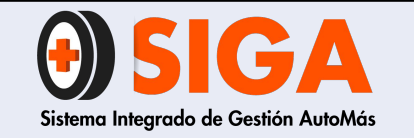

Versión 02 2018-11-07

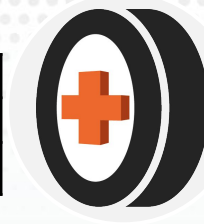

# DEFINICIÓN DE CRITERIOS PARA PINTURA

**Repintado:** Pieza del vehículo que conserva sus características originales de conformación, pero presenta aplicación de nueva capa de pintura, para corregir defectos superficiales como rayones o pérdida de brillo.

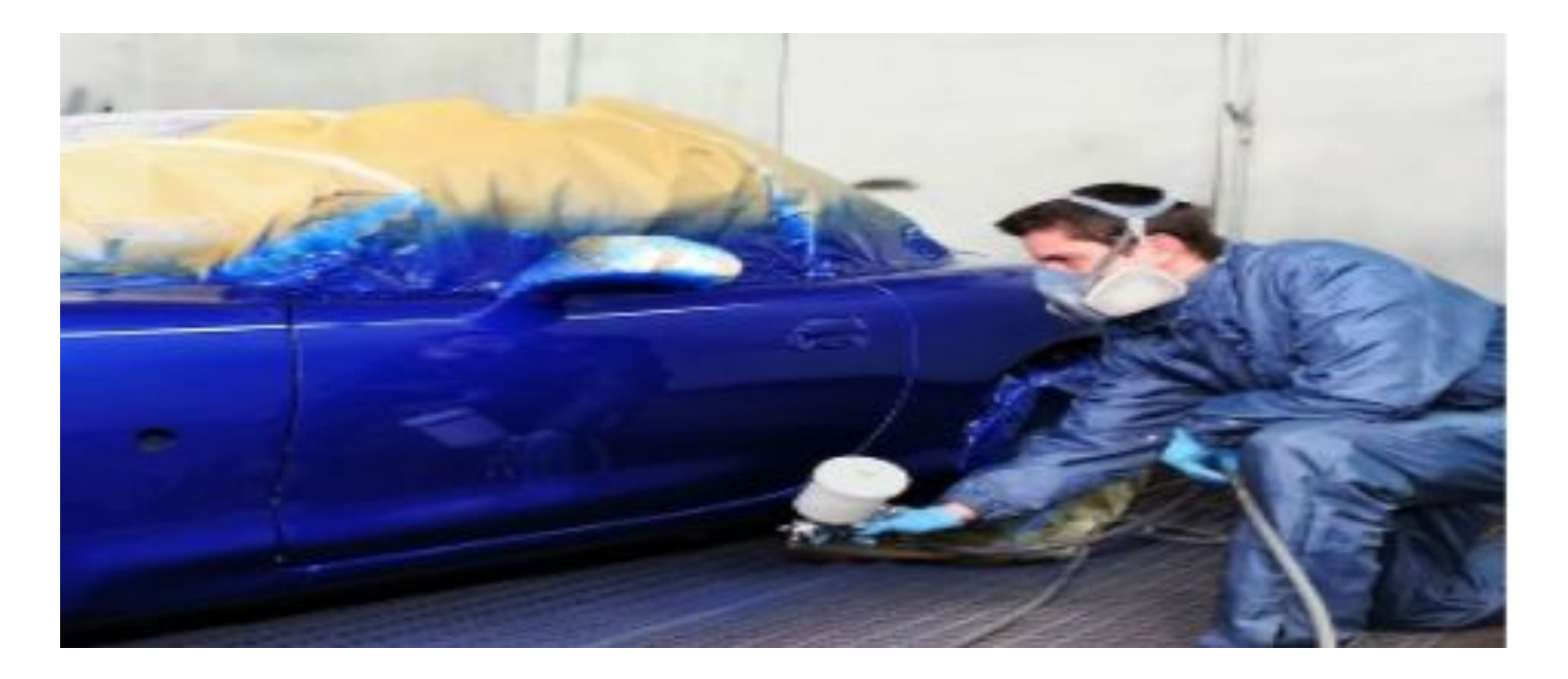

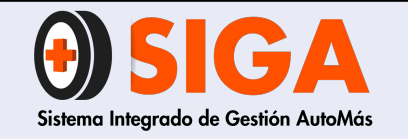

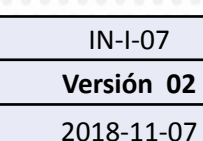

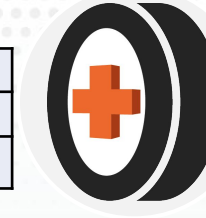

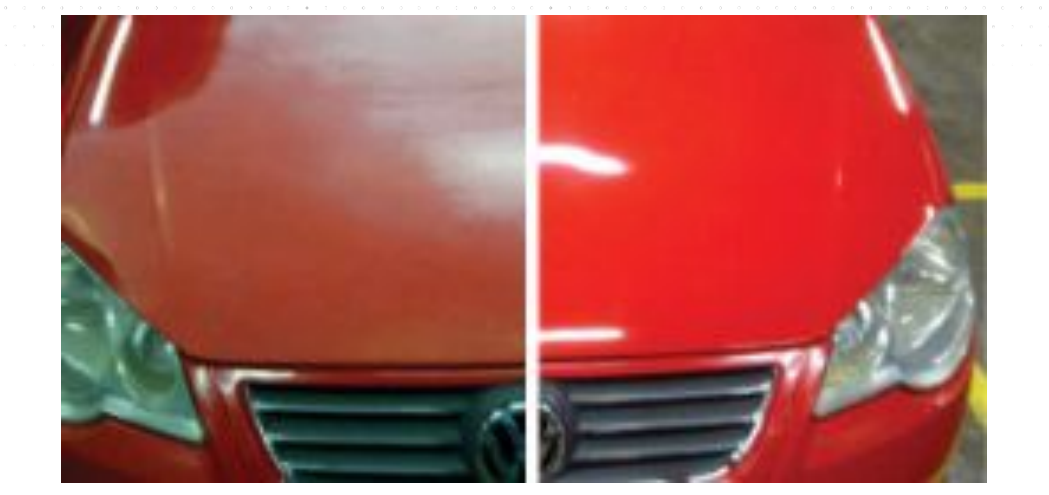

Pérdida de brillo: Superficies mates o matizadas, el brillo de una pintura se aprecia por el reflejo de un objeto en la superficie, esto se da porque los materiales utilizados en la reparación no son de buena calidad.

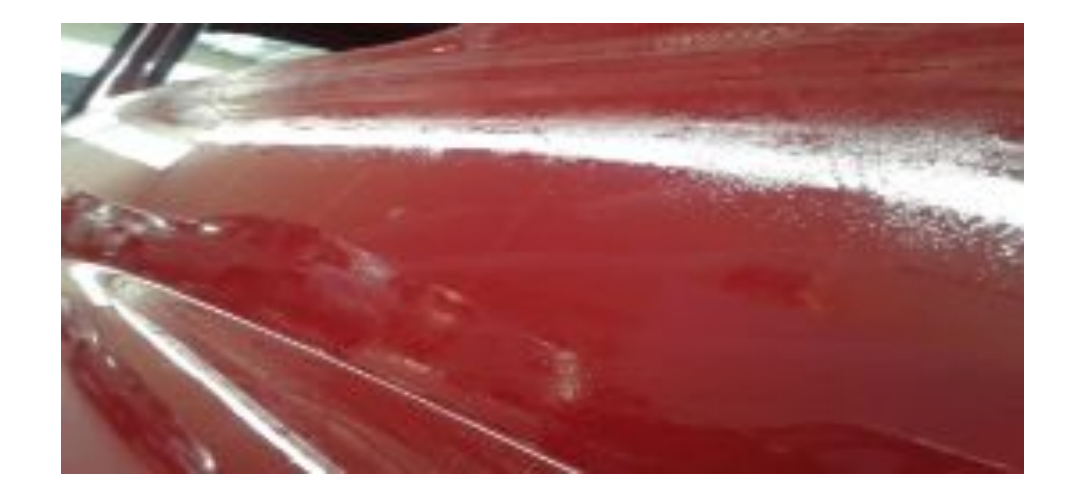

**Impurezas:** En su mayoría son pequeñas elevaciones irregulares en la película de pintura que se producen debido a partículas extrañas (por ejemplo, polvo) de diferente tamaño, forma, tipo y distribución, esto solo pasa cuando no se cuenta con un ambiente idóneo para la realización del proceso de pintura.

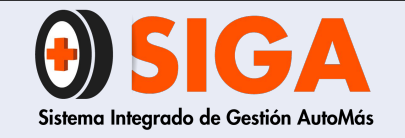

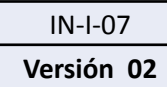

2018-11-07

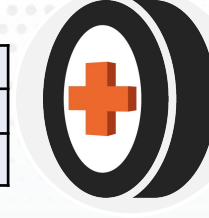

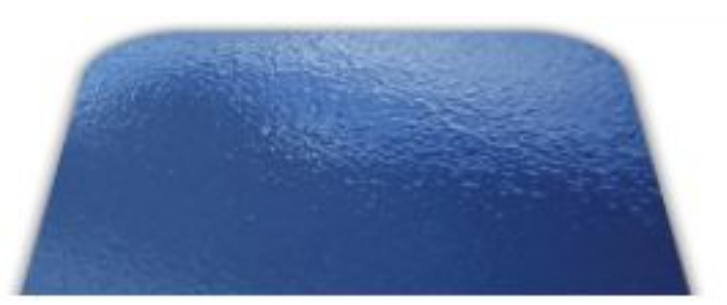

**Efecto piel de naranja:** Aspecto de la superficie pintada pobre, similar a una piel de una naranja, se da porque la aplicación de la última película fue muy gruesa.

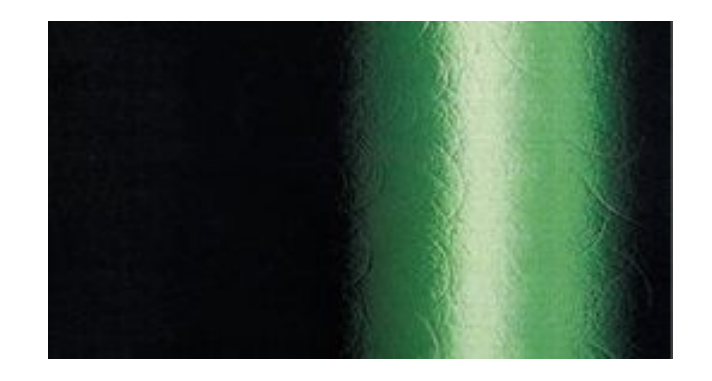

Marcas de lijado: Las rayas de lijado se presentan como estrías en la pintura de acabado, se da por mal alistamiento al momento de la aplicación del aparejo.

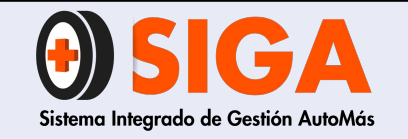

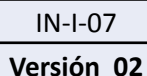

2018-11-07

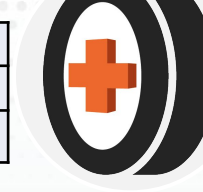

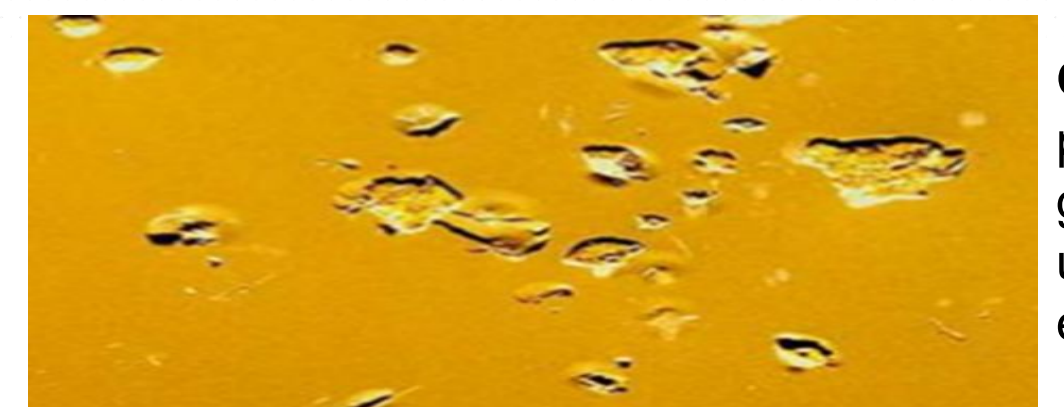

**Golpes de piedra:** daños mecánicos en el sistema de pintura debido a los impactos de piedras (por ejemplo gravilla suelta )pequeños golpes realizados por el usuario . Circulación del vehículo por zonas en mal estado.

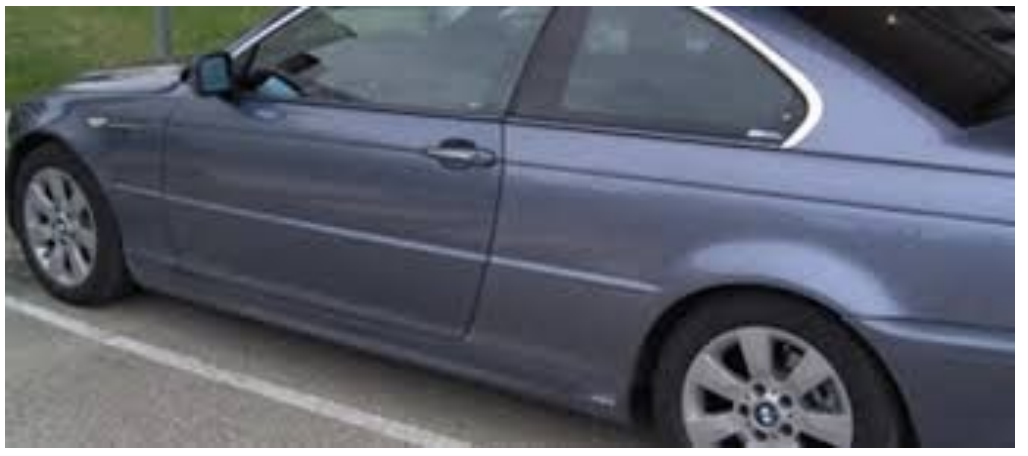

**Diferentes tonos de pintura :** se realiza un proceso de preparación de la pintura para los repintados parciales y se evidencian diferentes tonos de pintura

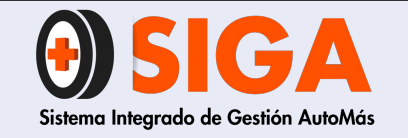

IN-I-07

Versión 02 2018-11-07

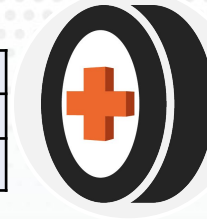

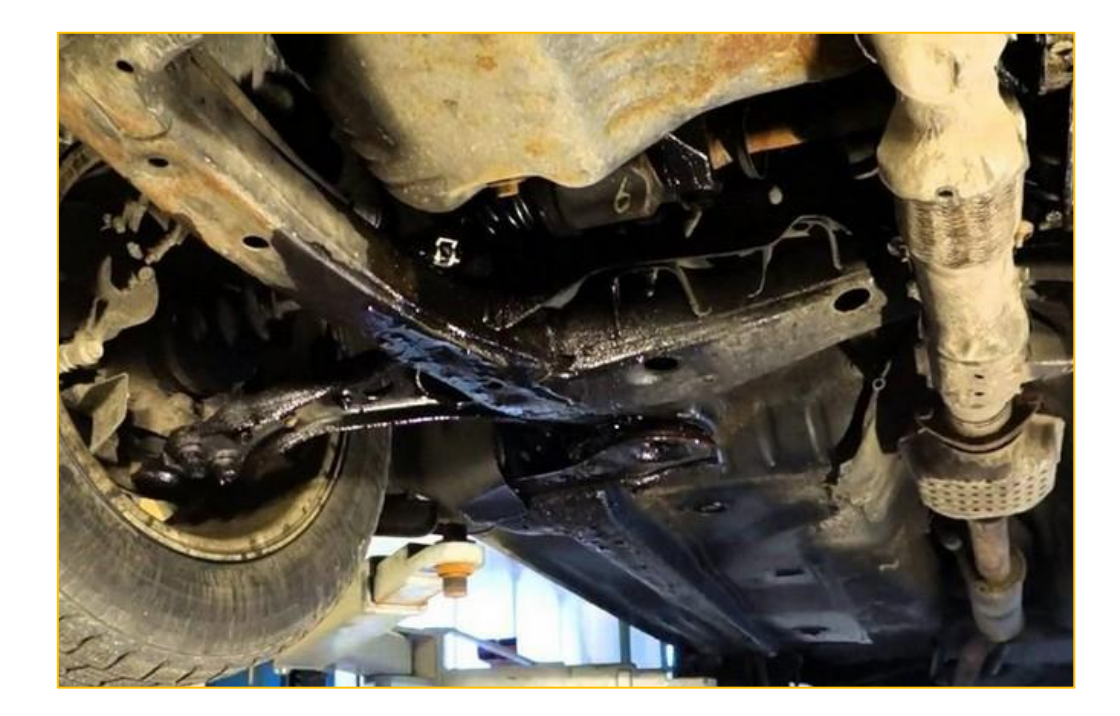

## **FUGA EXCESIVA**

"Se entiende por fuga excesiva, cuando el fluido de trabajo presenta escape de su reservorio o ductos y presente múltiples goteos cuyo intervalo sea inferior a cinco segundos (5s) con el motor en funcionamiento"

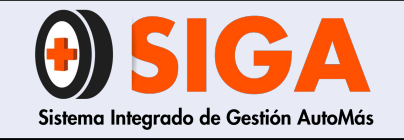

IN-I-07

Versión 02

2018-11-07

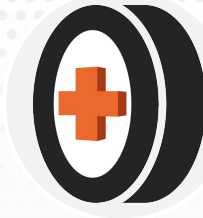

# DEFINICIÓN CRITERIOS PARA LLANTAS

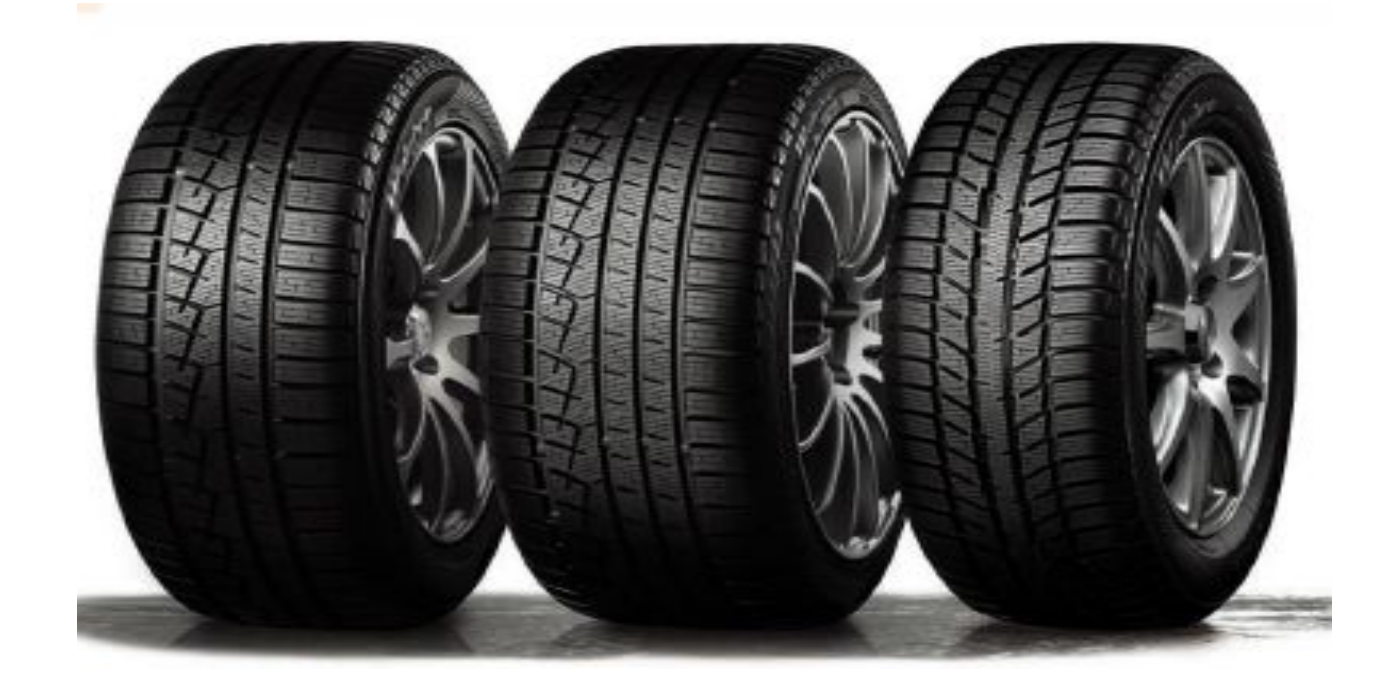

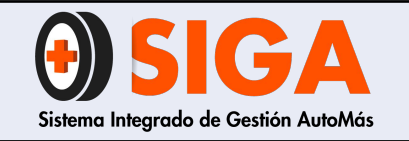

IN-I-07

Versión 02 2018-11-07

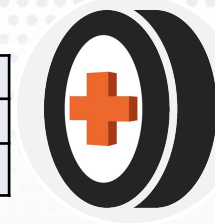

# **CONOCIMIENTO GENERAL**

## Construcción de las llantas

La llanta radial típica consiste de seis partes principales.

#### \* Capa Hermética

- 10 Casco
- 🕫 Cejas
- 🕫 Costado
- · Cinturones
- >> Piso

#### Capa Hermética

La época de las llantas con cámara se terminó. Las llantas de hoy utilizan un hulo sintético, llamado hule butílico, que es casi impenetrable para el agua y el aire. Sin embargo, con el tiempo, se presentará una ligera pérdida de aire, por lo que es necesario revisar la presión de sus llantas cada mes.

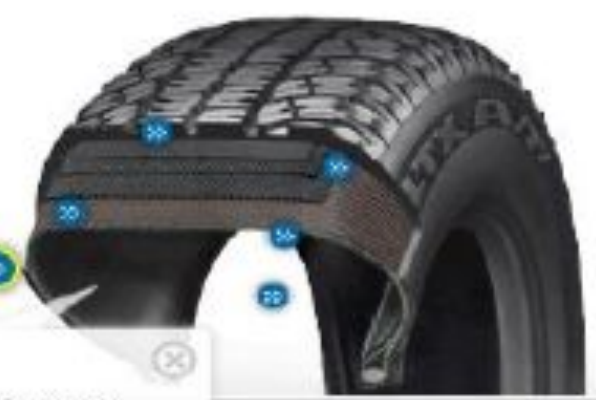

- Capa Hermética Casco
- Cejas
- · Costado
- Cinturones
- » Piso

## Casco

El casco es la capa de estructura que va por encima de la capa hermética y se compone de delgadas cuerdas (o cables) de fibra textil laminado en hule. Estos cables son responsables en gran parte en determinar la resistencia de la llanta.

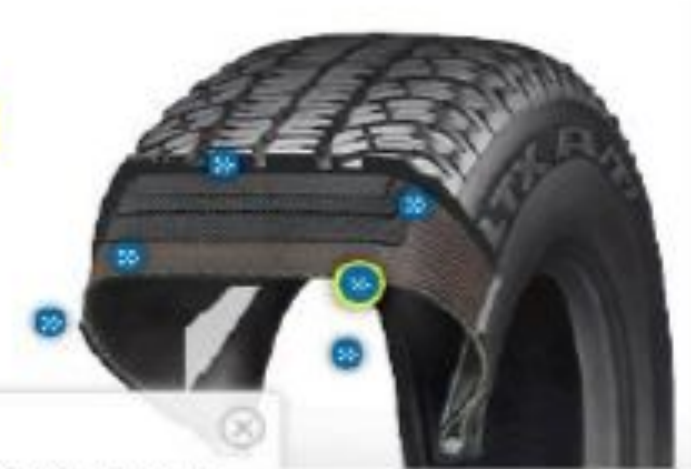

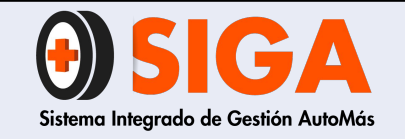

IN-I-07

Versión 02 2018-11-07

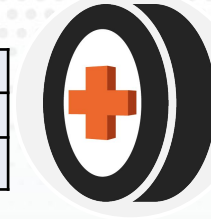

Capa Hermética

- · Casco
- Cejas
- » Costado
- Cinturones
- · Piso

## Cejas

Las cejas sujetan firmemente la llanta al rin para asegurar un ajuste hermético y mantenerla adecuadamente asentada en el rin.

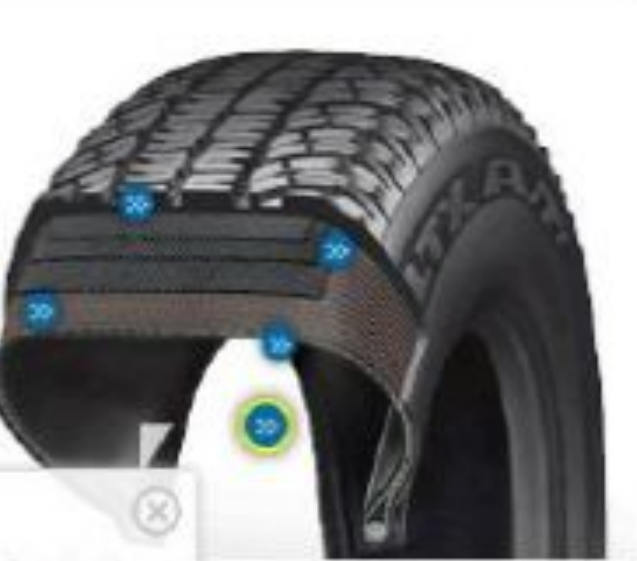

- Capa Hermética
- \*\* Casco
- P Cejas
- Costado
- 10 Cinturones
- 10 Piso

## Costado

El costado protege a la llanta contra impactos con la banqueta y el camino. En el costado se pueden encontrar todos los detalles importantes sobre la llanta, como el ancho y el rango de velocidad.

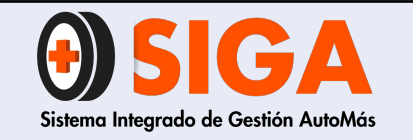

2018-11-07

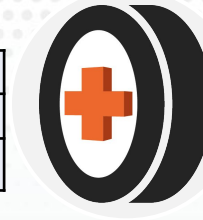

# ¿Cómo leer el costado de una llanta?

El costado de una llanta está formado por las paredes internas y externas de sus lados. Cada costado tiene su información particular, misma que se divide en tres secciones principales.

# 1. Especificaciones de las llantas (referencias)

Indican las características fundamentales de la llanta. Tamaño, construcción, clasificación de velocidad y más.

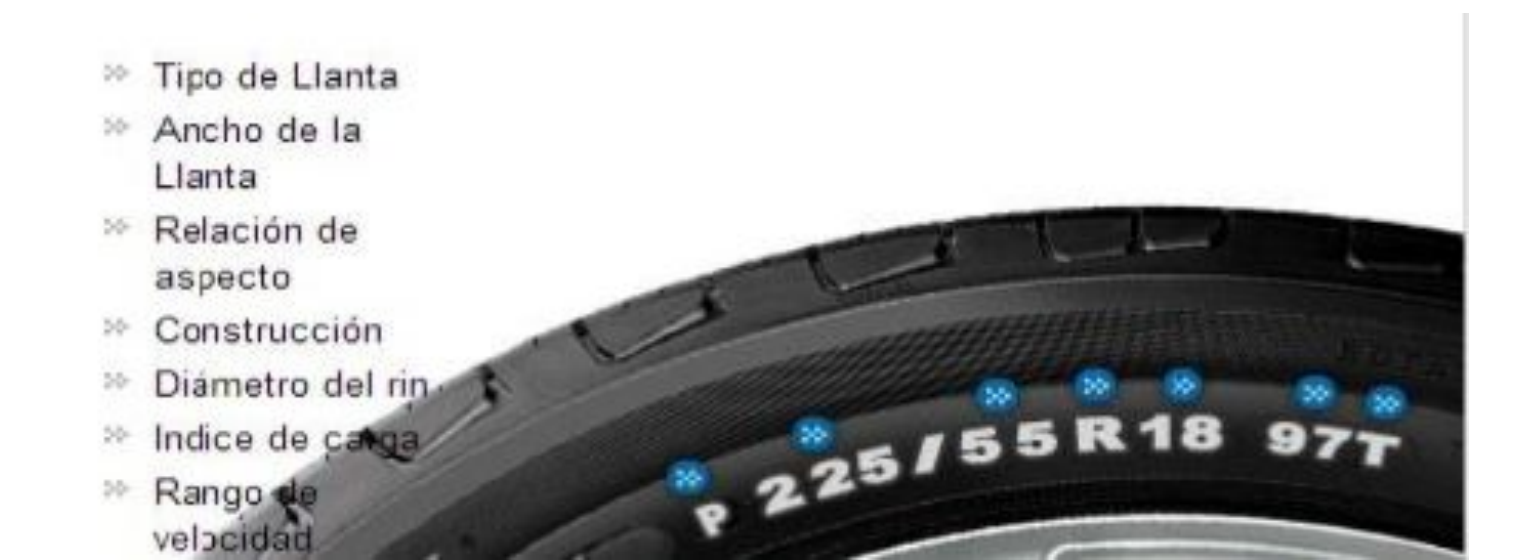

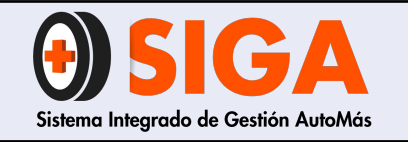

IN-I-07

Versión 02

2018-11-07

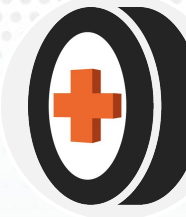

Tipo de Llanta

Este indicador designa el tipo de vehículo al que la llanta corresponde. P es métrica de pasajeros. Otras letras son: LT (camioneta ligera), T (refacción temporal), y ST (para ramolqua especial). Si su llanta no tiene letra, eso significa que es de tipo métrico europeo. Las Ilantas tipo métrico Europeo y métrica para Passjeros con el mismo tamaño (P215/60R16 y 215/60R16) son intercambiables: solo tienen una pequeña diferencia en la capacidad de caras y en las presiones de inflado.

- Tipo do Llanta
- >> Ancho de la Llanta
- Relación de aspecto
- Construcción
- Diámetro del rin.
- Indice de calga.
- \*\* Rango valocidad

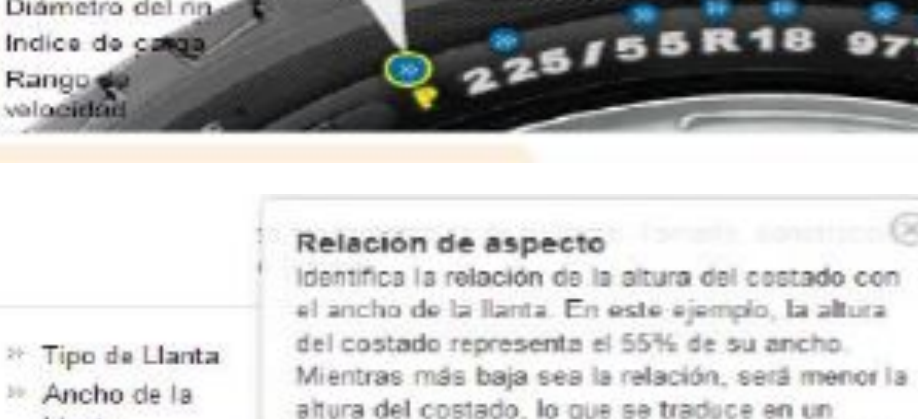

225/55R18

- mejor desempeño de la llanta en el curveo, pero Relación de un manejo menos suave
- >> Construcción
- Diametro del rina
- Indice de caliga
- >> Rango de velocidad

Lianta

aspecto

>> Tipo de Llanta Ancho de la Lanta Relación de aspecto

<sup>20</sup> Construcción

- Diámetro del rij
- 20 Indice de cate >> Rango

velocidar

También llamado ancho de sección. Es el ancho de la llante en milímetros, al medirse la distancia de los puntos más anchos de costado a costado de la llanta. No incluye letras o bandas decorativas/protectoras. ¿Por qué en milimetros7 Se origino en Europa, quienes usan el sistema métrico.

225/55R18

## Construcción

Ancho de la Llanta

Esto es la construcción interna de la llanta, que es "radial". Casi todas las llantas actuales son de construcción radial. lo que significa que las cuerdas de las capas que forman el Casco o armazón interior de la llanta están dispuestas en forma de "radios" de un lado a otro de la llanta. Otras letras usadas como indicadores son D. para construcción diagonal y B, para construcción con cinturán

P 225/55 R1

aspecto Construcción

- Tigo de Lighta

Ancho de la

Relación de

Liente

- Diámetro del rina
- Indice de canga
- Range 49 velocidad

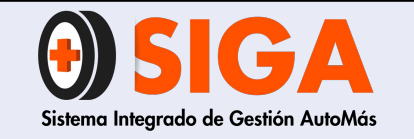

IN-I-07

Versión 02

2018-11-07

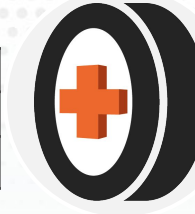

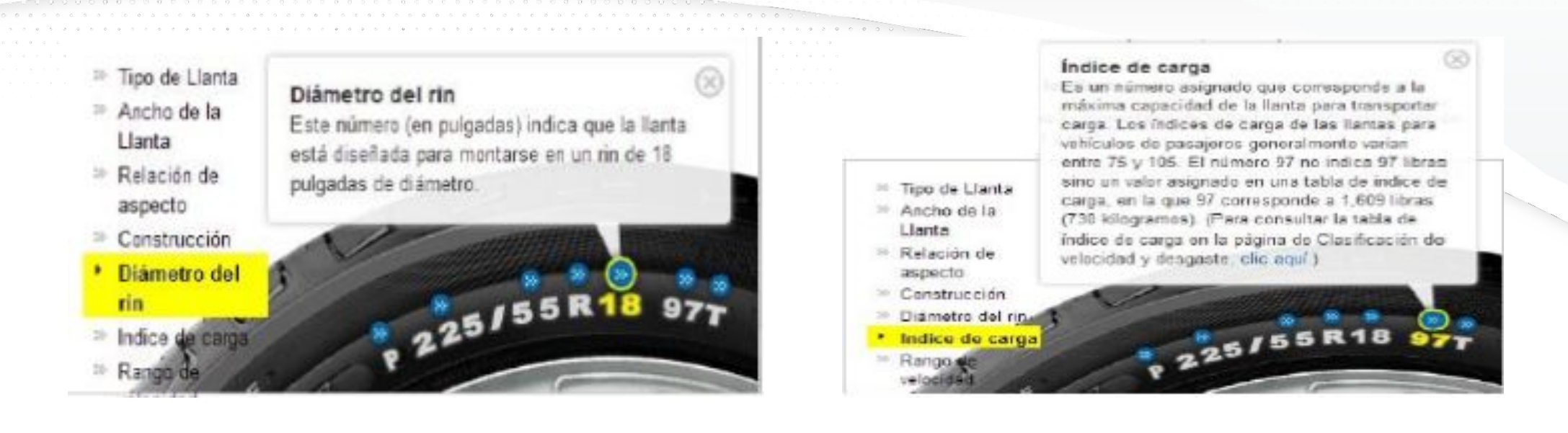

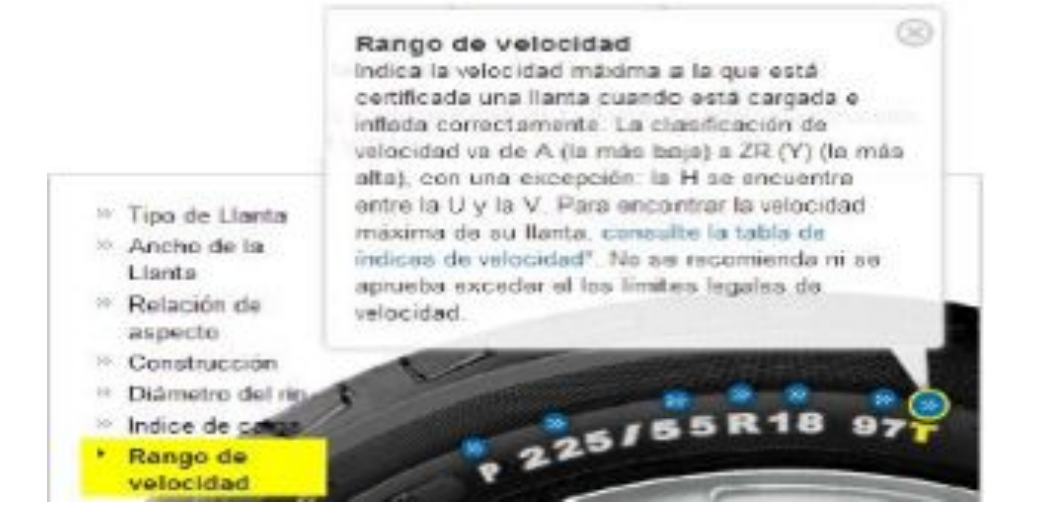

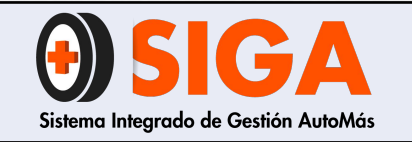

2018-11-07

# 2. Código del Departamento de Transporte

Este código asegura que tu llanta cumple con todos los estándares de seguridad del Departamento de Transporte (DOT por sus siglas en inglés). Después de la insignia del DOT está el número de identificación de tu llanta, que empieza con el código del fabricante y la planta donde fue fabricada (dos números o letras). En noveno y décimo lugar están los caracteres que indican la semana de fabricación. El número(s) final(es) indica(n) el año de fabricación.

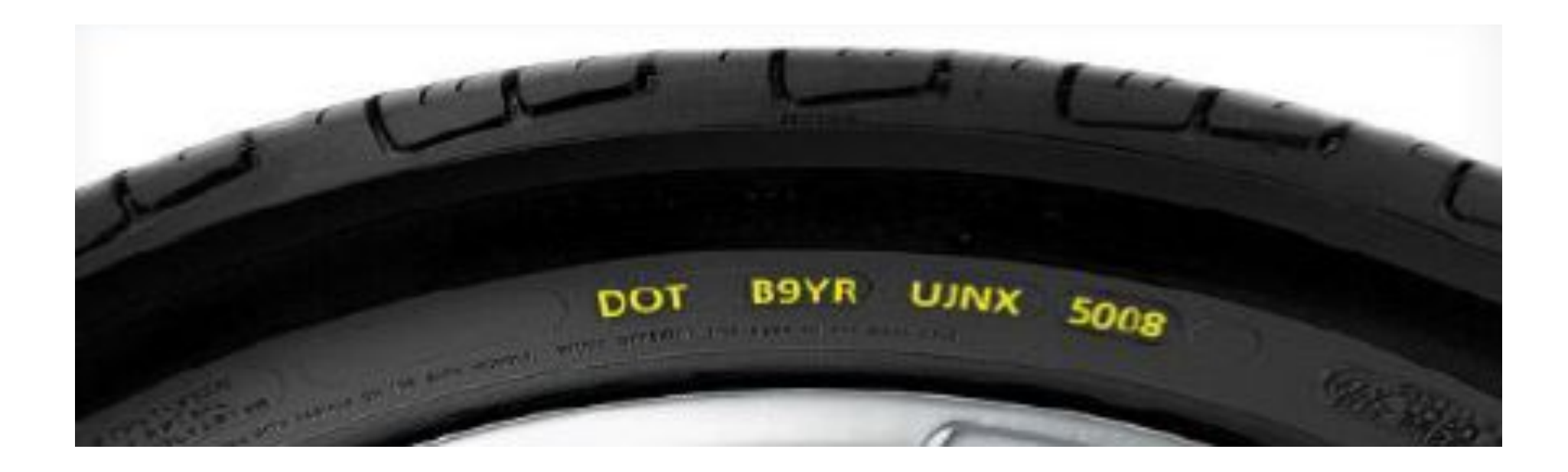

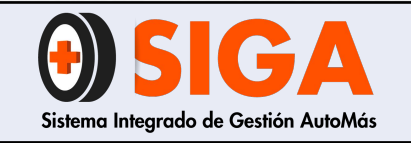

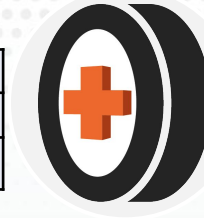

# 3. Código UTQG

La calificación uniforme de Calidad para una llanta (UTQG por sus siglas en inglés) fue establecido por la National Highway Traffic Safety Administration (NHTSA) para probar las llantas siguiente métodos de prueba prescritos por el Gobierno de Estados Unidos y después califica cada llanta en los tres aspectos principales:

- **Desgaste del caucho (TREADWEAR):** Indica el grado de desgaste de la llanta, y es comparable sólo entre otras llantas dentro de la misma línea de un fabricante. Por ello, una llanta con grado 200 duraría, teóricamente, el doble que una llanta con grado 100 en una pista determinada.
- **Tracción:** Los grados de tracción son AA, A, B y C (siendo AA el más alto). Estos grados representan la capacidad de la llanta para detenerse sin girar en pavimento mojado y se miden en una pista especificada por el Gobierno de Estados Unidos. Cualquier llanta con grado menor que C se considera inaceptable para su uso en las calles.
- **Temperatura:** Los grados de temperatura, de mayor a menor, son A, B y C. Estos grados representan la capacidad de la llanta para disipar el calor bajo condiciones de prueba en espacios cerrados. Cualquier llanta con grado menor que C se considera inaceptable.

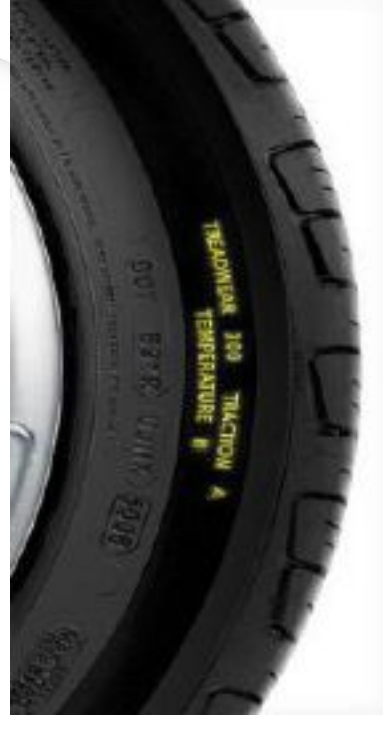

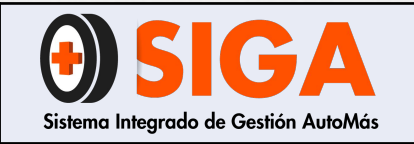

2018-11-07

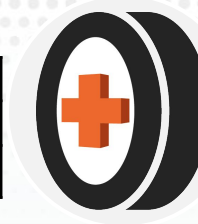

# **INSPECCIÓN DE LLANTAS**

# ¿Cómo estimar la vida útil de una llanta?

Para determinar la vida útil de una llanta deben inspeccionarse visualmente y con ayuda de un medidor de profundidad, la banda de rodamiento (labrado) y los costados (perfil interno y externo).

# Banda de rodamiento:

- 1. Testigo de desgaste máximo TWI (Tread Wear Indicador): Cuando el testigo llegue al mismo nivel que el labrado, la llanta se encuentra al límite de su vida útil.
- 2. Profundidad del labrado: Se debe medir la profundidad digital o análogo.

NOTA: La medición debe realizarse sobre el área de la banda de rodamiento con mayor desgaste, cuidando apoyar de manera adecuada y firme el medidor sobre el caucho.

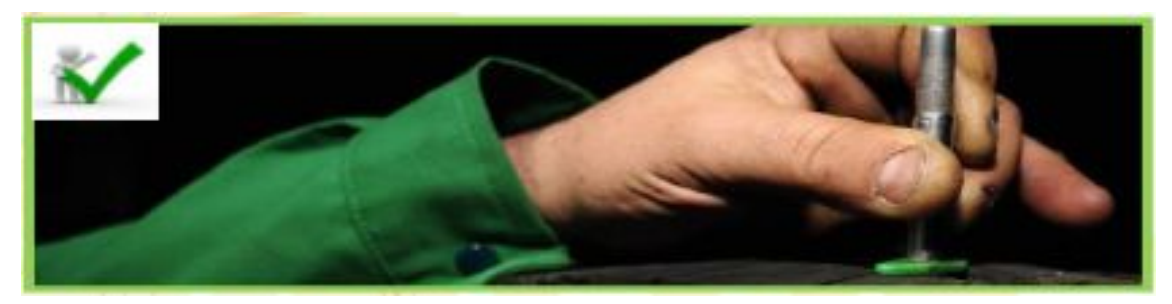

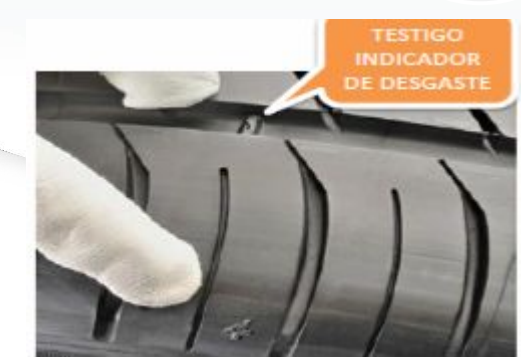

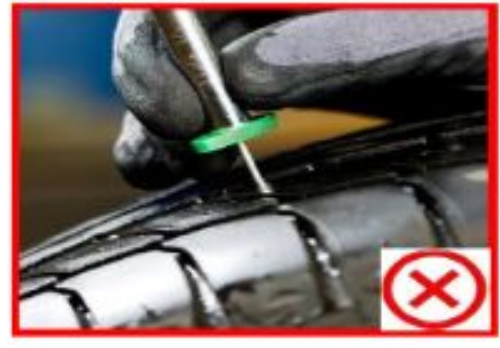

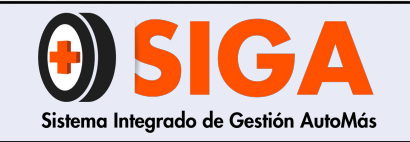

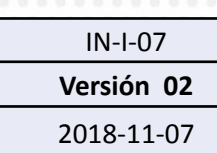

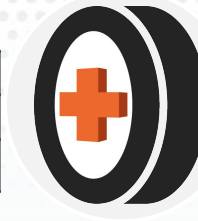

# **Costados:**

- Relieve o Burbuja: Un relieve o burbuja en el costado de una llanta generalmente indican que hubo un impacto severo que dañó los filamentos. (hilos de acero); los filamentos dañados están acompañados frecuentemente por una rotura visible en el recubrimiento interno. Si los filamentos han sido dañados, se ha infiltrado aire dentro de los pliegues y esto puede resultar en un relieve si esto ha ocurrido influye directamente en la vida útil estimada de la llanta.
- 2. Cortes: Cuando la llanta se somete a golpes muy fuertes o ha funcionado con baja presión de inflado o sin presión, se producen cortes en el perfil de la llanta.

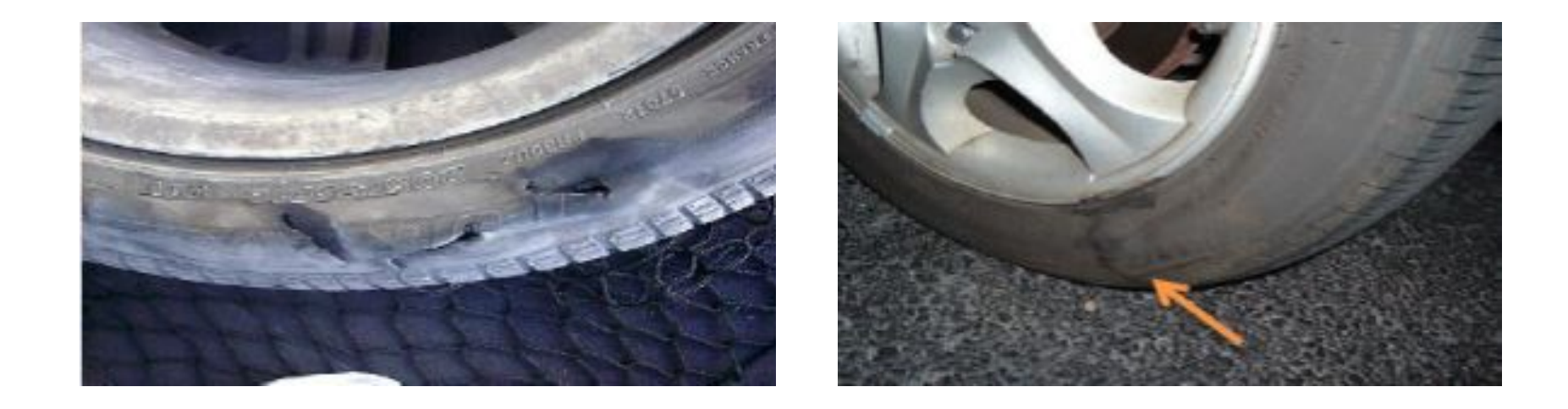

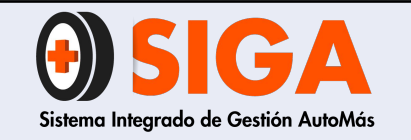

2018-11-07

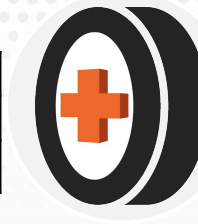

# LLANTAS APTAS PARA REENCAUCHE Y REGRABACIÓN

Solo serán reencauchadas y regrabadas llantas que en su costado tenga la leyenda en inglés Regroovable y siempre y cuando sean llantas de tracción, llantas de dirección no podrán ser reencauchadas ni regrabadas.

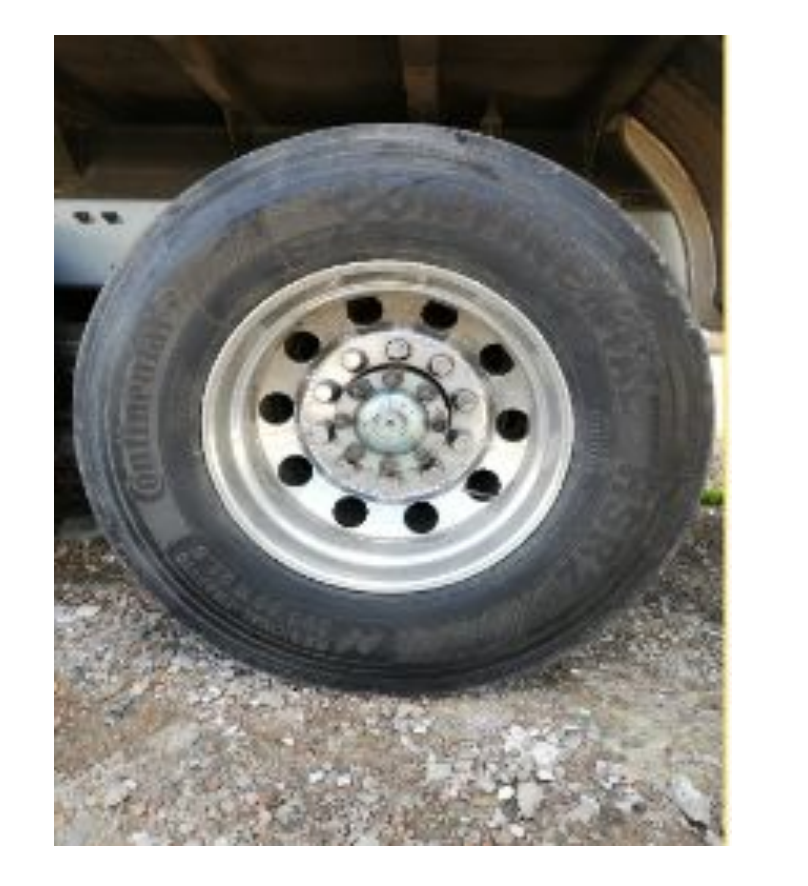

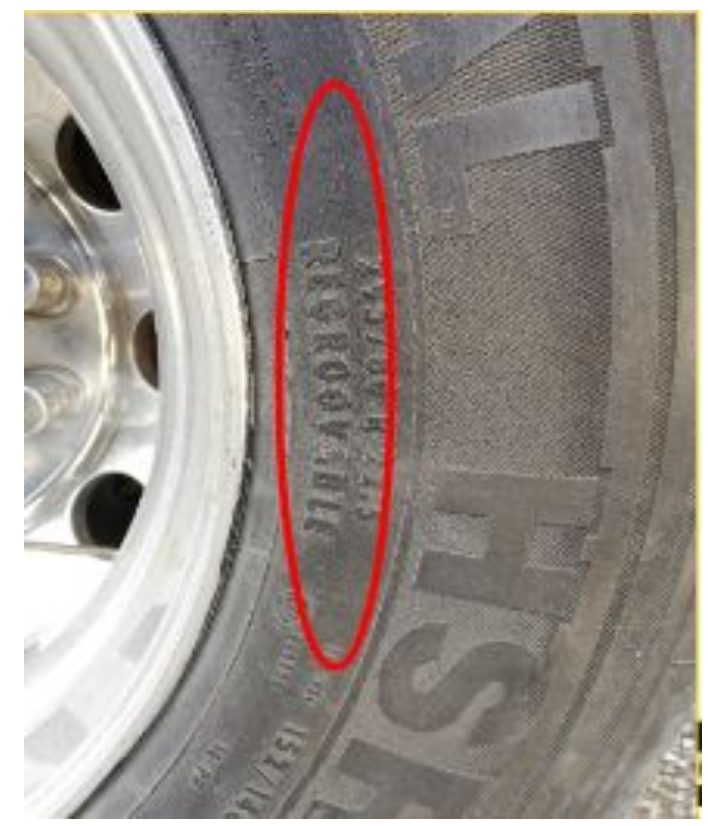

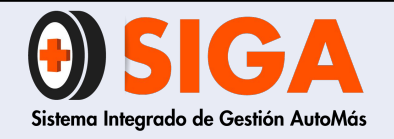

IN-I-07

Versión 02

2018-11-07

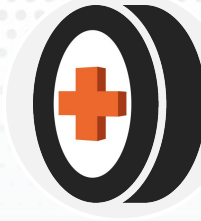

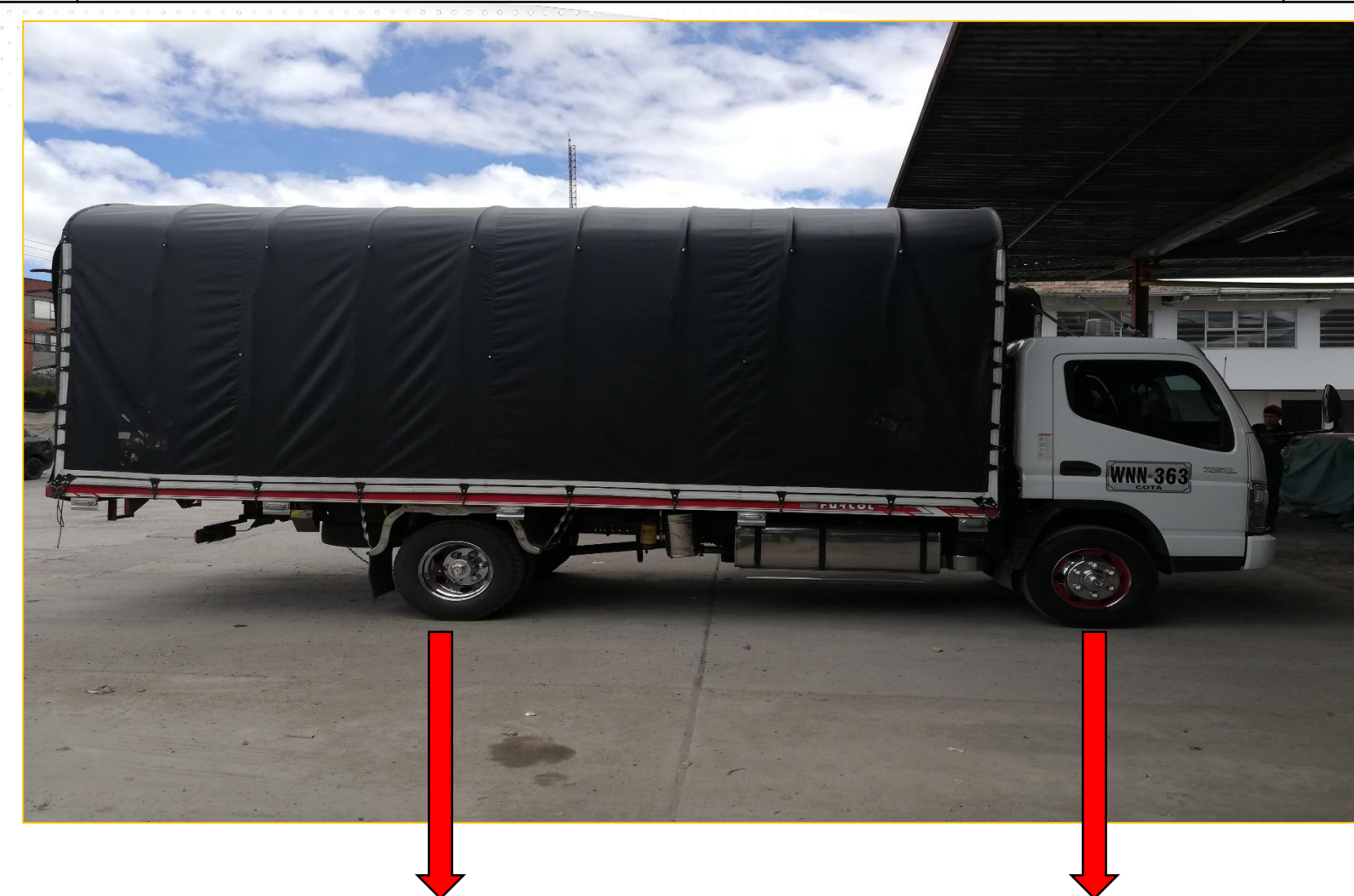

Llantas de tracción

Llantas de dirección

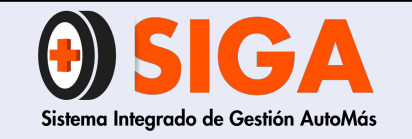

PROCESO REENCAUCHE LLANTAS

IN-I-07

Versión 02 2018-11-07

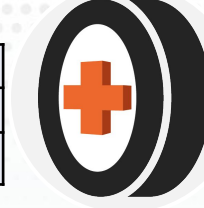

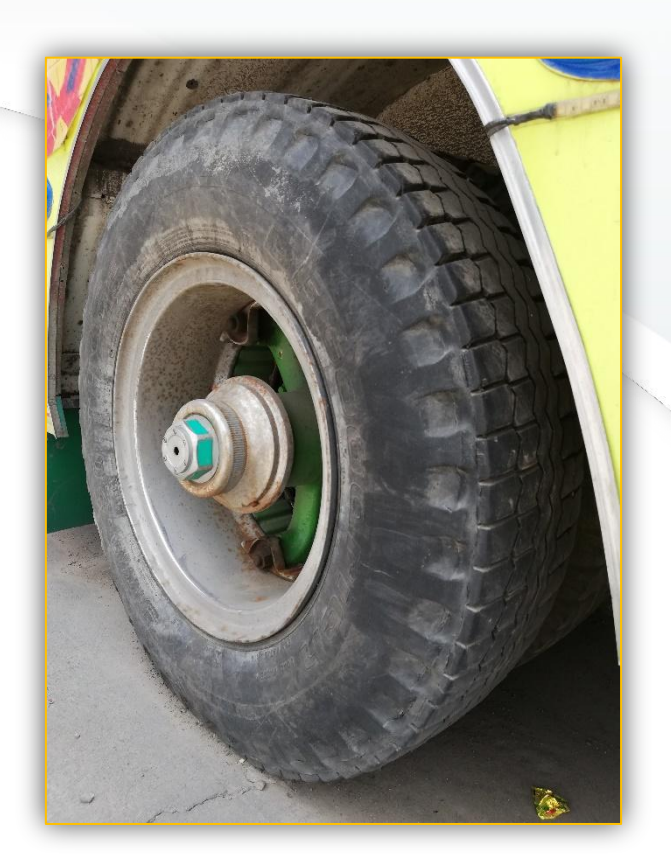

Sin embargo no todas las llantas son aptas para el reencauche, se estima que entre el 10% y 17% son rechazadas por diversos motivos: desgaste excesivo de la banda de rodadura, daños o perforaciones producto del trabajo pesado, por un mantenimiento inadecuado o simplemente no fueron diseñadas para este proceso

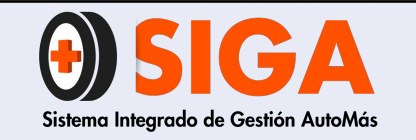

IN-I-07

Versión 02

2018-11-07

# DEFINICION DE CRITERIOS PARA PIEZAS DE ESTRUCTURA DE LATONERIA Y PINTURA

# MALA REPARACION

Se considera mala reparación en una pieza de latonería cuando la conformación de la misma presente exceso de material de aporte y sea notorio, descuadres entre piezas, ausencia o mala aplicación de sellantes, y su capa de pintura presente defectos como (impurezas, marca de lijado, piel de naranja, pérdida de brillo).

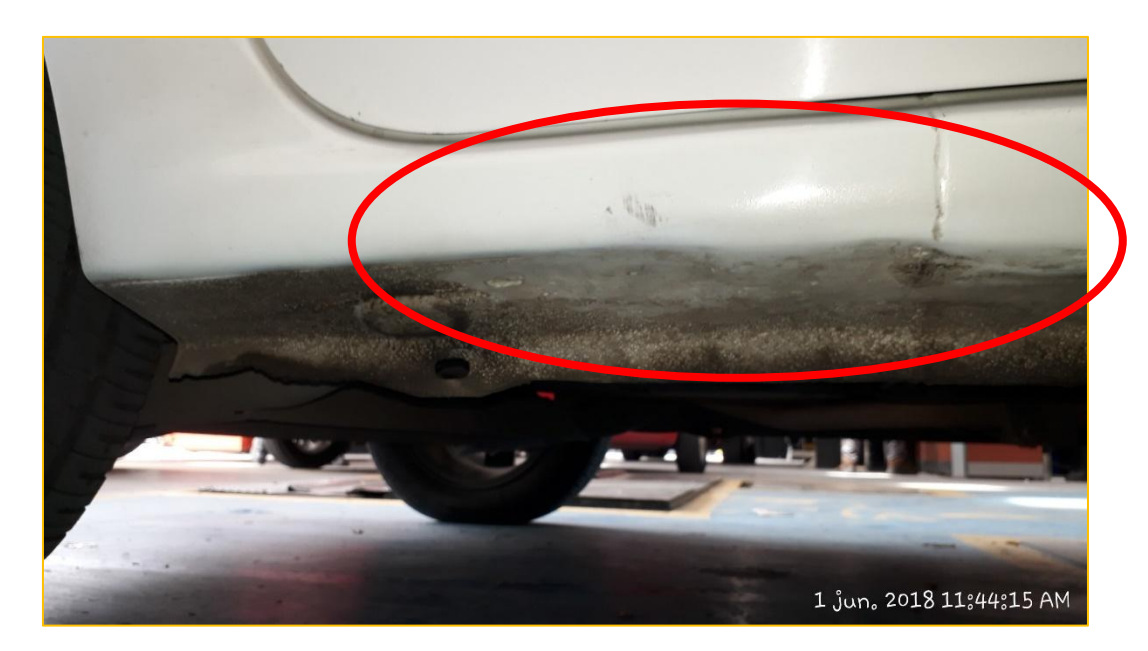

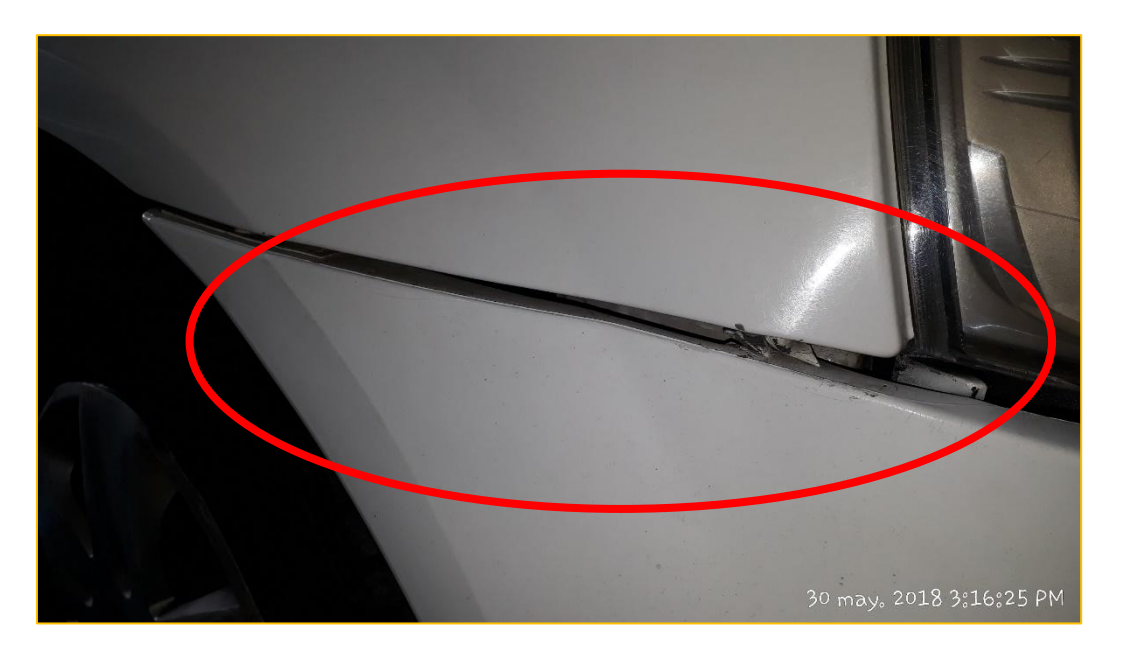

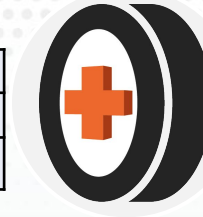

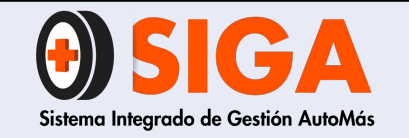

IN-I-07

Versión 02 2018-11-07

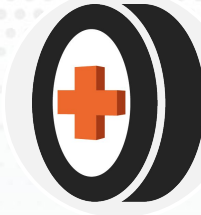

# PROCESO REGRABACIÓN DE LLANTAS

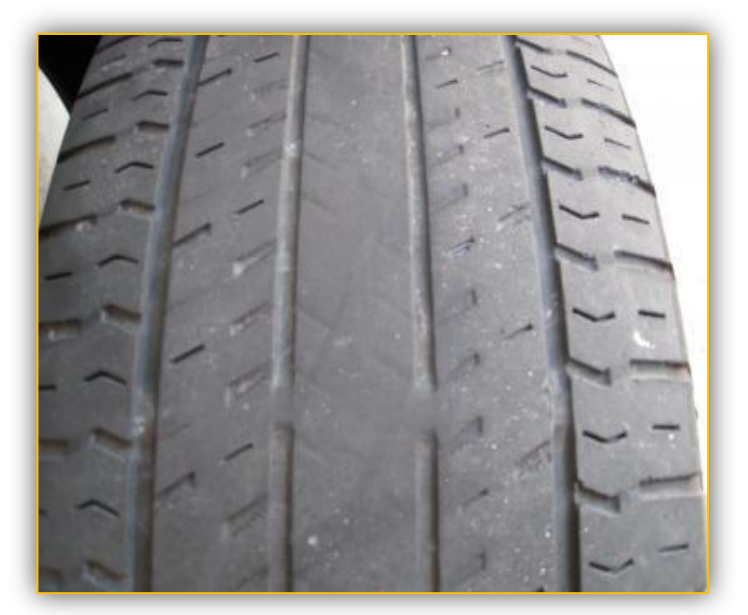

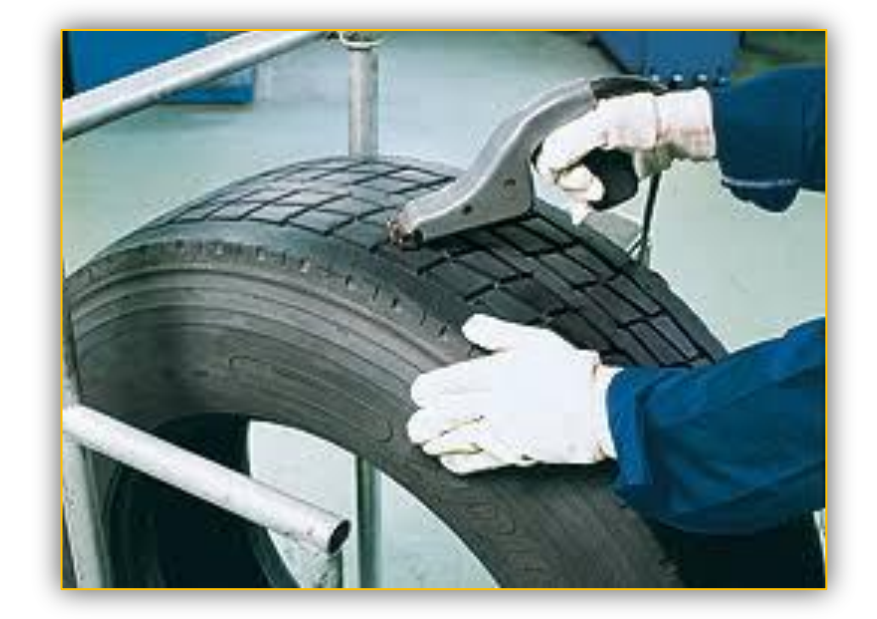

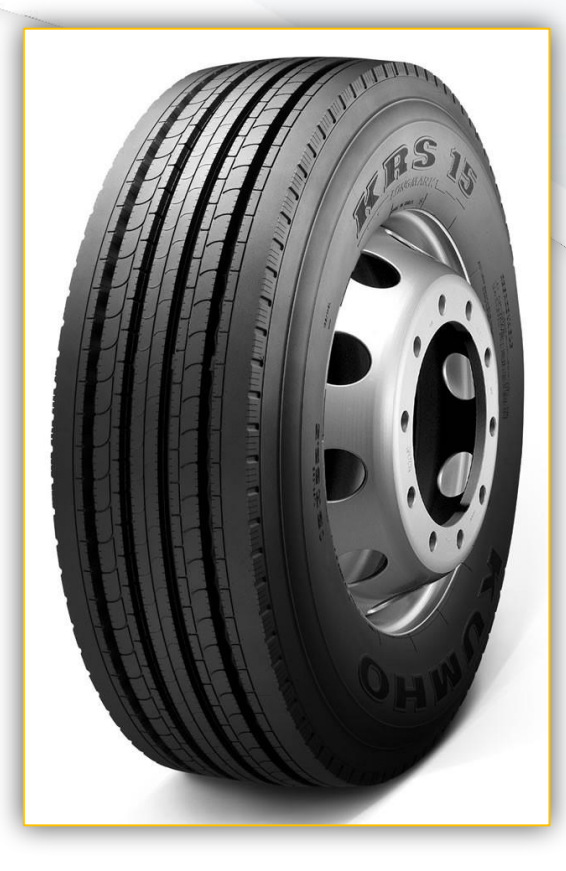

Se debe tener el cuenta que no todas las llantas se pueden regrabar, debido al diseño de fabricación o en ocasiones, por su excesivo desgaste

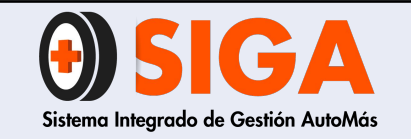

2018-11-07

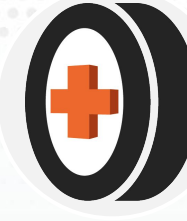

# ¿CÓMO DETERMINAR LLANTAS QUE FUERON REENCAUCHADAS O REGRABADAS?

Verificar la superficie de la cara externa de la llanta, de esta manera se podrá evidenciar el injerto del caucho en la banda de rodamiento. A continuación se podrá apreciar por medio de imágenes un ejemplo de llantas en estándar y llantas reencauchadas.

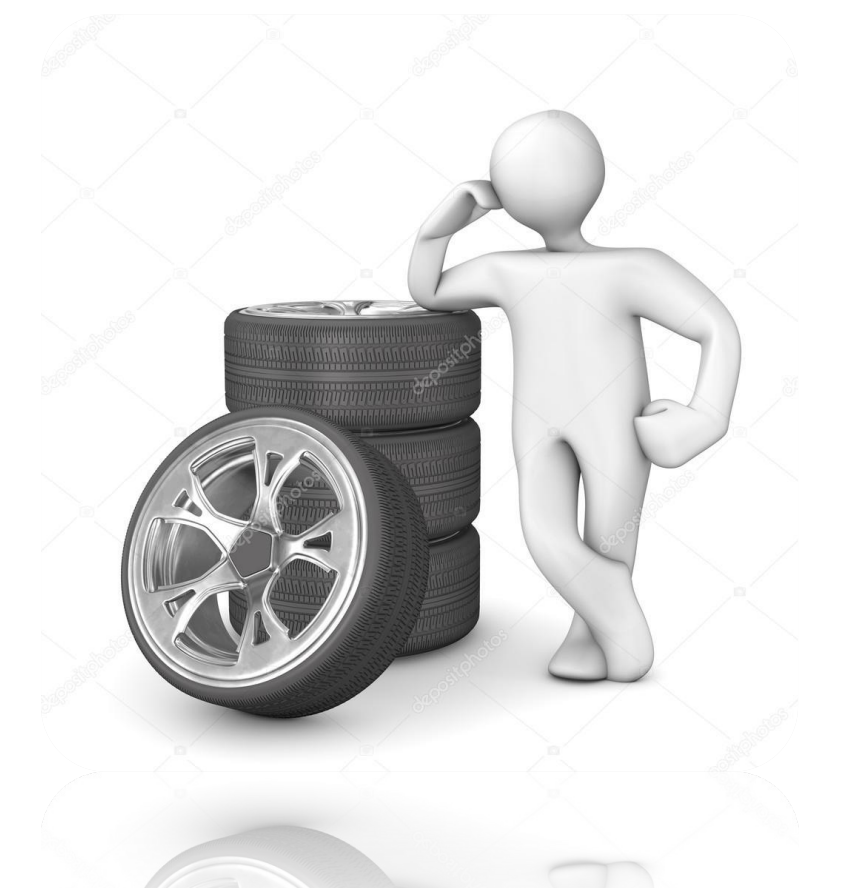

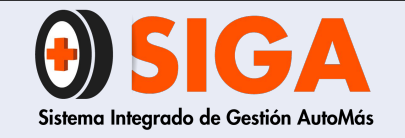

IN-I-07

Versión 02 2018-11-07

# LLANTAS REENCAUCHADAS

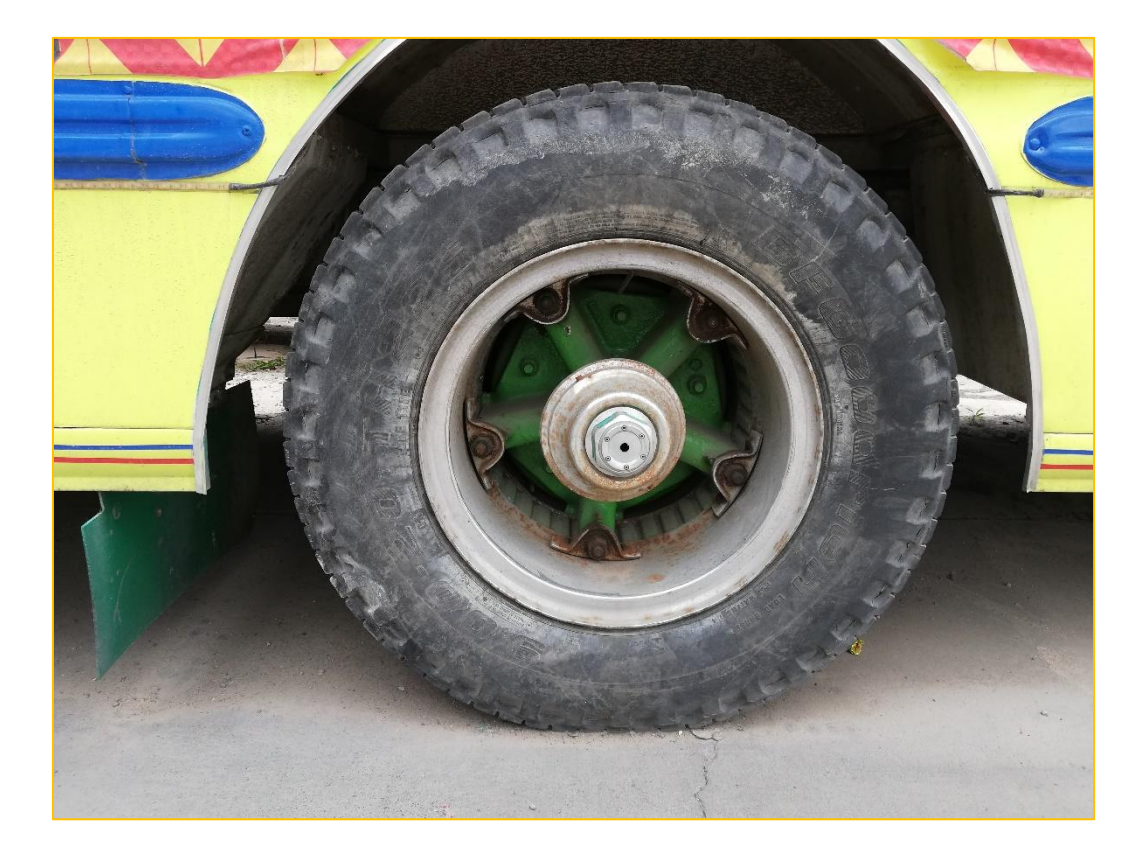

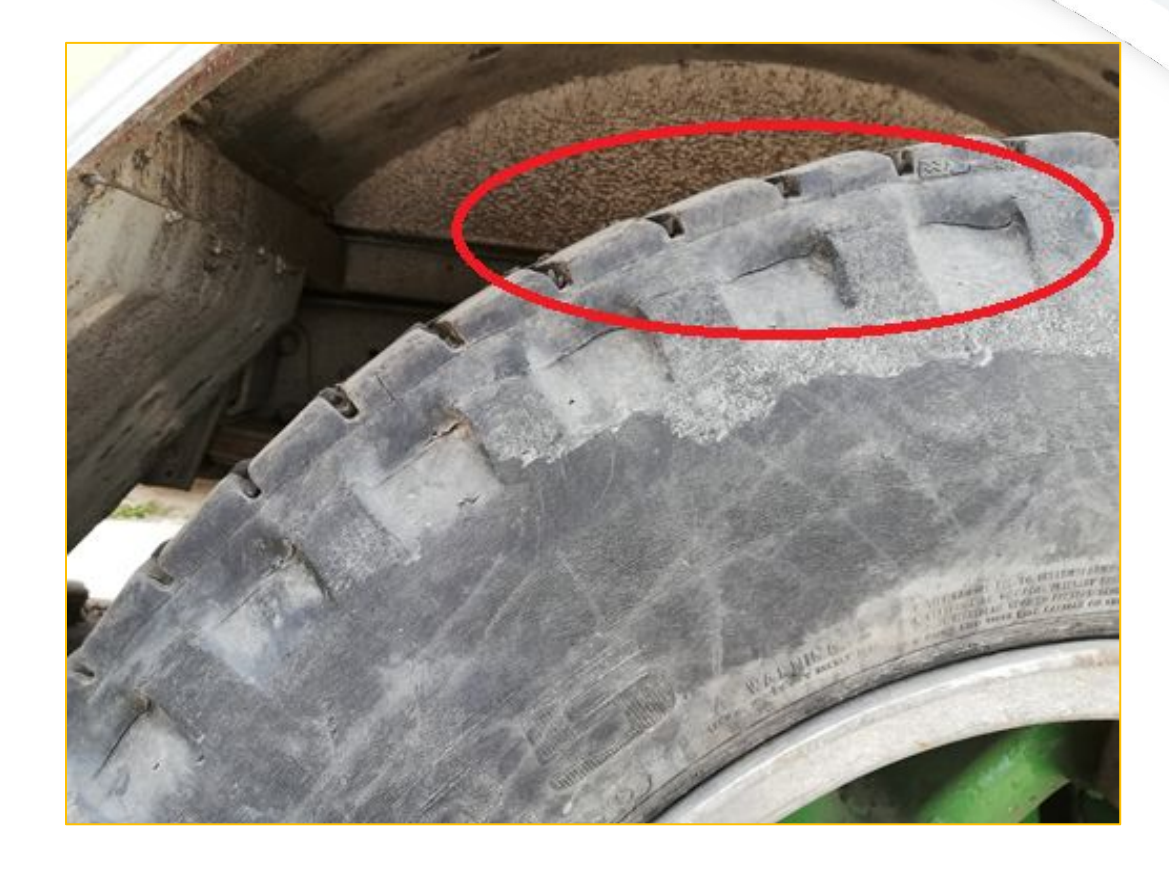

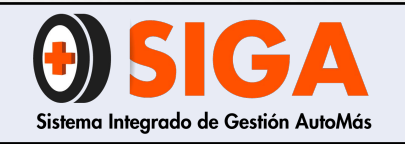

IN-I-07

Versión 02 2018-11-07

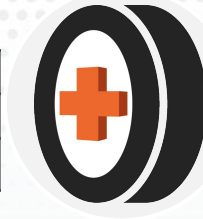

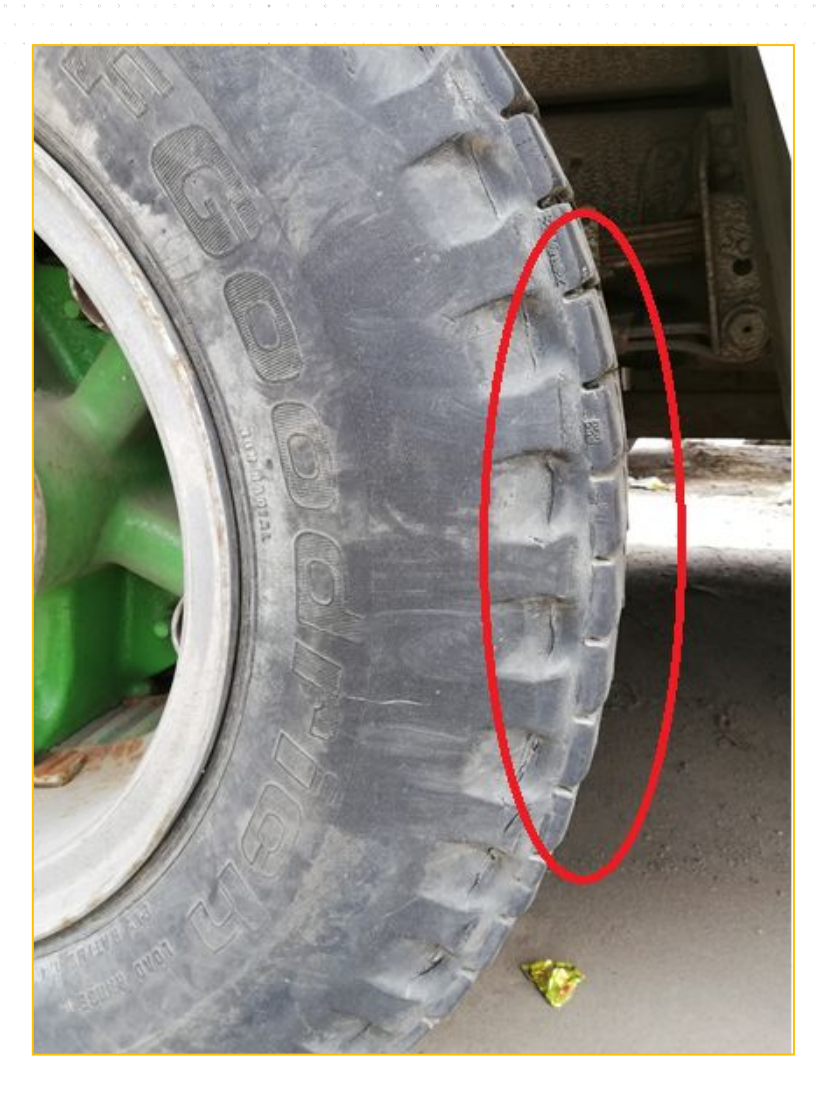

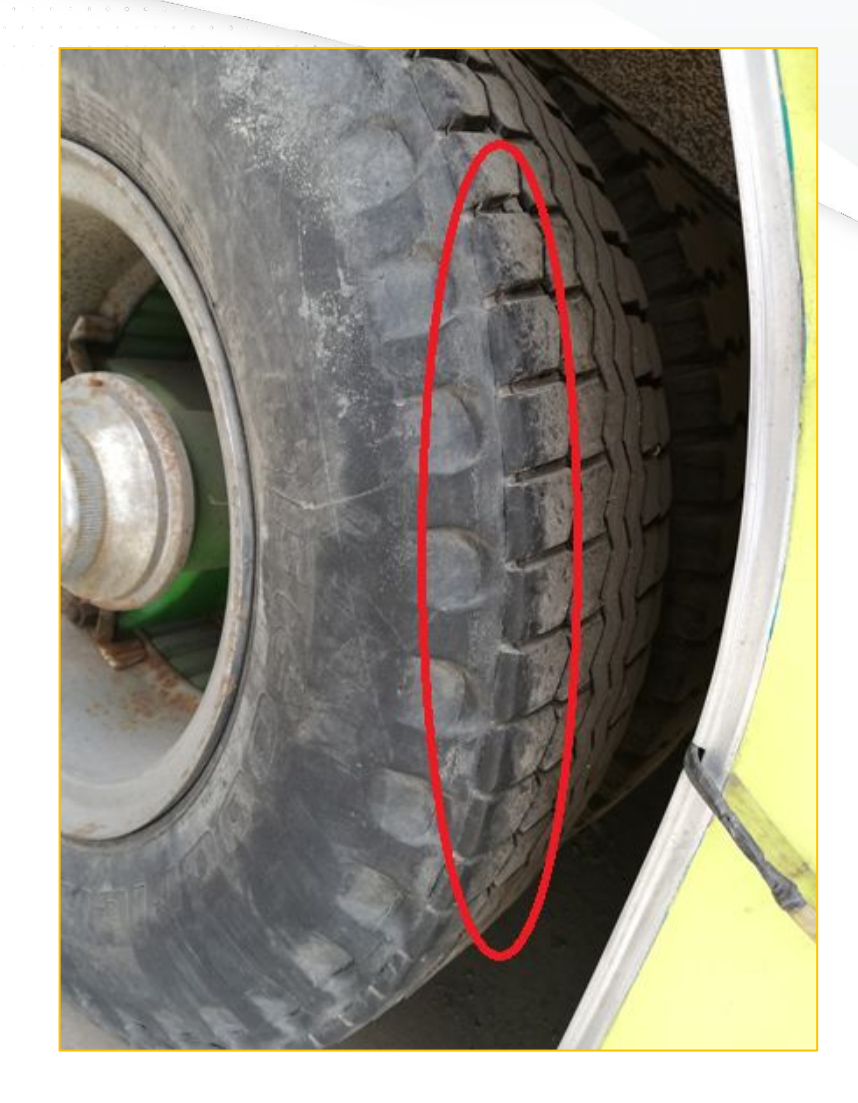
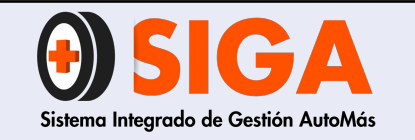

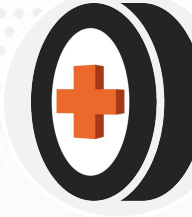

Tabla guía de vida útil estimada en llantas: Establezca el porcentaje si cumple con alguna de las dos variables (banda de rodamiento o costado (perfil)

#### TABLA GUIA DE VIDA ÚTIL ESTIMADA EN LLANTAS AUTOMOVILES

| PROFUNDIDAD DEL<br>LABRADO EN (mm)                             | COSTADO O PERFIL                                                         | PORCENTAJE ESTIMADO |
|----------------------------------------------------------------|--------------------------------------------------------------------------|---------------------|
| 0 - 1,6                                                        | Cortes profundos, burbujas(chichones) grandes o perdida de caucho        | 0%                  |
| 1,7 - 2,3                                                      | Cortes de tamaño medio, burbujas(chichones) grandes o perdida de caucho  | 5%                  |
| 2,4 - 3,1                                                      | Cortes de tamaño medio, burbujas(chichones) medianas o perdida de caucho | 15%                 |
| 3,2 - 3,8                                                      | Cortes pequeños, burbujas(chichones) medianos                            | 30%                 |
| 3,9 - 4,6                                                      | Cortes pequeños, burbujas(chichones) pequeños                            | 50%                 |
| 4,7 - 5,2                                                      | Cortes muy pequeños, burbujas(chichones) muy pequeños                    | 65%                 |
| 5,3 - 5,8                                                      | Cortes muy pequeños, burbujas(chichones) muy pequeños                    | 70%                 |
| 5,9 - 6,4                                                      | Perfecto estado                                                          | 80%                 |
| >6,5                                                           | Perfecto estado                                                          | 90%                 |
| PRESENCIA DE PELITOS DE<br>CAUCHO EN LA BANDA,<br>LLANTA NUEVA | Perfecto estado                                                          | 100%                |

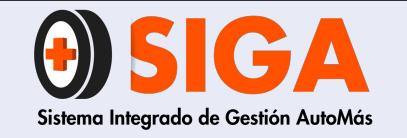

IN-I-07

Versión 02 2018-11-07

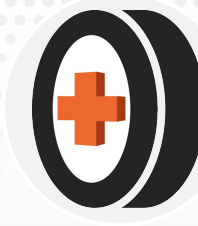

#### TABLA GUÍA DE VIDA ÚTIL ESTIMADA EN LLANTAS CAMPERO Y CAMIONETA

| PROFUNDIDA DEL<br>LABRADO EN (mm)                              | COSTADO O PERFIL                                                         | PORCENTAJE ESTIMADO |
|----------------------------------------------------------------|--------------------------------------------------------------------------|---------------------|
| 0 - 1,6                                                        | Cortes profundos, burbujas(chichones) grandes o perdida de caucho        | 0%                  |
| 1,7 - 2,8                                                      | Cortes de tamaño medio, burbujas(chichones) grandes o perdida de caucho  | 5%                  |
| 2,9 - 4,2                                                      | Cortes de tamaño medio, burbujas(chichones) medianas o perdida de caucho | 15%                 |
| 4,3 - 5,1                                                      | Cortes pequeños, burbujas(chichones) medianos                            | 30%                 |
| 5,2 - 6,1                                                      | Cortes pequeños, burbujas(chichones) pequeños                            | 50%                 |
| 6,2 - 6,7                                                      | Cortes muy pequeños, burbujas(chichones) muy pequeños                    | 65%                 |
| 6,8 - 7,5                                                      | Cortes muy pequeños, burbujas(chichones) muy pequeños                    | 70%                 |
| 7,6 - 8,4                                                      | Perfecto estado                                                          | 80%                 |
| > 8,5                                                          | Perfecto estado                                                          | 90%                 |
| PRESENCIA DE PELITOS DE<br>CAUCHO EN LA BANDA,<br>LLANTA NUEVA | Perfecto estado                                                          | 100%                |

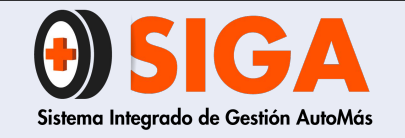

IN-I-07

Versión 02 2018-11-07

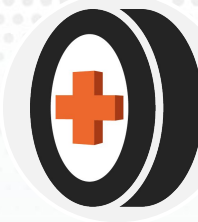

## DEFINICIÓN CRITERIOS PARA PIEZAS PLÁSTICAS

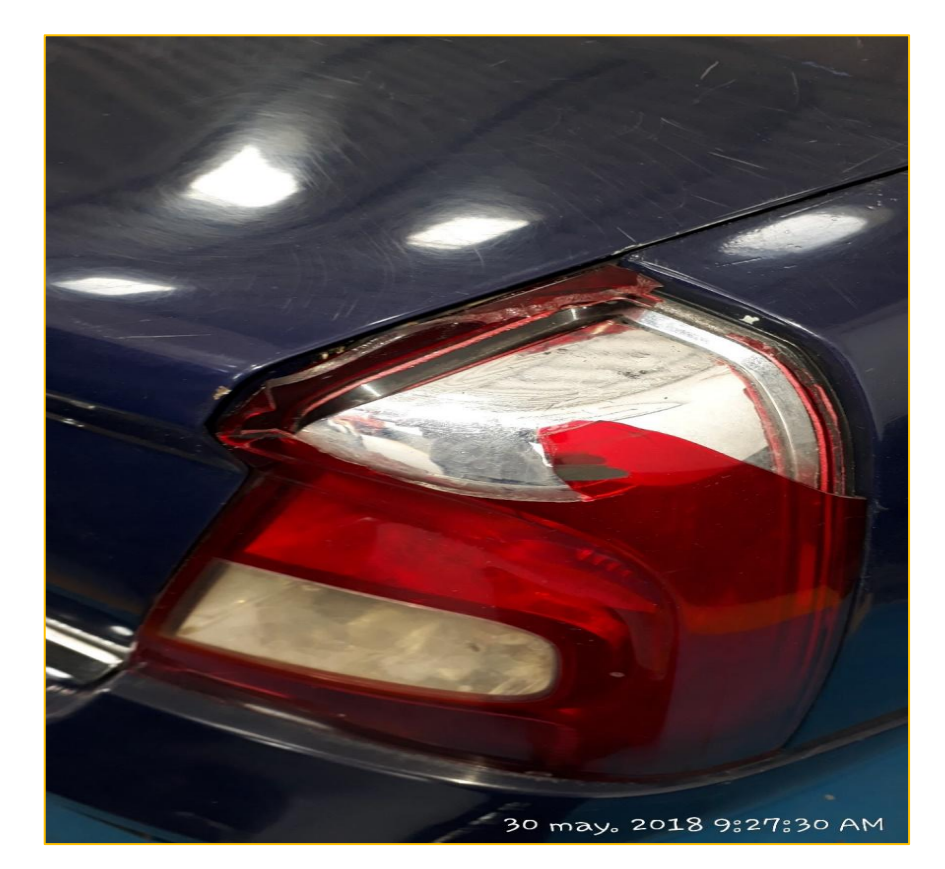

**Rotura Fuerte:** Se selecciona cuando la pieza presenta desprendimiento de material por rotura. No importa la magnitud del área rota

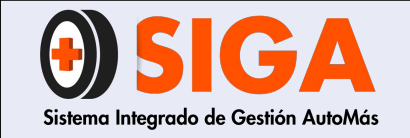

IN-I-07

Versión 02 2018-11-07

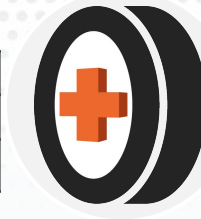

**RAYADO:** Cuando las farolas presenten rayado continuo que sea notorio.

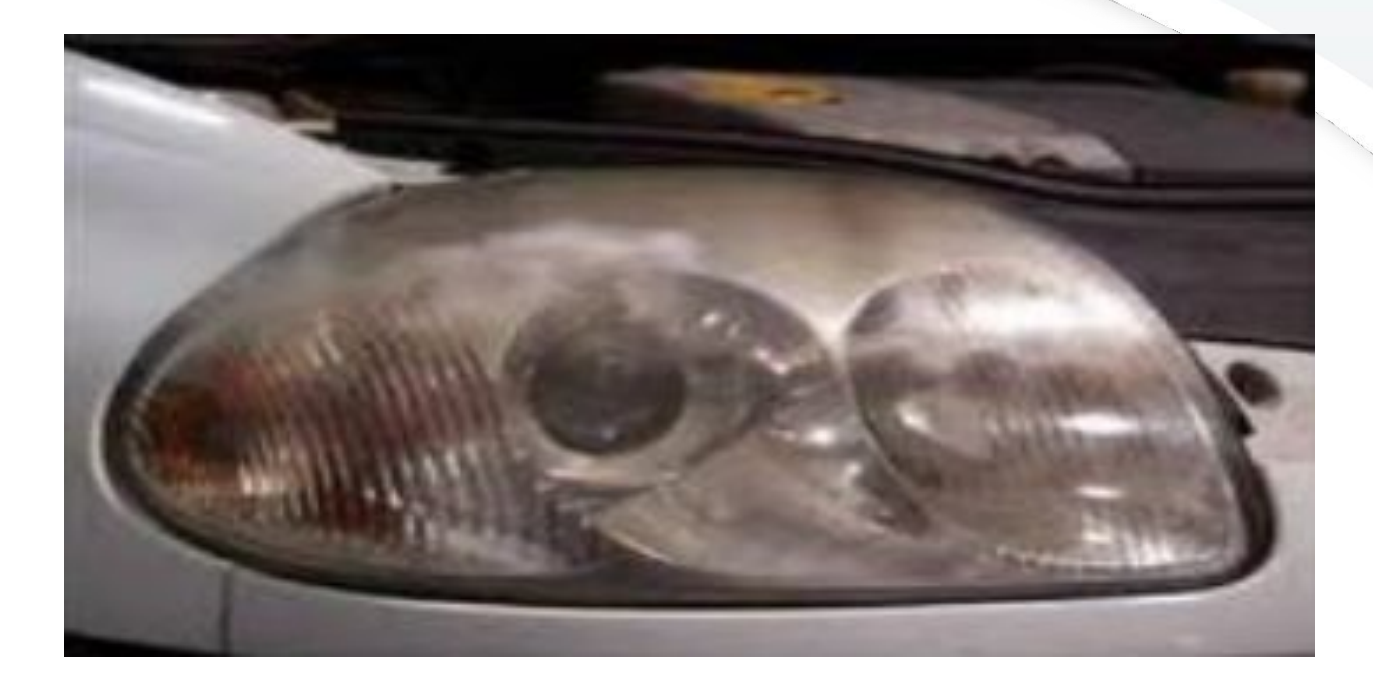

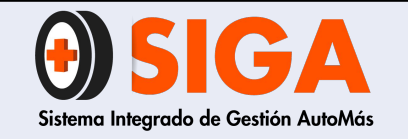

IN-I-07 Versión 02

2018-11-07

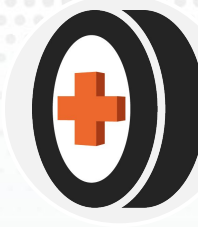

**MALA REPARACIÓN:** Cuando se evidencia sustitución parcial del plástico de STOPS y Farolas o mala reparación de patas de sujeción de estos elementos.

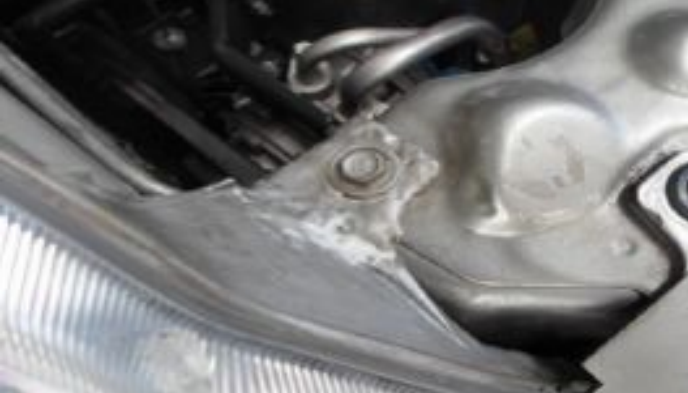

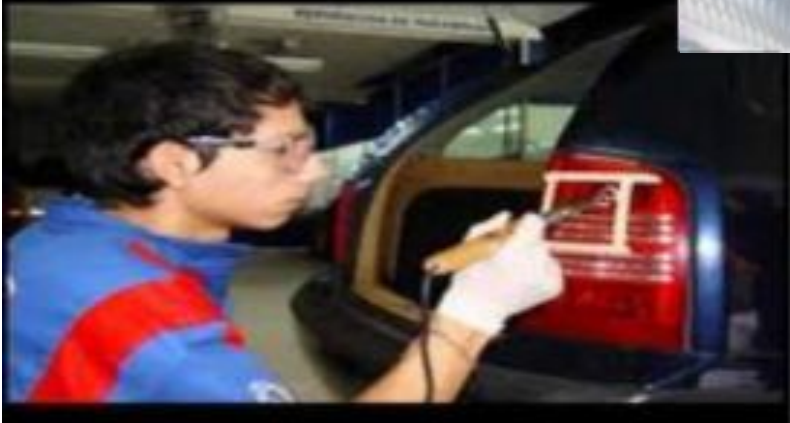

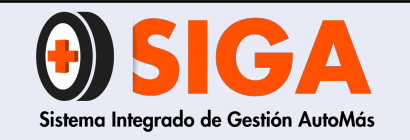

IN-I-07

Versión 02 2018-11-07

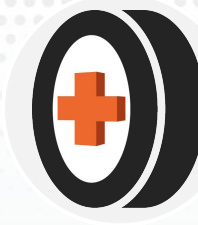

Talco fisurado: Cuando las piezas plásticas, generalmente farolas y stops presenta fisuras menores en su talco o base

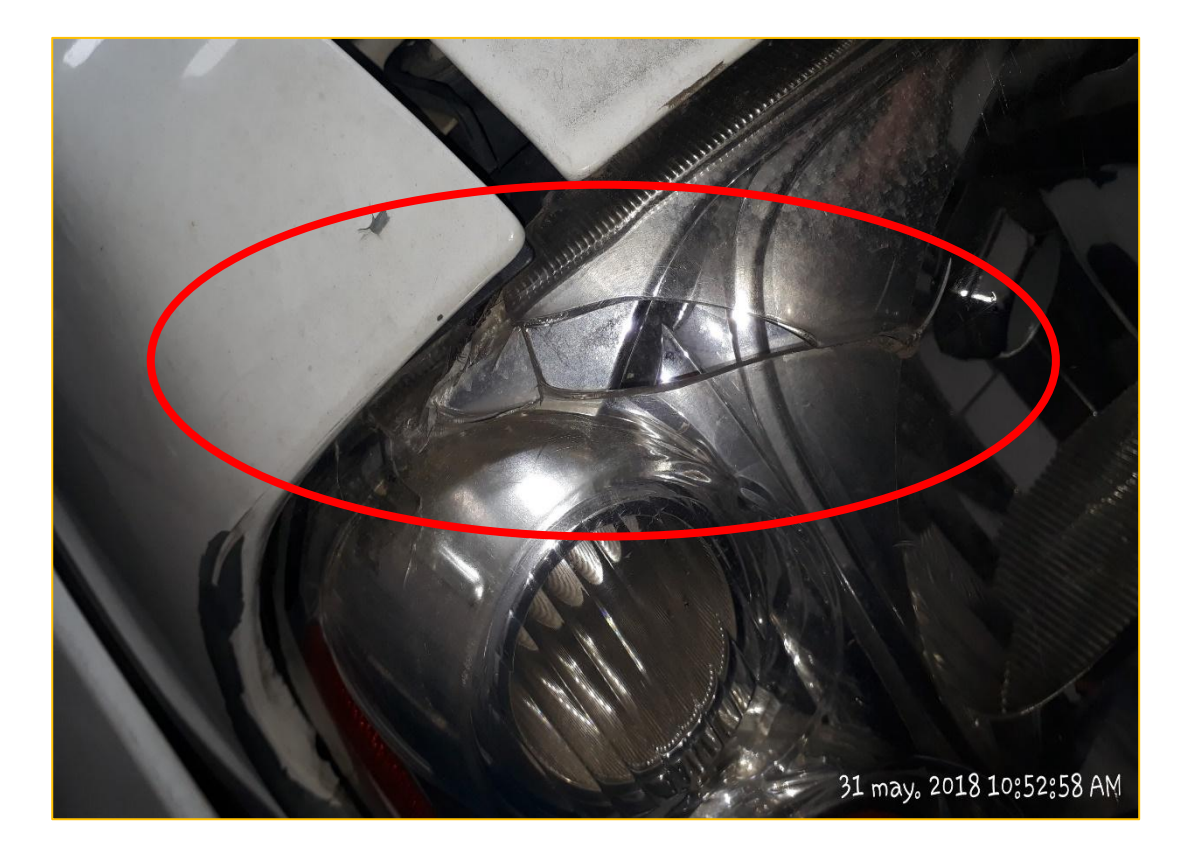

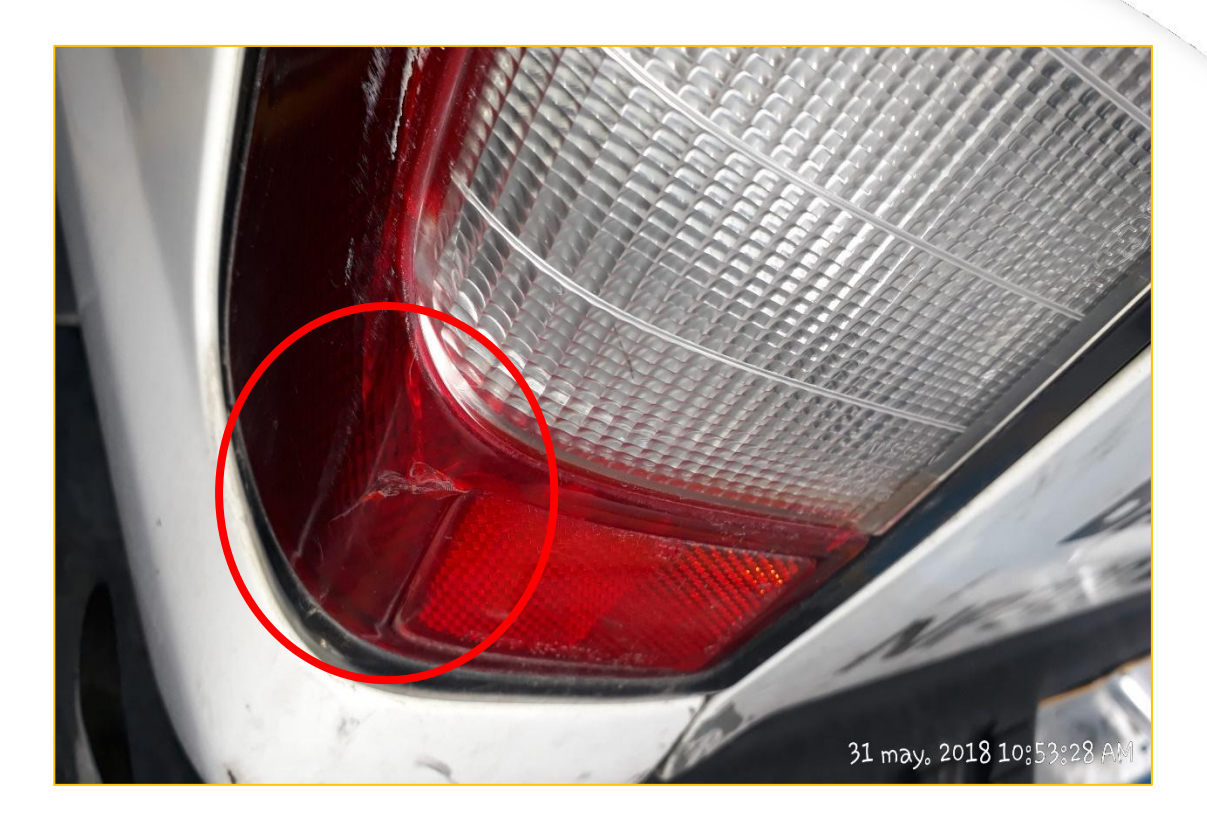

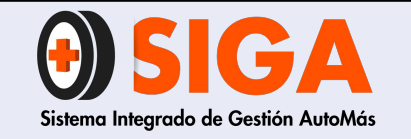

IN-I-07

Versión 02 2018-11-07

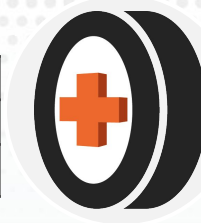

# **HERMETICIDAD DEFICIENTE:** Cuando las farolas presentan humedad en su interior por sellamiento deficiente.

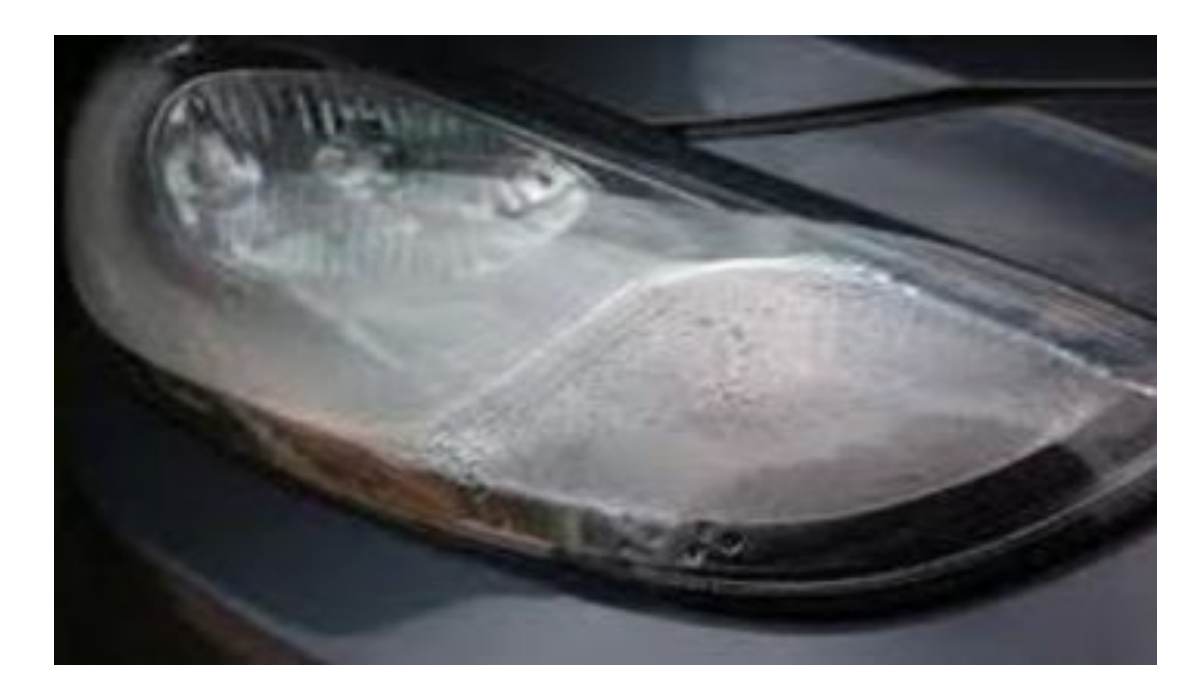

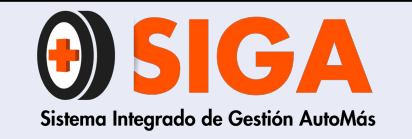

2018-11-07

MALA REPARACIÓN: Aplica exclusivamente para la sustitución de patas de sujeción de farolas con uso del Kit de recambio que suministra la casa fabricante.

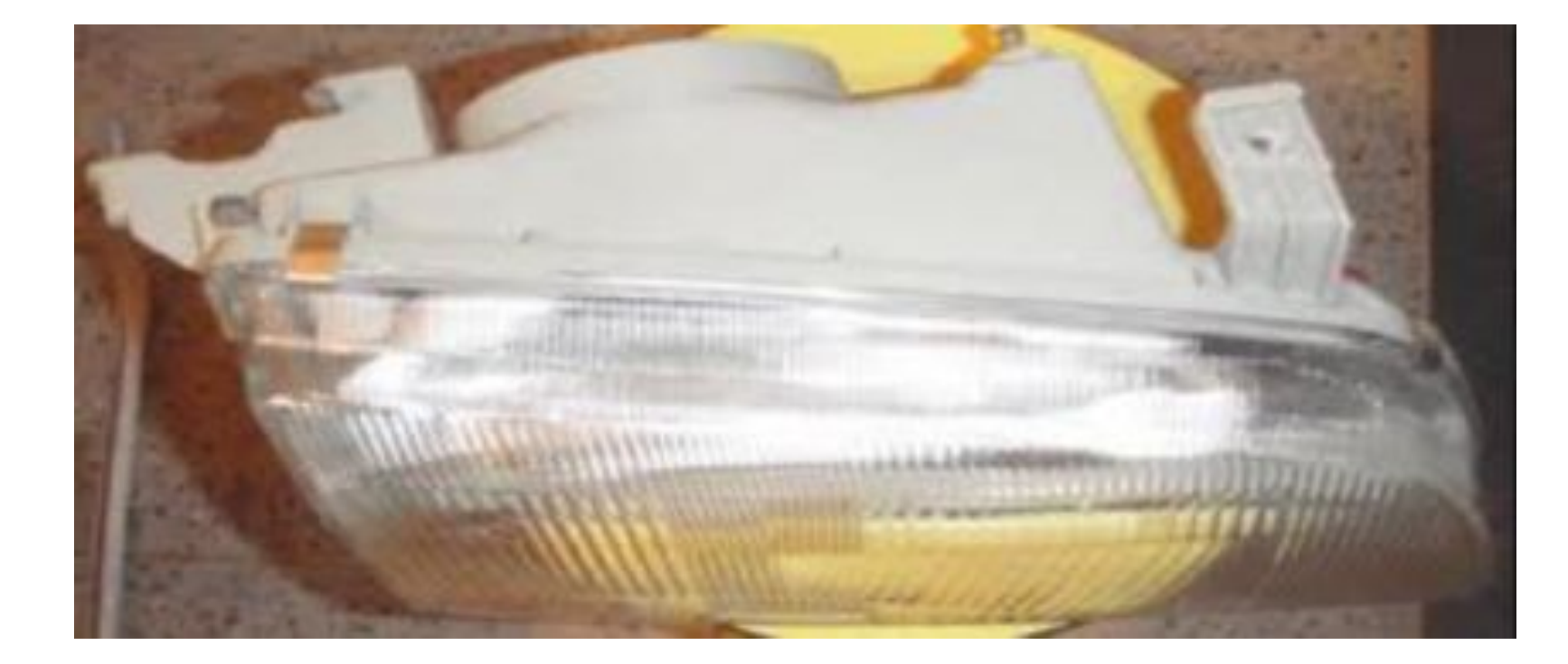

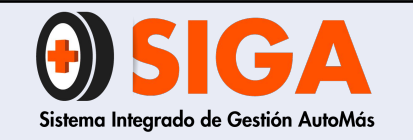

2018-11-07

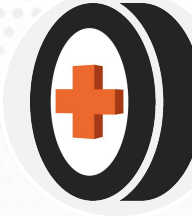

### DEFINICIÓN CRITERIOS PARA VIDRIOS

**ROTURA FUERTE:** Se selecciona esta opción cuando el vidrio presenta una fisura que secciona el vidrio en dos partes, que dificulta la visibilidad o que tiene gran magnitud.

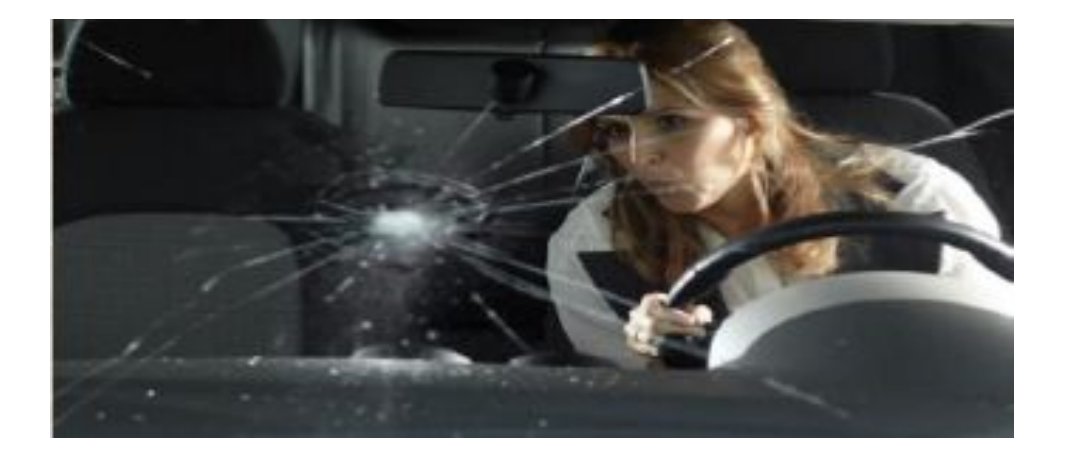

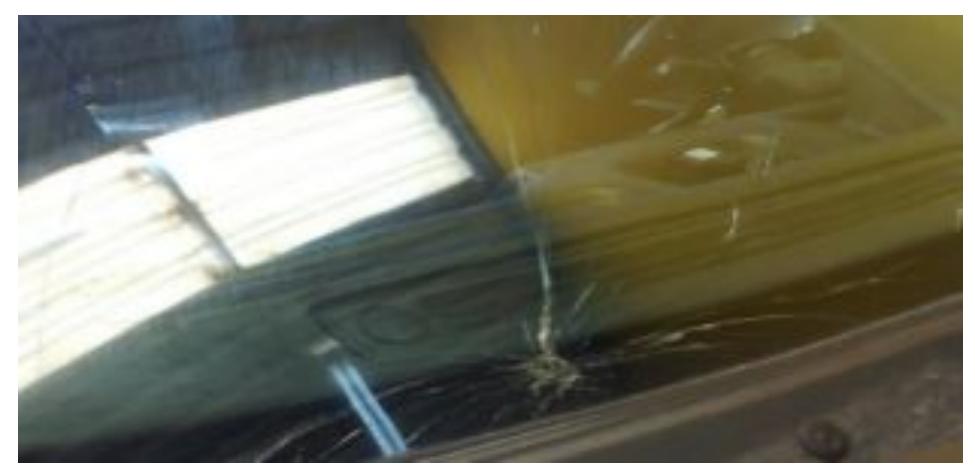

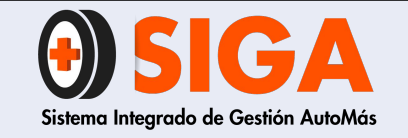

IN-I-07

Versión 02 2018-11-07

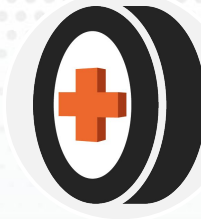

**FISURADO:** Aplica para las fisuras menores que no seccionan el vidrio en dos partes y que no obstaculizan la visión del conductor.

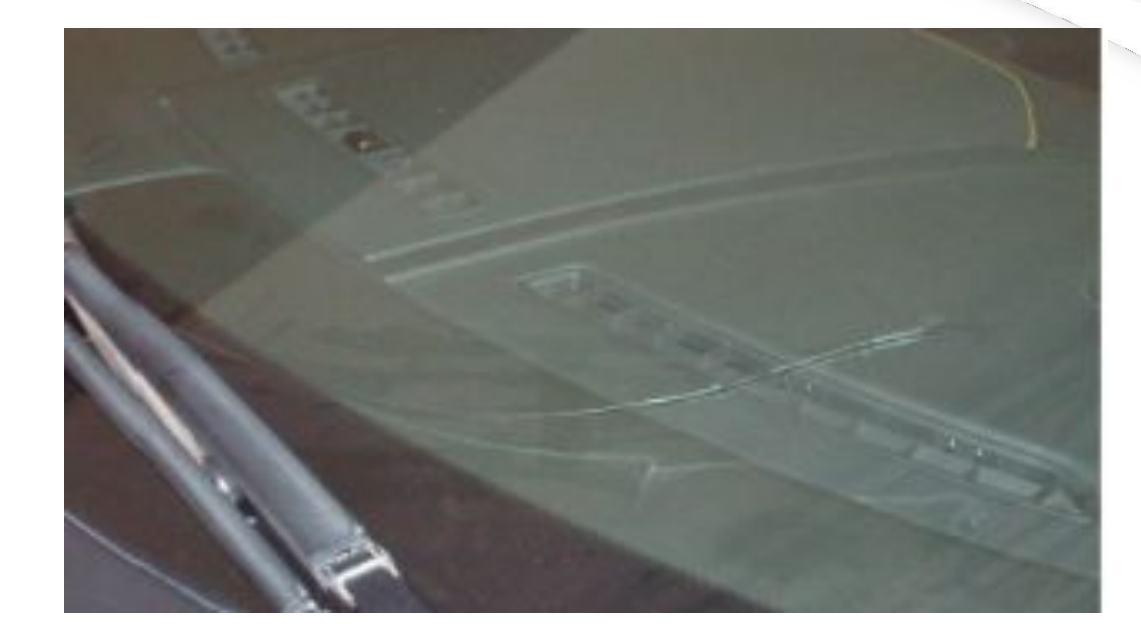

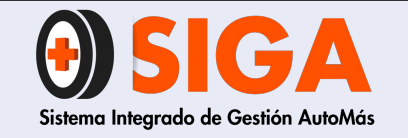

IN-I-07

Versión 02 2018-11-07

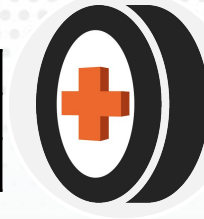

**PICADO:** Se selecciona cuando el vidrio presenta puntos pequeños causados por golpes de piedras en cualquier parte de este.

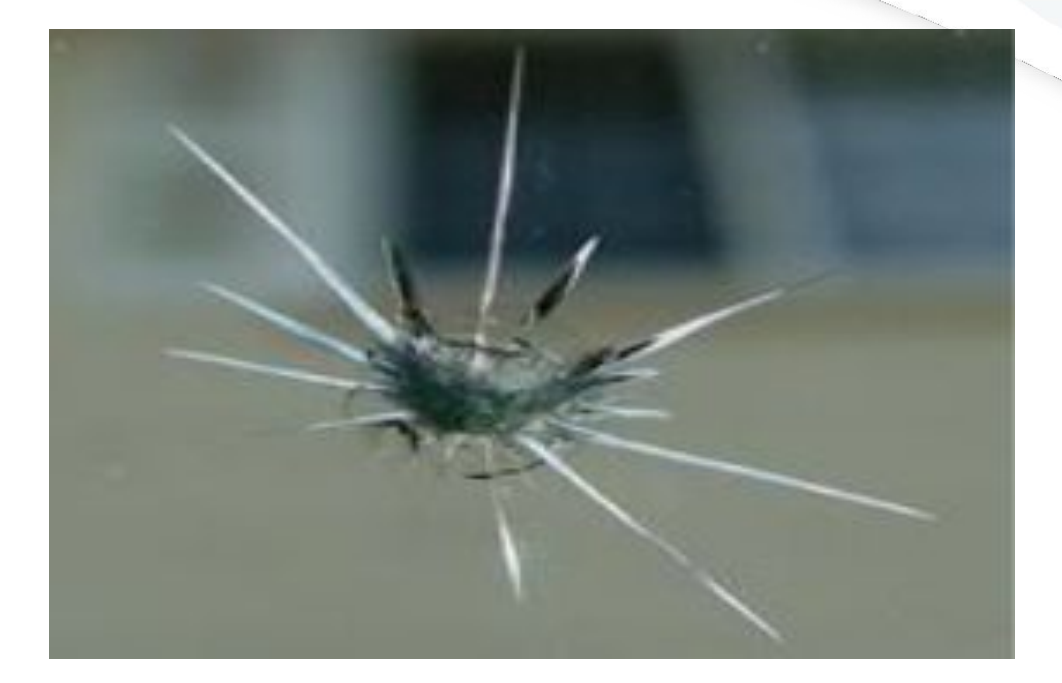

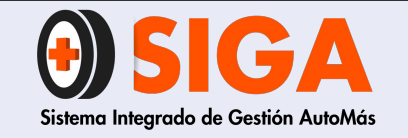

IN-I-07

Versión 02 2018-11-07

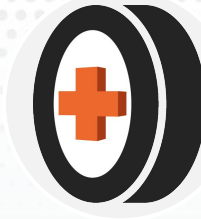

**RAYADO:** Se selecciona cuando el vidrio presenta rayado fuerte ocasionado por la acción de plumillas en mal estado sobre la superficie.

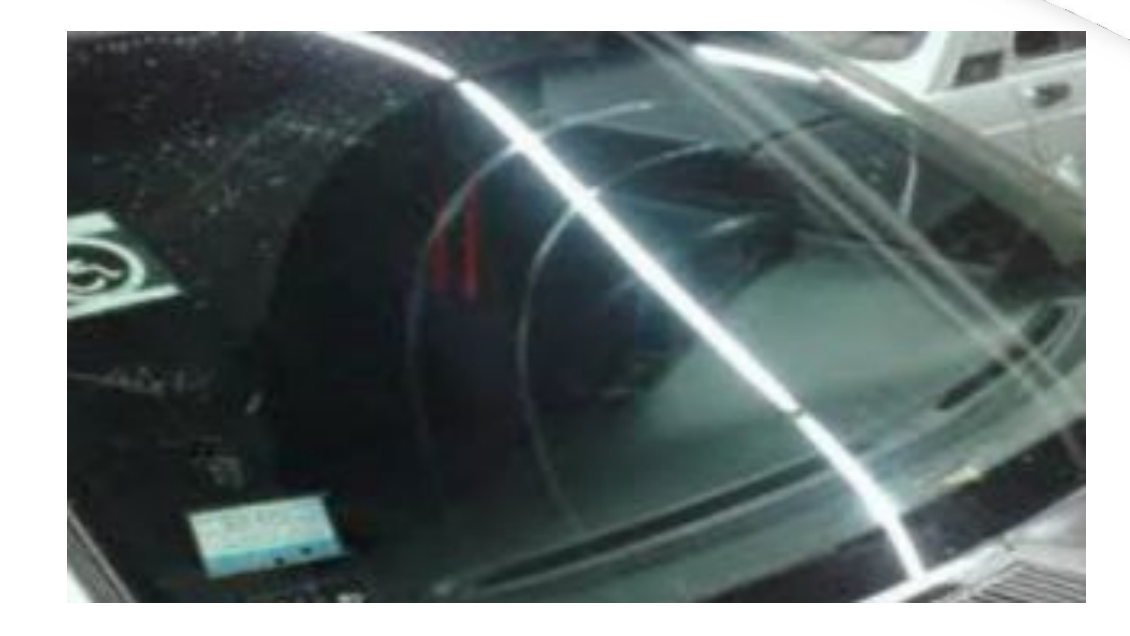

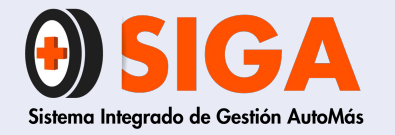

IN-I-07 Versión 02 2018-11-07

# MUCHAS GRACIAS POR SU ATENCIÓN

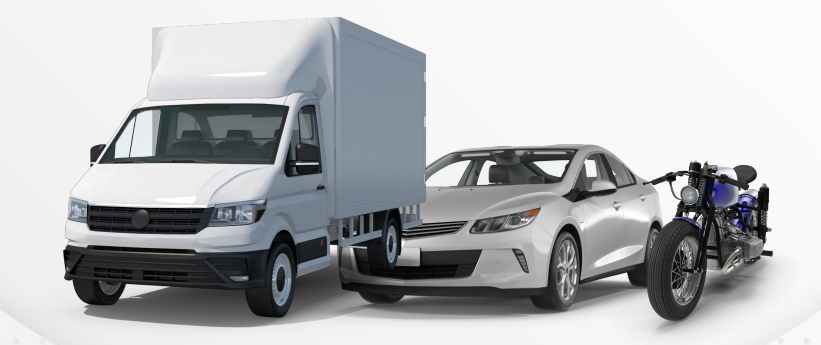

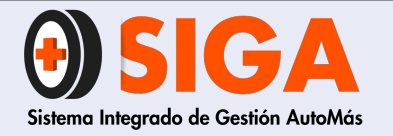

IN-I-01 Versión 05 2019-09-11

# INSTRUCTIVO TOMA DE FOTOGRAFÍAS

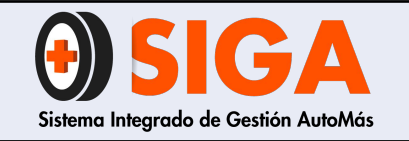

IN-I-01

Versión 05 2019-09-11

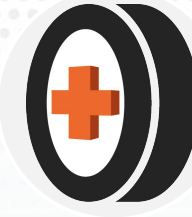

**OBJETIVO** 1. 2. ALCANCE 3 INSTRUCTIVO TOMA DE FOTOGRAFÍAS 3.1 Aspectos a tener en cuenta 3.2 Tips para la toma de fotografías 3.3 Fotografías estándar para la inspección 4. FOTOGRAFÍAS DE VEHÍCULO LIVIANO, PESADO, MOTOCICLETA Y BICICLETA 4.1 Fotografías vehículo liviano 4.1.1 Diagonal delantera derecha 4.1.2 Diagonal delantera izquierda 4.1.3 Frontal 4.1.4 Diagonal trasera derecha 4.1.5 Diagonal trasera izquierda 4.1.6 Parte trasera 4.1.7 Habitaculo de pasajeros (interior) 4.1.8 Kilometraje 4.1.9 Habitáculo de motor 4.2 Fotografías vehículo pesado 4.2.1 Diagonal delantera derecha 4.2.2 Diagonal delantera izquierda 4.2.3 Diagonal trasera derecha 4.2.4 Diagonal trasera izguierda 4.2.5 Habitáculo interior pasajeros 4.2.6 Kilometraje 4.2.7 Habitáculo de motor 4.2.8 Quinta rueda

**CONTENIDO 1** 4.3 Fotografías motocicleta 4.3.1 Diagonal delantera derecha 4.3.2 Diagonal delantera izquierda 4.3.3 Habitáculo de conductor 4.3.9 Habitáculo de motor 4.4 Fotografías bicicletas 4.4.1 Diagonal trasera derecha 4.4.2 Diagonal delantera izquierda 4.4.3 Manubrio (tablero de instrumentos) y mando de cambios (si aplica) 4.4.4 Sproket (plato, descarrilador) y referencia 5. FOTOGRAFÍAS SISTEMAS DE IDENTIFICACIÓN 5.1 Superficie numero de chasis 5.2 Superficie plaqueta serial 5.3 Superficie numero de motor 5.4 Sticker serial 5.5 Sistemas de identificación con testigo 5.5.1 Numero de marco (bicicleta) 5.5.2 Sistemas de identificación "R" tráiler para Seguros del Estado 6. FOTOGRAFÍAS DOCUMENTOS 6.1 Licencia de transito (ambas caras) 6.2 SOAT (ambas caras) 6.3 RTM (ambas caras) 6.4 Cedula (ambas caras) 6.5 Factura de compra (bicicleta) 6.6 Tarjeta de propiedad (bicicleta)

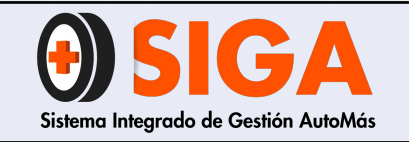

IN-I-01

Versión 05

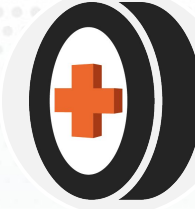

2019-09-11

# **CONTENIDO 2**

- 6.7 Documentos adicionales
  - 6.7.1 Control de revisión vehículos con siniestros para todos los peritajes en centros tipo A y B
  - 6.7.2 Tarjeta de operación para Liberty
  - 6.7.3 Documentos adicionales para Liberty, Suramericana y seguros Bolívar
- 6.8 Improntas
  - 6.8.1 Centros tipo A y B
  - 6.8.2 Centros autorizados
- 7. FOTOGRAFÍAS CAUSALES DE RECHAZO
  - 7.1 Malas reparaciones
  - 7.2 Alto grado de corrosión
    - 7.2.1 Fotografías para ciudades donde los vehículos presentan alto grado de corrosión
  - 7.3 Panorámico fisurado
  - 7.4 Vida útil de las llantas
  - 7.5 Carrocería especial
  - 8. FOTOGRAFÍAS ACCESORIOS ALTO COSTO
- 9. CARGUE DE VEHÍCULOS INSPECCIONADOS PARA SEGUROS SURAMERICANA Y LIBERTY
  - SEGUROS
- 10. VEHÍCULOS INSPECCIONADOS PARA SEGUROS BOLIVAR, SURAMERICANA Y LIBERTY SEGUROS EN CENTROS AUTORIZADOS
- 11. CARGUE DE FOTOGRAFIAS
- 12. CARGUE DE VIDEOS (INSPECCIÓN DELEGADA)

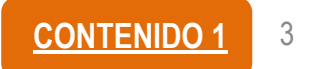

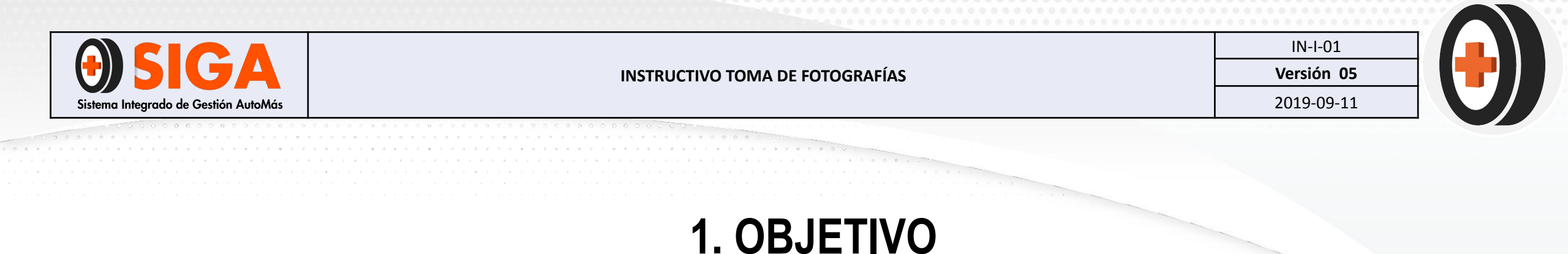

Este instructivo es diseñado con el fin de estandarizar los requisitos de las fotografías durante la prestación del servicio de inspección y/o peritaje.

## 2. ALCANCE

Aplica para los servicios de Inspección y Peritaje.

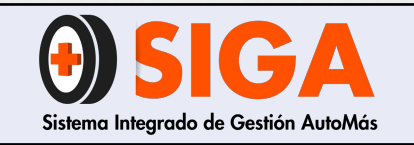

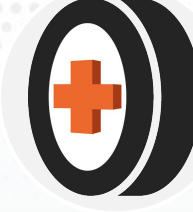

#### 3.1 Aspectos a tener en cuenta

- a) La toma de fotografías aplica para los servicios de Peritaje e Inspección
- b) La toma de fotografías se debe realizar con una cámara con resolución mínima de 8 mxp.
- c) El tamaño de las fotografías debe ser máximo de 400 Kb
- d) El formato de las fotografías debe ser JPEG.
- e) Algunas fotografías requieren de testigo, es decir, colocar el carnet del coequipero o documento de identidad del cliente junto a una parte específica del vehículo liviano, pesado, moto o bicicleta.
- f) Cualquier fotografía que no cumpla con los estándares establecidos en este instructivo serán motivo de devolución por parte de la Central de Control Técnico.
- g) Todas las fotografías deben tener la marca de agua estandarizada por el software interno en el cual se toman y cargan las fotografías.
- h) El señalador (lamina imantada con chupa) aplica para las ciudades de Barranquilla, Bogotá, Bucaramanga, Buenaventura, Cali, Cartagena, Cúcuta, Duitama, Armenia, Manizales, Pereira, Ibagué, Ipiales, Medellín, Neiva, Pasto, Rionegro, Sogamoso, Tunja, Villavicencio y Yopal.
- i) Bajo ningún concepto, en las fotografías debe quedar la imagen de clientes y/o de menores de edad (aplica para servicio IVA)

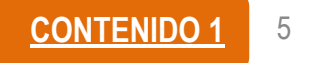

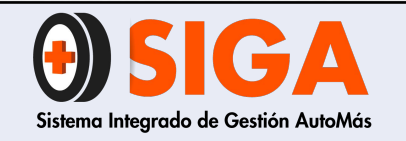

2019-09-11

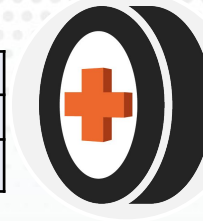

### 3.2 Tips para la toma de fotografías

### a) Posiciones para la toma – foto frontal y trasera

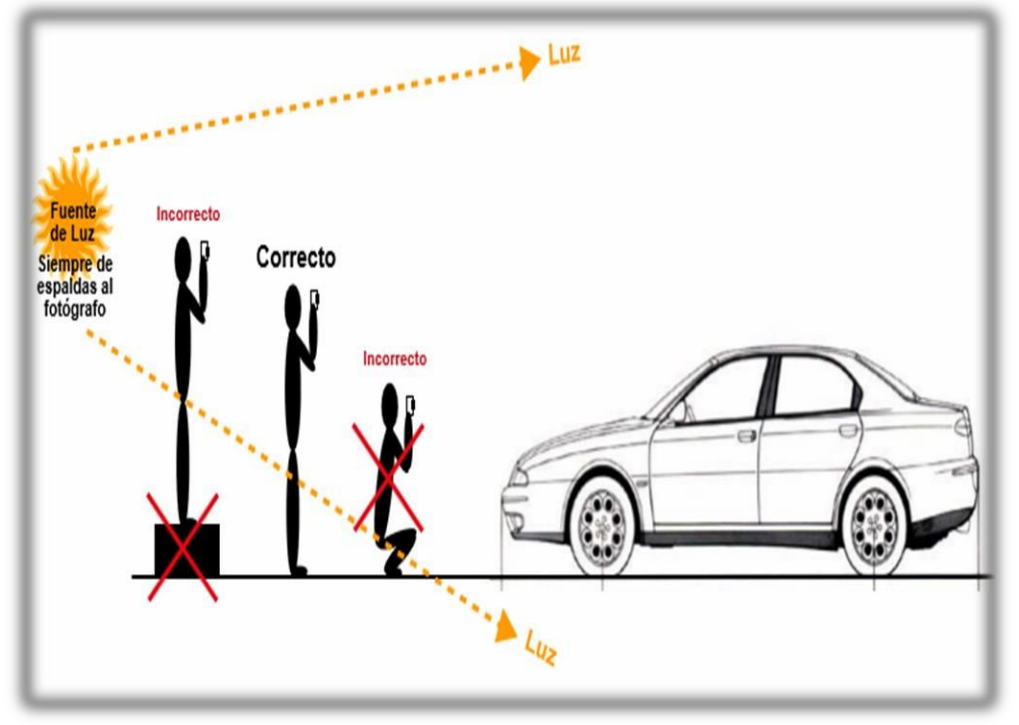

Párate completamente erguido con la cámara a la altura de la cabeza, a fin de alcanzar a capturar la capota del vehículo. Muévete hacia adelante o hacia atrás hasta conseguir el encuadre completo del carro en la pantalla de la cámara digital.

**¡Recuerda!** Procura que la fuente de luz esté de espaldas a ti, para que no interfiera en la calidad de la imagen.

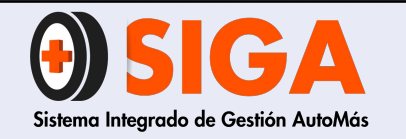

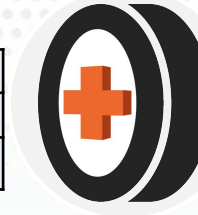

b) Posiciones para la toma – foto diagonal

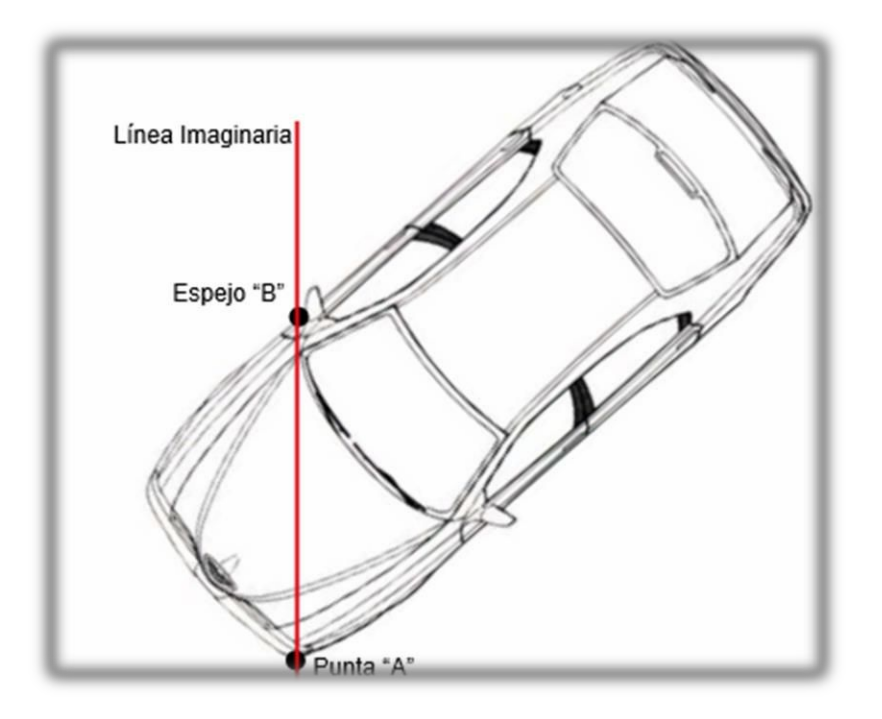

Traza una línea imaginaria entre el espejo "B" y la punta "A" del carro para conseguir el ángulo "ideal".

Una vez trazada la línea imaginaria, encuadra el carro en el visor de la cámara y retrocede o acércate hasta conseguir que el carro abarque todo el visor dejando una tolerancia mínima de bordes.

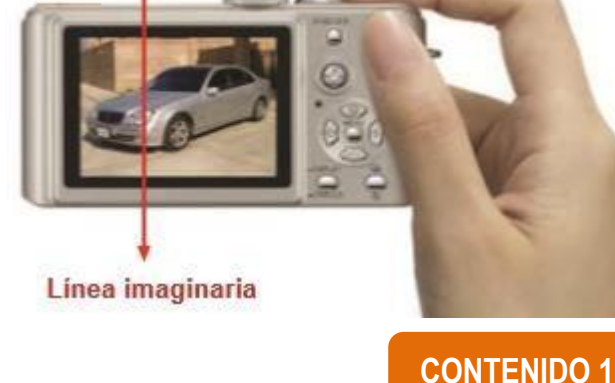

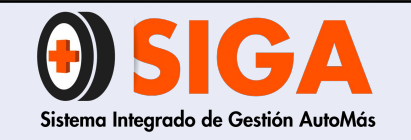

2019-09-11

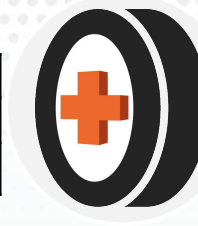

#### c) Posiciones para la toma – foto interior

NOTA: Es importante recordar enderezar el volante y acomodar las alfombras, colocar el frontal del radio si este es extraíble y tener el habitáculo libre de papeles y otros objetos el interior del carro.

- Siéntate en el asiento posterior para lograr tener una panorámica sin obstáculos.
- Evita las fotos muy oscuras o las excesivamente iluminadas.

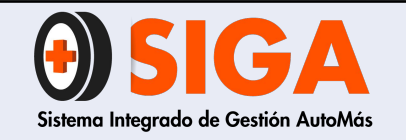

IN-I-01

Versión 05 2019-09-11

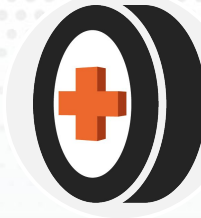

### d) ¿Cómo sostener la cámara?

Coloque la correa alrededor de la muñeca. cuando dispare, mantenga los brazos cerca del cuerpo y sujete firmemente la cámara para evitar que se mueva. no apoye los dedos en el flash.

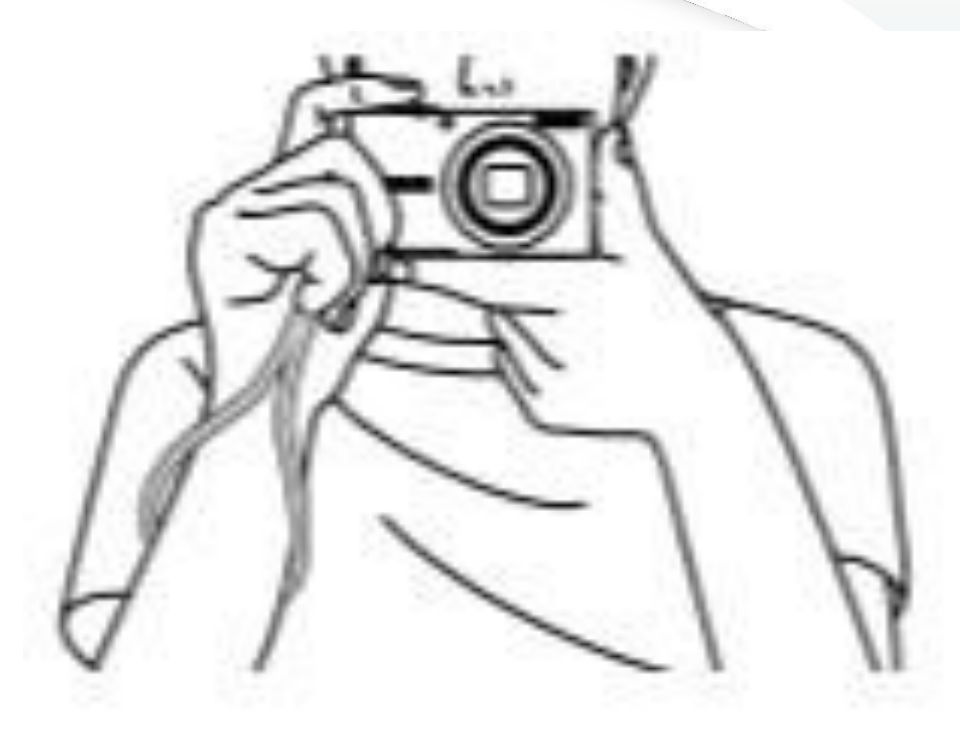

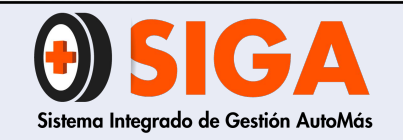

2019-09-11

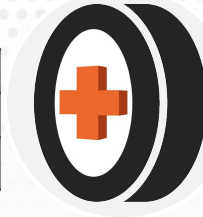

### e) Enfoque

Pulse el botón de disparo ligeramente, hasta la mitad de su recorrido, hasta que la cámara haya tenido tiempo de enfocar, esta mostrará un recuadro para indicar el área enfocada de la imagen y luego presione por completo para tomar la fotografía. Procura no utilizar el ZOOM de la cámara, esto hace que aumente la posibilidad de que la imagen quede borrosa.

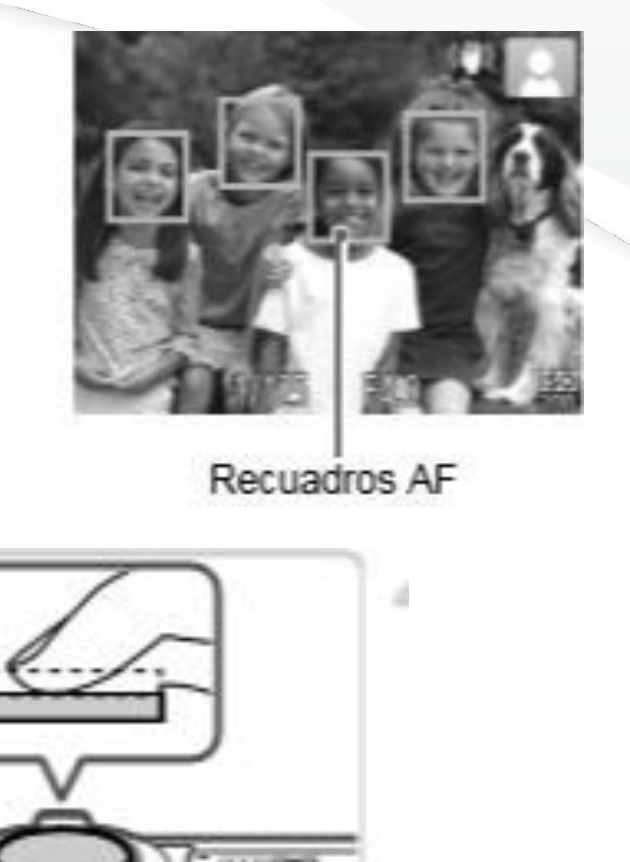

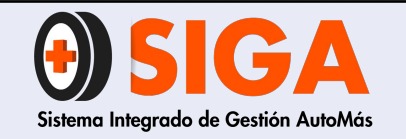

IN-I-01 Versión 05

2019-09-11

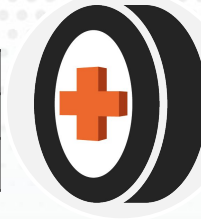

#### f) Suavizar el flash

| 1                  | REPÚE       |                    |                |
|--------------------|-------------|--------------------|----------------|
| tudar, Otac        | LICENCIA D  | E TRÁNSITO No. 1   | 0004873371     |
| YGL29C             | AKI         | AK125 NKDR         | ebbeld<br>2013 |
| dustrete có<br>124 | ROJU        |                    | PARTICULAR     |
| MOTOCICL           | ETA S-1     | ARAOCERIA GASOLINA | 2              |
| 167FMIKE13         | 196         | N 91281125         | 9DE205171      |
| NUMBRO DE SURT     |             | N SF2811259DES     | 105171 N       |
| RANOS ROM          | ERO JULIE V | IVIANA             | C.C. 52968546  |

A fin de que la luz del flash no se refleja puntualmente sobre el objeto, puedes intentar colocar un pedazo de papel muy suave (papel mantequilla u hoja blanca sobre el flash).

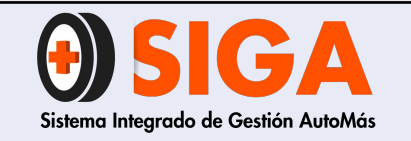

Versión 05 2019-09-11

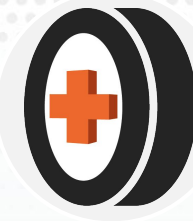

### 3.3 Fotografías estándar para la inspección

Para verificar al detalle las fotografías estándar para inspección Automás y por cliente, consulte la matriz IN-D-08 Fotografías mínimas requeridas.

| SIGA                    | FOTOGRAFÍAS MÍNIMAS REQUERIDAS<br>Página 1 de 1    |                  |        |      |           |         |            |               |        |         |     | l<br>Ve<br>20 | <u>V-D-08</u><br>#rsión 01<br>19-07-02 | <br>             |         |           |           |        |                    |     |           |
|-------------------------|----------------------------------------------------|------------------|--------|------|-----------|---------|------------|---------------|--------|---------|-----|---------------|----------------------------------------|------------------|---------|-----------|-----------|--------|--------------------|-----|-----------|
|                         | FOTOGRAFÍAS OBLIGATORIAS<br>FOTOGRAFÍAS OPCIONALES |                  |        |      |           |         |            |               |        |         |     |               |                                        |                  |         |           |           |        |                    |     |           |
| GRUPO DE<br>FOTOGRAFÍAS | DESCRIPCIÓN FOTOGRAFÍA                             | VEHÍCULO LIVIANO | PESADO | MOTO | BICICLETA | AUTOMÁS | LA EQUIDAD | AXA COLPATRIA | CARDIF | BOLÍVAR | HDI | PREVISORA     | SURAMERICANA                           | SBS (AN TES AIG) | LIBERTY | SOLIDARIA | s. estado | MAPFRE | ZURICH (AN TES QBE | LTA | PERITAJES |

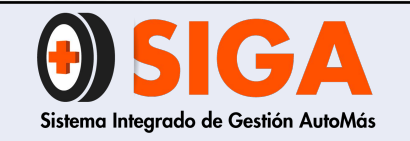

IN-I-01

Versión 05 2019-09-11

# 4. FOTOGRAFÍAS DE VEHÍCULO LIVIANO, PESADO, MOTOCICLETA Y BICICLETA

### 4.1 Fotografías vehículo liviano

- a) Diagonal delantera derecha
- b) Diagonal delante izquierda
- c) Frontal
- d) Diagonal trasera derecha
- e) Diagonal trasera izquierda
- f) Parte trasera
- g) Habitáculo de pasajeros
- h) Kilometraje
- i) Habitáculo de motor

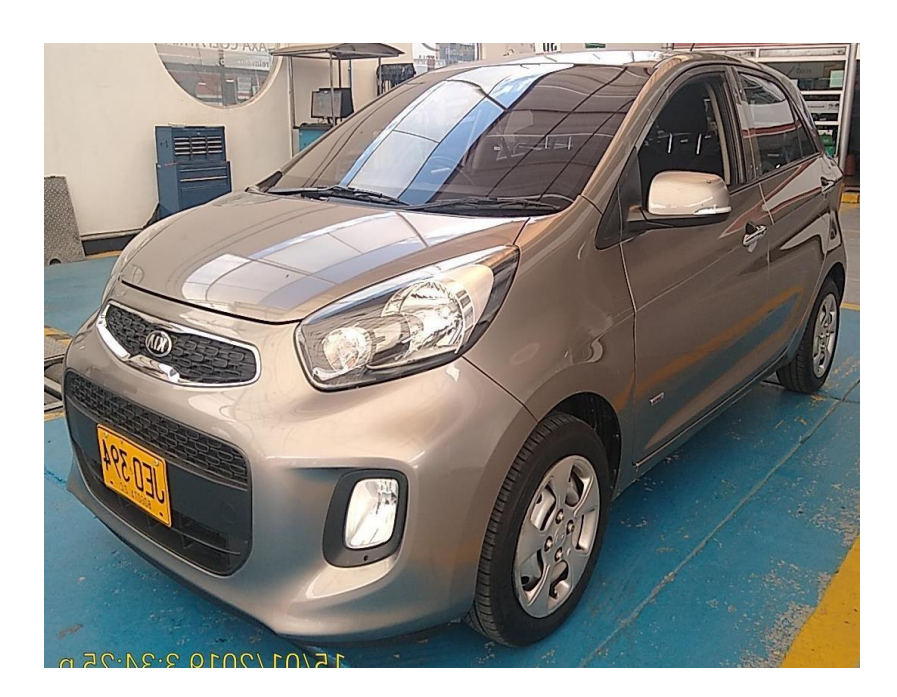

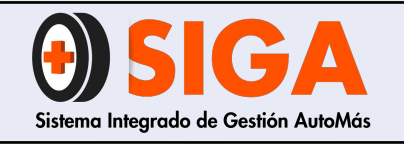

IN-I-01

Versión 05 2019-09-11

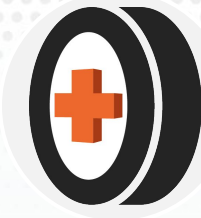

#### 4.1.1 Diagonal delantera derecha

Visualizar:

a) Desde guardafango hasta costadob) Placa legiblec) Rinesd) Capó completo

Nota: en caso de que se presente novedad de rechazo por panorámico picado o fisurado, se deberá colocar el señalador (lamina imantada con chupa) en el lugar donde se encuentra el daño, de manera que aparecerá en las imágenes diagonales delanteras.

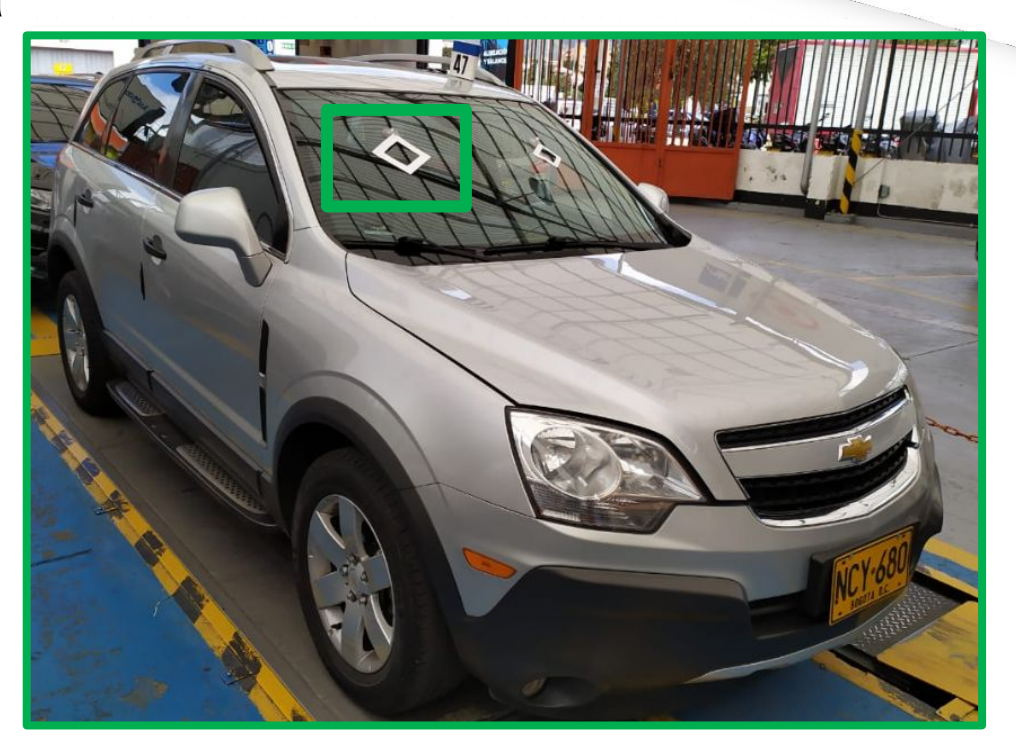

FOTO CORRECTA CON SEÑALADOR (SI APLICA RECHAZO POR DAÑO EN PANORÁMICO)

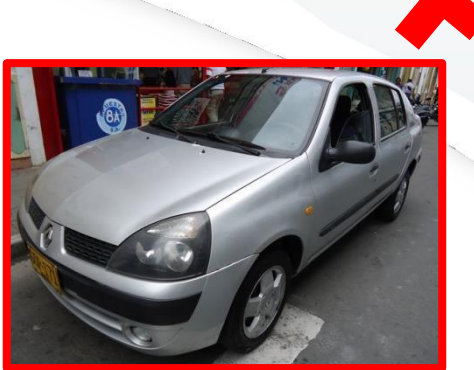

### FOTO INCORRECTA

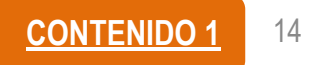

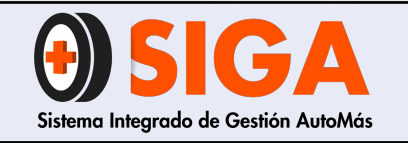

IN-I-01

Versión 05 2019-09-11

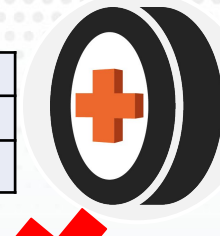

### 4.1.2 Diagonal delantera izquierda

Visualizar:

a) Desde guardafango hasta costadob) Placa legible

- c) Rines
- d) Capó completo
- e) Sunroof abierto (si aplica a vehículo)

Nota: en caso de que se presente novedad de rechazo por panorámico picado o fisurado, se deberá colocar el señalador (lamina imantada con chupa) en el lugar donde se encuentra el daño, de manera que aparecerá en las imágenes diagonales delanteras.

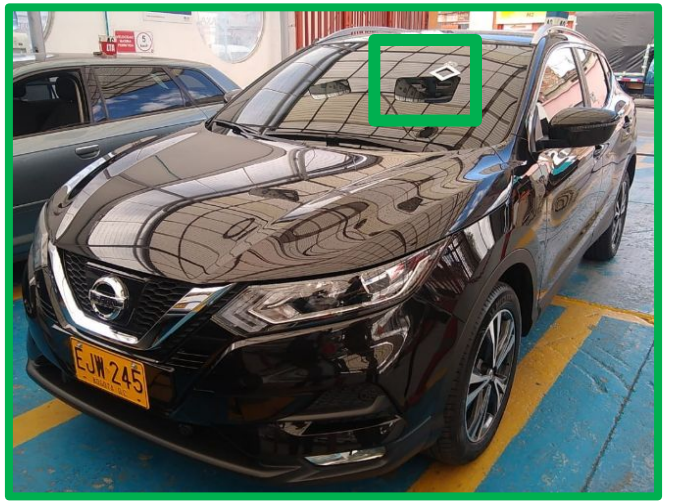

FOTO CORRECTA CON SEÑALADOR (SI APLICA RECHAZO POR DAÑO EN PANORÁMICO)

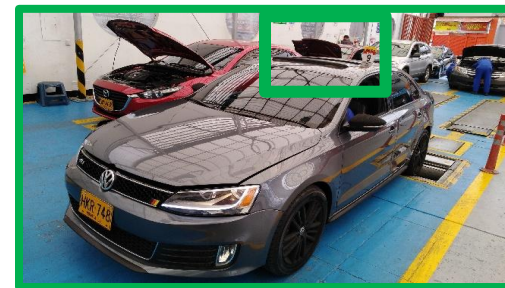

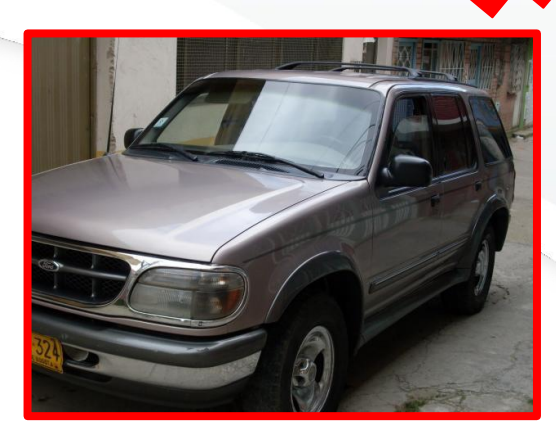

### FOTO INCORRECTA

 No se alcanza a visualizar la placa completa del vehículo

FOTO CORRECTA CON SUNROOF ABIERTO

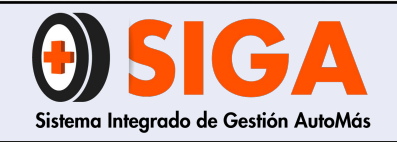

IN-I-01 Versión 05

2019-09-11

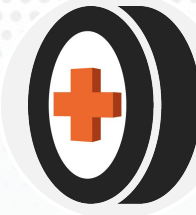

### 4.1.3 Frontal

#### Visualizar:

a) Placa legible

#### b) Retrovisores

c) Que permita visualizar si tiene sunroof o claraboya

Nota: Esta fotografía varía de acuerdo a las especificaciones del cliente por tanto debe consultar el anexo de fotografías

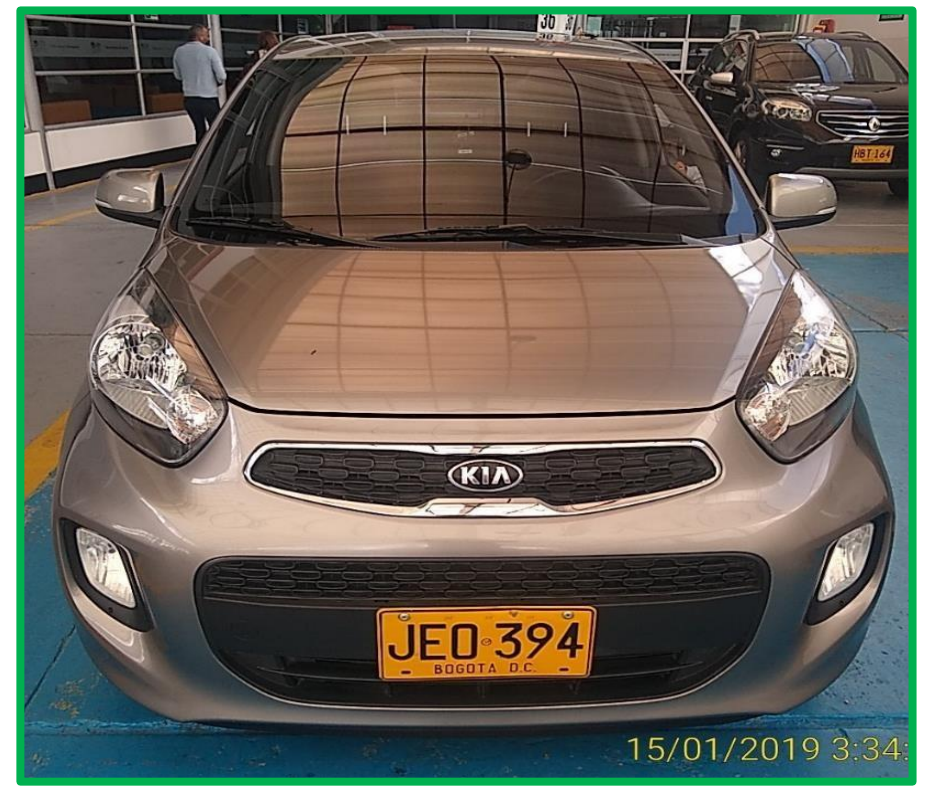

FOTO CORRECTA

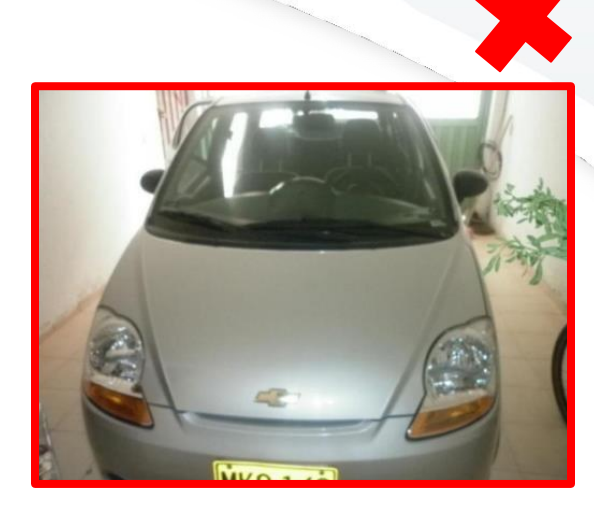

### FOTO INCORRECTA

 No se visualiza la placa

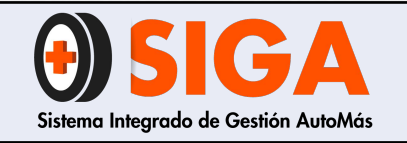

IN-I-01

Versión 05 2019-09-11

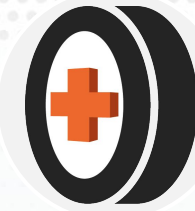

### 4.1.4 Diagonal trasera derecha

### Visualizar:

- a) Desde guardafango hasta costado derecho
- b) Placa legible
- c) Rines

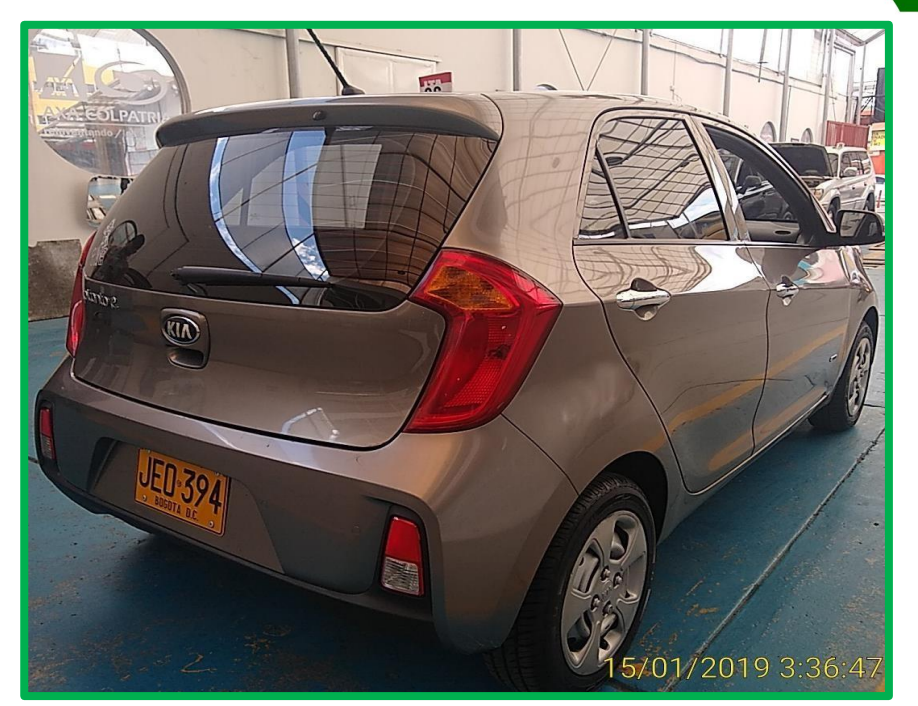

FOTO CORRECTA

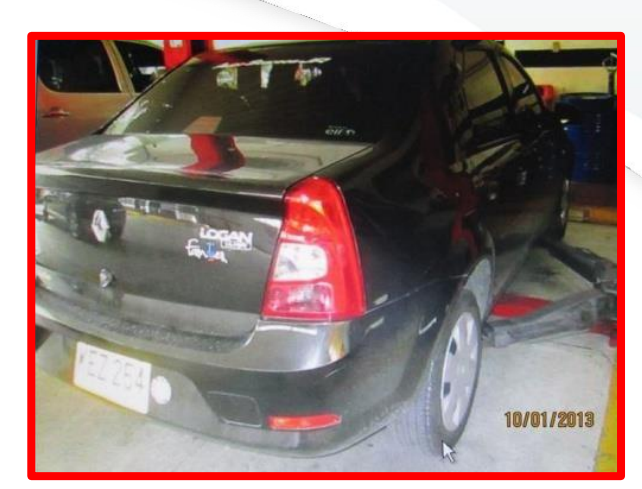

### FOTO INCORRECTA

Placa no se visualiza correctamente y el stop izquierdo no se ve

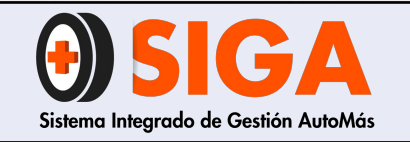

IN-I-01

Versión 05 2019-09-11

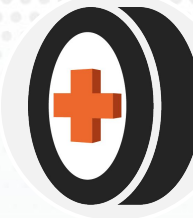

### 4.1.5 Diagonal trasera izquierda

Visualizar:

- a) Desde guardafango hasta costado derecho
- b) Placa legible
- c) Rines

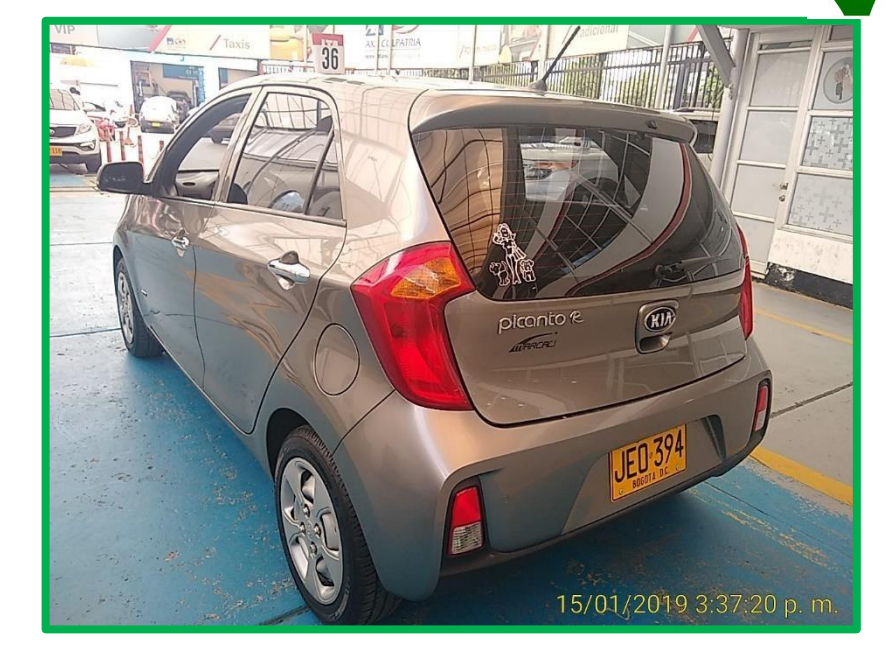

FOTO CORRECTA

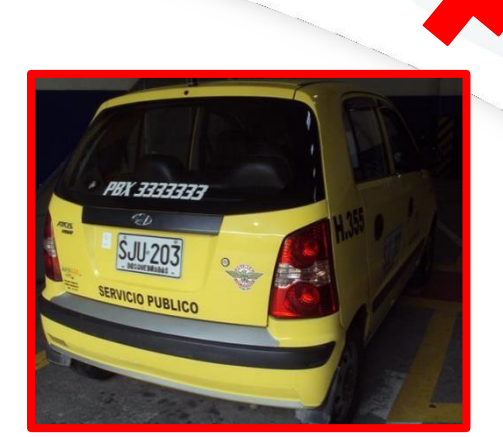

Foto bastante oscura, no permite visualizar todo el vehículo

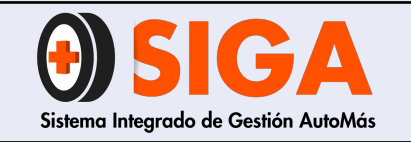

IN-I-01

Versión 05 2019-09-11

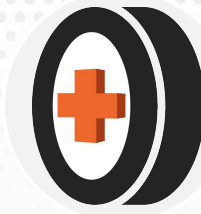

### 4.1.6 Parte trasera

Visualizar:

a) Placa legible

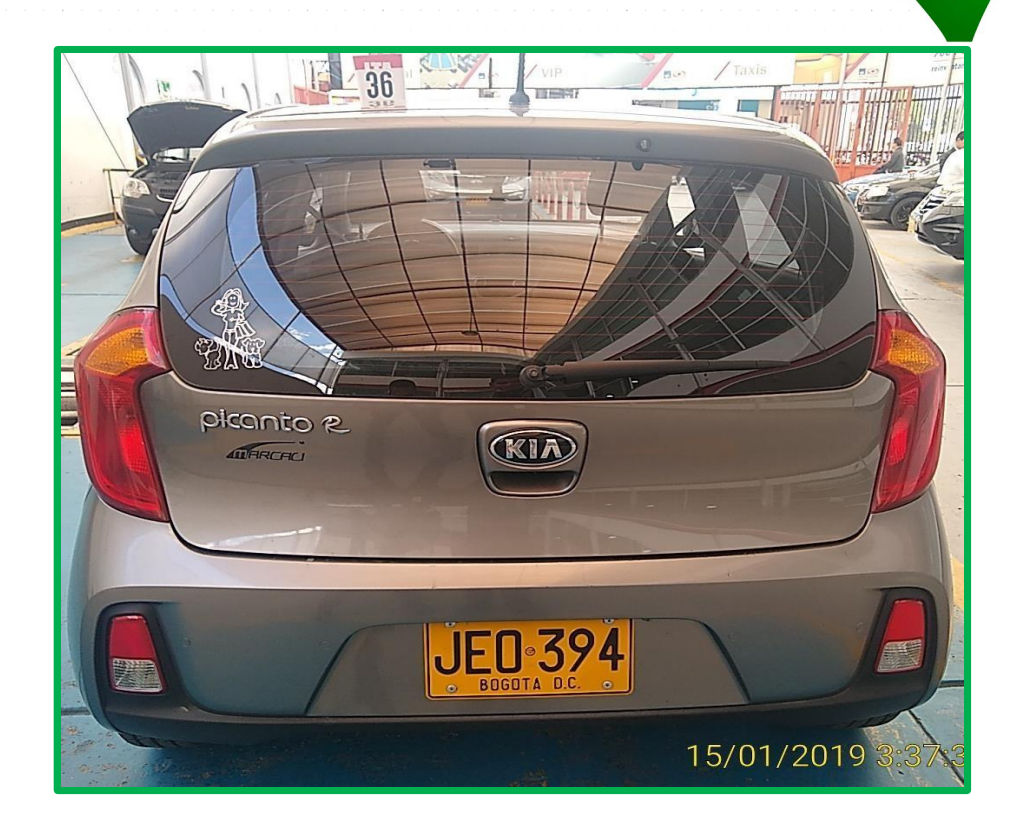

FOTO CORRECTA

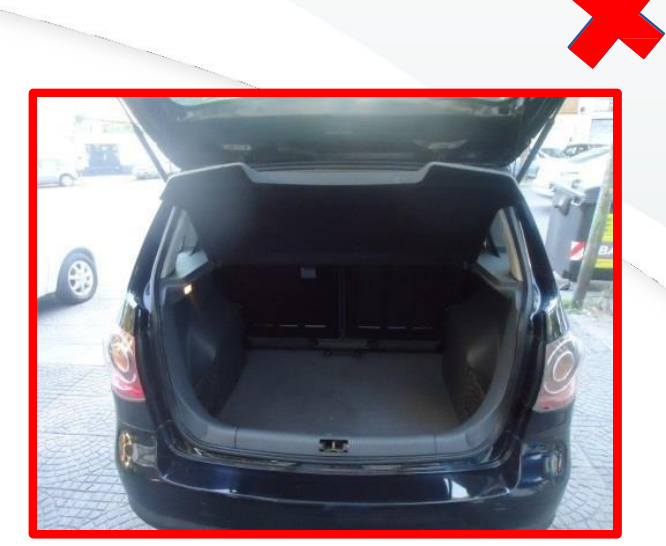

### FOTO INCORRECTA

 Siempre se debe ver la placa del vehículo

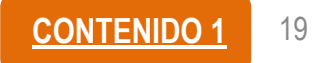

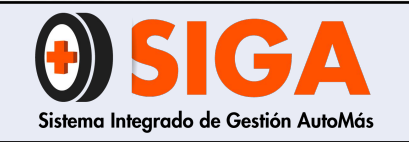

IN-I-01

Versión 05 2019-09-11

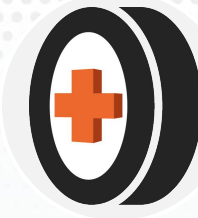

#### 4.1.7 Habitáculo de pasajeros (interior)

Visualizar:

- a) Mando de la caja de velocidades
- b) Existencia de airbag´s
- c) Confort del vehículo
- d) Cojinería (para identificar su tipo)
- e) Caja de velocidades

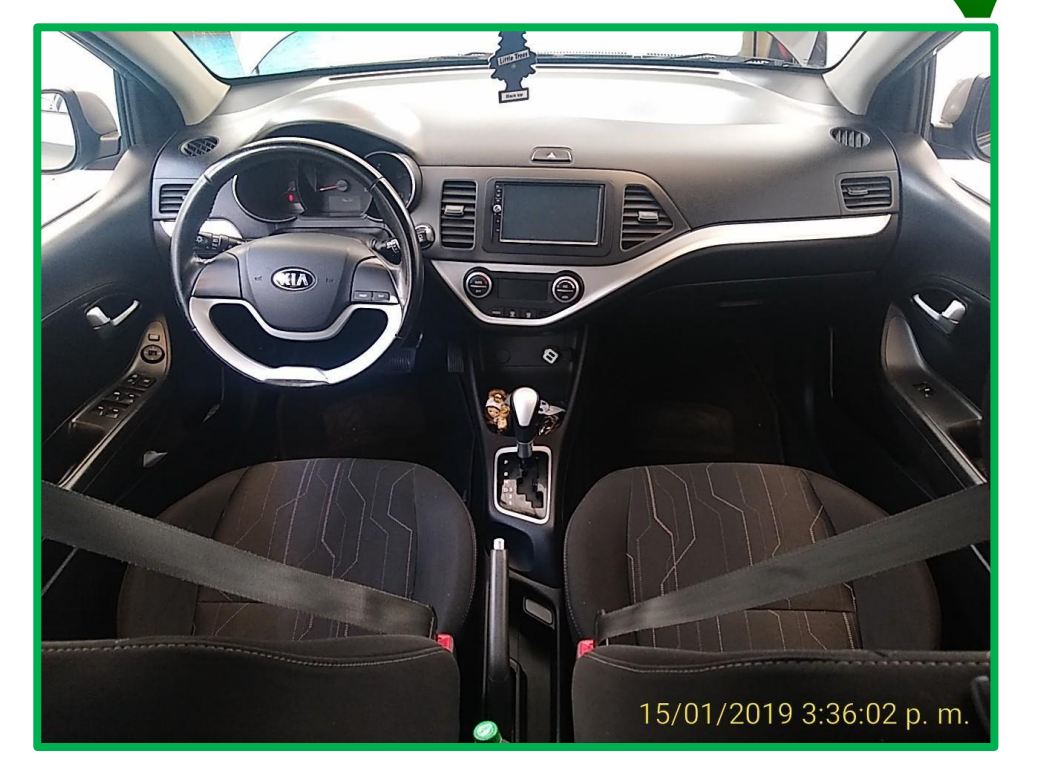

FOTO CORRECTA

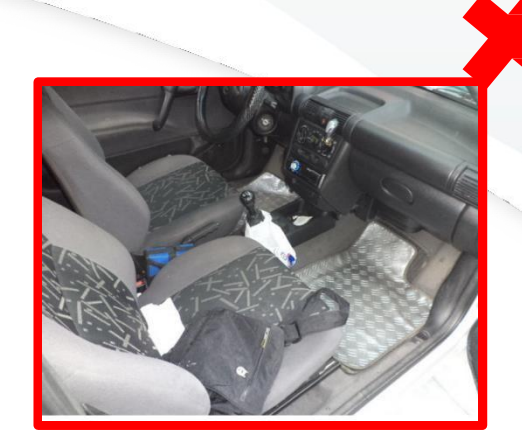

### FOTO INCORRECTA

 No se visualiza el habitáculo pasajeros completo

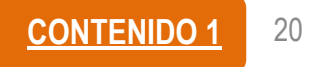

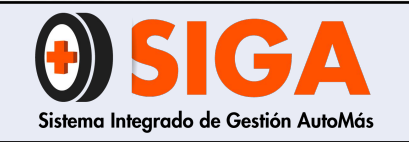

IN-I-01 Versión 05

2019-09-11

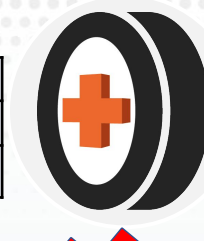

### 4.1.8 Kilometraje

#### Visualizar:

- a) Kilometraje
- b) Tablero de instrumentos
- c) Vehículo encendido

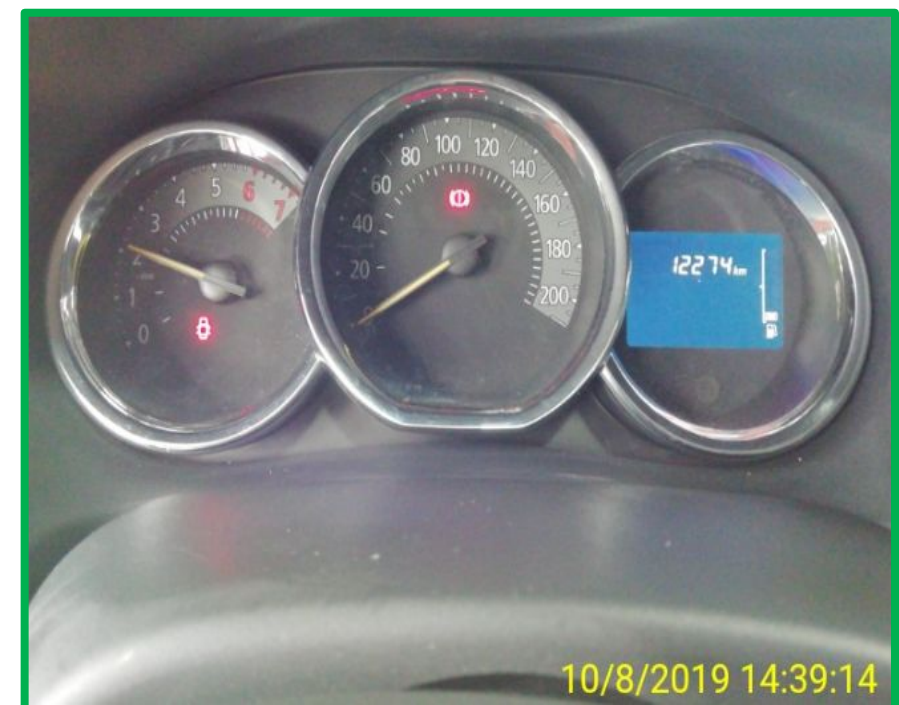

FOTO CORRECTA

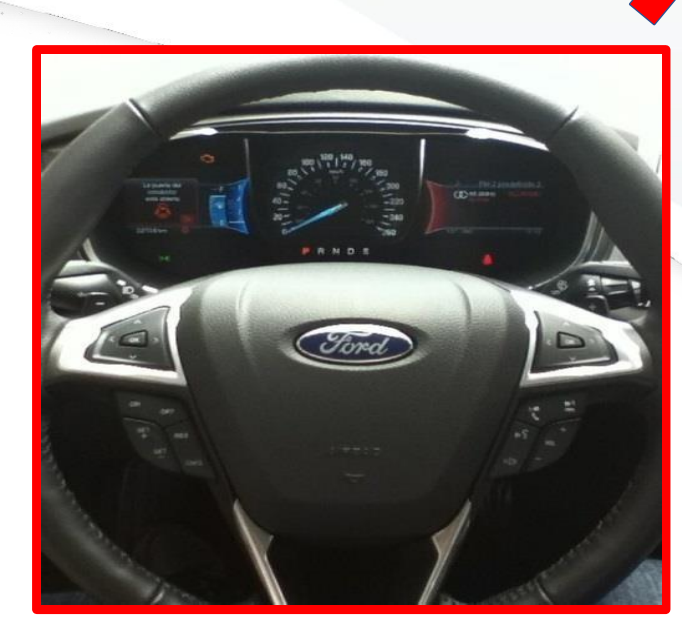

### FOTO INCORRECTA

No se aprecia el kilometraje del vehículo

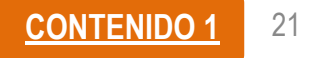

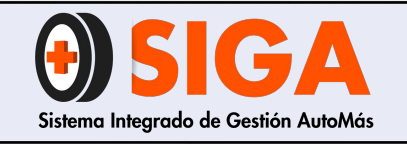

IN-I-01

Versión 05 2019-09-11

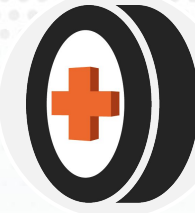

### 4.1.9 Habitáculo de motor

Visualizar:

- a) Habitáculo con testigo (carné del coequipero que realiza inspección)
- b) Motor completo (equipamiento: dirección hidráulica, aire acondicionado, entre otros.)
- c) Placa legible

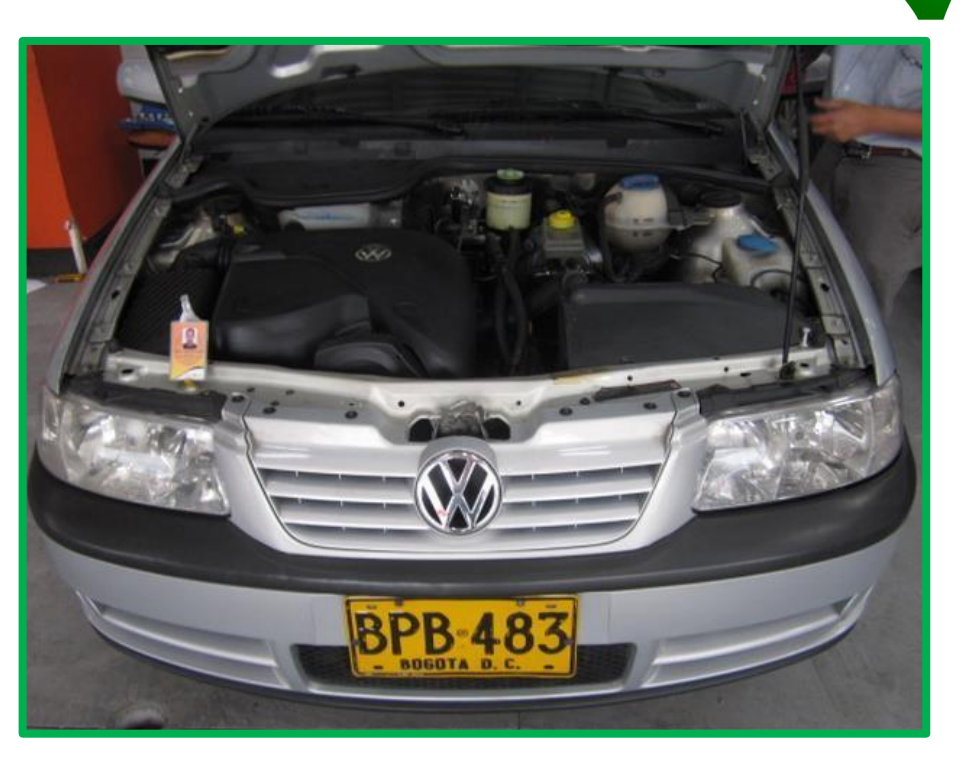

FOTO CORRECTA

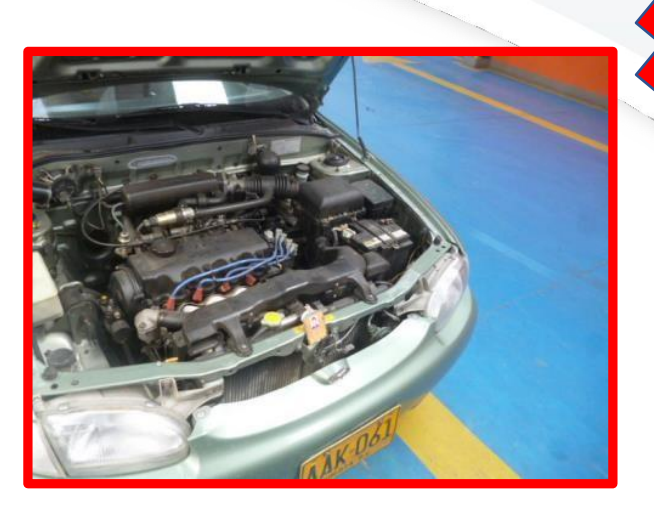

 No se visualiza bien la placa, la foto esta tomada lateralmente.

#### FOTO INCORRECTA

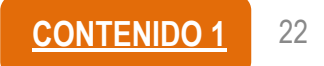

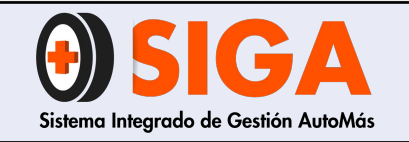

IN-I-01

Versión 05 2019-09-11

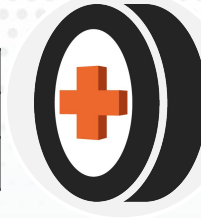

### 4.2 Fotografías vehículo pesado

- a) Diagonal delantera derecha
- b) Diagonal delante izquierda
- c) Diagonal trasera derecha
- d) Diagonal trasera izquierda
- e) Habitáculo de pasajeros
- f) Kilometraje
- g) Habitáculo de motor
- h) Quinta rueda (si presenta rechazo)

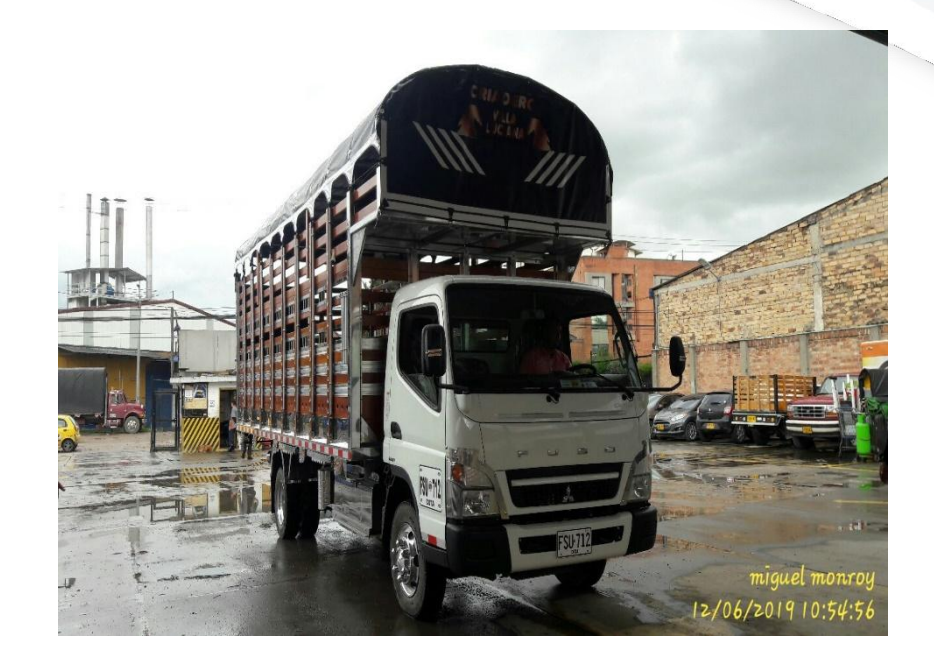
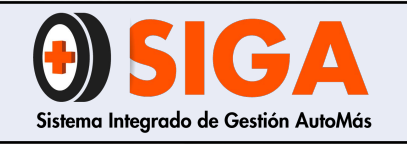

IN-I-01

Versión 05 2019-09-11

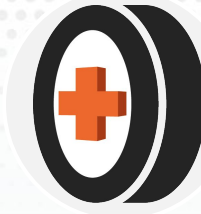

4.2.1 Diagonal delantera derecha

Visualizar:

a) Desde extensión cabina izquierdahasta el extremo de la carroceríab) Placa legiblec) Rines

d) Cabina completa

Nota: en caso de que se presente novedad de rechazo por panorámico picado o fisurado, se deberá colocar el señalador (lamina imantada con chupa) en el lugar donde se encuentra el daño, de manera que aparecerá en las imágenes diagonales delanteras.

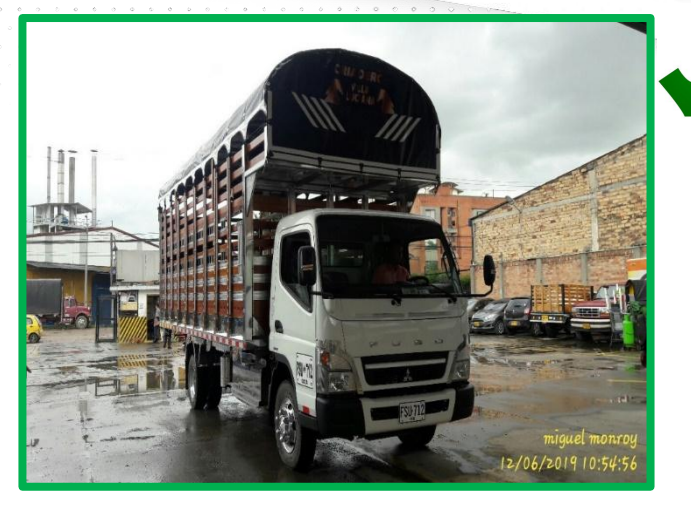

FOTO CORRECTA

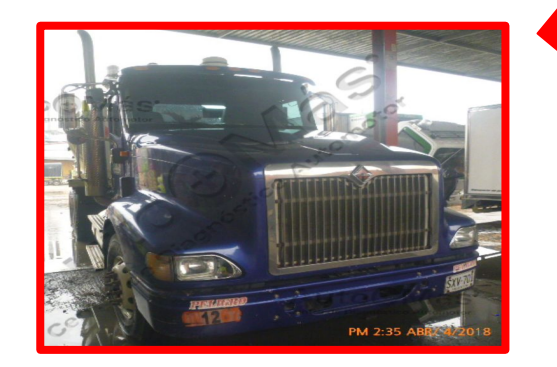

FOTO INCORRECTA

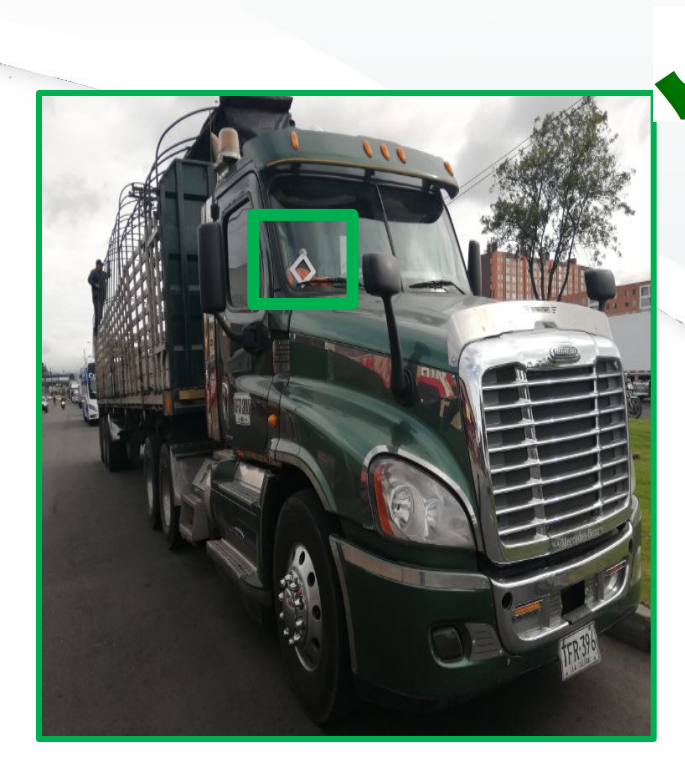

FOTO CORRECTA CON SEÑALADOR (SI APLICA RECHAZO POR DAÑO EN PANORÁMICO)

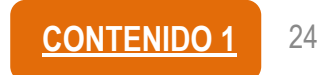

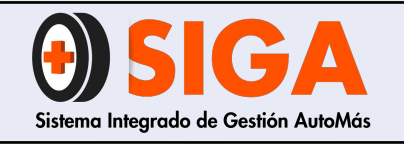

IN-I-01

Versión 05 2019-09-11

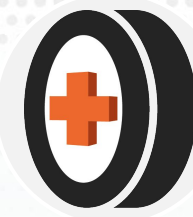

# 4.2.2 Diagonal delantera izquierda

Visualizar:

a) Desde extensión cabina o conjunto delantero derecho hasta el extremo de la carrocería o eje trasero izquierdo
b) Placa legible

- c) Rines
- d) Cabina completa

Nota: en caso de que se presente novedad de rechazo por panorámico picado o fisurado, se deberá colocar el señalador (lamina imantada con chupa) en el lugar donde se encuentra el daño, de manera que aparecerá en las imágenes diagonales delanteras.

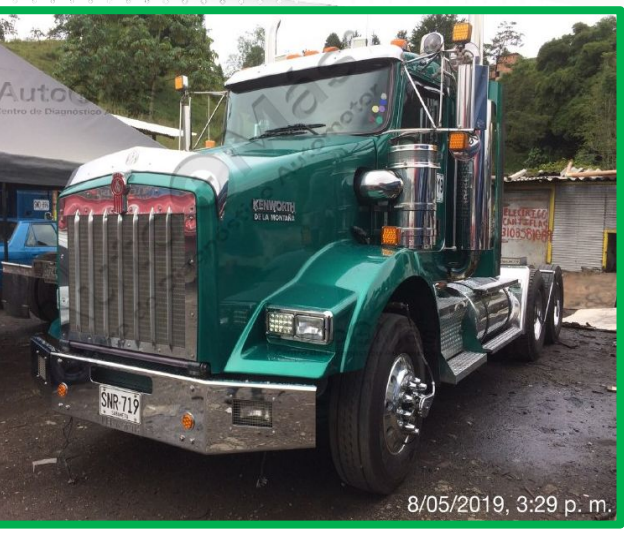

FOTO CORRECTA

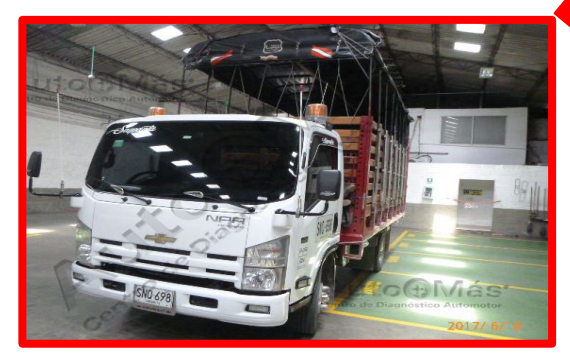

FOTO INCORRECTA

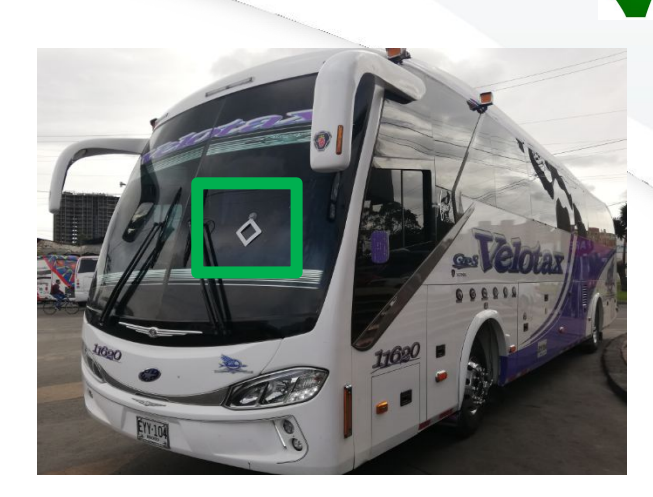

FOTO CORRECTA CON SEÑALADOR (SI APLICA RECHAZO POR DAÑO EN PANORÁMICO)

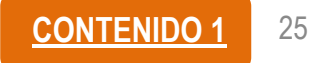

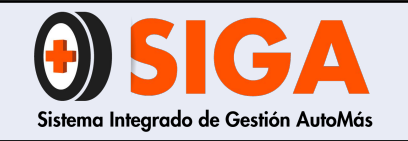

IN-I-01

Versión 05 2019-09-11

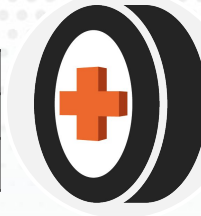

### 4.2.3 Diagonal trasera derecha

Visualizar:

a) Desde eje trasero
izquierdo hasta
extensión o conjunto
delantero derecho
b) Placa legible
c) Rines

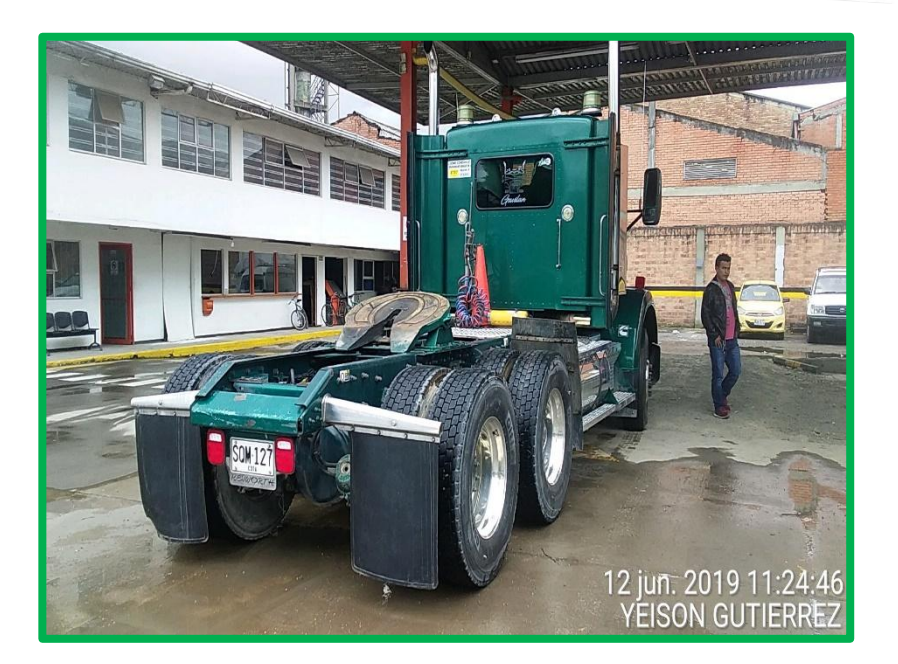

FOTO CORRECTA

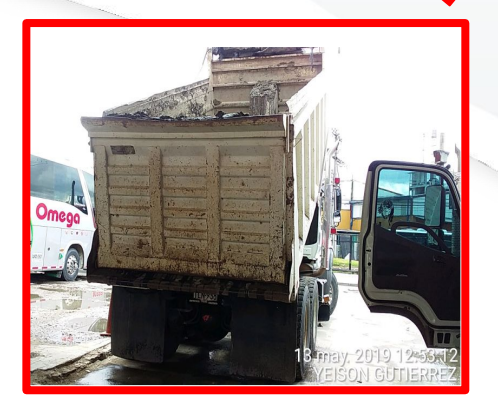

- No se observa conjunto delantero derecho.
- Puerta del vehículo abierta obstaculiza la visión

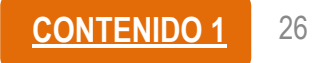

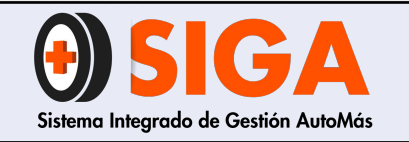

IN-I-01

Versión 05 2019-09-11

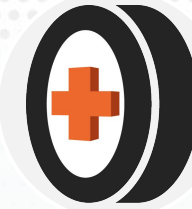

# 4.2.4 Diagonal trasera izquierda

Visualizar:

a) Desde eje trasero
derecho hasta extensión
o conjunto delantero
izquierdo
b) Placa legible
c) Rines

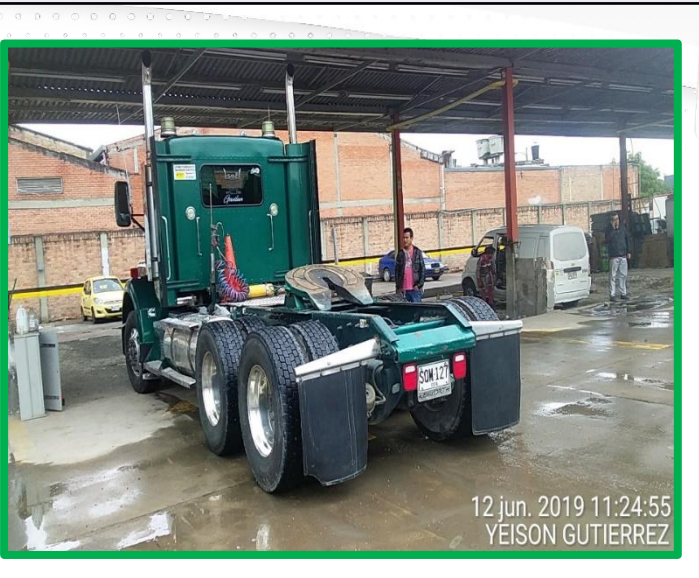

FOTO

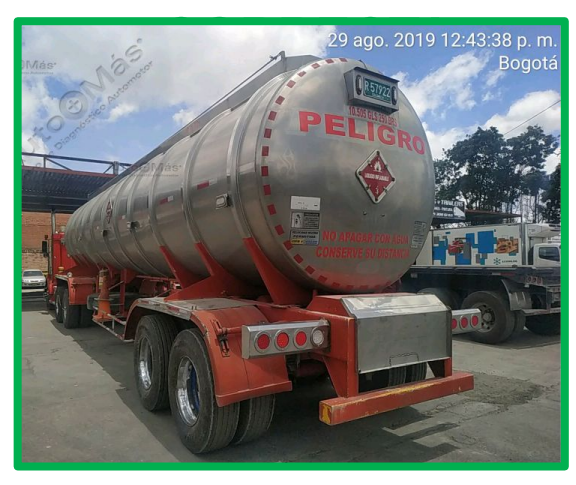

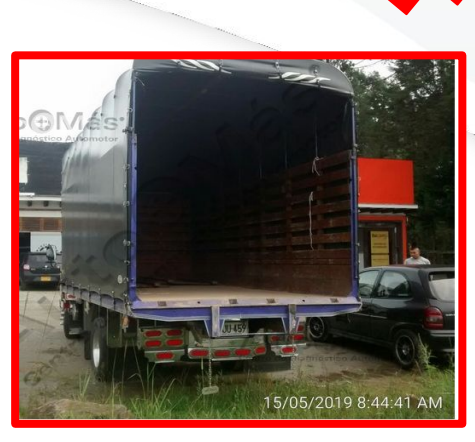

# FOTO INCORRECTA

 Foto desde ángulo diferente, no permite visualizar cabina

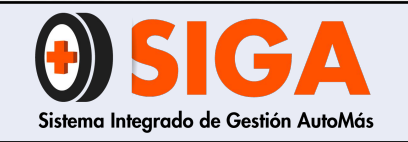

IN-I-01

Versión 05 2019-09-11

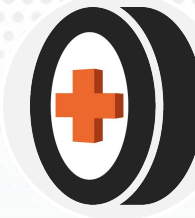

# 4.2.5 Habitáculo interior de pasajeros

Visualizar:

- a) Tipo de cojinería
- b) Caja de velocidades
- c) Accesorios adicionales (solo si tiene)

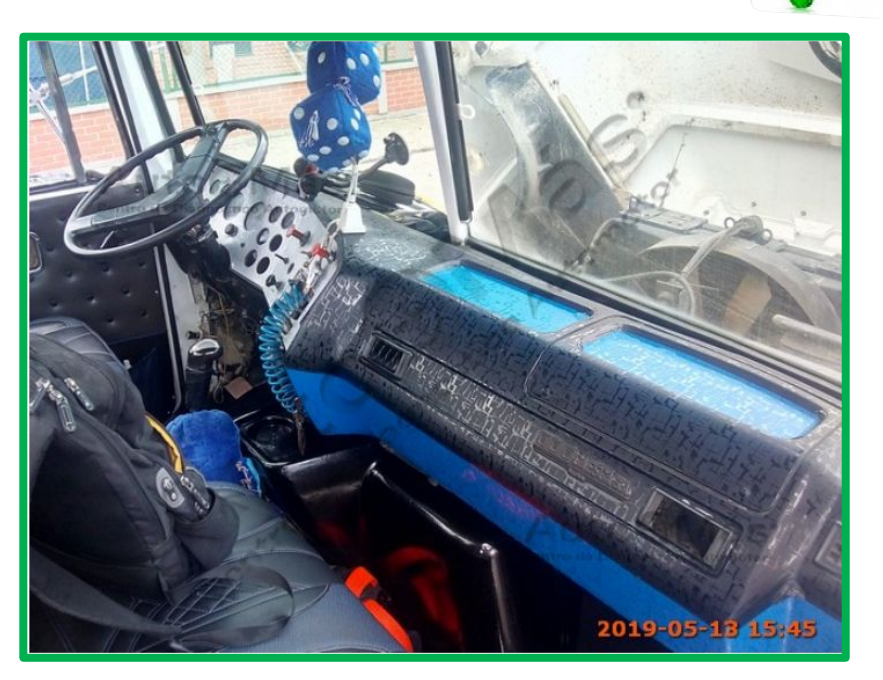

FOTO CORRECTA

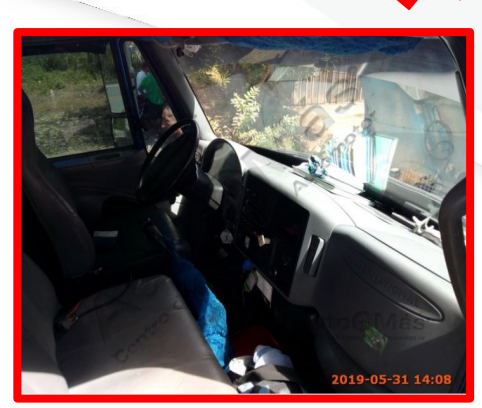

# FOTO INCORRECTA

 Foto oscura, no permite visualizar interior del vehículo

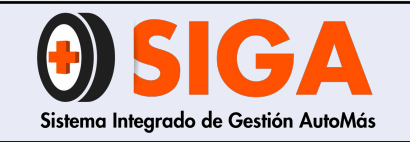

IN-I-01

Versión 05 2019-09-11

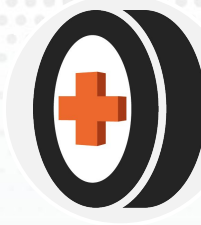

# 4.2.6 Kilometraje

Visualizar:

a) Kilometraje

# b) Tablero de instrumentos

c) Vehículo encendido

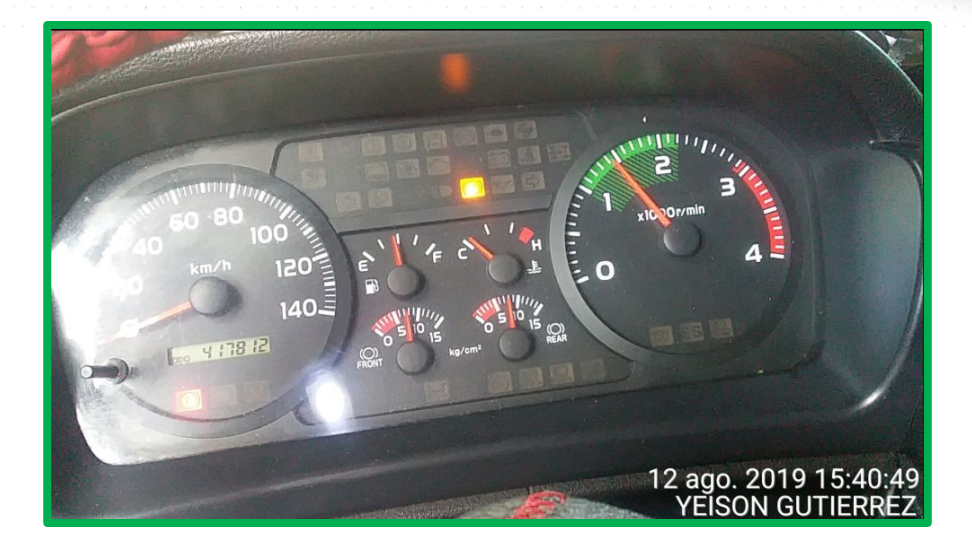

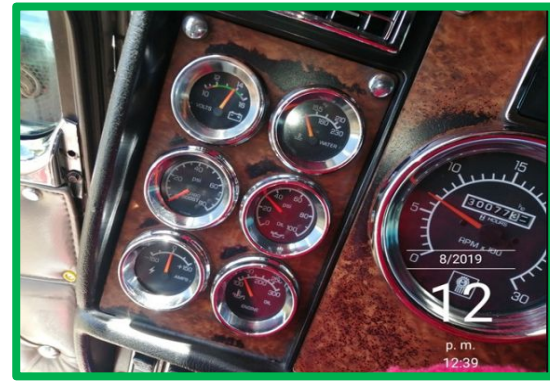

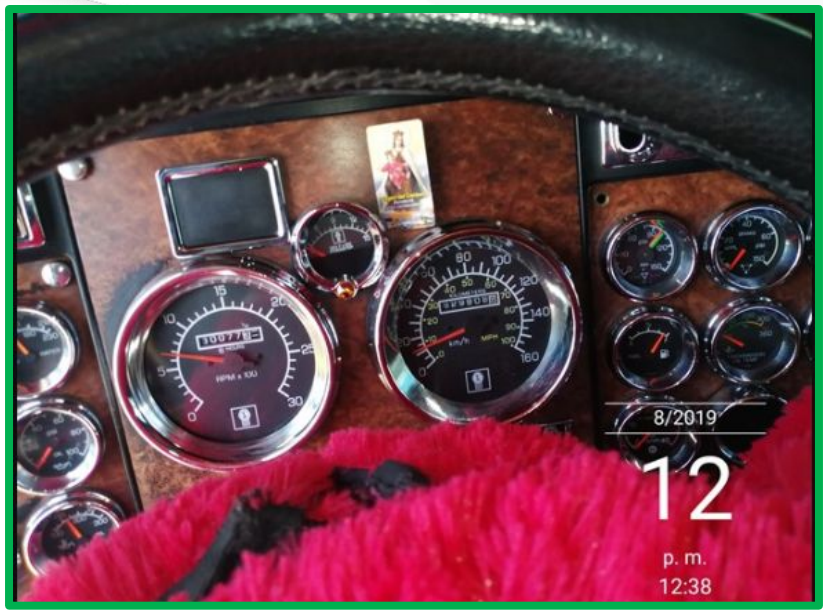

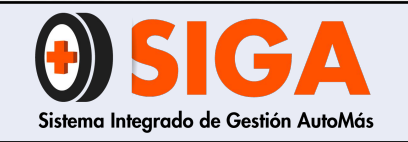

IN-I-01

Versión 05 2019-09-11

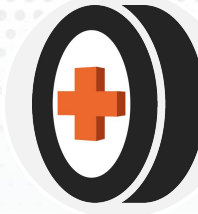

# 4.2.7 Habitáculo de motor

Visualizar:

a) Motor (debe mostrar de qué tipo es) con testigo (carné del coequipero que realiza inspección)

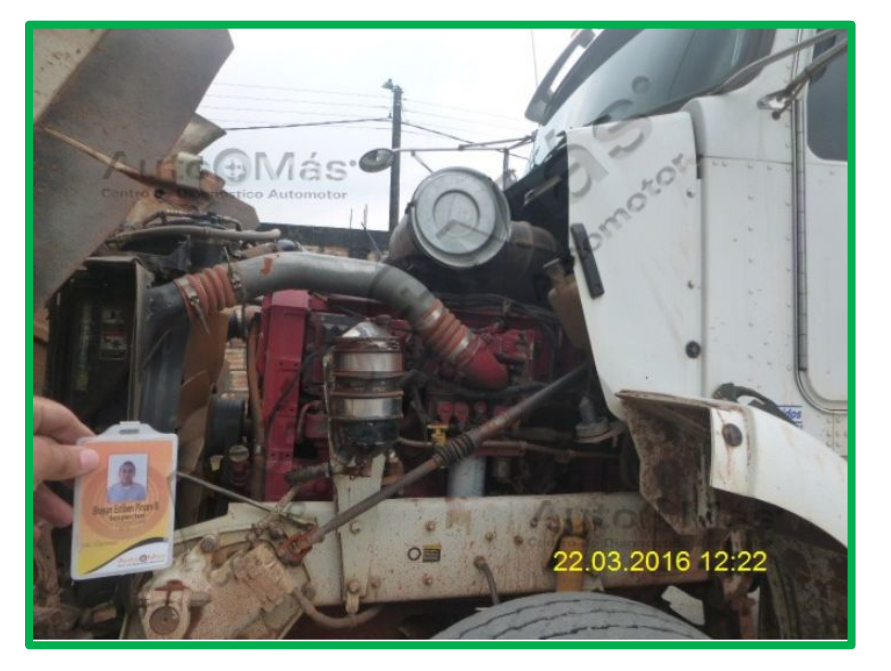

FOTO CORRECTA

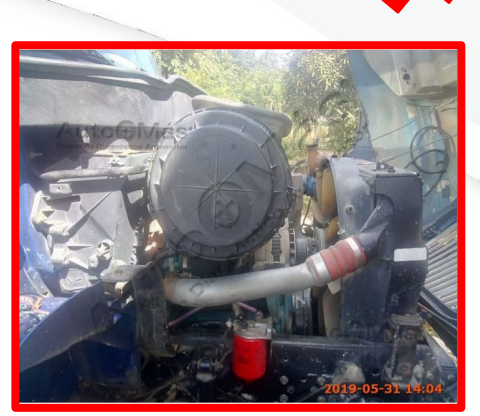

# FOTO INCORRECTA

 Foto con dos focos de luz, no permite visualizar tipo de motor

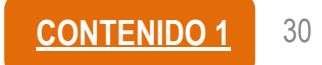

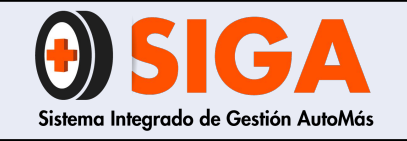

IN-I-01

Versión 05 2019-09-11

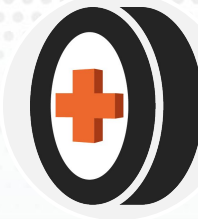

### 4.2.8 Quinta rueda

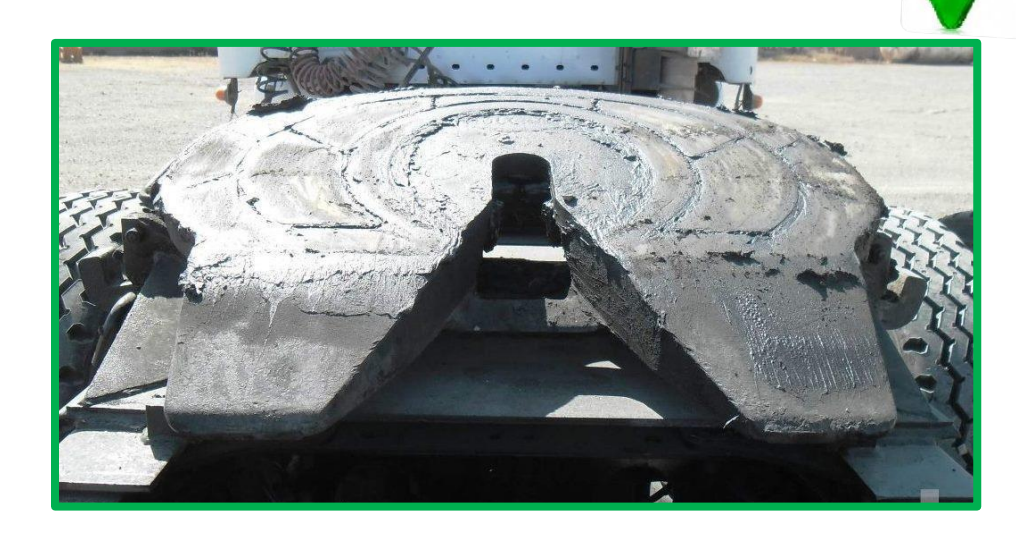

KINGP

IN

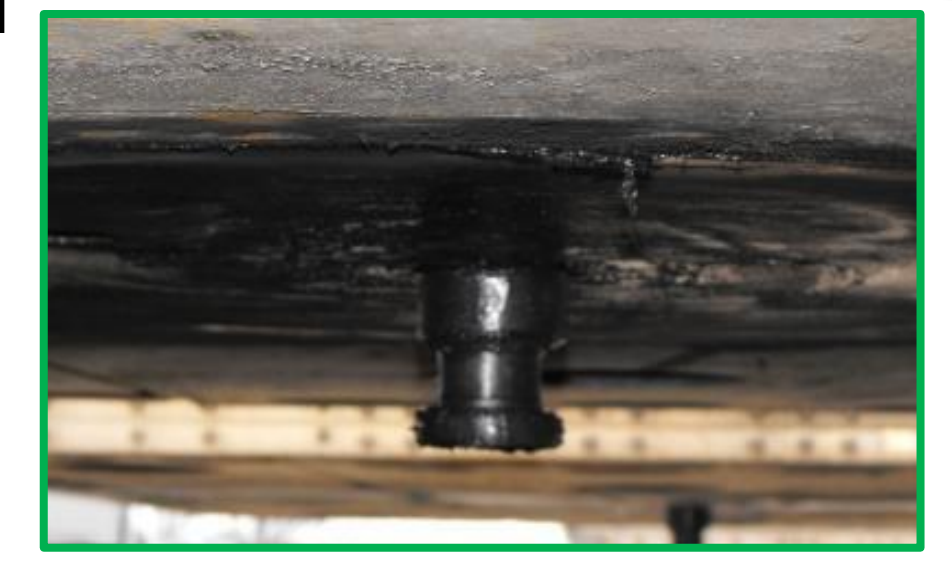

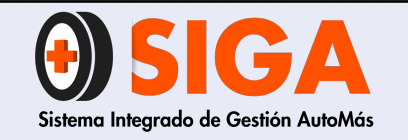

IN-I-01

Versión 05 2019-09-11

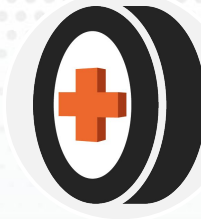

# 4.3 Fotografías motocicleta

- a) Diagonal delantera derecha
- b) Diagonal delantera izquierda
- c) Habitáculo de conductor
- d) Habitáculo de motor

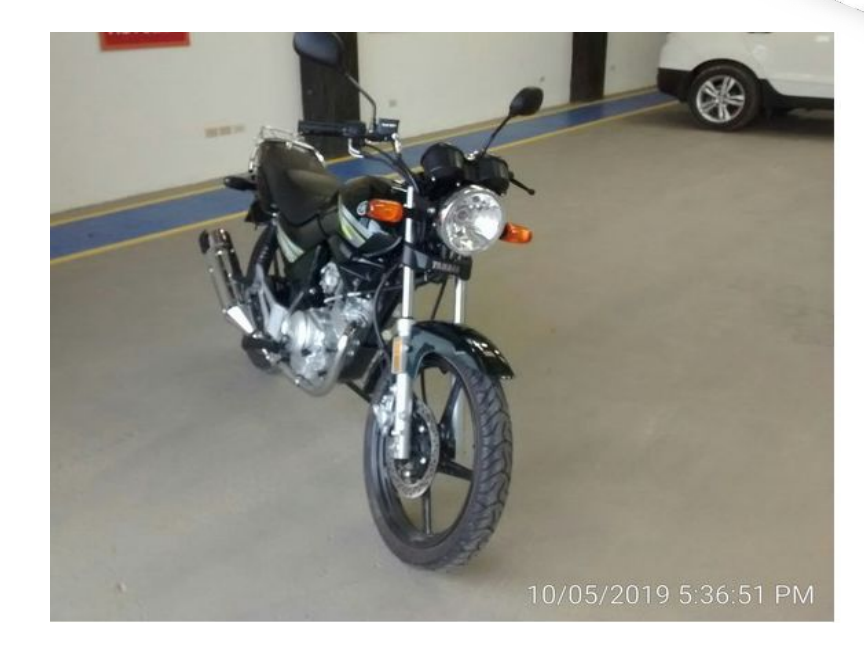

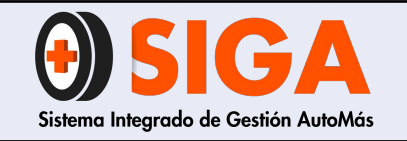

IN-I-01

Versión 05 2019-09-11

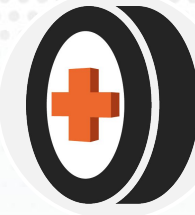

## 4.3.1 Diagonal delantera derecha

Visualizar:

a) Carenajec) Rinesd) Escapee) Farola

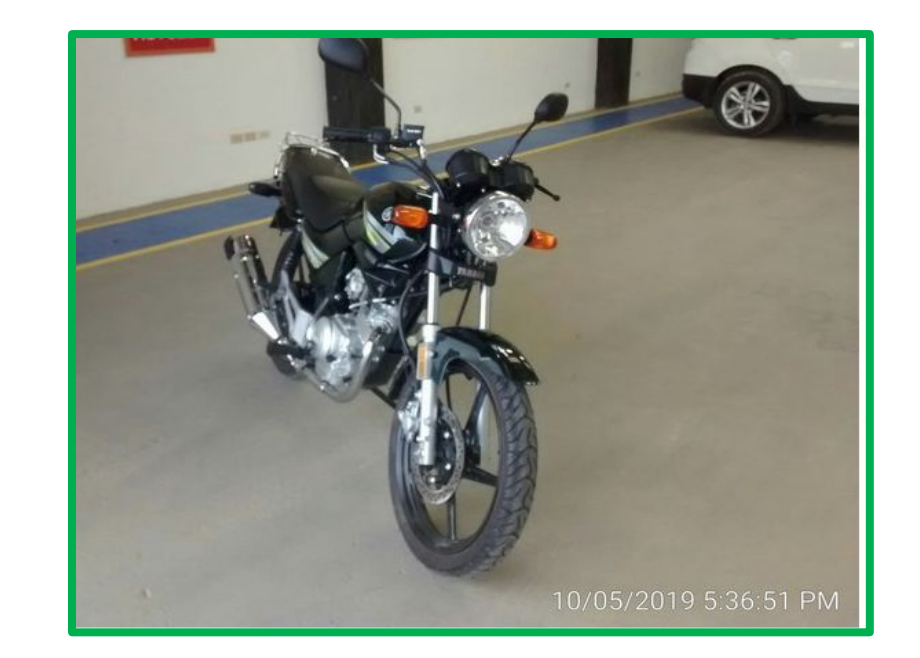

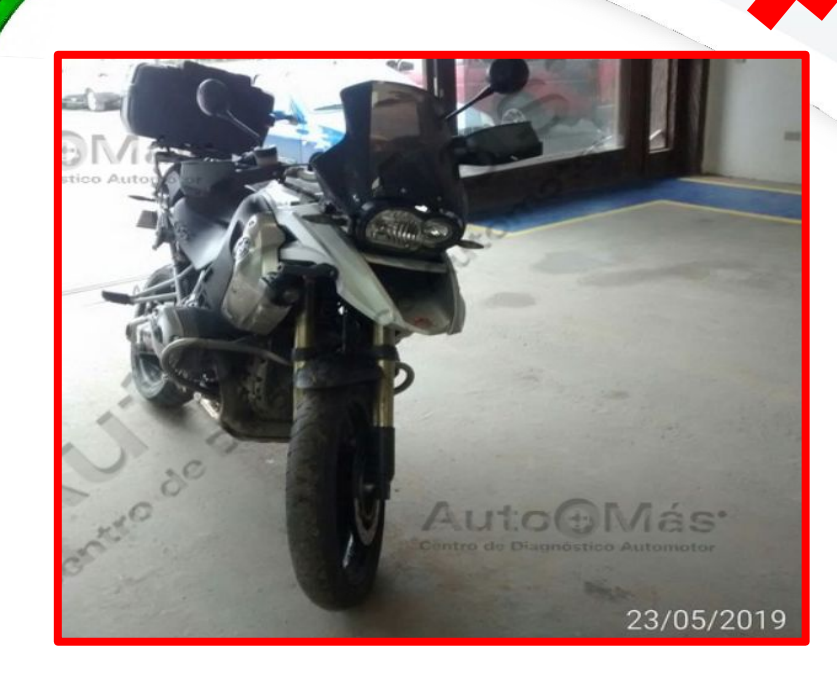

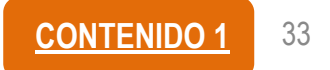

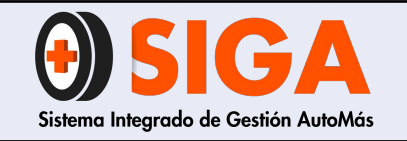

IN-I-01

Versión 05 2019-09-11

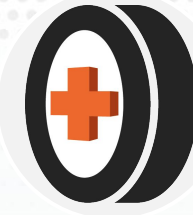

## 4.3.2 Diagonal delantera izquierda

Visualizar:

a) Carenajec) Rinesd) Escapee) Farola

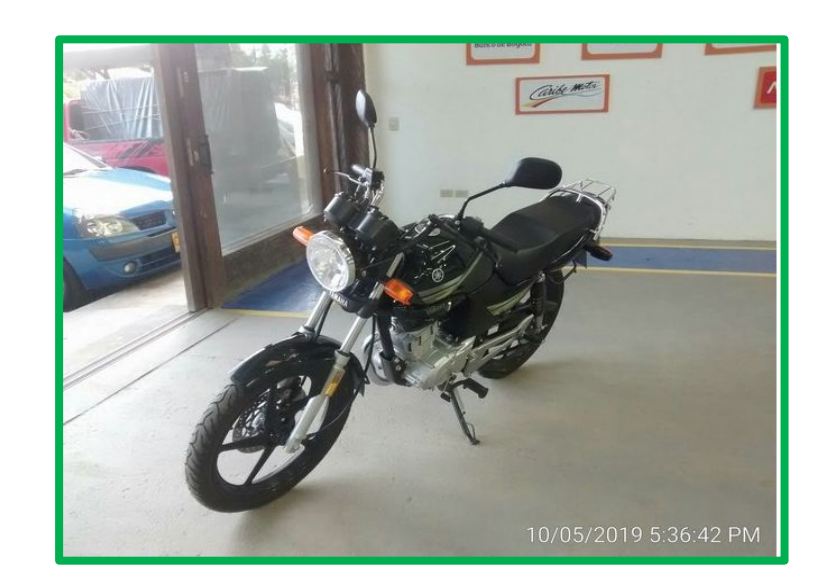

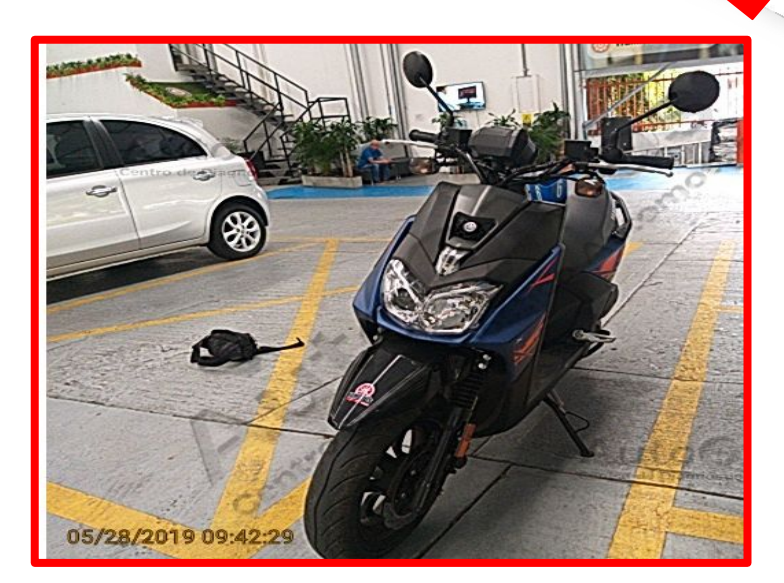

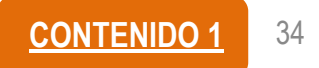

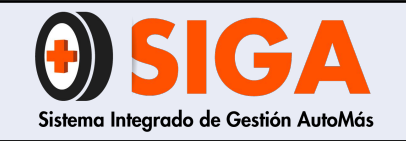

IN-I-01

Versión 05 2019-09-11

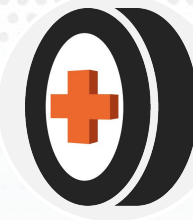

# 4.3.3 Habitáculo de conductor

### Visualizar:

- a) Retrovisores
- b) Tacómetro
- c) Tanque de gasolina
- d) Manillares

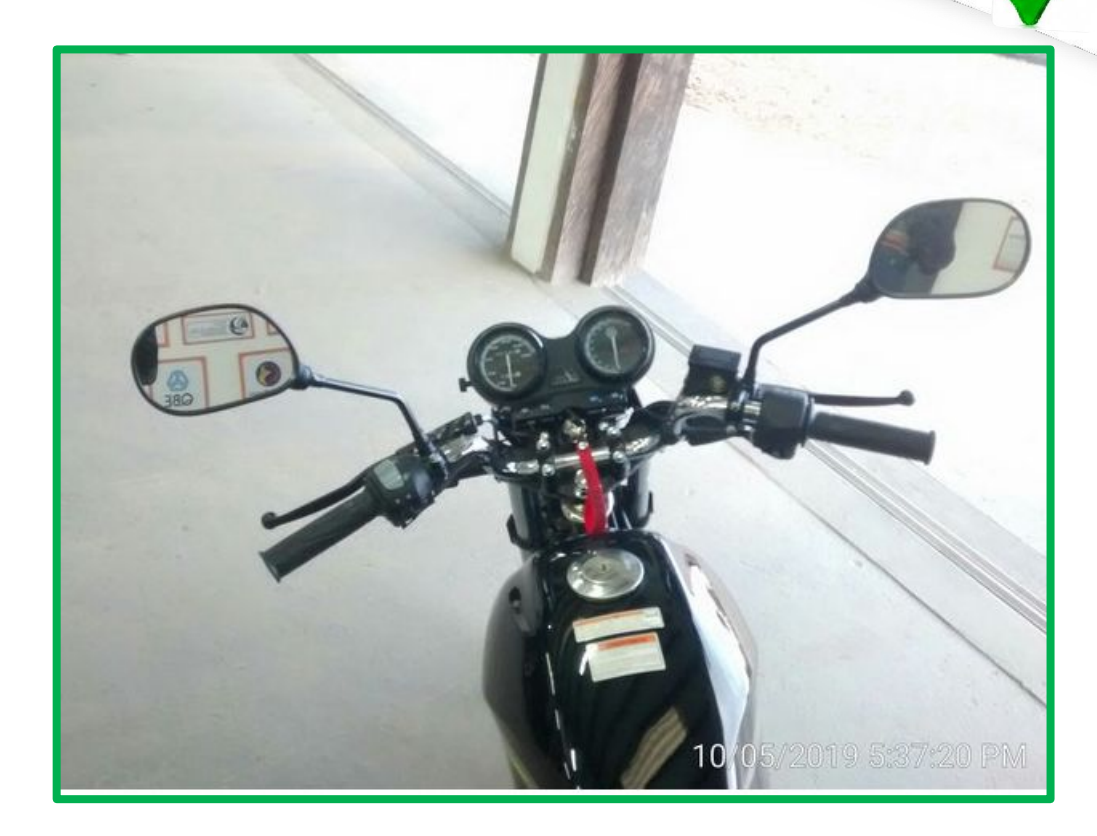

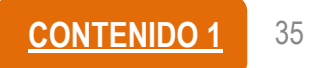

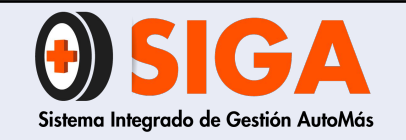

IN-I-01

Versión 05 2019-09-11

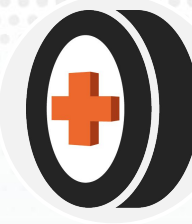

### 4.3.4 Habitáculo de motor

Visualizar:

a) Motor y partes anexas

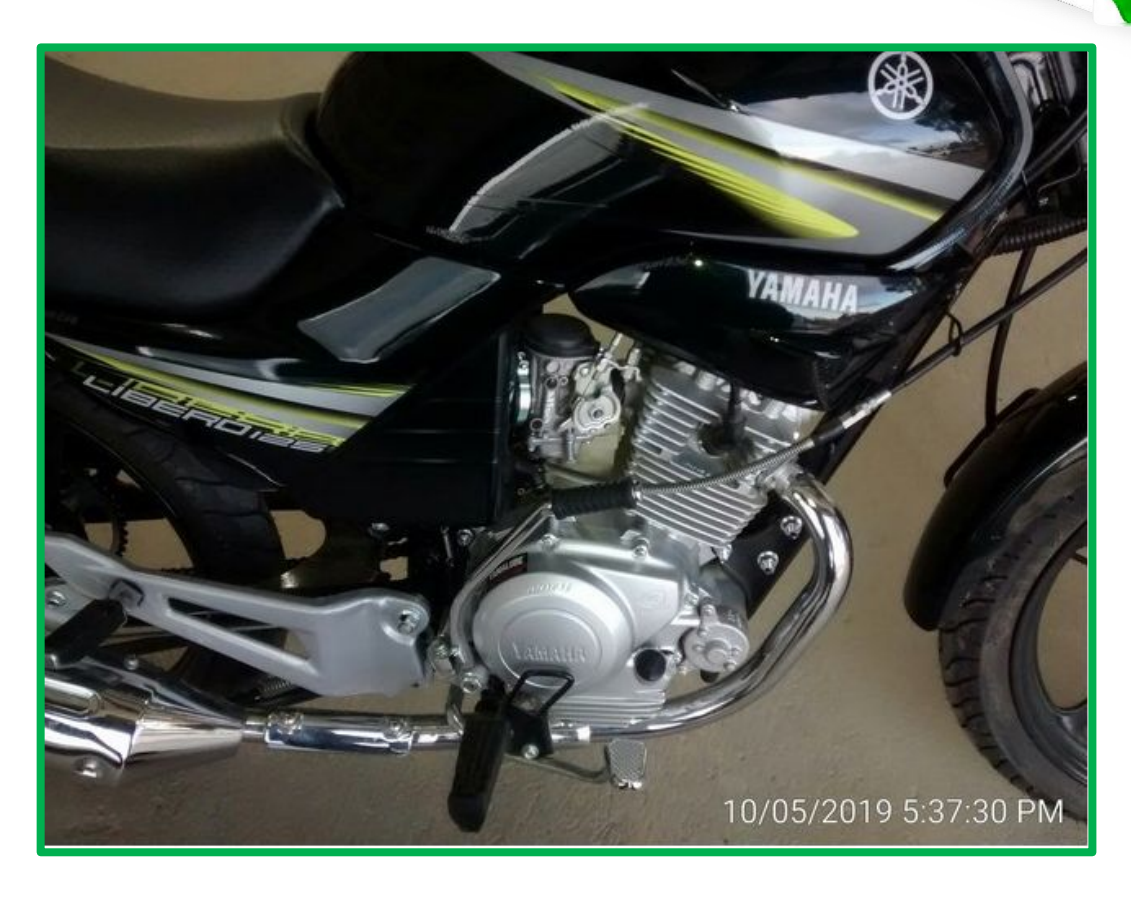

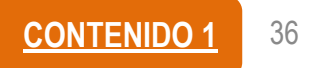

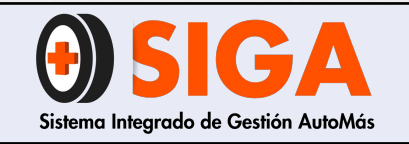

IN-I-01

Versión 05 2019-09-11

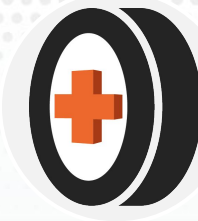

# 4.1 Fotografías trailer

- a) Diagonal delantera derecha
- b) Diagonal delante izquierda
- c) Frontal
- d) Diagonal trasera derecha
- e) Diagonal trasera izquierda
- f) Parte trasera
- g) Habitáculo de pasajeros
- h) Kilometraje
- i) Habitáculo de motor

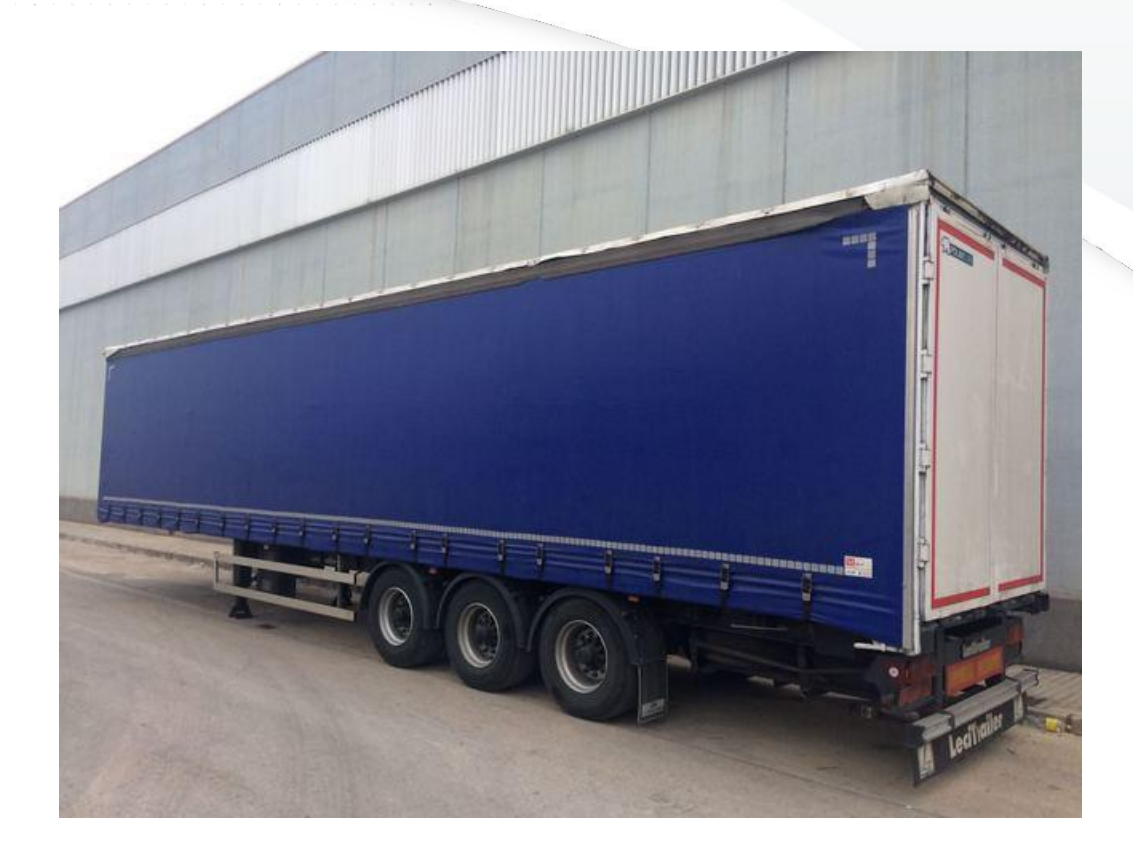

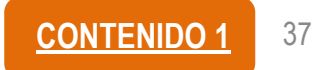

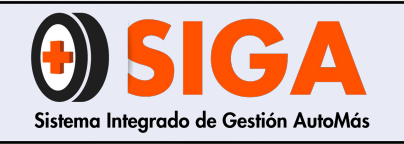

IN-I-01

Versión 05 2019-09-11

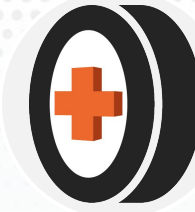

### 4.1.1 Diagonal delantera derecha

Visualizar:

a) Desde guardafango hasta costadob) Placa legiblec) Rinesd) Capó completo

Nota: en caso de que se presente novedad de rechazo por panorámico picado o fisurado, se deberá colocar el señalador (lamina imantada con chupa) en el lugar donde se encuentra el daño, de manera que aparecerá en las imágenes diagonales delanteras.

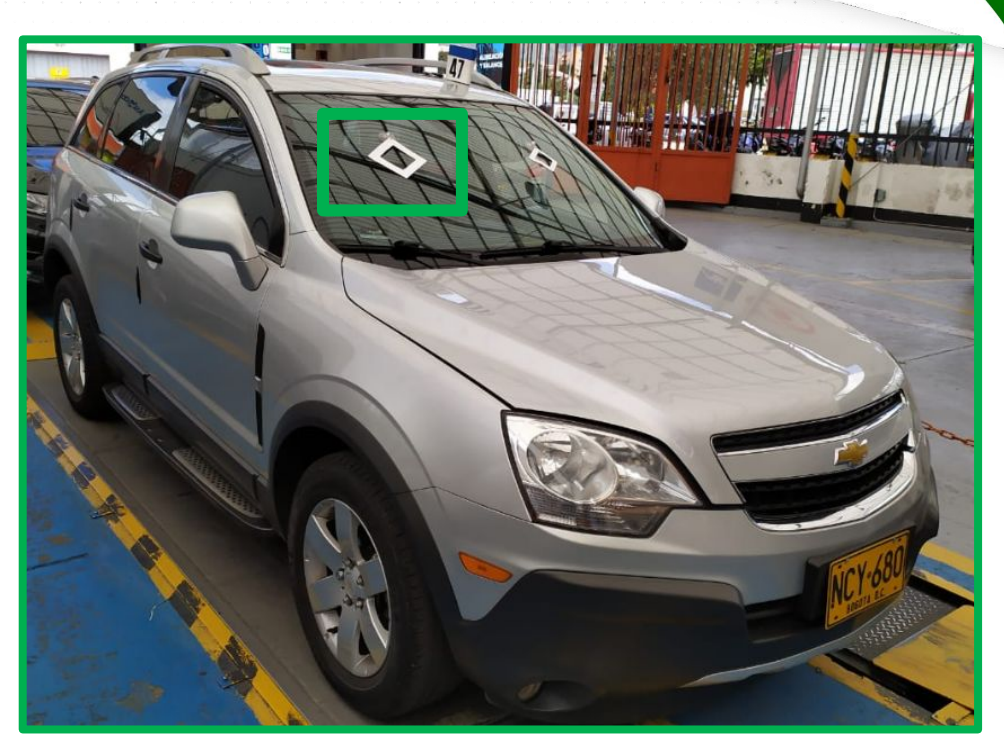

FOTO INCORRECTA

FOTO CORRECTA CON SEÑALADOR (SI APLICA RECHAZO POR DAÑO EN PANORÁMICO)

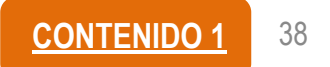

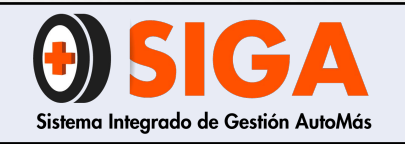

IN-I-01

Versión 05 2019-09-11

# 4.1.2 Diagonal delantera izquierda

Visualizar:

- a) Desde guardafango hasta costado
- b) Placa legible
- c) Rines
- d) Capó completo
- e) Sunroof abierto (si aplica a vehículo)

Nota: en caso de que se presente novedad de rechazo por panorámico picado o fisurado, se deberá colocar el señalador (lamina imantada con chupa) en el lugar donde se encuentra el daño, de manera que aparecerá en las imágenes diagonales delanteras.

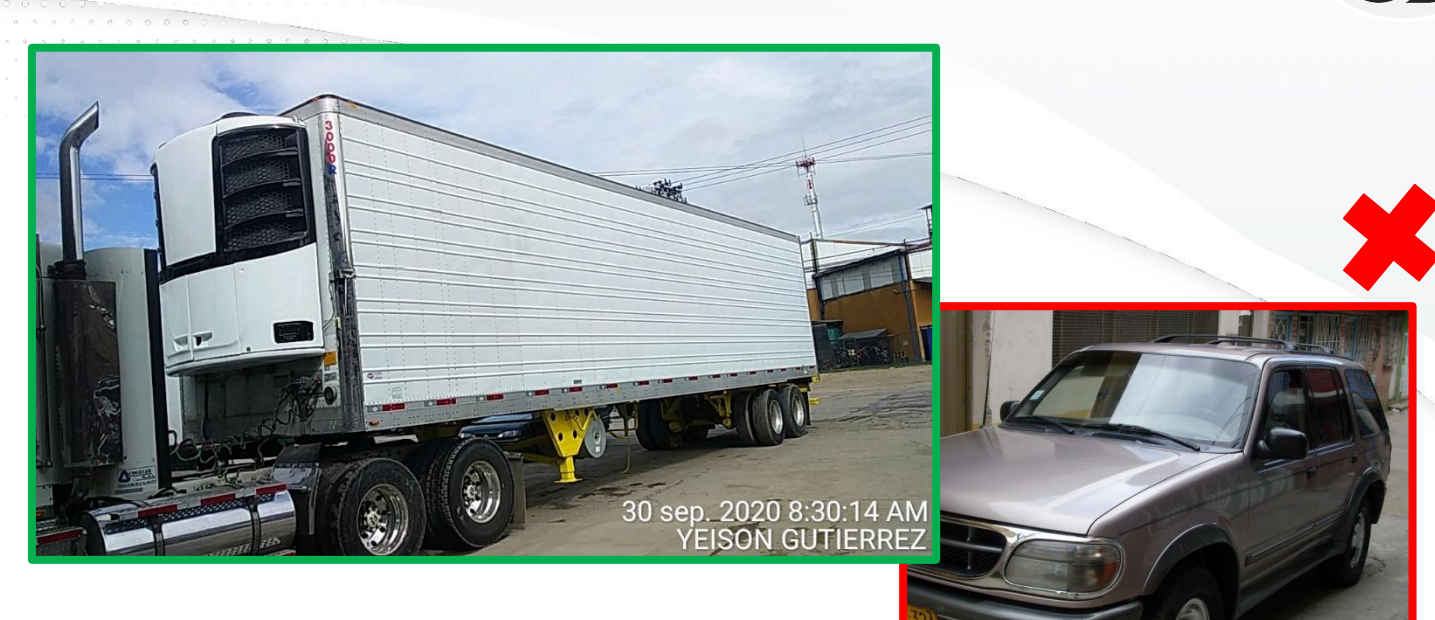

# FOTO INCORRECTA

 No se alcanza a visualizar la placa completa del vehículo

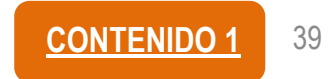

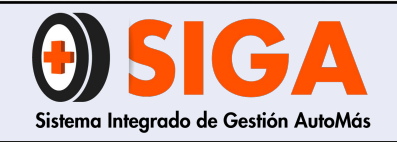

IN-I-01

Versión 05 2019-09-11

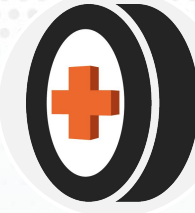

4.1.3 Frontal

Visualizar:

a) Placa legible

b) Retrovisores

c) Que permita visualizar si tiene sunroof o claraboya

Nota: Esta fotografía varía de acuerdo a las especificaciones del cliente por tanto debe consultar el anexo de fotografías

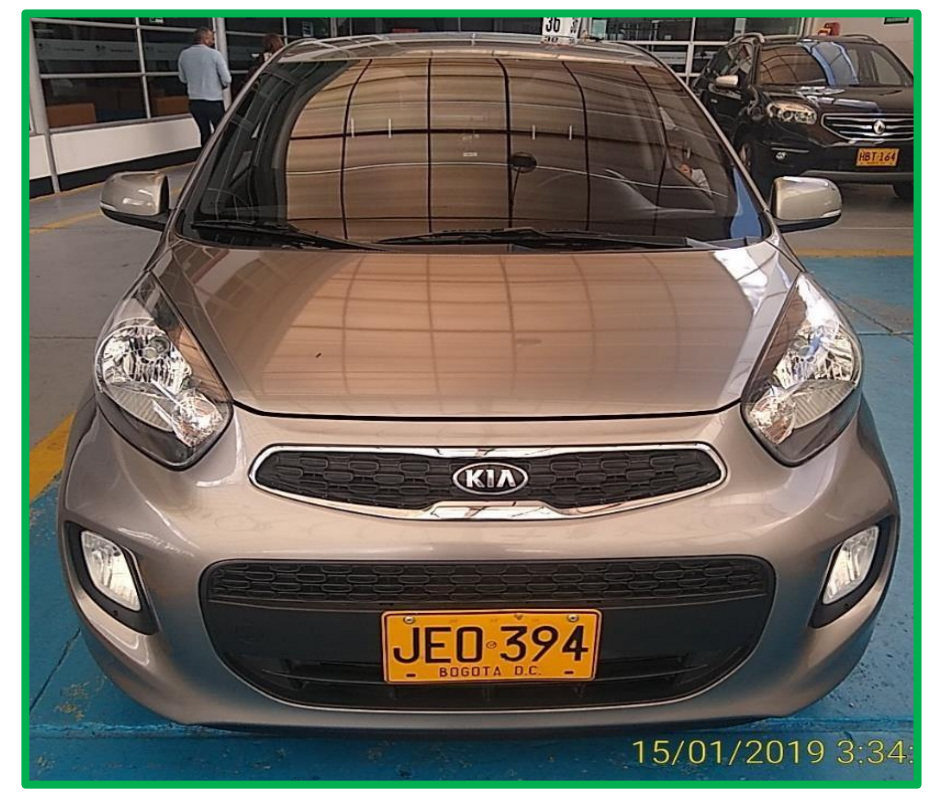

FOTO CORRECTA

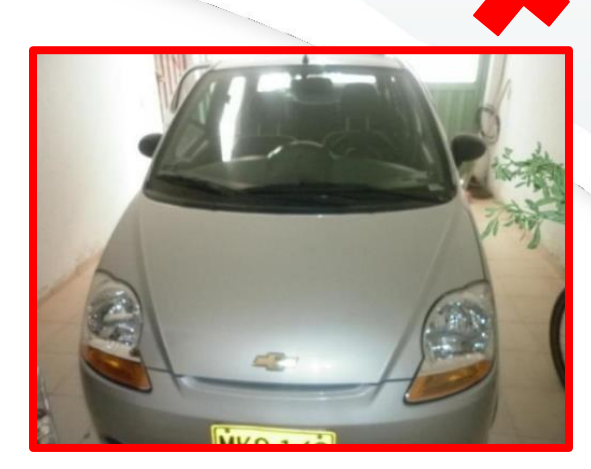

# FOTO INCORRECTA

 No se visualiza la placa

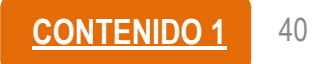

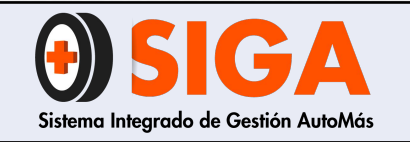

IN-I-01

Versión 05 2019-09-11

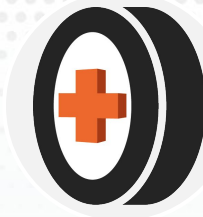

## 4.1.4 Diagonal trasera derecha

Visualizar:

- a) Desde guardafango hasta costado derecho
- b) Placa legible
- c) Rines

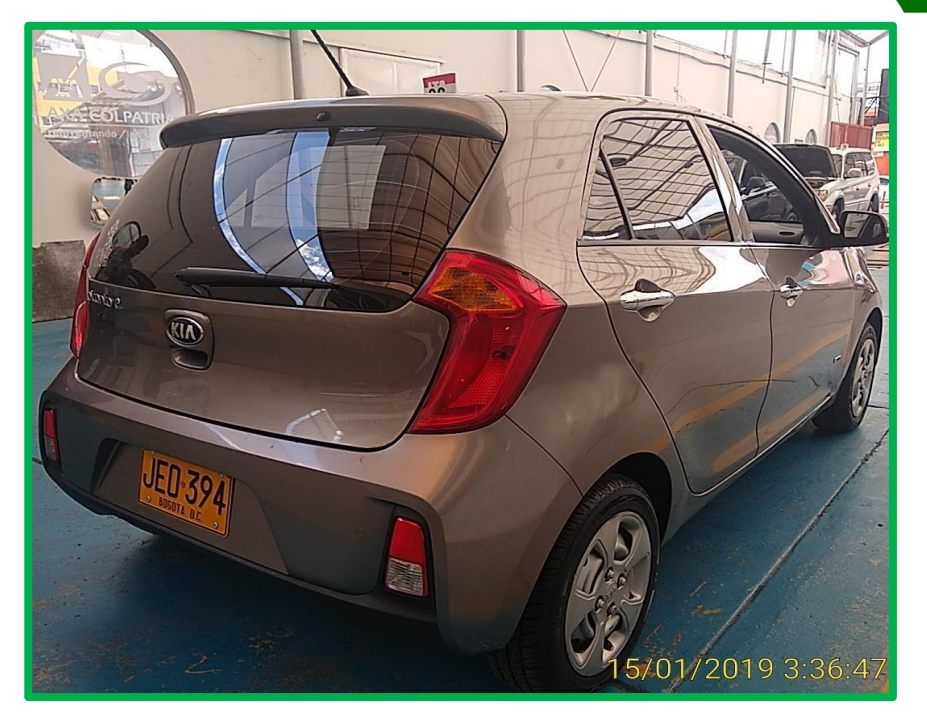

FOTO CORRECTA

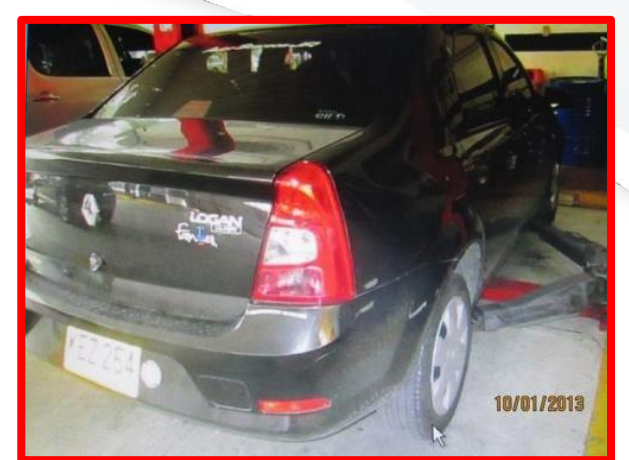

# FOTO INCORRECTA

Placa no se visualiza correctamente y el stop izquierdo no se ve

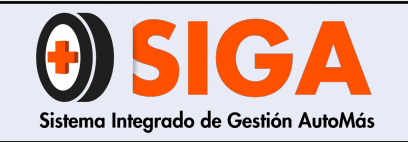

IN-I-01

Versión 05 2019-09-11

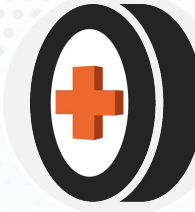

# 4.1.5 Diagonal trasera izquierda

Visualizar:

- a) Desde guardafango hasta costado derecho
- b) Placa legible
- c) Rines

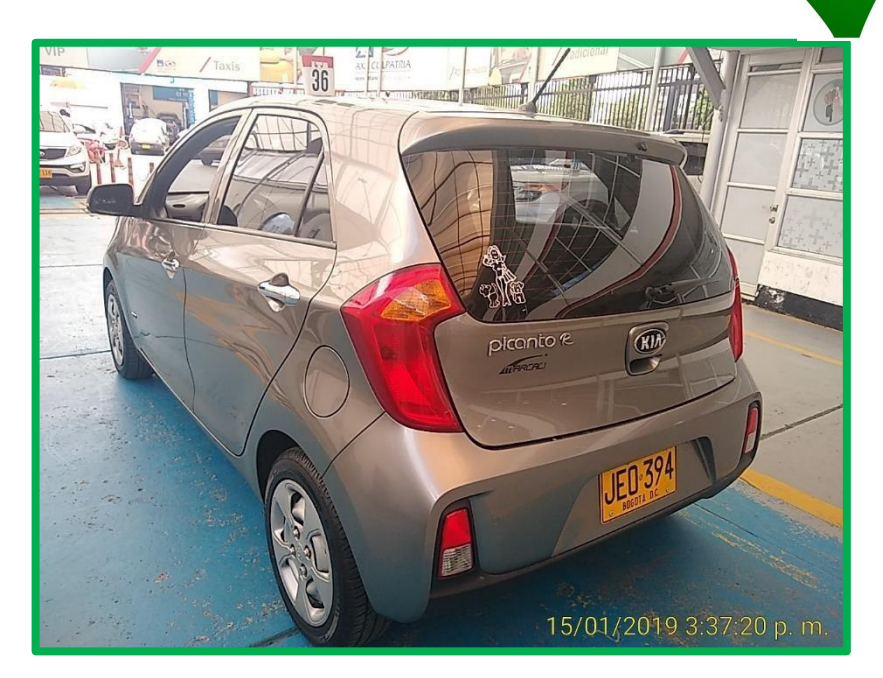

FOTO CORRECTA

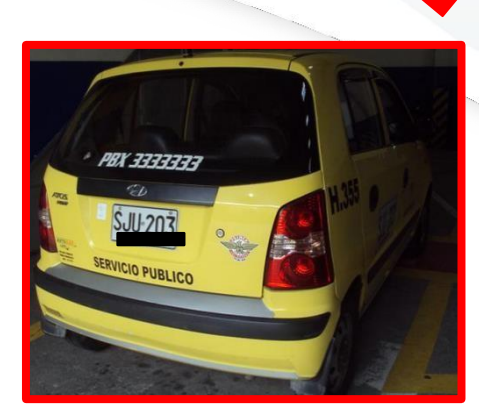

# FOTO INCORRECTA

 Foto bastante oscura, no permite visualizar todo el vehículo

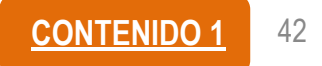

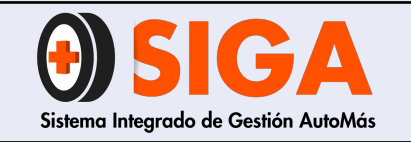

IN-I-01

Versión 05 2019-09-11

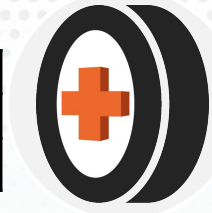

### 4.1.6 Parte trasera

Visualizar:

a) Placa legible

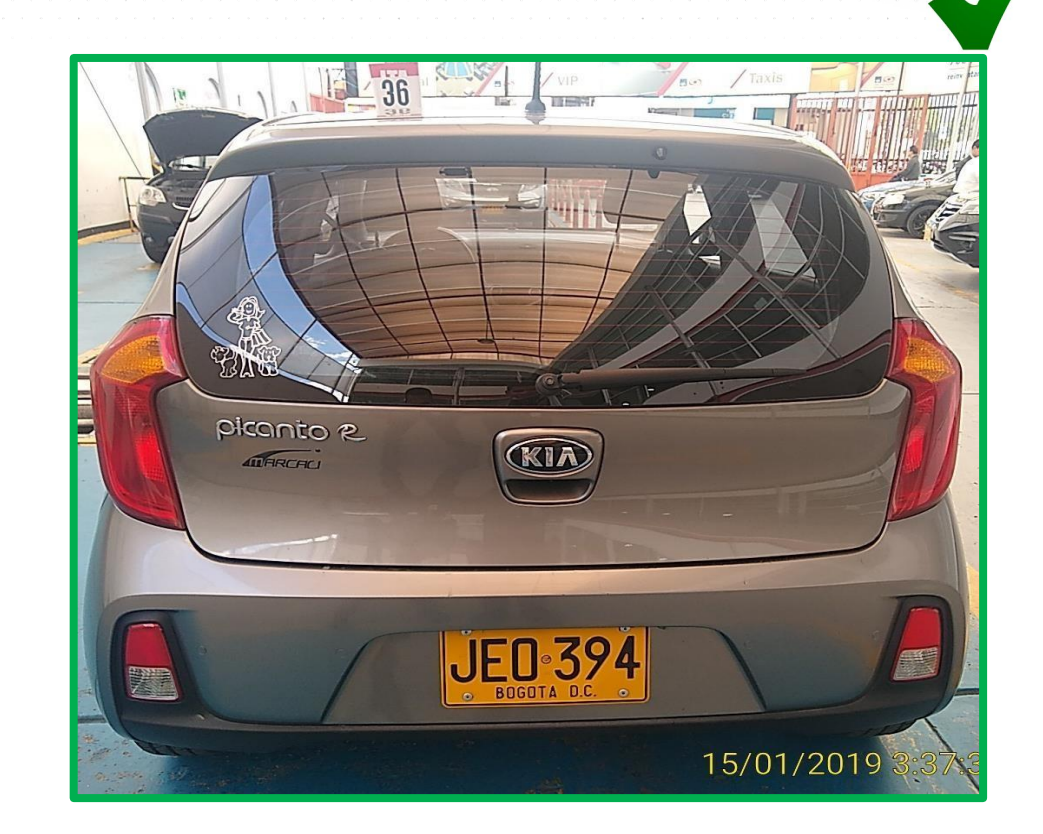

**FOTO** 

**CORRECTA** 

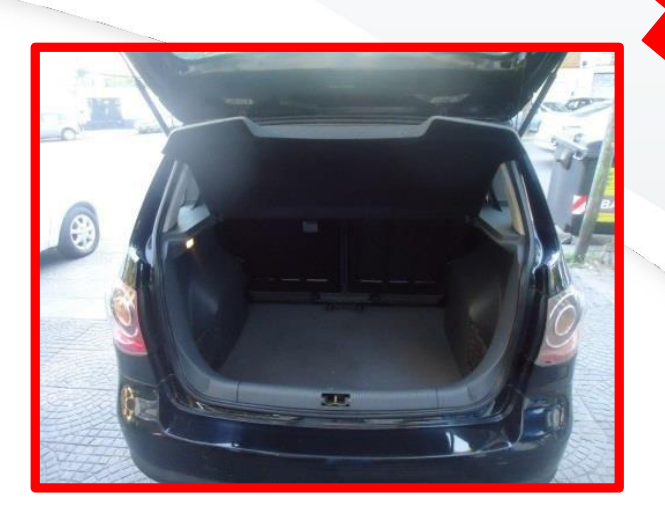

# FOTO INCORRECTA

 Siempre se debe ver la placa del vehículo

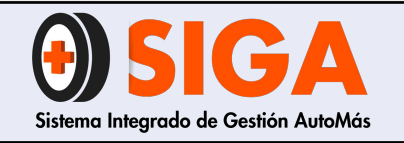

IN-I-01

Versión 05 2019-09-11

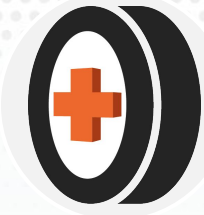

# 4.1.9 Habitáculo de motor

Visualizar:

- a) Habitáculo con testigo (carné del coequipero que realiza inspección)
- b) Motor completo (equipamiento: dirección hidráulica, aire acondicionado, entre otros.)
- c) Placa legible

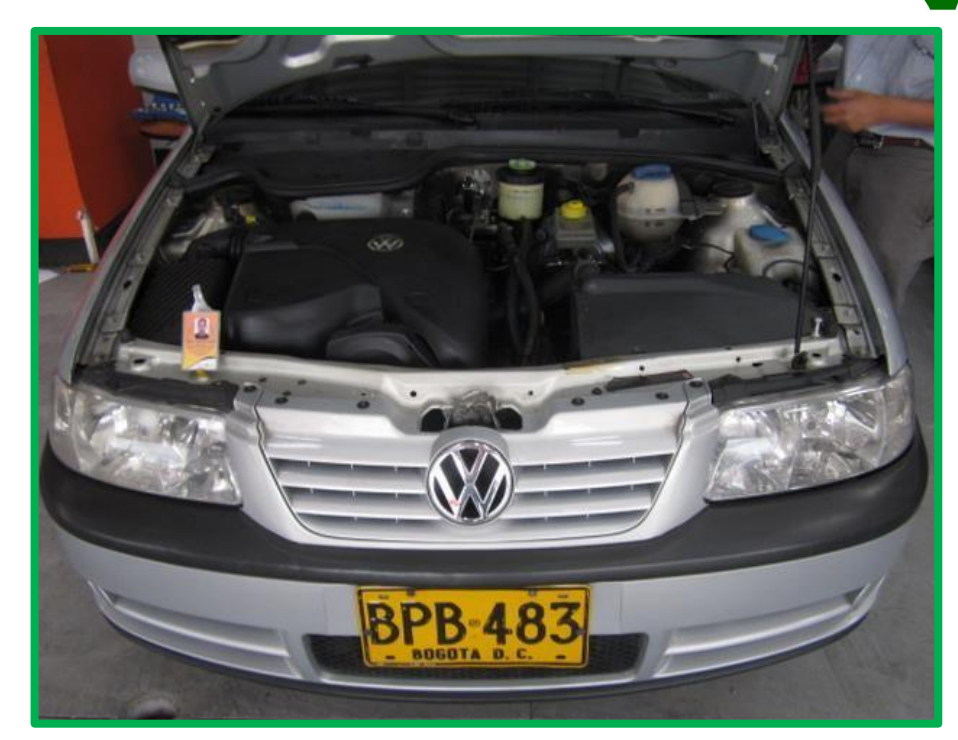

FOTO CORRECTA

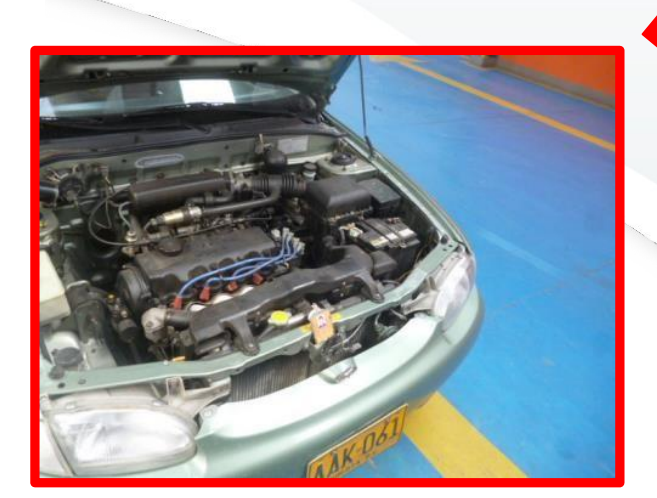

 no se visualiza bien la placa, la foto esta tomada lateralmente.

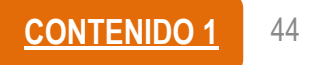

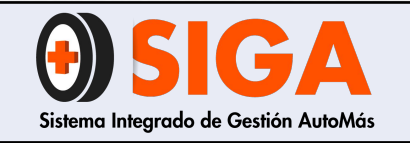

IN-I-01

Versión 05 2019-09-11

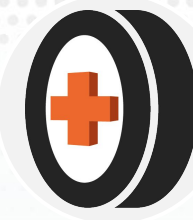

# 4.4 Fotografías bicicletas

- a) Diagonal delantera izquierda
- b) Diagonal trasera derecha
- c) Manubrio
- d) Sprocket

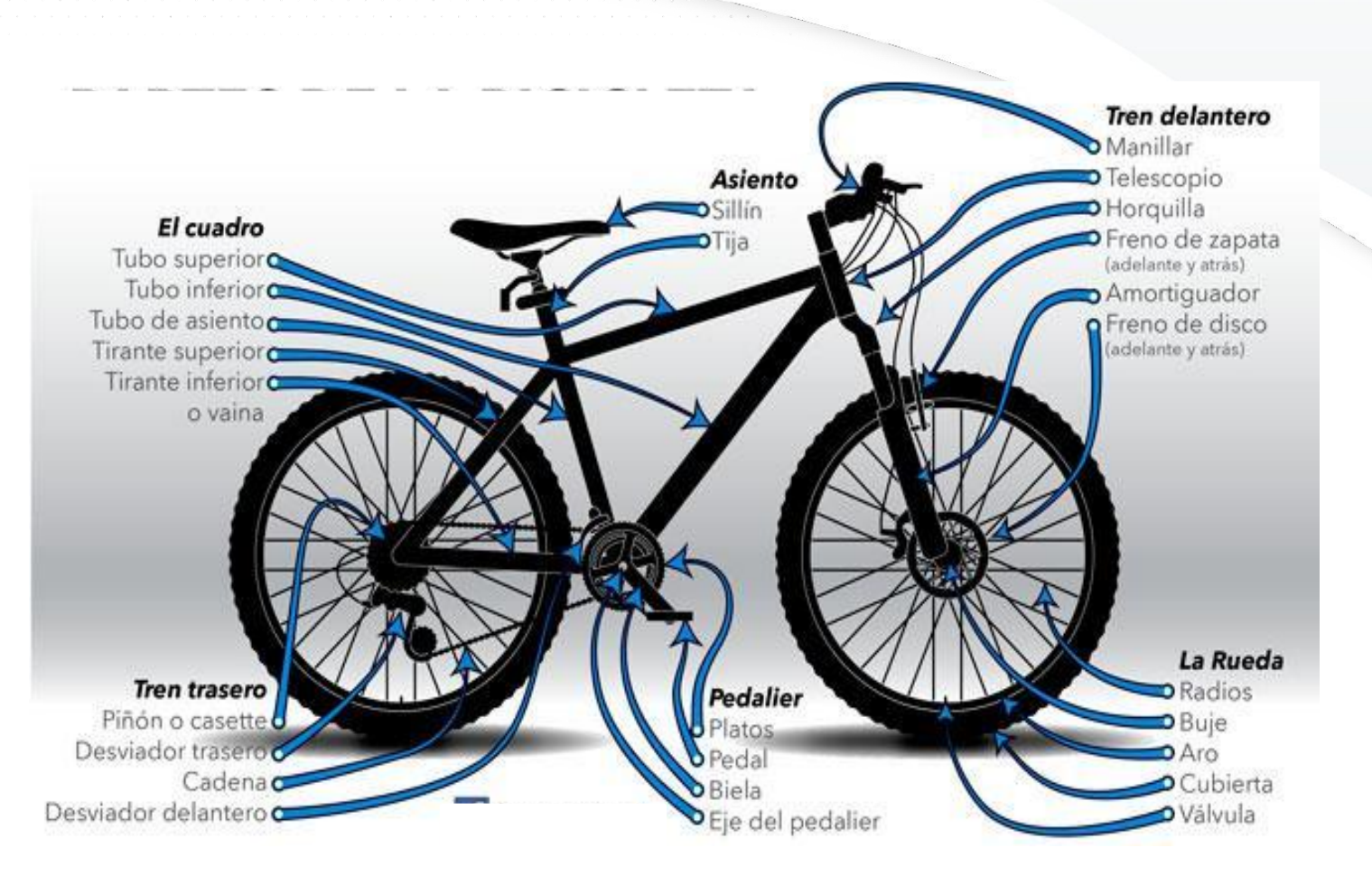

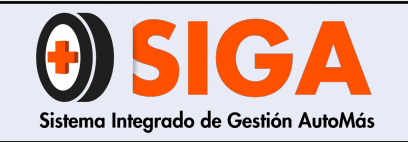

IN-I-01

Versión 05 2019-09-11

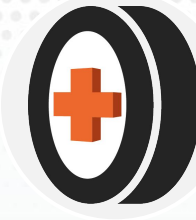

### 4.4.1 Diagonal trasera derecha

Visualizar:

- a) Rines
- b) Asiento
- c) Cuadro
- d) Pedalier
- e) Tensor (accesorio si aplica)

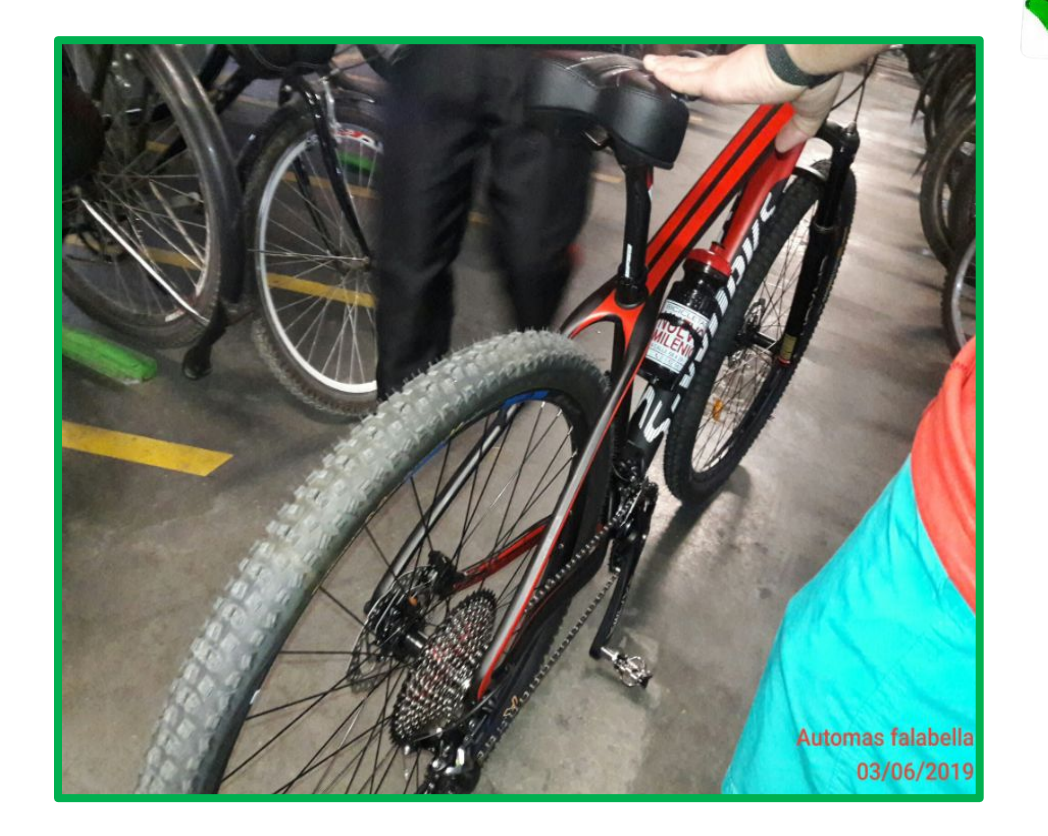

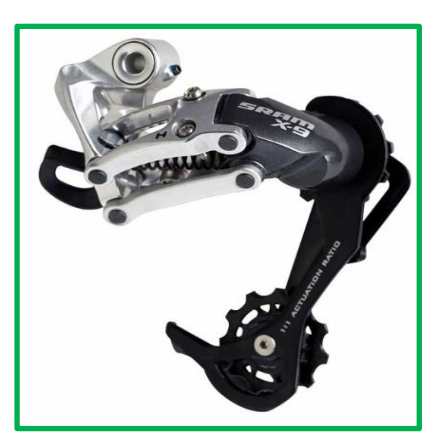

### Tensor (llanta trasera)

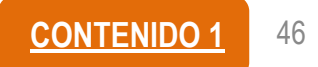

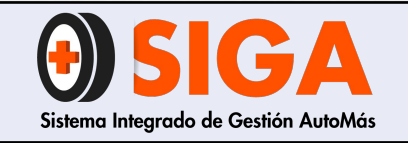

IN-I-01

Versión 05 2019-09-11

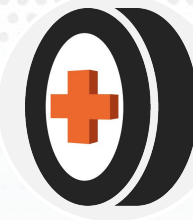

# 4.4.2 Diagonal delantera izquierda

Visualizar:

- a) Tren delantero
- b) Rines
- c) Asiento
- d) Cuadro
- e) Pedalier
- f) Suspensión (accesorio)

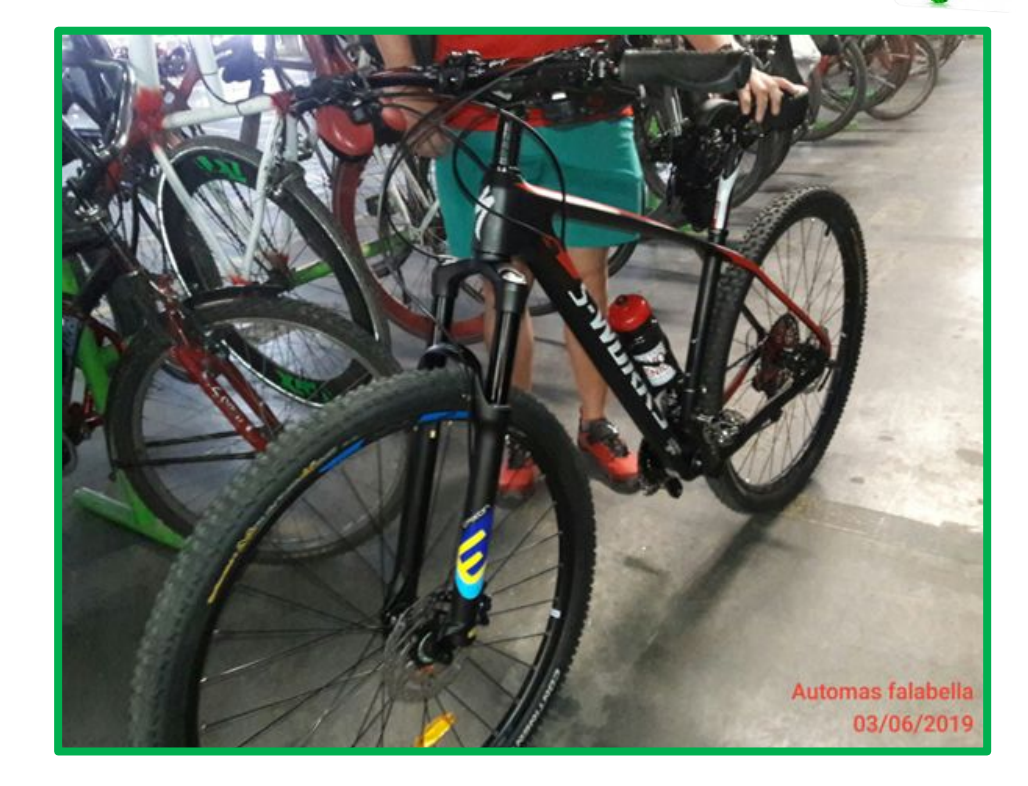

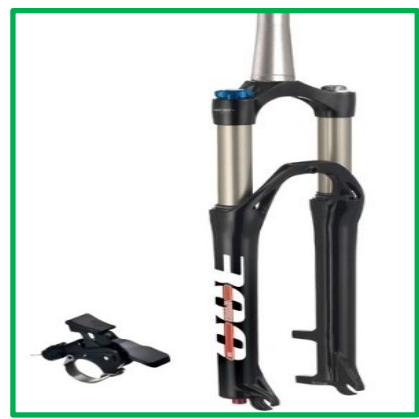

Suspensión (llanta delantera)

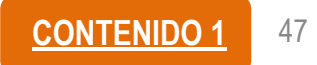

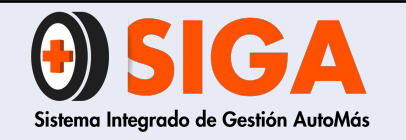

IN-I-01

Versión 05 2019-09-11

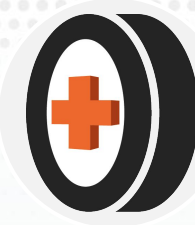

4.4.3 Manubrio (tablero de instrumentos) y mando de cambios( si aplica)

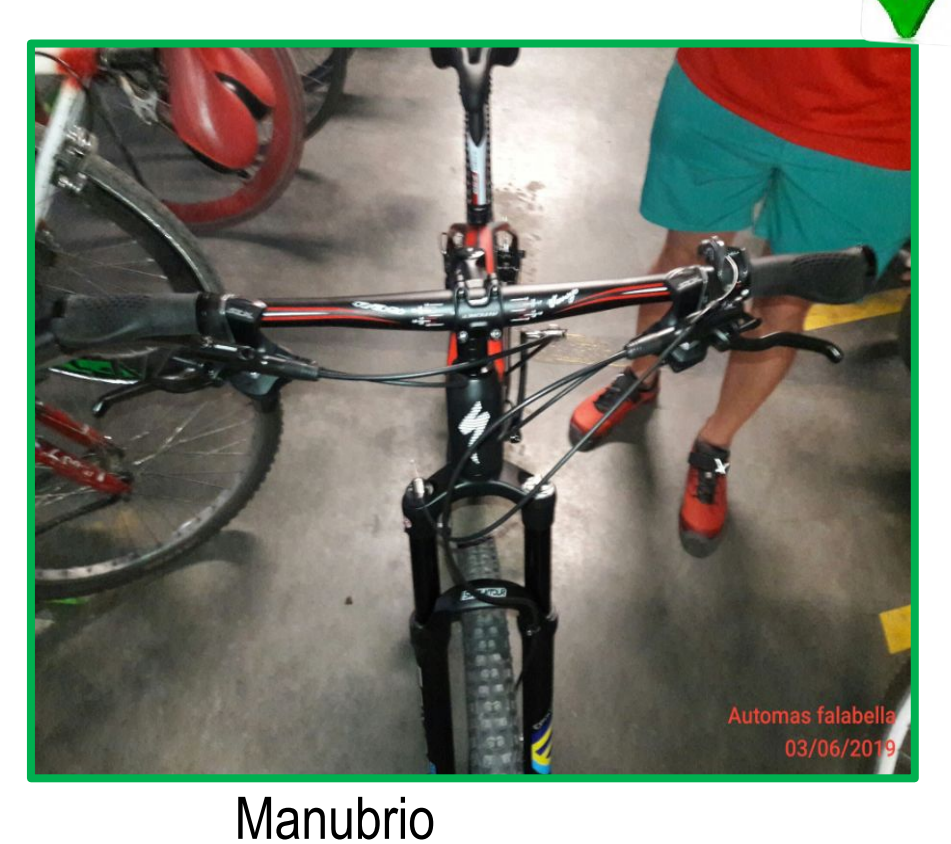

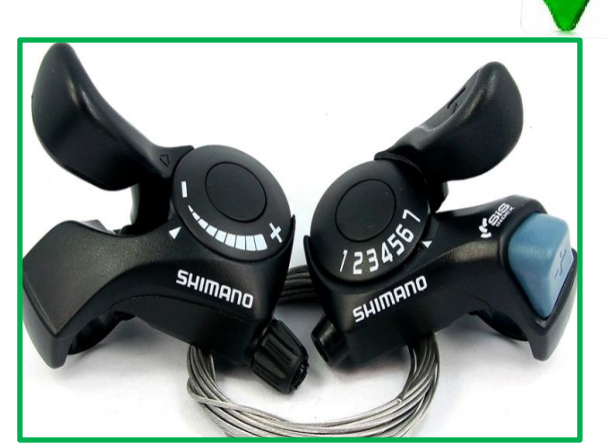

Cambios

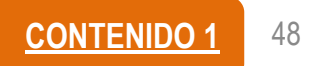

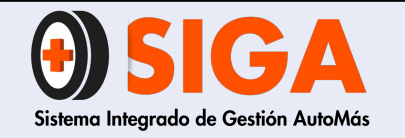

IN-I-01

Versión 05 2019-09-11

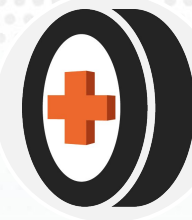

# 4.4.4 Sproket (plato, descarrilador) y referencia

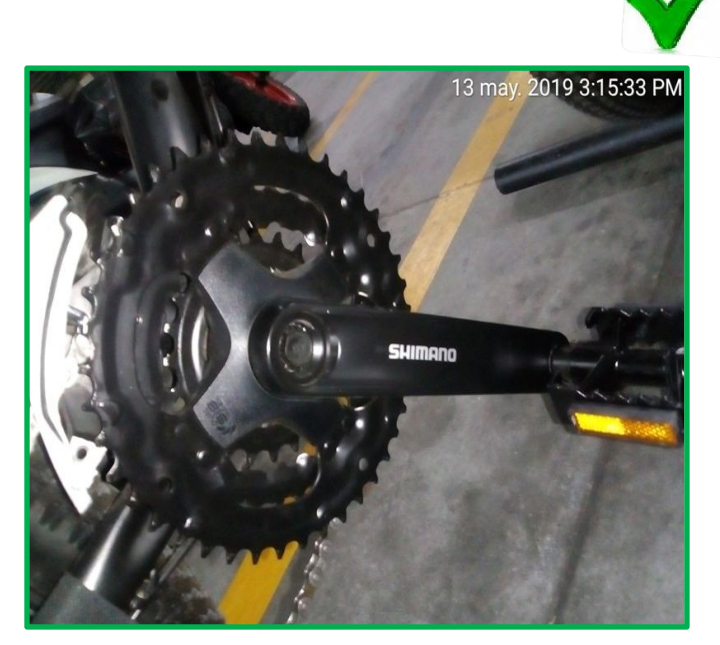

Sprocket (descarrilador)

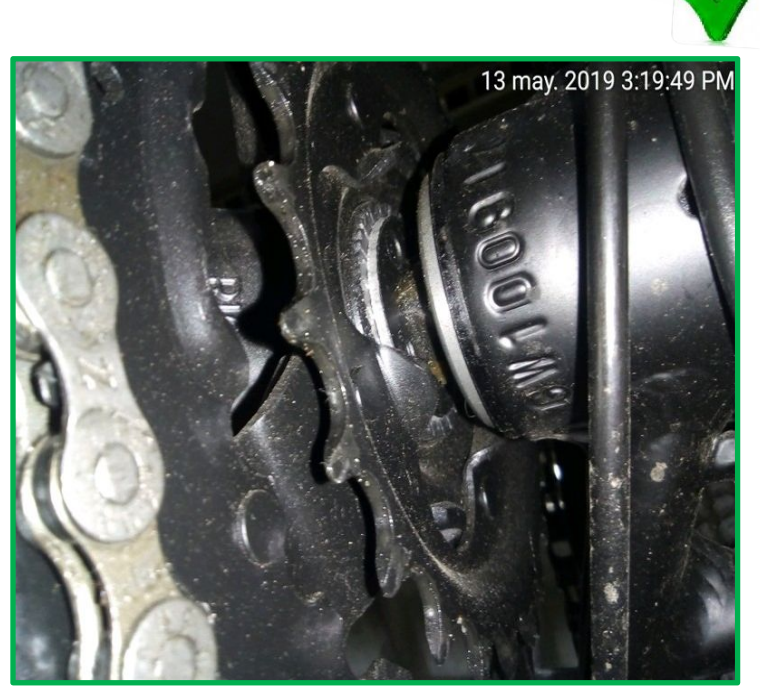

Referencia Sprocket

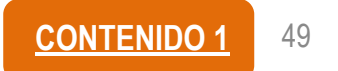

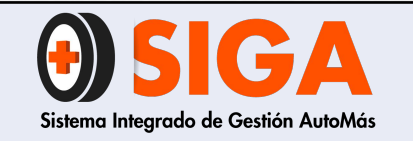

IN-I-01

Versión 05 2019-09-11

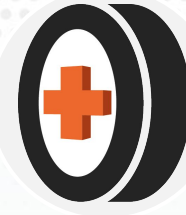

# 5. FOTOGRAFÍAS SISTEMAS DE IDENTIFICACIÓN

# 5.1 Superficie número de chasis

Foto tomada con la superficie limpia, incluyendo los caracteres de inicio y fin, completamente nítida.

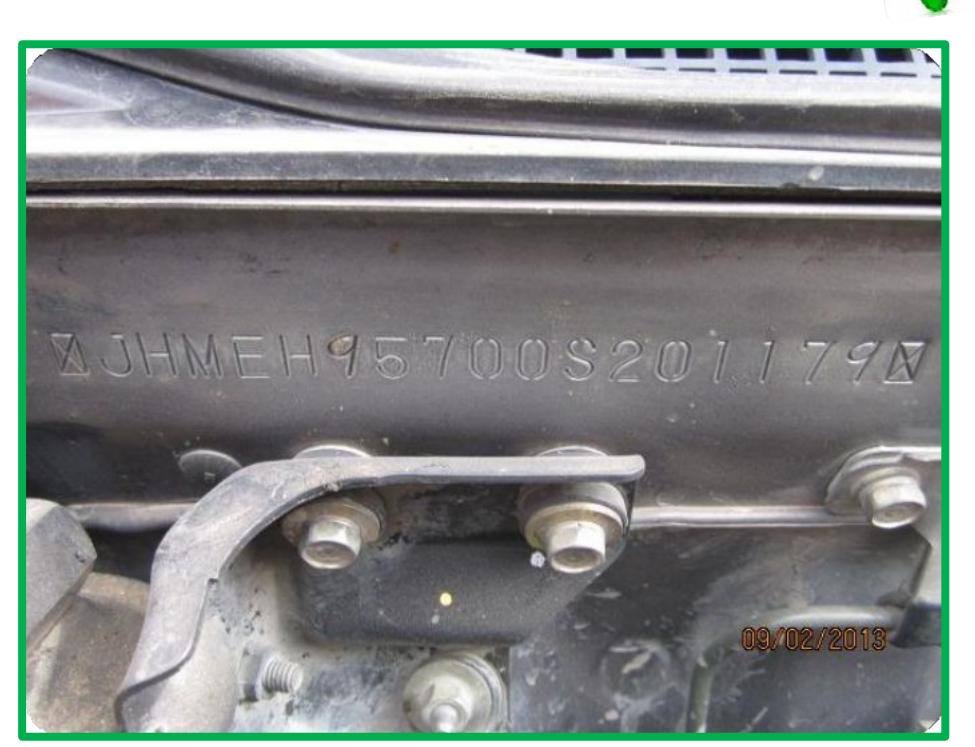

FOTO CORRECTA

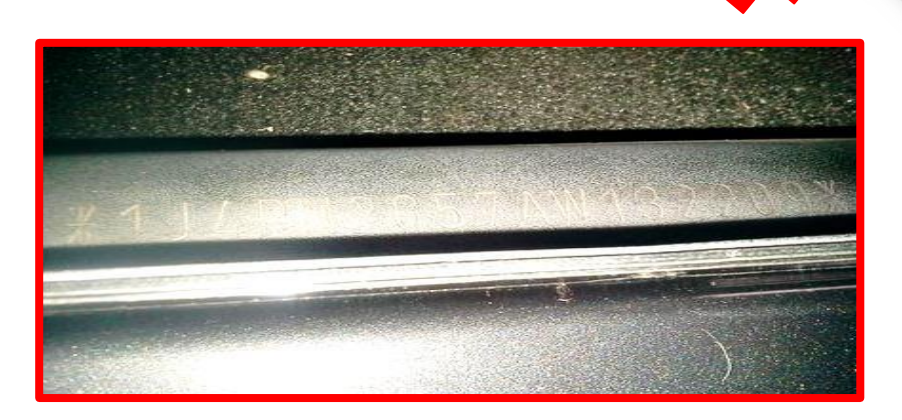

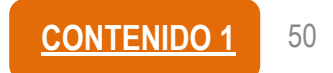

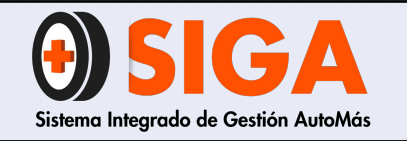

IN-I-01

Versión 05 2019-09-11

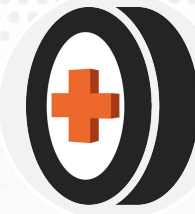

5.1 Superficie número de chasis

 Foto tomada con la superficie limpia, incluyendo los caracteres de inicio y fin, completamente nítida.

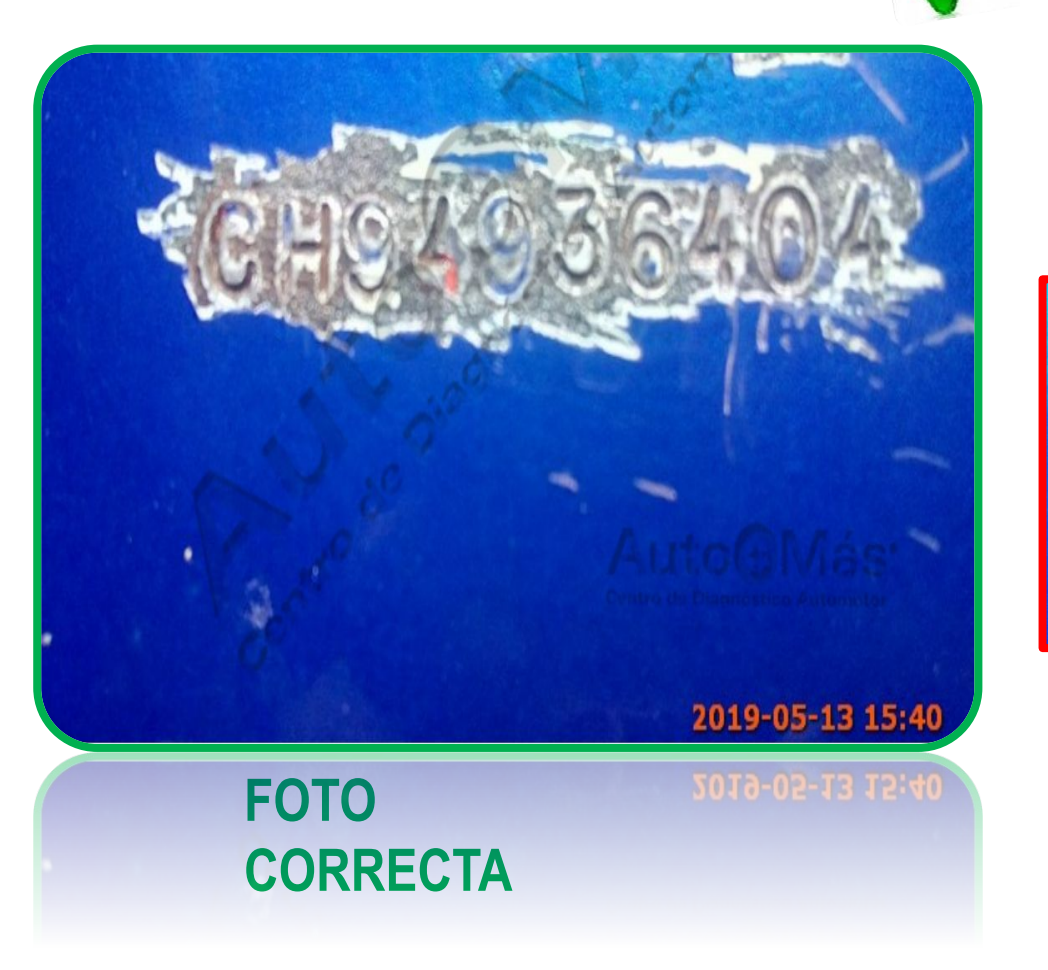

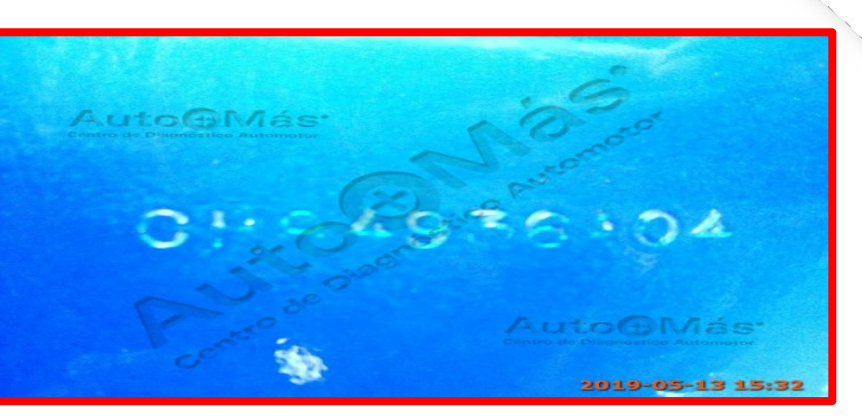

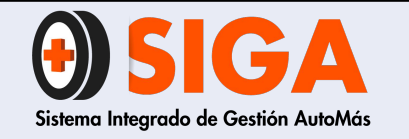

✓ Se debe

sujeción.

visualizar los

remaches de

**INSTRUCTIVO TOMA DE FOTOGRAFÍAS** 

IN-I-01

Versión 05 2019-09-11

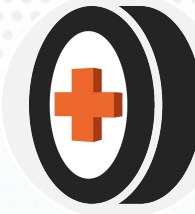

5.2 Superficie plaqueta serial

IONDA MOTOR CO, LTD. JAPAN JHMEH95700S201179 EH9 09/02/2013

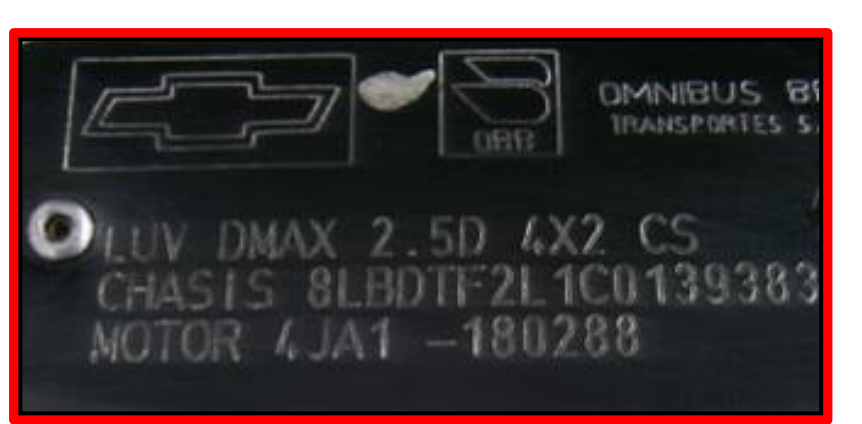

**FOTO CORRECTA** 

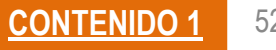

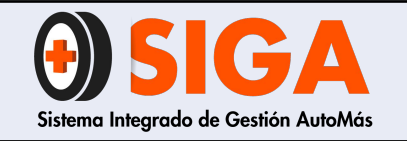

IN-I-01

Versión 05 2019-09-11

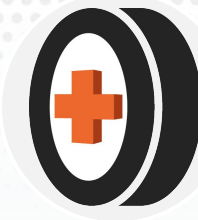

5.3 Superficie número de motor

La superficie debe estar limpia y la captura debe ser lo más frontal posible.

Nota: es importante tener cuidado para no golpear el objetivo de la cámara *Si no se puede tomar la fotografía se debe dejar la causa en la observación* 

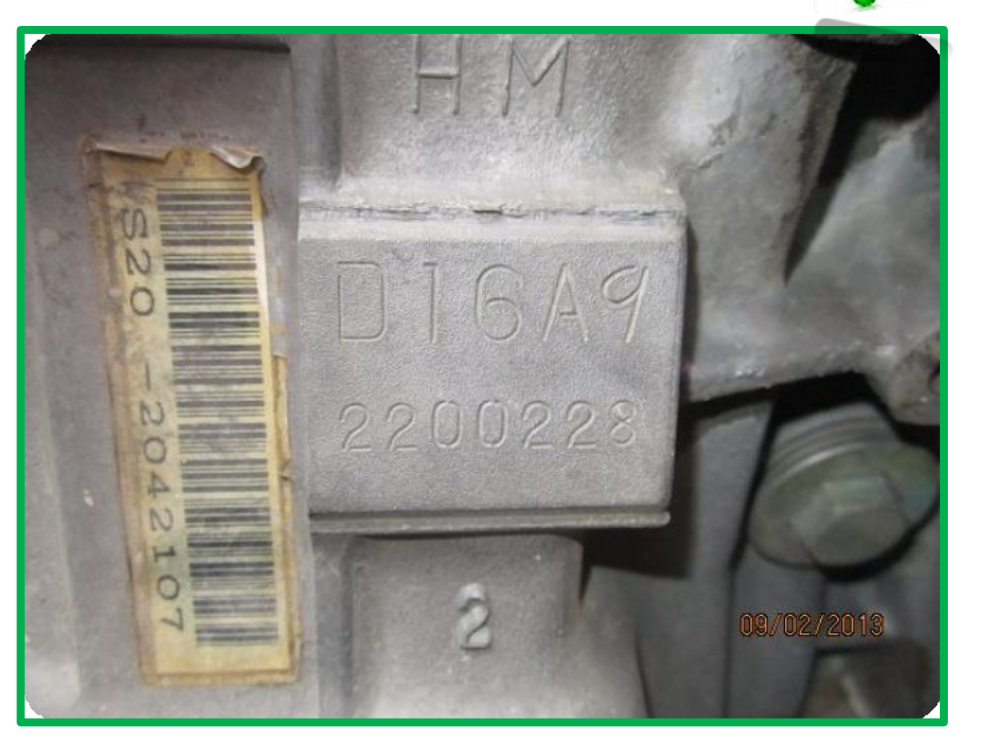

**FOTO** 

**CORRECTA** 

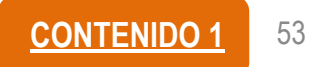

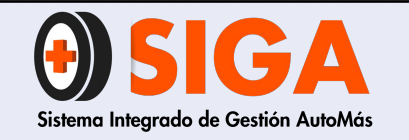

IN-I-01

Versión 05 2019-09-11

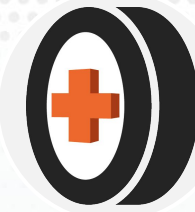

 5.4 Sticker serial
 Todos los números se deben leer claramente.

AUTOMOBILES CITROEN e2\*2007/46\*0003\* VF7 15FS9DW50265\* 1587 KG 2487 KG 1- 920 KG 2- 790 KG SA5FS9/1

FOTO CORRECTA

VIN#: 8LBETF1F860000727

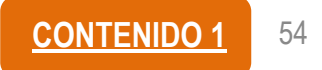

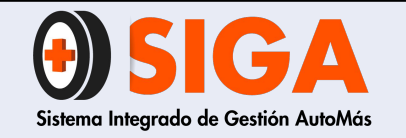

IN-I-01

Versión 05 2019-09-11

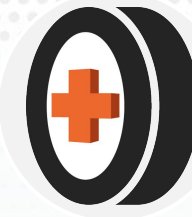

### 5.5 Sistemas de identificación con testigo

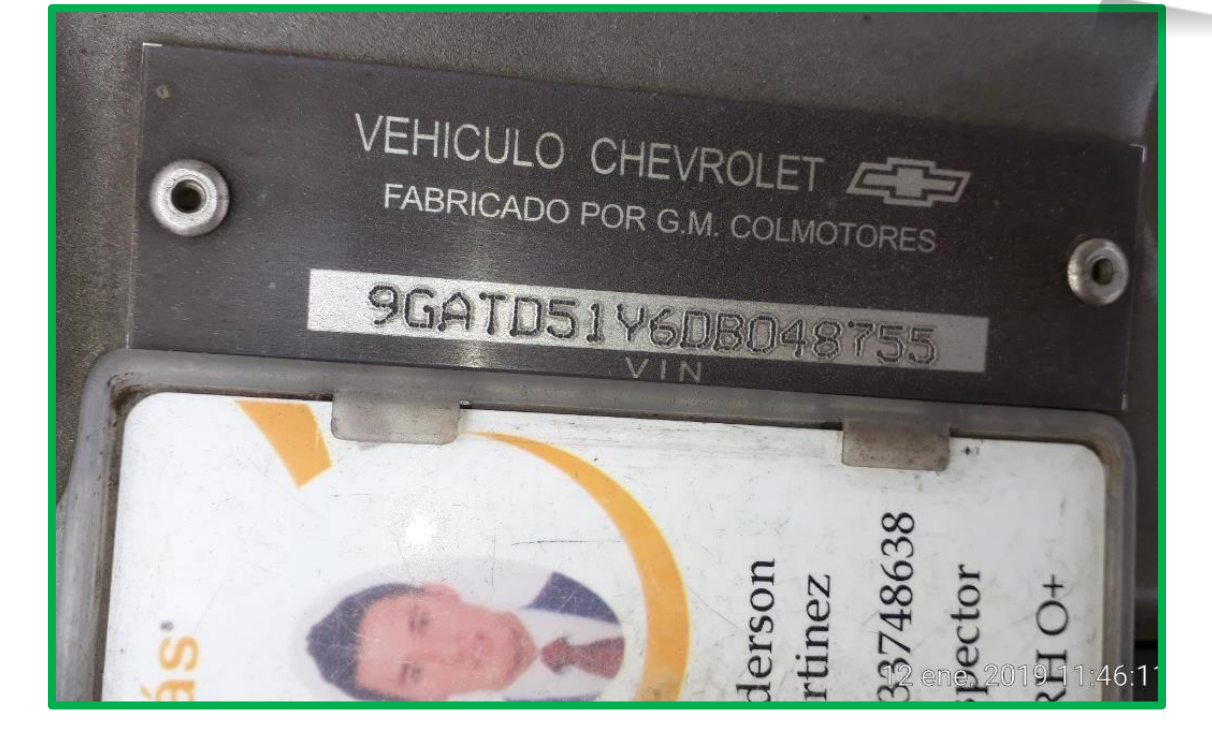

### FOTO CORRECTA

 Todos los números se deben poder leer claramente

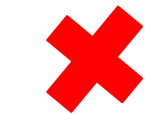

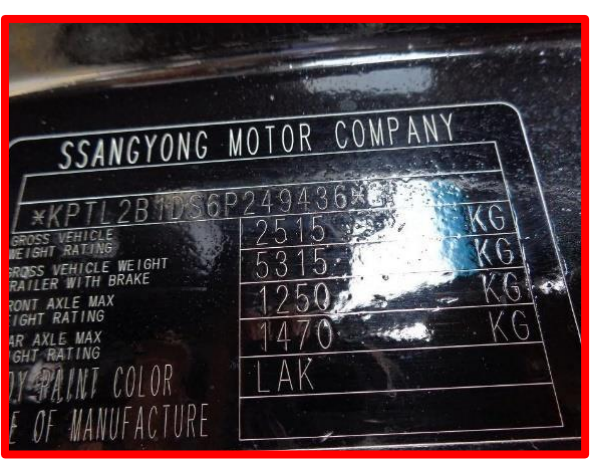

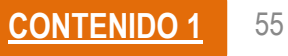

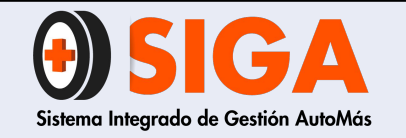

IN-I-01

Versión 05 2019-09-11

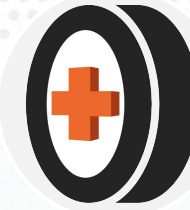

# 5.5.1 Número de marco (bicicleta)

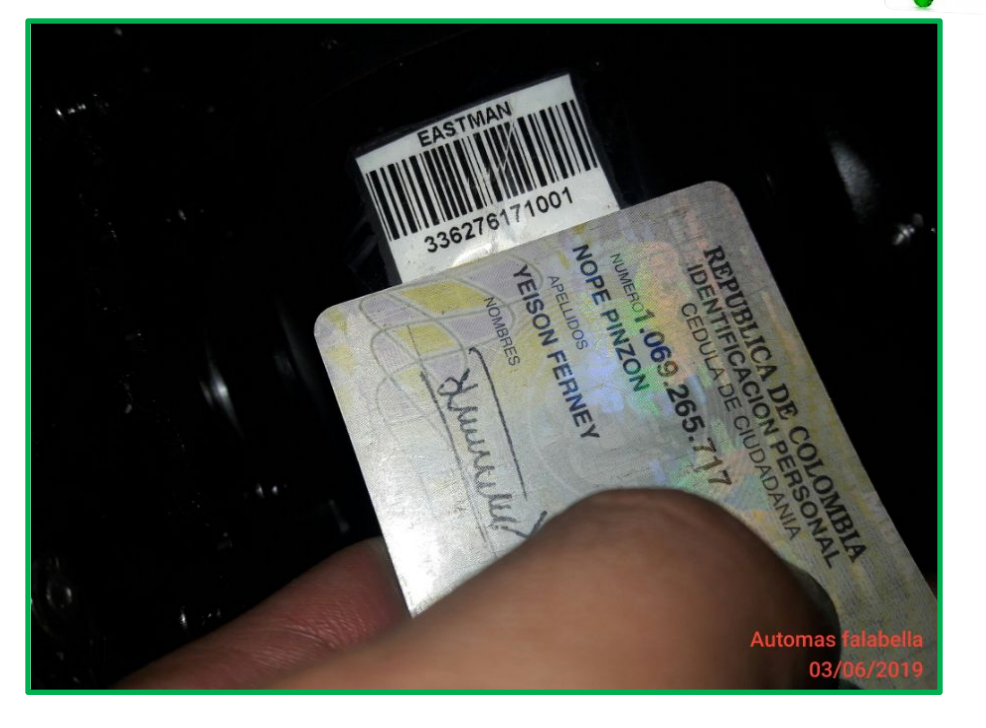

Con testigo carné o cédula de perito.

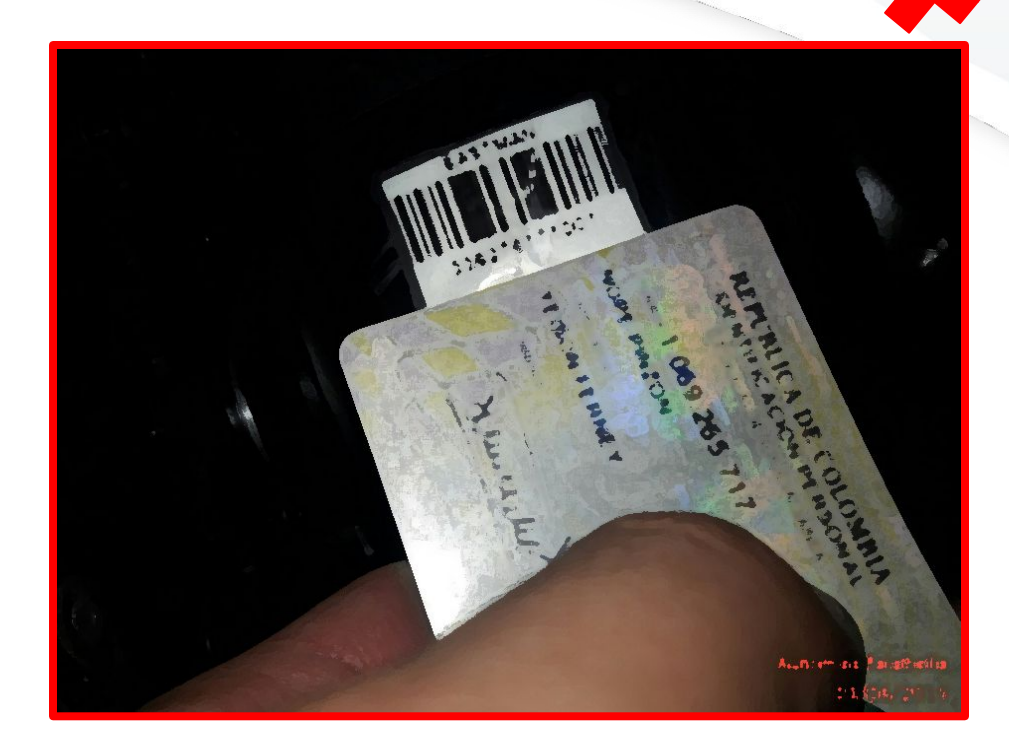

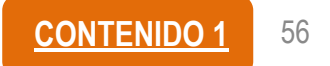

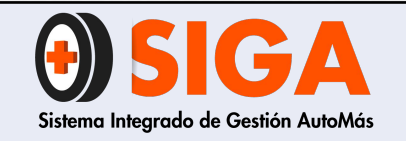

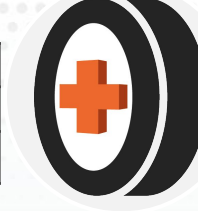

# 5.5.2 Sistemas de identificación "R" trailer para Seguros del Estado

- ✓ Foto cercana: con testigo y superficie legible
- Foto lejana: se debe colocar el señalador (la lámina imantada con chupa) en la superficie de ubicación del número de registro "R", haciendo referencia al sistema de identificación.

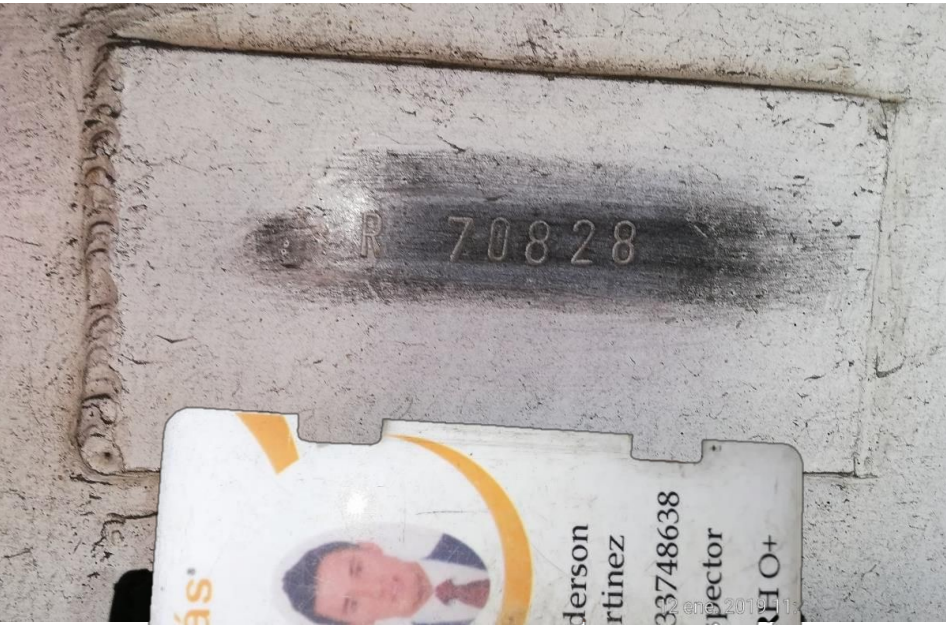

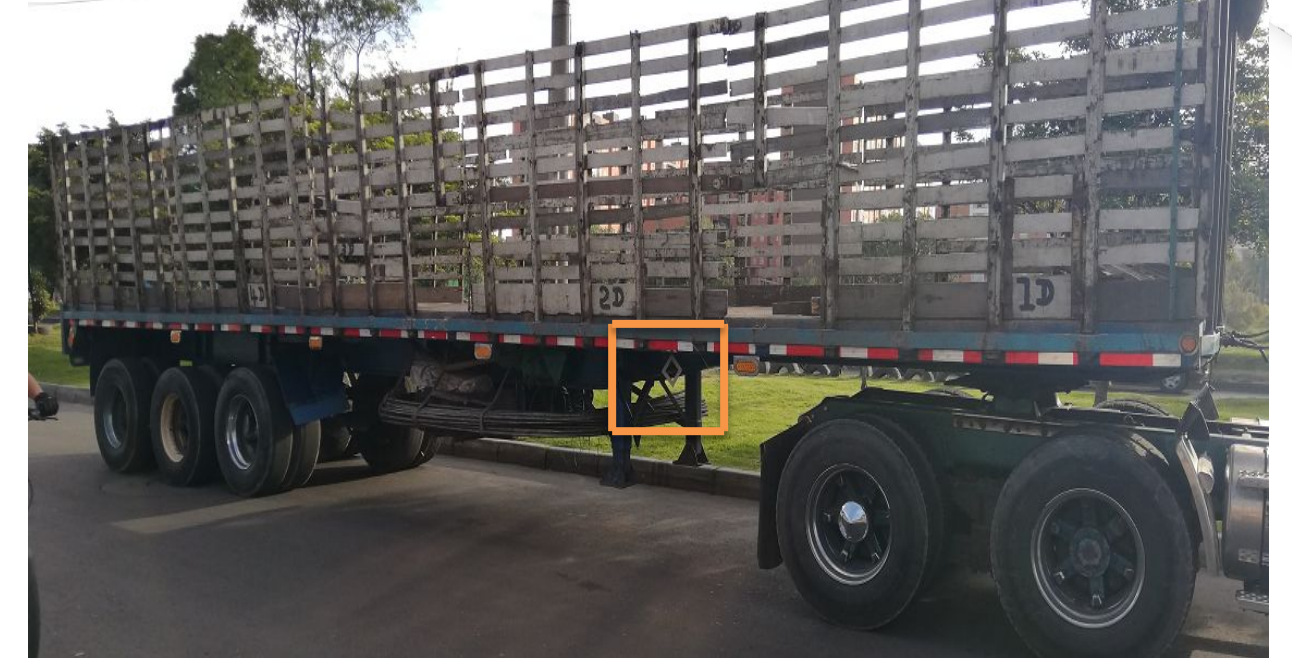

FOTO CERCANA CON TESTIGO

FOTO LEJANA CON SEÑALADOR

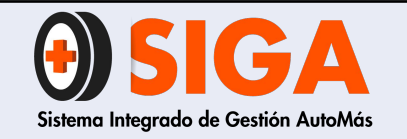

IN-I-01

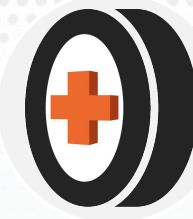

# Ejemplo: Sistemas de identificación "R" trailer para Seguros del Estado

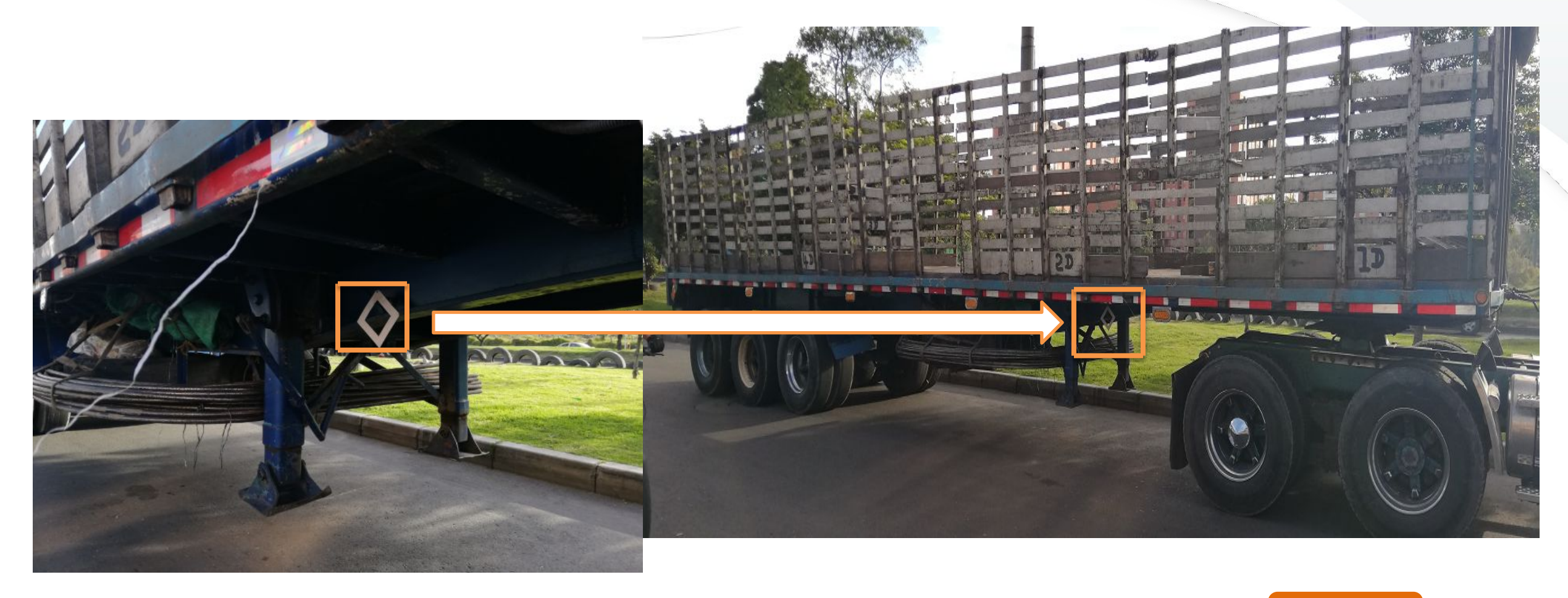

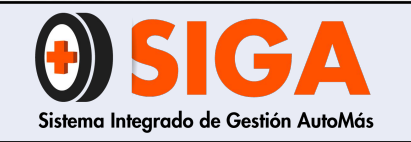

IN-I-01

Versión 05

2019-09-11

# 6. FOTOGRAFÍAS DOCUMENTOS

## 6.1 Licencia de transito (ambas caras)

Imagen que permita leer claramente todos los aspectos y debe ser nítida para identificar las características de originalidad.

| REPÚBLICA DE COLOMBIA<br>MINISTERIO DE TRANSPORTE<br>LICENCIA DE TRÁNSITO No. 10003003073                                                   |                                          |                                    |
|----------------------------------------------------------------------------------------------------|------------------------------------------|------------------------------------|
| PLACA MARCA<br>PER323 RENAULT                                                                                                    | TWINGO                                   | MODELO<br>2002                     |
| CILINDRADA CC COLOR<br>1.149 VERDE ARRECIFE<br>CLASE DE VEHCULO<br>AUTOMOVIL TIPO CARROCERIA<br>COUPE<br>NUMERO DE MOTOR<br>D7FB700-F736675 | COMBUSTIBLE<br>GASOLINA<br>REG VIN<br>S  | PARTICULAR<br>CAPACIDAD KOPEJ<br>5 |
| NÚMERO DE SERIE<br>ESSEN<br>PROPIETARIO: APELLIDO(5) Y MONIBRE(5)                                                                           | REG NÚMERO DE CHASIS<br>N 9FBC066052L795 | CENTIFICACIÓN                      |
| FRANCO ARIAS JOSE EDUARDO                                                                                                    |                                          | C.C. TEZSIEST                      |

FOTO CORRECTA

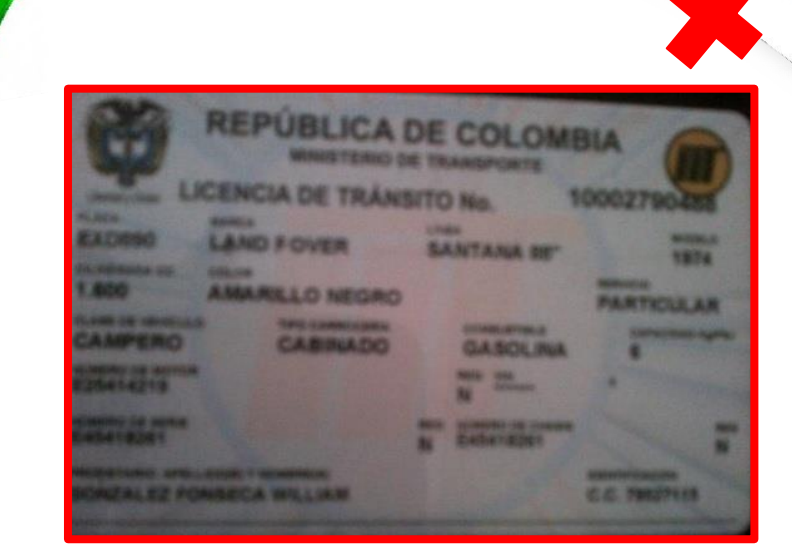

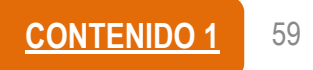
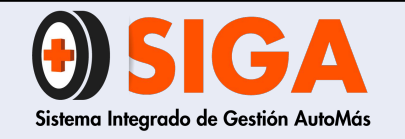

IN-I-01

Versión 05 2019-09-11

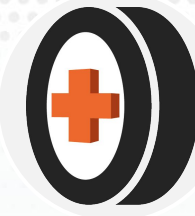

6.1 Licencia de transito (ambas caras)

 Imagen que permita leer claramente todos los aspectos y debe ser nítida para identificar las características de originalidad.

| RESTRICCIÓN MOVILI | DAD             | BLIN     | DAJE POTEN   | ICIA HP |                      |
|--------------------|-----------------|----------|--------------|---------|----------------------|
| DECLARACIÓN DE IMP | ORTACIÓN        | I/E FI   | ECHA IMPORT. | PUERTA  |                      |
| 0801401072986      | 5               | 1        | 9/08/1997    | 4       |                      |
| IMITACIÓN A LA PRO | PIEDAD          |          |              |         |                      |
| *****              |                 |          |              |         |                      |
|                    |                 |          |              | 1       |                      |
| ECHA MATRICULA     | FECHA EXP. LI   | C. Th    | FECHA VENCIM |         |                      |
| 04/09/1997         | 23/09/201       | 0        | *****        |         |                      |
| RGANISMO DE TRÁNS  | SITO            |          |              |         | CHEROLOGICS .        |
| SIRIA ITEYW        | IOV CUNDI       | NAMAI    | RCAMARC      | A/COTA  |                      |
|                    |                 | 與以此      |              | 的就说让此问  | <b>建設的設設は</b>        |
| A SISTER           | n de de de de d | <u> </u> |              |         |                      |
|                    |                 |          |              |         |                      |
|                    | HUT LENGT AND   | 110329   | 在国际国际管理      |         | REAL PROPERTY AND IN |
|                    |                 |          |              |         |                      |

FOTO CORRECTA

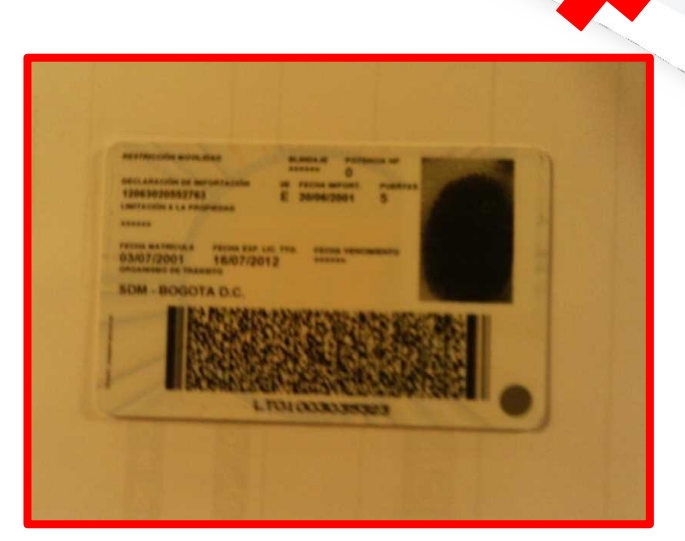

## FOTO INCORRECTA

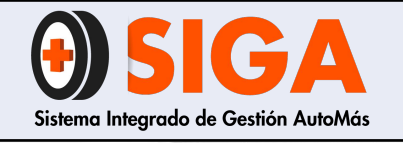

IN-I-01

Versión 05 2019-09-11

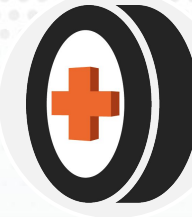

## 6.2 SOAT (ambas caras)

| SEGUROS<br>DEL<br>ESTADO S.R.                                                                                                    |                                                 |                                         |          |
|----------------------------------------------------------------------------------------------------|-------------------------------------------------|-----------------------------------------|----------|
| ANO MES DIA DESCRIPTION DIA DESCRIPTION DIA DESCRIPTION DIA DESCRIPTION DIA DESCRIPTION DIA DESCRIPTION DEL DOS Y NOMERES DEL TOMADOR | ANO MES DIA<br>2013 07 2                        | HASTALAS<br>24 HORAS<br>DEL 201<br>T    | MES 04   |
| CASTIBLANCO ESPI<br>CC 3221556                                                                                                    | IIA ALFREDO<br>COL SULIRSA<br>EXPEDIDORIA<br>10 | CLAVE PRODUCTOR<br>4664414<br>CAUDAD RI | ZIPAQUIE |
| CL 188 15A 36<br>REENPLAZA POLIZA No.                                                                                                 | AT 1329                                         | восс<br>27176                           | 745      |

| LASE VEHICULO                                                                                              | 10515                                                | SERVICIO         |                 | CILINDRAJE/VATIOS                                  |
|----------------------------------------------------------------------------------------------------|------------------------------------------------------|------------------|-----------------|----------------------------------------------------|
| COLEGARGA &                                                                                                | NX TO                                                | MARCA PU         | BLICO           | LINEA VEHICULO                                     |
| NO.M2007 SN                                                                                                | ML814                                                | HYUND            | ALS & No. SERIE | LINEA DEL VEHIC                                    |
| No.VID6AC71337                                                                                             | 81                                                   |                  | KMFPAJ&CP       | 7C0362820N TARIFA                                  |
| PRIMA SOAT                                                                                                 | CONTRIB                                              | UCIÓN FOSYGA     | TASA RUNT       | 23.00<br>\$ 804200                                 |
| A M D A D O D<br>A GASTOS MEDICOS GL<br>B INCAPACIDAD PERMA<br>C. MUERTE Y GASTOS I<br>D. GASTOS DE TRANSP | IRUNGICOS, FAR<br>ANENTE<br>FUNERARIOS<br>OFTS 20001 | MACÉUTICOS Y HOS | PITALARIOS BO   | SALARIOS MINIMUS<br>LEGALES<br>Amplianios VIGENTES |

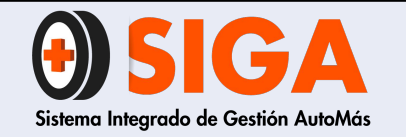

IN-I-01

Versión 05 2019-09-11

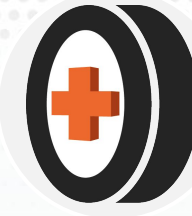

## 6.3 RTM (ambas caras)

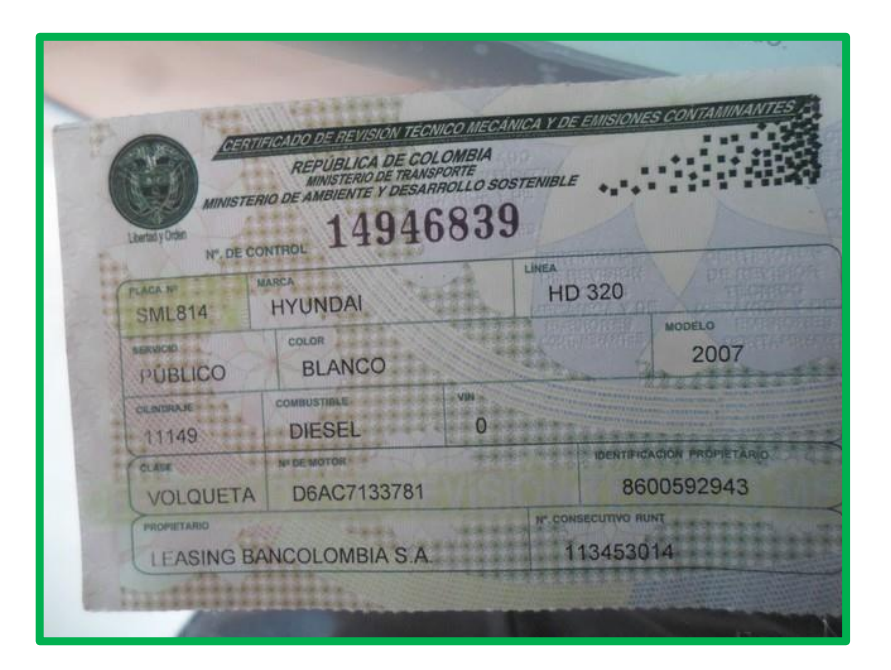

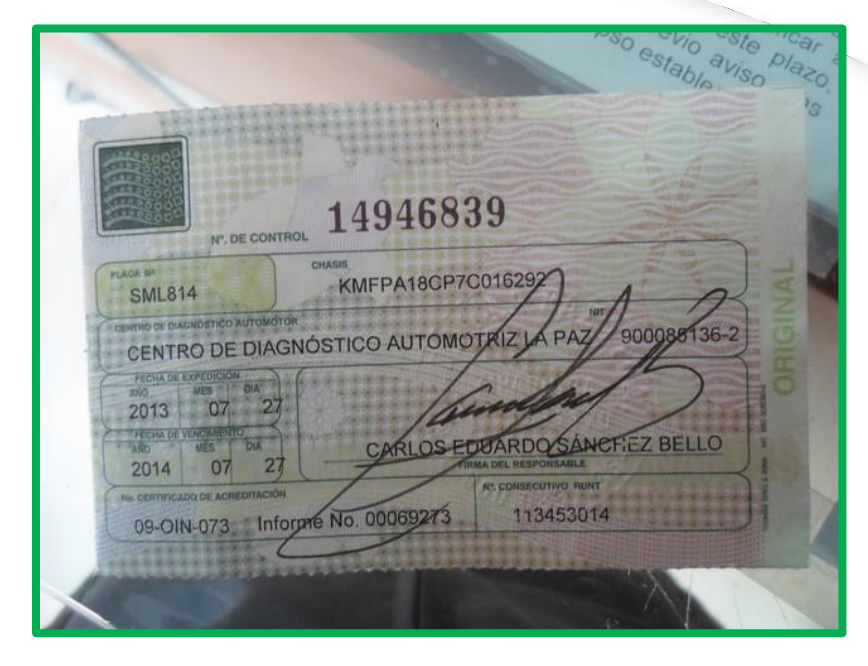

## **RTM**: certificado de revisión técnico mecánica y de gases contaminantes.

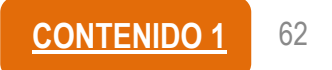

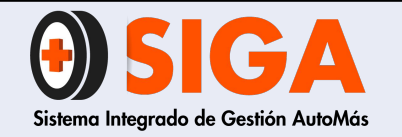

IN-I-01

Versión 05 2019-09-11

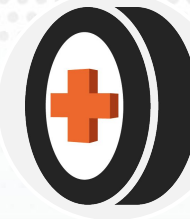

6.4 Cédula (ambas caras)

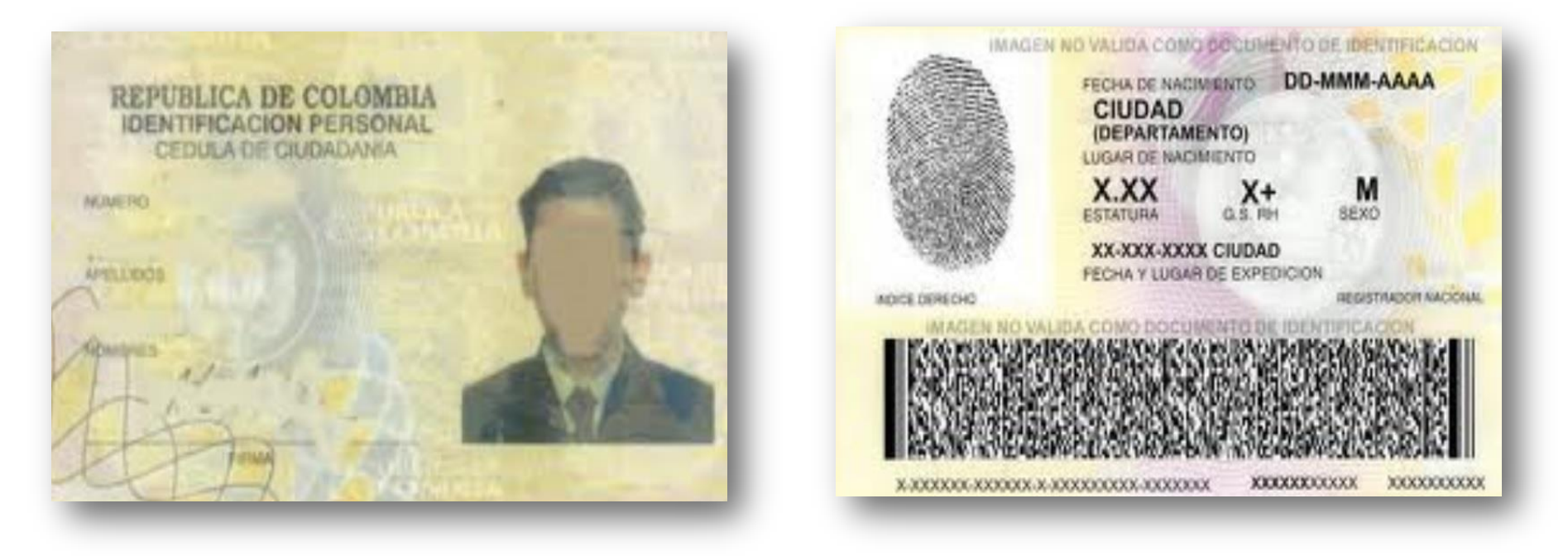

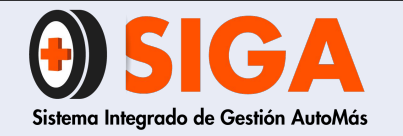

IN-I-01

Versión 05 2019-09-11

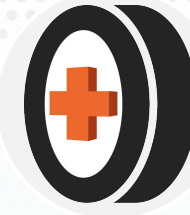

## 6.5 Factura de compra (bicicleta)

| Calle 68 N° 29 - 22 - Teléfono: 365 59                                                                                                   | 45 - Bogotă, D.C.                            |
|----------------------------------------------------------------------------------------------------|----------------------------------------------|
| CLIENTE: Carlos Craves.                                                                                                    | N° A1 1197                                   |
| DIRECCIÓN:                                                                                                    | NIT: 80 2 30 4 23                            |
| 1 S-work<br>- Rin 29<br>Sustension Edition 29.1<br>Grub SLX JSN.<br>Class vego 1 Asul Amarillo<br>Redales Time<br>He Speic: 236276171001 | VR. UNIT. VR. TOTAL<br>52:50-060<br>3050-000 |
| Accesorios                                                                                                    |                                              |
|                                                                                                    |                                              |
| 5294.118 1005.382                                                                                                    | TOTAL \$ 200.00                              |

FOTO CORRECTA

| Calle 68 Nº 29 - 22 - Telèforio: 365 51                                                                                                    | Hon da Paparoular 19702010414411<br>Fosta 201908/25<br>maada oo N° 41 Sp1 Tar N° 41 2000<br>945 - Bogota, D.C. |
|----------------------------------------------------------------------------------------------------|----------------------------------------------------------------------------------------------------|
| CUENTE Carbos CVENCES                                                                                                    | Nº A1 1197                                                                                                    |
| CANT. DESCRIPCION<br>CANT. DESCRIPCION<br>CANT. Converte<br>Converte<br>Cant. Converte<br>Cant. Converte | MIT BO 2 30 4123                                                                                               |
| Redates time<br>Beic 336236131000                                                                                                    |                                                                                                    |
| Accesonos                                                                                                    |                                                                                                    |
|                                                                                                    |                                                                                                    |
| - 5284 118 1200 5.884                                                                                                    | TOTAL S C 300 CT                                                                                               |

## FOTO INCORRECTA

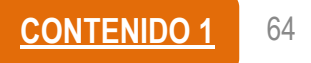

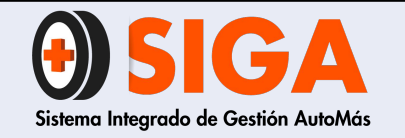

IN-I-01

Versión 05 2019-09-11

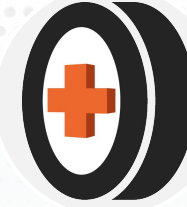

## 6.6 Tarjeta de propiedad (bicicleta)

BICICLETAS CARTA DE PROPIEDAD FECHA 28 105 2019 NOMBRE: haves cc. 80. 230. 423. MARCA OLOR: pegrolAzullAmanila RIN: 336276171001 20X2 8 No. 29-27 Bogor

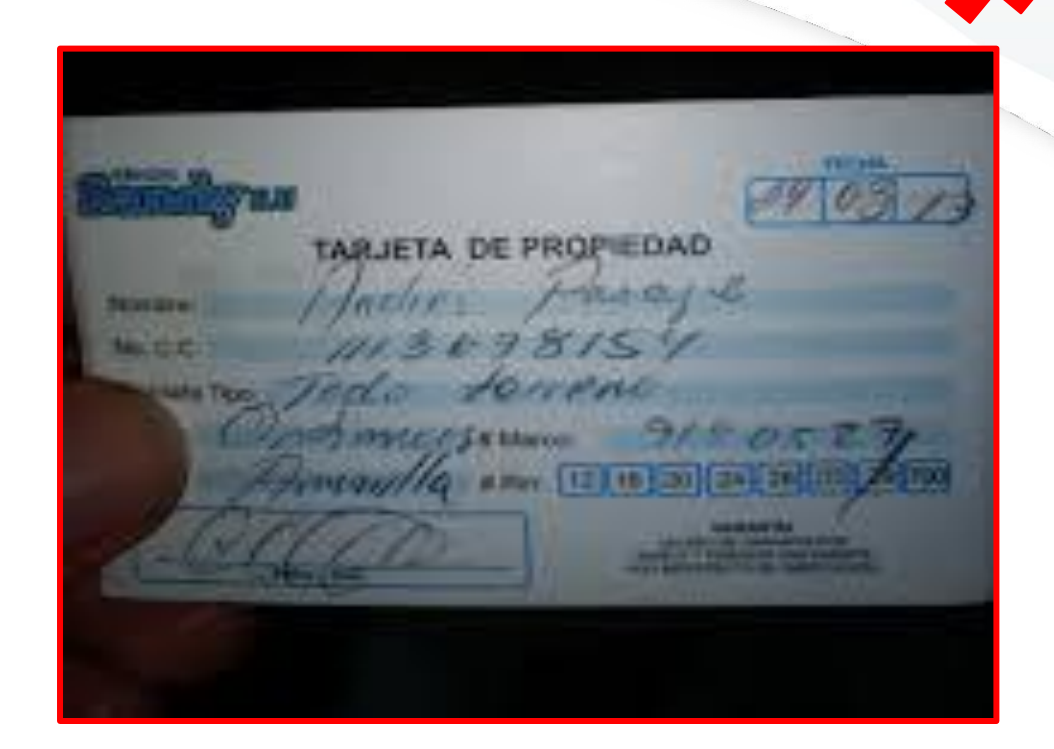

FOTO CORRECTA

## FOTO INCORRECTA

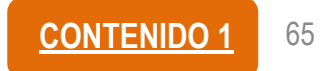

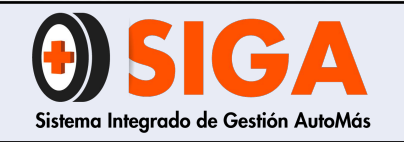

Versión 05 2019-09-11

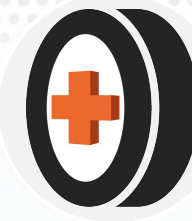

## 6.7 Documentos adicionales

## 6.7.1 Control de revisión vehículos con siniestros para todos los peritajes en centros tipo A Y B

|               |                                                                 |                                                   |                                                | CONTROL DE R                      | evisión de vehículos con siniest                                         | IROS                                                            | PE-R-10                   |   | F   |
|---------------|-----------------------------------------------------------------|---------------------------------------------------|------------------------------------------------|-----------------------------------|--------------------------------------------------------------------------|-----------------------------------------------------------------|---------------------------|---|-----|
|               | Espacio para ser diligen                                        | ciado por el anj                                  | fitrión o quien :                              | recibe el vehícul                 | 2.                                                                       |                                                                 |                           |   | d   |
|               | FECHA DE CONSULTA<br>PLACA                                      | Dia                                               | Mes                                            | Año                               | QUEN CONSULTA                                                            |                                                                 |                           | L | Fo  |
|               |                                                                 | •                                                 |                                                | INFORMACIÓN I                     | de sinestros (superiores a \$10.00                                       | 00.000)                                                         |                           |   | Lo  |
|               | PPD() PTD() PTH()                                               | Dia                                               | Mes                                            | Año                               | MONTO DEL SINIESTRO                                                      |                                                                 |                           |   | ve  |
|               | PPD() PTD() PTH()                                               | Dia                                               | Mes                                            | Año                               | MONTO DEL SINIESTRO                                                      |                                                                 |                           |   |     |
|               | PPD() PTD() PTH()                                               | Dia                                               | Mes                                            | Año                               | MONTO DEL SINIESTRO                                                      |                                                                 |                           |   |     |
| PE-R-10       | CONFROLN'1 DECLAR                                               | ACION DE RESP<br>Dector de Auto<br>la de mi parte | CNSABILIDAD<br>más, ded aro<br>. con el fin de | que estoyente<br>e determinar si  | erado del siniestro que presenta e<br>presenta reparaciones anteriores   | l vehículo en referencia, cons<br>a asociadas al siniestro repo | siderando para el mismo   |   | со  |
| Control de    |                                                                 | FLINSPECTOR                                       | ,                                              |                                   | FIRMA INSPECTOR                                                          | ,                                                               | - ]                       |   | Ins |
| rovición de   | CONTROL Nº2 DECLAR                                              | ACIÓN DE RESP                                     | ONSABILIDAD                                    | 1                                 | This Principal Content                                                   |                                                                 |                           |   |     |
| revision de   | En mi calidad de insp                                           | ector líder/co                                    | ordinador téo                                  | mico/director r                   | egional de Automás, declaro que e                                        | estoy enterado del siniestro                                    | que presenta el vehículo  |   | CC  |
| vehículos con | en referencia, consid                                           | lerando para                                      | el mismo ur                                    | na revisión de                    | tallada de mi parte, con el fin o                                        | de determinar si presenta i                                     | eparaciones anteriores,   |   | téo |
| ainiaatraa    | NOMBRE Y APELLIDO D                                             | EL RESPONSAE                                      | le                                             |                                   | FIRMA RESPONSABLE                                                        |                                                                 |                           |   |     |
| simestros     | CONTROLIN'3 DECLAR                                              | ACIONDE RESP<br>mico, da cont                     | <u>ONSABILIDAD</u><br>rol. da. coli da         | ud da Automá                      | dadaro que estaventerado de                                              | l siniastro que presento el                                     | vehígilo en referencia    |   |     |
| launariaraa a | considerando para el                                            | mismo una n                                       | evisión detall                                 | lada de mi par                    | te, con el fin de determinar si pres                                     | senta reparaciones anteriore                                    | s, asociadas al siniestro |   |     |
| (superiores a | Nota: Si el inspector l                                         | íder es respor                                    | nsable de la a                                 | aprobación en                     | CCT, no es neœsario diligenciar el                                       | CONTROL Nº 3.                                                   |                           |   |     |
| \$10.000.000) | Nota 1: Si el técnico ()<br>del vehículo en el sol              | CT no esta físi<br>ftware interno                 | camente don                                    | de se reviso el                   | vehículo, se entenderá por acepta                                        | ada la responsabili dad desci                                   | ita con la aprobación     |   | CC  |
| <i>,,</i>     | Nota 2: En caso de fal<br>Tanto dentro del proc                 | lo en el conœ<br>xeso disciplina                  | pto las tres p<br>ario, como en                | artes a saber:<br>la responsabi   | inspector, inspector líder y técnico<br>lidad económica.                 | OCT serán responsables po                                       | r la omisión presentada.  |   | CO  |
|               | Nota 3: Este documen<br>Nota 4: Para centros ti<br>de consulta. | to será prueb<br>po A yB que c                    | a integral der<br>uentan con li                | ntro del proces<br>der de sede de | o disciplinario llevado a cabo por<br>ebe tomar fotografía de este docum | la omisión.<br>nento ycargarla al software i                    | nterno como evidencia     |   | ар  |
|               | NOMBRE Y APELLIDO D                                             | ELTÉONICOC                                        | Т                                              |                                   | FIRMA TÉON CO COT                                                        |                                                                 | -                         |   |     |

Requiere testigo: carné o cédula de líder, coordinador o director regional

Espacio para que anfitrión o persona encargada diligencie al verificar en sistema

**CONTROL 1:** Espacio para validación por Inspector

**CONTROL 2:** Inspector líder/coordinador técnico/director regional

**CONTROL 3:** Validación por CCT si el inspector líder o coordinador técnico tiene autorización para hacer aprobación en el módulo CCT se debe omitir el control N3.

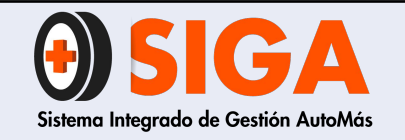

IN-I-01

Versión 05 2019-09-11

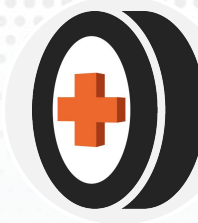

**Ejemplo:** PE-R-10 Control de revisión vehículos con siniestros (requiere testigo: carné o cédula de líder, coordinador o director regional)

| Sector 1                                                                                                    |                                     |                                                                       |                        |                                                                                                    |                                                                                                    |                                                                                                    |
|----------------------------------------------------------------------------------------------------|-------------------------------------|-----------------------------------------------------------------------|------------------------|----------------------------------------------------------------------------------------------------|----------------------------------------------------------------------------------------------------|----------------------------------------------------------------------------------------------------|
|                                                                                                    |                                     |                                                                       |                        |                                                                                                    | e.                                                                                                    |                                                                                                    |
| ( Same Call                                                                                                    |                                     |                                                                       |                        |                                                                                                    |                                                                                                    |                                                                                                    |
|                                                                                                    |                                     |                                                                       |                        |                                                                                                    |                                                                                                    |                                                                                                    |
| Provide State                                                                                                    |                                     |                                                                       |                        |                                                                                                    |                                                                                                    |                                                                                                    |
|                                                                                                    | OSIGA                               |                                                                       | CONDICIL DE REVIS      | IGN DE VINICULOS CON SAVELT                                                                                                    | #05                                                                                                    | H.A.ID<br>Version TD<br>ett                                                                                                    |
| and the second second s | Appecto para ser dispecto           | alo por el arfitezza o quire recibe                                   | et anticula.           |                                                                                                    | 0 0                                                                                                    | 1                                                                                                    |
| utoOMas                                                                                                    | FEDRA DE CONSIATA                   | RGN 98/                                                               | P.FO.S+M               | QUEN CONSULTA                                                                                                    | Drego (2                                                                                                    | XIESA                                                                                                    |
| antout the                                                                                                    | Tantas and a start a                | In the heads                                                          | MEDINACON DES          | INTERVISION PROFESSIONER & SOLD                                                                                                    | 115.362                                                                                                    | ग%ः                                                                                                    |
| 6                                                                                                    | PROF 1 PTOL 1 PTHE 1                | Dia Mes                                                               | AND AND                | NONTO DEL SINIESTRO                                                                                                    |                                                                                                    |                                                                                                    |
| Contract of the second second s                                                                                                    | PROCEPTOR EPTICE                    | Dia Mes                                                               | [ma                    | MONTO DAL SMIESTRO                                                                                                    |                                                                                                    |                                                                                                    |
| AND I                                                                                                    | EDMTROL Nº1 DECLARA                 | or de Automás, dechejo que esto                                       | entando del siniam     | to the presence of very live on                                                                                                    | liferencia, associationando para                                                                                                    | al mome una revisión datalacia da mi                                                                                                    |
| A HITH A                                                                                                    | page constitute de dogo             | nina i preparta readrachden n                                         | deniures, accorden el  | 1 South                                                                                                    |                                                                                                    | and the second second                                                                                                    |
| ALL ALL ALL ALL ALL ALL ALL ALL ALL ALL                                                                                                    | 11:000 H                            | 15abard - 11a                                                         |                        | amen getrectory                                                                                                    |                                                                                                    |                                                                                                    |
| and the second second sec                                                                                                    | CONTROL N'2 DECLARA                 | CIÓN DE RELIPONSABLIDAD                                               |                        | which the state of the state of | the del segnites due property                                                                                                    | al athinks on referencia, consideration                                                                                                    |
|                                                                                                    | En mi calidad de imperit            | or Sidec/coordinator tecnologie<br>to detailada de mi parte, con el t | e de determener o pr   | conta tegarilloper atgrings                                                                                                    | Siliciadas al aniestos reporta                                                                                                    | do a airea marina.                                                                                                    |
| 1 Harrison and the                                                                                                    | Streen Falson                       | Ja.                                                                   |                        | 11/                                                                                                    |                                                                                                    |                                                                                                    |
| A FAJARDO AREVALO                                                                                                    | NOMERI Y APRILIDO DE                | RISPONSABLE                                                           |                        | THANA RESPONSED                                                                                                    |                                                                                                    | Contract of the second second s |
| COORDINADO4                                                                                                    | CONTROL N'S DECLARA                 | ción DE RESPONSABLEMO<br>de cuistad de Automi                         | in, declara que ating  | enterado del siniestro que pres                                                                                                    | anto di vehiculo en referenzo                                                                                                    | a, considerando para el muno vez reves                                                                                                    |
| 00                                                                                                    | detallada de mi parte, co           | e el fin de determinar si present                                     | a reportaciones antes  | ores, autocadas al sinantro repo                                                                                                    | A PARTY A PARTY AND A PARTY AND A PARTY AN |                                                                                                    |
| -de                                                                                                    | Nota: Si el impector Sder           | es responsable de la aprobació                                        | t an CCT, no its name  | stander's per aceptada in respi                                                                                                    | monthined describe con he spr                                                                                                    | obaccio del vehículo se si señeren                                                                                                    |
| F                                                                                                    | Note 1: S et Monico CUY             | In the second second                                                  |                        |                                                                                                    | anian mespernadoles por la com                                                                                                    | saldo preventada. Tarno derero dal pro-                                                                                                    |
|                                                                                                    | Mota 2: Un caso de fallo            | en al concepto las tres partes                                        | a caber: inspector, o  | official rate i strate and                                                                                                    |                                                                                                    |                                                                                                    |
|                                                                                                    | daciplinatio, some en la            | verà pruetta integral dentro dei                                      | process disciplinario  | thevado a cabo por la territotive.                                                                                                    | Contraction of the second second                                                                                                    | en existence de constitu-                                                                                                    |
|                                                                                                    | Apro y Cole secondario              | A y B oug cuertan con lider de                                        | serile debe turnae for | again to pain to parageter to                                                                                                    | segura al antisene enterior en                                                                                                    | the state of the                                                                                                    |
|                                                                                                    | Second and the second second second |                                                                       |                        | A 6/101 544                                                                                                    | 3.7.1                                                                                                    |                                                                                                    |
|                                                                                                    | TANA                                | - ARIZA()                                                             |                        | Preill                                                                                                    |                                                                                                    |                                                                                                    |

| Dia         CONTROL DE REVISIÓN DE VEHÍCULOS CONSINTE         1           ECADEC ONSULTA         Dia         31         Mes         0.8         0.0         0.0         0.0         0.0         0.0         0.0         0.0         0.0         0.0         0.0         0.0         0.0         0.0         0.0         0.0         0.0         0.0         0.0         0.0         0.0         0.0         0.0         0.0         0.0         0.0         0.0         0.0         0.0         0.0         0.0         0.0         0.0         0.0         0.0         0.0         0.0         0.0         0.0         0.0         0.0         0.0         0.0         0.0         0.0         0.0         0.0         0.0         0.0         0.0         0.0         0.0         0.0         0.0         0.0         0.0         0.0         0.0         0.0         0.0         0.0         0.0         0.0         0.0         0.0         0.0         0.0         0.0         0.0         0.0         0.0         0.0         0.0         0.0         0.0         0.0         0.0         0.0         0.0         0.0         0.0         0.0         0.0         0.0         0.0         0.0         0.0 </th <th>etaliada de mi</th>                                                                                                    | etaliada de mi               |
|----------------------------------------------------------------------------------------------------|------------------------------|
| Expection por el anfittión o quien recibe el vehículo.           Expecto por ser dispenciado por el anfittión o quien recibe el vehículo.           ECHA DE CONSULTA         Dia 3/ Mes 08 Año 2019 quien consulta           PCDM) PTD() PTH()         Dia 6           Mes 08 Año         QUIEN CONSULTA           PPD() PTD() PTH()         Dia 6           Mes 08         Año           Montro DEL SINIESTRO         13-8           PPD() PTD() PTH()         Dia 6           Mes 0         Año           Montro DEL SINIESTRO                                                                                                    | etallada de mi               |
| PPO(P) PTD() PTH()     Dia     MesO     Ano     QO12     MONTO DEL SINESTRO     13.862     9.46       PPD() PTD() PTH()     Dia     Mes     Año     MONTO DEL SINESTRO     POUDOLO DIA       PPD() PTD() PTH()     Dia     Mes     Año     MONTO DEL SINESTRO                                                                                                    | etaliada de mi               |
| PPODP PTD() PTH()         Dia         Mes         Año         MONTO DEL SNESTRO           PPO() PTD() PTH()         Dia         Mes         Año         MONTO DEL SNESTRO           PPO() PTD() PTH()         Dia         Mes         Año         MONTO DEL SNESTRO                                                                                                    | etallada de mi               |
| PPD() PTD() PTH() Dia Mes Año MONTO DEL SINESTRO                                                                                                    | etallada de mi               |
| U una de para el mismo una revisión de                                                                                                    |                              |
| mi calidad de inspector de Automás, declaro que estoy enterado del siniestro que presenta e vención de successo<br>rea con el fin de determinar si presenta reparacipades anteriores, asociadas al siniestro reportado borros eventos.                                                                                                    |                              |
| MBREY APELLIDO DEL INSPECTOR                                                                                                    | Idearda                      |
| a el mismo una revisión detallada de mi parte, con el fin de determinar si presenta reparaciones anteriores, asociadas al sinicisto reparatemente de la constance de la constance de la consta |                              |
| MIDRE I AFELLIGO DE RAS PONSABILIDAD                                                                                                    | mo una revisión              |
| mi calidad de técnico de control de calidad de Automás, declaro que estoy enterado del siniestro que presenta el veniculo en resteributa, consociados por estante al veniculo en resteributa, consociados por estante al veniculo en resteributa, consociados por estante al veniculo en resteributa, consociados por estante al veniculo en resteributa, consociados por estante el veniculo en resteributa, consociados por estante el veniculo en resteributa, consociados por estante el veniculo en resteributa, consociados por estante el veniculo en el servico estante el veniculo en el servico estante el veniculo, se entenderá por aceptada la responsabilidad descrita con la aprobación del veniculo en el servico.<br>a 1: Sel trenco CCT no esta físicamente donde se reviso el veniculo, se entenderá por aceptada la responsabilidad descrita con la aprobación del veniculo en el servico.<br>a 2: En caso de fallo en el concepto las tres partes a saber: inspector, inspector líder y técnico CCT serán responsabiles por la omisión presentada. Tanto de plinario, como en la responsabilidad económica.<br>a 3: Este documento será prueba integral dentro del proceso disciplinario llevado a cabo por la omisión.<br>a 4: En caso de restrutor tipo A y B que cuentan con líder de sede debe tomar fotografía de este documento y cargaría al software interno como evidencia de consulta.<br>FIRMATECNIRO CCT                                                                                                    | software<br>entro del proces |
| IBRE Y APELLIDO DEL TÉCNICO CCT                                                                                                    |                              |

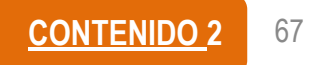

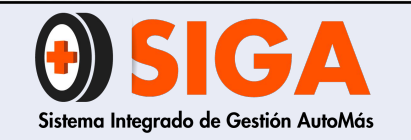

Versión 05 2019-09-11

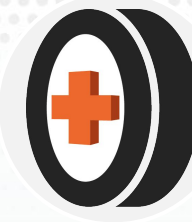

## 6.7.2 Tarjeta de operación para Liberty

## Tarjeta de operación (Solo aplica para buses, busetas y microbuses)

| Y TRANSIT        | O TERRESTRE AUTOMOTOR           | 04 12 2005       | WDA646           |
|------------------|---------------------------------|------------------|------------------|
| CLASE DE VEHICUL | D TIPO DE CARROCERIA<br>CERRADA | NIVEL DE SERVICK | MODELO<br>1995   |
| CLASE DE COMBU   | ISTIBLE SS070521                | NUMERO DE MOTOR  | CIMICOLO HISLERO |
| ASIA             | 6                               | NUMERO D         | E CHASIS         |
| TRANSCEAL LTDA   | ETAPT                           | ~                |                  |
|                  | RADIO DE ACO                    | CION FECHA       | DE EXPEDICION    |
| SEDE SEDE        | NACIONAL                        | 24               | 08 2004          |

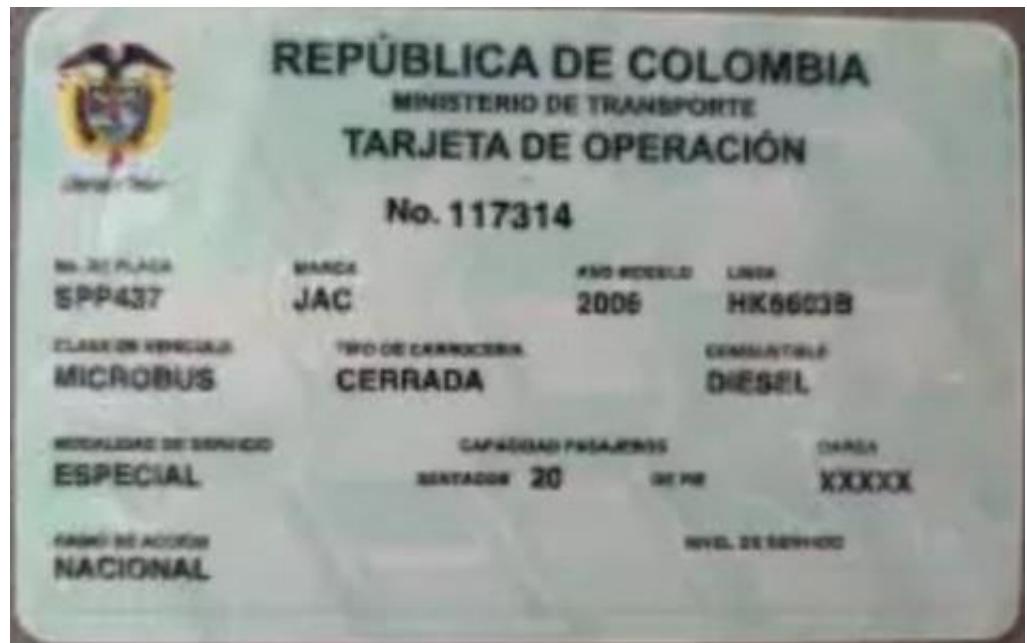

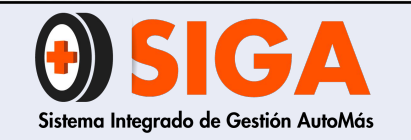

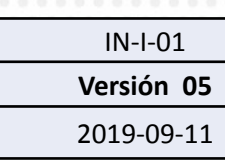

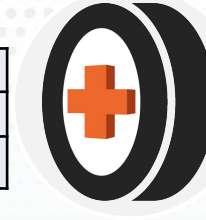

## 6.7.3 Documentos adicionales para Liberty, Suramericana y Seguros Bolívar

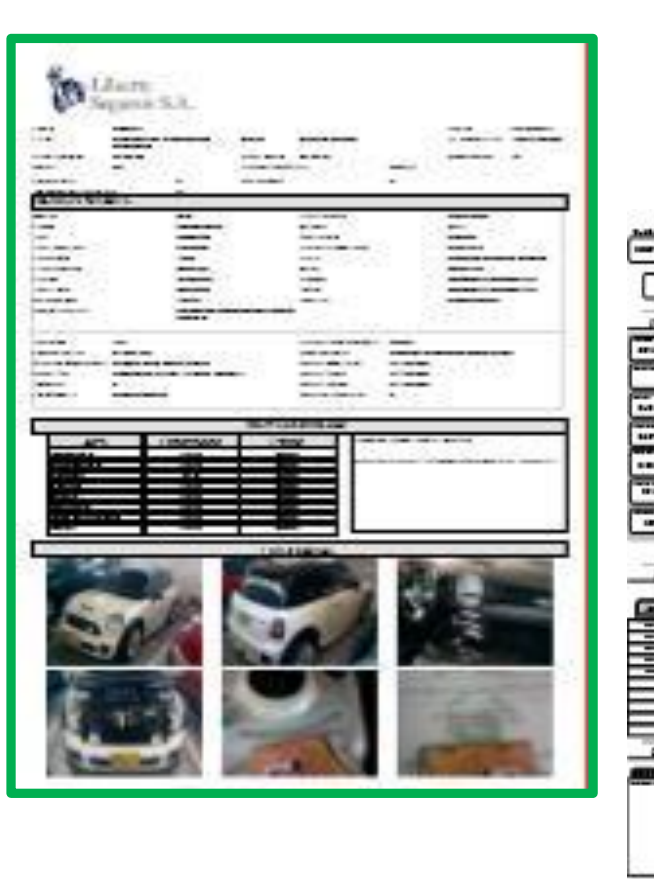

|                                                                                                    | Internetic and called action                                             |
|----------------------------------------------------------------------------------------------------|--------------------------------------------------------------------------|
|                                                                                                    | NEVO Ląr CONCESIONARI                                                    |
|                                                                                                    | A suchs de JURGE ELLECER FINEDA SAEL                                     |
| 16/14/27                                                                                                    | Col Lines 460138                                                         |
| A CONTRACTOR OF A CONTRACTOR OF                                                                                                    | linės NC                                                                 |
|                                                                                                    | THE PARTICULAR FAMILIAR                                                  |
|                                                                                                    | tin linter GOLABPYLINT                                                   |
|                                                                                                    | Sans Augustis \$21,240,000                                               |
| Same Same                                                                                                    | ACCESORI                                                                 |
| ALL PROPERTY AND LODGE TO A DESCRIPTION OF THE PERSON OF THE PERSON OF T | Ninis De Segnital                                                        |
| part of the local division of the local division of the local divi | iliana X0                                                                |
| 117/1416 (1960)                                                                                                    | Kinneny Mild Ka                                                          |
|                                                                                                    | Chemainne endo genel dé relatio<br>SISTEMAS ORIEDVALES A LA FECHA, TEHRO |
| 0000000000                                                                                                    | Valenie Auguzbie SI                                                      |
|                                                                                                    | lopetor 1006044-Judie Garang Romer                                       |
|                                                                                                    |                                                                          |
|                                                                                                    |                                                                          |
|                                                                                                    |                                                                          |

| B                                                                                     | NUERS SE RESCH."        | da-lee lat           | Pr                      | ograma de Prot       | ección Integral  |              |              |   |
|---------------------------------------------------------------------------------------|-------------------------|----------------------|-------------------------|----------------------|------------------|--------------|--------------|---|
|                                                                                       | INSPECC                 | ON                   |                         |                      | HANDA            | .DE<br>CON   |              |   |
|                                                                                       |                         | INFORME DE           | INSPECCION AUTOM        | OVILLES              |                  |              |              |   |
| Feinde                                                                                | imperior: N.M.MD        |                      |                         |                      | Comentino : S    | 6475         |              |   |
| Interneticies - MENI CAROLINA SALLEG VELAVOUR                                         |                         |                      |                         |                      | Codoi - Menteria | Cardoba      |              |   |
|                                                                                       |                         | INFORM               | ACIÓN DEL VEHICUI       | .0                   |                  |              |              |   |
|                                                                                       |                         | ADQUIS               | ICIÓN DEL VEHÍCULO      |                      |                  |              |              |   |
| NIEVO Lage CONCESSORIARIO                                                             |                         | Number ALTONAS       | MONTERIA                |                      | ille i           | 384          | Mai EVERO    |   |
|                                                                                       |                         | TAB                  | ETA DE PROPIEDAD        |                      |                  |              |              |   |
| A statics in JURGE ELLECER FIDEDA SAEZ                                                |                         |                      |                         | - 1                  |                  |              | ingese fatas |   |
| Col Mars : 461138                                                                     |                         | lian Eli-PiCAV       | TO KON XTR 1.25 MT 1.50 | 6£30                 |                  |              |              | - |
| linis XIC                                                                             |                         | Teo: AITOMOVI        | L                       |                      |                  |              |              |   |
| THE PARTICULAR FAMILIAR                                                               |                         | Cole: GIS            |                         |                      |                  | Face : MGV70 | 9            |   |
| No Motor GELERVIEN                                                                    |                         | No Chair KN4EU       | 5124(72)1990            |                      |                  | Ver Fatus    |              |   |
|                                                                                       |                         | DATOS GEN            | ERALES DE LA INSPE      | CON                  |                  |              |              |   |
|                                                                                       |                         | DAT                  | TOS DEL VEHICULO        |                      |                  |              |              |   |
| ian kepadi \$1,00,00                                                                  |                         |                      | Sana America 🛙          | 1,40                 |                  |              |              |   |
| ACCESORIOS                                                                            |                         | THLOR                |                         | MIGINAL              |                  | MARCA        | / SENIE      |   |
| Alinia De Seguritad                                                                   |                         | 1                    | T,AA                    | NO                   |                  | 66           | ZOCA         |   |
|                                                                                       |                         | ESTA                 | DO DEL VEHICULO         |                      |                  |              |              |   |
| Xiami XO                                                                              | Feta BIE                | A .                  | Enado Gene              | al del Telicale BUEN |                  |              |              |   |
| Emmy HHE                                                                              | lists RE                | N.                   | Caja de reales          | totas MECANICA       |                  |              |              |   |
| Obernaines enala general del velocalo.<br>SISTEMAS ORIGINALES A LA FRICIA, VEHICULO I | NPORTADO, VEHICILO INSP | ECCIONADO POR DAVIEL | CHERALES Y CARGADO      | NOR ANDRES ROLES     | 0.               |              |              |   |
| Veliculo Augustile SI                                                                 |                         |                      |                         |                      |                  |              |              |   |
| Inventor - 1189530464 - Andres Gurvann Romers Gern                                    |                         |                      |                         |                      |                  |              |              |   |

Debe ser cargada la imagen de la primera hoja del informe de inspección generado por el aplicativo sil o Suranet al registro fotográfico de Automás para las inspecciones de Bolívar se debe cargar captura de pantalla del aplicativo Bolnet con la toda la información enviada, para las inspecciones realizadas para estas compañías en centros que no manejan dichos aplicativos la mesa de control se encargará de realizar el cargue de esta imagen en Automás

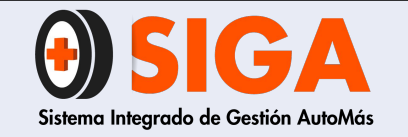

IN-I-01

Versión 05 2019-09-11

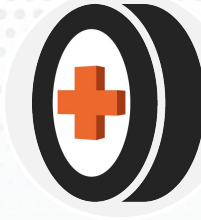

FORMULARIO DE CONOCIMIENTO DEL CLIENTE PERSONA NATURAL- SECTOR ASEGURADOR DISPOSICIONES CONTENDAS EN LA CIRCULAR MERCA ANÉNICA - SUPERINTENDENCIA PINANCION DE COLONY and B20G turie tanala Gi kepanin C kentran C kinenda C manufar C starouter C (ke Streets Connect Colors C former C Galance C 000 Stania Clanana Clanat Cim 1. INFORMACIÓN BÁSICA AND THAY REAL AND TO THE PARTY OF THE PARTY OF THE PARTY mintanny C. H.A. - manayon- 2005 Bypha.com menon 17538765 min 130021311 94 mon Asesce · ste annin ASESTE OND SAD. dist. A well and Interaction of the Hitimo (mana) in [ instructive ----manne ------ PREICO EN DERENHO a reaction of a local sector of a sector of a local sector of the local sector of a local sector of a 300.000= ACCOUNT ADDRESS OF A DESCRIPTION OF Distance and descent of the set [1200.000= ACTIVITY Present 80.000.000 = Field/Colonia surface that Person B.000 000= THE MARKS IN To fim pression T = 15% BREERFREN DE UNITODOR NAMES AND DESCRIPTION OF DRIVING AND ADDRESS OF 2. DECLARACION DE GARLEN DE FONDOS - ASESCORNIENTO EN BERECATO 3. ACTIVIDADES EN OPERACIÓNES INTERNACIÓNALES [ = []£≈ (== [ [ = 1]7× painter of 4. INFORMACIÓN SOBBE NECLAMACIONES EN SEGURIOS cites anglische al 1920s, e Dachena ilse an Barris hal globar particule ground disposible. Un picches

|                                                                                                    | An and the second second                                                                                                    |                                                                                                    |
|----------------------------------------------------------------------------------------------------|----------------------------------------------------------------------------------------------------|----------------------------------------------------------------------------------------------------|
| And had have account which has a discount however, it must be the second second   | CORRECTORS IN A DESCRIPTION OF A DESCRIPTION OF A DESCRIP                                                                                                    | suize de Laporte                                                                                                    |
| chandrase interferencedes para dissertin y contradar of Results in a state y ferbranciación del terrationes.                                                                                                    |                                                                                                    |                                                                                                    |
| 1 Sale relevances and dispansive part of integrit (6.44) attents 2.46.24 (2) (107) do 27/2, for improvement<br>administry a factore dis datas produces upor tangent part builded in generating, demonstra,<br>apprents do per substitution in a 40-46, in conditioners for table.                                                                                                    | a de la contra de productos de la contra productos y de la contra de la contra de                                                                                                    | precipit to efficie                                                                                                    |
| I San he dete provide adversite pas el retula terres de respi tesporte y teorgenite                                                                                                    | maxim another an addeduc and horostanic to balance intervention for high TM                                                                                                    | - de 2014 2 1000 M                                                                                                    |
| n gan de sener<br>I San har menor ignitates sante tratgales para hara commendati, sante par le coal procede a antité le regiment                                                                                                    |                                                                                                    |                                                                                                    |
| And the second second se                                                                                                    | DATADON .                                                                                                    |                                                                                                    |
| b) elute as a poseti associato, econica pe of ACCENTRA, hor solution presente as antipate economic presentation, finally contained and contract and a second presentation.                                                                                                    | adag                                                                                                    |                                                                                                    |
| ALC                                                                                                    | and contrasts second constitute, structure and schement                                                                                                    | -                                                                                                    |
| Beerlan . Spelana                                                                                                    |                                                                                                    |                                                                                                    |
| indice equipped with<br>Close parts whether in minimize to be provided in continue per parts on the Address Address Web 1                                                                                                    | In PERSONAL OF DESIGNATION . And ADD IN COMPANY AND ADDRESS AND ADDRESS ADDRESS AD                                                                                                    |                                                                                                    |
| neme factor per compression o activities and the second second second second second second second second second                                                                                                    |                                                                                                    |                                                                                                    |
| International test international of a fair of the second state of the second state of    | AND ADDRESS AND ADDRESS OF TAXABLE AND ADDRESS AND ADDRESS ADDRESS                                                                                                    | Interior S II survey                                                                                                    |
| altitud in orthogen sizes consolide dearslow, dealer, container container cleanership                                                                                                    | K 2 prices di represente di centone con LA MATCHATCHA, prisonale le dei                                                                                                    | mentionality are pre-                                                                                                    |
| ethodies, do menges, ACLA specifica, a la completenerie, de los commentes que activitate de la terrete à pre-<br>regare contratario, etc. Californiae et completenerie, de requisitor para possible al Setteme Derevel de T                                                                                                    | spended land import of a shireastic property in the provided at a statem                                                                                                    | ting designation, and                                                                                                    |
| produces de parciele à se presid ministre de bisis a responders of freis de d'Antaria instal                                                                                                    | ten alle administe fractione, provinse de utilization de dentes postelle conver-                                                                                                    | the states of the                                                                                                    |
| efferencies francisco de agence de industración en las Estados Civitos al Internal Reservas Sanita (D                                                                                                    | is an interference the finings, knowle fas Damphaton, Art 20008, all internation                                                                                                    | de Minneactor ad                                                                                                    |
| er veltad de tertados y amandes internetionales seur fois par l'altarible anti la presenter y contas del terc<br>O Di tabacteren andes an realizado directar teris por la citadar incidentes i per le ancargados del terrar                                                                                                    | elle de Actives y la france social de Landerses<br>anato que elles constituent del historie.                                                                                                    |                                                                                                    |
| I attained a be to exception of the test of the test of the second dist, the second dist, and the second dist, the second dist, the second dis   | c. basedwakter in detailigation game for Dealitization interestabilities of the partnership (etc.).                                                                                                    | Real and Server In-                                                                                                    |
| contrary, tableastic los LA AMAGRADOMA NO IS INTERNEDUMO DE SEGURDO, com como                                                                                                    | quelabore all orders, manipulant, compariso de autorios, dispaña arte                                                                                                    | rin, are unit.                                                                                                    |
| RETRIETANDE DE BERRES que renerrer en el primer de coldenarie, aprende y ferrere<br>RERES addente particular para ellector de coldinar renerator de l'antequale a l'antequale d'                                                                                                    | and the approach in papers of the parameters over its count of an anti-address with                                                                                                    | de datai para pla                                                                                                    |
| presentation a control de francés, la colocate de recepción a respectera para acceso al territora Con-                                                                                                    | end de tagentied forste every d'un come la édition de la duchée analyse et la sand                                                                                                    | internation from the state of                                                                                                    |
| I TEMPERANCE PERMANENTE DE RECORDON E TENER PENER CON OF COMPANY                                                                                                    | second as second only the second function of an and have                                                                                                    |                                                                                                    |
| 1. DATOS SERURADE Can par las altricului las mayonites a las programes que en las factos é una fi<br>aña obligada a implembria, por la gua activita especialmente para que la filma e activa el basile.                                                                                                    | adde, solider, display percentation, mercellular, the confinementation and a distribution straight repre-<br>tation of a set of the set of the set                                                                                                    | antes du balli in                                                                                                    |
| a mettida presidentatia dis materia, mettera el administrativa di consumentativa di consume                                                                                                    | har a his preparitor where design do when, online a addressmine. Its preservation                                                                                                    | to be not only                                                                                                    |
| <ul> <li>DESCRIPTION</li> <li>DESCRIPTION DE LA PERDERADORE dus come multi de la información, me acione</li> </ul>                                                                                                    | In density, provide, as in highly 1988 in 1988 y 1981 do 2011. In special, we w                                                                                                    |                                                                                                    |
| artadiae y no Milar la informazio ne gar se hanno mingliki anter vel.                                                                                                    | In the subscreen we have been and the subscreen and the subscreen subscreen subs                                                                                                    |                                                                                                    |
| electrics or industrial and all anotherable da area automatolic. In their term for metargation and the                                                                                                    | naviante de las sinto par la competen, tracificaçã, Amenidas, Athepate o Bio                                                                                                    | Apart, as beard                                                                                                    |
| process an effected of del reported interession and re-<br>art PERCENDER into the order of the second into the second region of the percent descent the percent of the second second s                                                                                                    | CONTRACT AND A REPORT OF                                                                                                    |                                                                                                    |
| 1997 - Annual Record & Southpride - Personal Arthough a Separa was detailed as Server 10                                                                                                    | tes (1914), proc (s. prival: detector generation private for 2000 till delle stand in Argen                                                                                                    | 494.                                                                                                    |
| R. RATORINOV (or success sugares, RATORIA) of Salastares in his loss presenter solution                                                                                                    | te be proble y adore, de se recente, le territorie ration è territorie                                                                                                    | of A be rised.                                                                                                    |
|                                                                                                    |                                                                                                    |                                                                                                    |
| and the second                                                                                                    |                                                                                                    |                                                                                                    |
| POLITICA                                                                                                    | OK PRIVACIOAD                                                                                                    |                                                                                                    |
| Processo<br>in a second second s |                                                                                                    | nation ( a today<br>interpretention<br>of the state of the<br>characteristic of the<br>characteristic of the<br>the state of the state<br>of the state of the<br>state of the state of the<br>state of the state of the<br>state of the state of the<br>state of the state of the<br>state of the state of the<br>state of the state of the<br>state of the state of the<br>state of the state of the<br>state of the state of the<br>state of the state of the<br>state of the state of the<br>state of the state of the<br>state of the state of the<br>state of the state of the state of the<br>state of the state of the<br>state of the state of the state of the<br>state of the state of the state of the<br>state of the state of the state of the<br>state of the state of the state of the<br>state of the state of the state of the<br>state of the state of the state of the<br>state of the state of the state of the<br>state of the state of the state of the<br>state of the state of the state of the<br>state of the state of the state of the<br>state of the state of the state of the<br>state of the state of the state of the state of the<br>state of the state of the state of the state of the<br>state of the state of the state of the state of the<br>state of the state of the state of the state of the state of the<br>state of the state of the state of the state of the state of the<br>state of the state of the state of the state of the state of the<br>state of the state of the state of |
| Processo<br>and a second dependence of the second second sec | DEFERRACEMENT<br>In characteristic series of the series of the descent of the series of the series of the<br>series of the series of the series of the descent of the series of the series<br>series of the series of the series of the series of the series of the<br>series of the series of the series of the series of the series of the<br>series of the series of the series of the series of the series of the<br>series of the series of the series of the series of the series of the<br>series of the series of the series of the series of the<br>series of the series of the series of the series of the<br>series of the series of the series of the series of the<br>series of the series of the series of the<br>series of the series of the series of the<br>series of the series of the series of the<br>series of the series of the series of the<br>series of the series of the series of the<br>series of the series of the series of the<br>series of the series of the series of the<br>series of the series of the series of the<br>series of the series of the series of the series of the<br>series of the series of the series of the series of the<br>series of the series of the series of the series of the<br>series of the series of the series of the<br>series of the series of the series of the<br>series of the series of the series of the<br>series of the series of the series of the<br>series of the series of the series of the<br>series of the series of the series of the<br>series of the series of the series of the<br>series of the series of the series of the<br>series of the series of the series of the series of the<br>series of the series of the series of the series of the<br>series of the series of the series of the series of the<br>series of the series of the series of the series of the<br>series of the series of the series of the series of the series of the<br>series of the series of the series of the series of the series of the<br>series of the series of the series of the series of the series of the series of the series of the series of the<br>series of the series of the series of the series of the series of                                                                                                    |                                                                                                    |
|                                                                                                    | OF PRIVACENCE<br>In contrast, prime of the effect to be for an order of the second second secon                                                                                                    |                                                                                                    |
|                                                                                                    | DE FRANCESCO                                                                                                    |                                                                                                    |
|                                                                                                    | OR PREVANCENCE  In characteristic series of the distribution of the control of the control of th                                                                                                    |                                                                                                    |
|                                                                                                    | DE PRIVACIONO SUBJECTIVA COMO SUBJECTIVA COMO SUBJECTIVA COMO SUBJECTIVA COMO SUBJECTIVA COMO SUBJECTIVA COMO SUBJECTIVA COMO SUBJECTIVA COMO SUBJECTIVA SUBJECTIVA S                                                                                                    |                                                                                                    |
|                                                                                                    | DE PREVACEMENT<br>In characterization of the second of the second of the s                                                                                                    | ¢                                                                                                    |
|                                                                                                    | DE FRANCOSAD<br>SE SERVICESCADO<br>SE SERVICESCADO<br>SE SERVICESCADO<br>SE SE SE SE SE SE SE SE SE SE SE SE SE S                                                                                                    | Ð                                                                                                    |
|                                                                                                    |                                                                                                    | Q                                                                                                    |
|                                                                                                    | DE FRIVACIONO<br>IN CONTRACTORIO<br>IN CONTRACTORIO<br>IN CONTR | R.                                                                                                    |
|                                                                                                    |                                                                                                    | tin and the second second seco                                                                                                    |
| A series of the series of the series of        | DE FREYACCIONO  IN DESTRUCTIONNO  IN DESTRUCTION                                                                                                    |                                                                                                    |
|                                                                                                    | DE PERVACIONO  DE PERVACIONO  Section de la constante da la presente de la constante de la constante de la con                                                                                                    |                                                                                                    |
| A second second se        | DE L'ENVACCIÓNE<br>IN CONTRACTIÓNE<br>IN CONTRACTIÓNE<br>IN CON |                                                                                                    |
| A conception in the intervention of the intervention of the i        | DE PERVACIONO  Services of the service of the first processing of the service of the service of                                                                                                    |                                                                                                    |
| Lower of memory of memory of the second second        | DE L'ENFLACEMENT<br>DE L'ENFLACEMENT<br>Transmission de la construcción de la construcción de                                                                                                    |                                                                                                    |
|                                                                                                    | DE FRENCACIONO  IN DESTRUCTURADO  IN DESTRUCTURADO  IN DESTRUCTURA                                                                                                    |                                                                                                    |
| A second second se        | DE L'ENVEXACEAND<br>DE L'ENVEXACEAND<br>Transmission de la construcción de la construcción de                                                                                                    |                                                                                                    |

## Nota: Formato consentimiento cliente seguros Bolivar

**CONTENIDO 2** 

70

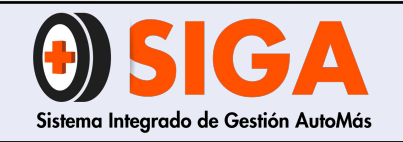

IN-I-01

Versión 05 2019-09-11

## 6.8 Improntas

## 6.8.1 Centros tipo A y B

Es obligatorio que el formato siempre cuente con sellos a los extremos de cada impronta.

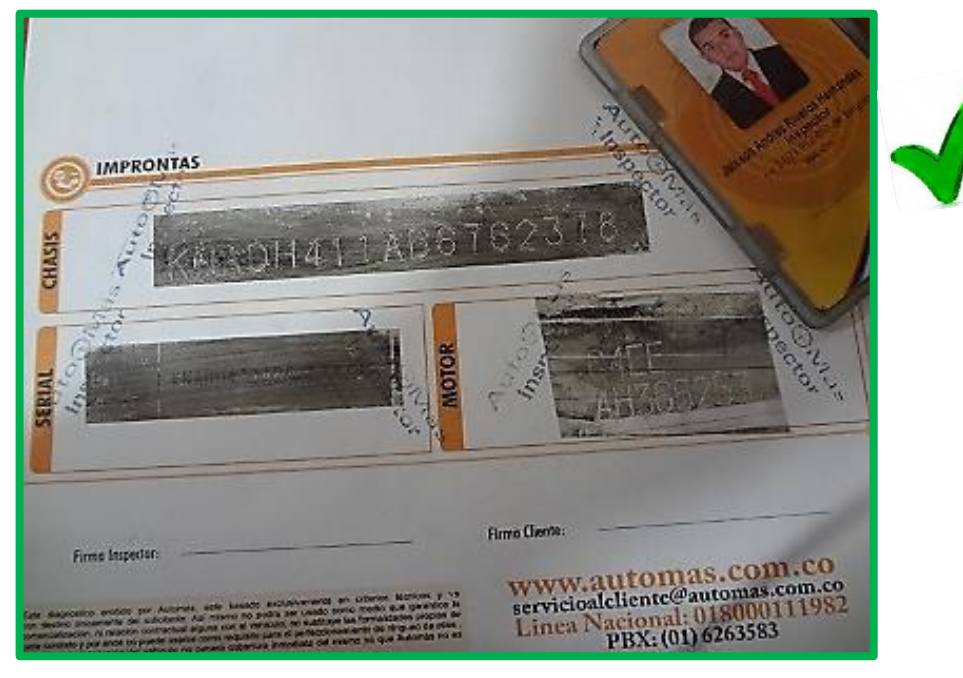

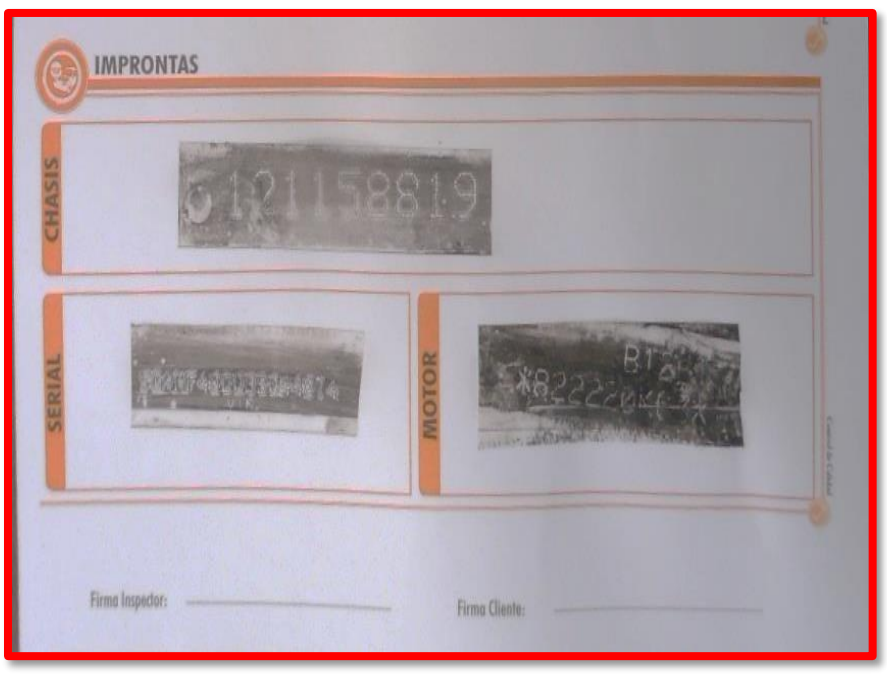

## **FOTO INCORRECTA**

**FOTO CORRECTA** 

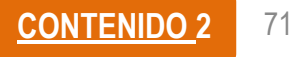

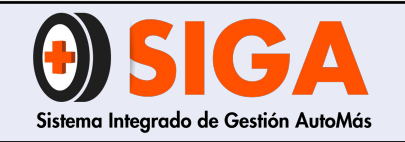

IN-I-01

Versión 05

2019-09-11

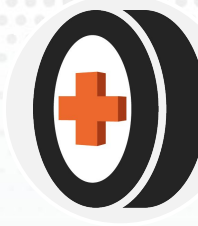

## 6.8.2 Centros autorizados

Es obligatorio que el formato siempre cuente con sellos (si tiene) y firmas a los extremos de la improntas así como con carnet o cedula del funcionario que la toma

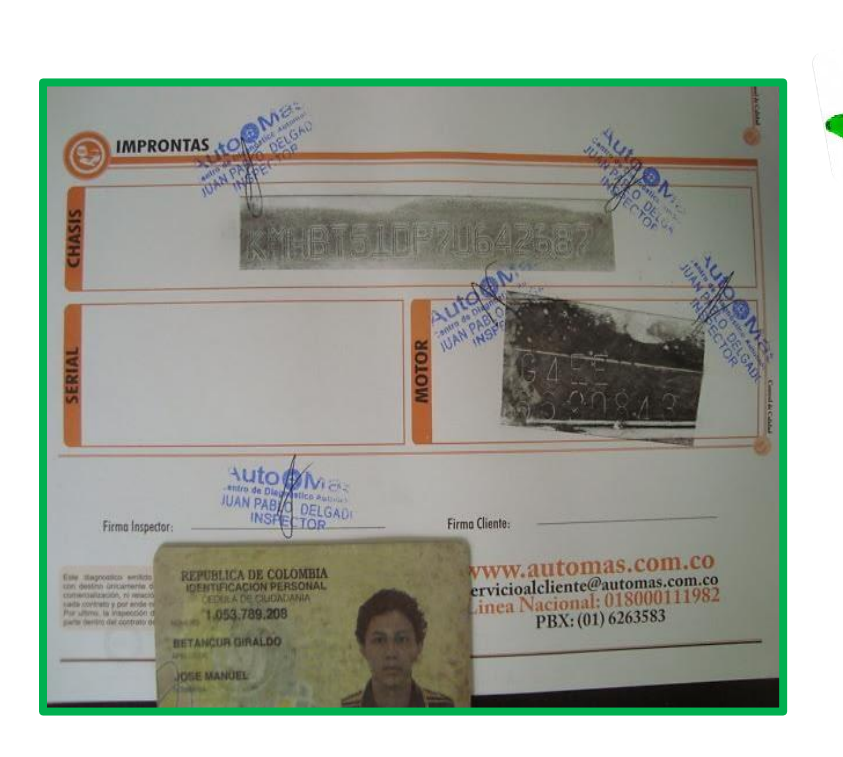

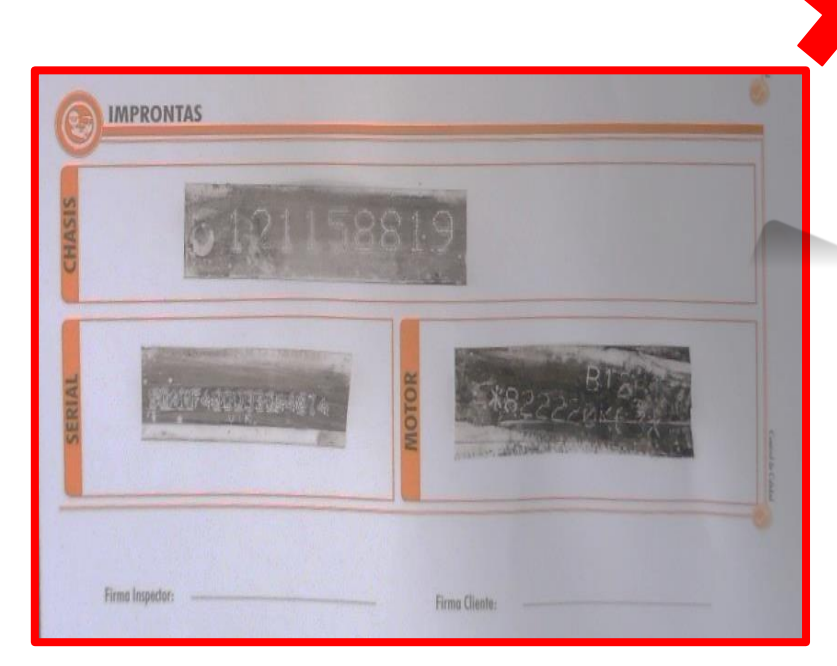

## **FOTO INCORRECTA**

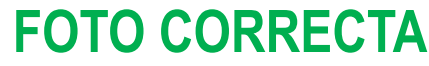

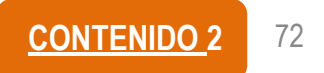

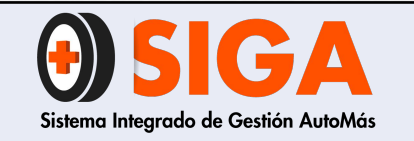

IN-I-01

Versión 05 2019-09-11

## 7. FOTOGRAFÍAS CAUSALES DE RECHAZO

## 7.1 Malas reparaciones

Imagen que permita visualizar claramente los defectos encontrados, completamente nítida y donde se identifique la ubicación de los mismos.

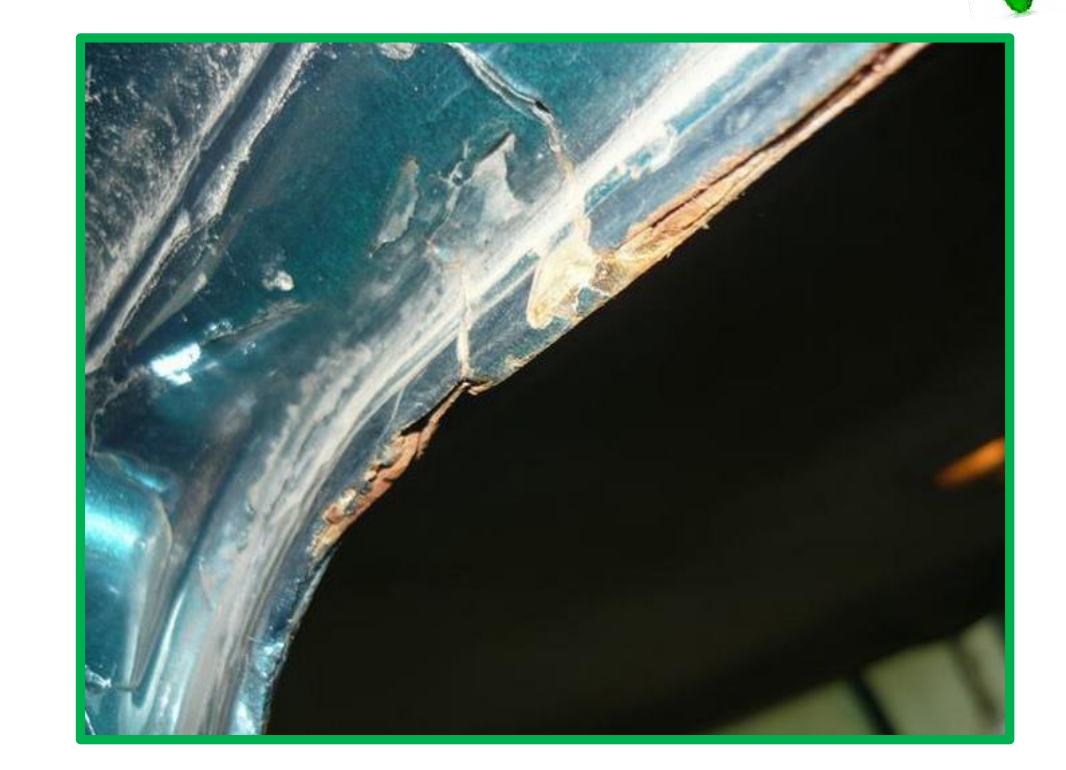

## **FOTO CORRECTA**

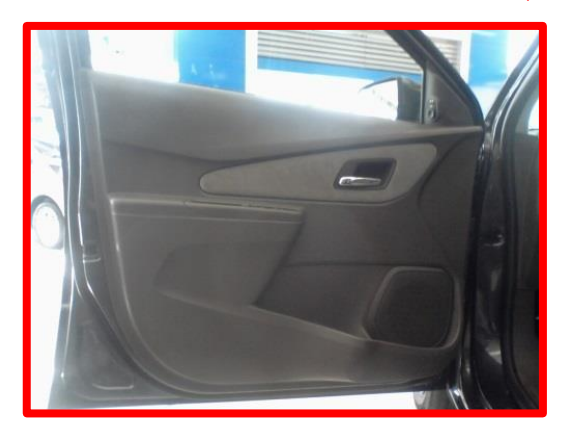

FOTO INCORRECTA

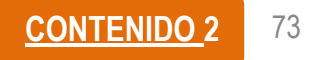

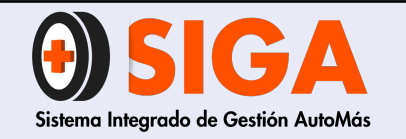

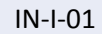

Versión 05

2019-09-11

## 7.1 Malas reparaciones

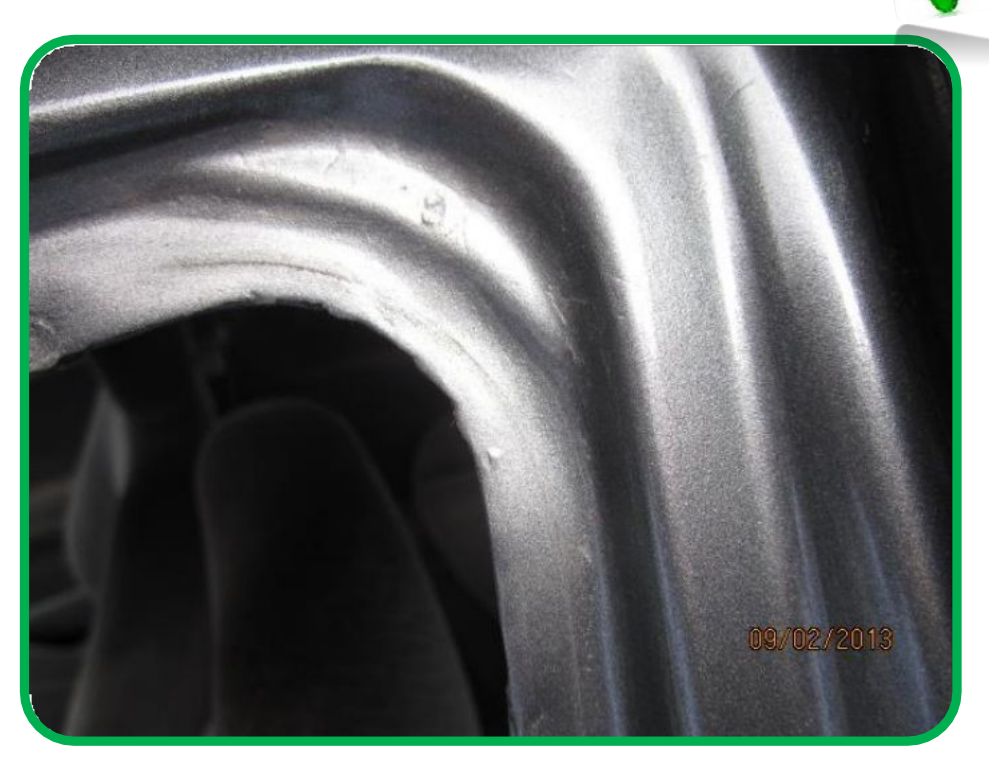

FOTO CORRECTA  Excesivo aporte de material, pero en la foto no es completamente claro, el motivo de rechazo.

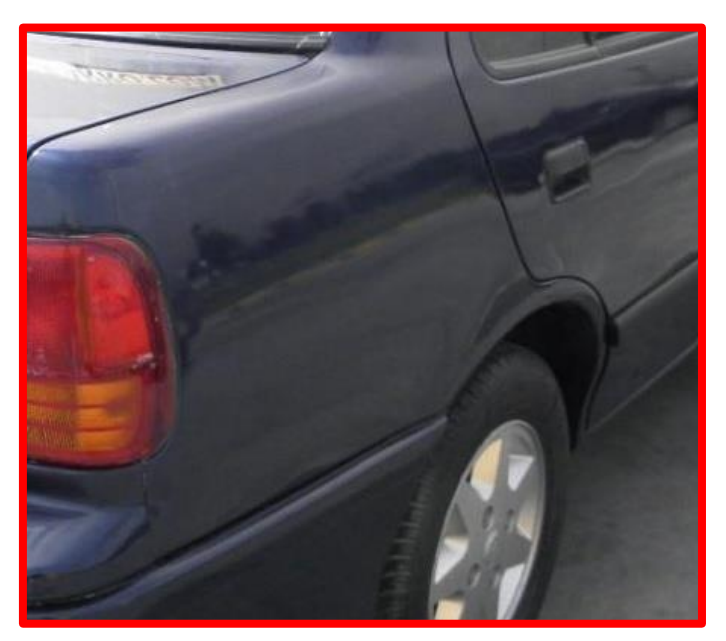

FOTO INCORRECTA

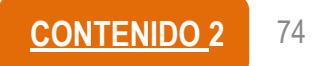

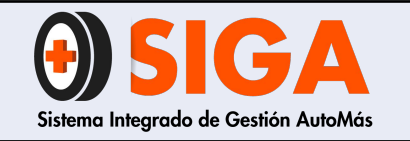

| IN-I-01    |
|------------|
| Versión 05 |
| 2019-09-11 |

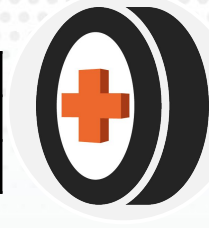

## 7.2 Alto grado de corrosión

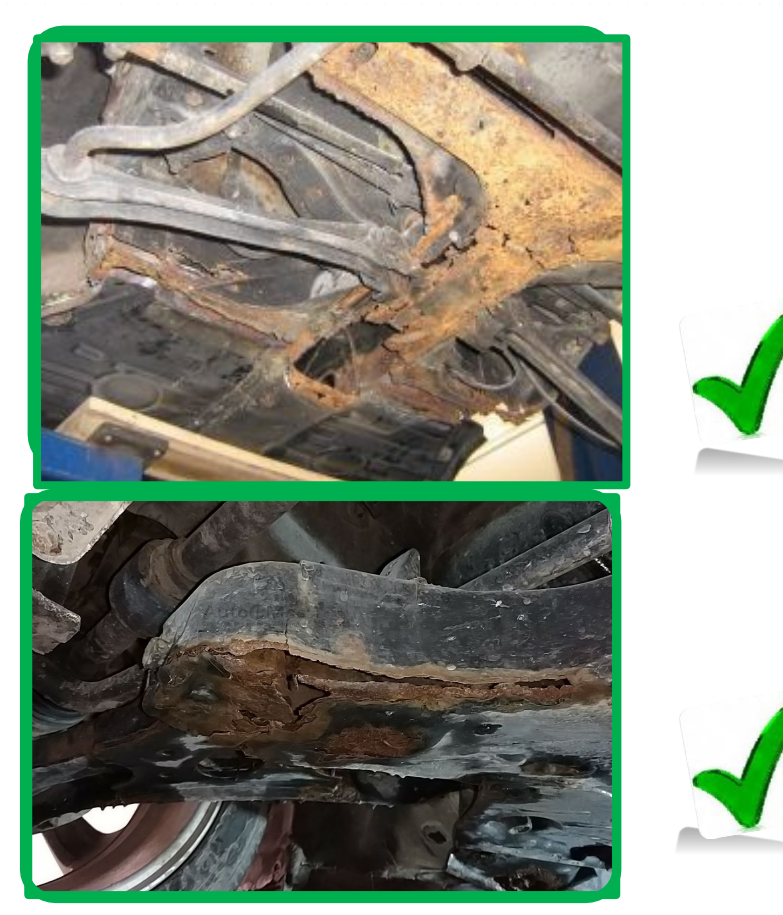

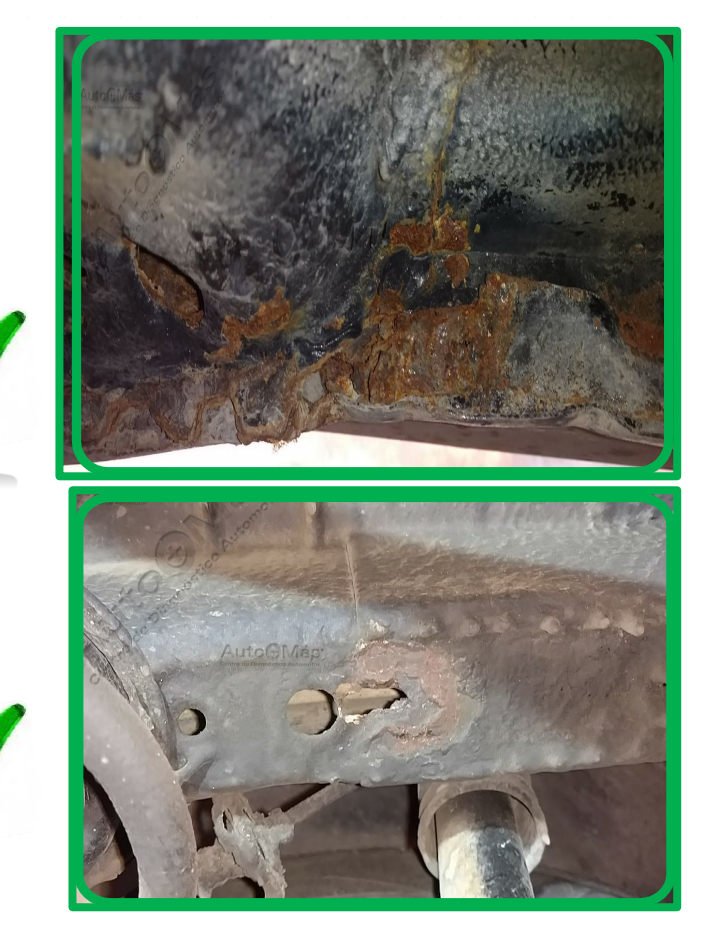

## FOTO CORRECTA

En la foto debe quedar registrado piezas de la carrocería o estructura que presenten afectación:

- Piso carrocería, refuerzos piso, piso del platón(cuando aplique),torpedo, guardapolvos metálicos y toda pieza que comprenda la carrocería.
- Piezas de sistemas mecánicos como tijera, cuna de motor, suspensión, dirección
   Nota: Las piezas que hagan parte del vehículo que presenten deterioro y/o riesgo de desprendimiento deben llevar anexa la foto causal de rechazo.

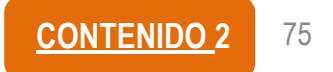

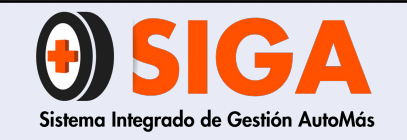

IN-I-01

Versión 05 2019-09-11

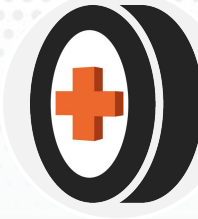

## 7.2 Alto grado de corrosión

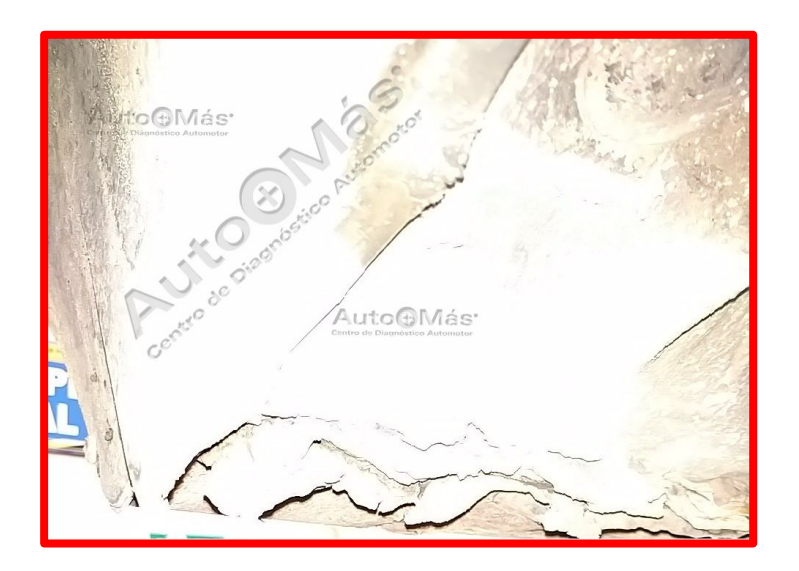

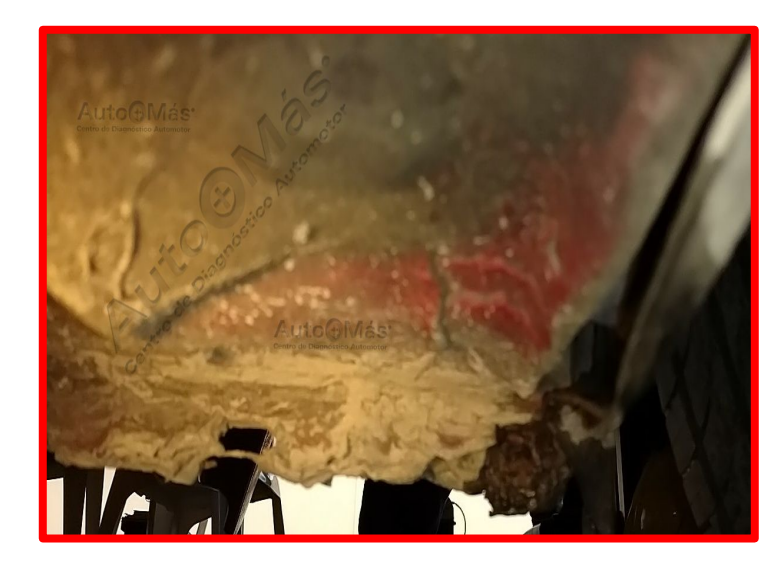

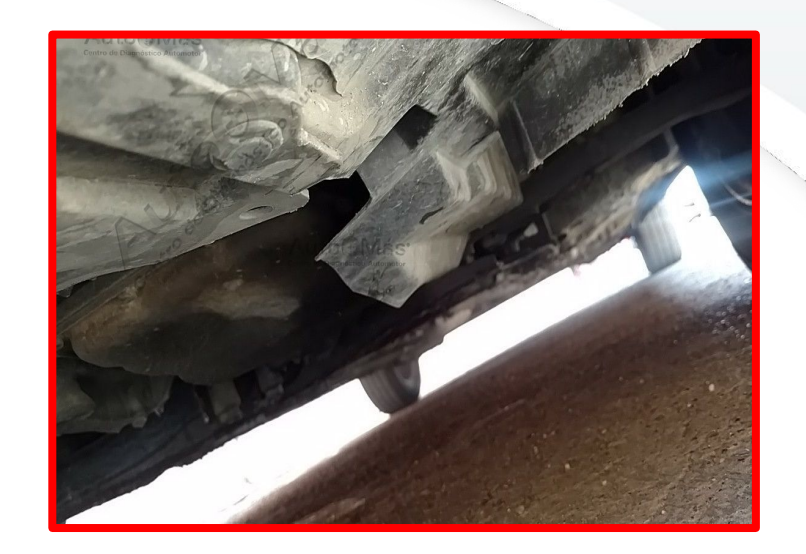

No se evidencia claridad en la imagen

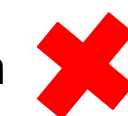

**FOTO INCORRECTA** Aparentemente no hay afectación

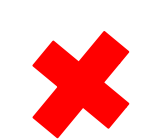

No se observa corrosión en las piezas dentro de la foto

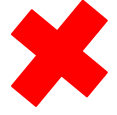

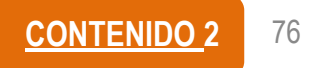

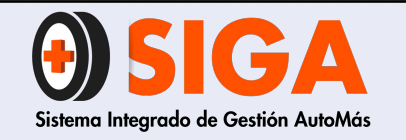

IN-I-01

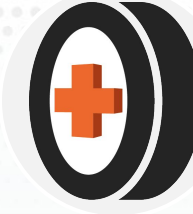

## 7.2.1 Fotografías para ciudades donde los vehículos presentan alto grado de corrosión

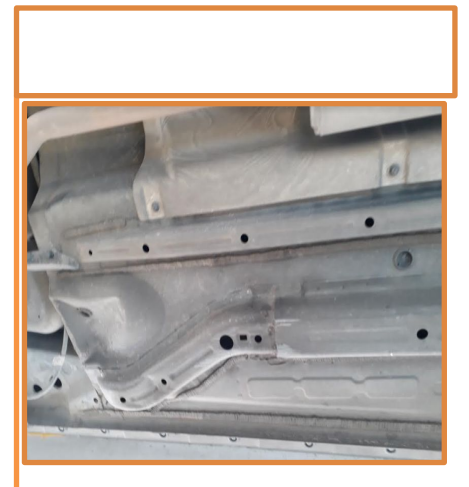

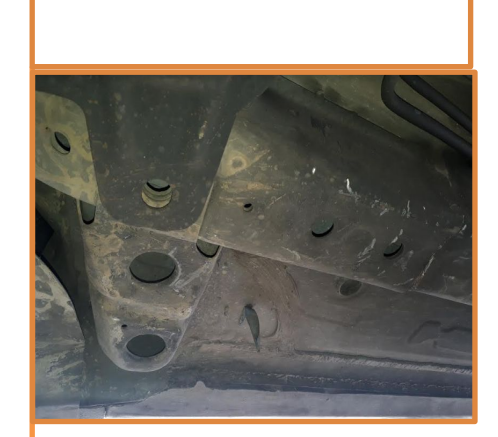

En la imagen se observa el piso de la carrocería en parte delantera lado izquierdo y derecho, con refuerzo piso. Se visualiza los refuerzos del piso en la unión con piso carrocería y estribos. La imagen debe contener la cuna de motor en su totalidad.

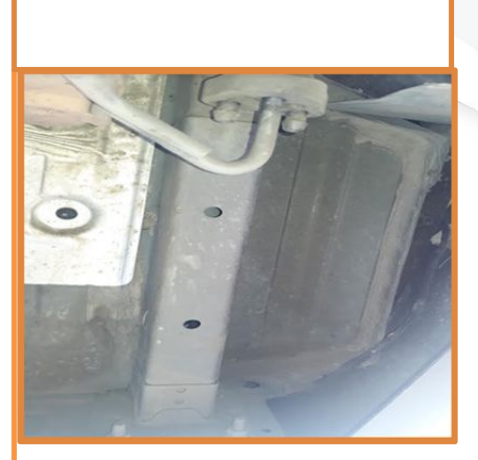

Carrocería parte trasera, unión de puntas traseras derecha e izquierda con piso del baúl y panel trasero.

Nota: las ciudades donde los vehículos presentan alto grado de corrosión son: Barranquilla, Cartagena, demás ciudades de la Costa Atlántica, Villavicencio y Yopal

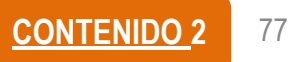

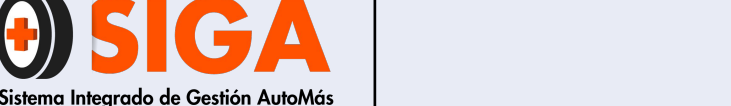

IN-I-01

Versión 05 2019-09-11

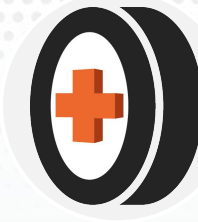

7.3. Panorámico fisurado

Cuando se presenta novedad de rechazo por panorámico fisurado, se deberá colocar el señalador (lamina imantada con chupa) en el lugar donde se encuentra la fisura o daño, de manera que aparecerá en las imágenes diagonales delanteras.

#### VISTA EXTERNA PANORÁMICO VISTA INTERNA PANORÁMICO PICADO **PICADO**

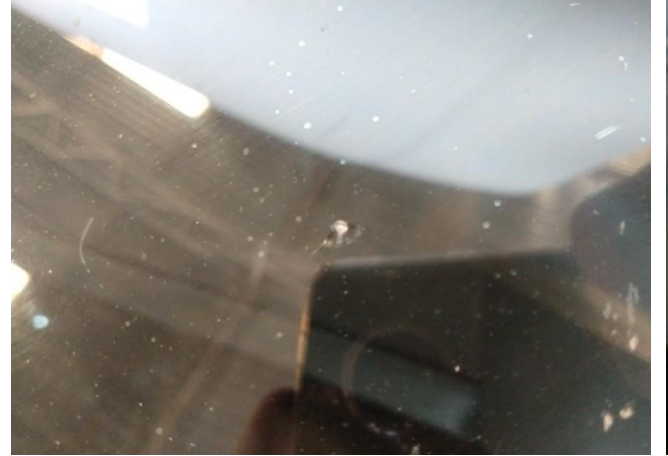

VISTA EXTERNA PANORÁMICO **FISURADO** 

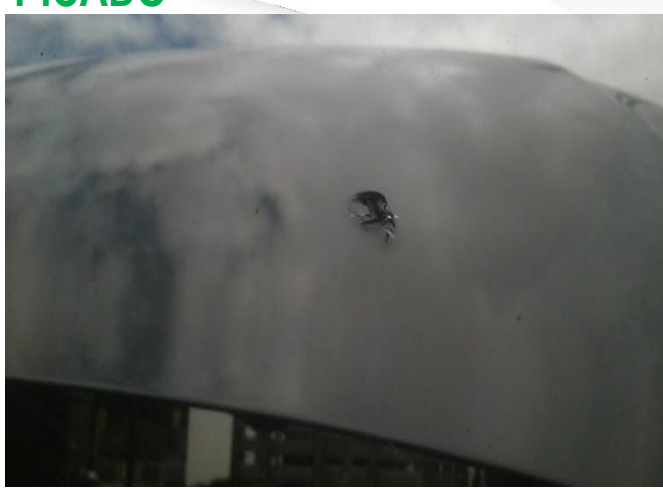

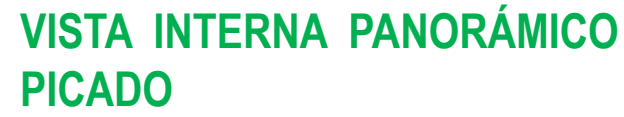

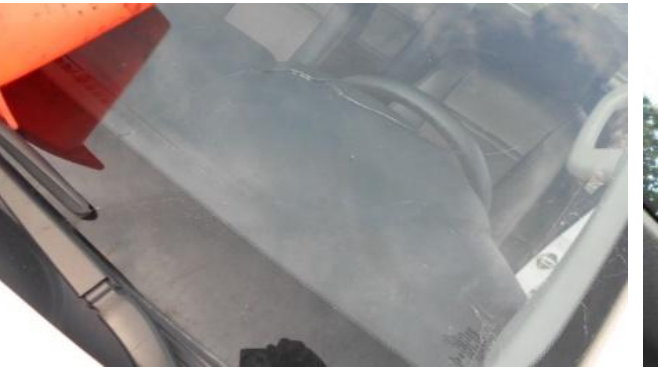

**PICADO** 

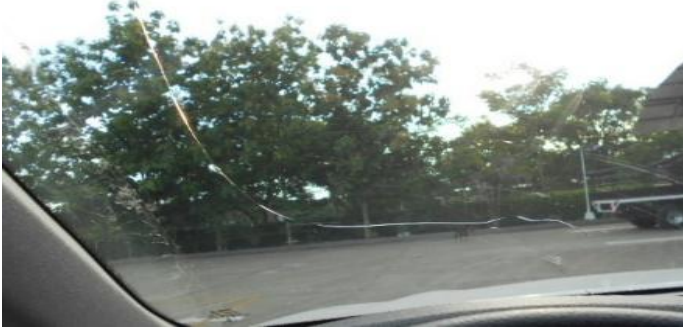

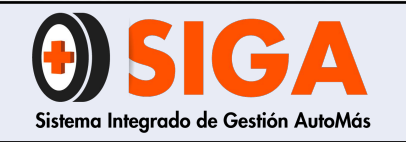

2019-09-11

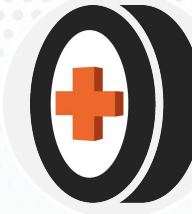

## 7.3 Panorámico fisurado

La fisura debe visualizarse clara, desde la parte exterior del vehículo, para esto se usará un elemento de fondo blanco en la parte interior, de manera que refleje y sea legible el defecto encontrado.

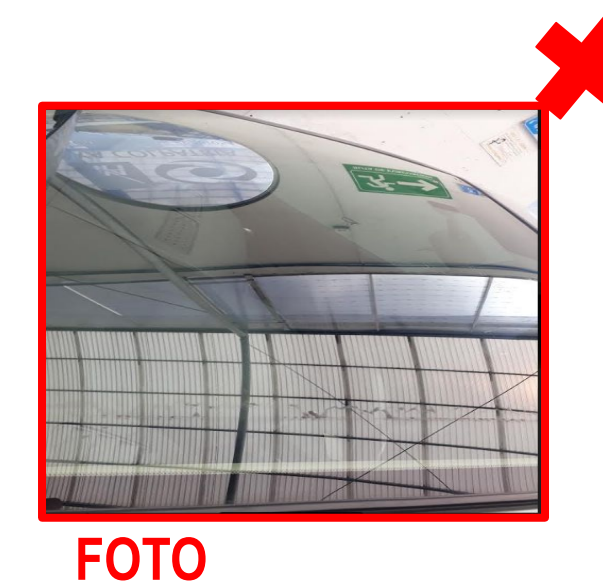

**INCORRECTA** 

 No se observa con claridad debido a la iluminación que se refleja

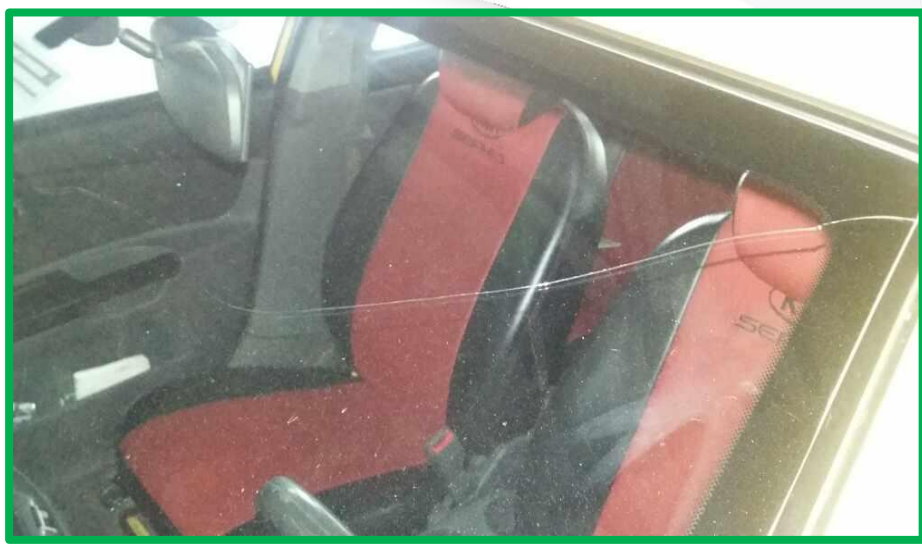

FOTO CORRECTA

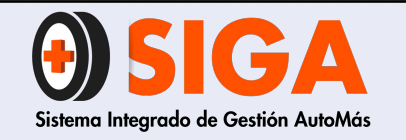

Versión 05 2019-09-11

## 7.4 Vida útil de las llantas

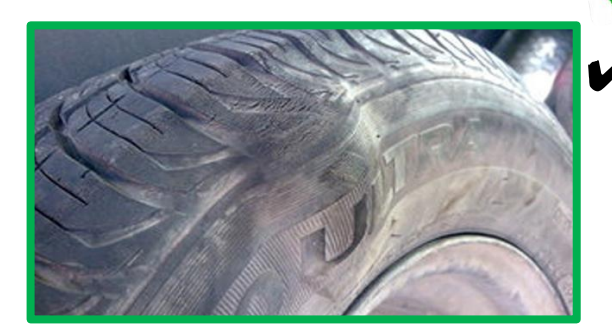

## FOTO CORRECTA

La imagen debe presentar uno de estos tres ítem, protuberancia, desprendimiento de banda radial, desgaste en profundidad de labrado  No se aprecia ningún defecto ya que la foto se tomó desde un ángulo que no permite la visualización

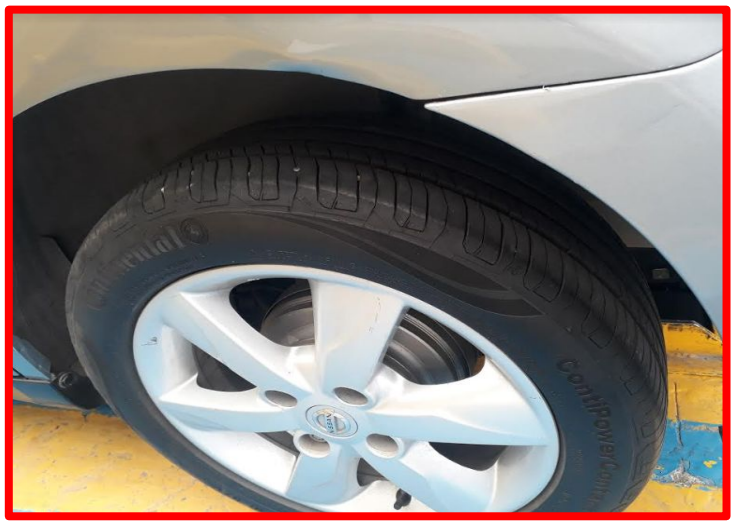

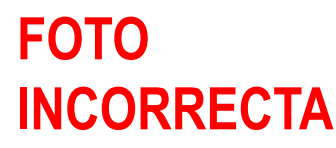

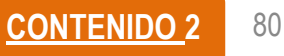

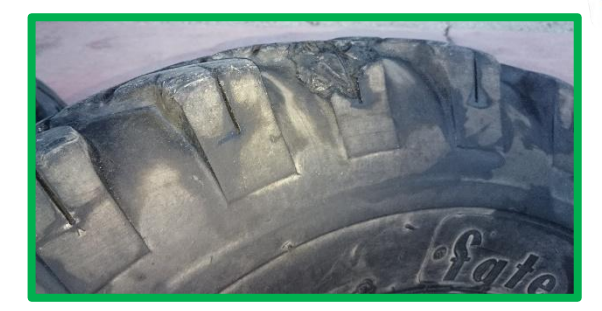

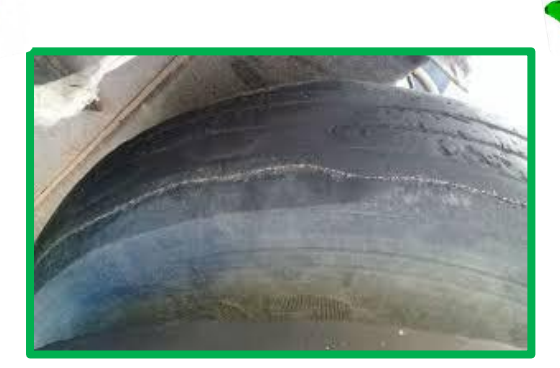

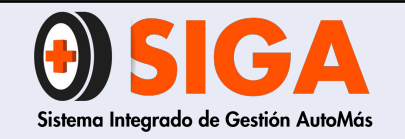

IN-I-01

Versión 05 2019-09-11

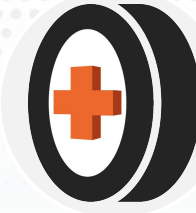

## 7.5 Carrocería especial

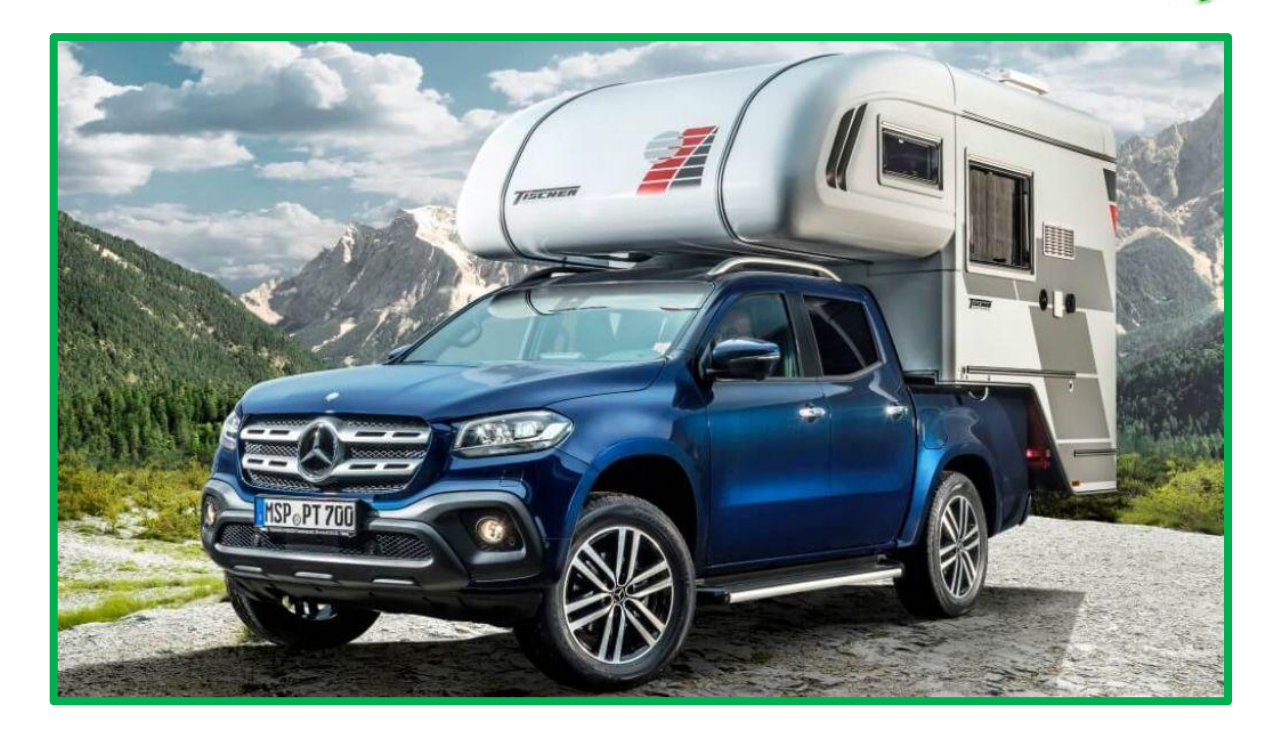

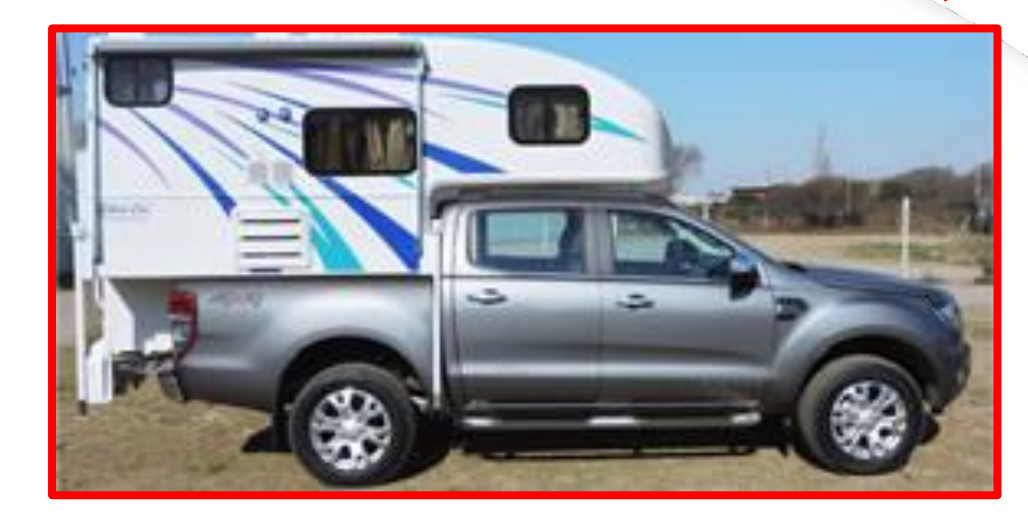

FOTO INCORRECTA

## FOTO CORRECTA

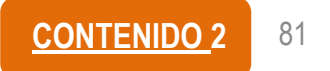

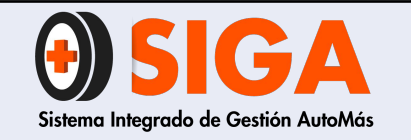

IN-I-01

Versión 05 2019-09-11

## 8. FOTOGRAFÍAS ACCESORIOS ALTO COSTO

Accesorios internos (ejemplo: radio)

 Imagen que permita evidenciar marca y referencia.

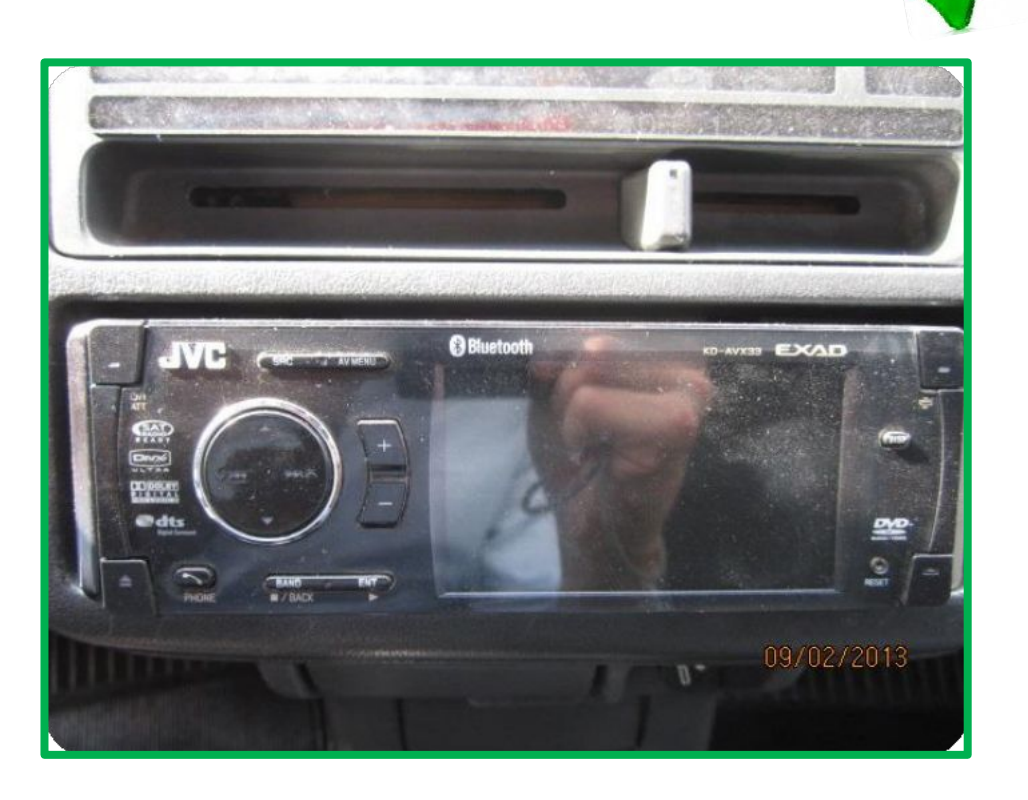

FOTO CORRECTA

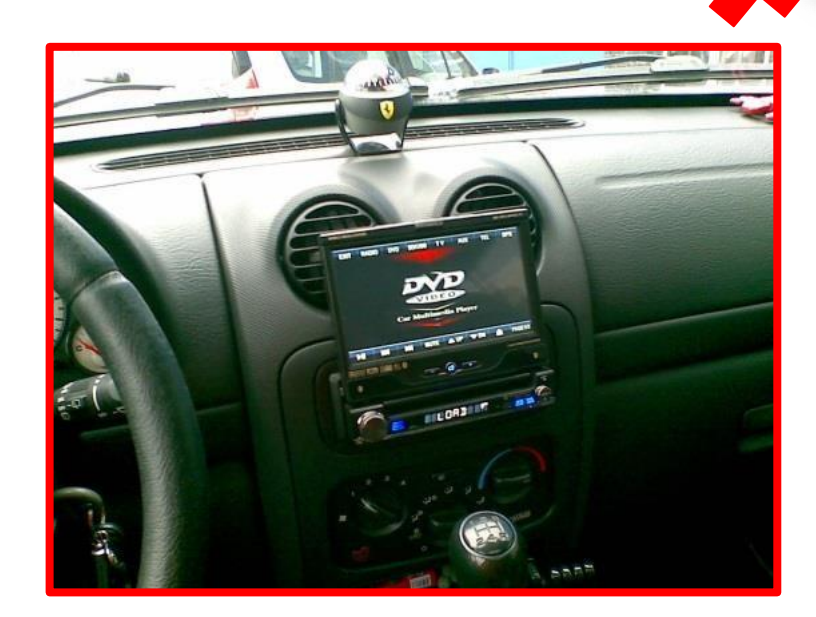

### FOTO INCORRECTA

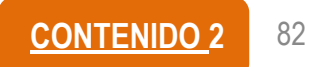

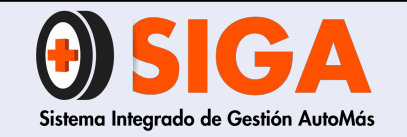

IN-I-01

Versión 05 2019-09-11

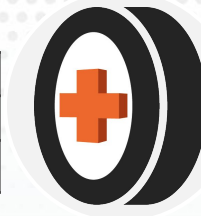

Equipamiento interno (ejemplo: ambulancias)

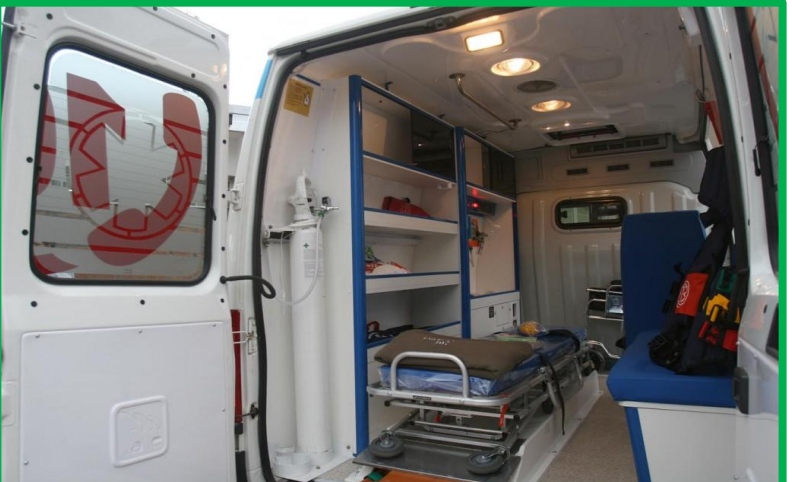

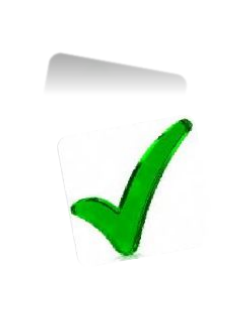

FOTO CORRECTA

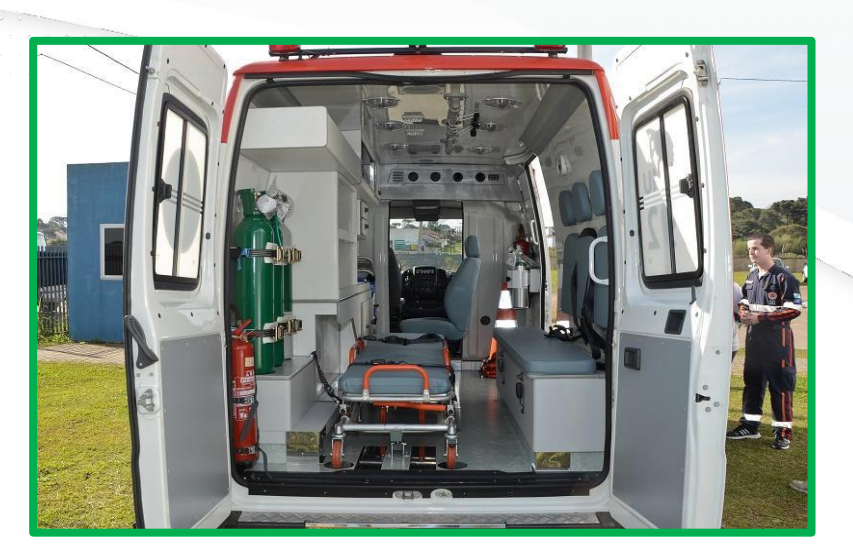

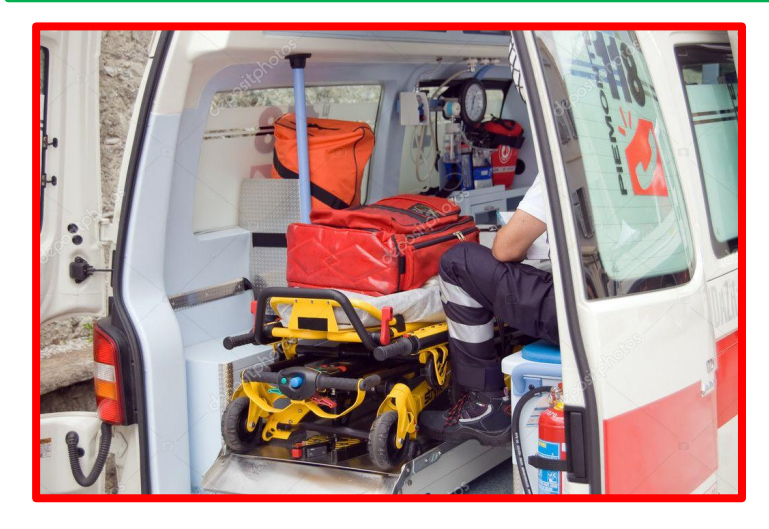

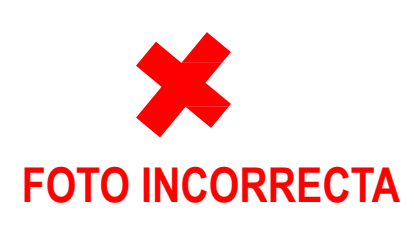

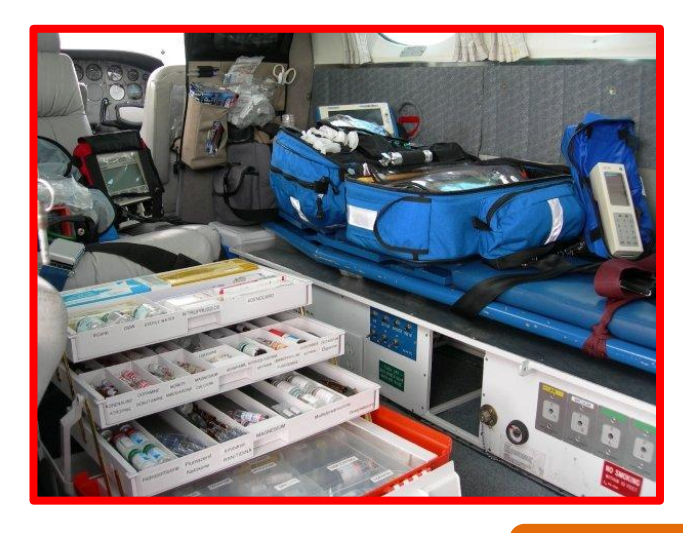

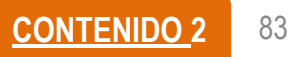

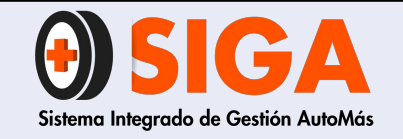

IN-I-01

Versión 05 2019-09-11

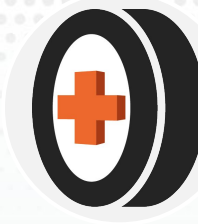

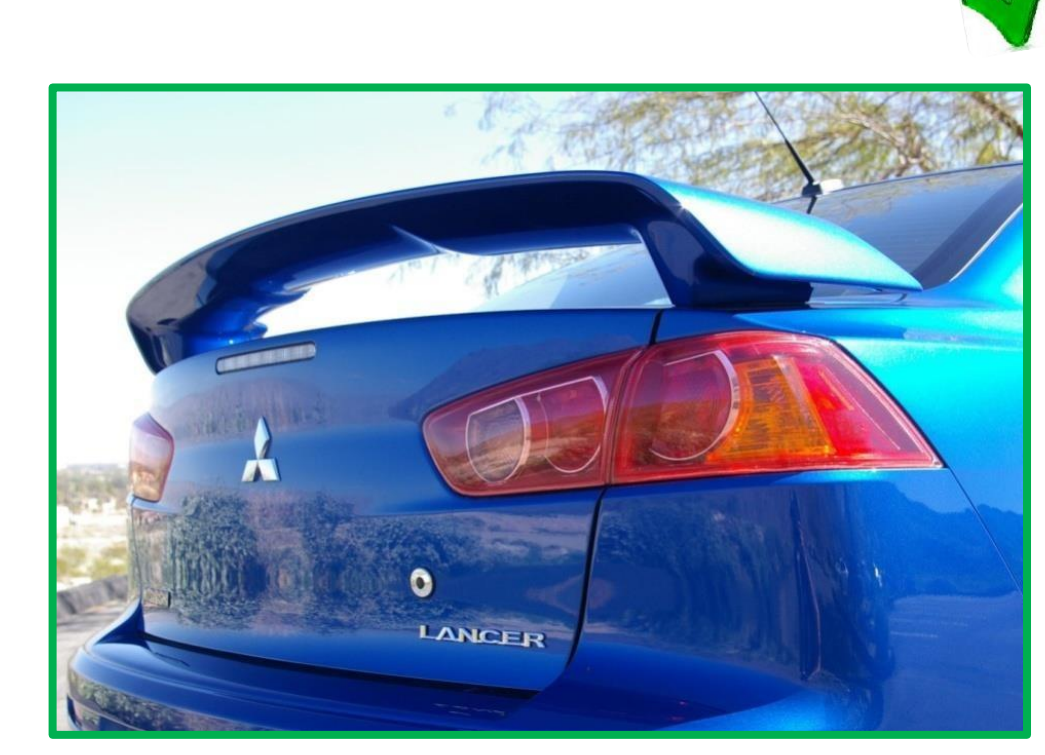

### **FOTO CORRECTA**

**Nota**: No tomar fotografías de accesorios de bajo costo o no asegurables.

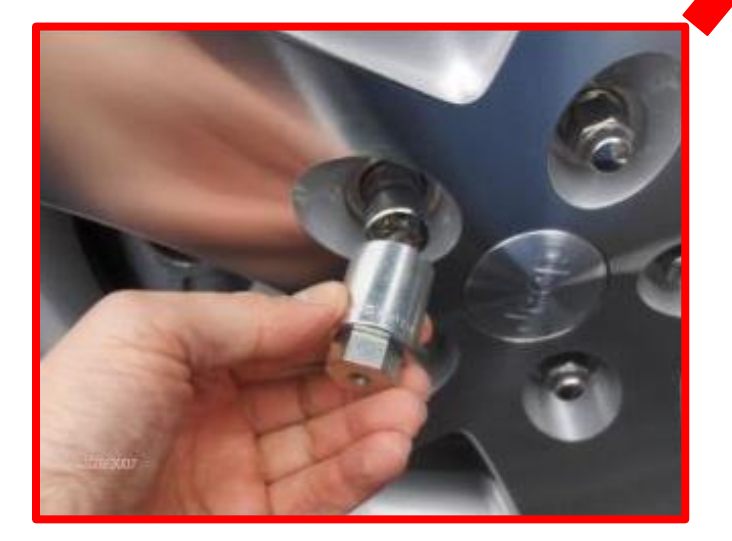

### **FOTO INCORRECTA**

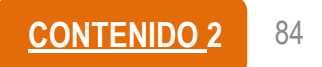

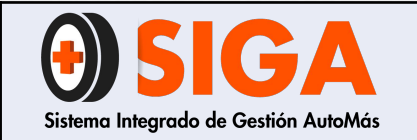

| IN-I-0  | 1  |
|---------|----|
| Versión | C  |
| 2019-09 | -1 |

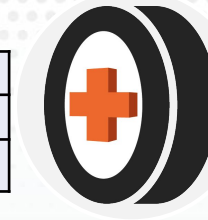

## 9. CARGUE DE VEHÍCULOS INSPECCIONADOS PARA SEGUROS SURAMERICANA Y LIBERTY SEGUROS

- Para la prestación de inspecciones por estas aseguradora se debe enviar correo de carácter obligatorio a la CCT antes de que dicho vehículo se retire del CSA para recibir ok de fotos completas, y solicitar el cargue con el ejecutivo de cuenta a través del líder del centro. para los centros que cuenten con usuario en dichas compañias se deben ceñir solo al correo de verificación de imágenes de la central técnica y enviar el pdf de las inspecciones cargas a las ejecutivos de cuenta.
- Liberty seguros solo se atiende si es remitido por el intermediario Falabella, excepto los casos de barranquilla pesados, Barrancabermeja, Florencia, Duitama y Yopal que atienden todo tipo de intermediario de dicha aseguradora.
- Suramericana solo se atiende en los CSA de Villavicencio, Florencia, San Gil, Bucaramanga

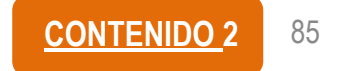

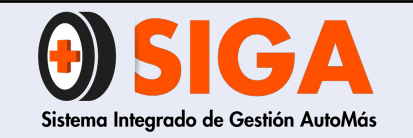

IN-I-01

Versión 05 2019-09-11

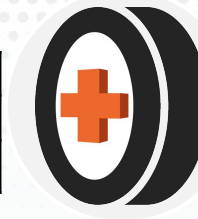

## 10. VEHÍCULOS INSPECCIONADOS PARA SEGUROS BOLÍVAR, SURAMERICANA Y LIBERTY SEGUROS EN CENTROS AUTORIZADOS

- Para la prestación de inspecciones por estas aseguradora se debe enviar correo de carácter obligatorio a la mesa de control de centros autorizados (soporte.centrosautorizados@cdaautomas.com.co) antes de que dicho vehículo se retire del CSA para recibir ok de fotos completas, así mismo el centro debe enviar el reporte de las novedades observadas en la inspección de dicho vehículo para los centros que cuenten con usuario en dichas compañías se deben ceñir solo al corro de verificación de imágenes de la central técnica y enviar el pdf de las inspecciones cargas a la mesa de control de centros autorizados, inspección que no cumpla con esto no podrá ser cargada al reporte de facturación.
- Liberty seguros solo se atiende si es remitido por el intermediario Falabella, excepto los CSA de barranquilla pesados, Barrancabermeja, Florencia, Duitama y Yopal que atienden todo tipo de intermediario de dicha aseguradora.
- Suramericana solo se atiende en los CSA de Villavicencio, Florencia, san gil, Bucaramanga, Rionegro, Arauca y Yopal o al CSA que el coordinador de centros envíe correo con habilitación para la prestación del servicio.

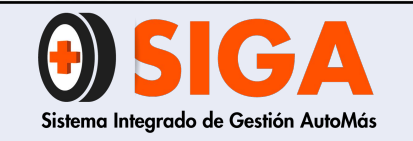

IN-I-01

Versión 05 2019-09-11

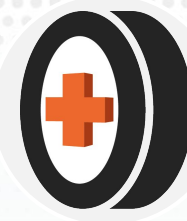

## **11. CARGUE DE FOTOGRAFÍAS**

## 1. Ingresar al link http://www.cdaautomas.co/FotosInspecci on/Sistema/Fotos.aspx

2. Se habilitará un recuadro en el cual debe indicar No. de inspección (este número se identifica en la bitácora de servicios)

3. Debe dar clic sobre *Elegir archivos*, se habilitará una recuadro en el cual debe seleccionar las fotografías a cargar y dar clic sobre Abrir.

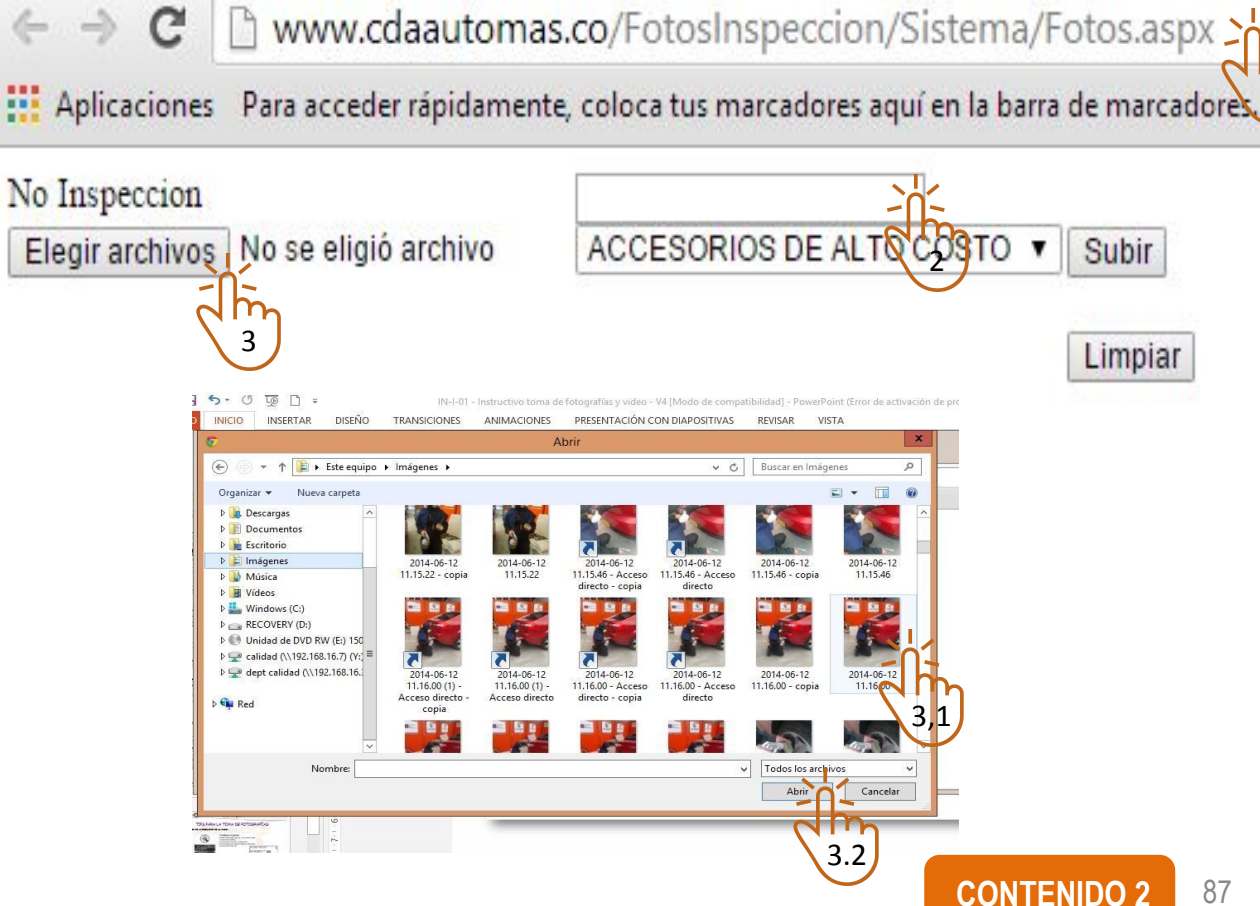

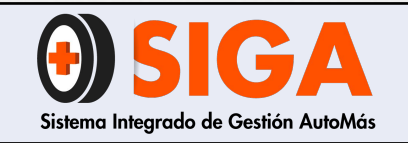

Versión 05 2019-09-11

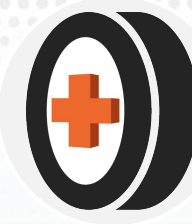

4. Una vez que esté seguro de haber cargado las fotografías correctas, debe seleccionar la lista desplegables y el tipo de fotografías a cargar.

5. Finalmente da clic sobre Subir.

Nota: En caso de que requiera cargar otras fotografías debe dar clic sobre *Limpiar.* 

| $\  \   \in \   \ni \   {\tt C}$ | www.cdaautomas.co/FotosInspeccion/Sistema/Fotos.aspx |                                                                      |  |
|----------------------------------|------------------------------------------------------|----------------------------------------------------------------------|--|
| Aplicaciones                     | Para acceder rápidamen                               | ite, coloca tus marcadores aquí en la barra de marcadores. <u>Im</u> |  |
| No Inspeccion                    |                                                      |                                                                      |  |
| Elegir archivos                  | No se eligió archivo                                 | ACCESORIOS DE ALTO COSTO                                             |  |
|                                  |                                                      | 4<br>5<br>Limpiar                                                    |  |

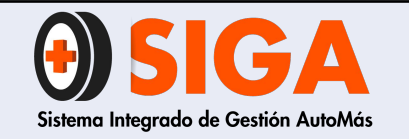

2019-09-11

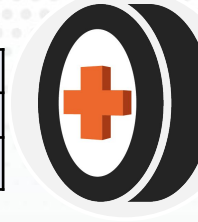

## **12. CARGUE DE VIDEOS (INSPECCIÓN DELEGADA)**

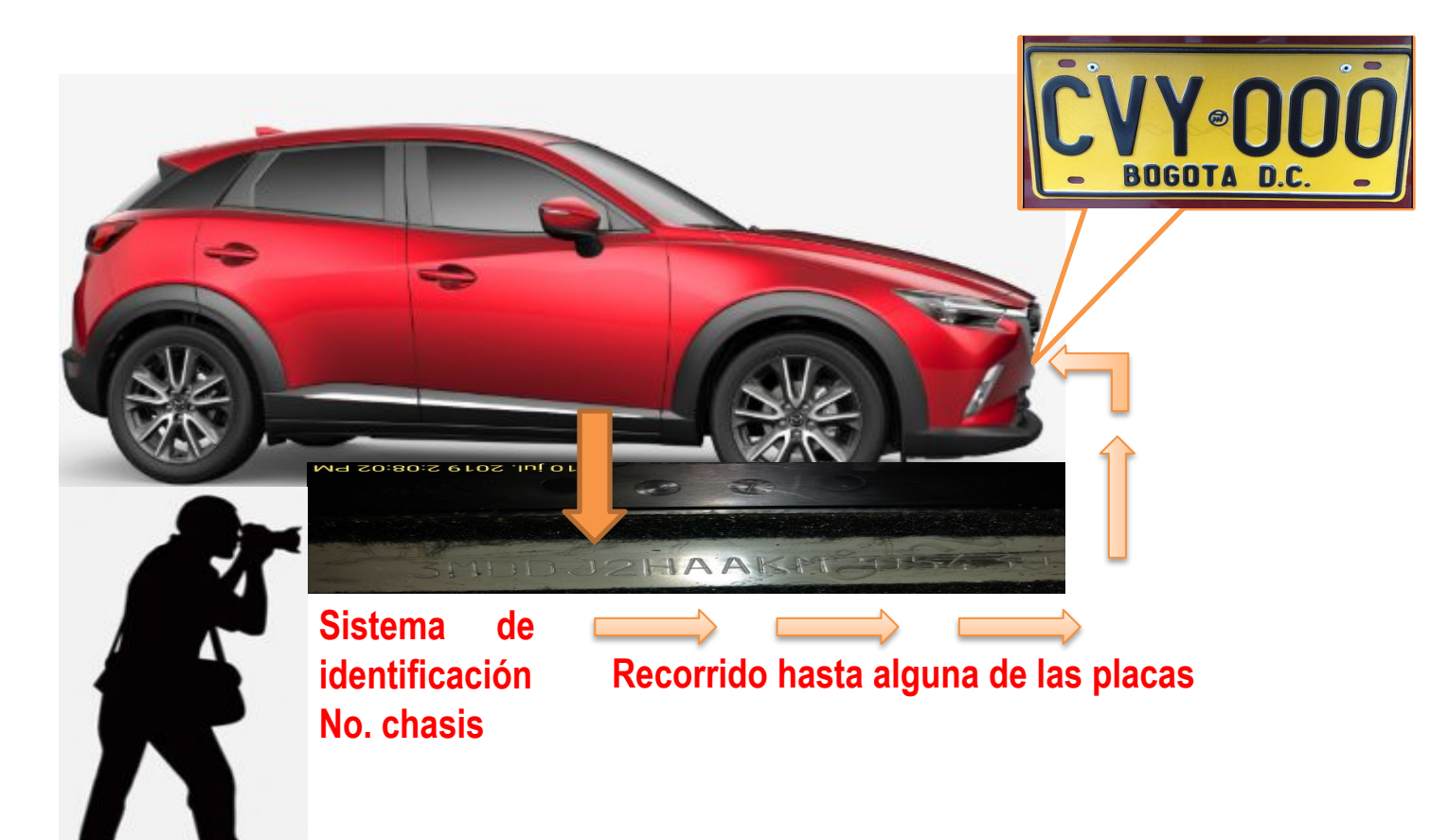

Cargue de video se debe realizar para Inspección Delegada usando la App Automás. Dicha APP, solicita el vídeo de manera obligatoria por tanto, al grabarlo, este se subirá automáticamente. Para la toma de este debe tener en cuenta lo siguiente:

- a) Para efectos de carga, el video no debe exceder ocho (8) segundos.
- b) El video siempre debe iniciar en el sistema de identificación número de chasis y realizar recorrido hasta una de las placas del vehículo

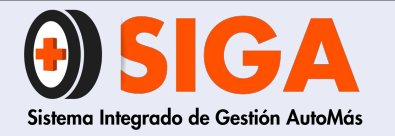

IN-I-01 Versión 05 2019-09-11

## MUCHAS GRACIAS POR SU ATENCIÓN

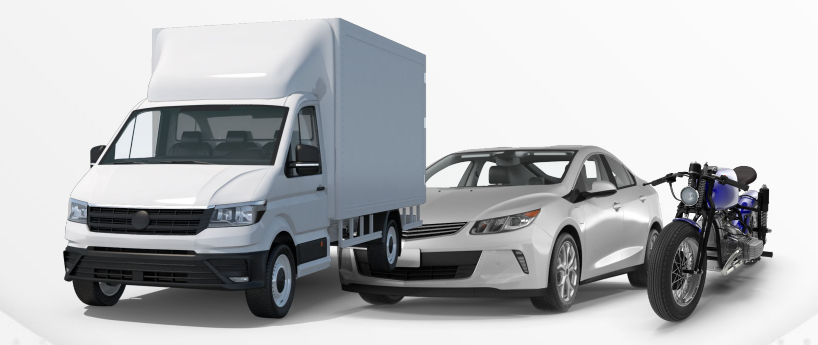

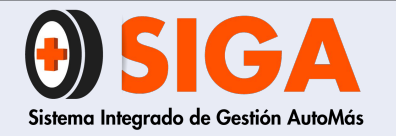

PE-M-01 Versión 01 2017-08-11

## METODOLOGÍA REVISIÓN PUNTO A PUNTO - PERITAJE COMERCIAL

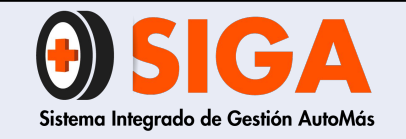

#### METODOLOGÍA PUNTO A PUNTO - PERITAJE COMERCIAL

PE-M-01

Versión 01 2017-08-11

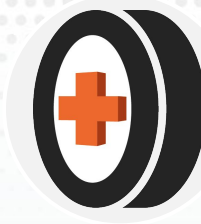

## FUGAS

Se deben verificar todas las posibles fugas que puede presentar el automotor.

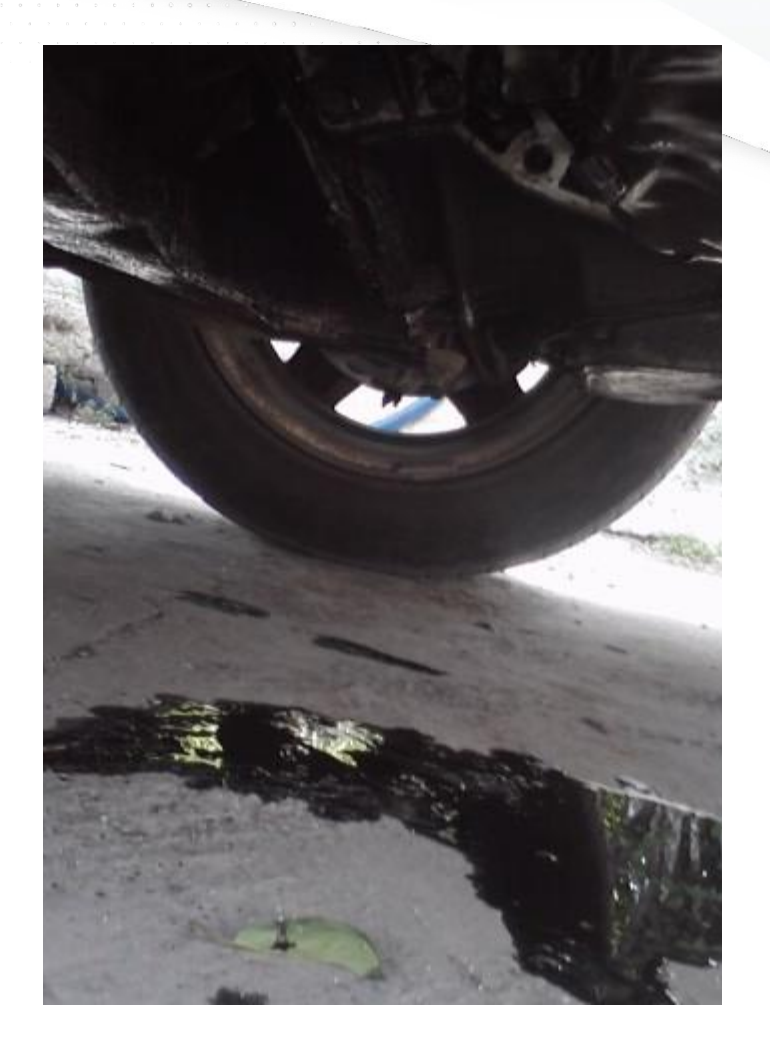

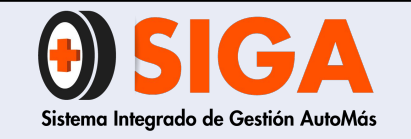

#### METODOLOGÍA PUNTO A PUNTO - PERITAJE COMERCIAL

PE-M-01

Versión 01

2017-08-11

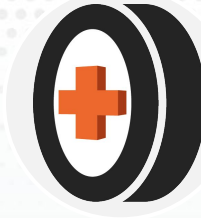

Sistema Aire acondicionadoo

Determinar por el compresor la posible fuga y en cualquier parte de este mecanismo.

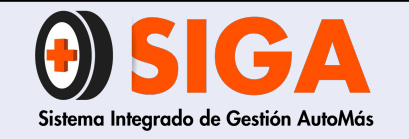

2017-08-11

# Sistema aire acondicionado

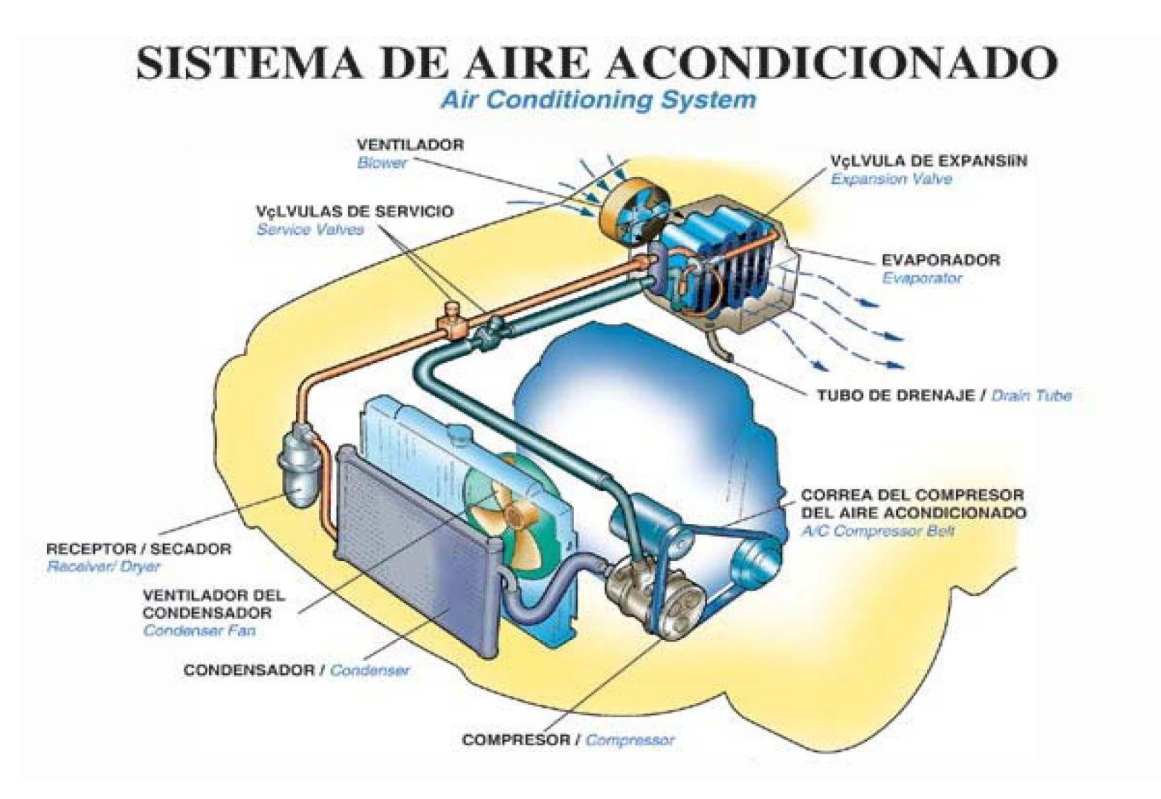

Que no esté humedecido presente fuga en ninguna de las tuberías o cuerpo del compresor, filtro de humedad ni condensador, se debe validar la fuga con el vehículo encendido.

NOTA: VER VIDEO ANEXO 1

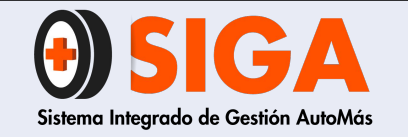

#### METODOLOGÍA PUNTO A PUNTO - PERITAJE COMERCIAL

PE-M-01

Versión 01

2017-08-11

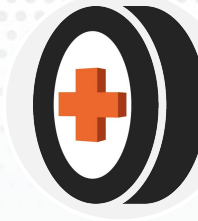

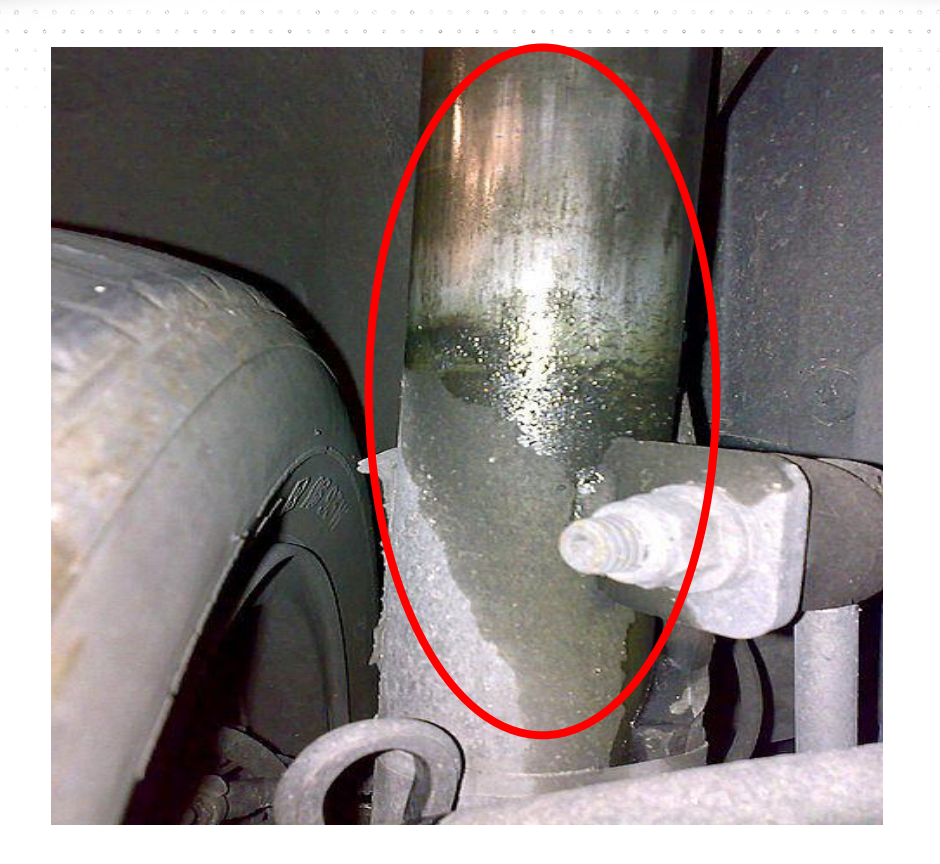

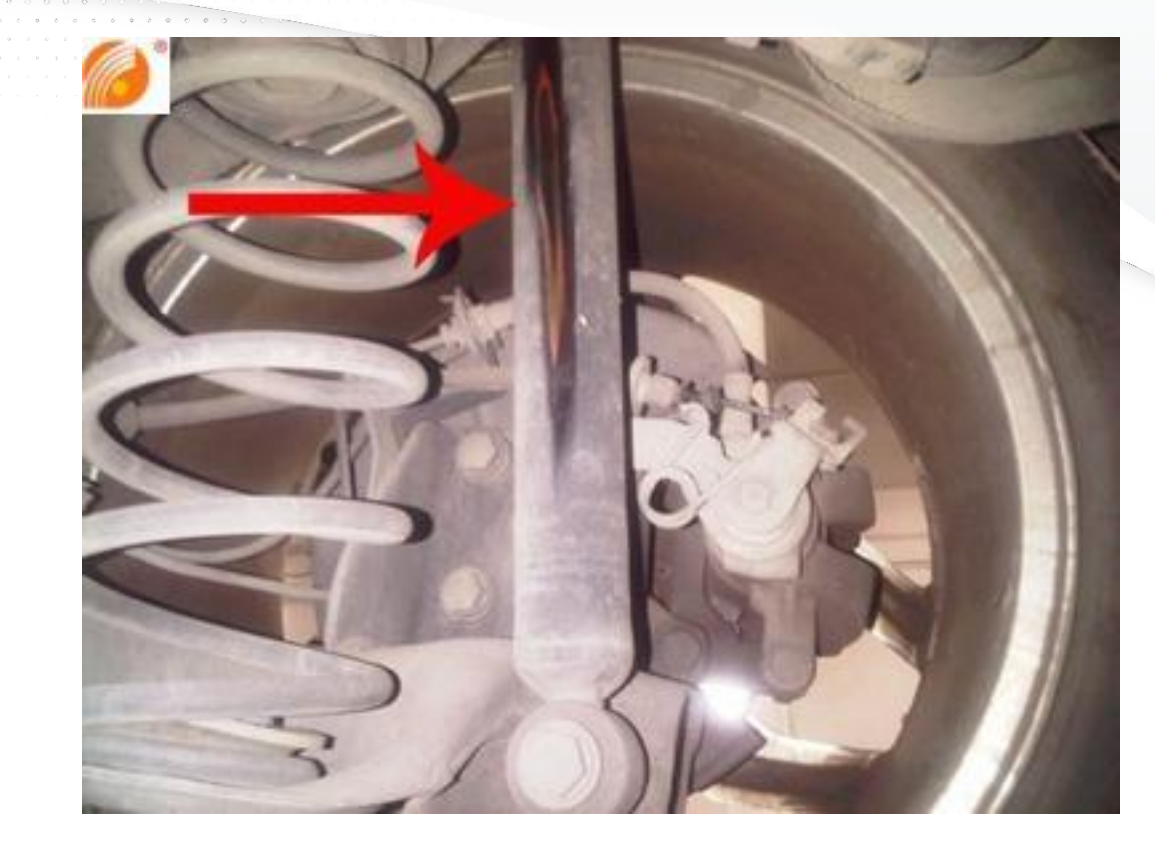

## Amortiguador

Que no esté humedecido fuga del amortiguador o fuga permanente
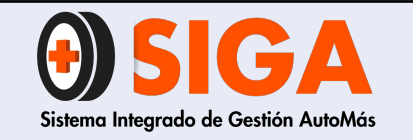

| PE-M-01    |
|------------|
| Versión 01 |
| 2017-08-11 |

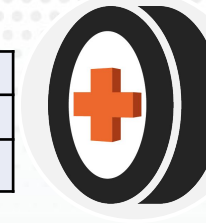

# Bomba Embrague

La ubicación de la bomba embrague está ubicada en su gran mayoría al lado del depósito del freno, lado izquierdo del habitáculo del motor.

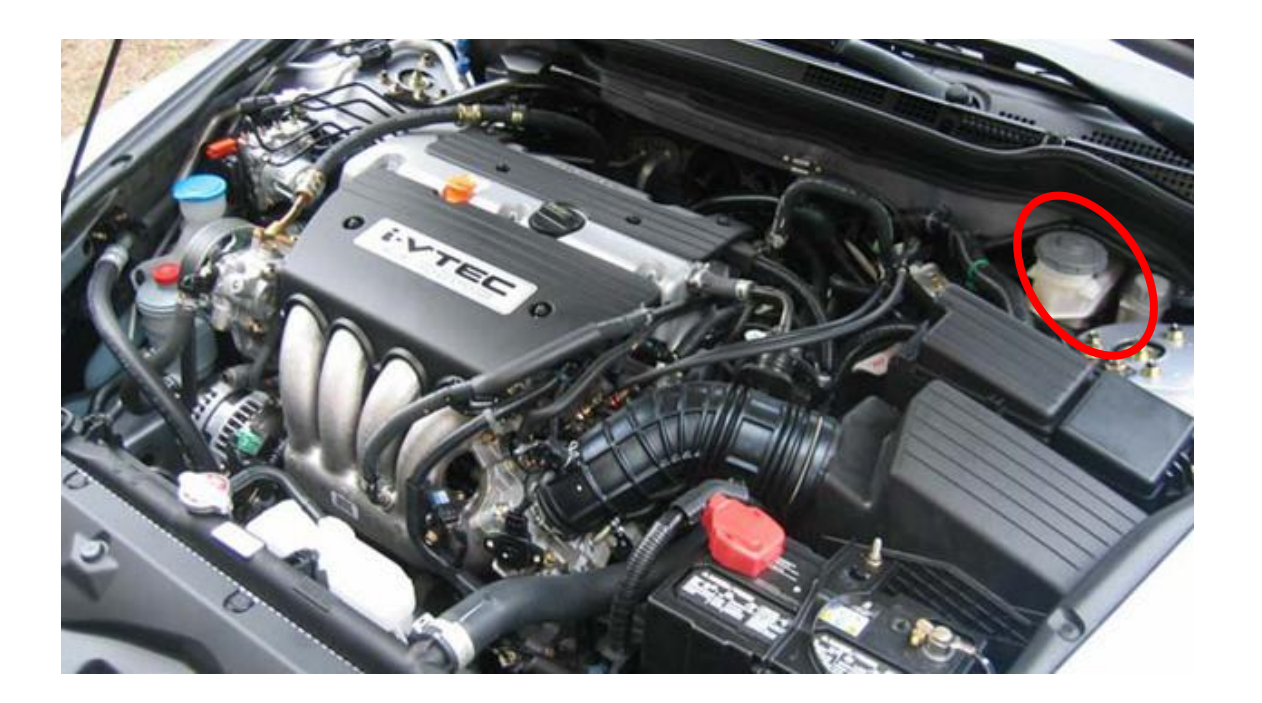

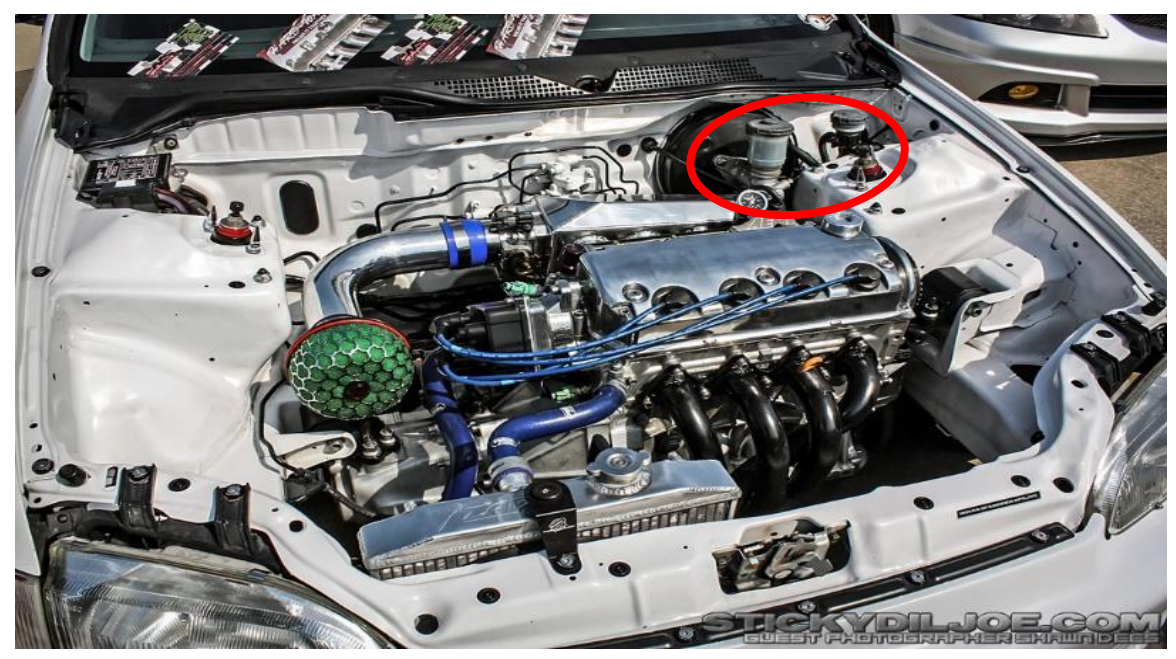

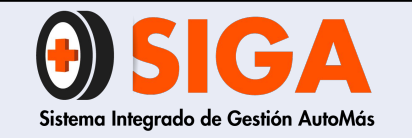

PE-M-01

Versión 01 2017-08-11

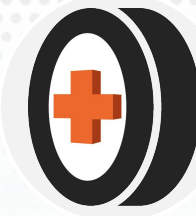

# Bomba Embrague

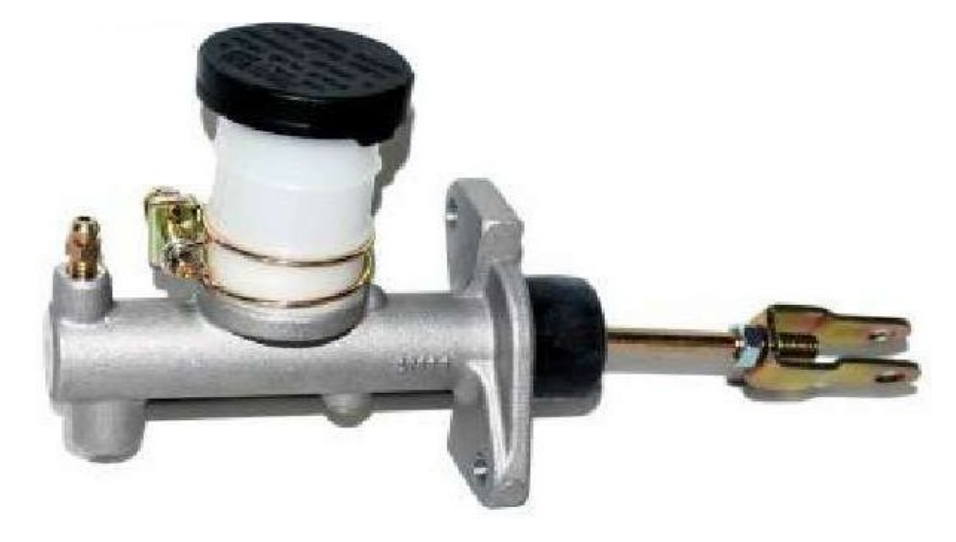

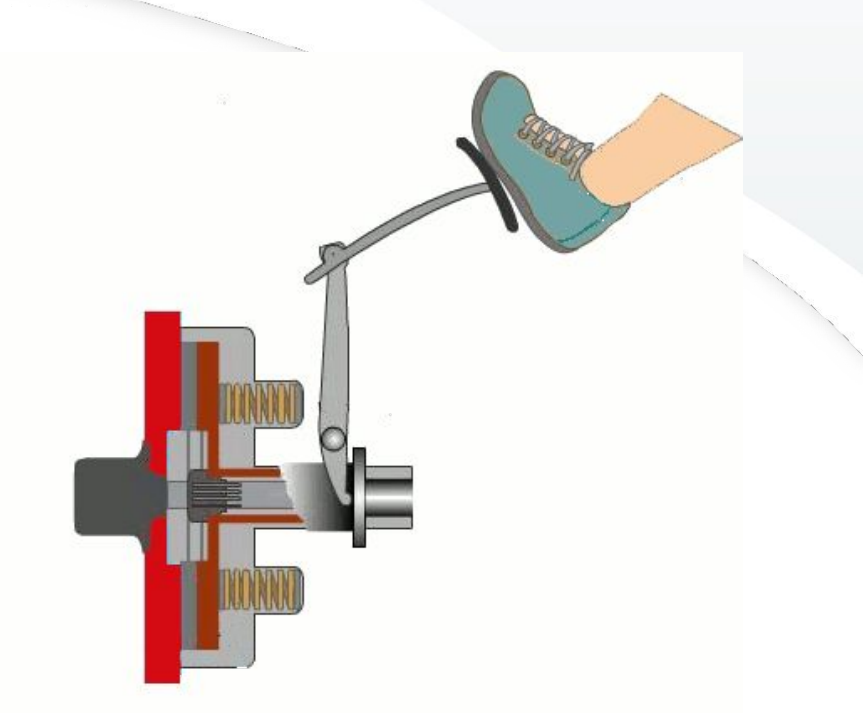

Que no esté humedecida la bomba principal, bomba auxiliar, mangueras, tuberías o con fuga permanente

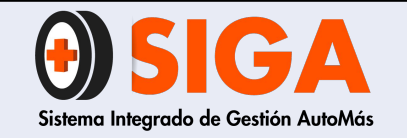

PE-M-01

Versión 01 2017-08-11

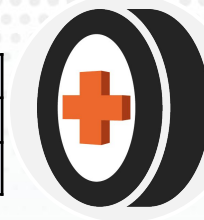

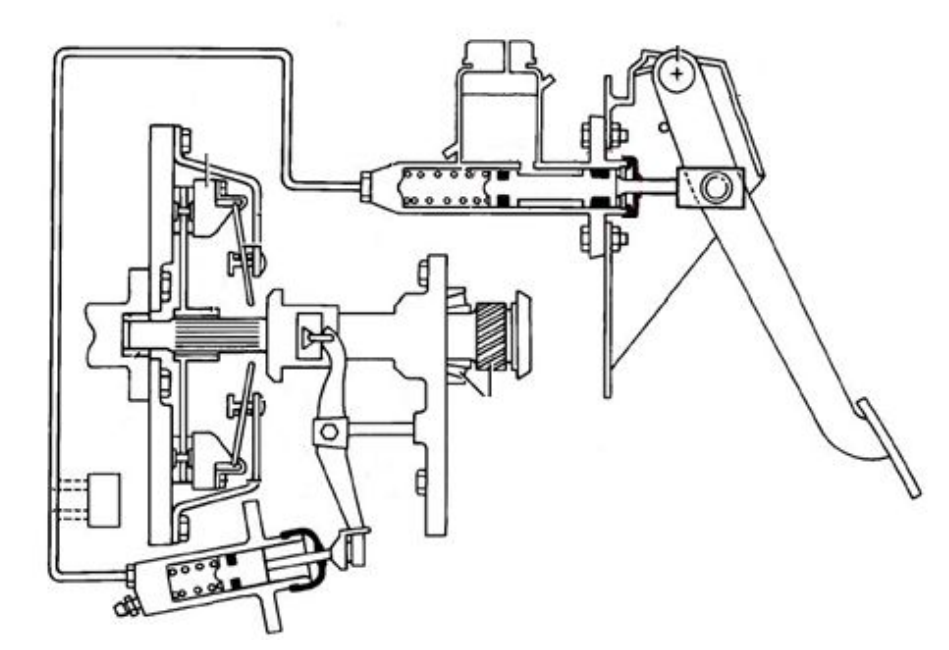

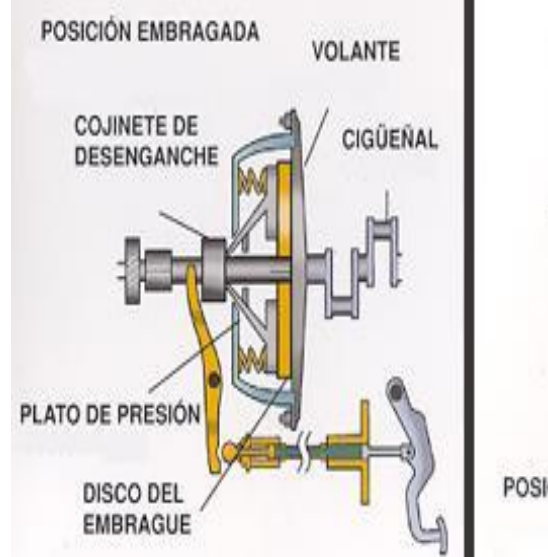

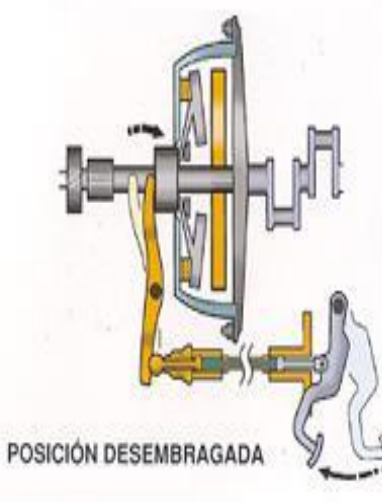

# Funcionamiento Bomba Clutch

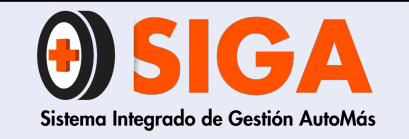

PE-M-01

Versión 01 2017-08-11

# Transmisión diferencial

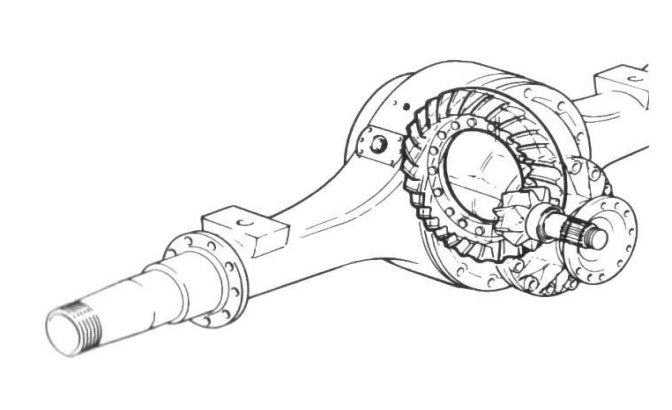

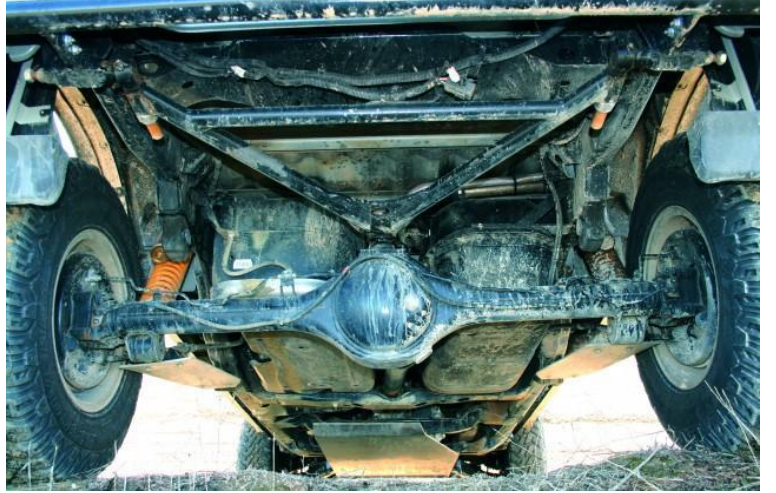

Que no esté humedecido la carcasa, Carter o alojamiento de retenedores o fuga permanente.

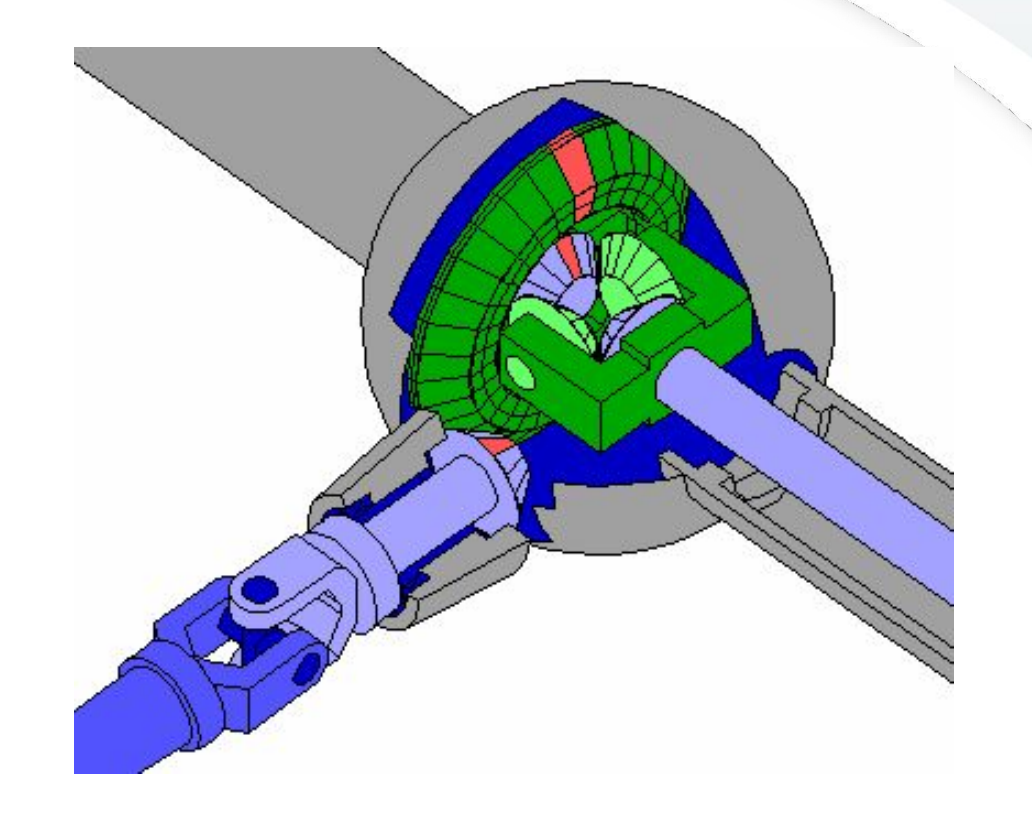

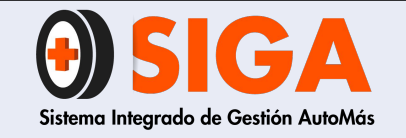

PE-M-01

Versión 01 2017-08-11

# Niveles

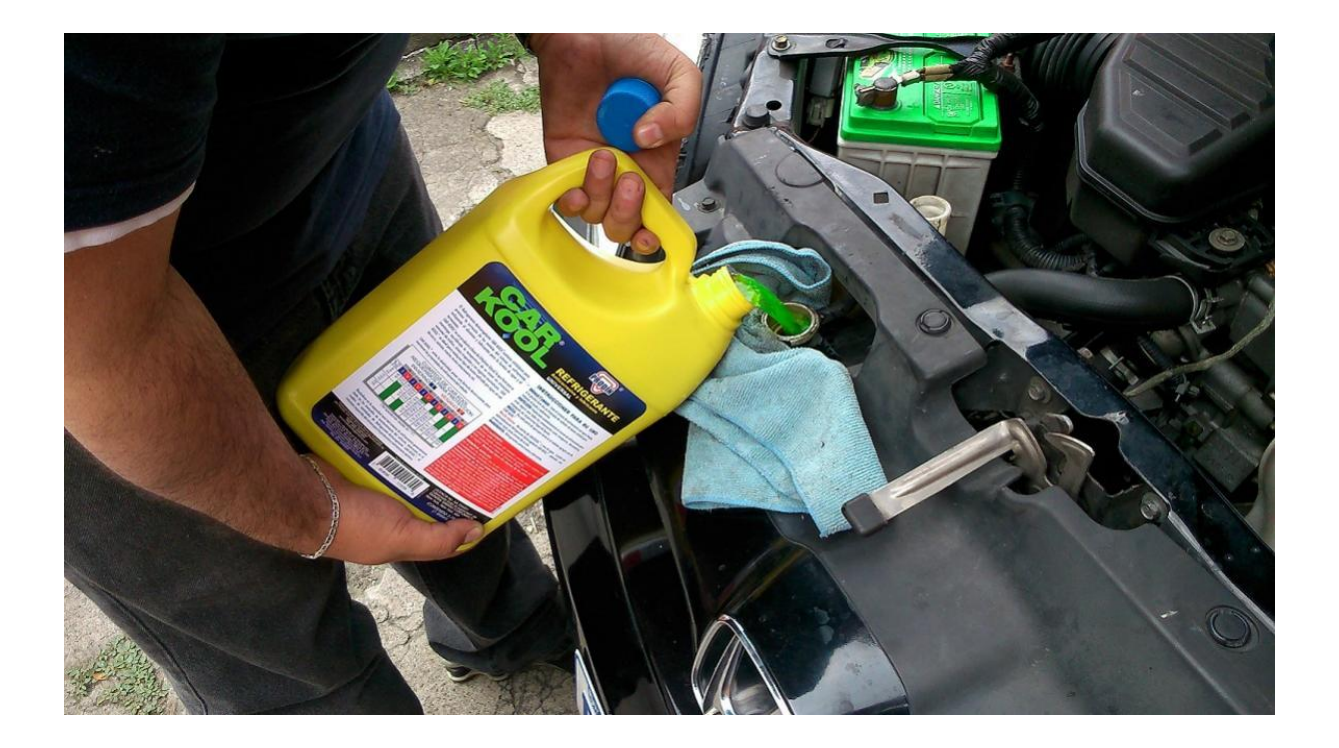

Verificar que los niveles se encuentre dentro de lo especificado según fabricante

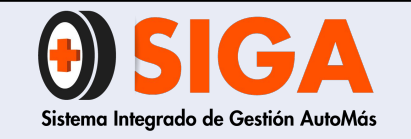

PE-M-01

Versión 01 2017-08-11

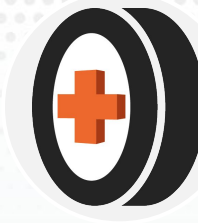

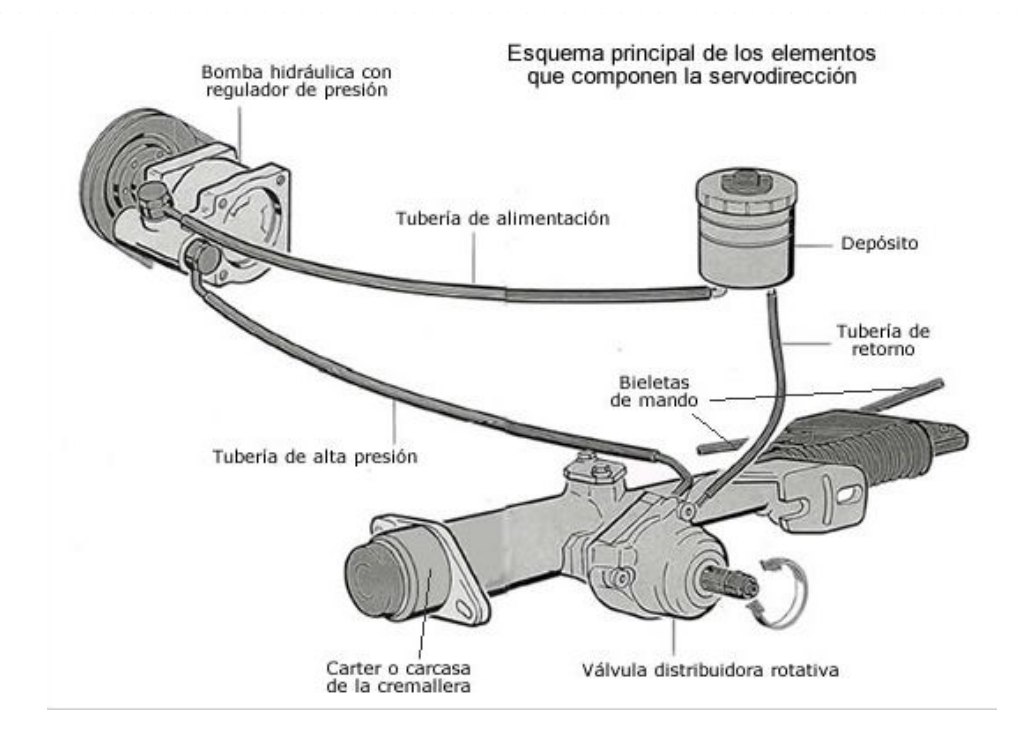

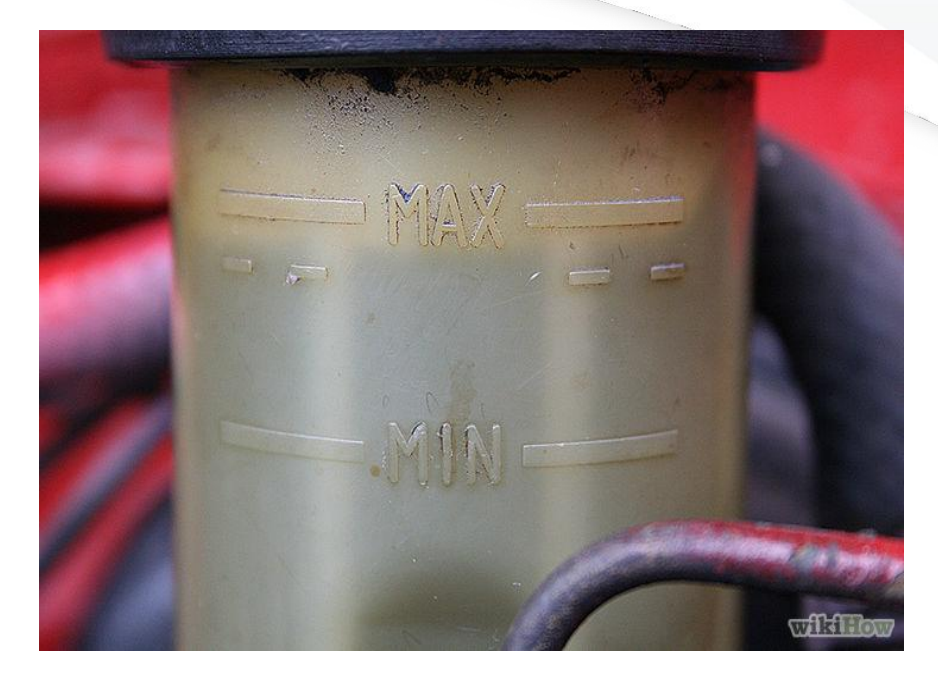

# Dirección Hidráulica

El nivel debe estar en lo estipulado por el fabricante

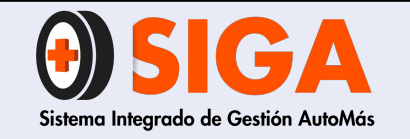

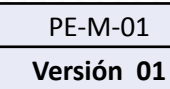

2017-08-11

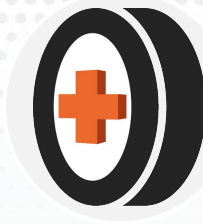

### Aceite de Motor

Los vehículos tienen diferentes puntos para determinar si le falta o no aceite, se debe determinar estos puntos indicados según el fabricante.

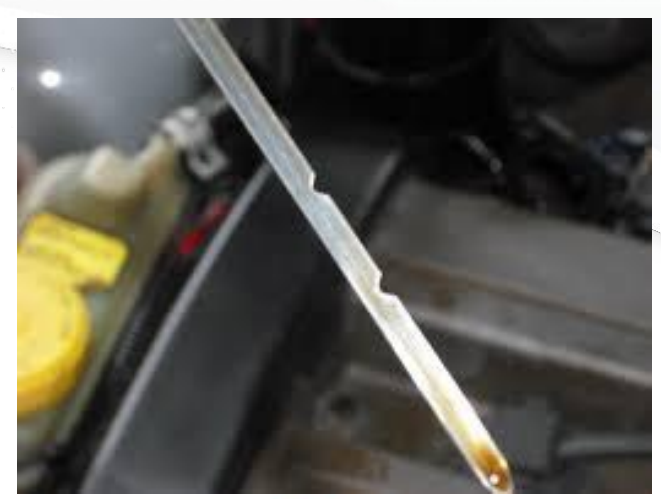

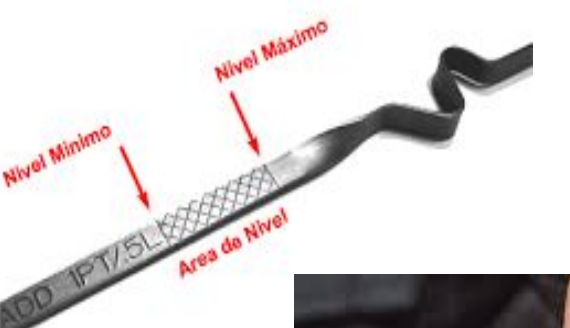

NOTA: VER VIDEO ANEXO 2

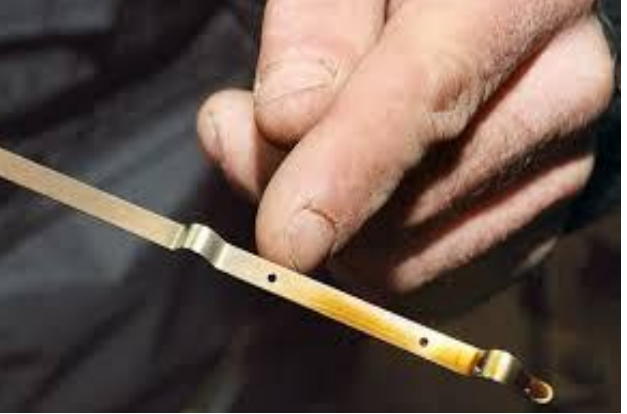

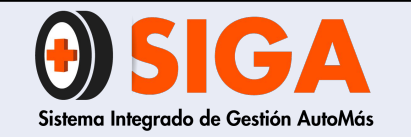

PE-M-01

Versión 01 2017-08-11

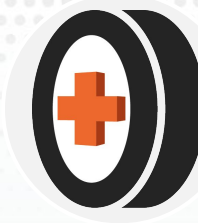

# Embrague Hidráulico

Como ya se conoce la posición anteriormente

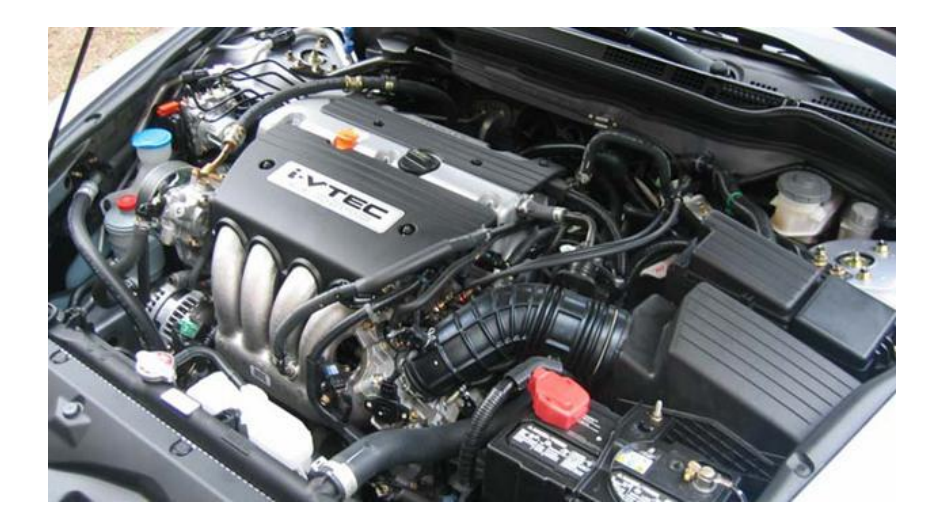

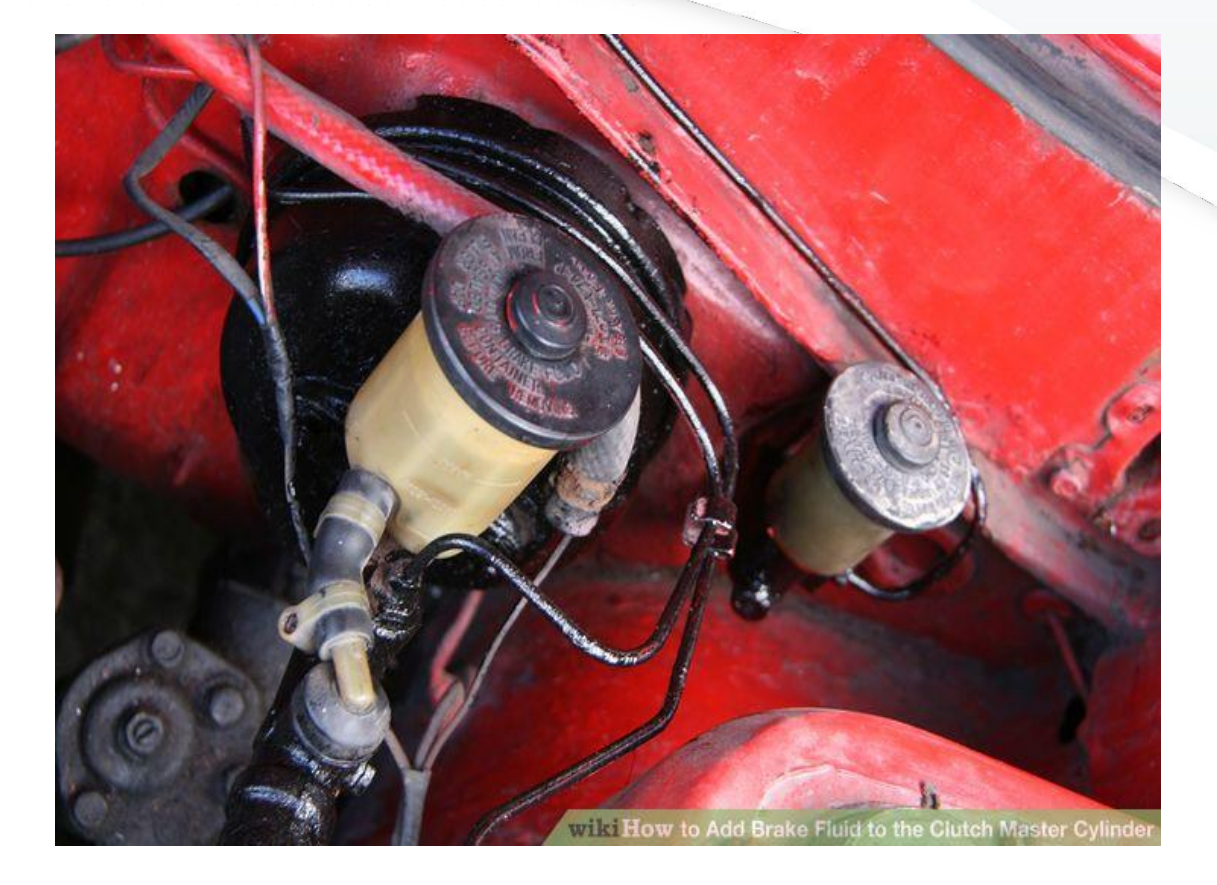

Verificar el nivel que esté en los puntos indicados por el fabricante

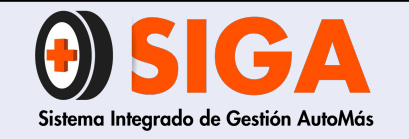

PE-M-01

Versión 01

2017-08-11

# Embrague Hidráulico

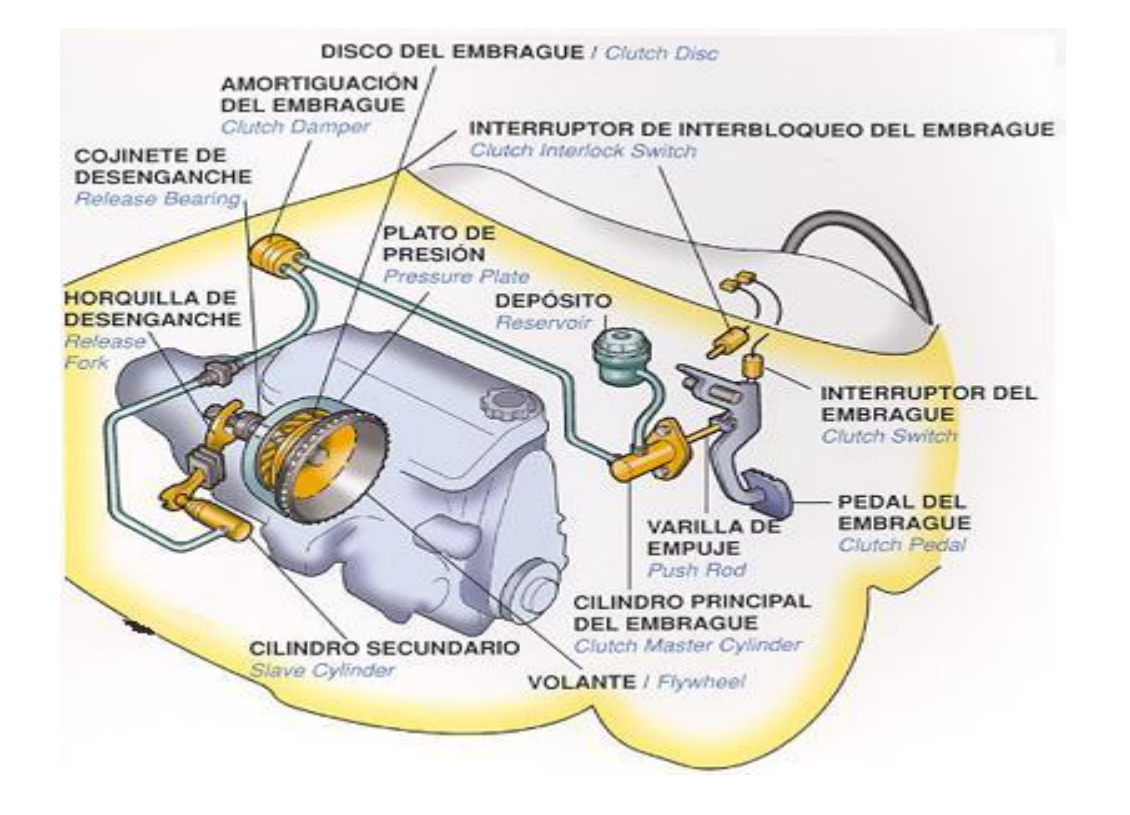

Su nivel debe estar en los puntos indicados por el fabricante. Se valida con el nivel de líquido de frenos cuando este es común a los dos sistemas

**NOTA: VER VIDEO ANEXO 3** 

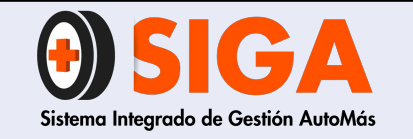

Versión 01 2017-08-11

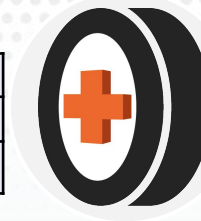

### Lavaparabrisas delantero y trasero

Su nivel debe estar en lo puntos especificados por el fabricante

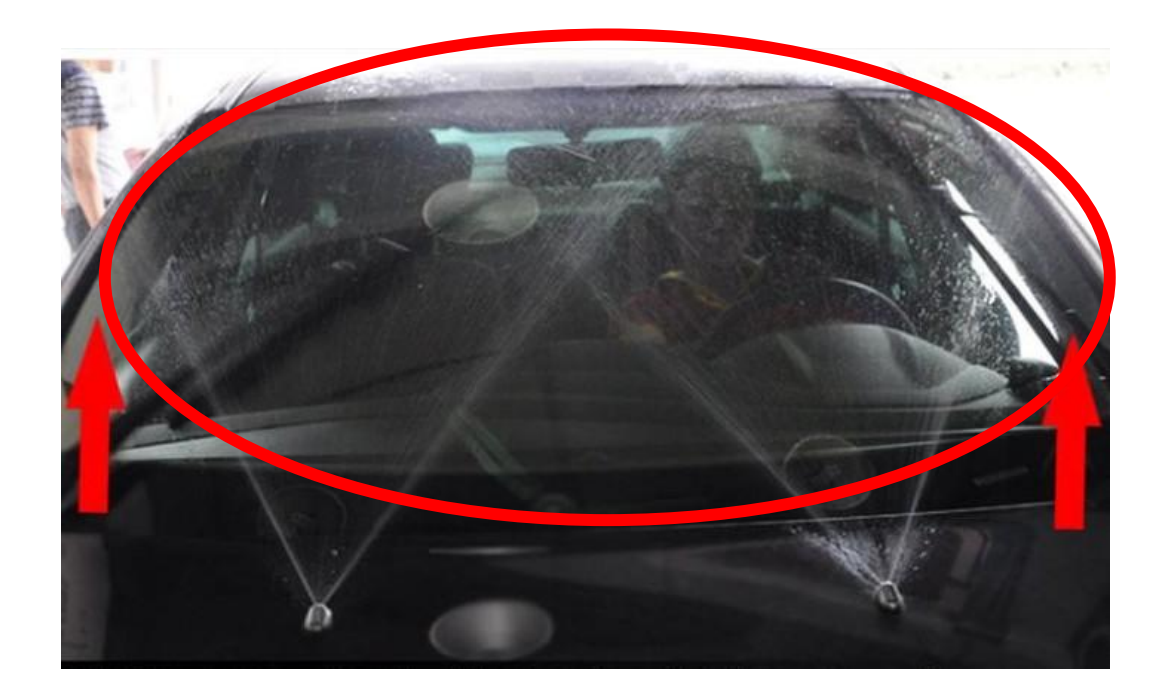

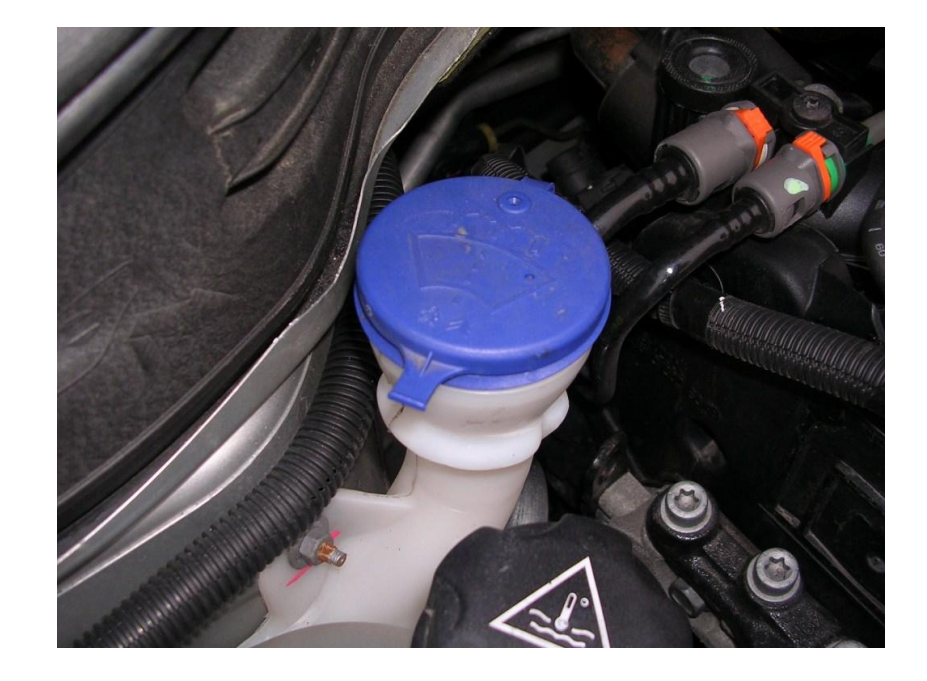

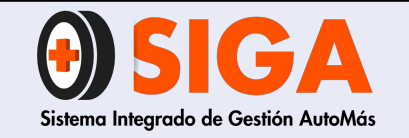

PE-M-01

Versión 01 2017-08-11

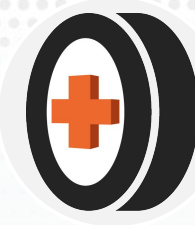

Líquido de frenos

Su nivel debe estar entre los puntos indicados por el fabricante

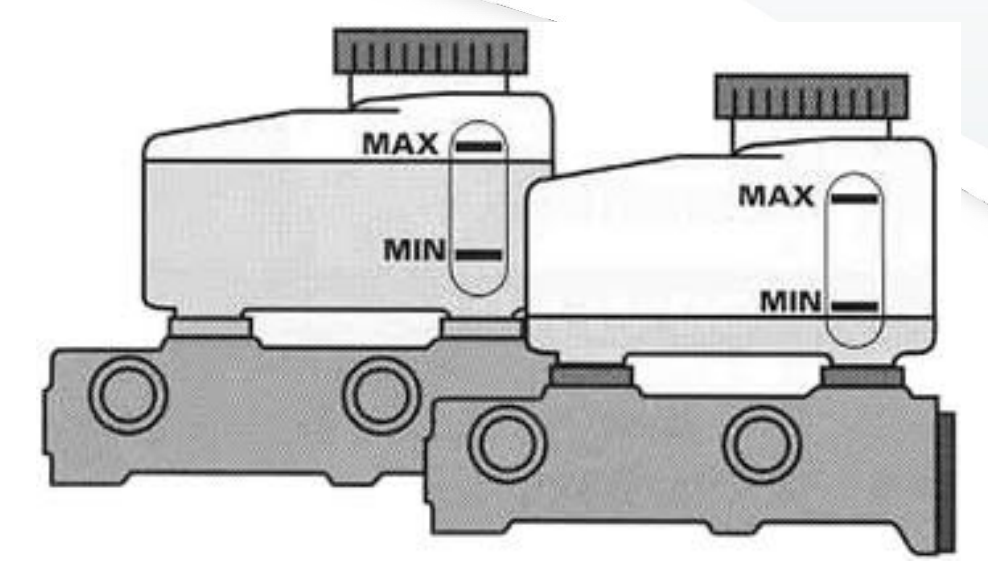

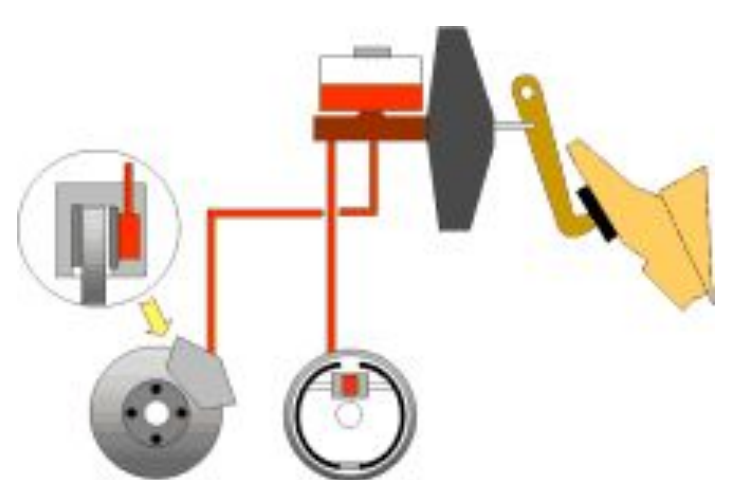

NOTA: VER VIDEO ANEXO 4

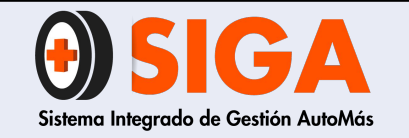

PE-M-01

Versión 01

2017-08-11

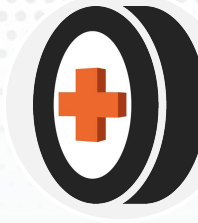

### Refrigerante

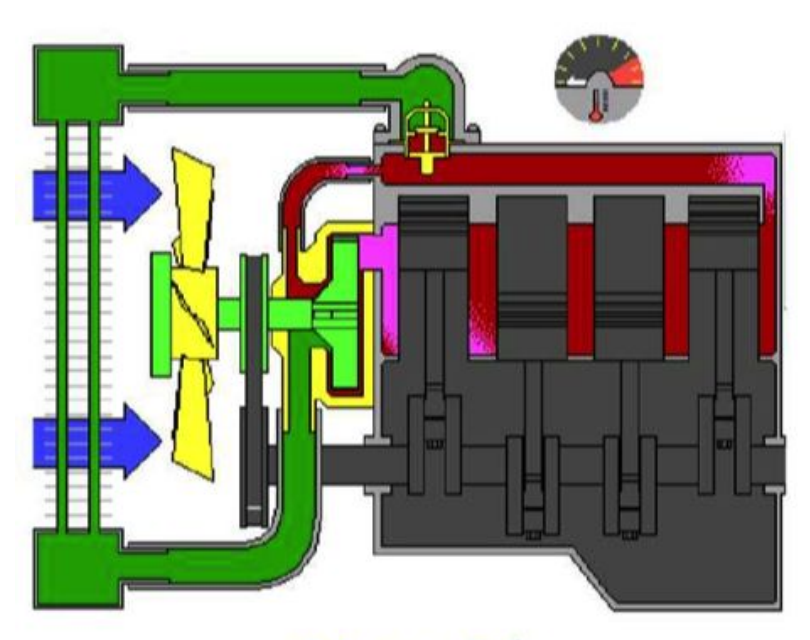

Motor frío El refrigerante recircula dentro del bloque Su nivel en el depósito debe estar en los puntos indicados por el fabricante

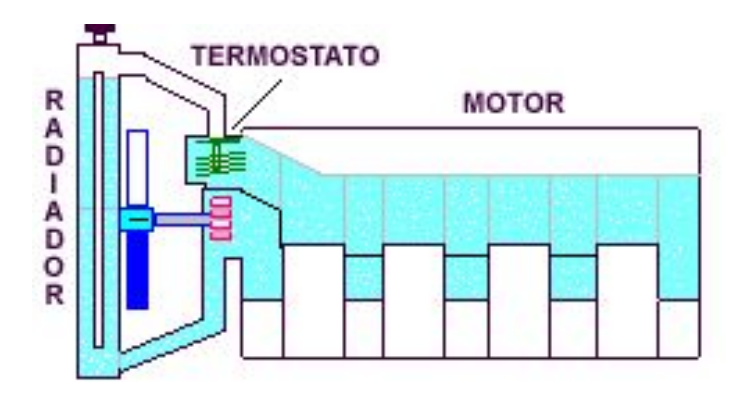

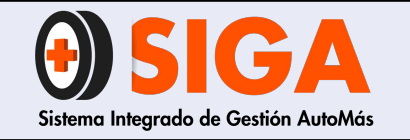

PE-M-01 Versión 01

2017-08-11

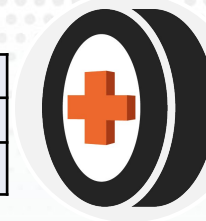

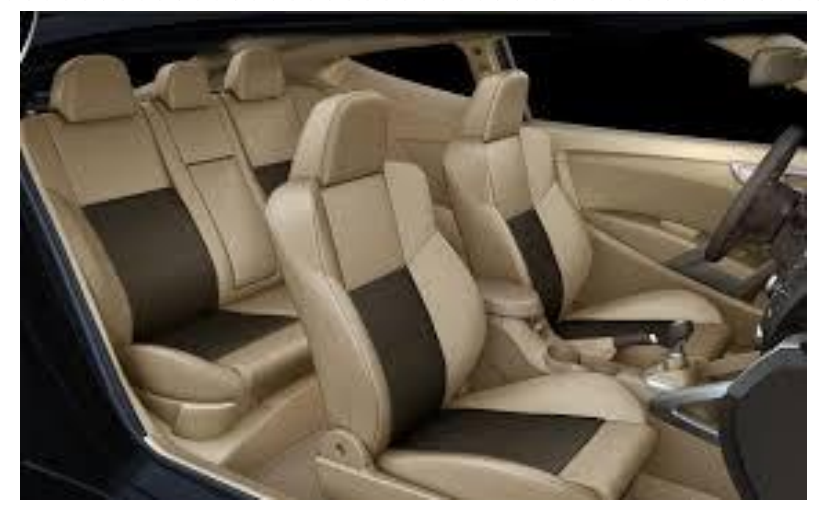

### Tapicería

Validar su limpieza, estado y/o funcionamiento

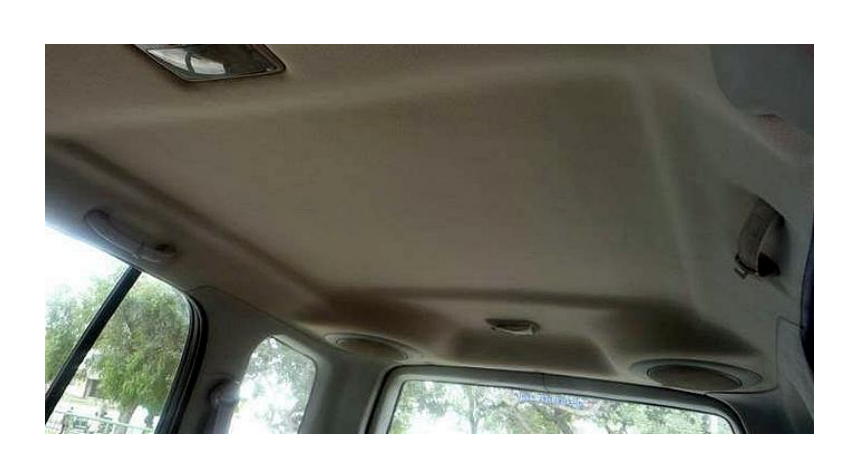

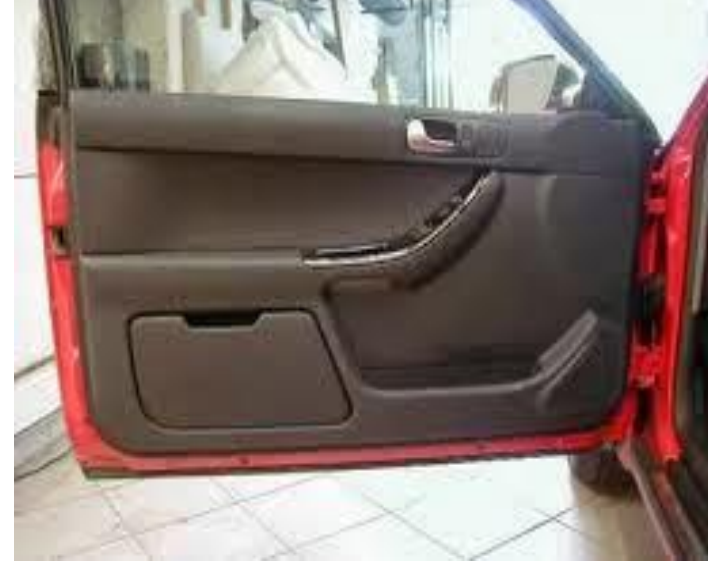

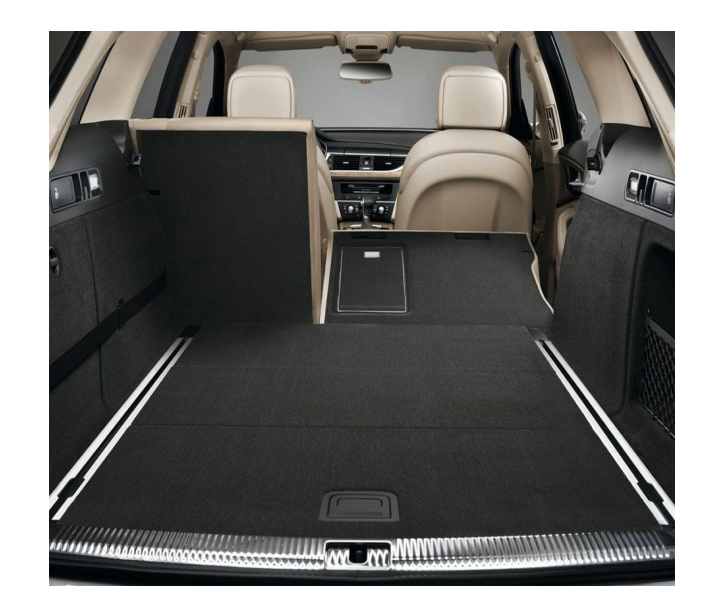

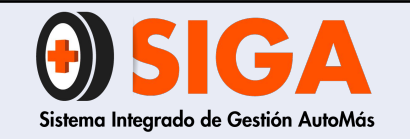

PE-M-01

Versión 01 2017-08-11

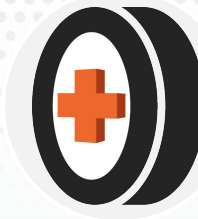

### Alfombra Piso

### Validar su estado y limpieza

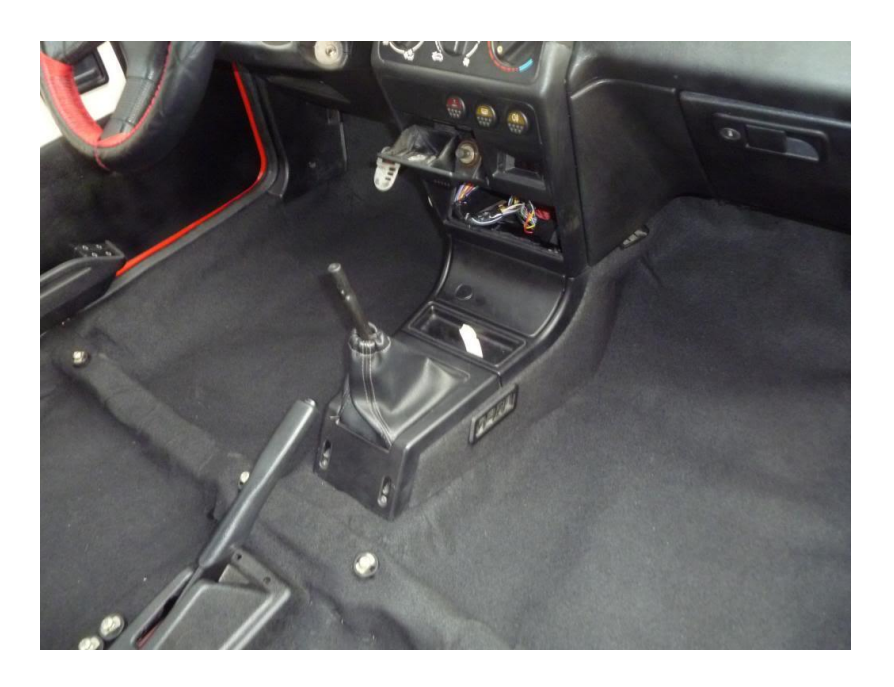

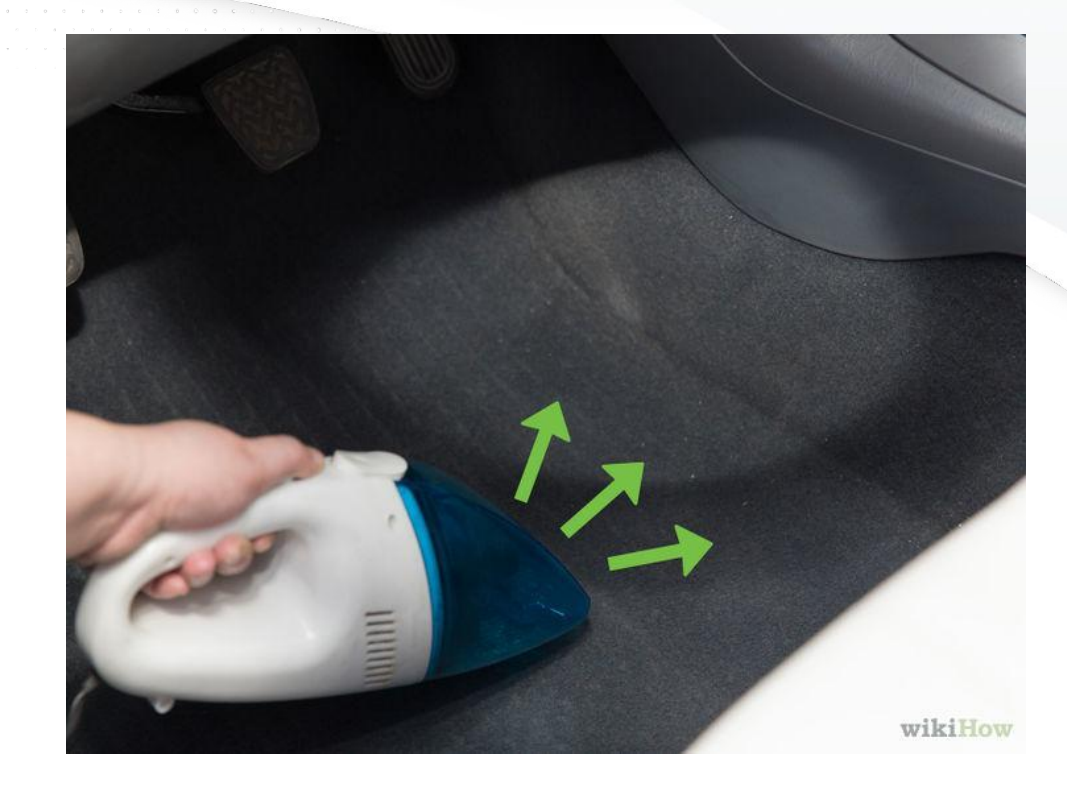

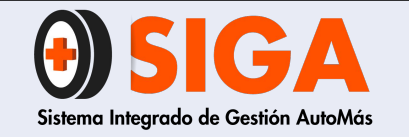

PE-M-01

Versión 01 2017-08-11

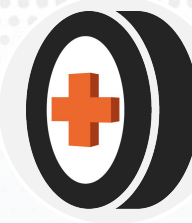

### Bandeja porta Objetos

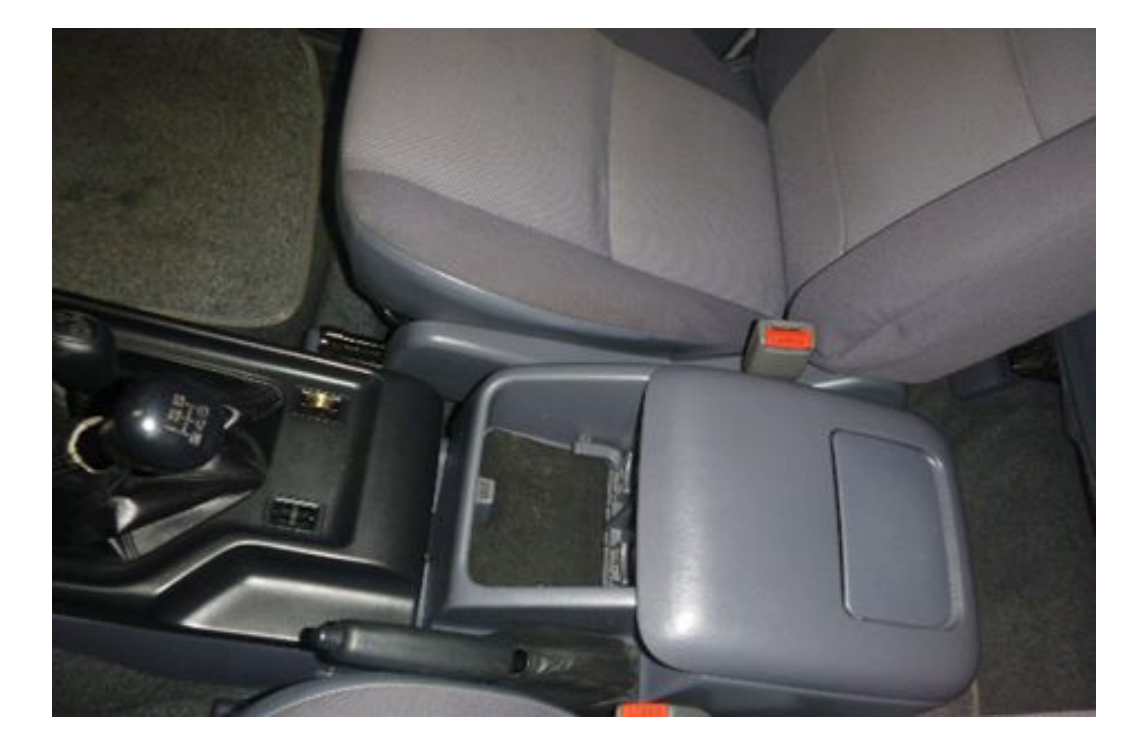

Verificar su funcionamiento, limpieza y estado.

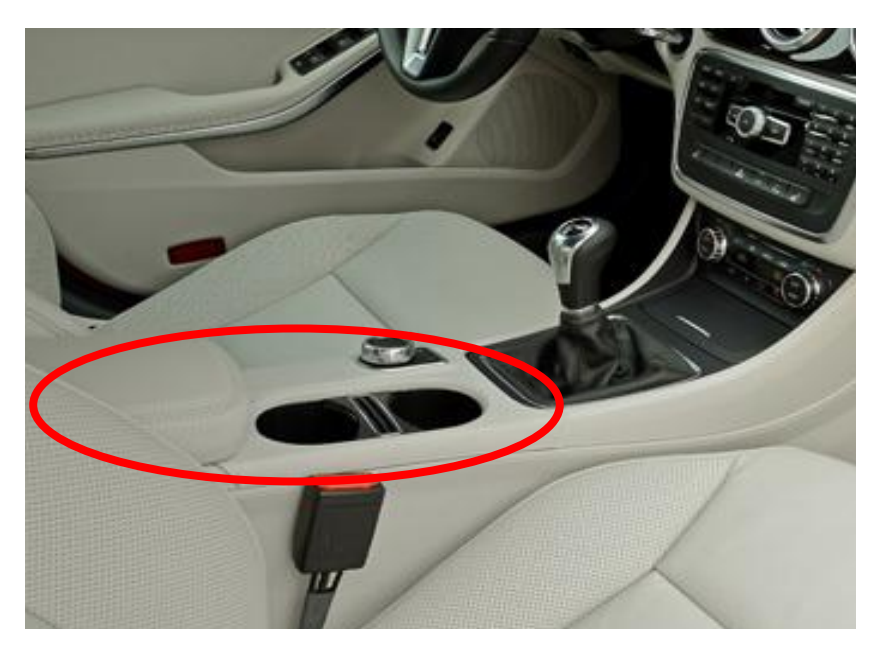

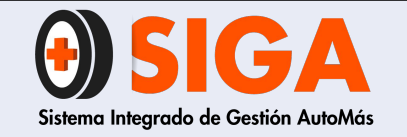

PE-M-01

Versión 01

2017-08-11

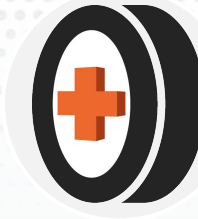

### Carteras puertas

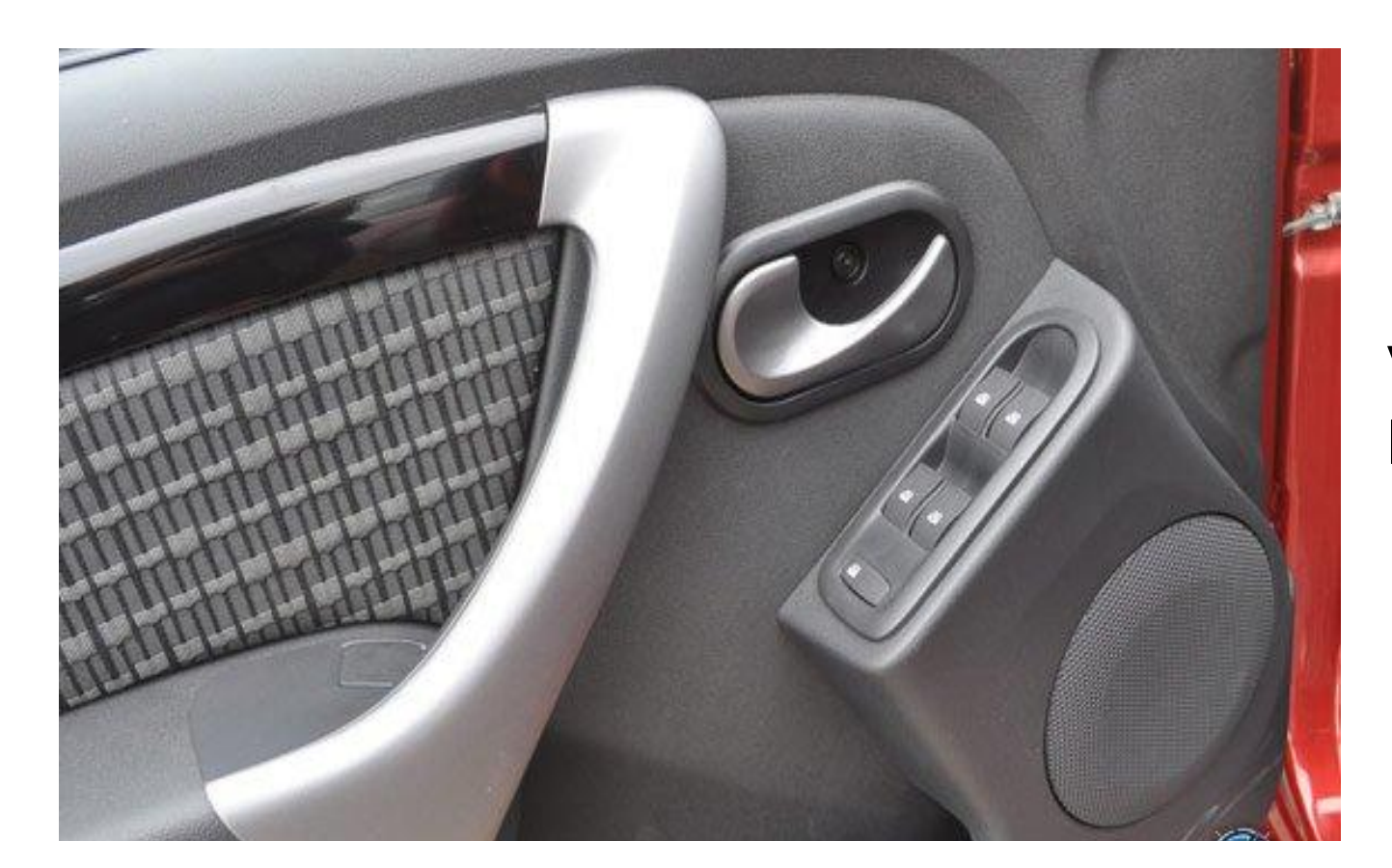

Verificar su funcionamiento, limpieza y estado.

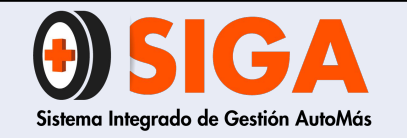

PE-M-01

Versión 01 2017-08-11

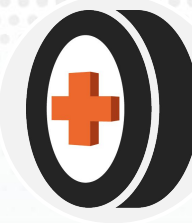

### Cinturón de Seguridad

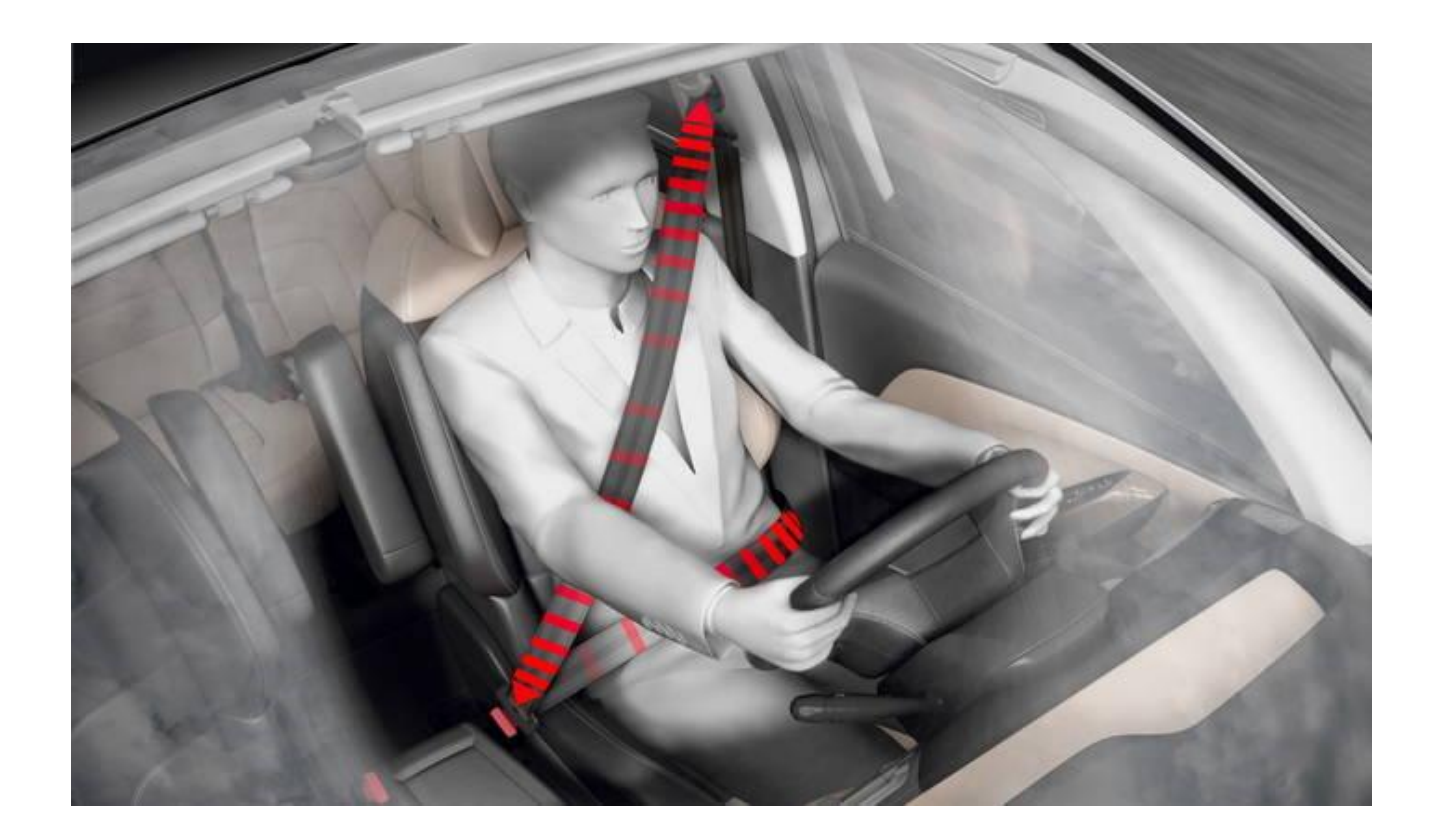

NOTA: VER VIDEO ANEXO 5 y 6

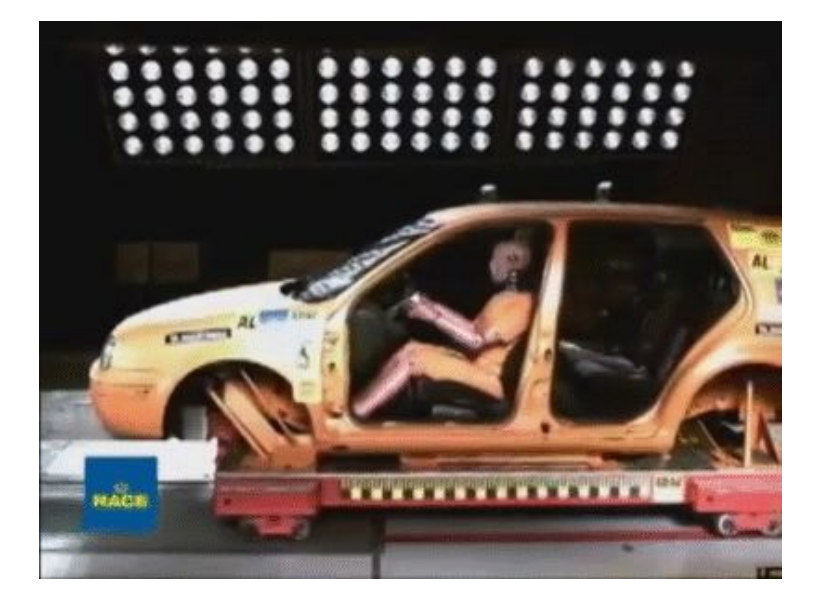

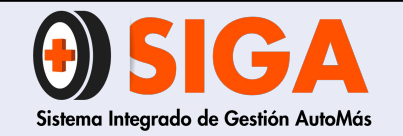

PE-M-01

Versión 01 2017-08-11

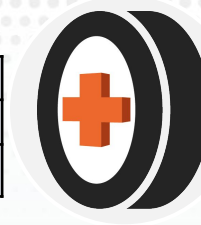

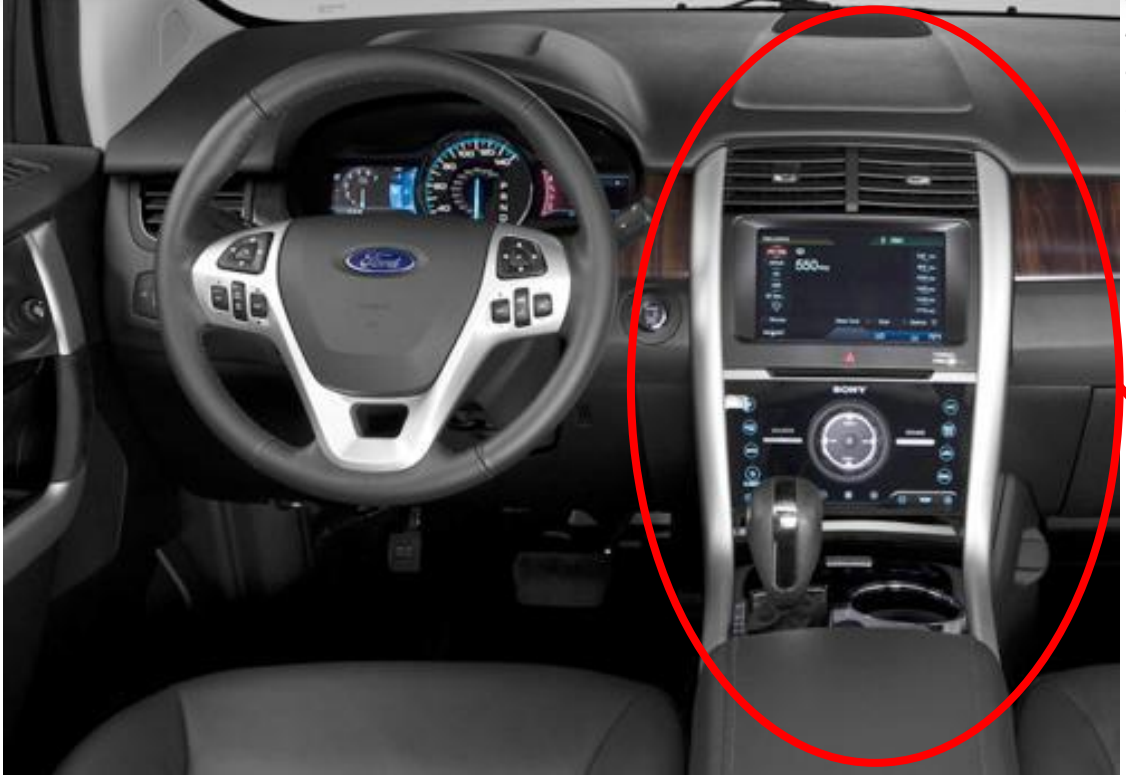

### **Consola Central**

Verificar su funcionamiento, ajuste, limpieza y estado

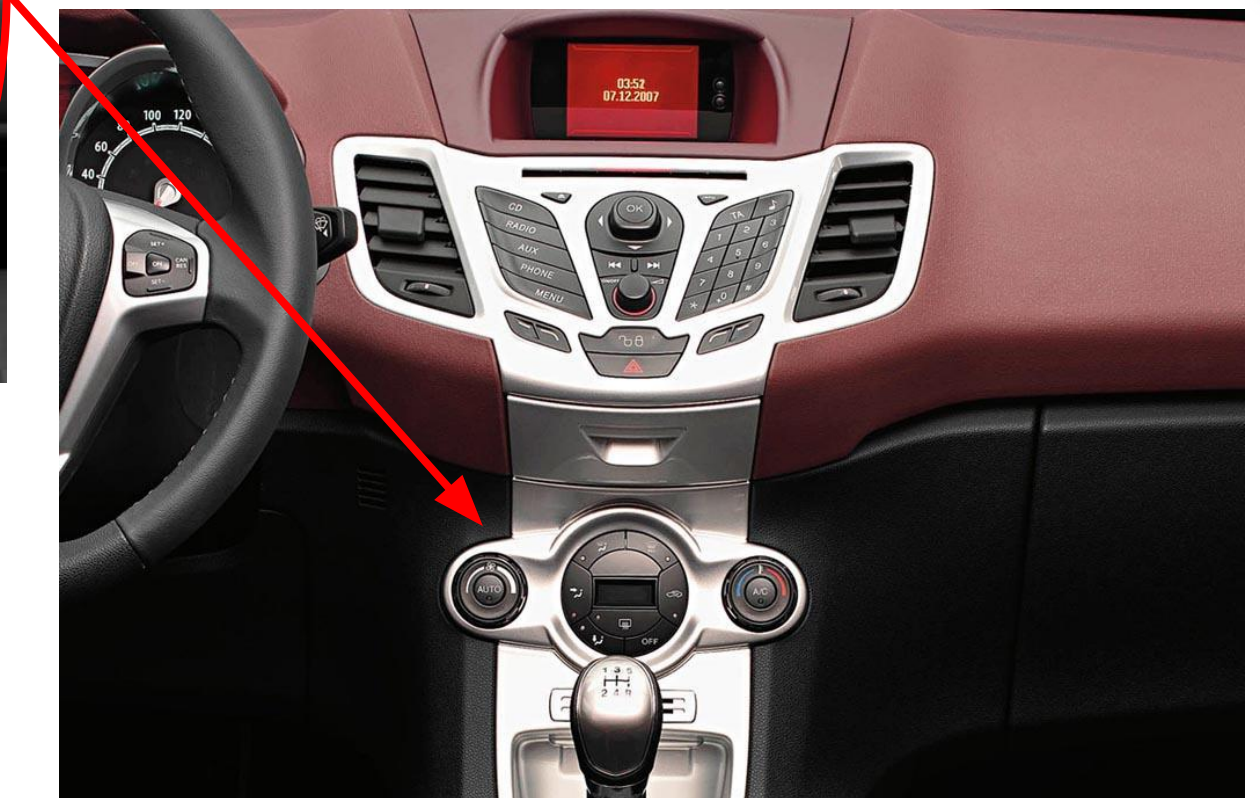

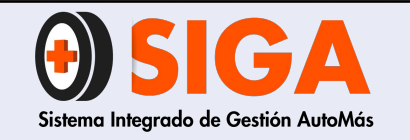

PE-M-01

Versión 01 2017-08-11

## Función asientos delanteros

Validar todos los posibles movimientos, que no presenten inconvenientes y sus sistema de calefacción o aire acondicionado. Si aplican

NOTA: VER VIDEO ANEXO 7

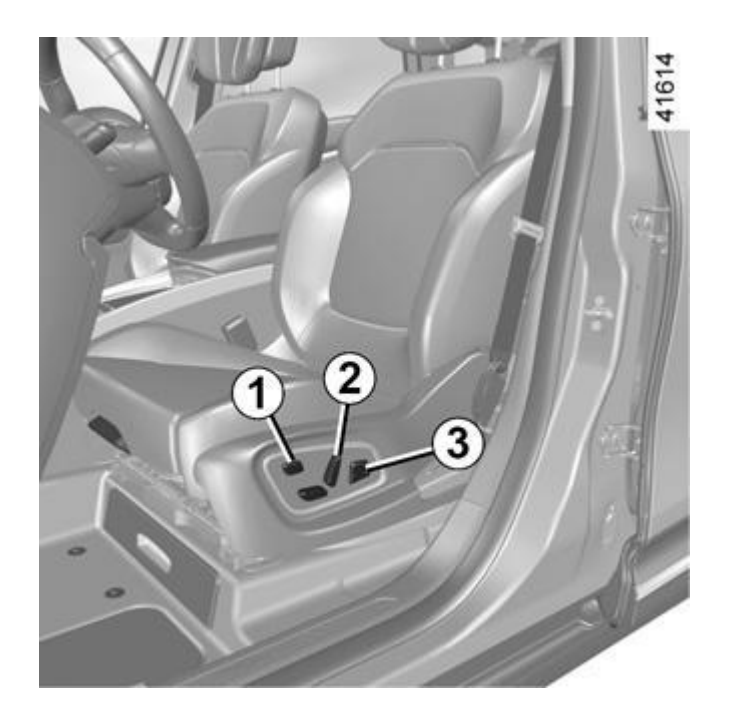

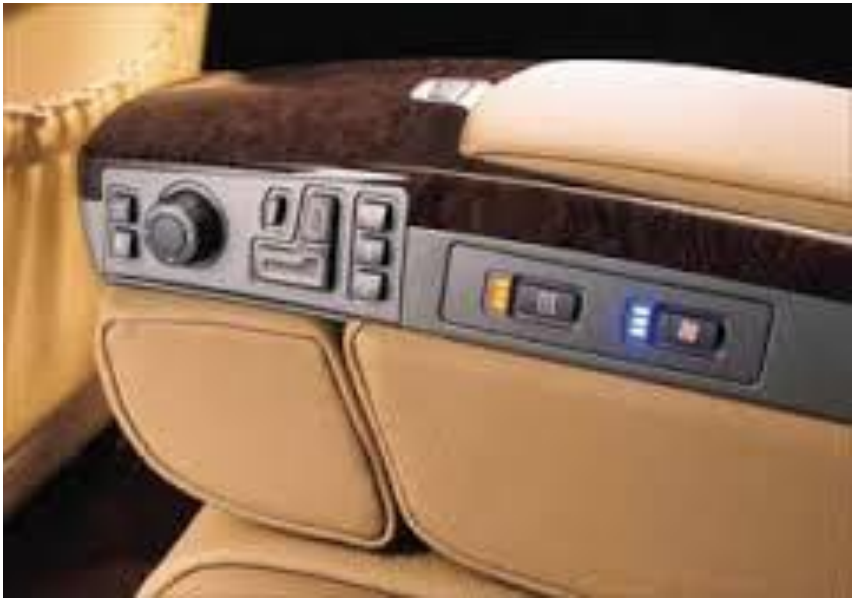

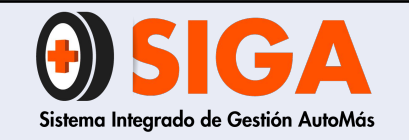

PE-M-01

Versión 01

 $\left( \begin{array}{c} \bullet \\ \bullet \end{array} \right)$ 

### Guantera

Verificar el estado, desajuste y limpieza

Validar su cerrado correctamente y/o descuadre.

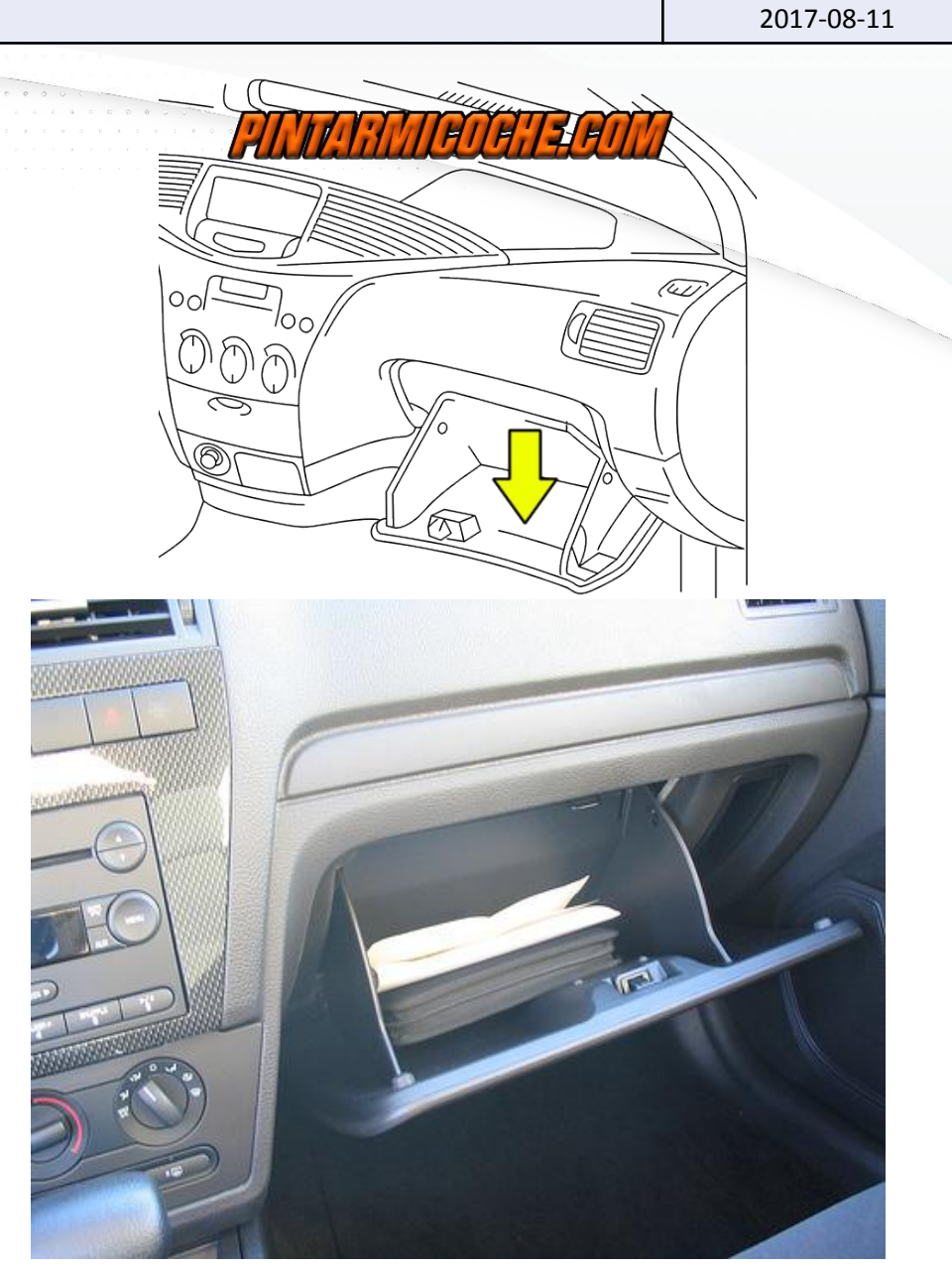

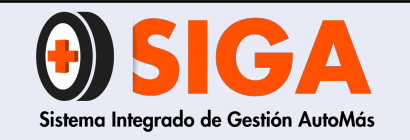

PE-M-01 Versión 01

2017-08-11

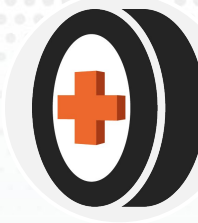

### Millare

Desajuste, limpieza, estado, verificar estado y funcionamiento de las rejillas de los ductos de ventilación

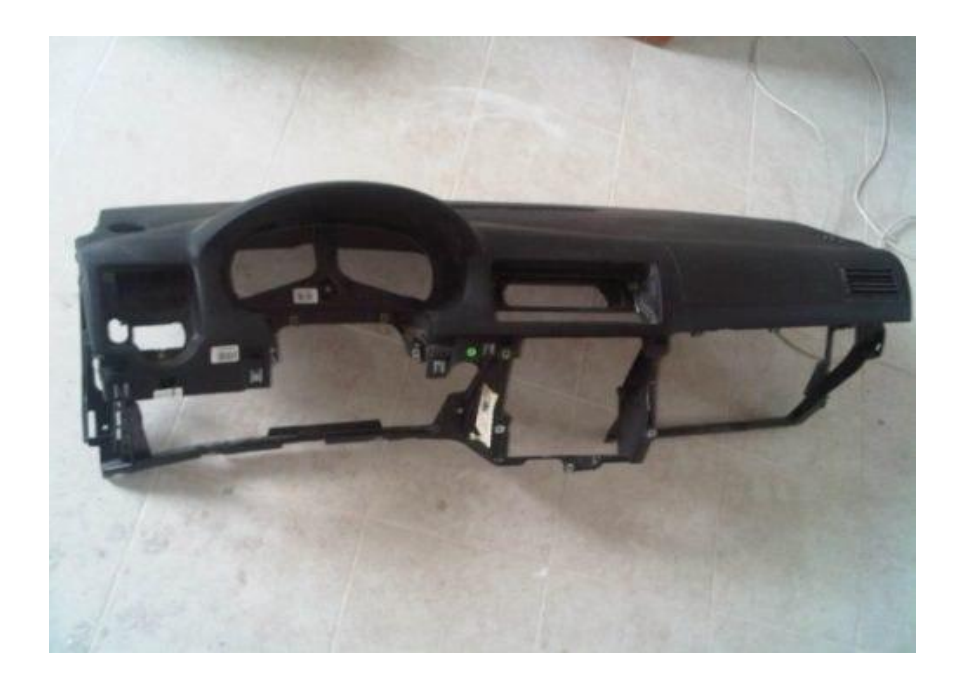

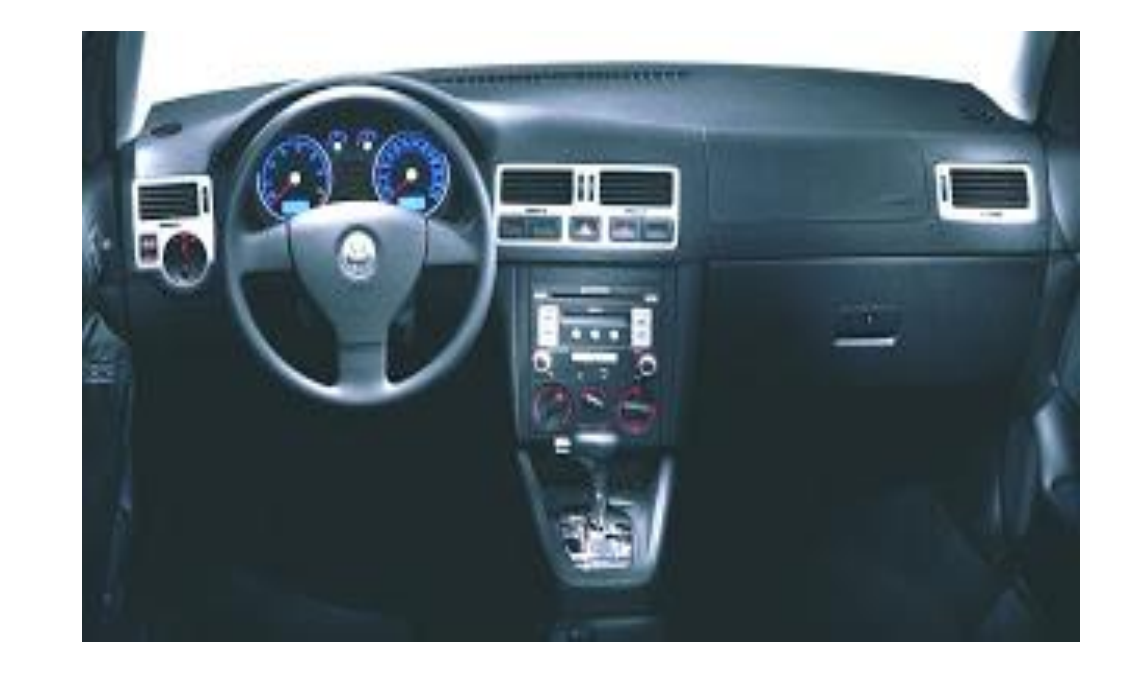

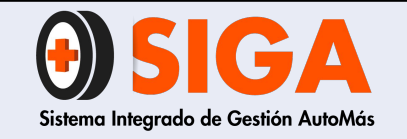

| PE-M-01 |
|---------|
|         |

Versión 01

2017-08-11

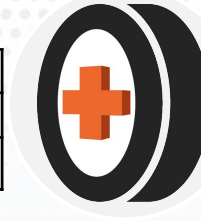

# Parasoles

### Validar su funcionamiento y estado, si tiene luz verificar su encendido.

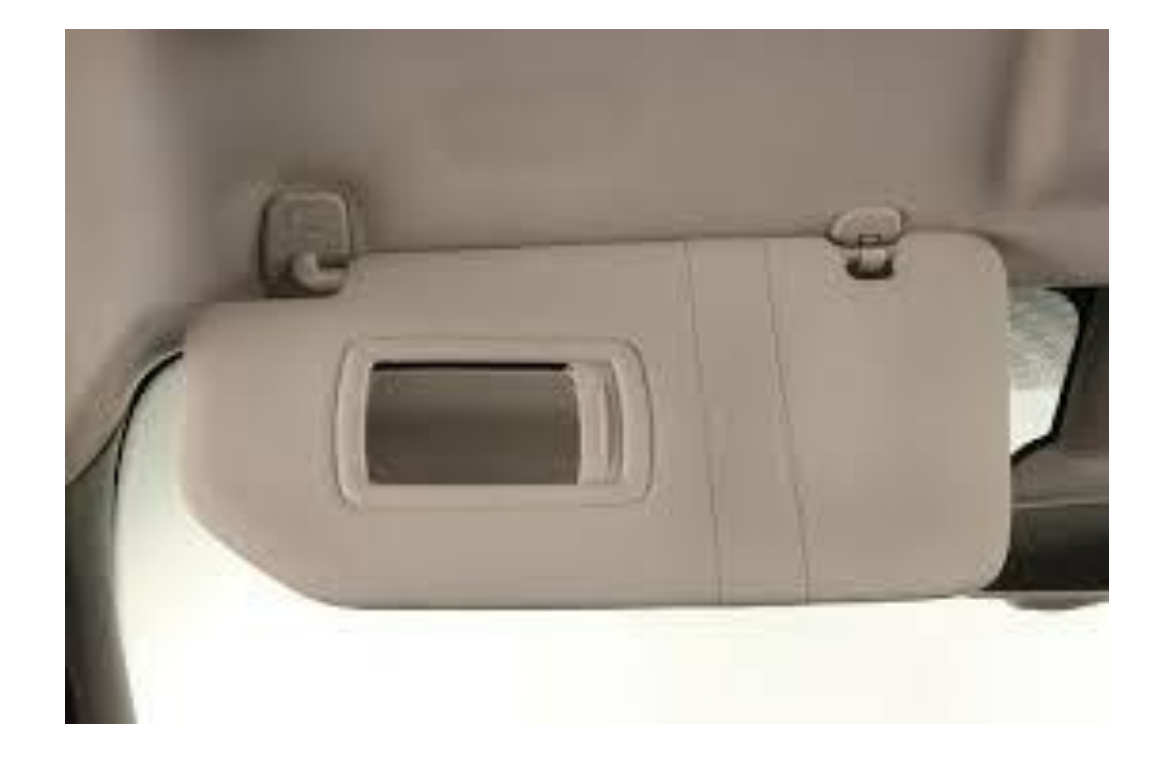

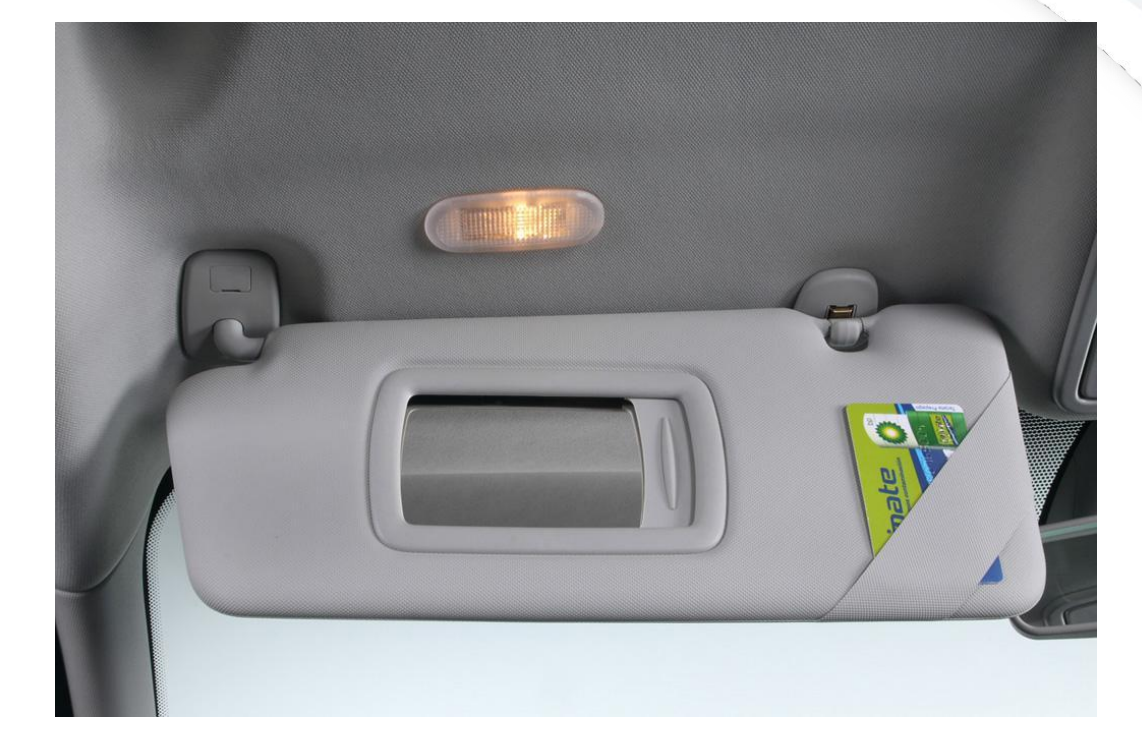

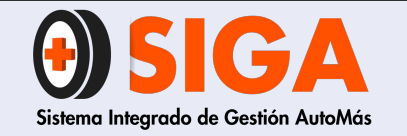

PE-M-01

Versión 01

2017-08-11

# Tapicería asientos

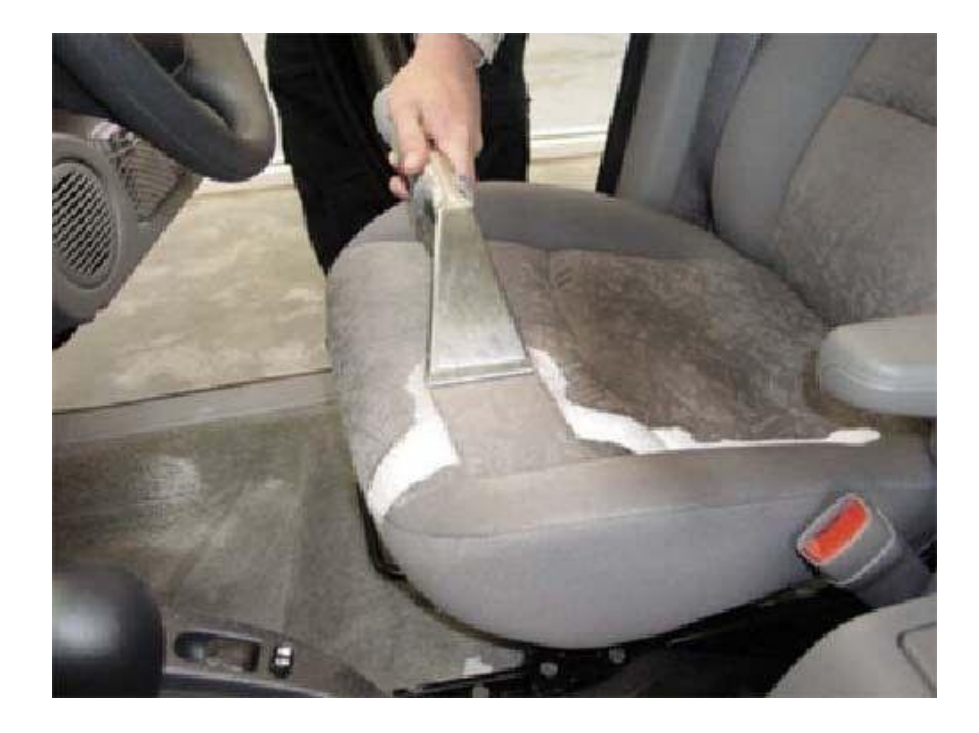

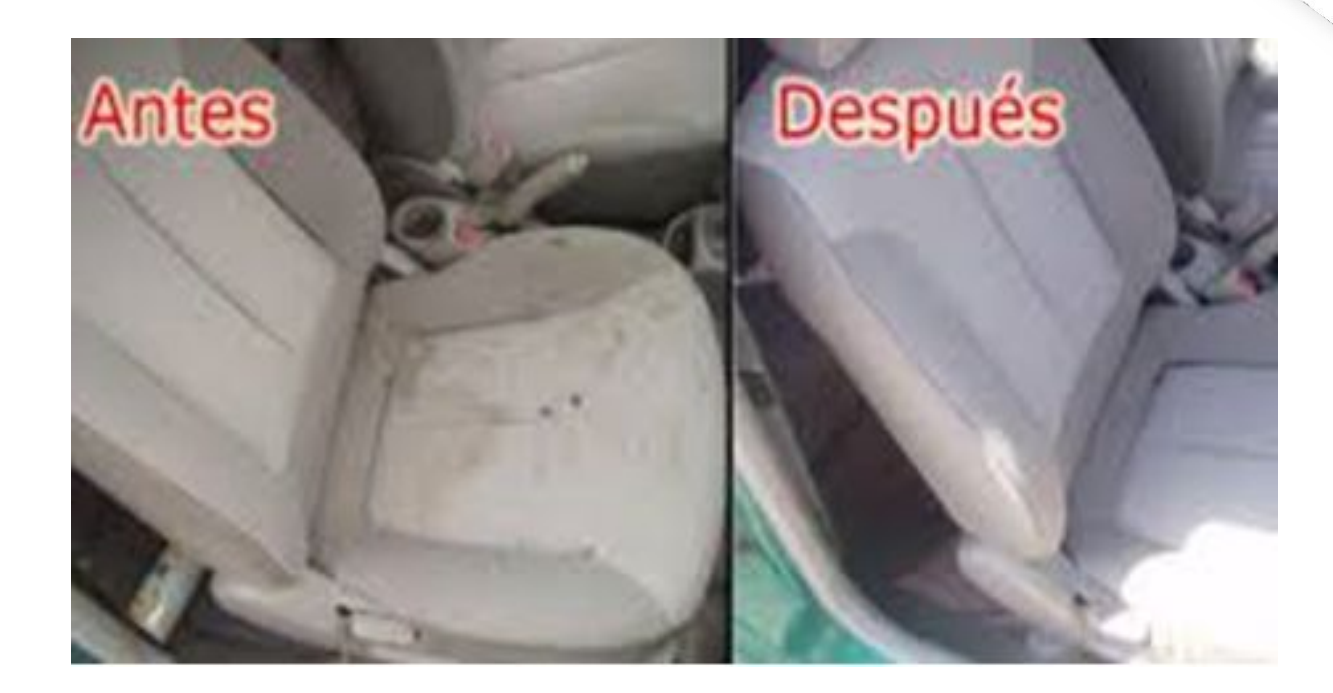

Verificar su estado de limpieza.

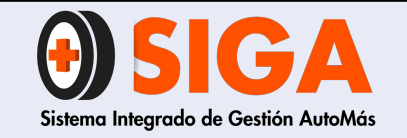

PE-M-01 Versión 01

2017-08-11

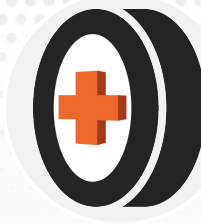

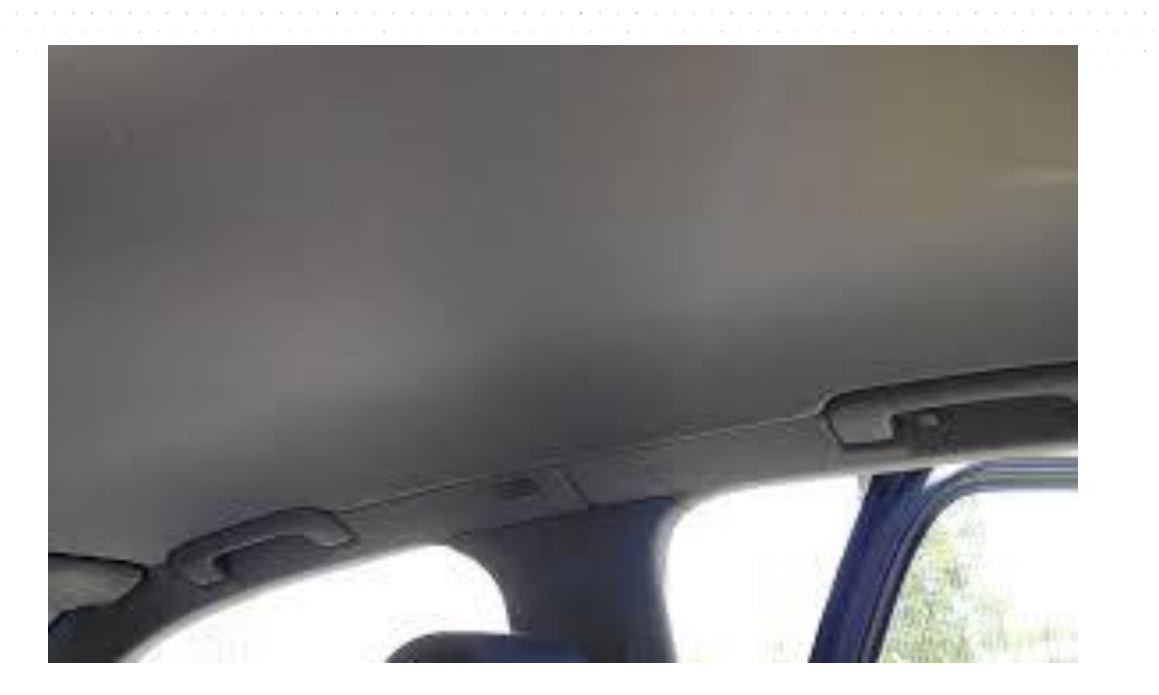

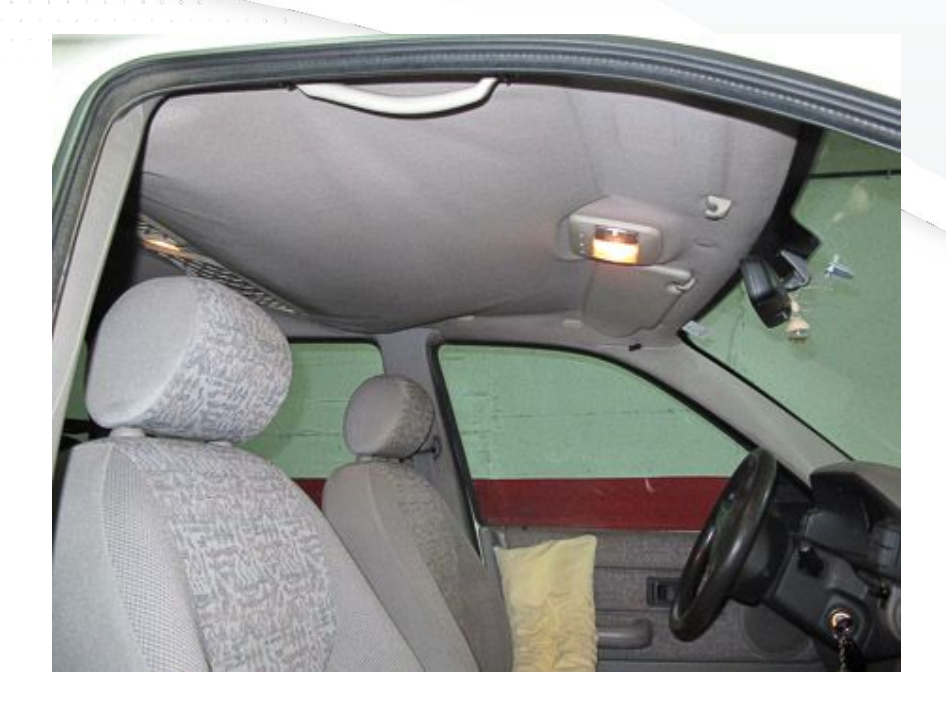

### Tapicería techo

Verificar su estado limpieza y ajuste con el techo del vehículo

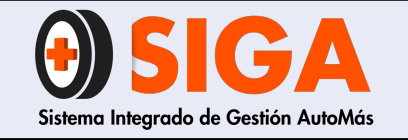

PE-M-01

Versión 01

2017-08-11

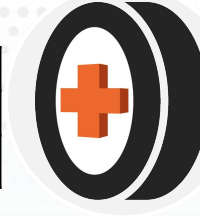

### **Accesorios Motor**

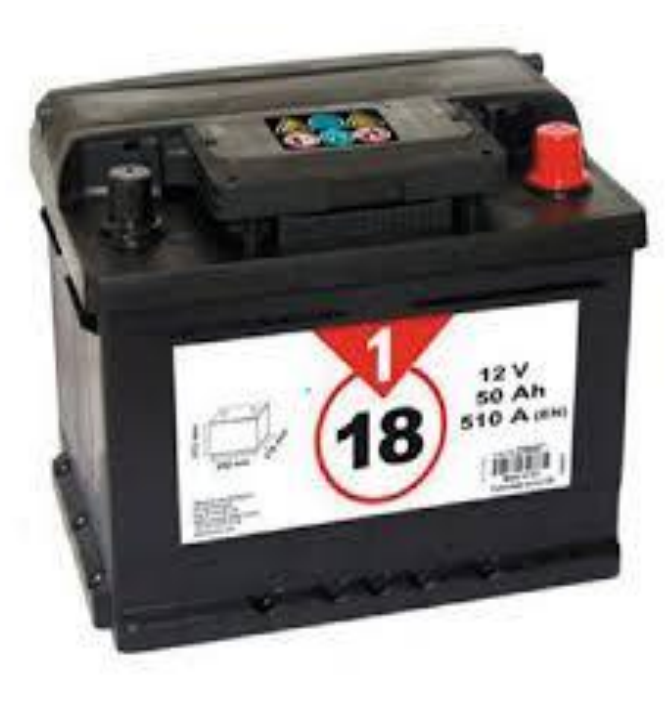

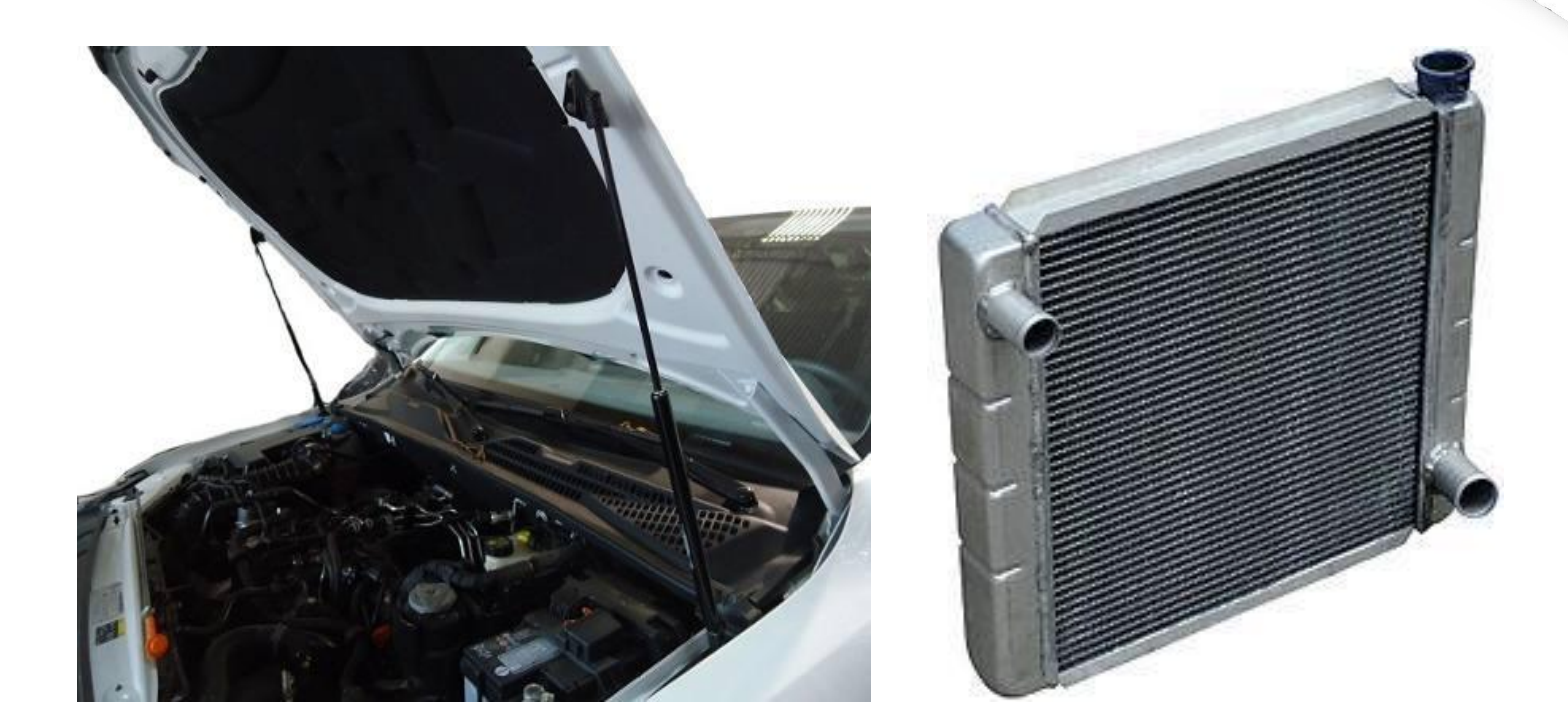

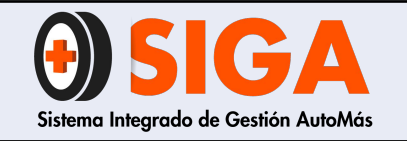

PE-M-01

Versión 01 2017-08-11

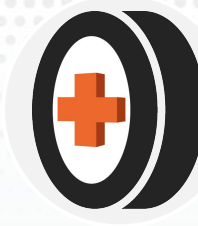

### Amortiguadores Capot /Baúl

Verificar su funcionamiento y estado. La compuerta trasera o capot debe mantenerse estable en su posición de máxima apertura, el amortiguador no debe tener fugas "si aplica" o torceduras.

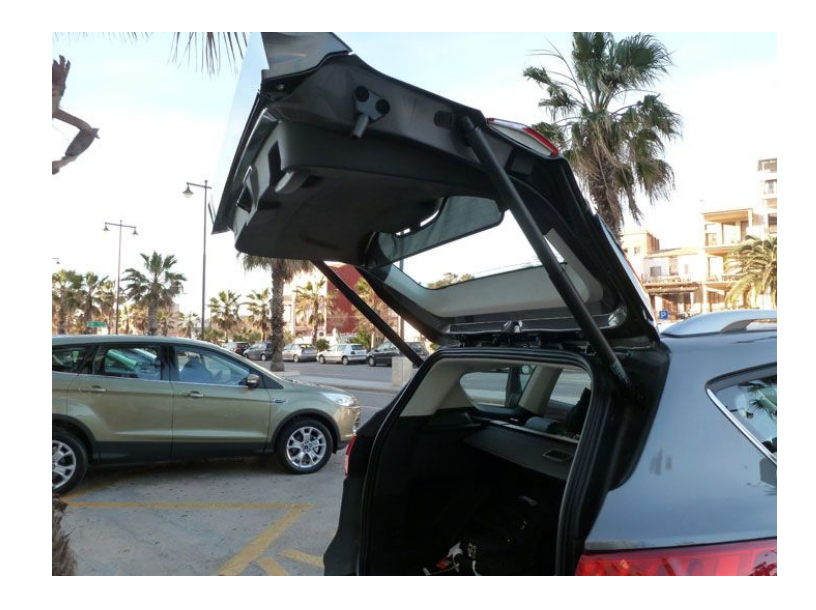

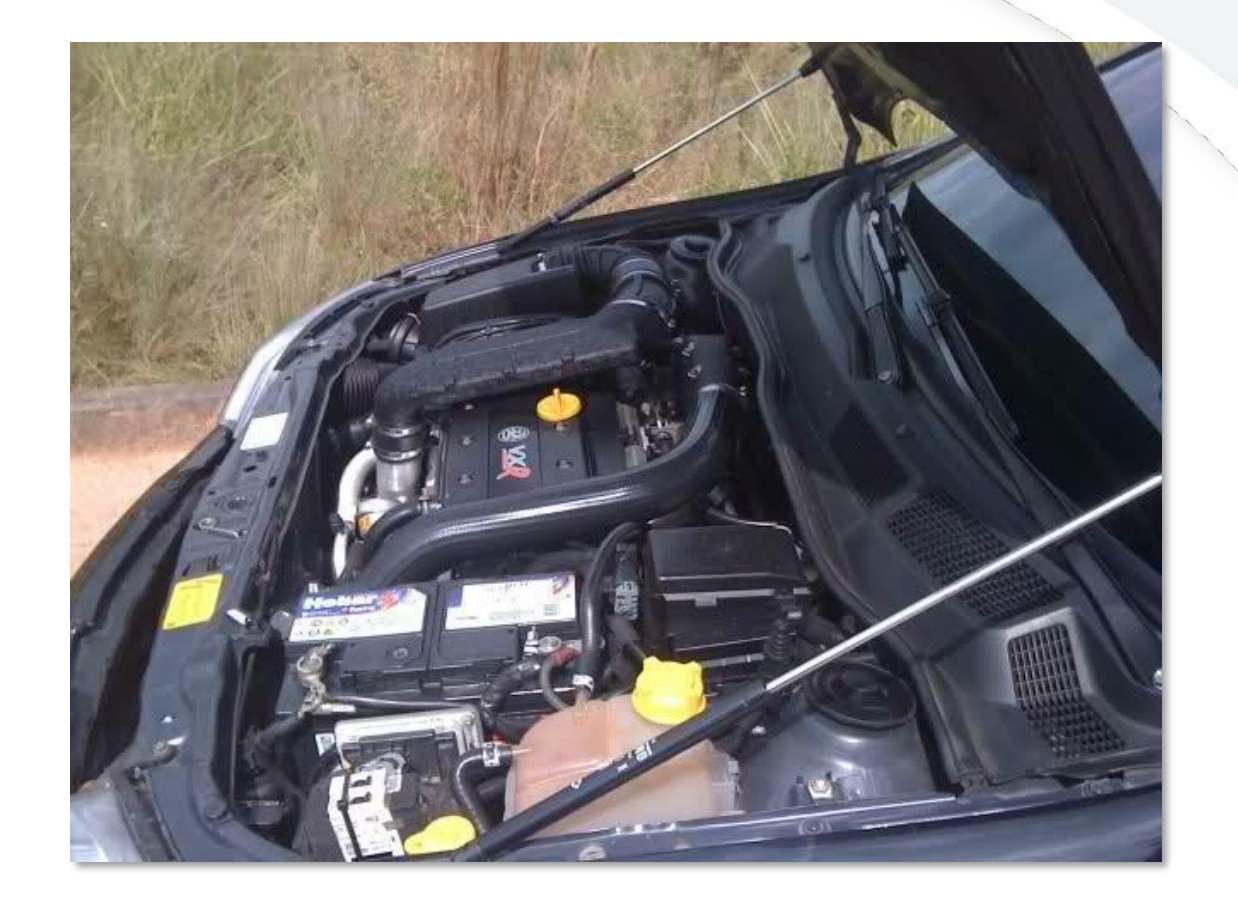

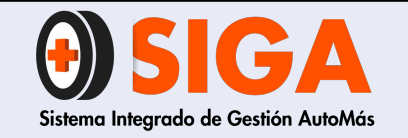

PE-M-01

Versión 01 2017-08-11

## Batería

Su voltaje debe oscilar entre 11,5v y 12,5v en estado de reposo.

Si no se cuenta con multímetro verificar estado de los bornes que no presenten sulfato, y el star del vehículo sea eficiente para el encendido del mismo.

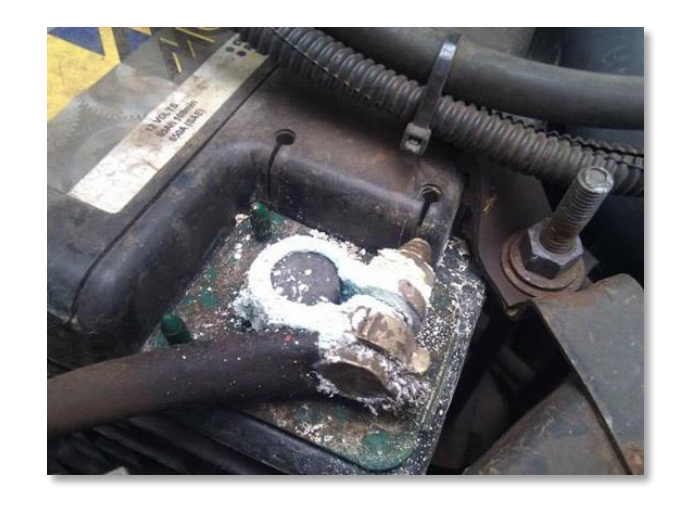

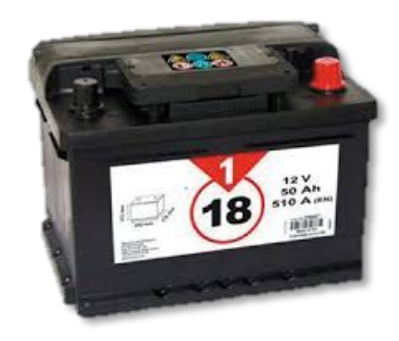

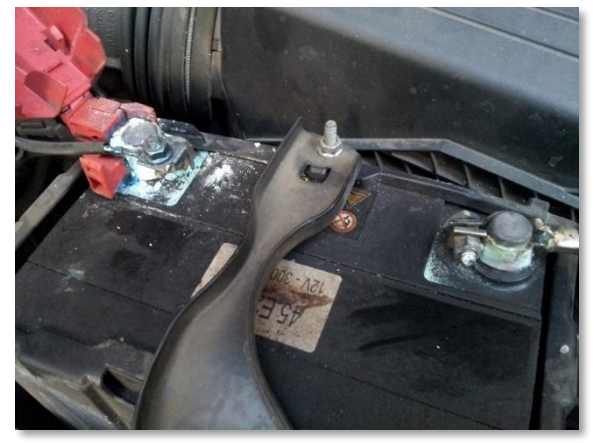

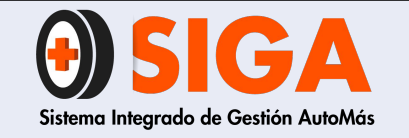

PE-M-01 Versión 01

2017-08-11

### Conversión gas gasolina

Debe funcionar el indicador y que el vehículo no se apague al momento del cambio de combustible, además se debe sostener encendido el motor.

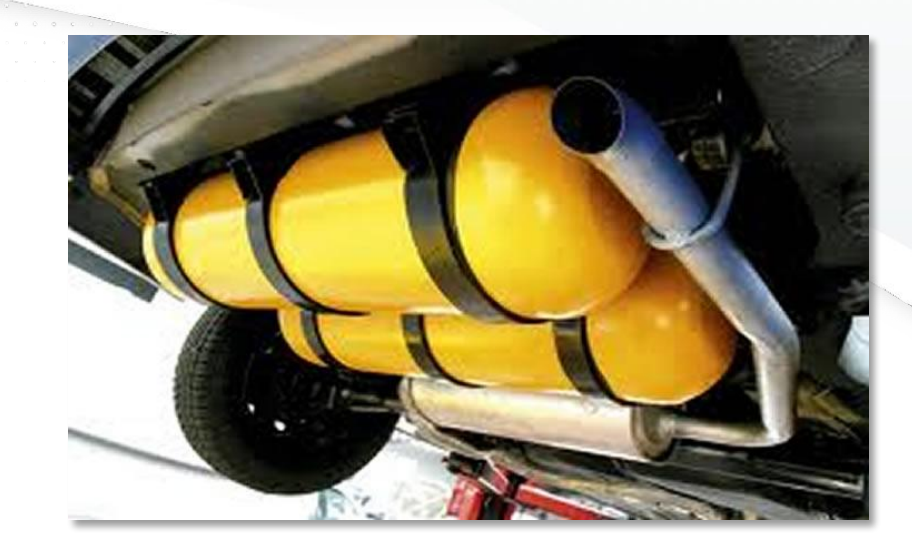

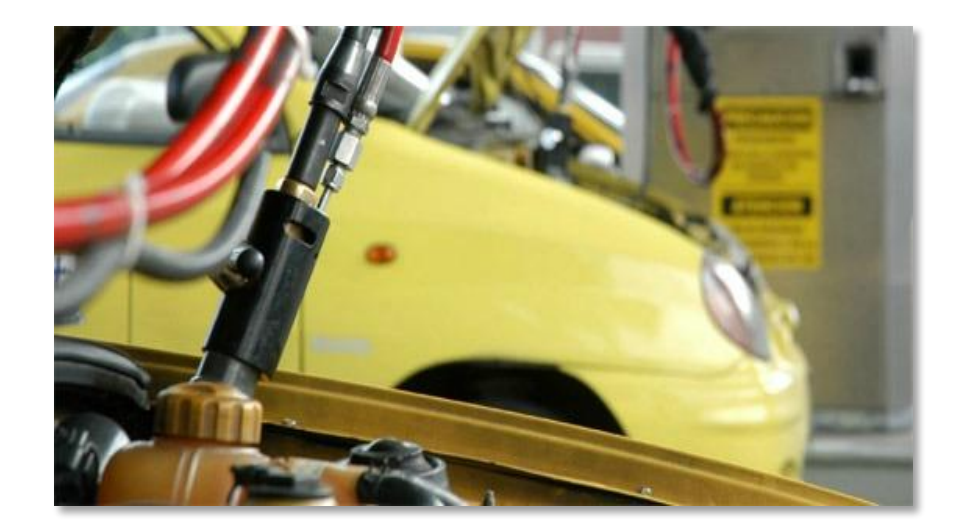

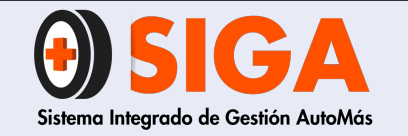

PE-M-01

Versión 01 2017-08-11

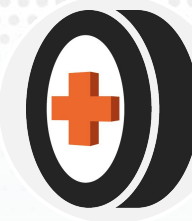

### Correa de accesorios

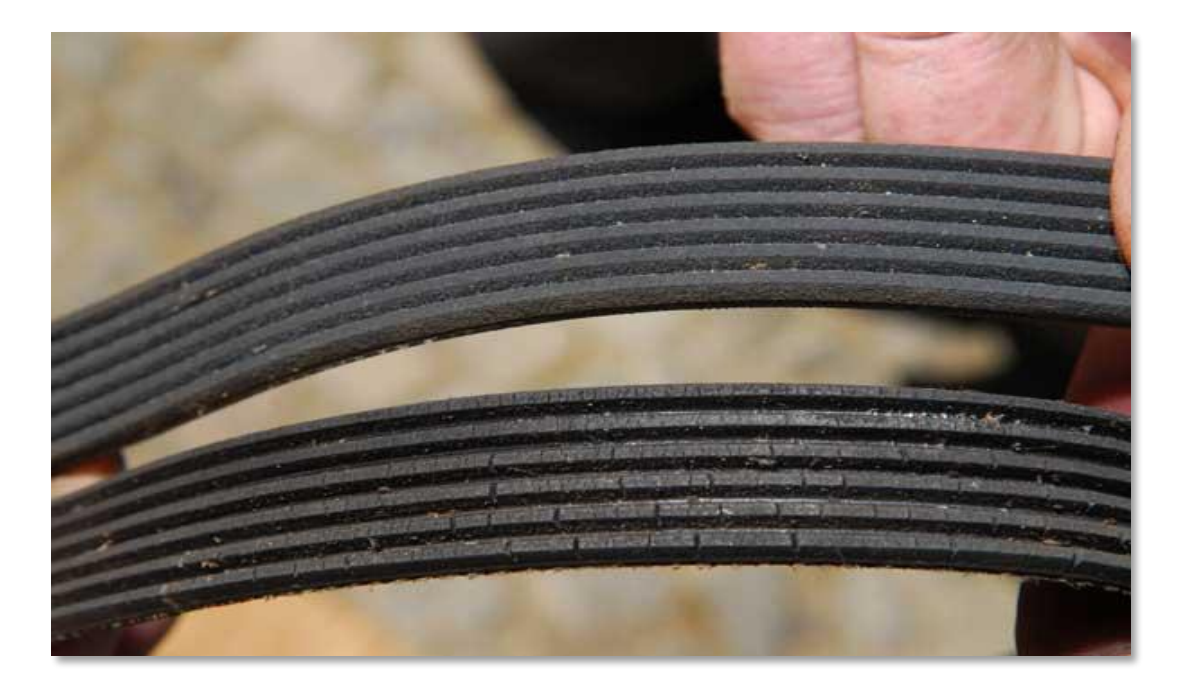

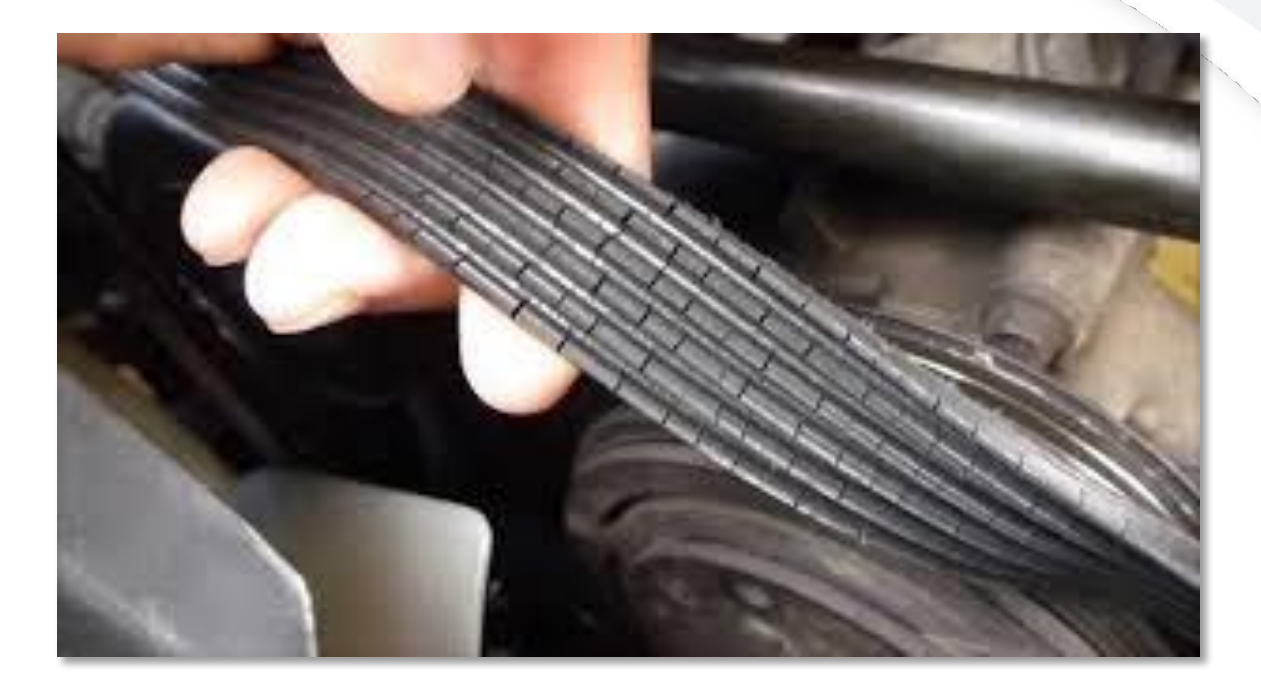

Validar que la correa no presente cortes o grietas por exceso de temperatura o por agotamiento de material

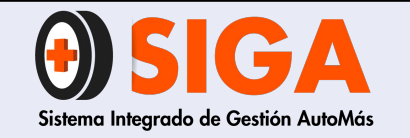

Versión 01 2017-08-11

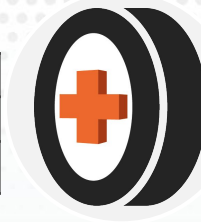

## Encendido de motor

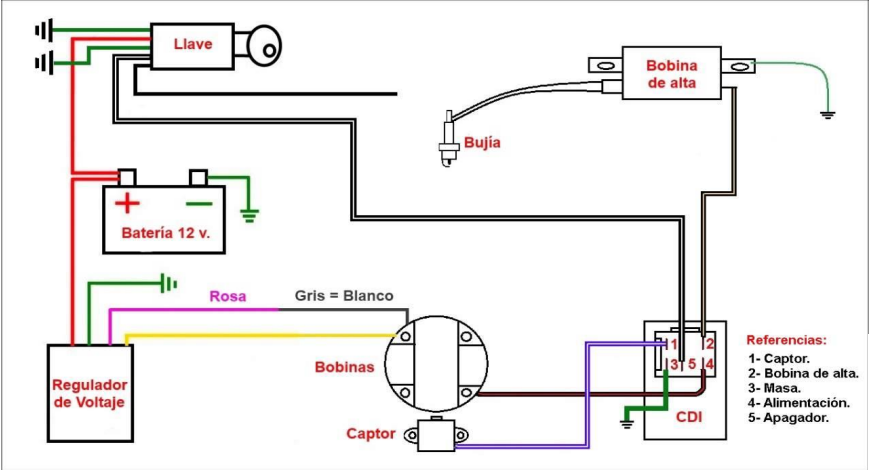

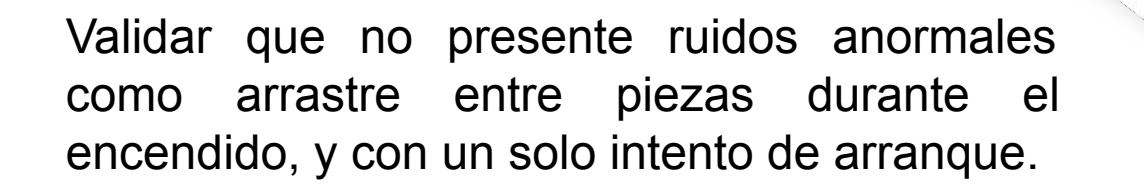

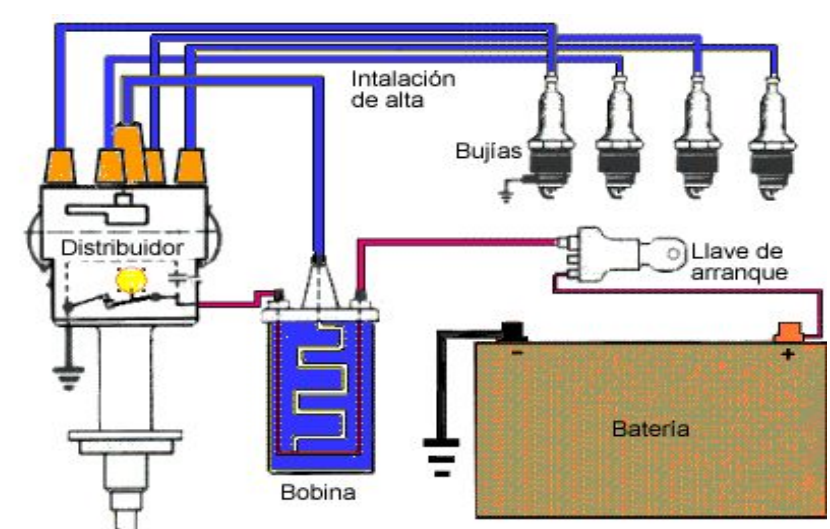

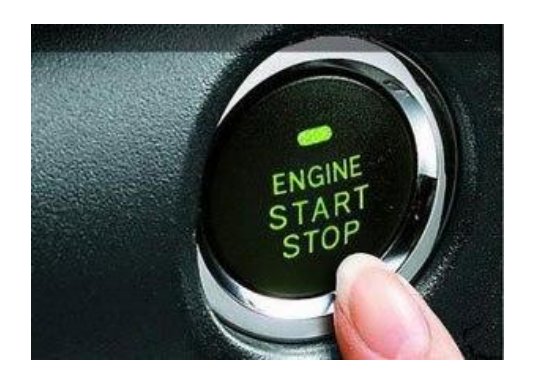

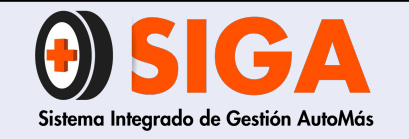

PE-M-01

Versión 01 2017-08-11

Fg. 2

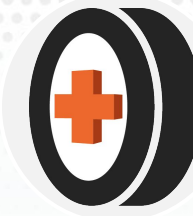

# Radiador

Estado de los tanques superior e inferior y que no hayan sido reemplazados por tanques metálicos de fabricación artesanal.

Que los tubos de serpentín o aletas y los tubos de entrada y salida de líquido refrigerante o agua no estén deformados o reparados.

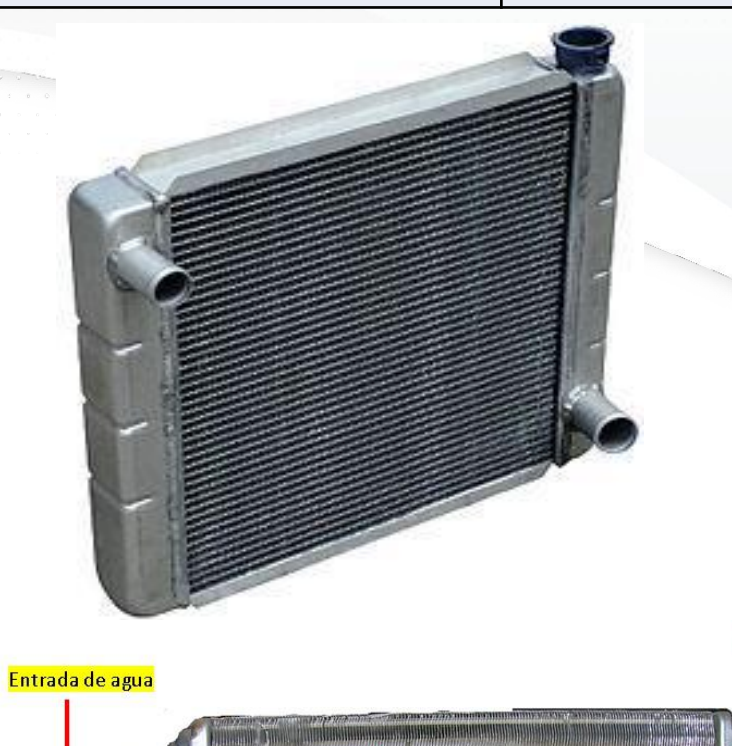

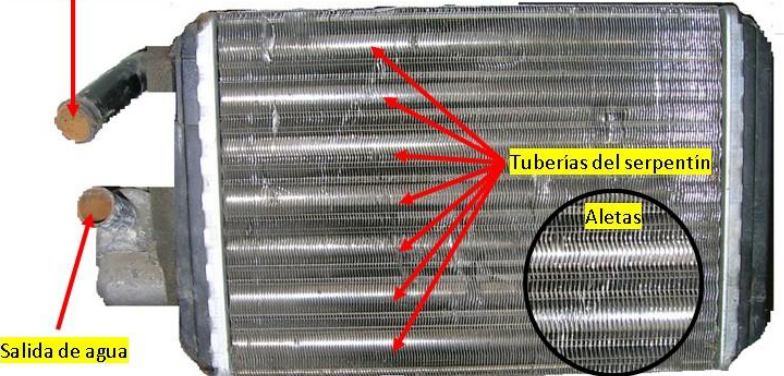

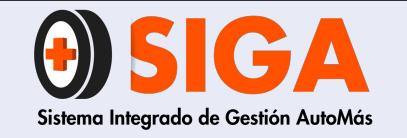

| PE-M-01 |          |  |
|---------|----------|--|
| Versión | 01       |  |
| Versión | 01<br>01 |  |

2017-08-11

# Equipo eléctrico

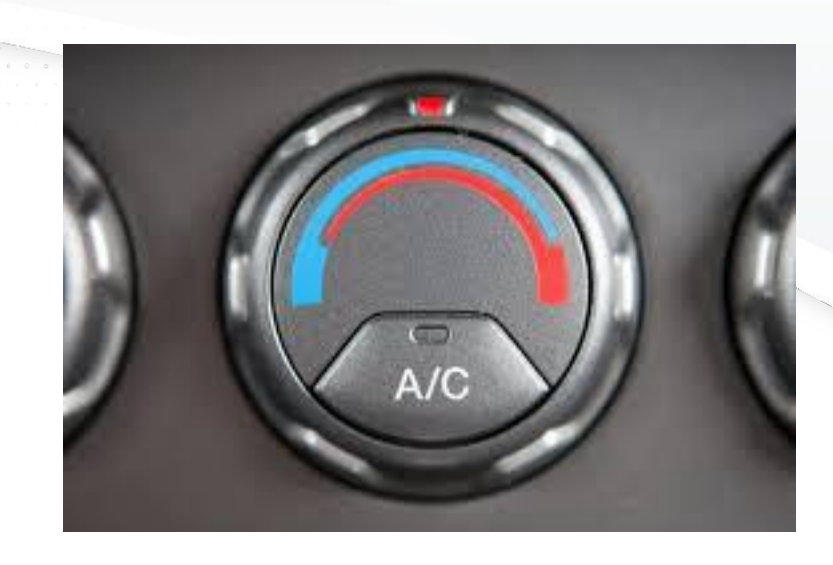

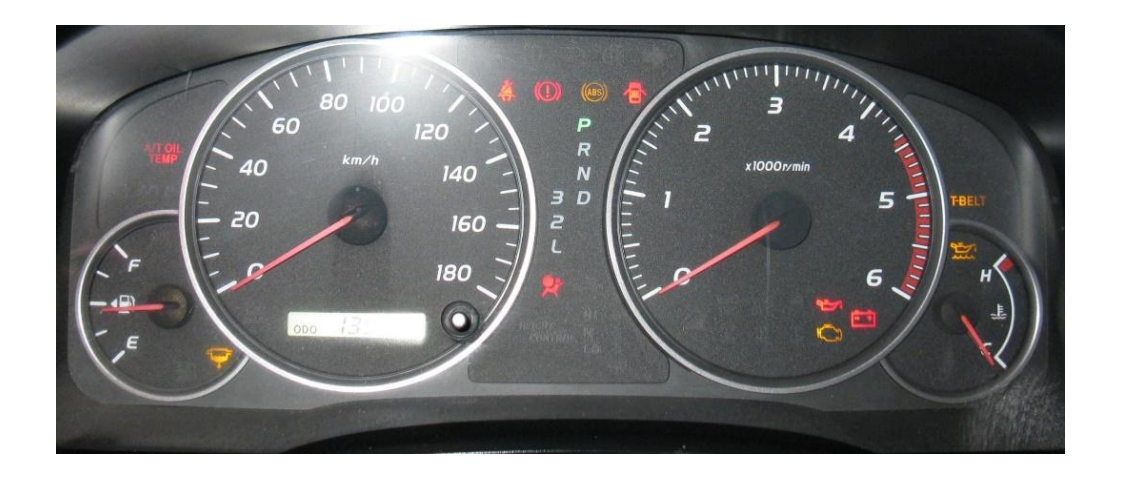

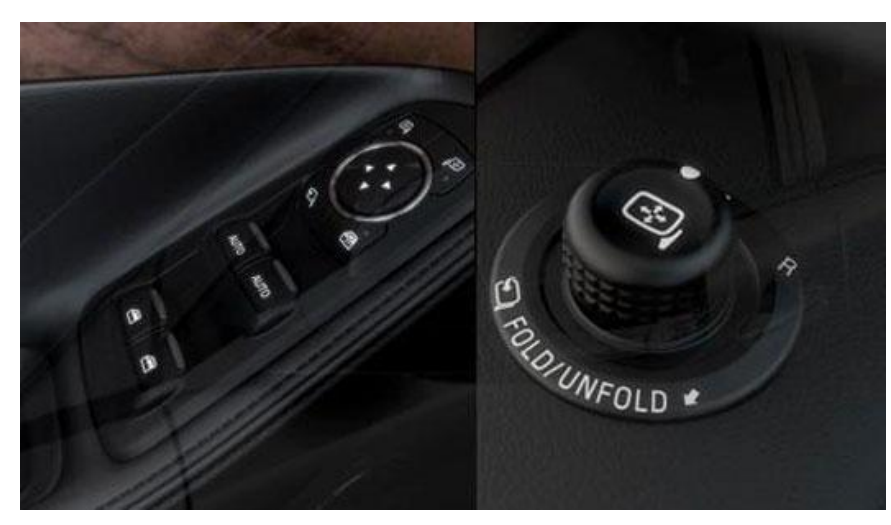

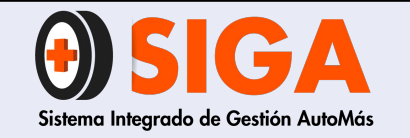

PE-M-01

Versión 01 2017-08-11

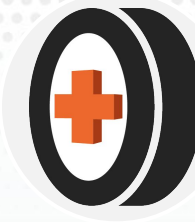

## Aire acondicionado

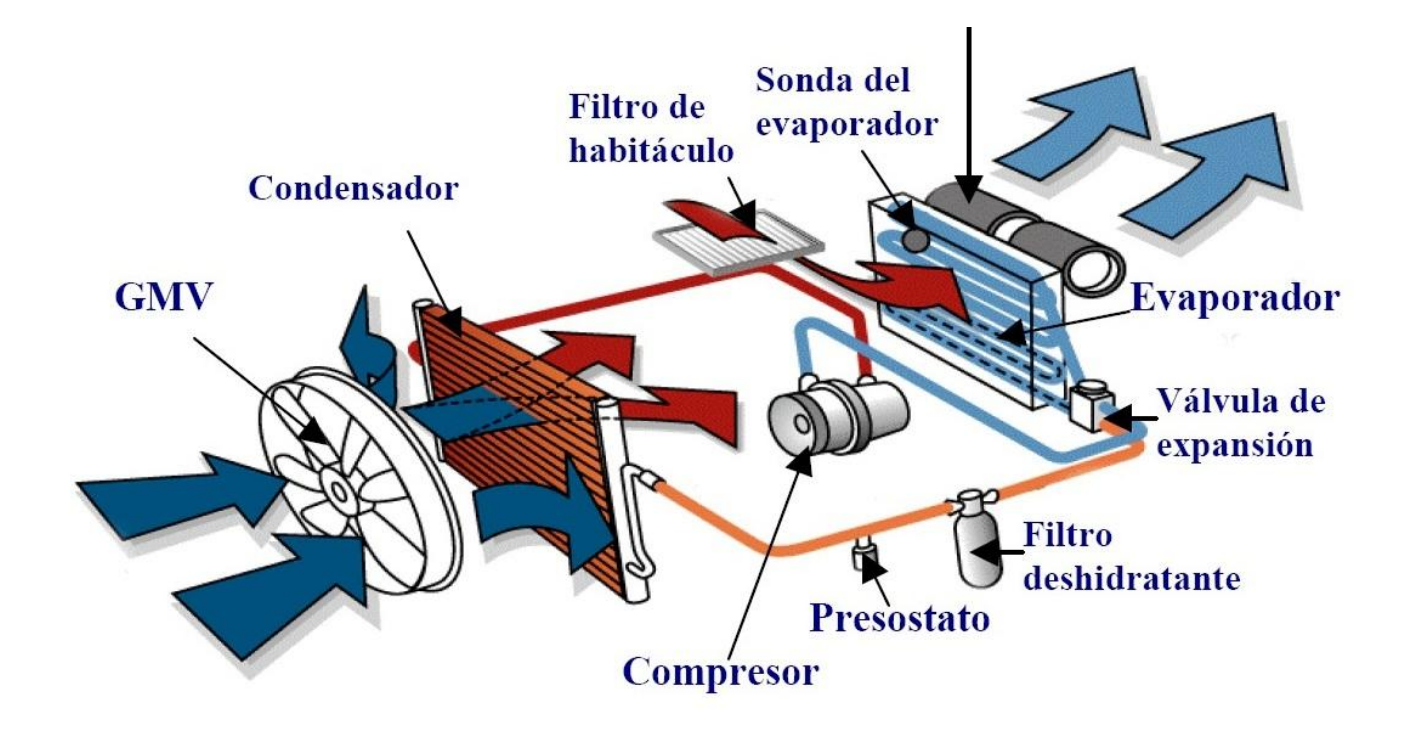

Encender el vehículo, prender el sistema a/c a máxima potencia y verificar que la temperatura sea baja, que tenga un buen caudal de salida de aire y que no tenga mal olor, las revoluciones del vehículo deben de ser estables.

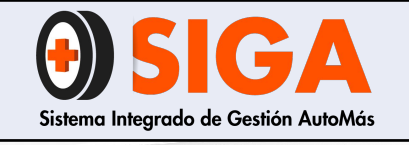

PE-M-01

Versión 01 2017-08-11

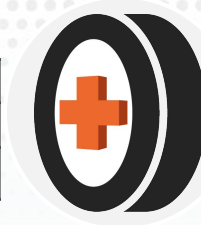

Bloqueo central

Que todoslos segurosfuncionencorrectamentedesdeelmandoeinternamente.

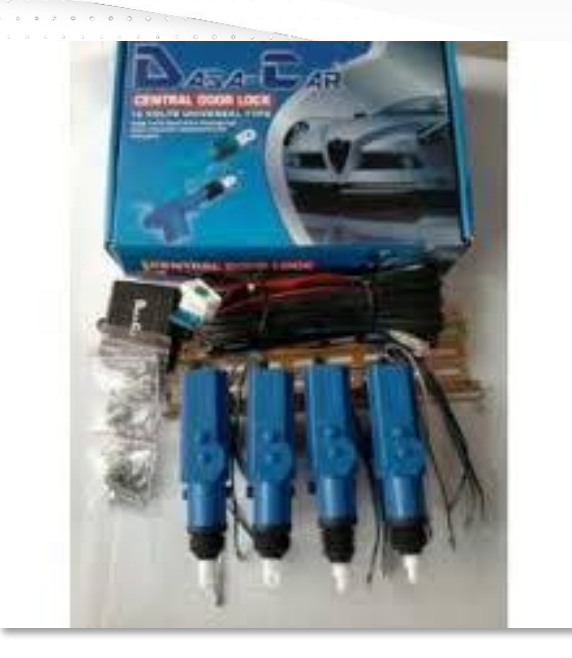

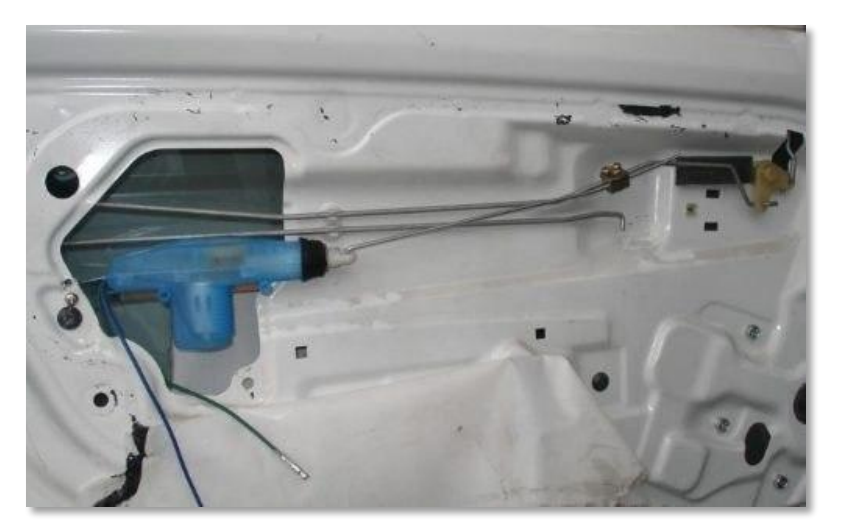

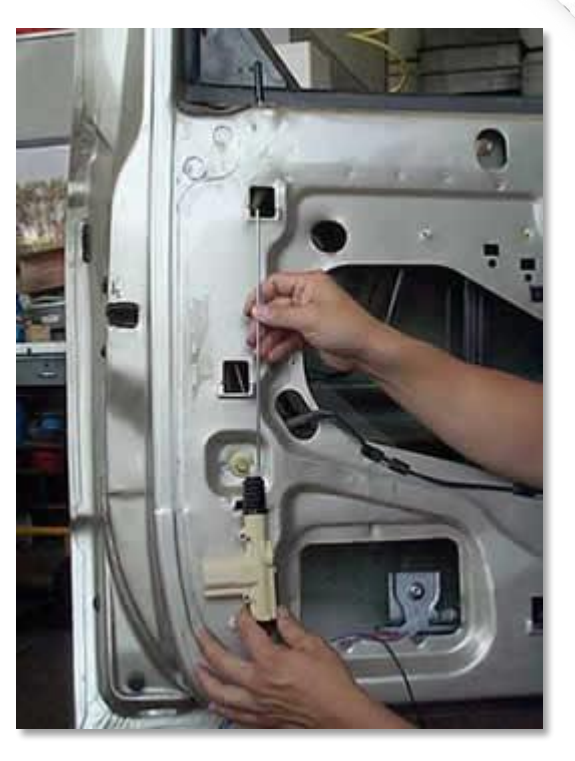

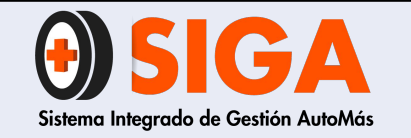

PE-M-01

Versión 01

2017-08-11

# Calefacción

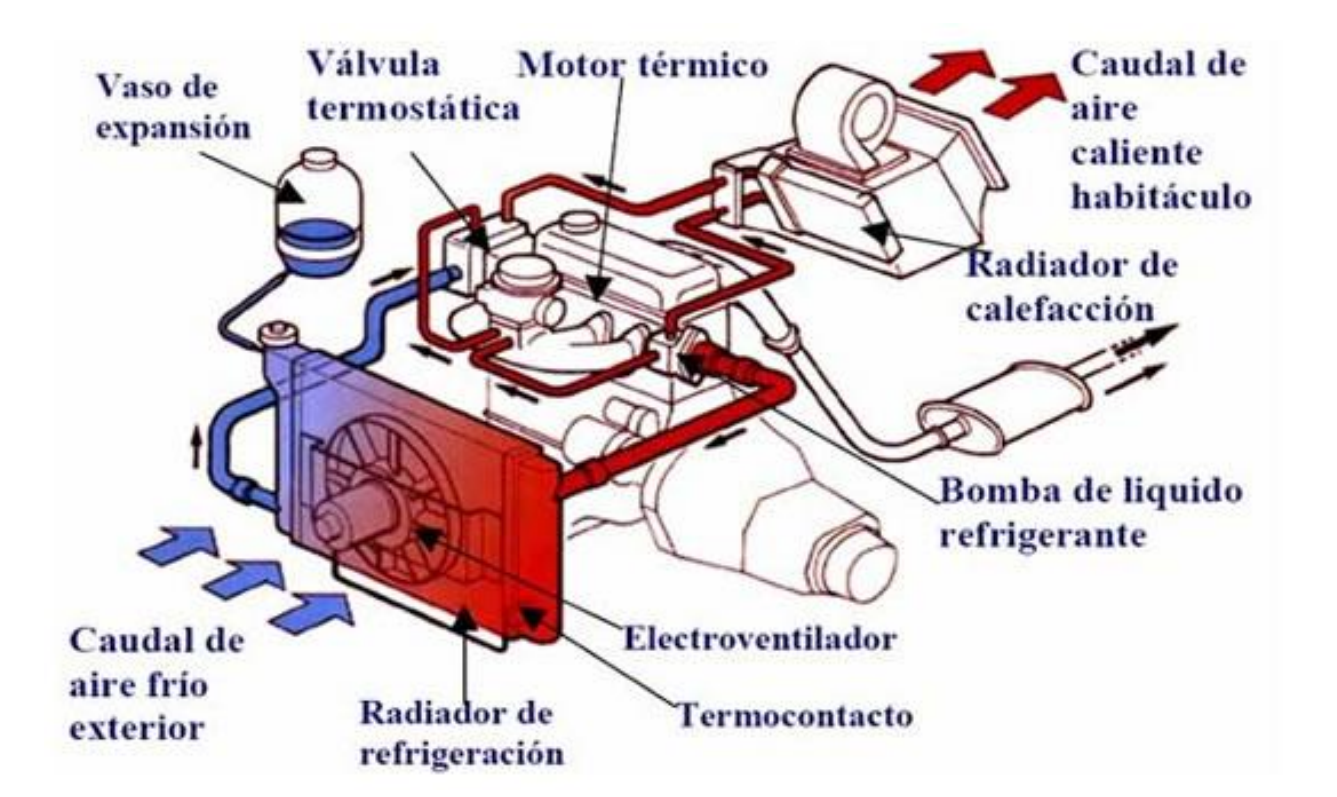

Encender el vehículo y encender el sistema, verificar que el aire de salida esté caliente y probar el direccionador de flujo de aire a los distintos espacios del vehículo

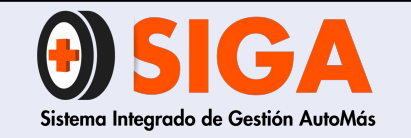

PE-M-01

Versión 01 2017-08-11

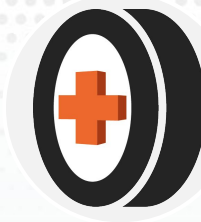

# Eleva vidrios eléctricos

Realizar un movimiento de bajada y de subida completo por cada eleva vidrio sin que su funcionamiento sea lento o con descuadres en la vertical

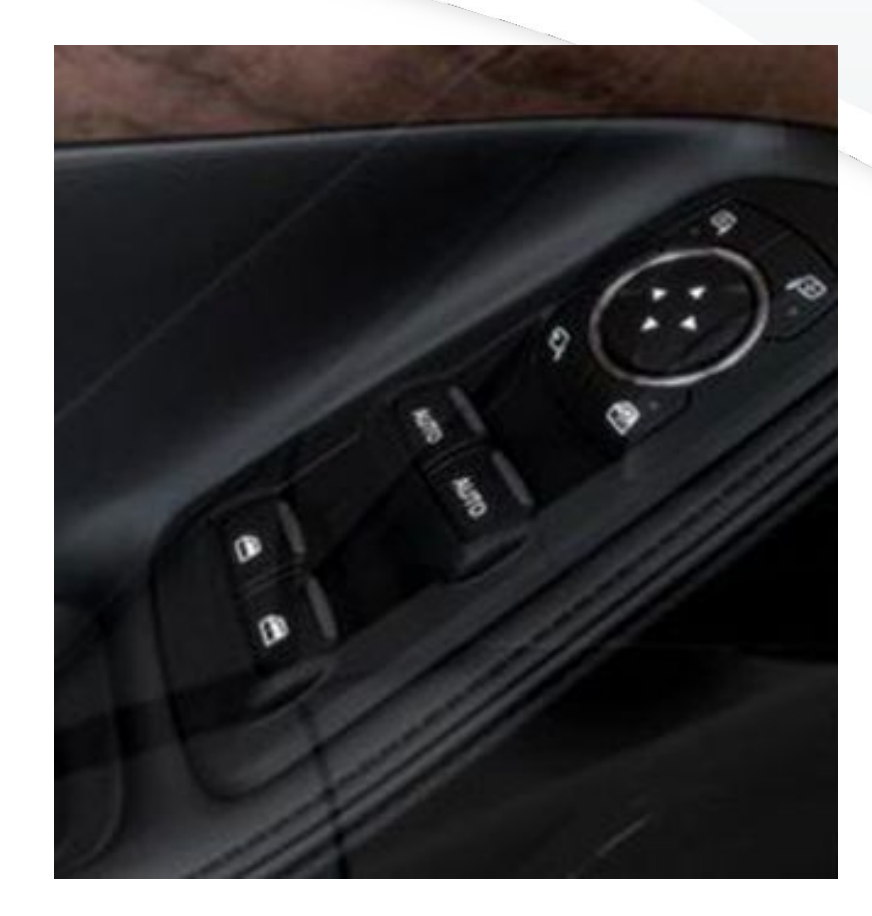
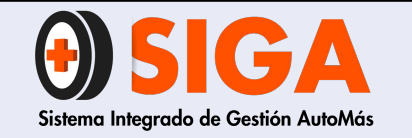

PE-M-01

Versión 01

2017-08-11

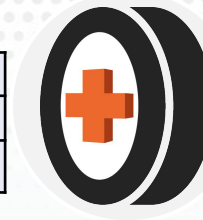

## Espejos Eléctricos

Mover las lunas en todas las direcciones y que su funcionamiento sea uniforme

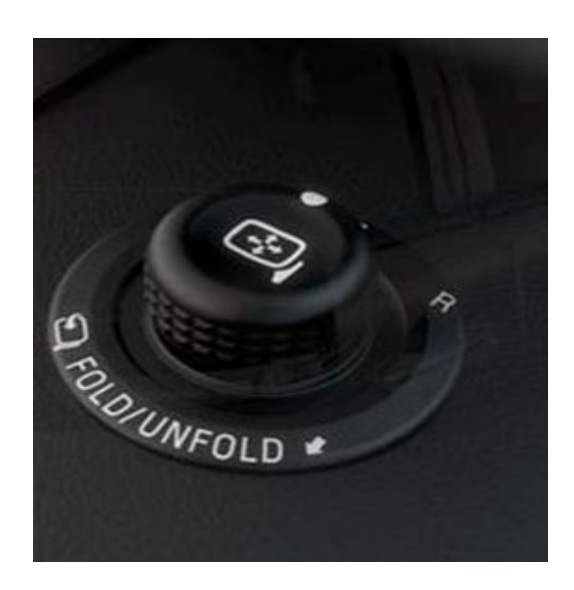

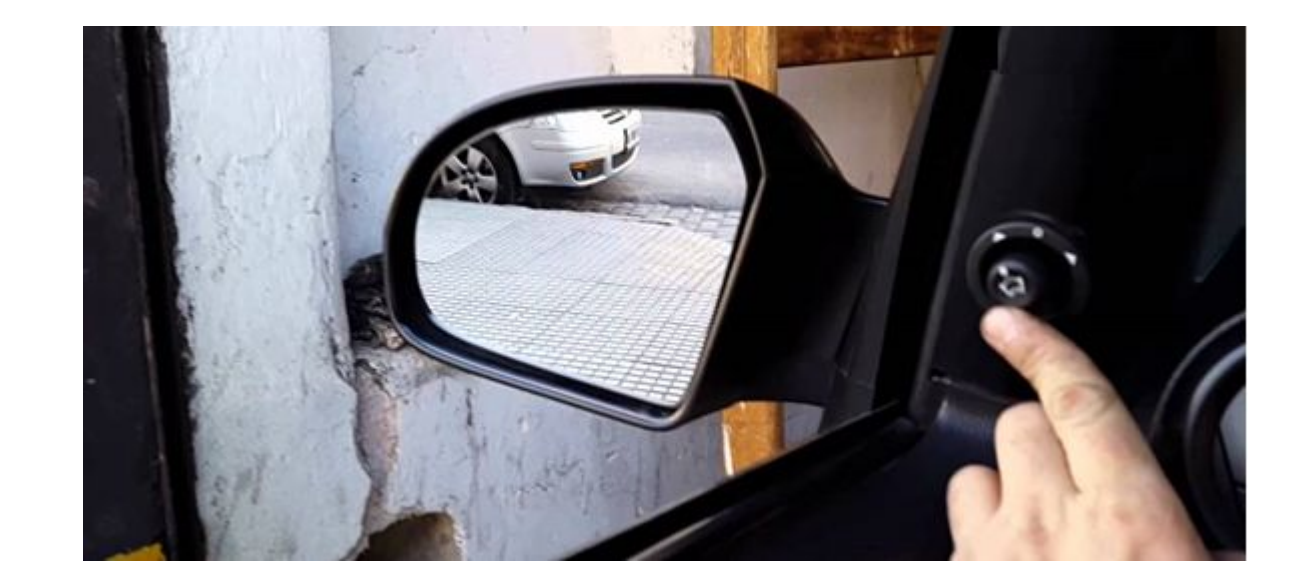

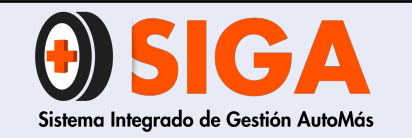

PE-M-01

Versión 01 2017-08-11

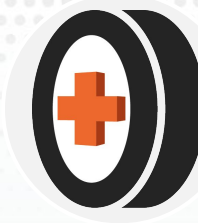

## Indicador temperatura

Que indique la temperatura del motor con este encendido y que en reposo vuelva a su posición inicial.

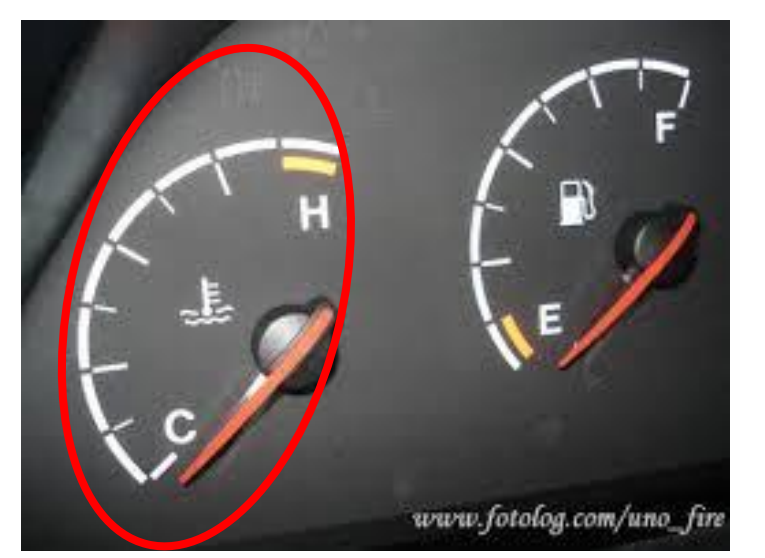

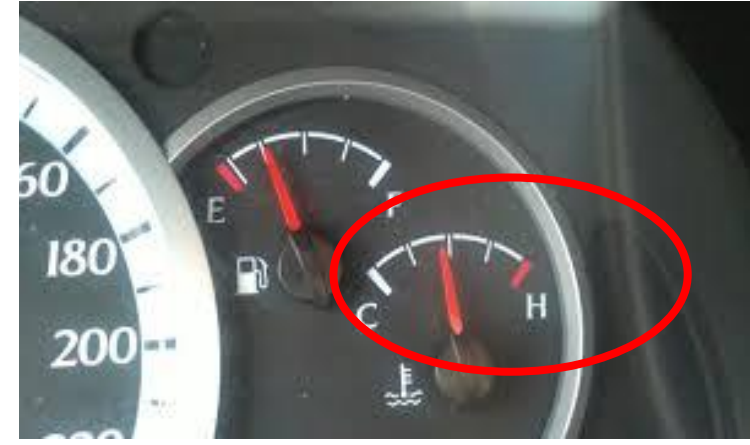

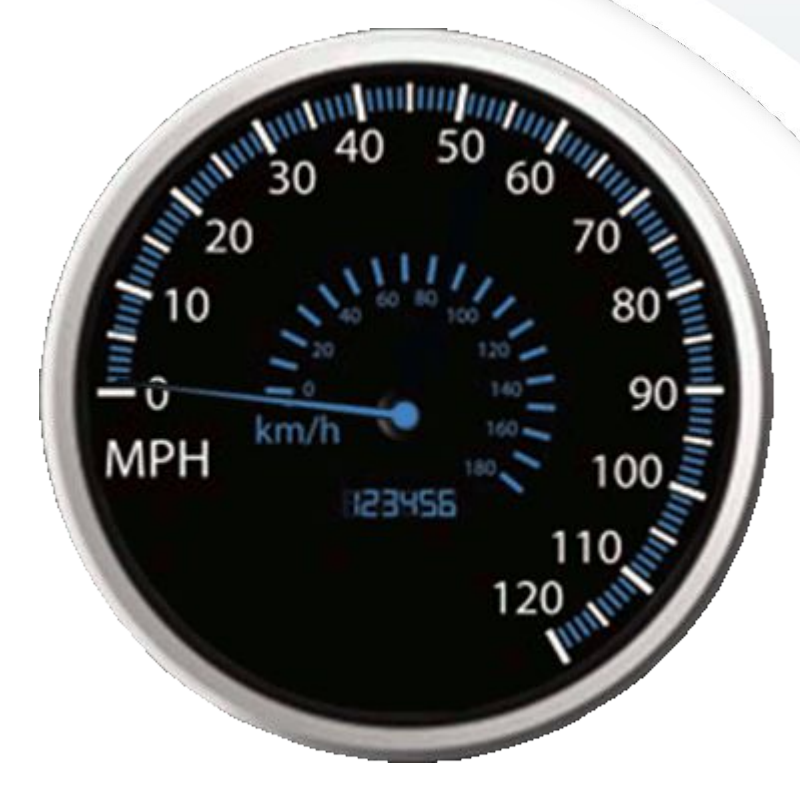

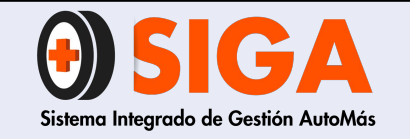

PE-M-01

Versión 01 2017-08-11

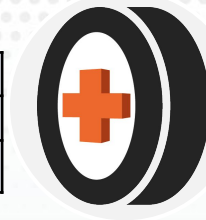

## Limpia brisas

Debe probarse su accionamiento y también el lavaparabrisas. Las plumillas no deben dejar rastro de agua

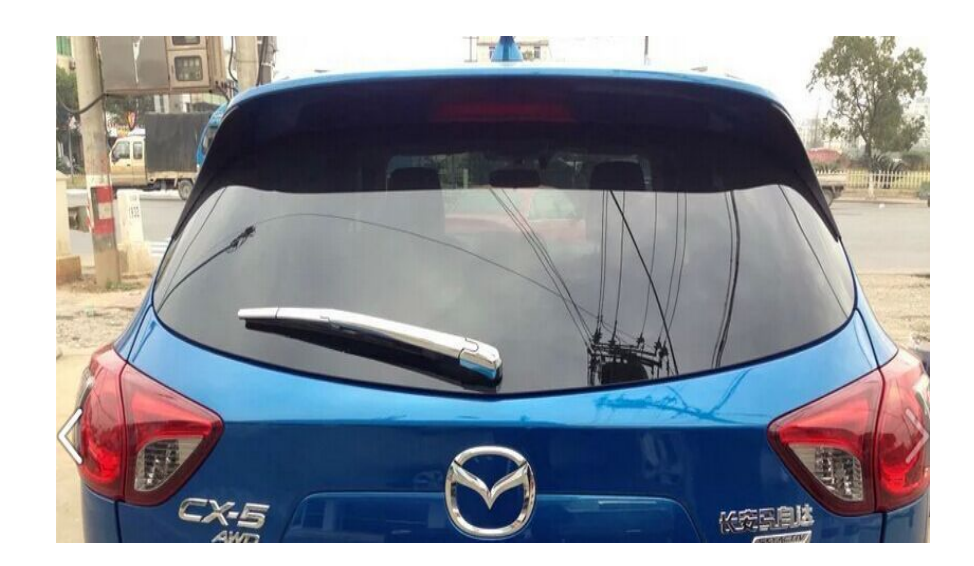

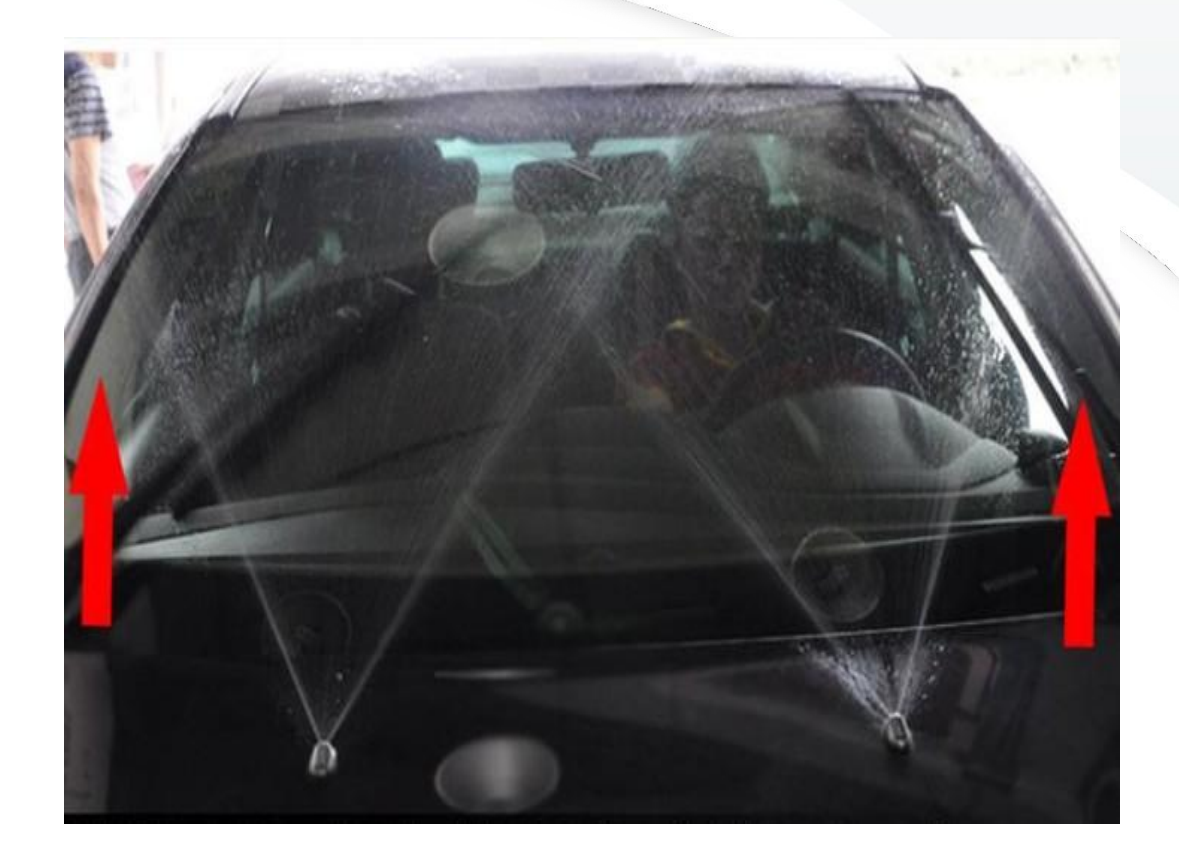

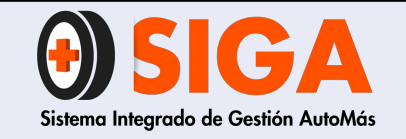

PE-M-01

Versión 01 2017-08-11

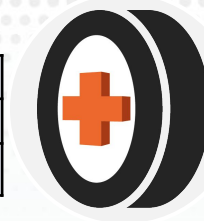

Pito

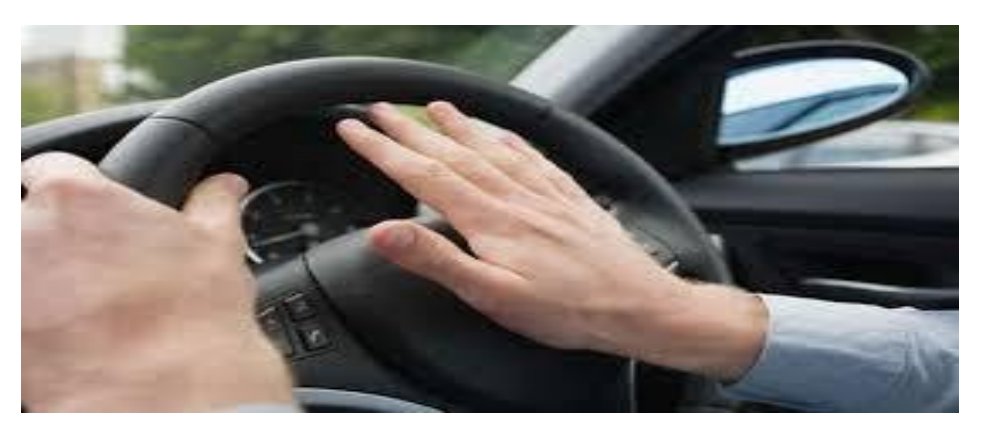

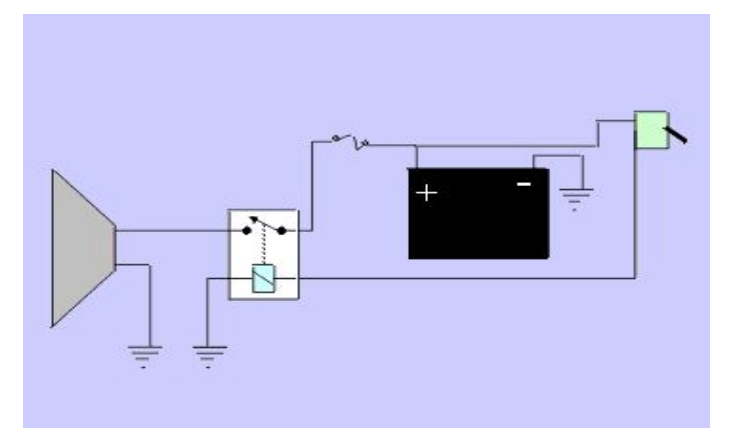

# Verificar su funcionamiento, debe presentar un tono alto y sin distorsión

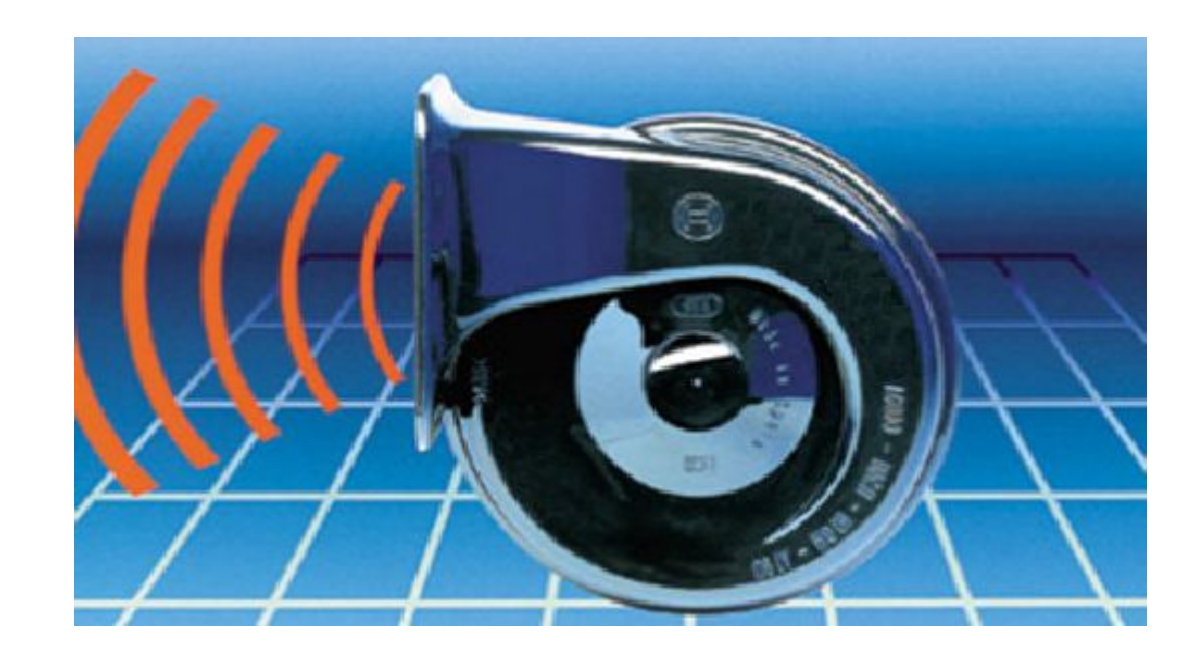

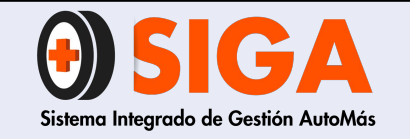

PE-M-01

Versión 01 2017-08-11

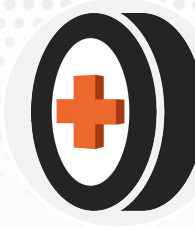

Radio

Su estado y su funcionamiento. Si tiene comando desde el timón debe probarse y verificar sus funciones

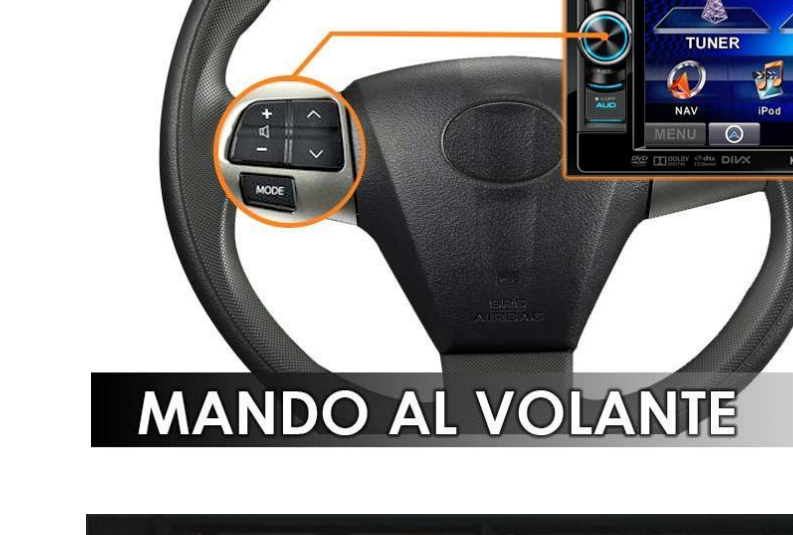

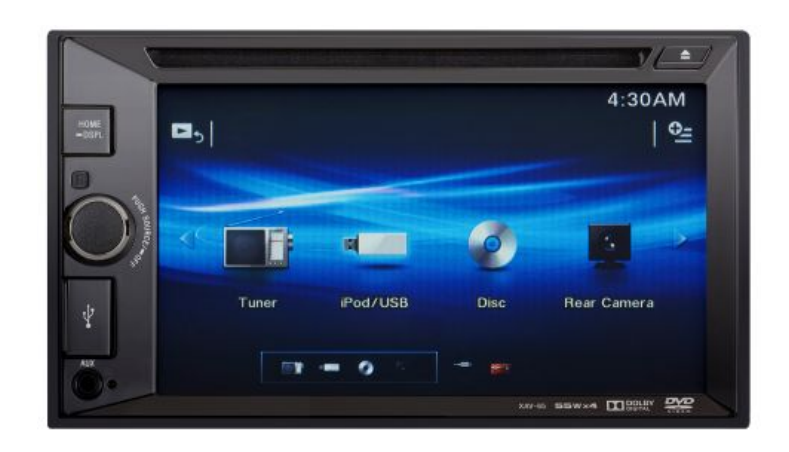

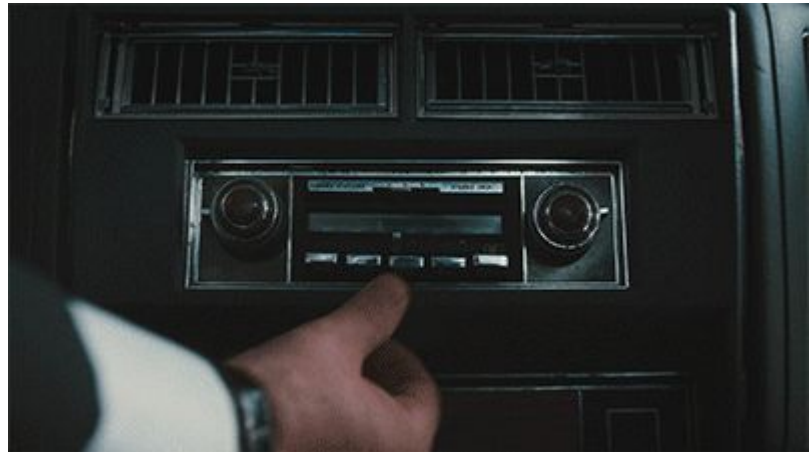

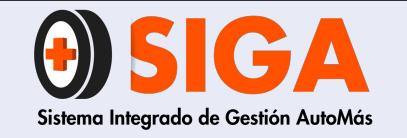

PE-M-01

Versión 01 2017-08-11

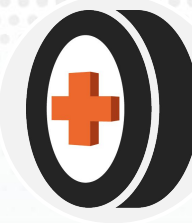

## Tacómetro

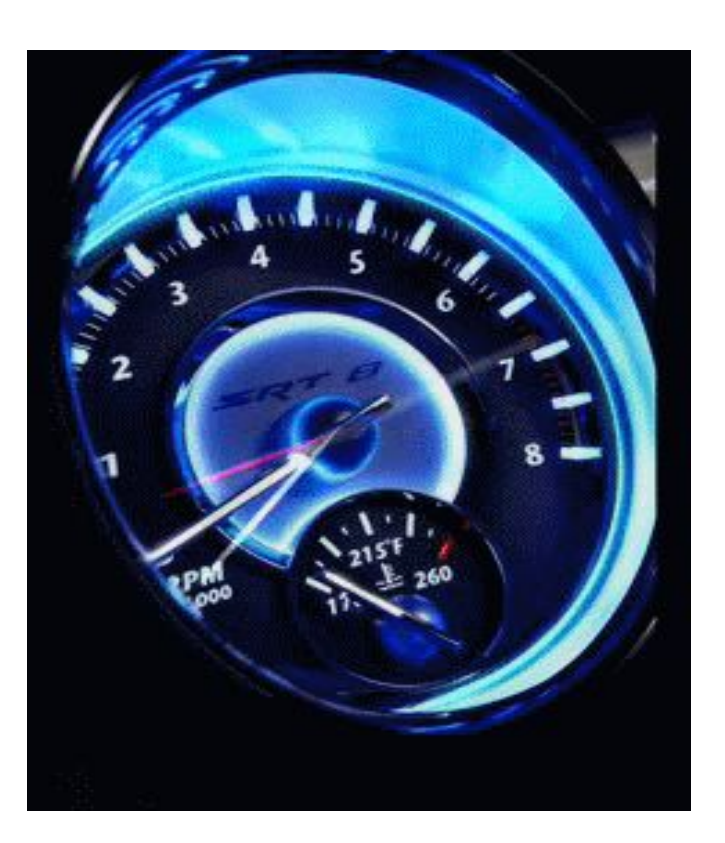

Verificar su estado y al acelerar el vehículo su funcionamiento debe ser coherente con las revoluciones del vehículo.

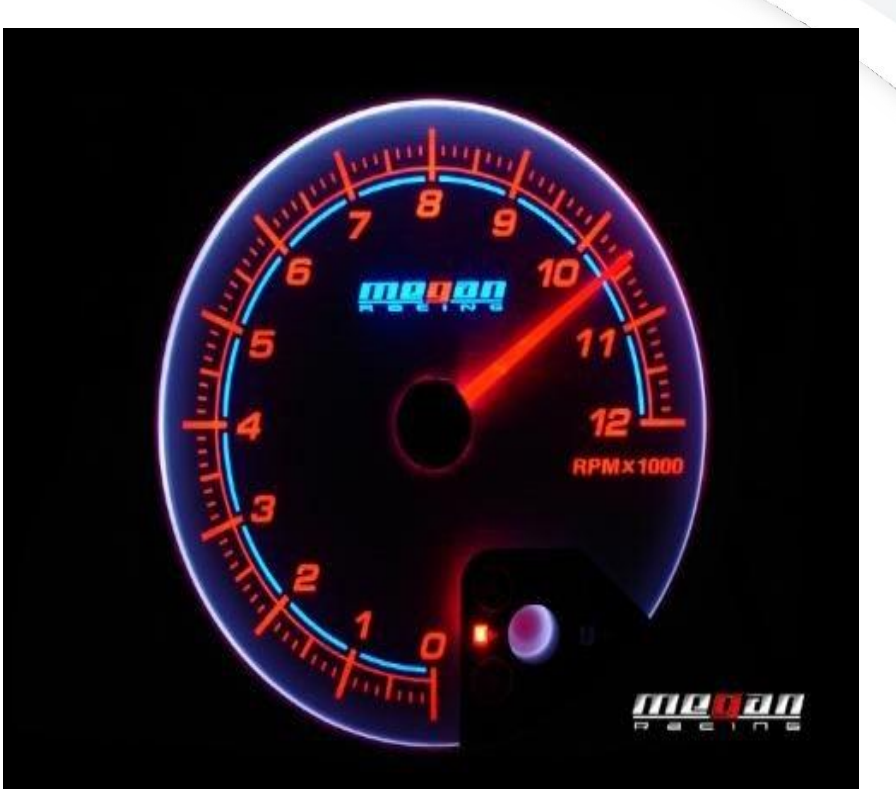

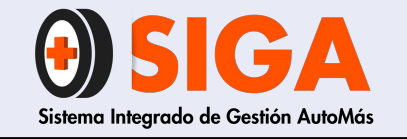

PE-M-01

Versión 01

2017-08-11

Luces

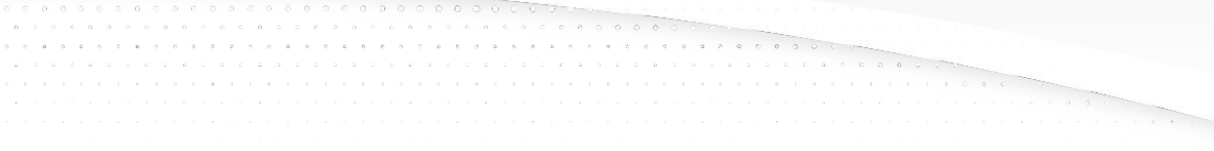

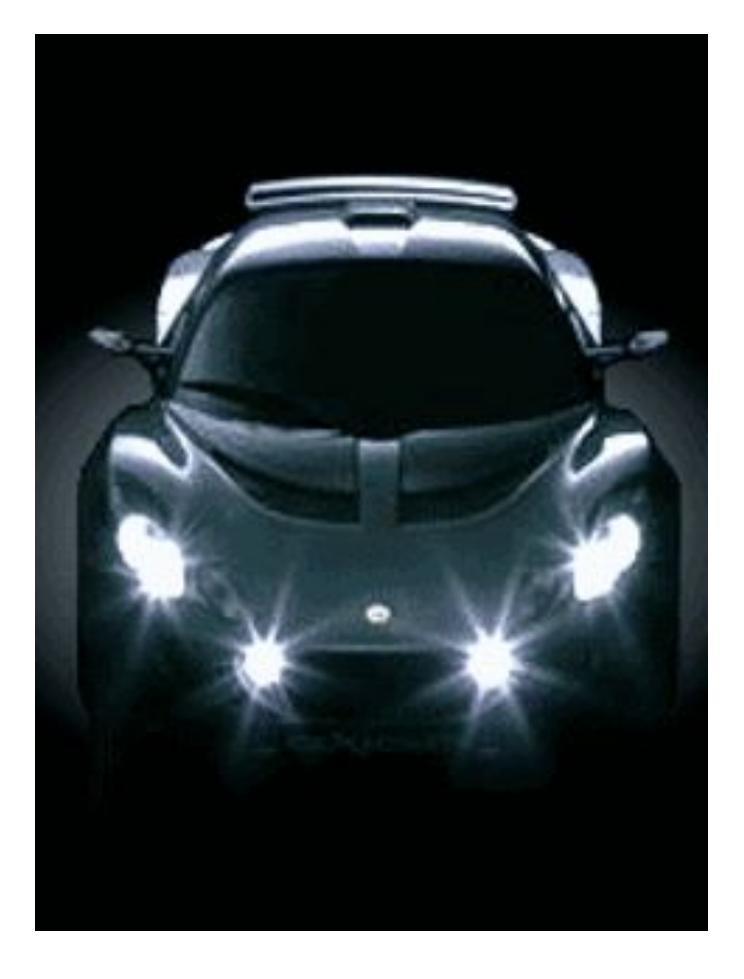

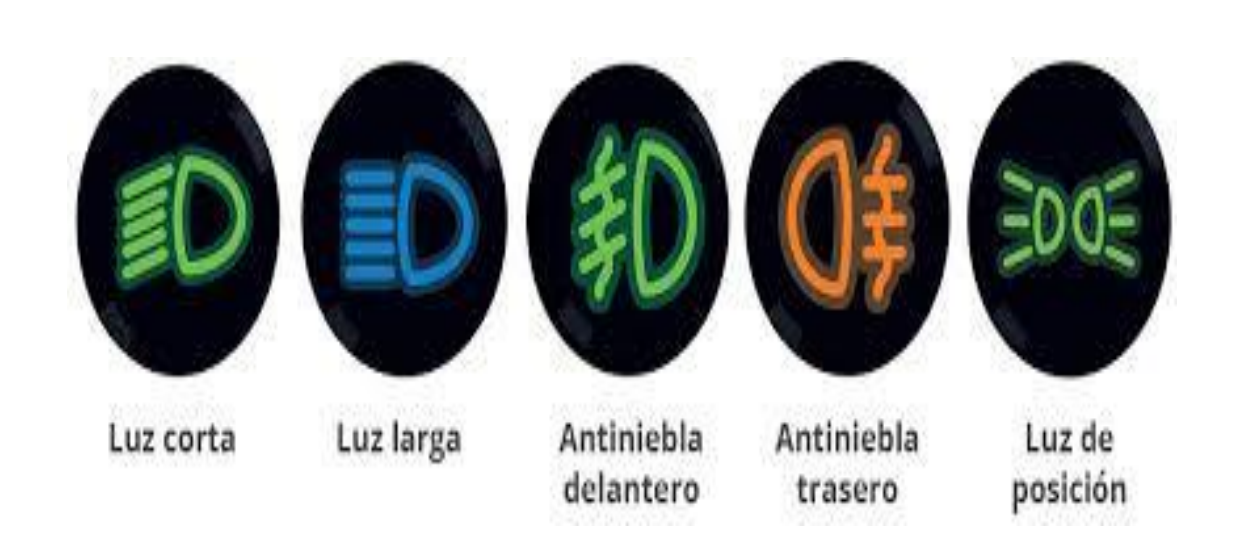

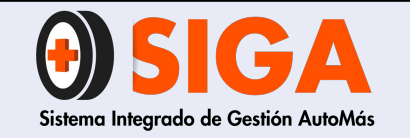

PE-M-01

Versión 01 2017-08-11

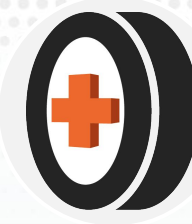

## Luces altas

Probar con un espejo o con un compañero en la parte delantera del vehículo y verificar el testigo.

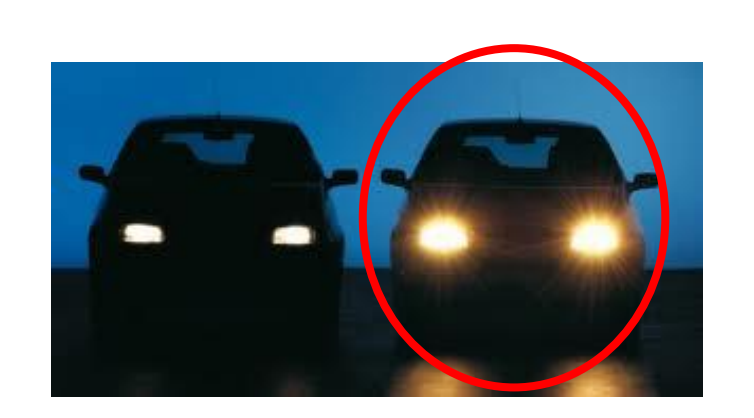

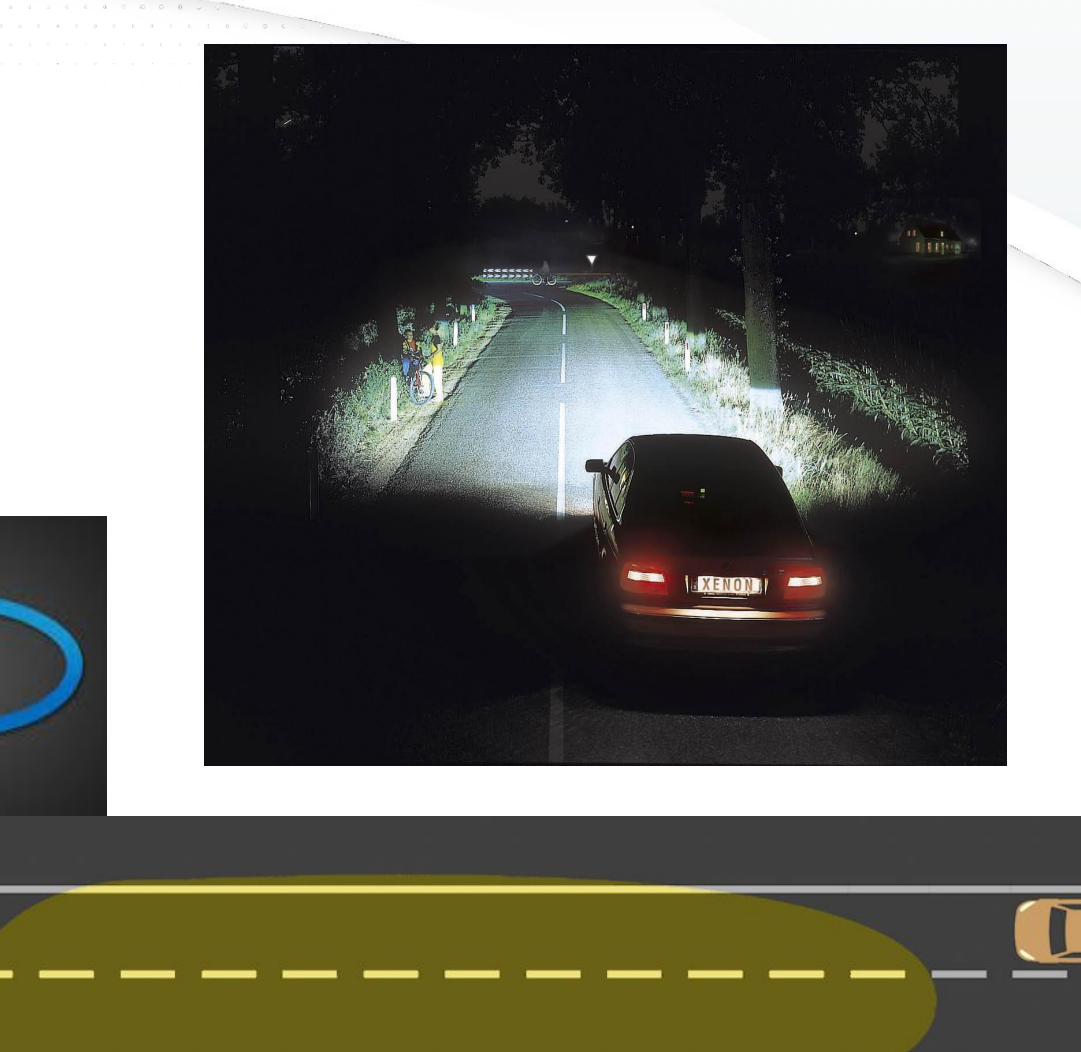

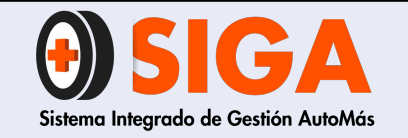

PE-M-01

Versión 01 2017-08-11

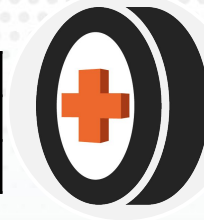

## Luces Antiniebla

Validar si existe e identificar su botón de encendido y probar con ayuda de un compañero o espejo en la parte trasera

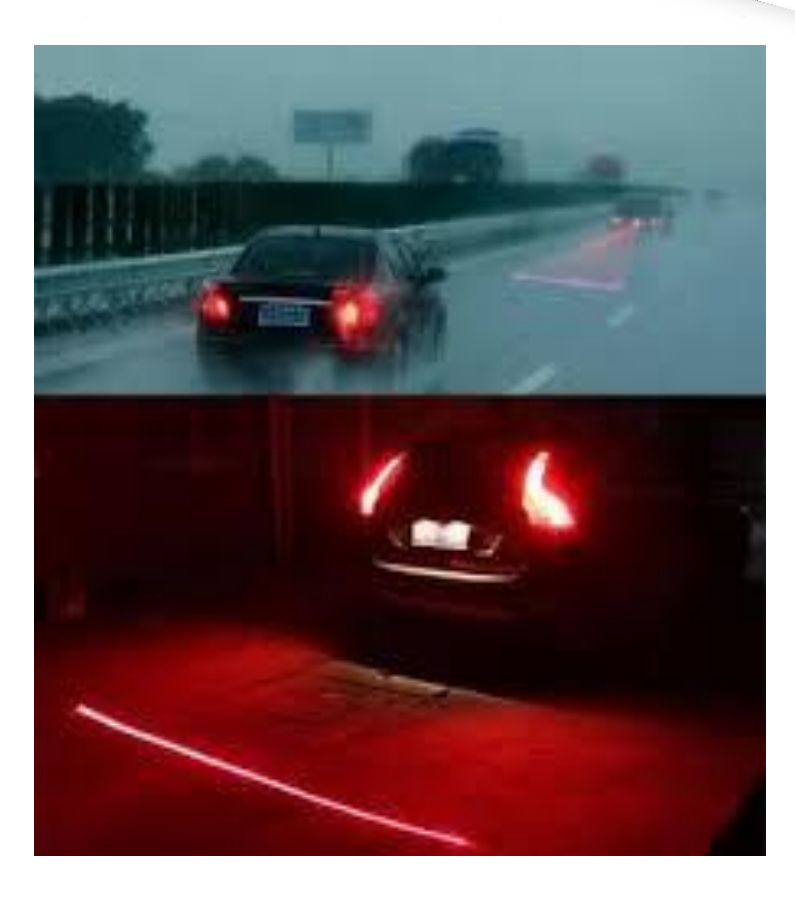

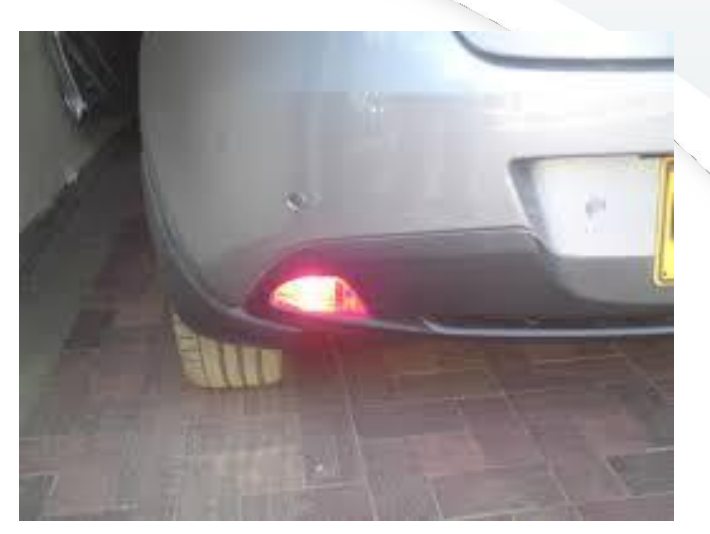

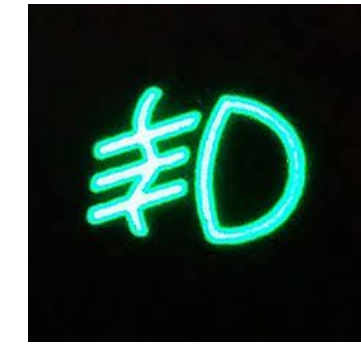

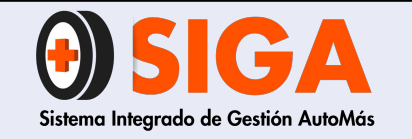

PE-M-01

Versión 01

2017-08-11

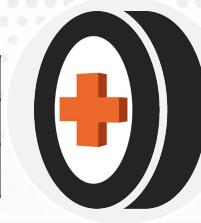

Luces bajas

Probar con un espejo o con un compañero en la parte delantera del vehículo, validar el encendido del testigo.

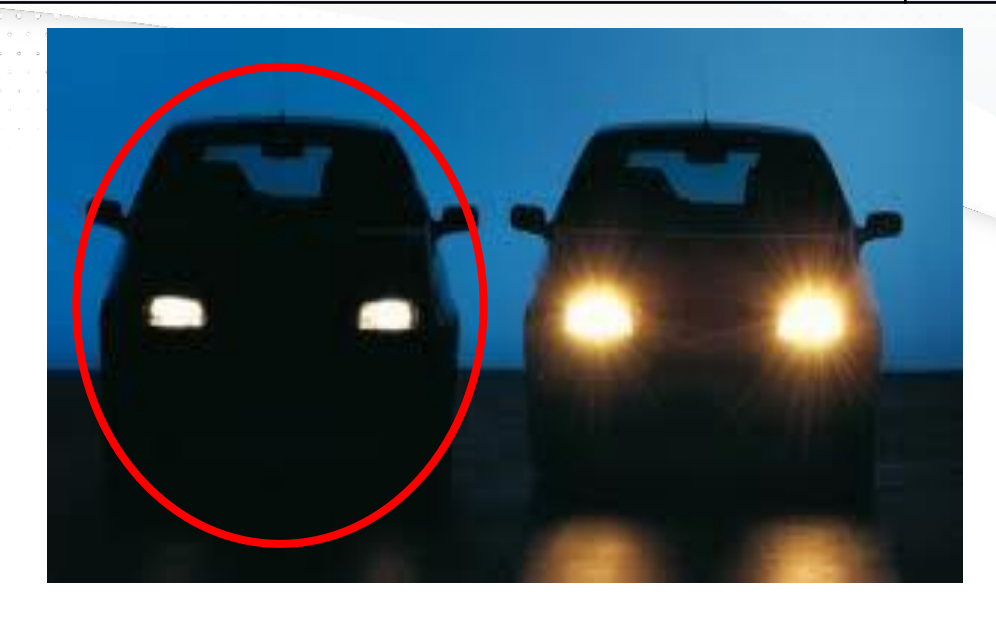

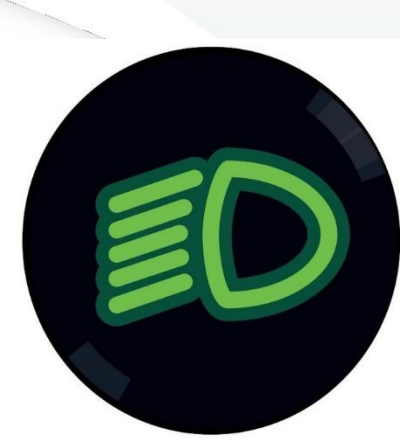

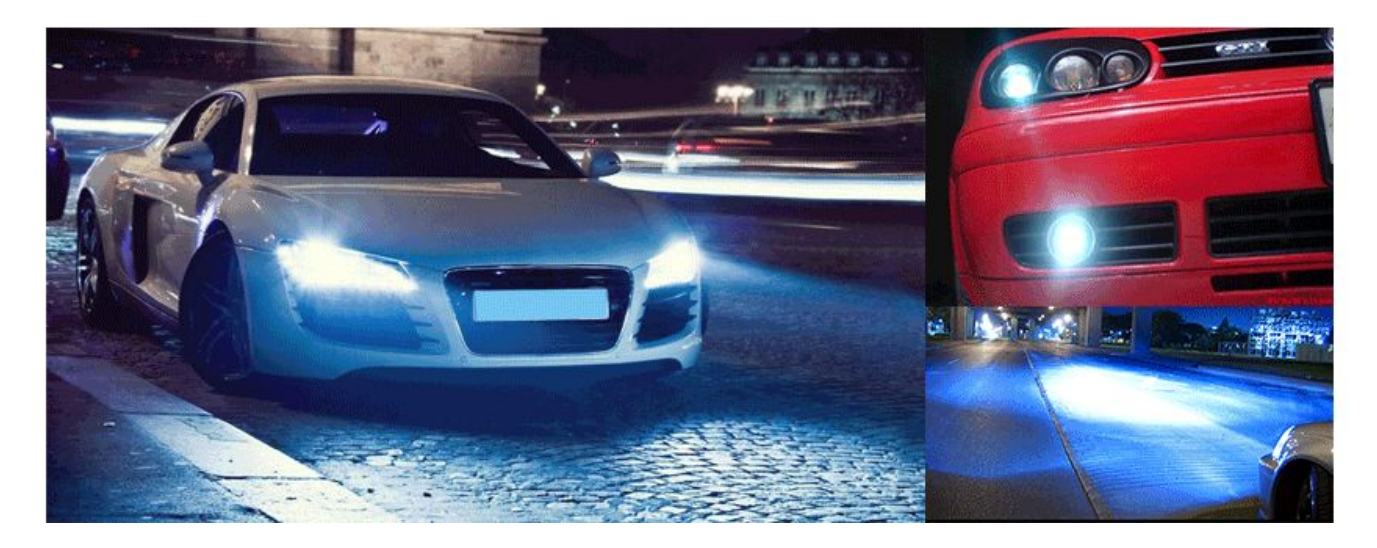

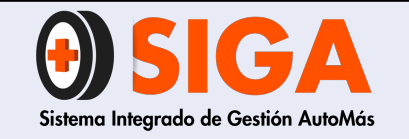

PE-M-01

Versión 01

2017-08-11

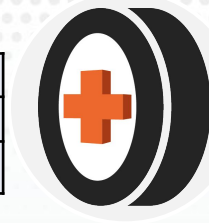

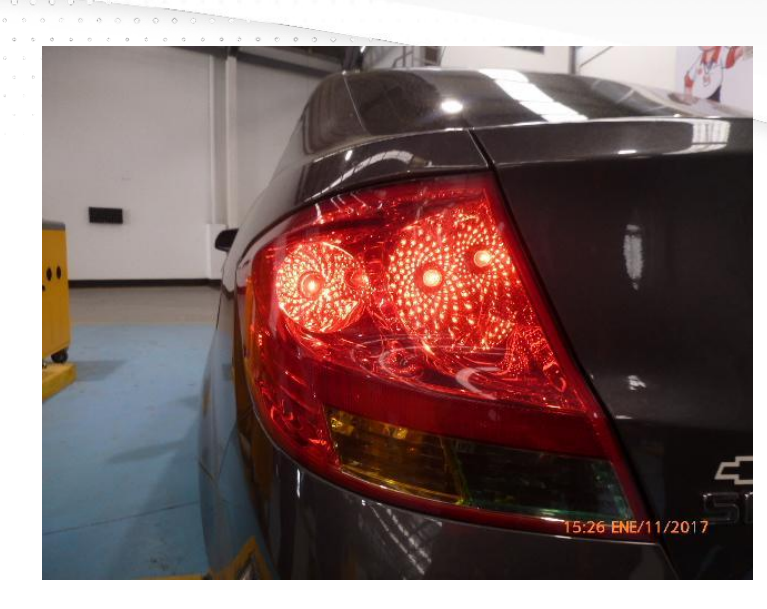

## Cocuyos

Probar las luces de posición delanteras y traseras con la ayuda de un espejo o con un compañero

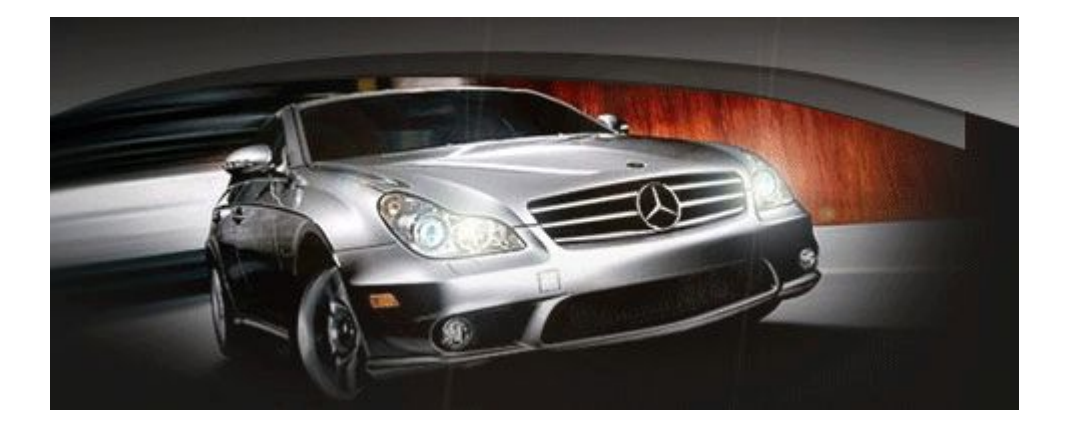

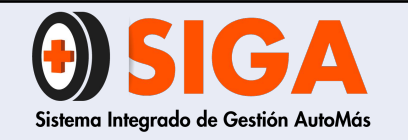

PE-M-01

Versión 01 2017-08-11

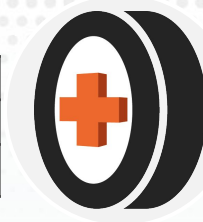

# Direccionales y estacionamiento

Su intermitente debe ser continuo y deben encender todas las luces, incluyendo cocuyo direccional y de los retrovisores si aplica

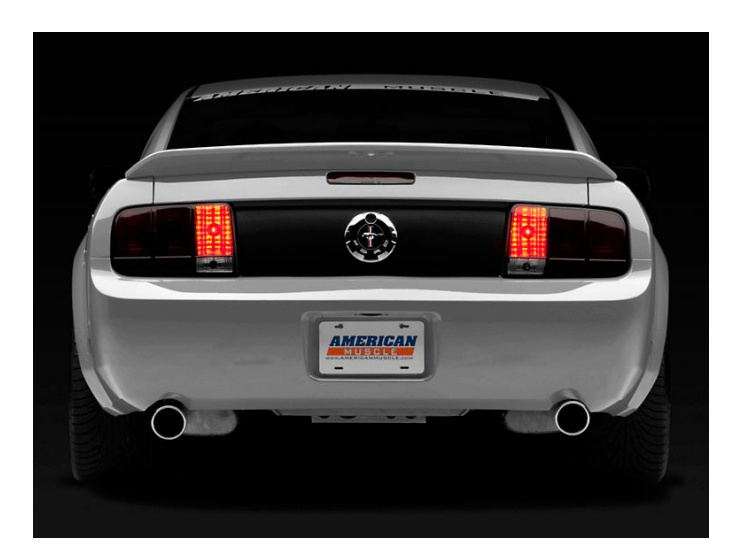

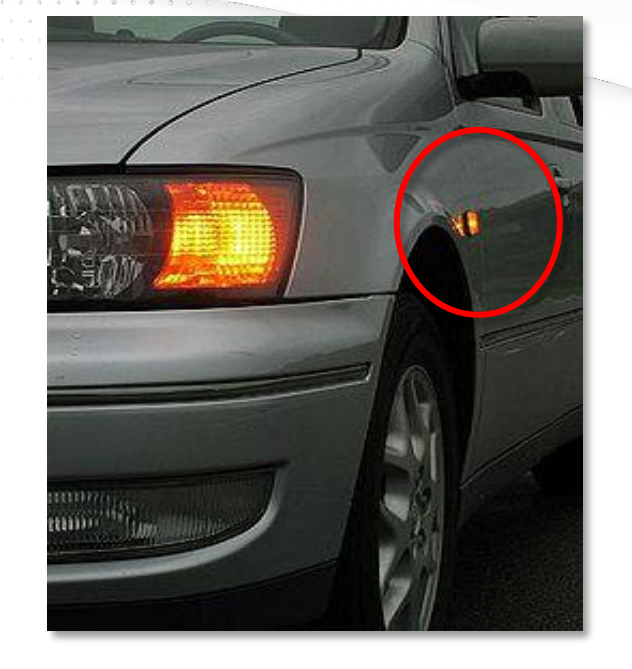

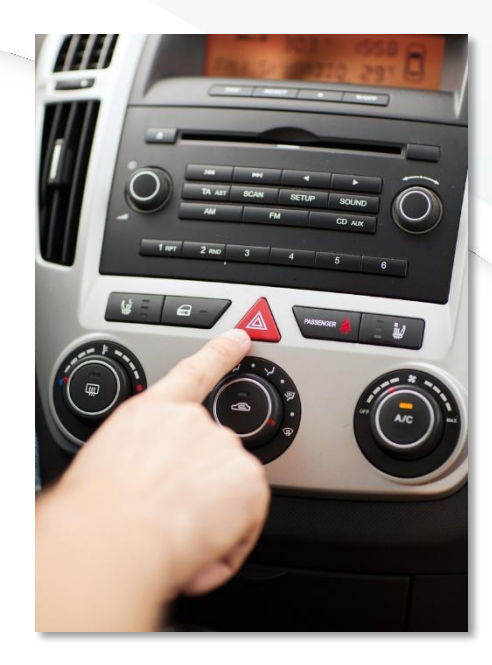

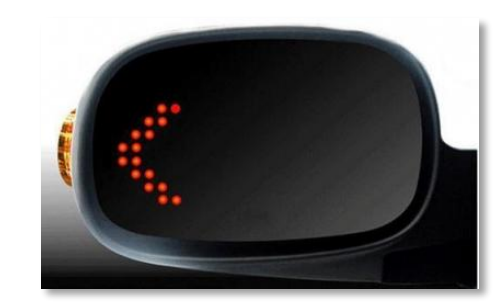

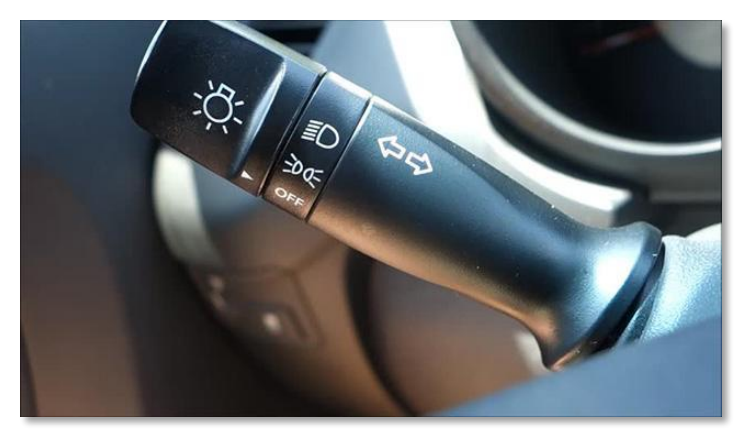

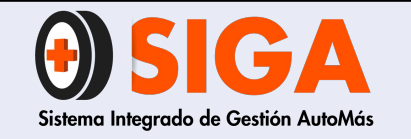

PE-M-01

Versión 01 2017-08-11

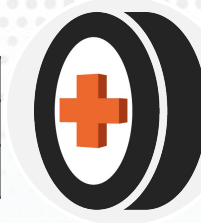

Exploradoras

Validar su correcto funcionamiento e intensidad de luz a la vista. Probar con ayuda de un compañero o espejo en la parte delantera

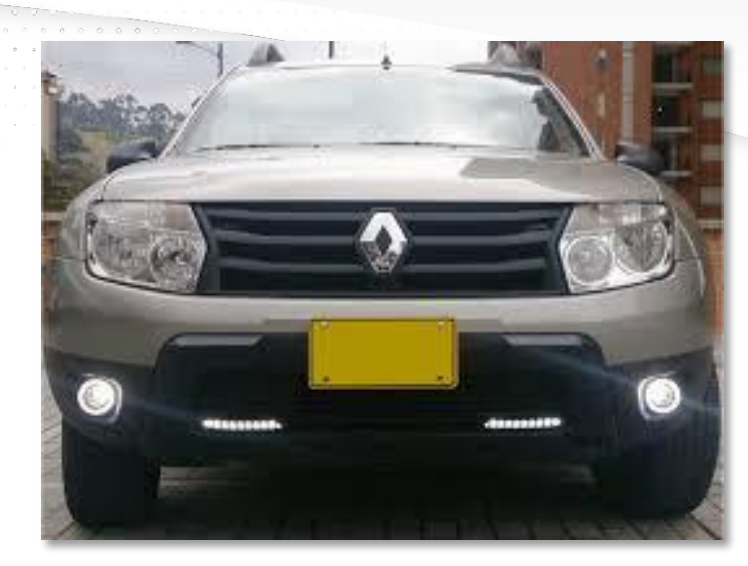

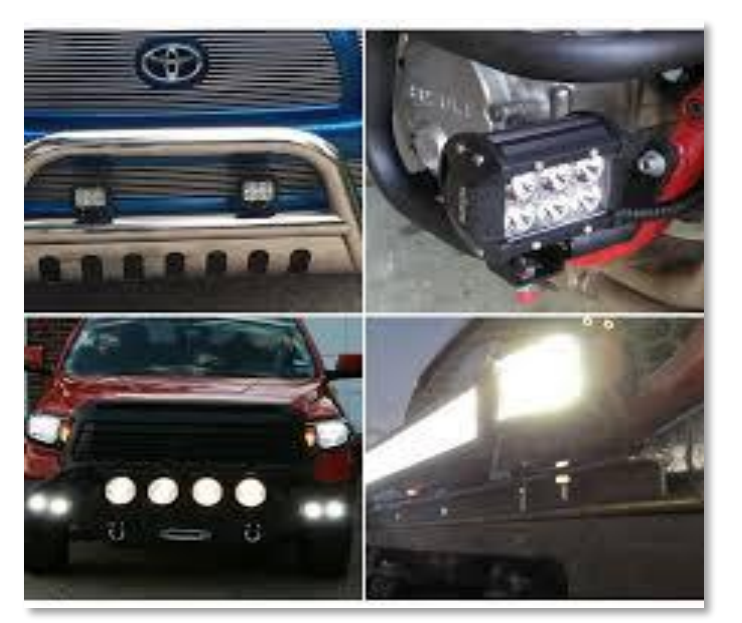

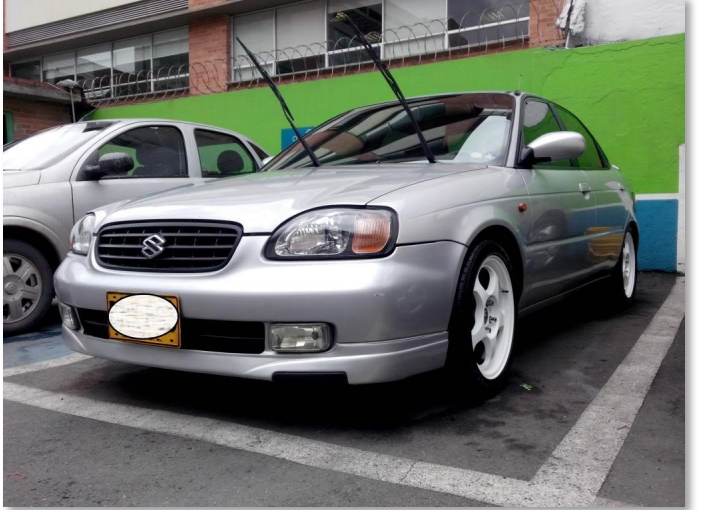

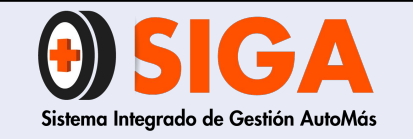

PE-M-01

Versión 01 2017-08-11

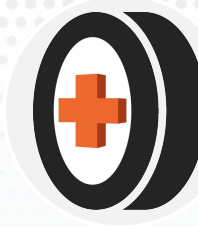

## Luz Freno

Que encienda correctamente y su tercer stop sí aplica. Probar con ayuda de un compañero o espejo en la parte trasera

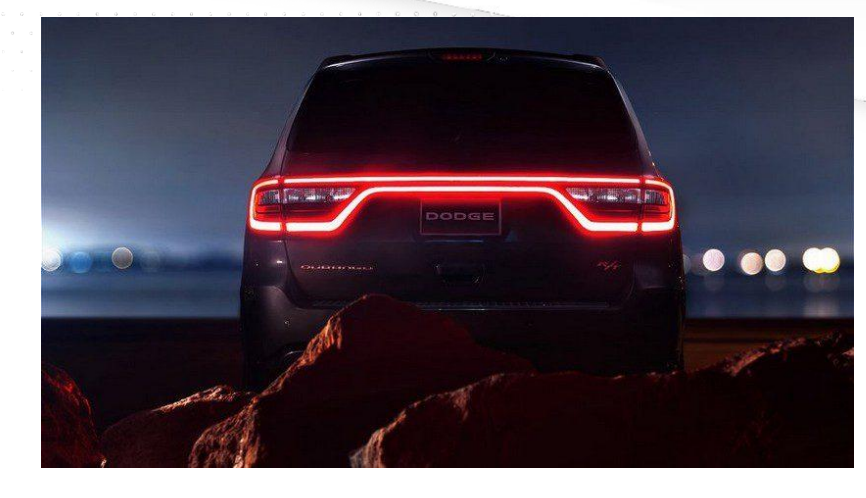

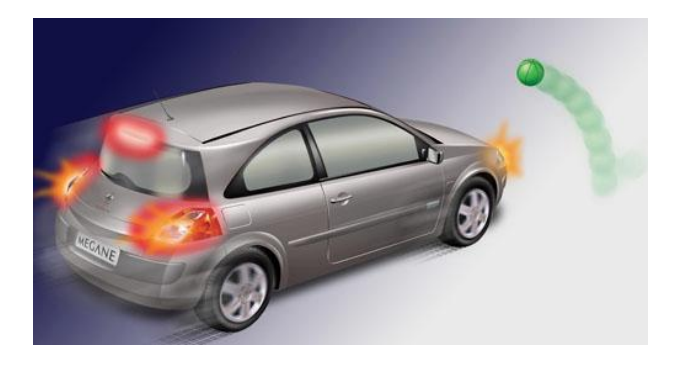

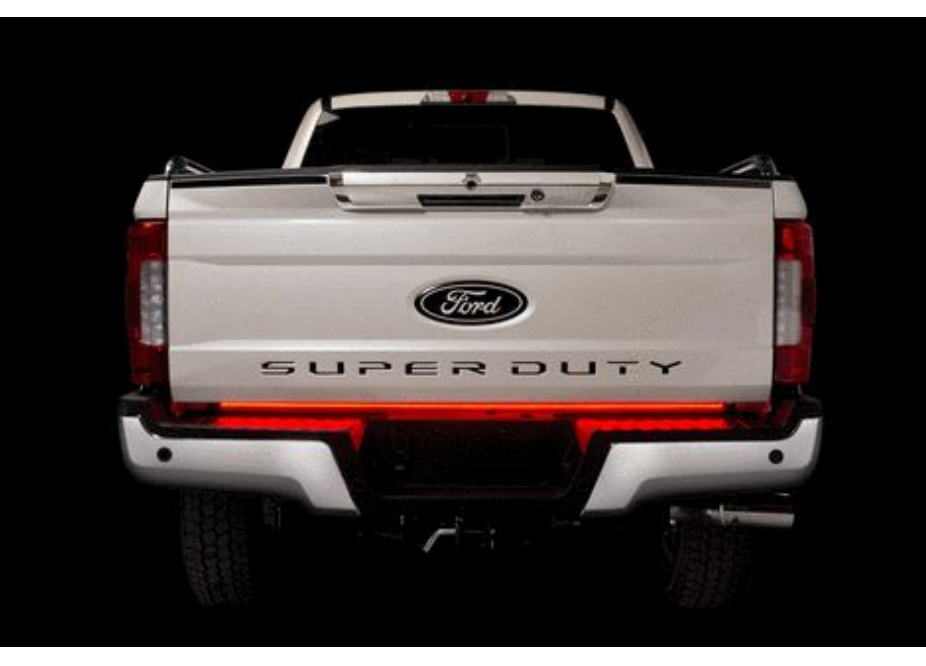

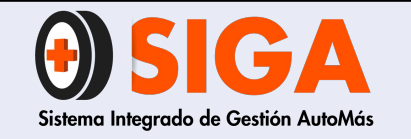

PE-M-01

Versión 01 2017-08-11

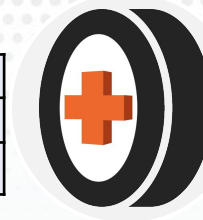

## Luz techo

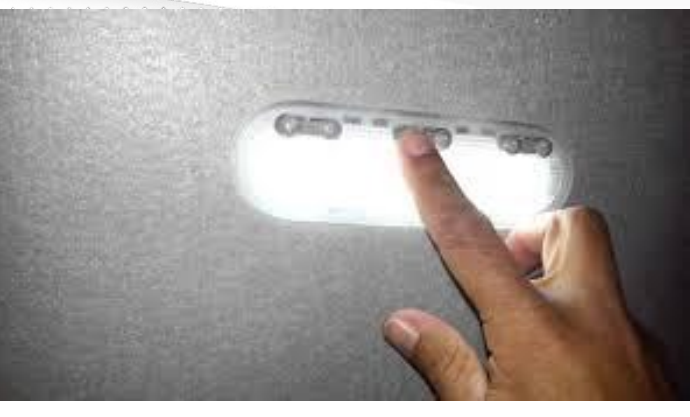

Su encendido al momento de abrir las puertas y con su respectivo botón

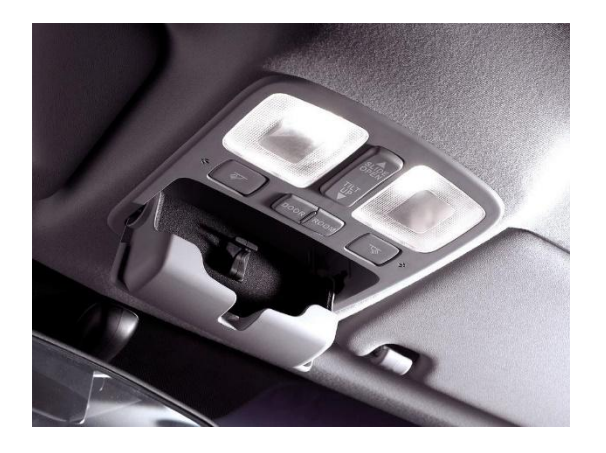

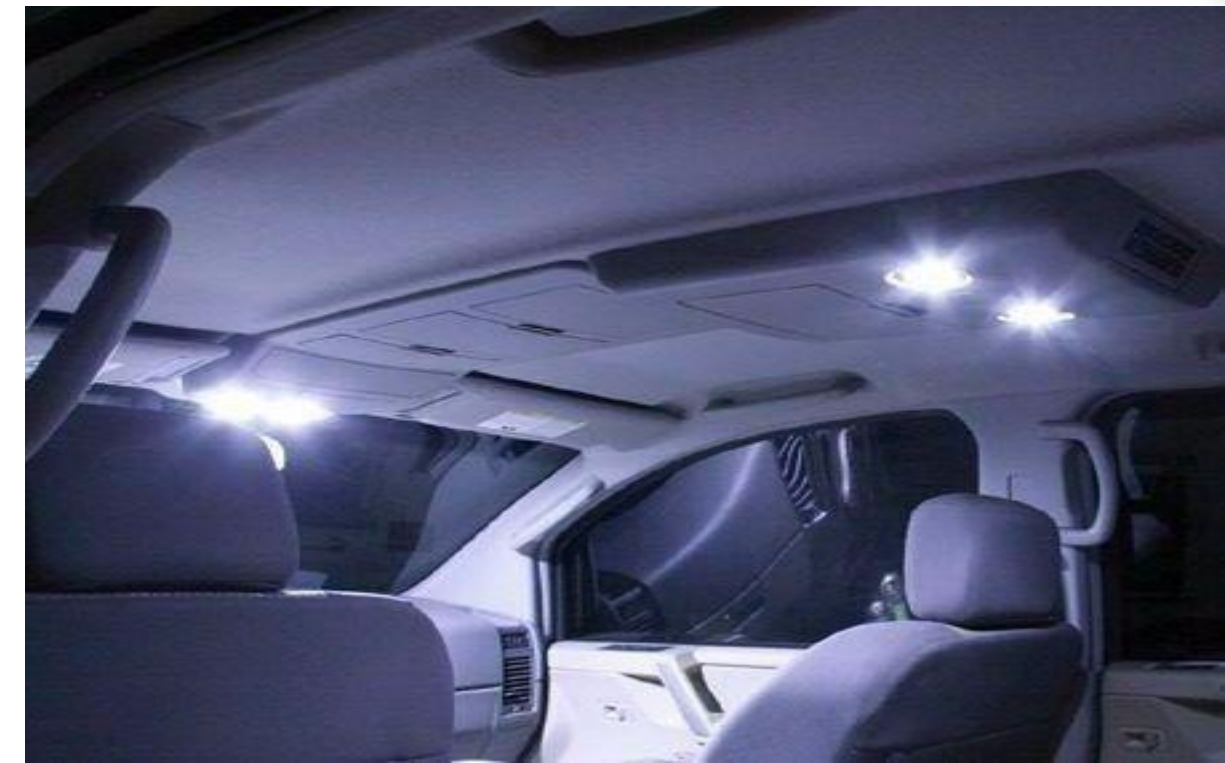

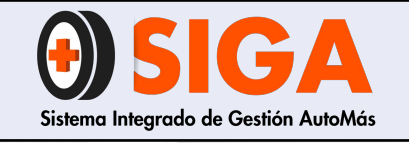

PE-M-01

Versión 01 2017-08-11

## Luz placa

### Validar su encendido uniforme

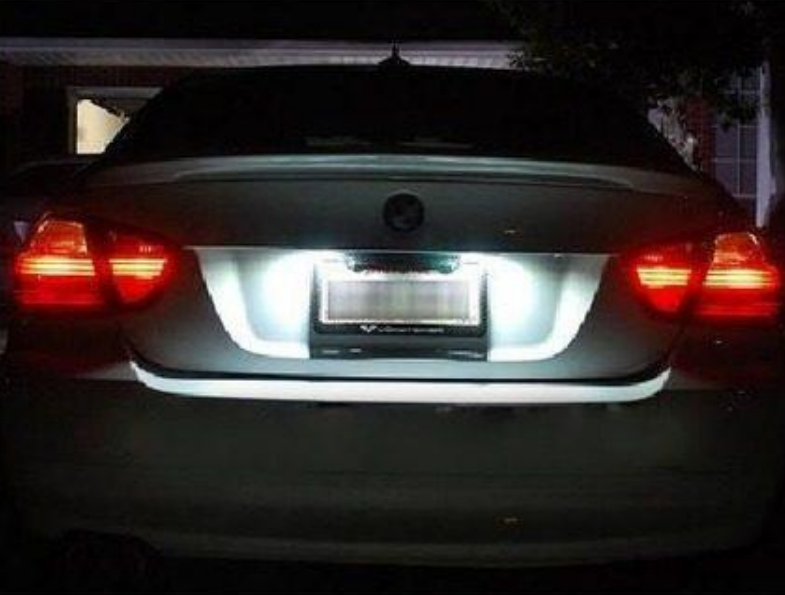

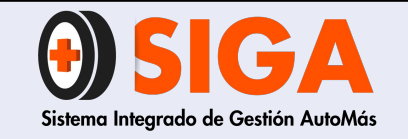

PE-M-01

Versión 01

2017-08-11

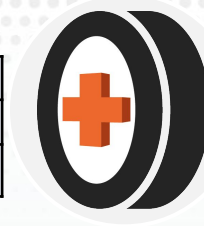

Luz reversa

Su encendido inmediato y su intensidad a la vista. Probar con ayuda de un compañero o espejo en la parte trasera

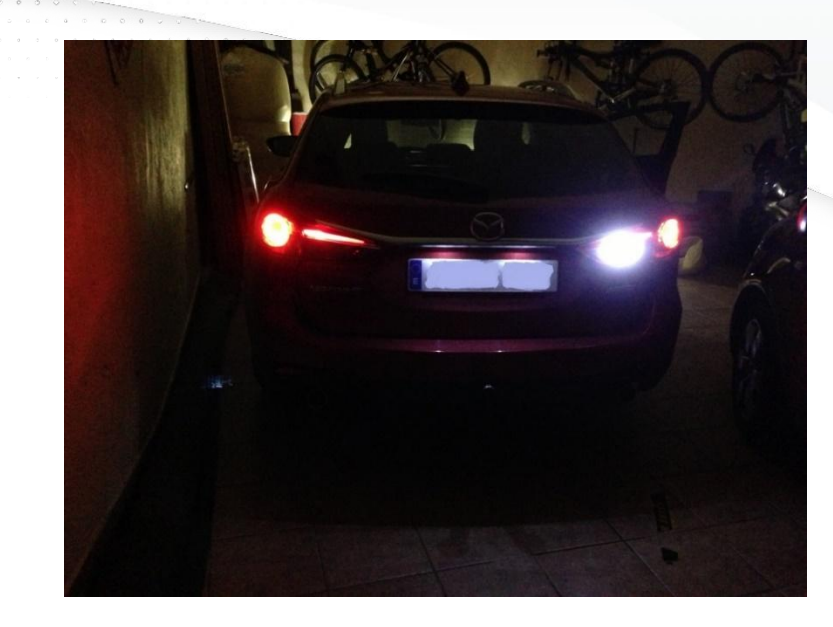

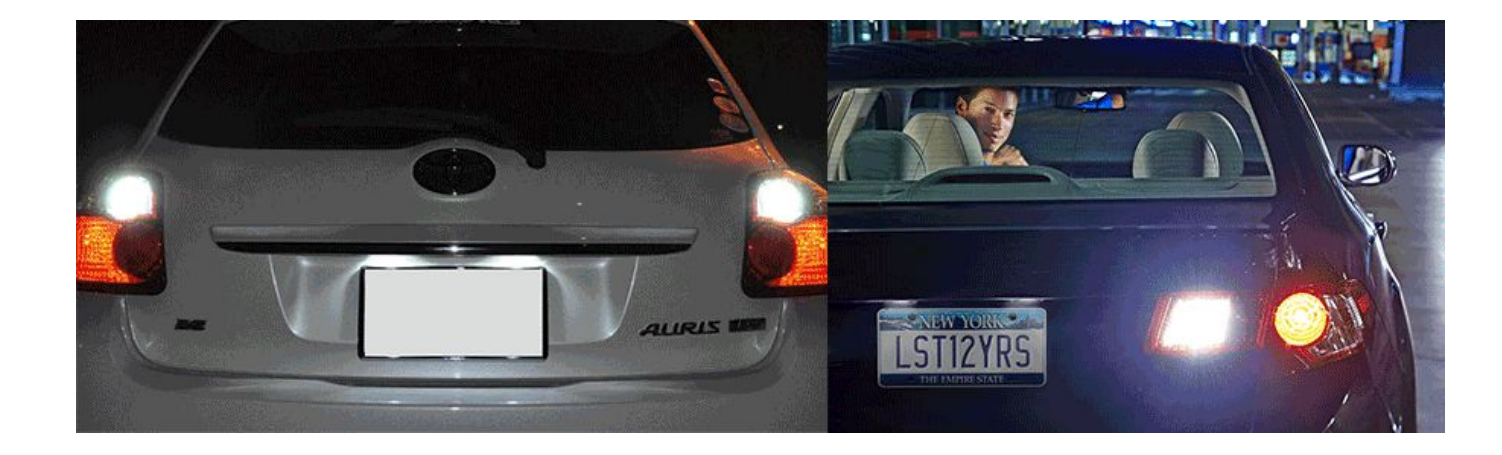

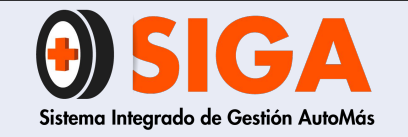

PE-M-01

Versión 01

2017-08-11

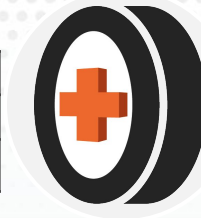

Parte Baja

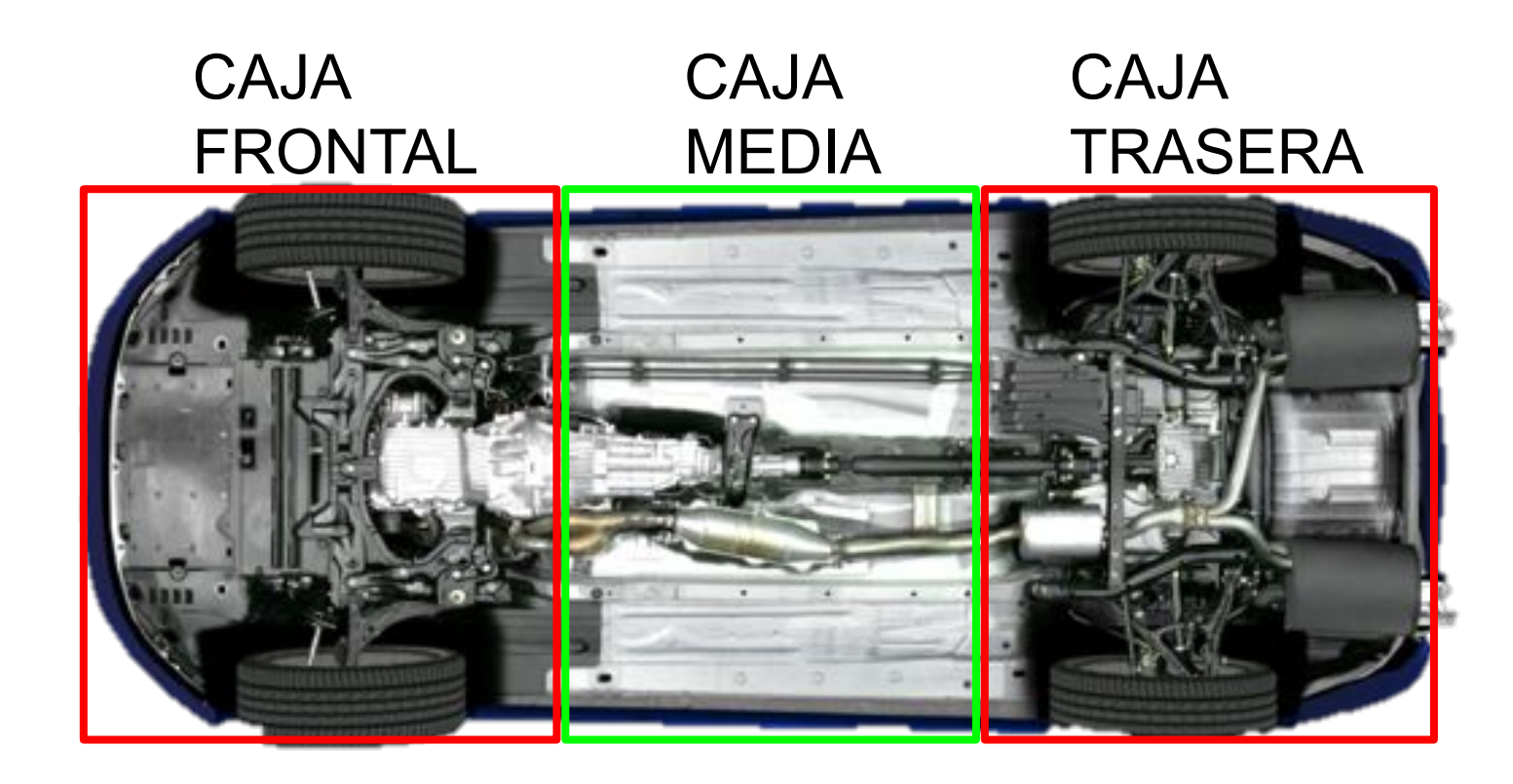

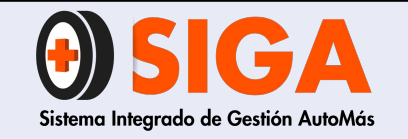

PE-M-01

Versión 01 2017-08-11

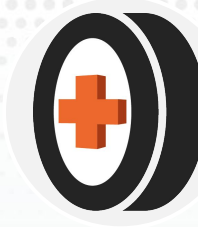

## Bujes Estabilizadora

Determinar si presenta holgura excesiva al mover la barra estabilizadora con ayuda de una palanca o manualmente

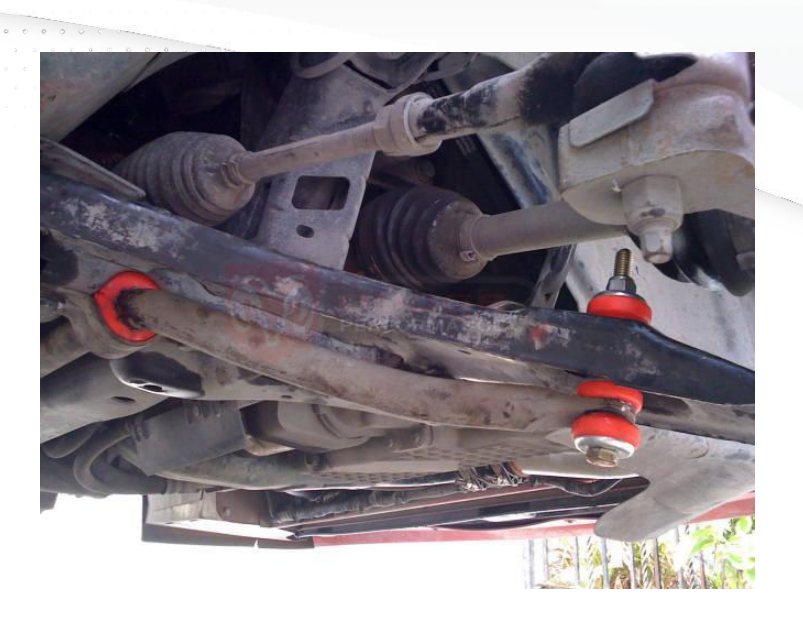

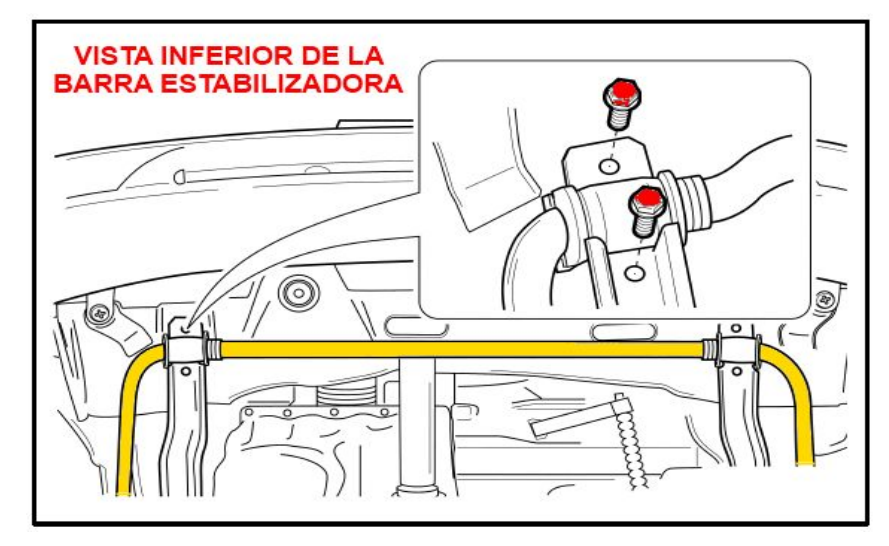

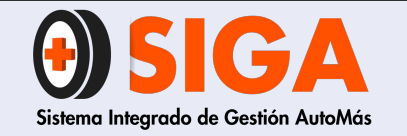

PE-M-01

Versión 01

2017-08-11

## Bujes de Tijera

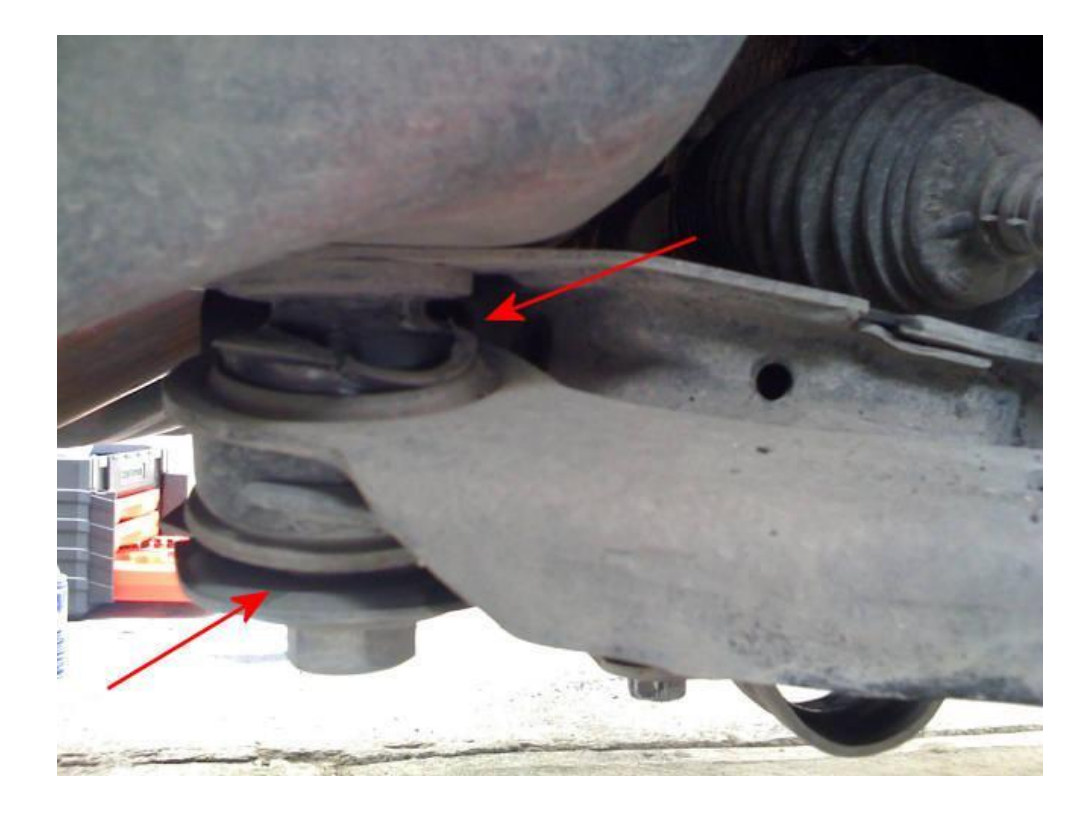

Determinar si presenta holgura excesiva al mover la tijera con ayuda de una palanca, verificar de forma visual si presenta cortes o pérdida de material.

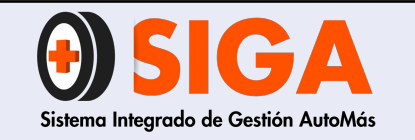

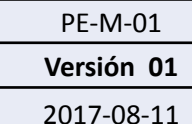

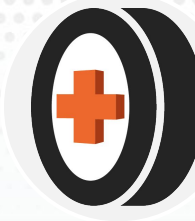

Catalizador

Que no presente corrosión, que el cuerpo no presente reparación, su ubicación es lo más cercano al múltiple de escape

### **EL CATALIZADOR**

El catalizador o convertidor catalítico tiene la función de convertir los gases nocivos que genera el motor producto de la combustión , en gases inofensivos para el medio ambiente.

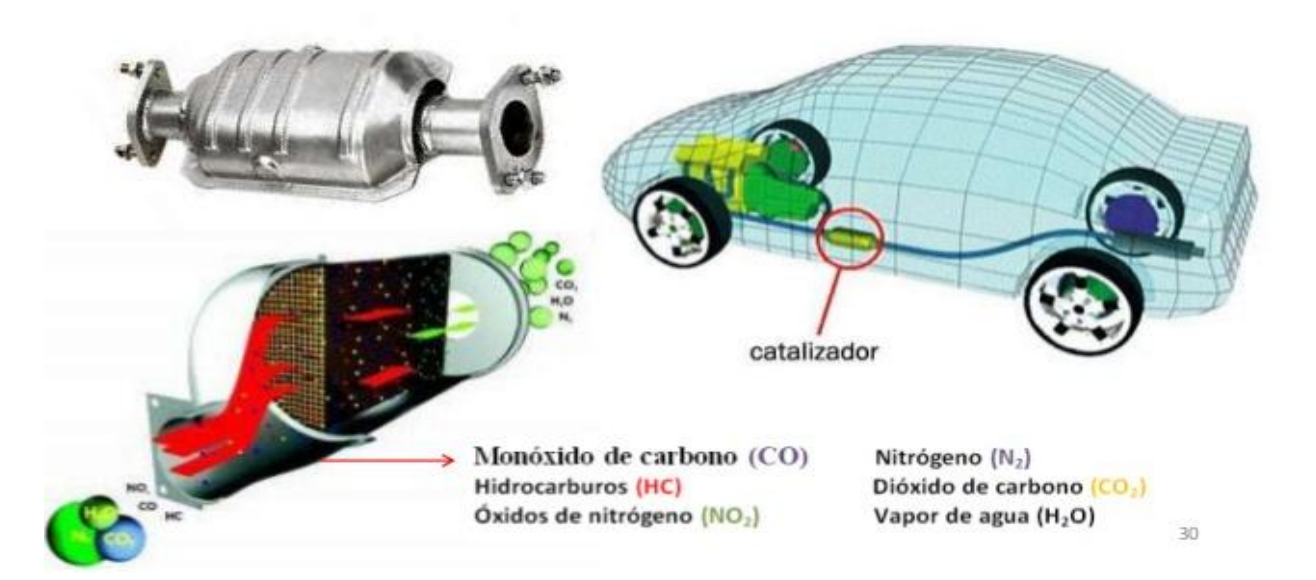

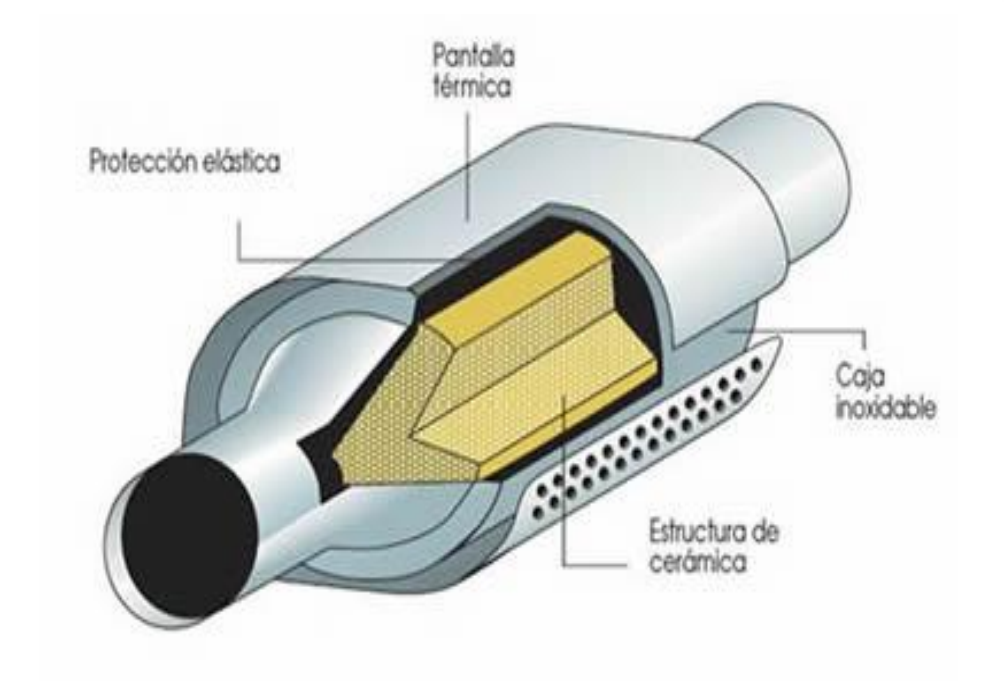

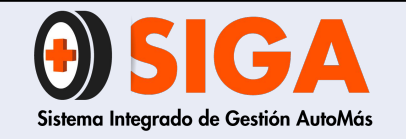

PE-M-01

Versión 01 2017-08-11

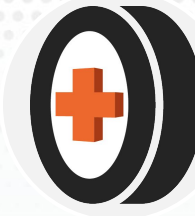

## Crucetas

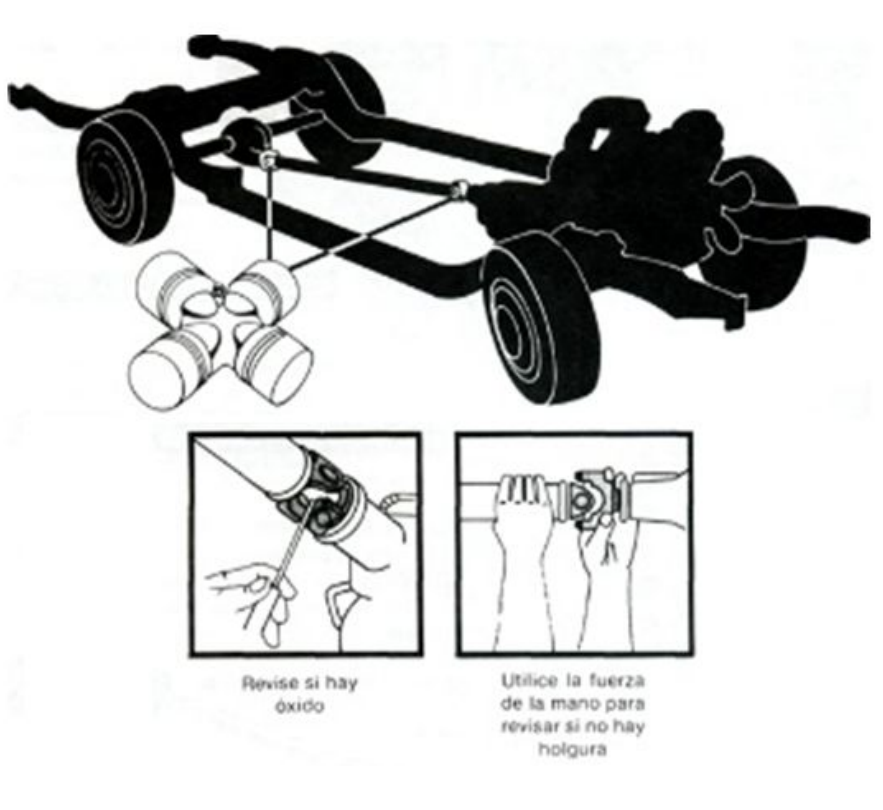

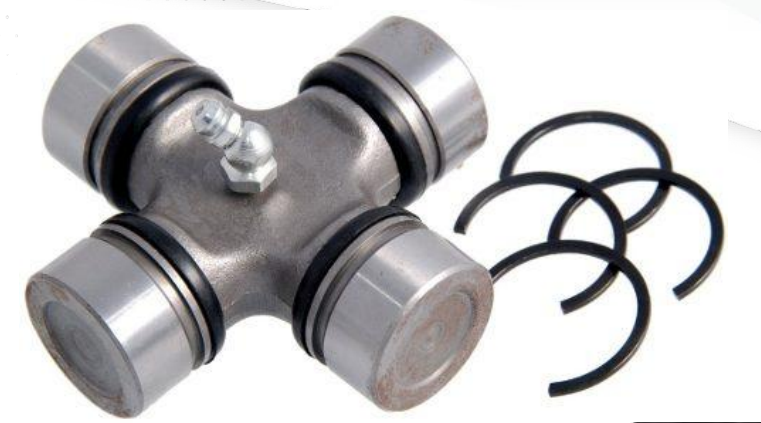

Que no presenten demasiada holgura al mover el eje cardánico manualmente

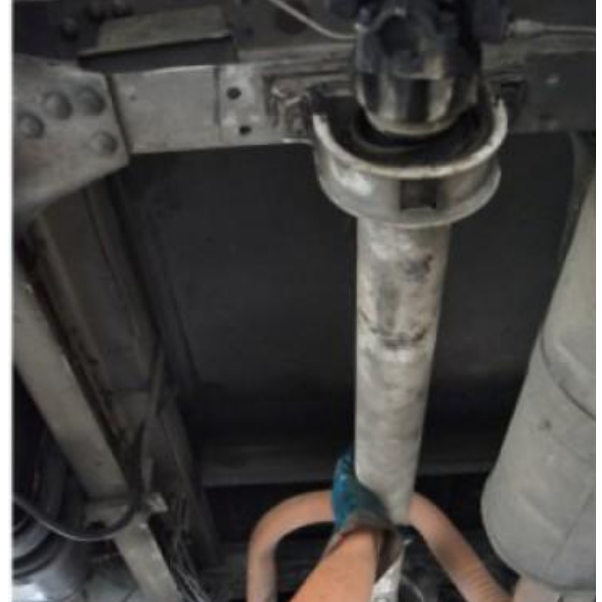

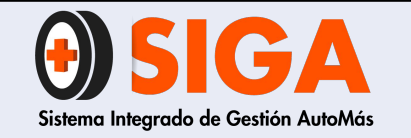

PE-M-01

Versión 01 2017-08-11

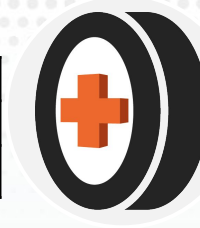

Cuna de motor

Que presente deformación, fisuras, ni ningún tipo de soldaduras y una buenas sujeción a la carrocería

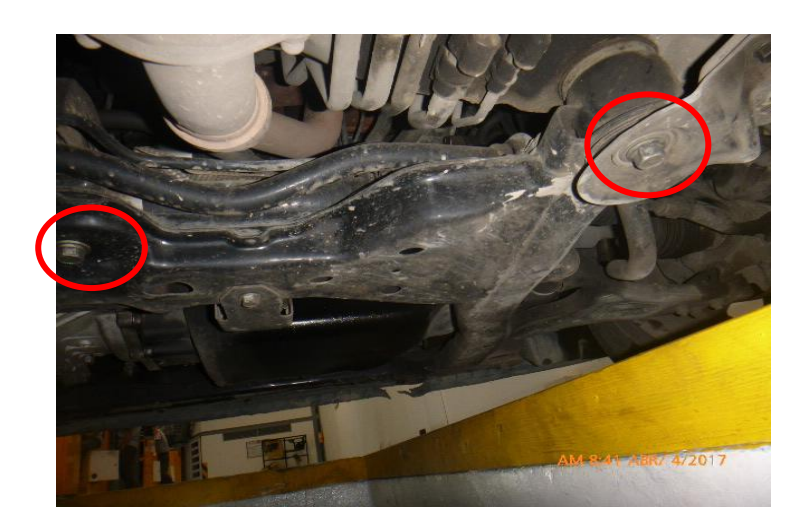

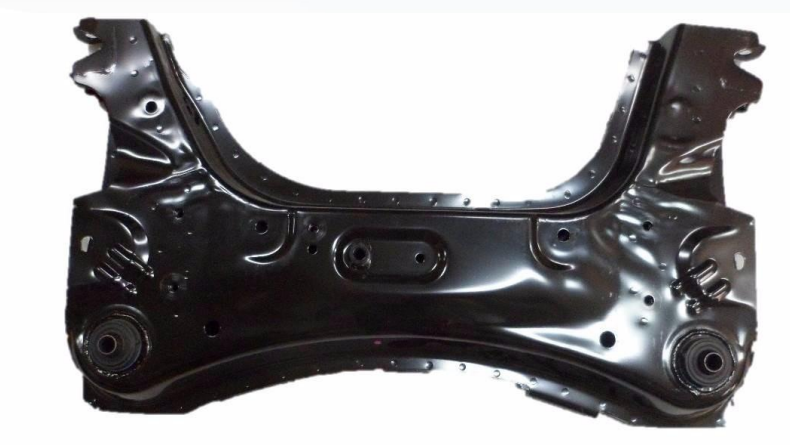

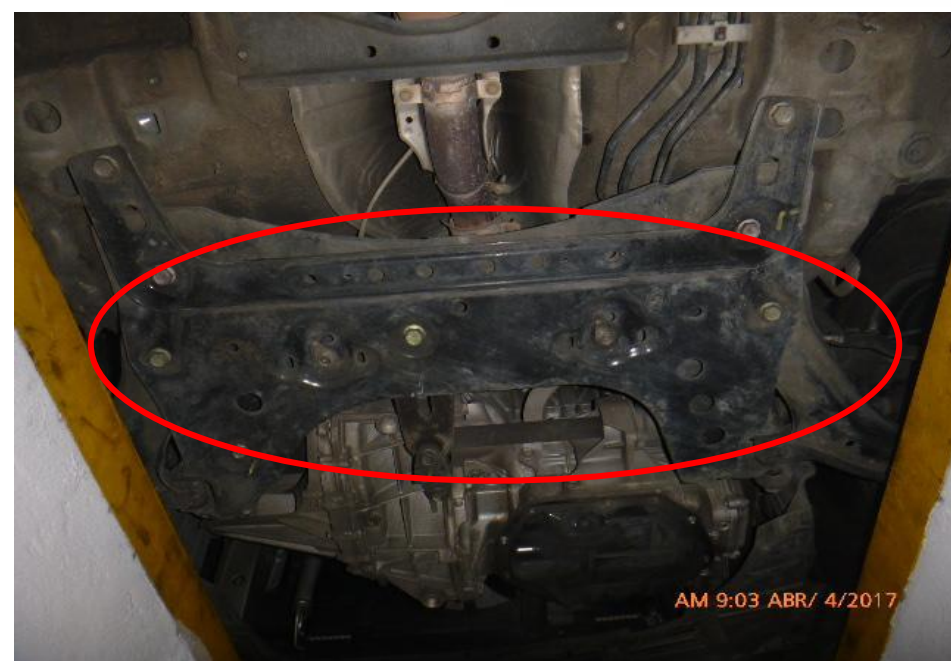

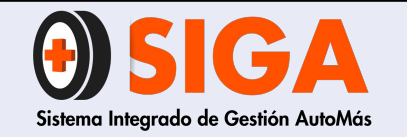

PE-M-01

Versión 01 2017-08-11

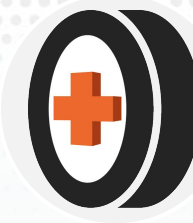

## Guardapolvos Brazo Axial

Que no estén rotos ni sueltos con abrazaderas no originales. Ya que puede ingresar suciedad y puede dañar el sistema.

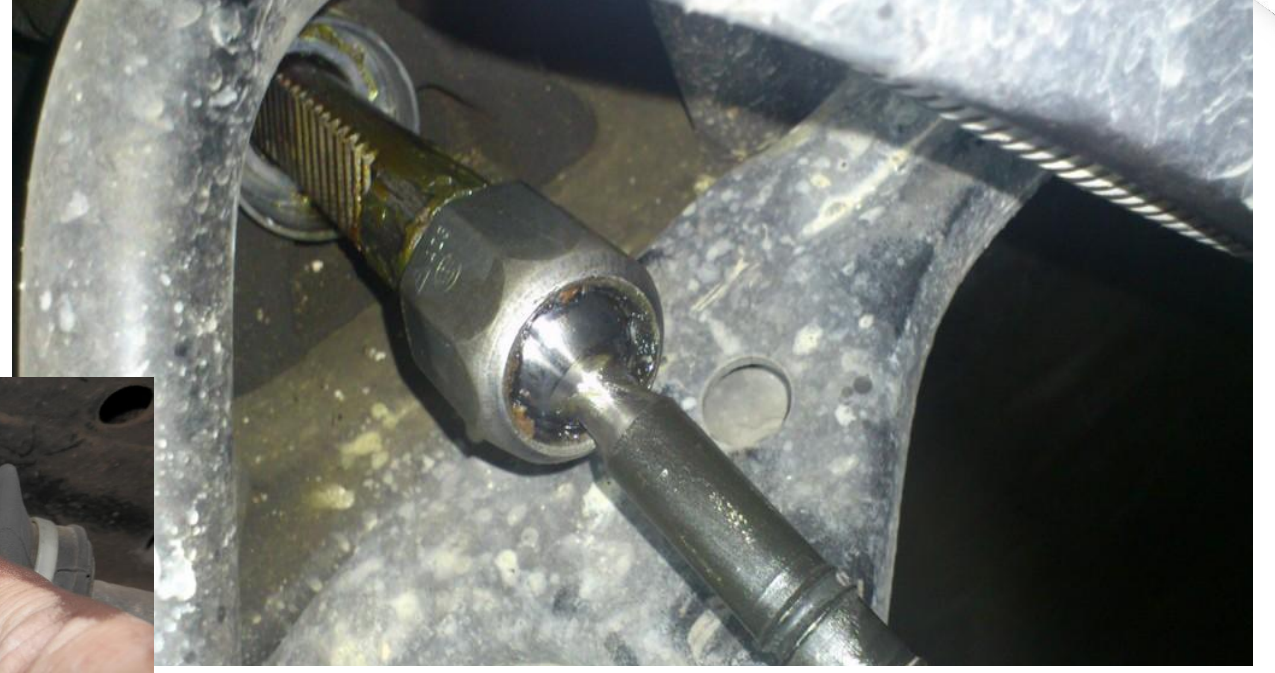

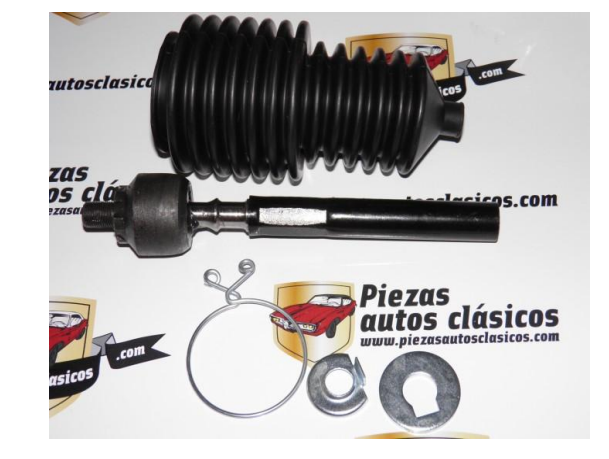

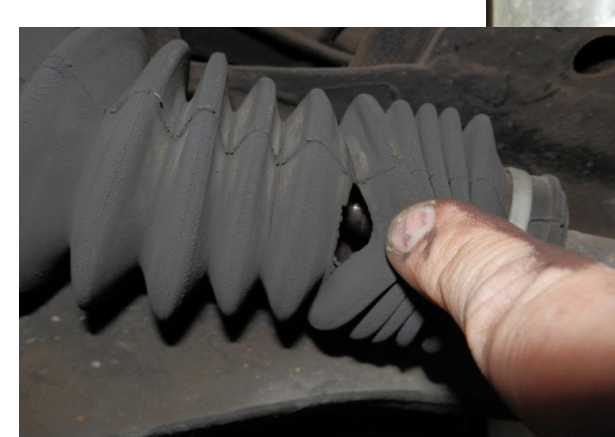

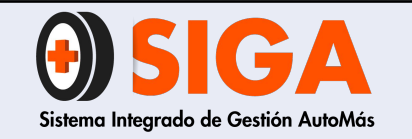

Versión 01 2017-08-11

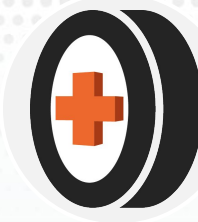

## **Guardapolvo Ejes**

Que no estén rotos, sueltos, con abrazaderas no originales o que permitan la fuga de la grasa lubricante

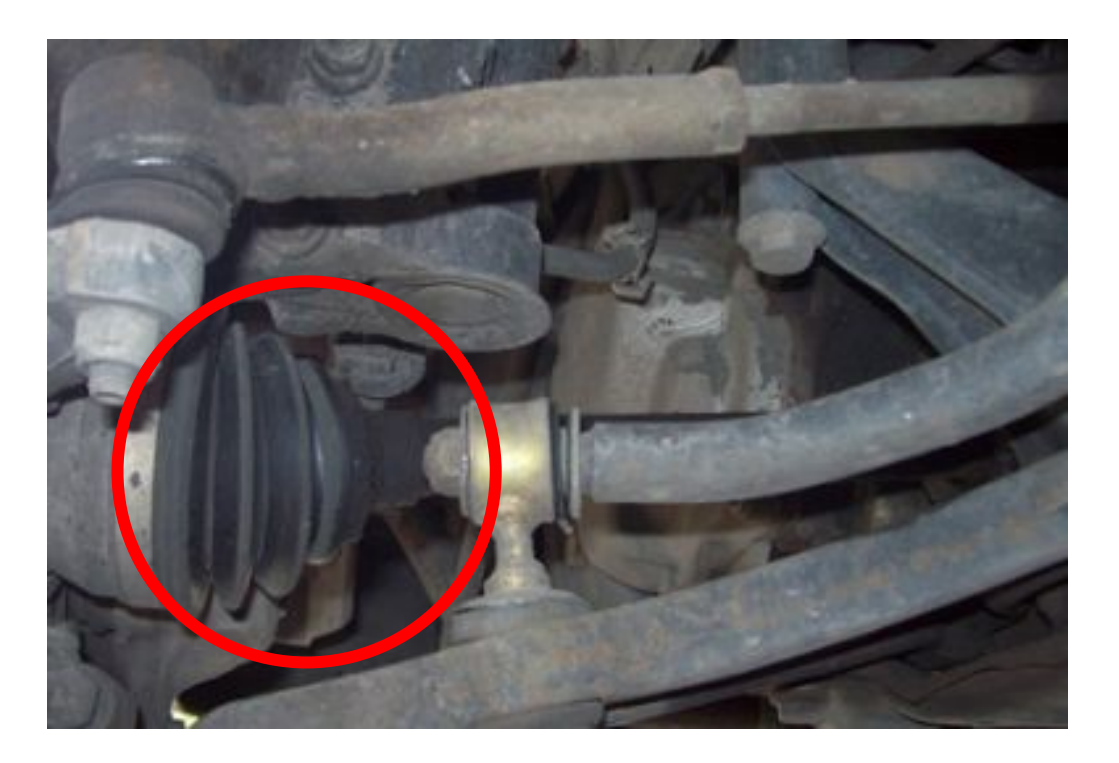

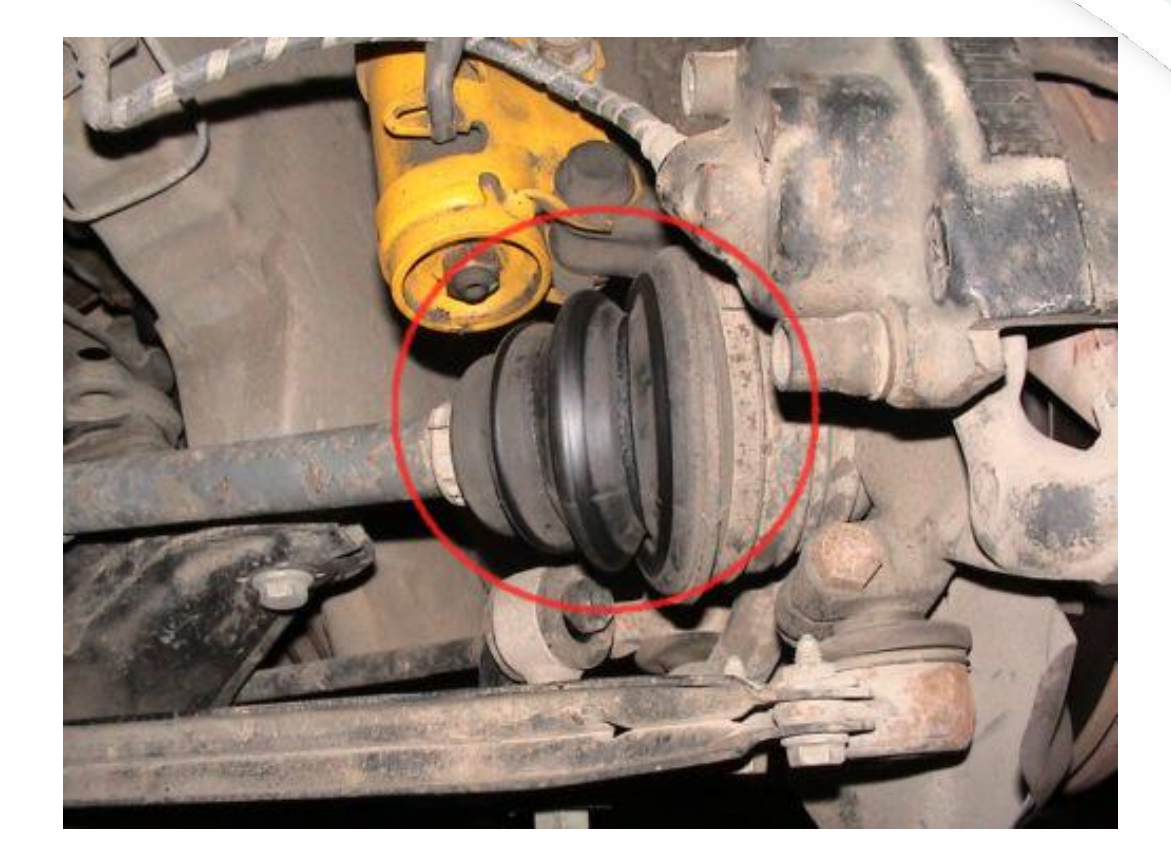

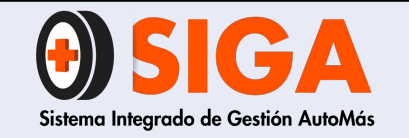

PE-M-01

Versión 01

2017-08-11

## **Protectores inferiores**

### Que se encuentren en buen estado y bien sujetos al vehículo

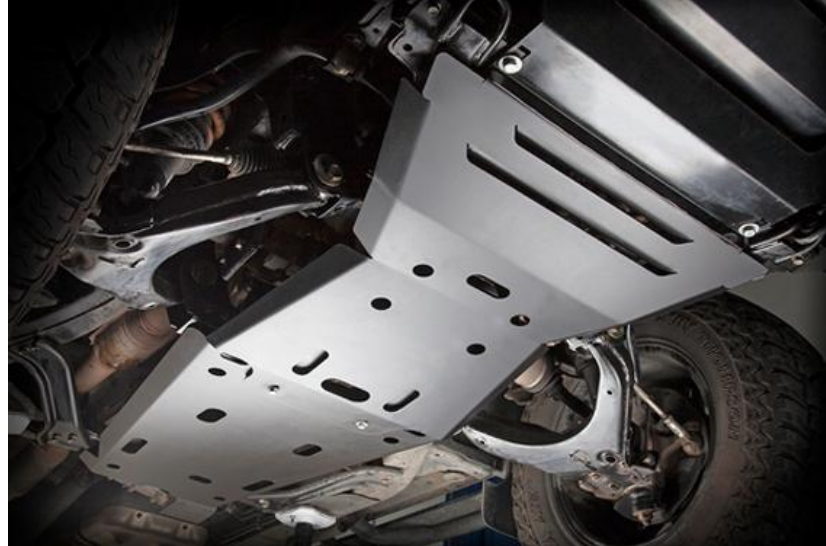

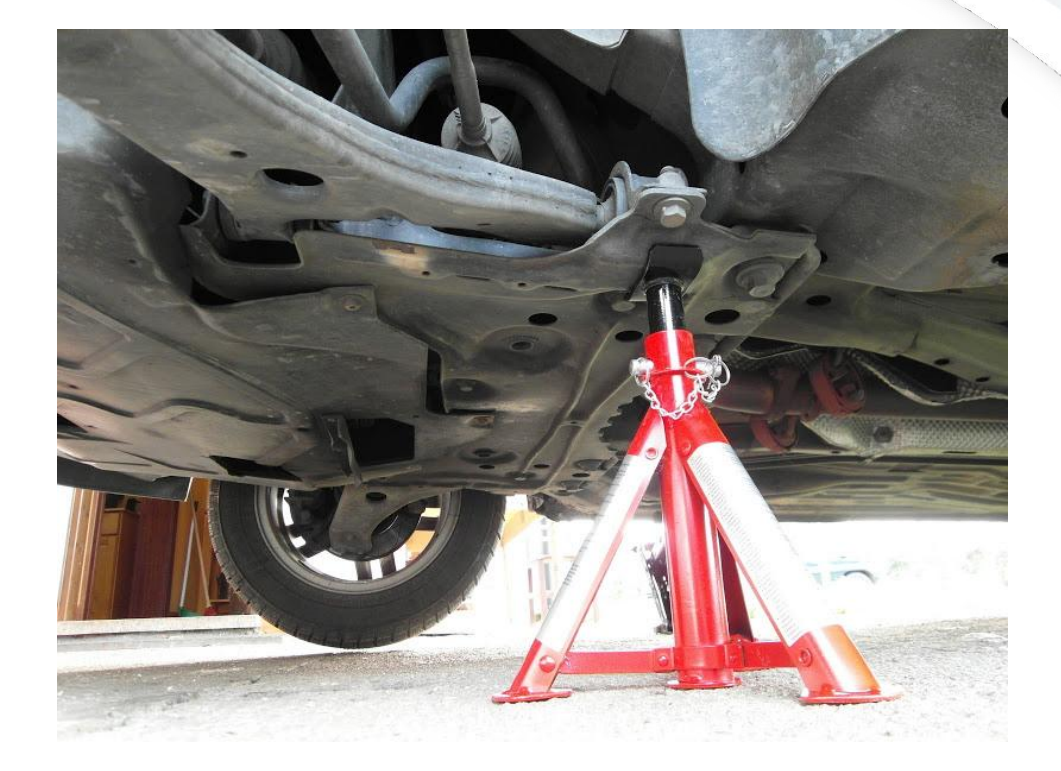

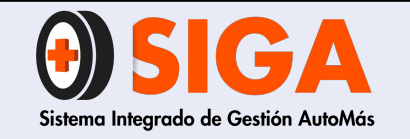

PE-M-01 Versión 01

2017-08-11

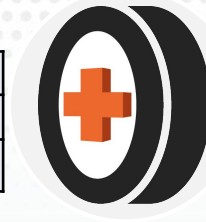

## Silenciador

Que no presente corrosión, fisuras ni la aplicación de ningún tipo de soldaduras

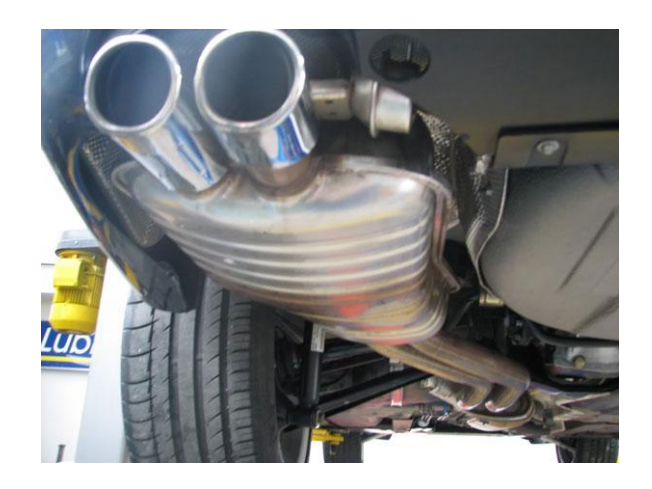

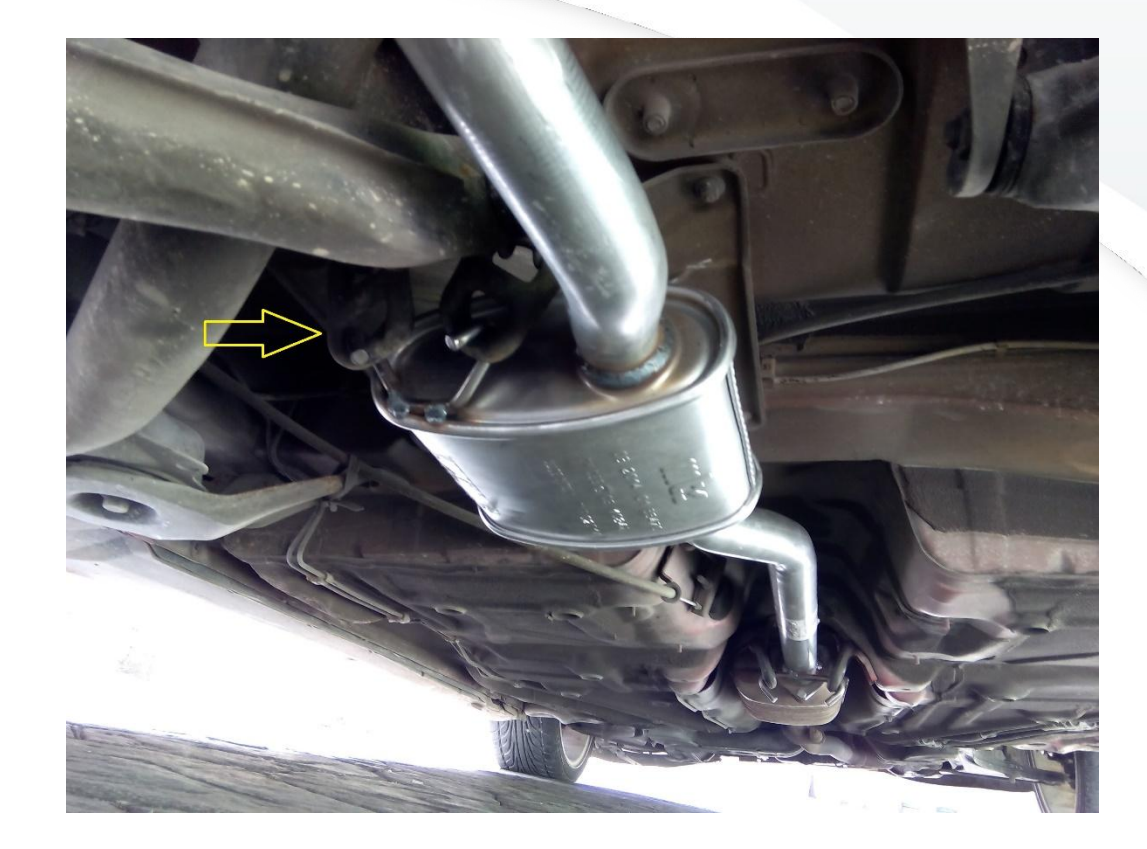

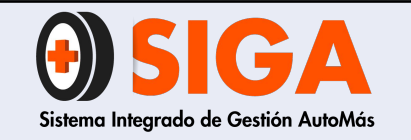

PE-M-01

Versión 01 2017-08-11

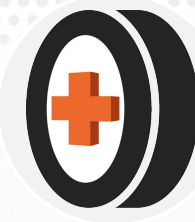

Tijeras

Que no presenten deformaciones, fisuras ni las aplicación de ningún tipo de soldaduras

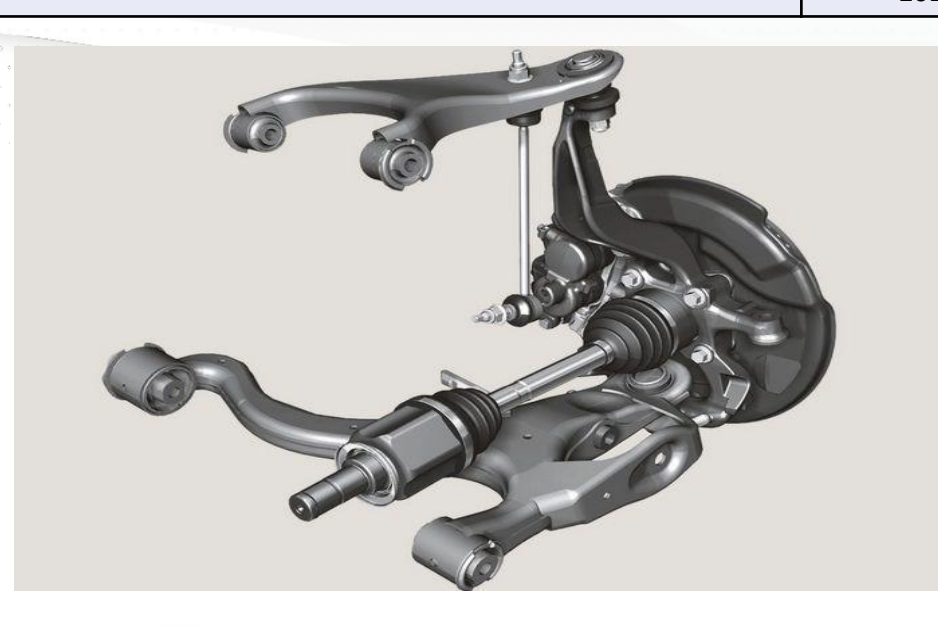

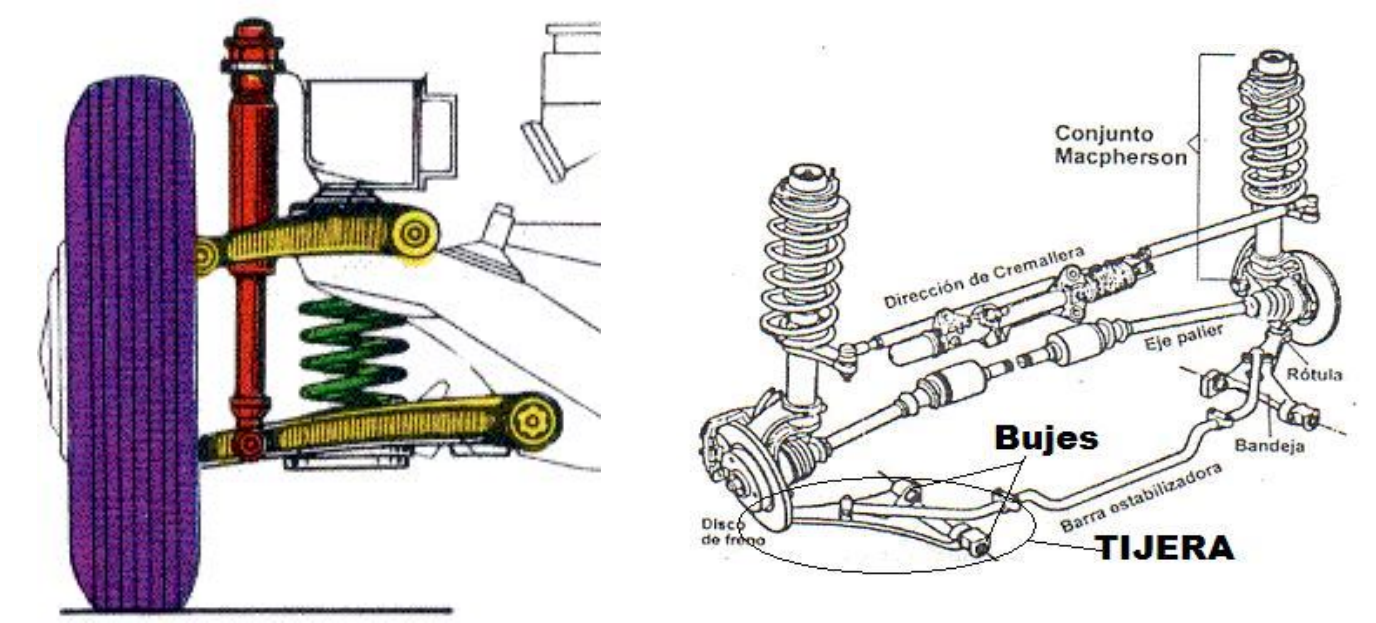

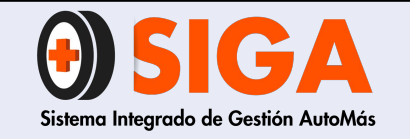

PE-M-01

Versión 01 2017-08-11

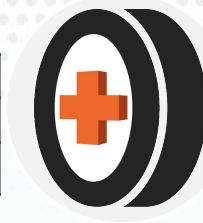

## Tubo Exosto

Que no presente deformaciones, la aplicación de ningún tipo de soldaduras y sus uniones sean uniformes. Validarse la sujeción al vehículo mediante los ganchos y sus gomas originales, que no presente escape o marcas de hollín

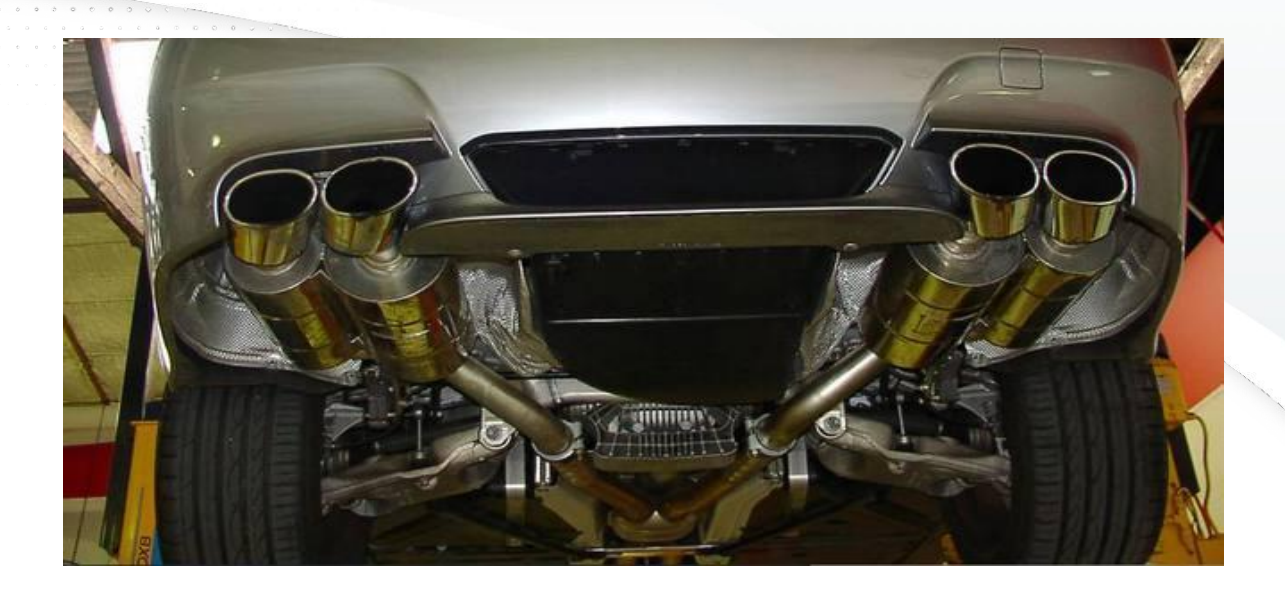

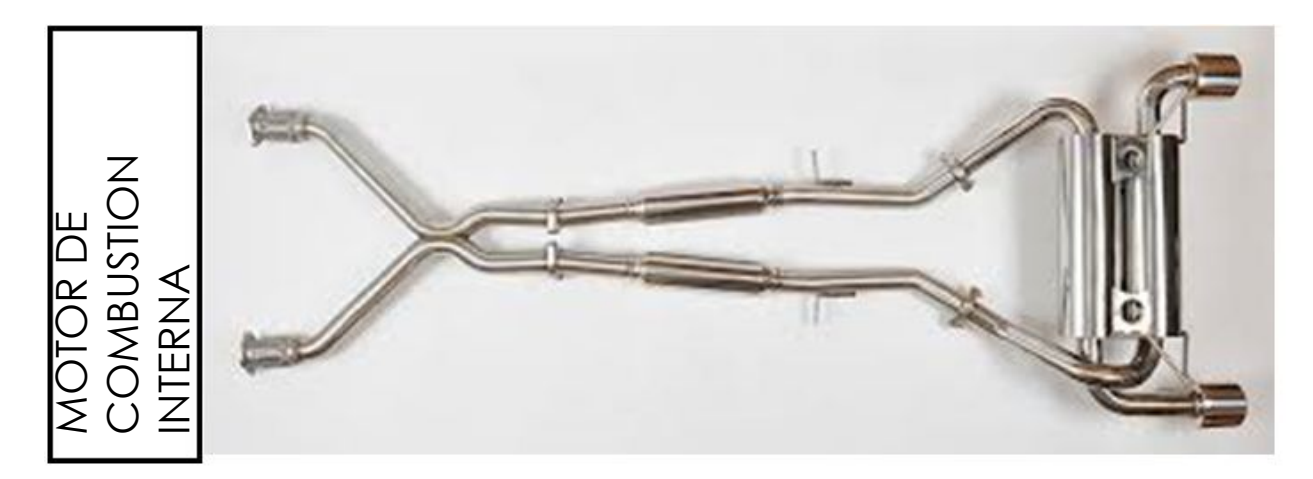

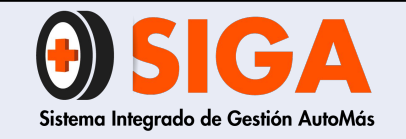

PE-M-01

Versión 01

2017-08-11

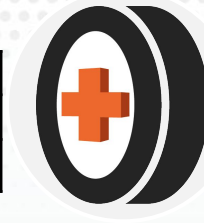

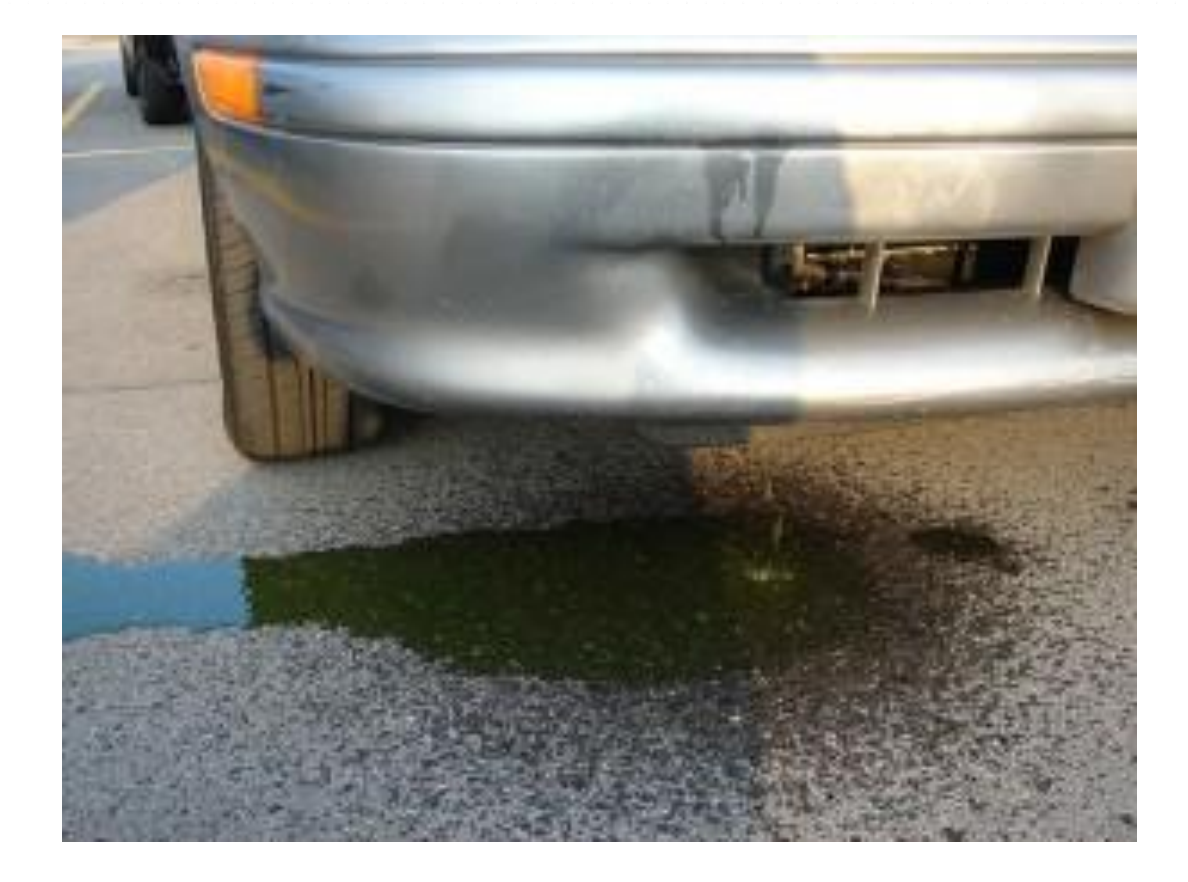

## Fugas

- Dirección
- Hidráulica
- Motor
- Caja
- Frenos
- Refrigerante

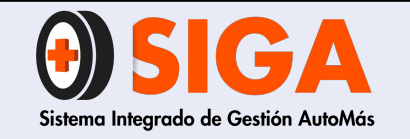

PE-M-01

Versión 01 2017-08-11

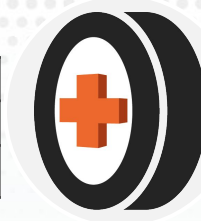

## Dirección Hidráulica

Que no esté humedecido bomba principal, mangueras toberas, radiador, carcasa o carte de cremallera

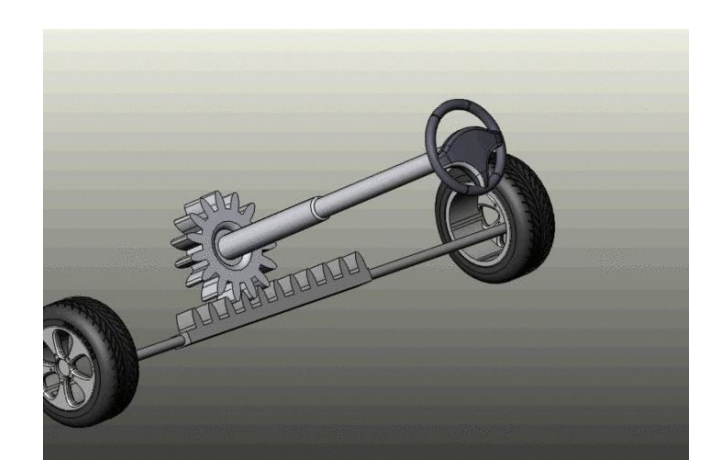

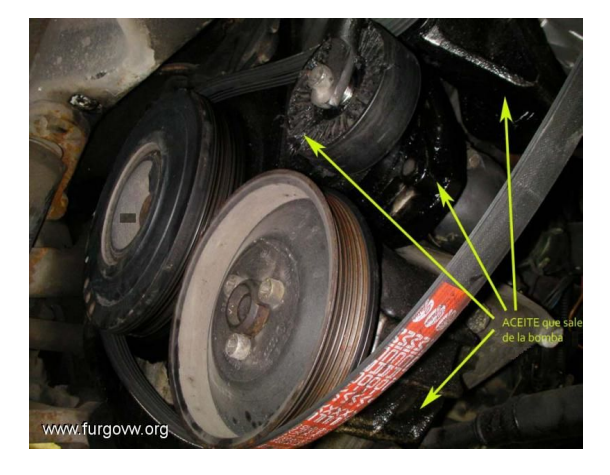

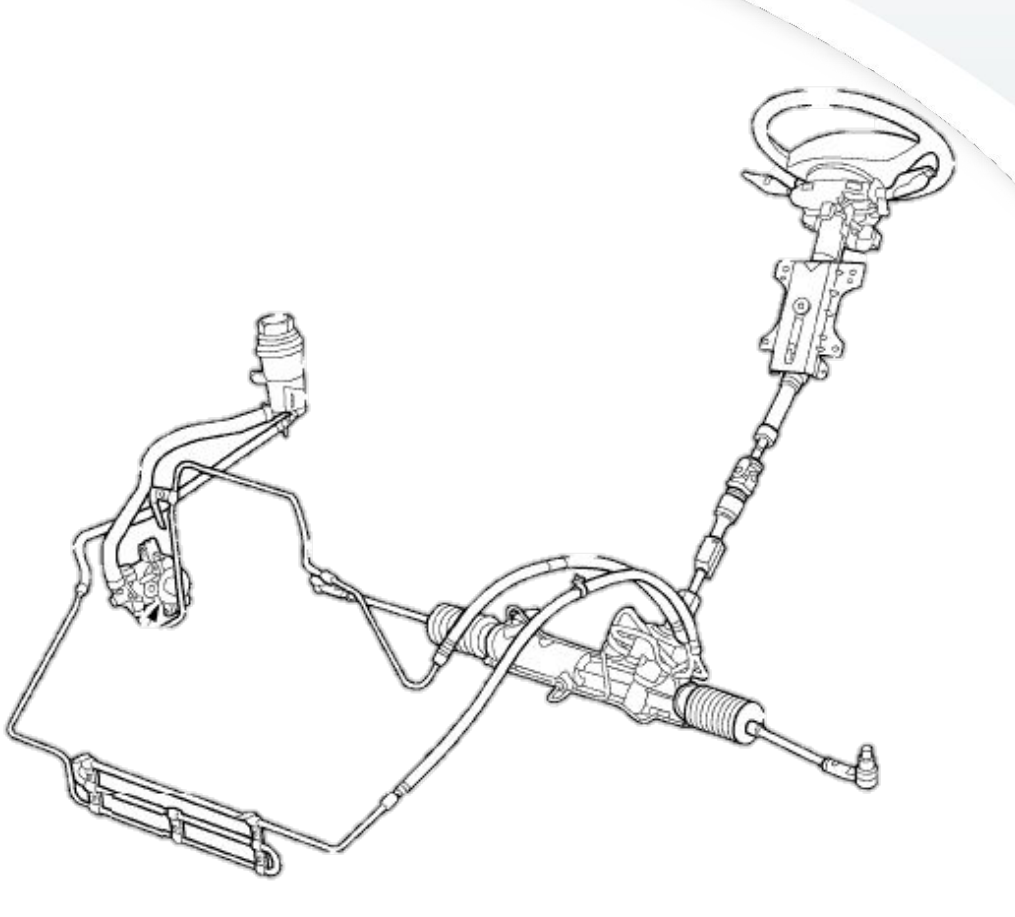

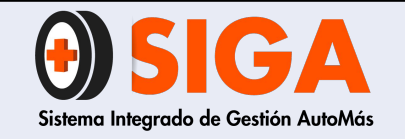

PE-M-01

Versión 01

2017-08-11

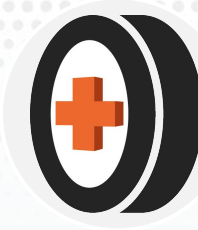

## Motor

Determinar la ubicación exacta de la fuga. Retenedores, empaques, sensores, filtros o cualquier posible ubicación de la misma.

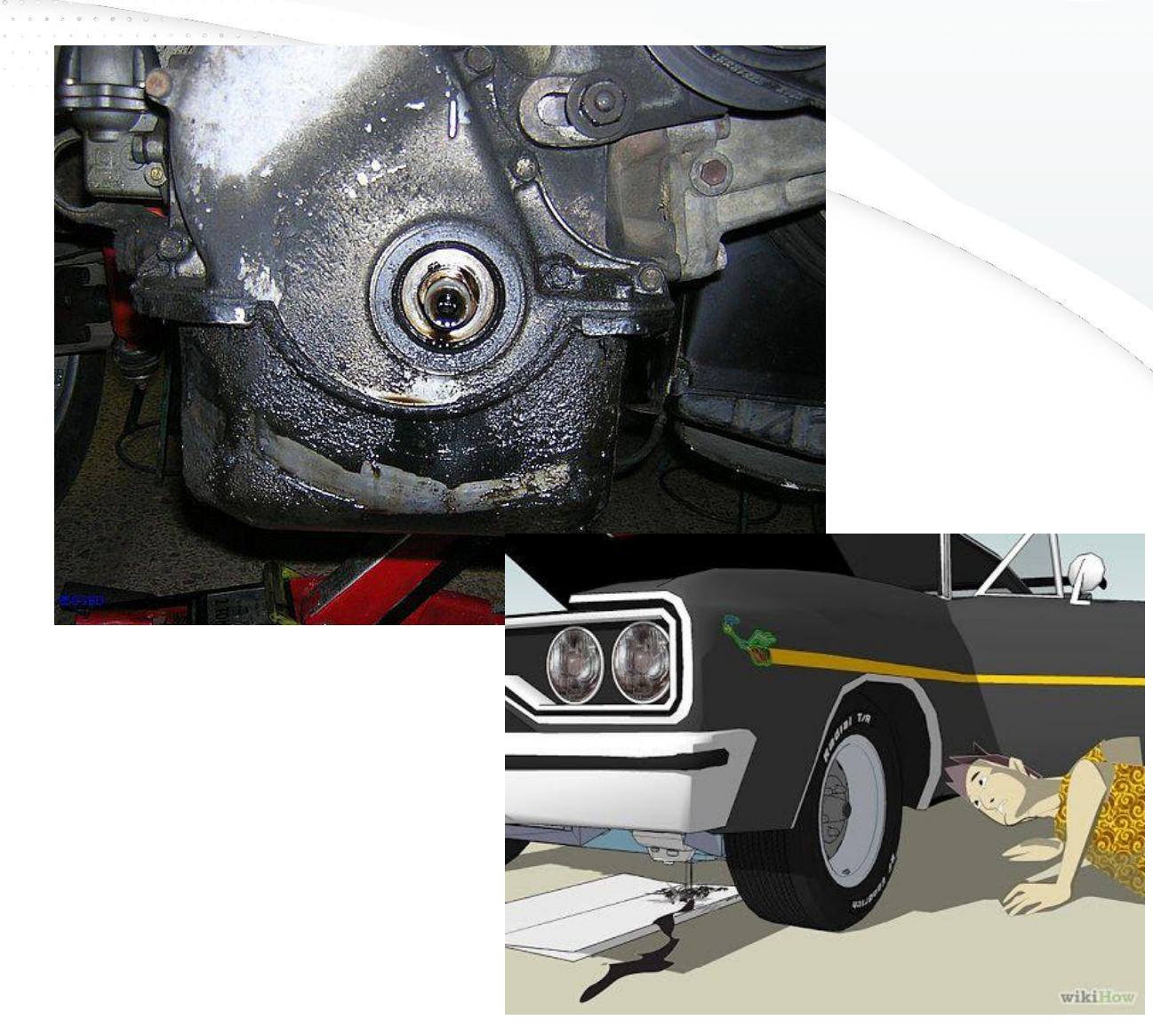

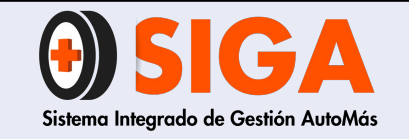

Caja

PE-M-01

Versión 01 2017-08-11

Determinar la ubicación exacta de la fuga, retenedores empaques, sensores, filtros.

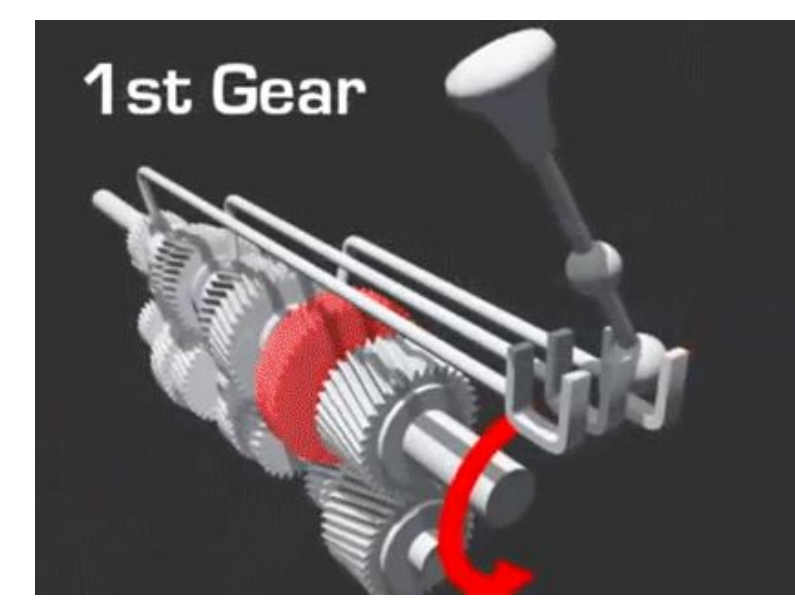

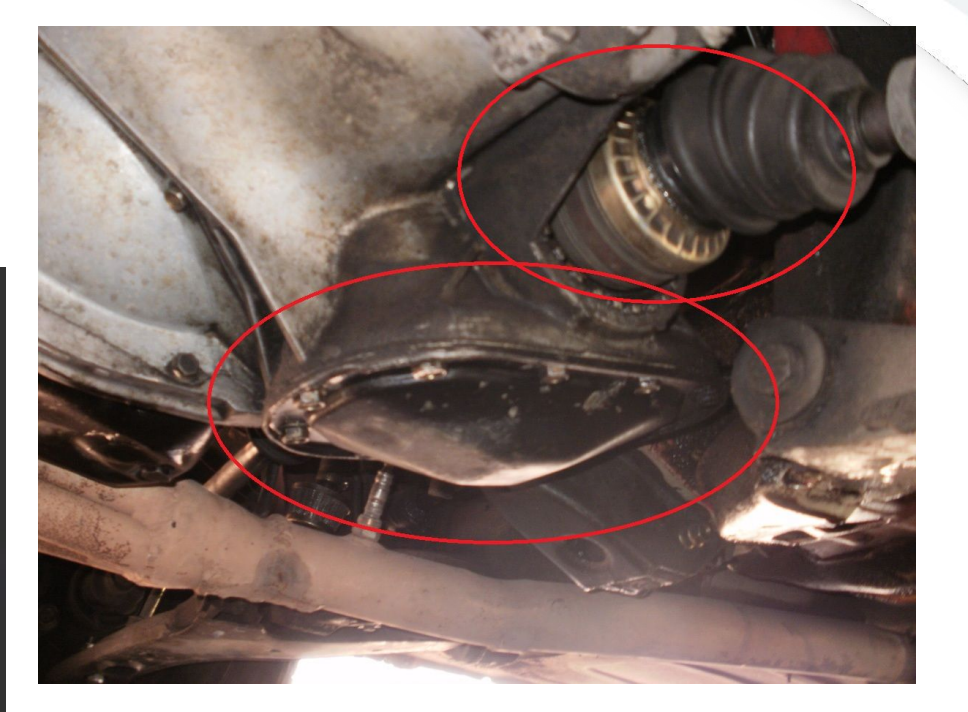

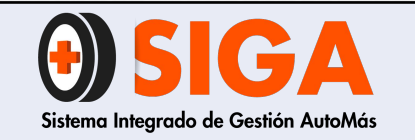

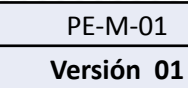

2017-08-11

## Frenos

Determinar la fuga si es en mordazas, mangueras, tuberías, campanas, bomba principal, adaptador de ABS.

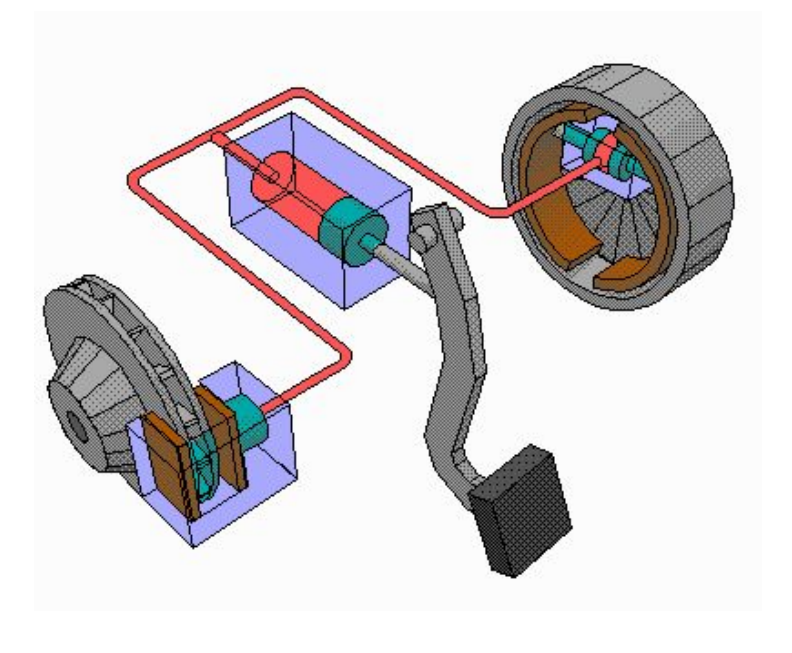

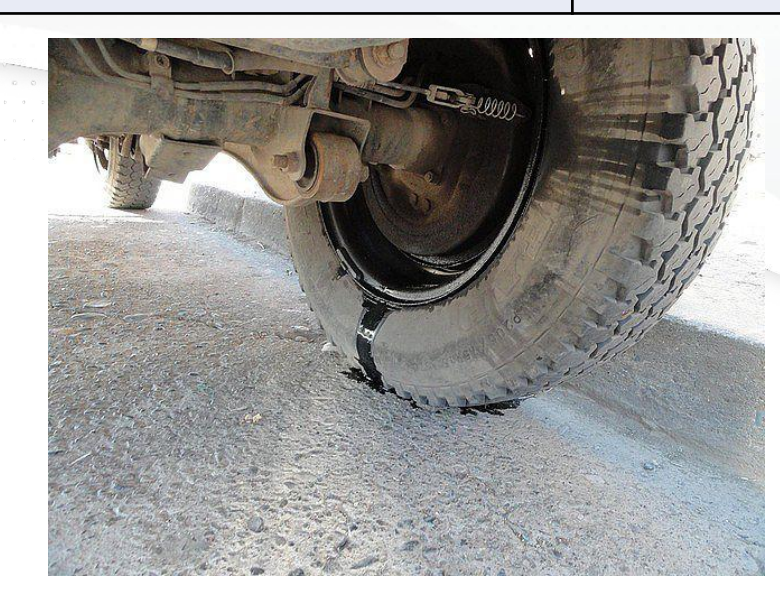

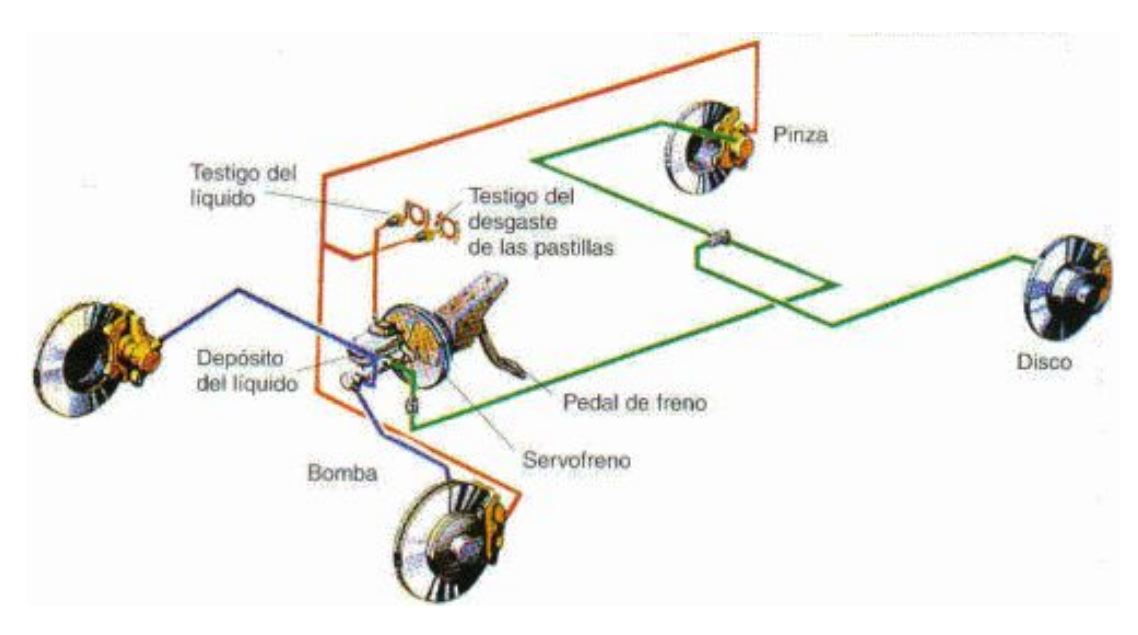

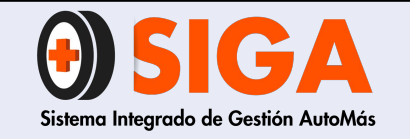

PE-M-01

Versión 01

2017-08-11

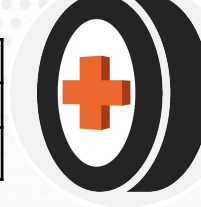

## Refrigerante

Que su fuga no sea por mangueras, uniones o por el radiador principal o de calefacción.

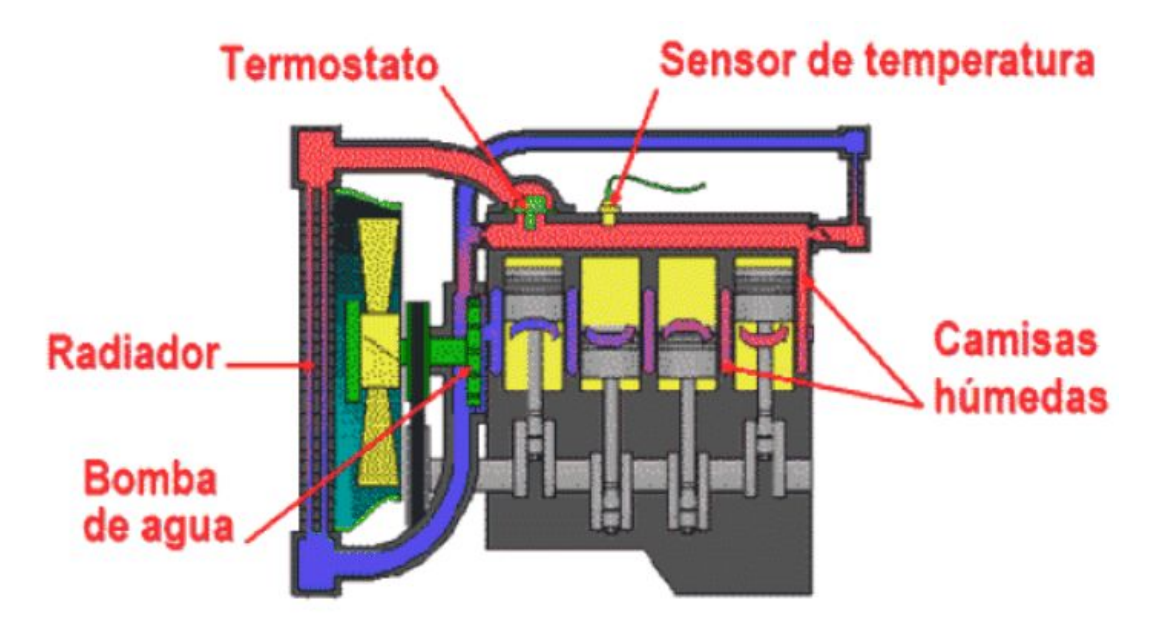

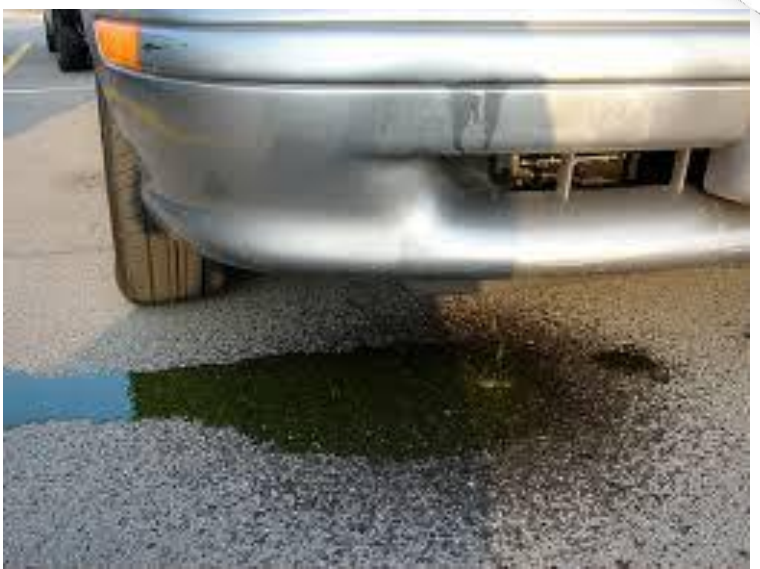

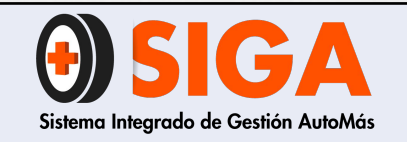

PE-M-01

Versión 01 2017-08-11

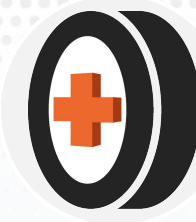

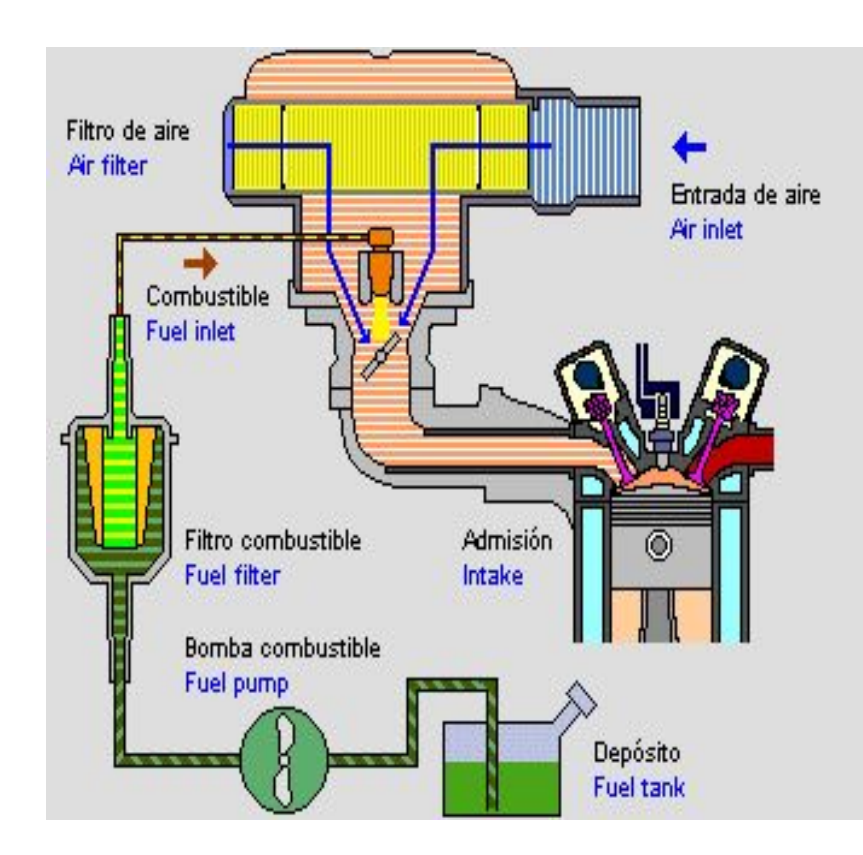

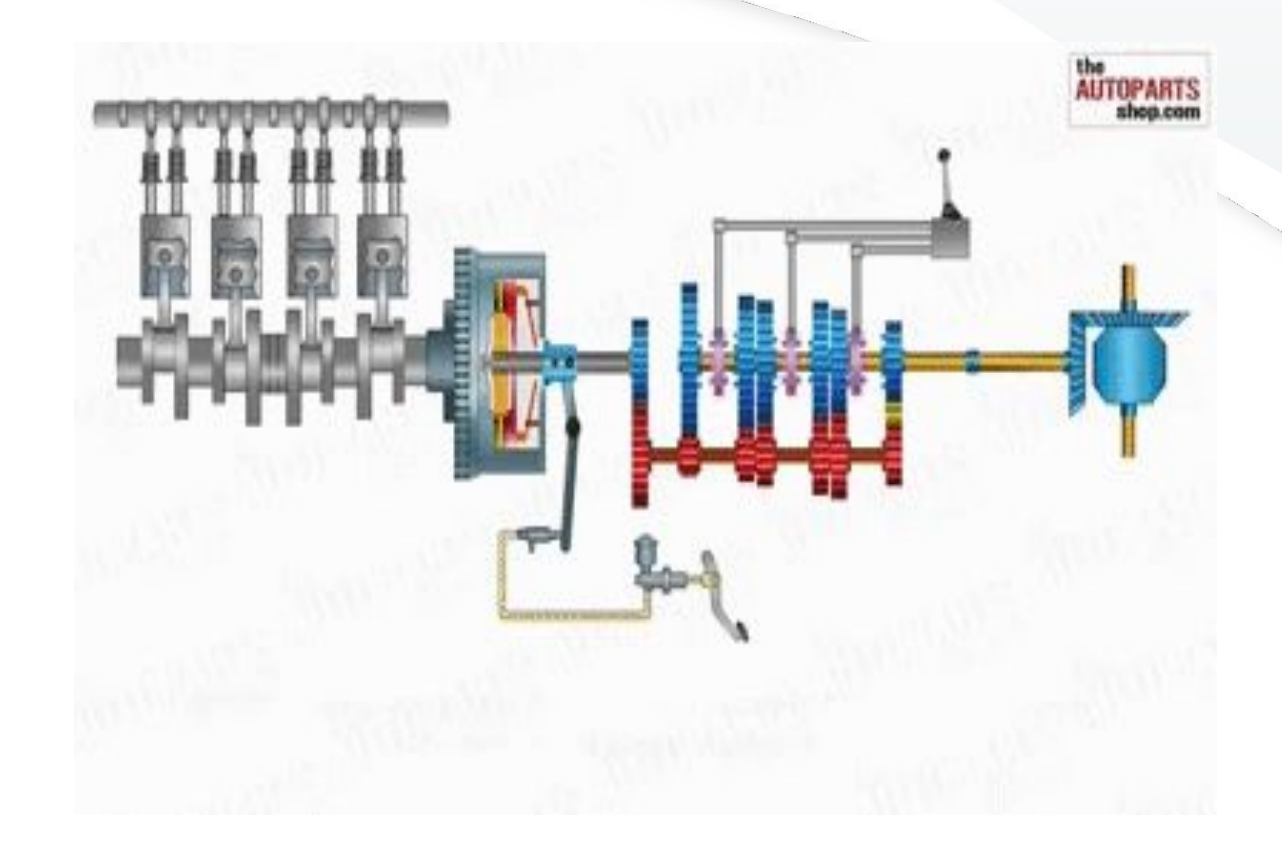
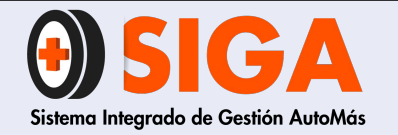

## ¡MUCHAS GRACIAS POR TU ATENCIÓN!

En caso de que tengas alguna inquietud, no olvides dirigirte al instructor técnico de tu regional, quien aclara todas tus dudas.

Tus comentarios son muy importantes por tanto, en caso de que tengas sugerencias para complementar este documento ¡Comunicarlas!, de esta manera podremos mejorar continuamente nuestro conocimiento.

Recuerda que seguir atentamente este manual ayuda a mejorar la satisfacción de nuestros clientes. Si trabajamos juntos, lograremos cumplir todas las metas propuestas.

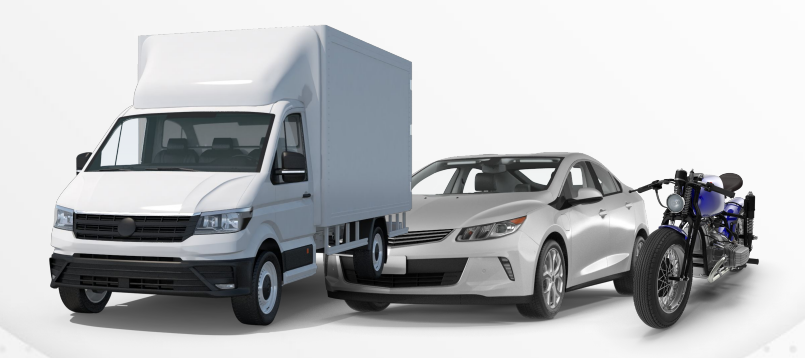